## e-MDs Solution Series™

# Reports User Guide

Version 8.0

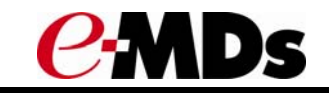

CHARTING THE FUTURE OF HEALTHCARE™

e-MDs 500 W. Whitestone Blvd. Suite 200 Cedar Park, TX 78613 Phone 512.257.5200 e-MDs.com

© 2014 e-MDs, Inc. All rights reserved. Product and company names are trademarks or trade names of their respective corporations.

No part of this manual shall be reproduced or transmitted by any means, electronic, mechanical, photocopying, recording, or otherwise without written permission from e-MDs.

No patent liability is assumed with respect to the use of the information contained herein. Although every precaution has been taken in the preparation of this manual,

e-MDs assumes no responsibility for errors or omissions. Neither is any liability assumed for damages resulting from the use of the information contained herein.

## **Table of Contents**

| 1 Welcome                                            | 1  |
|------------------------------------------------------|----|
| Related Documentation                                |    |
| Help Screens                                         |    |
| User Guides                                          |    |
| Using the e-MDs Support Center                       | 3  |
| 2 Getting Started with Reports                       | 5  |
| Locating Reports                                     | 6  |
| Patient Walk-Out Reports                             | 6  |
| Daily Reports                                        | 6  |
| Monthly Reports                                      | 7  |
| Annual Reports                                       | 7  |
| At Least Monthly                                     | 7  |
| Collections                                          |    |
| Insurance Analysis                                   |    |
| Patient and Guarantor Account Analysis               |    |
| Utility Reports                                      | 9  |
| Comparing Reports                                    | 10 |
| 3 Billing Reports                                    | 11 |
| Accounts Receivable by Insurance (Insurance AR)      |    |
| Accounts Receivable by Patient/Guarantor             |    |
| Accounts Receivable Summary by Provider (Rev. 7.2.2) |    |
| Activity Analysis                                    |    |
| Adjustment Analysis                                  | 21 |
| Billing Audit                                        |    |
| CPT Charge and Payment Analysis (Rev. 6.31)          |    |
| CPT Charge and Payment Analysis                      | 27 |
| CPT/ICD Claims                                       |    |
| Insurance Reimbursement Analysis                     |    |
| Invoice Status Report                                |    |
| Monthly Work RVUs (Rev. 6.31)                        |    |
| Monthly Work RVUs                                    |    |
| Periodic Financial Activity                          |    |
| Posting Closeout Audit (Rev. 6.31)                   |    |
| Posting Closeout Audit                               |    |
| Practice Summary (Rev. 7.2.2)                        |    |
| Pre Payment                                          | 44 |
| Profit Center                                        | 45 |
| Provider Reimbursement by CPT                        | 47 |
| RVU Report (Rev. 6.31)                               | 48 |

| RVU Report                                   | 54 |
|----------------------------------------------|----|
| RVU Tracking                                 |    |
| Statement                                    | 60 |
| Till Reconciliation                          | 62 |
| Trial Balance                                | 64 |
| Additional Bill Reports                      | 65 |
| Billing Block Patient List                   | 65 |
| Capitation Payment Report                    | 65 |
| Case Mix                                     |    |
| Case Tracking                                | 68 |
| Charge Capture                               | 68 |
| Charge Summary by Patient Zip and Age        | 69 |
| Chart Cover                                  |    |
| Chart Visit/Invoice Compare                  | 71 |
| Collection Agency Bad Debt (Rev. 7.2.2)      |    |
| Collections Work List                        |    |
| Contract Management                          |    |
| CPT Frequency                                | 73 |
| CPT Frequency in Order                       |    |
| CPT Reimbursement                            |    |
| Date of Service Income Analysis              |    |
| Deleted Invoices                             | 77 |
| ЕОВ                                          |    |
| Fee Schedule Comparison                      |    |
| Fee Schedule Insurance                       | 80 |
| Fee Schedule Office                          | 81 |
| Fee Schedule Roster                          |    |
| Financial Group Charge and Payment Statement | 83 |
| Financial Group Charge Statement             | 84 |
| HCFA Form by State (Rev. 6.31)               | 85 |
| HCFA Form by State                           |    |
| ICD Frequency                                |    |
| ICD Frequency in Order                       |    |
| Injury/Illness                               |    |
| Insurance Claims Batch Summary               |    |
| Insurance Filing History                     |    |
| Insurance Filing Hold                        | 91 |
| Insurance Payment Aging Report               |    |
| Insurance Status                             |    |
| Invoice Audit                                |    |
| Marketing Tracking                           |    |
| Mass Health Form 5 (Rev. 6.31)               |    |
| Mass Health Form 5                           |    |
| Monthly AR by Financial Group                |    |

| Monthly Billing Report Breakdown                    |     |
|-----------------------------------------------------|-----|
| Monthly Financial Report                            |     |
| Ohio Medicaid HCFA Form                             |     |
| Patient Activity-Monthly Report                     |     |
| Patient Case                                        |     |
| Patient Collections Report                          |     |
| Patient List by Diagnosis and CPT by Provider       |     |
| Patient Reimbursement Report                        |     |
| Payer Mix Report (Rev. 6.31)                        |     |
| Payment and Adjustment Summary                      |     |
| Payment Source                                      |     |
| Periodic Facility Snapshot                          |     |
| Procedure Reimbursement Summary                     |     |
| Provider Production by Specialty and Code           |     |
| Receipt                                             |     |
| Referral/Authorization List                         |     |
| Referral/Authorization Sheet                        |     |
| Referring Provider Revenue-Quarterly Report         |     |
| Report Manager                                      |     |
| RVU Time Tracking                                   |     |
| Statement History                                   |     |
| Visit CPT List Report                               |     |
| Withhold                                            |     |
| Work Restrictions                                   |     |
| 1 Chart Penorts                                     | 12/ |
|                                                     | 405 |
| All Unsigned Log/Phone Notes                        |     |
| All Unsigned Notes                                  |     |
| All Unsigned Visit or Order Notes                   |     |
| Allergy List Maintenance                            |     |
| Appropriate Testing for Children with Pharyngitis   |     |
| Astrima Assessment                                  |     |
| Astrima Pharmacologic Therapy                       |     |
| Beta Biocker Therapy for CAD Patients with Prior MI |     |
| Body Mass Index (BMI) Screening and Follow-up       |     |
| Breast Cancer Screening                             |     |
| BMI Patient List with Average                       |     |
| CAD – Antiplatelet Therapy                          |     |
|                                                     |     |
|                                                     |     |
|                                                     |     |
| CAD – Oral Antiplatelet Therapy                     |     |
| CAD – KX Therapy for Lowering LDL Cholesterol       |     |
| CAD – Smoking Cessation Education                   | 144 |

| Cervical Cancer Screening                                   | 145 |
|-------------------------------------------------------------|-----|
| Chart Audit                                                 | 146 |
| Chemotherapy for Stage III Colon Cancer                     | 148 |
| CHF – ACEI Prescribed                                       | 149 |
| CHF – ARB Prescribed                                        | 150 |
| CHF – Beta Blocker Prescribed                               | 151 |
| CHF – LVF Assessment                                        |     |
| Childhood Immunization Status                               | 153 |
| Clinical Reminders                                          | 155 |
| Clinical Rules Compliance Report                            | 156 |
| Chlamydia Screening for Women                               | 157 |
| Colorectal Screening Cancer Screening                       | 158 |
| Controlled Diabetes with Hemoglobin A1c                     | 159 |
| COPD – Beta-agonists Prescribed                             | 160 |
| COPD – SAo2 Measurement                                     | 161 |
| COPD – Smoking Cessation Education                          |     |
| COPD – Spirometry                                           |     |
| CPOE (Computerized Physician Order Entry)                   |     |
| Current & Past Patient Med List                             |     |
| Current Med List                                            |     |
| Demographics Audit                                          |     |
| Diabetes Mellitus: Dilated Eye Exam                         |     |
| Diabetes Mellitus: Foot Exam                                | 170 |
| Diabetic Benchmarks                                         | 171 |
| Diabetic – Creatinine Testing                               | 172 |
| Diabetic – HbA1c Control                                    | 173 |
| Diabetic – HbA1c Screening                                  | 174 |
| Diabetic – LDL Screening                                    | 175 |
| Diabetic Medications                                        | 176 |
| Diabetic Mellitus: Urine Screening for Microalbumin         | 177 |
| Diabetic – Microalbuminuria                                 | 178 |
| Diabetic Patient Key Measures                               | 179 |
| Diabetic Retinopathy – Macular Edema                        |     |
| Diabetic Retinopathy – Ongoing Diabetes Care                |     |
| Diabetic – Statin                                           |     |
| Diagnosis Breakdown                                         |     |
| Electronic Copy of Health Information upon Request          |     |
| Entire Patient Chart                                        |     |
| e-Prescribing                                               |     |
| Formal Health Record                                        |     |
| Health Summary                                              |     |
| Health Summary and Hidden Health Summary                    | 190 |
| Heart Failure – ACE Inhibitor or ARB Therapy for LVSD       | 192 |
| Heart Failure – Beta Blocker Therapy for Patients with LVSD | 193 |

| Hemoglobin A1c Poor Control in Diabetes Mellitus  | 194 |
|---------------------------------------------------|-----|
| HF – Beta Blocker for LVSD                        |     |
| High Blood Pressure Control in Diabetes Mellitus  |     |
| Hormonal Therapy for Stage IC-IIC Breast Cancer   |     |
| Hypertension: Blood Pressure Measurement          |     |
| Hypertension: Controlling High Blood Pressure     |     |
| Immunization Certificate                          |     |
| Immunization Detail Report                        |     |
| Immunization Log                                  |     |
| Immunization Lot Number Report                    |     |
| Influenza Immunization                            |     |
| IVD – Blood Pressure Management Control           |     |
| IVD – Complete Lipid Panel and LDL Control        |     |
| IVD – Use of Aspirin or another Antithrombotic    | 211 |
| Lab Reports                                       | 213 |
| Lab Requisition                                   | 216 |
| Lab Results in EHR as Structured Data             | 217 |
| Lab Tracking                                      | 218 |
| Lab Tracking Analysis                             | 219 |
| LDL Control in Diabetes Mellitus                  |     |
| Low Back Pain – Use of Imaging Studies            |     |
| Massachusetts Coalition Patient Med List          |     |
| Medicaid MU Incentive - RHC                       | 224 |
| Medication Frequency by Provider                  | 225 |
| Medication List Maintenance                       |     |
| Medication Reconciliation Performed               | 227 |
| MDD: Antidepressant Medication During Acute Phase | 228 |
| OB – Financial Analysis Report                    | 230 |
| OB – Monthly EDD Report                           | 231 |
| Ohio Check Date                                   | 232 |
| Ohio Prescription Log                             | 233 |
| Overdue Rules Report                              | 234 |
| Parkinson's Patient Falls from Current Problems   | 235 |
| Parkinson's Patients Fallen from PMH              | 236 |
| Parkinson's Patients Prescribed Ropinirole        | 237 |
| Patient BMI Percentile                            | 238 |
| Patient BP Results                                | 239 |
| Patient Chart Notes                               | 240 |
| Patient Diagnosis & Procedure by Referring MD     | 241 |
| Patient Diagnosis by Referring MD                 | 242 |
| Patient List by CPT & ICD by Provider             | 243 |
| Patient List by Diagnosis                         | 244 |
| Patient List by Flow Sheet Value                  | 245 |
| Patient List by Medication and Diagnosis Code     | 246 |

| Patient List by Medication and Diagnosis Description  | 247 |
|-------------------------------------------------------|-----|
| Patient List by Multiple Diagnoses                    | 248 |
| Patient Medications                                   | 249 |
| Patient Medications by Provider                       | 250 |
| Patient Notes Report                                  | 251 |
| Patient Past Health Summary                           | 252 |
| Patient BMI Percentile Report                         | 253 |
| Patient Results ALL                                   | 254 |
| Patient-Specific Education Resources Provided         | 255 |
| Patient Visit List                                    | 256 |
| Patients with Allergies                               | 257 |
| PM – Breast Cancer Screening                          | 258 |
| PM – Colorectal Cancer Screening                      | 259 |
| PM – Depression Screening                             | 260 |
| PM – Influenza Vaccine                                | 261 |
| PM – Pneumococcal Vaccine                             | 262 |
| PM – Prostate Screening Antigen                       | 263 |
| Pneumococcal Vaccine                                  | 264 |
| POAG – Optic Nerve Head Evaluation                    | 265 |
| PQRI Community Acquired Bacterial Pneumonia Report    | 266 |
| Prenatal Care Anti–D Immune Globulin                  | 267 |
| Prenatal Care Screening for HIV                       | 268 |
| Prenatal Record                                       | 269 |
| Prescription Activity                                 | 270 |
| Prescription Activity by Financial Group              | 271 |
| Prescription Audit                                    | 272 |
| Prescription Log                                      | 273 |
| Problem List Maintenance                              | 274 |
| Prostate Cancer – Avoidance of Bone Scan Overuse      | 275 |
| Quest Diagnostic Report                               | 276 |
| Recent BP by Diagnosis                                | 277 |
| Required Demographics Recorded                        | 278 |
| Single Drug Current & Past Medication Search          | 279 |
| Single Drug Current Medication Search                 | 280 |
| Smoking and Tobacco User Cessation Medical Assistance | 281 |
| Smoking Status Documented                             | 282 |
| Summary of Care Provided                              | 283 |
| Timely Electronic Access to Health Information        | 285 |
| Tobacco Use Assessment and Intervention               | 286 |
| Treatment of Alcoholic and Drug Dependence            | 288 |
| Un-Signed Notes: Log/Phone                            | 291 |
| Un-Signed Notes: Visit/Order                          | 292 |
| Uncontrolled BP                                       | 293 |
| Unsigned Notes: Crystal Reports Version               | 295 |

| Use of Appropriate Medications for Asthma                     |  |
|---------------------------------------------------------------|--|
| Visit and Order Notes                                         |  |
| Visits by Assistant                                           |  |
| Visit Summary Provided to the Patient                         |  |
| Vital Signs Recorded                                          |  |
| Vitals Summary Report                                         |  |
| Warfarin Therapy Patients with Atrial Fibrillation            |  |
| Washington Prescription Log                                   |  |
| Weight Assessment and Counseling for Children and Adolescents |  |
| 5 Schedule Reports                                            |  |
| Appointment Confirmation Report                               |  |
| Appointment History                                           |  |
| Appointment Schedule                                          |  |
| Appointment Schedule Next 2 Years                             |  |
| Appointment Status Summary                                    |  |
| Appointment Survey Randomized Patient Labels                  |  |
| Cancelled Appointments                                        |  |
| Chart Cover                                                   |  |
| Daily Schedule Portrait                                       |  |
| Deleted Appointments                                          |  |
| No Shows                                                      |  |
| Patient Recall Dates                                          |  |
| Rounds List                                                   |  |
| Surgery Schedule                                              |  |
| TeleVox LabCalls Patient Export                               |  |
| Time Tracking                                                 |  |
| Visit Reason List                                             |  |
| Wait List                                                     |  |
| 6 Demographics Reports                                        |  |
| Patient Count by Insurance                                    |  |
| Patient Demographics                                          |  |
| Patient E-Mail List                                           |  |
| 7 Security/Audit Reports                                      |  |
| Audit Report – Schedule                                       |  |
| Billing Audit                                                 |  |
| Chart Audit                                                   |  |
| Demographics Audit                                            |  |
| DocMan Audit Trail                                            |  |
| Login Attempts & Password Change Audit Report                 |  |
| Password Reset Audit                                          |  |
| Security Audit Report                                         |  |

| Security Groups and Privileges                             |     |
|------------------------------------------------------------|-----|
| User Activity                                              |     |
| User Login List                                            |     |
| 8 TaskMan Reports                                          |     |
| Task Audit                                                 |     |
| Task Printout                                              |     |
| TaskMan Audit Report                                       |     |
| 9 DocMan Reports                                           |     |
| All Images for a Patient                                   |     |
| All Images for All Patients                                |     |
| Audit All (Log Viewer)                                     |     |
| Audit Patient (Log Viewer)                                 |     |
| DocMan Unsigned Images                                     | 353 |
| 10 Master Table/Reference Data Reports                     | 354 |
| Fee Schedule Linkage by Insurance Company                  |     |
| Financial Group List                                       |     |
| Guarantor Roster                                           |     |
| Insurance Class List                                       |     |
| Insurance Company Roster                                   |     |
| Insurance Type List                                        |     |
| Labels                                                     |     |
| Origin ID List                                             |     |
| Patient List                                               |     |
| Patient List by Eligibility Date                           |     |
| Patient Master List                                        |     |
| Patient Roster                                             |     |
| Patient Type List                                          |     |
| Pharmacy Roster                                            |     |
| Place of Service List                                      |     |
| Referral Labels Avery 5160                                 |     |
| Referral List                                              |     |
| Referrals – Patient Default Summary                        |     |
| Type of Service List                                       |     |
| Visit Reason List                                          |     |
| Appendix A Crystal Reports                                 |     |
| Reports Security                                           |     |
| Saving, Exporting and Distributing Data in Crystal Reports |     |
| Appendix B Notice Processor                                |     |
| Clinical                                                   |     |

| Appendix C Report Manager                                     |  |
|---------------------------------------------------------------|--|
| Reports Available for Scheduling                              |  |
| Running and Tasking Reports Automatically with Report Manager |  |
| Index                                                         |  |

# **1** Welcome

This guide lists the reports available through Solution Series. A description of each report is provided, along with the location of the report within Solution Series modules, the available fields and filters used to select specific data for the report, and samples of most reports, illustrating what you can expect when running a report at your facility.

Continued on the next page...

## **Related Documentation**

Documentation for Solution Series modules is provided in PDF (Portable Document Format) files for viewing and printing individually, and in Help format for easy access from each product module. Both formats and access methods provide the same information. The documentation library is updated extensively for each major product release as well as updated and corrected periodically, as needed. For the latest version of any Solution Series documentation, go to the documentation section of the <u>e-MDs</u> <u>Support</u> site at **Online Support > Downloads > Documentation**.

The following documents are available to all Solution Series users:

- *e-MDs Solution Series Administration Guide* is your starting point for initializing and customizing Solution Series modules for use in your organization. This guide provides step-by-step instructions for licensing your software, adding system users and defining access levels, adding and modifying user groups, and setting up default handling of various module tasks.
- *e-MDs Solution Series Bill User Guide* provides instructions for working with insurance codes and electronic claims, setting fee schedules and rules, defining policies, posting and billing transactions and reversals, and performing numerous other practice management tasks.
- *e-MDs Solution Series Chart User Guide* leads you from the beginning of an office visit through the visit conclusion when billing is enabled. Using Chart you can track and code a patients medical information and provide prenatal, maternity and postnatal care. This guide also details Chart's prescription processing, lab interfaces, and telephone interactions with patients.
- e-MDs Formulary Benefits User Guide describes how to determine the pharmacy benefits and drug copays for a patient's health plan, determine if a prescribed medication is covered (in formulary) under a patient's plan, display therapeutic alternatives with preference rank (if available) within a drug class for non-formulary medications, determine if a patient's health plan allows electronic prescribing to mail order pharmacies, and download a historic list of all medications prescribed for a patient by any provider.
- e-MDs Solution Series Installation Guide leads you through the preparation of your site for Solution Series, the database and application installation steps, and post-installation configuration. This guide is for new installations only. If Solution Series is already installed at your facility, use the update instructions provided with each product release to update your system.
- e-MDs Solution Series Schedule User Guide leads you through scheduling and tracking appointments, setting up and modifying patient accounts, blocking time on the calendar to restrict appointment scheduling, checking patients into the facility and tracking their progress through each encounter with a provider, and checking eligibility.
- *e-MDs Patient Portal: The Clinic's Guide to Using the Portal* provides instructions for maintaining user access on a Patient Portal, working with patient appointments scheduled through the Portal, communicating with patients through a Portal e-mail interface, processing prescription refill requests, and auditing Patient Portal usage.
- *e-MDs Patient Portal: The Patient's Guide to Using the Portal* instructs patients on the use of the Patient Portal to communicate with their healthcare provider, view their own healthcare information, and submit requests for appointments and prescription refills. This document can be provided on your Patient Portal for easy online viewing or printing by patients.
- *e-MDs Solution Series Utilities Guide* covers tools and utilities that may be used with various Solution Series modules. This includes using:
  - **DocMan** to graph lab results, process incoming faxes, and generate and send documents to patients and external resources such as specialist referrals and labs.

- **TaskMan** to automatically send messages, implement secure e-mail, and track tasks to be performed within Solution Series.
- **Snapshot/Digicam** to capture images of patients/staff and add them to patient and user records.
- Forms/Letter Builder to generate, print and send forms and letters from within Solution Series. This includes the use of Microsoft Word and the e-MDs database to create customized/merged letters and documents.
- **Registry Processor** to create, view, distribute and print customized reports based on patient demographics and healthcare records.

Additional documentation is also available on the e-MDs Support site for performing specific tasks and for using e-MDs interface products for working with labs and other organizations. See the <u>e-MDs Support</u> site for access to the latest versions of these documents.

## **Getting Additional Help and Information**

e-MDs realizes that one of the most important elements of any software system is the support services backing it up. There are a number of support resources available to help you optimize the use of your system and participate in the e-MDs community.

### **Help Screens**

Help is accessible on each Solution Series application and module by going to **Help** > **Search Topic** on each application's top toolbar. Related help files, such as this guide, the Utilities Guide, and the Reports User Guide, are generally accessible from the same help screen. After opening each help file, you can use the table of contents, index or search function to locate the specific information you need.

#### **User Guides**

The e-MDs Solution Series user guides contain comprehensive information about all standard product functions. This includes dealing with many of the complex situations that can arise in a medical office. Use the table of contents, index or search option to locate items of particular interest. These guides are very similar to the application help screens. For a brief description of the available Solution Series user guides, see <u>Related Documentation</u>.

Solution Series guides are always available in electronic format (Adobe .pdf files). You can put copies on each computer in the network. You can download the Adobe Acrobat Reader for free from <u>www.adobe.com</u> Updated user guides are included on the CD-ROMs you will receive with each upgrade, as well as on the support pages at <u>www.e-mds.com</u>.

To download files from the e-MDs Support site, you will need your clinic password. Instructions on how to apply for a password are on the Web site. Only one password is issued per customer account, so please ensure you communicate this to your staff.

## Using the e-MDs Support Center

The e-MDs Support Center is an online customer meeting place for clients with an active account. It is accessed from the Support pages at <u>www.e-MDs.com</u> or

http://supportcenteronline.com/ics/support/default.asp?deptID=3222 . If you don't have an account, you can request one by using the Request New Account button on the login page. We strongly encourage each staff member in a clinic to have their own logins instead of one generic one for all people. The primary reason for this is that when we need to push information such as update notifications it is sent to everyone meaning there is a smaller chance that the information will not be disseminated such as if someone is sick or ignores the message.

Support Center includes the following tools that can be of great assistance to helping your practice work more efficiently with the e-MDs Software:

- Forums/Newsgroups: The online forums are an e-MDs User Community where you can post messages related to support, general discussions, suggestions, tips and more. It is a great non-urgent support tool and is also searchable. You can subscribe to various forums that interest you and get an e-mail notification if someone posts to them. You can also elect to get an e-mail if someone posts to a specific message. This is really useful if you post a question and want to know when it is answered. Support forums are monitored by the e-MDs support team and a number of our customers also chip in with their knowledge.
- **Downloads:** Downloads include shared templates for Chart, Word Forms, reports, updates to content such as ICD and CPT codes, bug patches, etc.
- **Knowledge Base:** The knowledge base includes an extensive list of articles that you can use for troubleshooting, setup and so on. These are generally posted based on questions from customers.
- **Troubleshooter:** This search utility makes it easy to quickly locate the information you're looking for. It cross-references multiple parts of the support center and returns hyperlinks to articles, downloads and the like.
- **Surveys:** Occasionally e-MDs will gauge your opinions about something via surveys which can be distributed via Support Center.
- "Push" e-mails: If we want to let you know about something, we can push information to you from Support Center.

# 2 Getting Started with Reports

This guide provides an overview of the reports available to you with e-MDs Solution Series modules. In most cases, a sample of each report is included to let you know approximately what you can expect from that report. Your exact results will vary with the parameters and values you select as well as your actual database contents.

**Note:** The sample reports in this guide contain fictitious names, addresses, and account information to illustrate the report's usage. Any similarity to information about actual people, places or things is purely coincidental and should be treated as such.

Continued on the next page ...

## **Locating Reports**

The location of most reports is self-explanatory because the reports are in the module relative to the function they perform. For example, financial reports will generally be accessible from the Bill module main menu. In some cases, reports may also appear in multiple module categories because they are used to perform multiple information gathering and presentation tasks.

To assist you in locating reports quickly, most of the report descriptions in this guide contain a report location path. For example, if you are looking for the "Insurance Reimbursement Analysis" report in the Billing Reports chapter, you will notice the report location is as follows:

Bill > Reports > Crystal Reports > BILL– Billing Reports > Insurance Reimbursement Analysis

This simply means to open the **Bill** module, select **Reports** from the drop-down menu, select **Crystal Reports** from the list of reports, click on **BILL – Billing Reports** and then select **Insurance Reimbursement Analysis** from the list of available Crystal Reports.

Some reports may be described in this guide but not currently available on your system. In most cases, that will occur because the reports were generated for a specific request or customer and are not a part of the base product. When that happens, the reports are usually available for downloading from the e-MDs customer support site at <a href="https://supportcenter.e-mds.com">https://supportcenter.e-mds.com</a>. Once you have downloaded a compressed file from the Support Center, extract the contents of the file, and follow the directions provided with the package or in the Crystal Reports chapter of this guide.

## What to Print and When

This section gives you an idea of when you should print certain reports. Since every clinic is unique, you should still explore all the reports in the system to determine which are best suited to your particular needs.

## **Patient Walk-Out Reports**

If charges are generated when a patient leaves the clinic, you can print several reports. The first two are most commonly printed.

- **Invoice:** This is a detail of everything done for the patient on the day and includes payment information. Some patients can take this to their employer, or even send it to their private insurer for payment.
- **Receipt:** Shows any payments made by the patient. It would not be necessary to print a receipt if an invoice was printed, since the invoice also reflects payments. Receipts should actually be printed at check-in. The prepayment module and check in modules permit this.
- **Paper Claim:** For those patients who file their own insurance, it can be a nice courtesy to print the claim form for them.
- **Statement:** If a patient owes monies on other balances, a statement can be printed, thus encouraging payment.

## **Daily Reports**

The two reports most frequently required for end of day reporting are:

- Activity Analysis: There are many different types of activity analysis reports that you can select, here, including a daily charges and payments summary and detail.
- **Till Reconciliation:** This shows the monetary takings for the day including the amount to be deposited in the corporate bank account.

Other reports you might want to print on a daily basis are:

- **ICD/CPT Claims:** Shows a summary of charges with insurance, providers and diagnoses and is a nice way to check coding combinations and completeness of data.
- **Super Bill Audit:** This is a list of all super bills printed for the day in question. It shows which patient visits have been billed and which have not.
- Pre Payment: This helps ensure all advance copayments have been posted.
- **Insurance Filing Hold**: Shows a list of all invoices that are on hold. It creates a work list and ensures necessary information is added and the claim is filed.
- Center: This is useful for tracking supplies and will highlight possible reorder tasks.

## **Monthly Reports**

Monthly reports should be printed in summary mode since the detail is generally available on daily reports.

- Activity Analysis: The different reports give a great deal of flexibility including summaries by provider, insurance, POS and TOS.
- **Profit Center:** There are multiple reports available under the profit center to analyze utilization and reimbursement by CPT, provider and insurance.
- Adjustment Analysis: A high level of detail with many filters that let users identify problems or follow up tasks based on payer adjustments.
- Accounts Receivable: Shows outstanding balances by patient or guarantor in aged categories.
- Insurance AR: Helps identify problem payers.
- **Statements:** Just as insurance claims filing is important, so too is billing patients for residual balances, or cash-based visits.
- Statement Summary: This is a rough guarantor A/R and can also be used to print a list of guarantors with credit balances that need refunds.

## **Annual Reports**

- Activity Analysis: Typically a summary by provider or similar.
- Profit Center: This report shows code utilization.
- Accounts Receivable Summary
- Fee Schedule Comparison: Assists with contract negotiations.
- Contract Utilization

## **At Least Monthly**

Some of the reports in the system are designed to help the clinic manage its collections, ensuring timely payment, catching claims which have fallen through the cracks, and ensuring that future visits will be paid by carriers. The longer you don't print these, the bigger the task will be if there are problems.

- Insurance Status: This shows the insurance filing status of each claim, as well as subsequent payment information. It can be used to check if payment has been made in a timely fashion, or if follow up is required.
- **Referral/Authorization:** Can be used to see things like which patient's have a lot of authorized referrals remaining but the date range is expiring, etc.
- **Claims on Hold**: Both the electronic and HCFA wizards have an option to print a summary of claims with a filing hold. These claims are put on hold because users know there is missing information on

the claim, so there was no point filing them until the information had been collected. Check to ensure that all the holds have been taken care of and put back in the print or electronic queue.

## Collections

Unfortunately, accounts sometimes have to be sent to a collections agency in an attempt to receive a percentage of the outstanding balance. These agencies can do their work much better if they are furnished with sufficient information about the delinquent account and its components.

- **Chart Cover:** Shows all contact information about the patient, as well as guarantor. Don't print this if you have clinical codes anywhere on the printout.
- **Trial Balance:** Shows a detailed analysis of each invoice, one after another, including charges, payments, adjustments and all insurance filings.
- **Statement:** Similar to the trial balance, except this does not show as much insurance filing information.
- Patient Roster: This report can be filtered to show all patients with an account status of Hold.
- **Insurance Filing History:** If the collections issue is with insurance, the filing history report for an invoice can be used as part of the documentation sent to prove timely filing.
- **Collections Work List Reports:** There are two reports. The Collections Work List crystal report and the report printed from the collections module give you the ability to print work list summary and detail data.

## **Insurance Analysis**

Many reports give different views of insurance. Listed below are some examples of the insurance-specific outputs you can find in various reports:

- Activity Analysis: Show payer mix, collections, and more.
- Profit Center: Compare utilization and reimbursement by payer.
- Insurance AR: Who are your big payers and who is taking longer to pay?
- **Patient List:** If you want to see what the patient panel from a particular carrier looks like, use this report.
- Insurance Status: Shows outstanding claims and other data related to specific claims.
- **Filing History:** These are reports that can be generated from the patient file and each invoice. They show a complete filing history for each claim and can be used to prove to insurance that you have filed claims.

## **Patient and Guarantor Account Analysis**

There are several reports you can use for this:

- Accounts Receivable: Separate reports are available for AR by Insurance, Patient, and Guarantor.
- **Trial Balance:** Shows a highly detailed breakout of each invoice for a patient including all data elements.
- Statement: Can be viewed on screen to see account activity.
- Statement Summary: Shows who has balances.
- Simple Statement: A ledger-type report of credits and debits.
- Statement History: Shows patients who have been billed a number of times for particular visits but have not paid.
- Chart Cover: A demographic information report.

## **Utility Reports**

These are reports printed to assist with daily tasks:

- **Chart Cover:** A detail of the patient account including insurance and guarantor information. This report is often stored in the left cover of a paper chart and is only reprinted if the information changes.
- **Super bills:** Printed individually, or in batches, this is the paper slip (route slip, encounter forms) following the patient through the clinic. Medical providers circle diagnoses and charges which are then entered into the billing system.
- **Patient Roster/List**: Both reports offer flexibility in terms of the listings of patients generated. Each has different criteria but has the flexibility to generate recall and other lists.
- Lab Requisition Forms: Used to fill out the header and labs ordered on those lab forms that have been programmed into the system at the request of specific laboratories.
- Patient Dates Roster: Used to print recall lists for follow up.
- Notice Processor List: The notice processor has many filters not found elsewhere. One of the outputs is a patient list.
- Marketing Tracking: If users enter a marketing source, the practice can analyze effectiveness of methods to get new patients.

## **Comparing Reports**

Many of the reports in the system are based on the same data and can thus be compared with each other assuming filtering is the same. It must be noted that this does not apply in all cases due to differences between posting periods, the date types used (i.e. invoice/post date vs. date of service), security privileges (most reports that include detail restrict rights to data by facility, but there are some that do not), data grouping and so on. There are myriad reports (both Delphi and Crystal) that match.

**Note:** Internally, Solution Series stores dollar amounts to four decimal places of precision, then uses number rounding to generate report totals that do not exceed the traditional two decimal places for displaying dollar amounts. This may result in some very slight variations when comparing reports. Such rounding variations do not represent calculation errors and can typically be disregarded.

When a report can be compared to another report to verify the results, a "Comparison" table is provided in that report description in the "Bill Reports" chapter of this guide.

## **Customized Reports and Reporting Tools**

e-MDs also offers several types of reporting tools including Crystal Reports, Notice Processor, and Report Manager. See the appendixes in this guide for information on using those tools to create and maintain your own reports.

# **3** Billing Reports

The reports listed below have been identified as the most frequently used and most effective financial reports available in the Bill module. These reports have been updated recently and their functionality has been verified prior to the current Bill module release. While other Bill reports are listed later in this chapter, we recommend that you use this core set as your primary Bill reporting tool.

- Accounts Receivable by Insurance
- Accounts Receivable by Patient/Guarantor
- Accounts Receivable by Provider
- Activity Analysis
- Adjustment Analysis
- Billing Audit
- CPT Charge and Payment Analysis (Rev. 6.31) (for Solution Series 6.31 and later)
- CPT Charge and Payment Analysis (for Solution Series 6.3.0 and earlier)
- CPT/ICD Claims
- Insurance Reimbursement Analysis
- Invoice Status Report
- Monthly Work RVUs (Rev. 6.31) (for Solution Series 6.31 and later)
- Monthly Work RVUs (for Solution Series 6.3.0 and earlier)
- Periodic Financial Activity
- Posting Closeout Audit (Rev. 6.31) (for Solution Series 6.31 and later)
- Posting Closeout Audit (for Solution Series 6.3.0 and earlier)
- Practice Summary (Rev. 6.31) (for Solution Series 6.31 and later)
- Practice Summary (for Solution Series 6.3.0 and earlier)
- Pre Payment
- Profit Center
- Provider Reimbursement by CPT
- RVU Report (Rev. 6.31) (for Solution Series 6.31 and later)
- RVU Report (for Solution Series 6.3.0 and earlier)
- RVU Tracking
- Statement
- Till Reconciliation
- Trial Balance

Continued on the next page ...

## Accounts Receivable by Insurance (Insurance AR)

**Purpose:** Serve as an extremely important collections tool. The summary versions give managers a tool to analyze the proportion of activity for each insurance company. This enables managers to form a collections plan based on large balances and filing deadlines. The Collections module can be used to create insurance specific work lists delegated to billing personnel for follow up. One of the report options also gives an analysis by insurance class that is used to aggregate multiple insurance addresses. The report shows each company or class with aged outstanding balances. When the option to Add Invoice Details is included, users have a list of invoices that make up the summary data.

This is useful if doing paper-based collections-the user can call an insurance company and work through the most important invoices with them. (Use the Collections module for a more interactive and comprehensive way to do this.)

#### Report Location: Bill > Reports > Accounts Receivable > Insurance AR

**Data:** The report prints in landscape mode. It includes the grouping level (insurance company, class, or both), address for companies, aged and total balances, and proportion of the total A/R represented by a specific company or class.

If there are multiple payers on an invoice, the balance responsibility is assigned as follows:

- If insurance has not been filed for any payer, the balance is assigned to the primary payer.
- If one or more insurances have been filed, then the balance is assigned to the last payer with a filing status (e.g. NX or EX).

| Report Name or Description | Verify Corresponding Results                                                                                                    |  |  |
|----------------------------|----------------------------------------------------------------------------------------------------|--|--|
| Profit Center              | Using <i>only Provider options</i> , the date type should be CPT Post Date and be the same on both reports, and Primary Only option should be checked:                                                |  |  |
|                            | Total Charges should match Profit Center Total<br>Charges exactly.                                                                                                    |  |  |
|                            | Total Receivable should match Profit Center<br>Balance.                                                                                                    |  |  |
|                            | Total Payments should match Activity Analysis     payments exactly when run for a total period.                                                                                                    |  |  |
| Activity Analysis          | Run Accounts Receivable for a period <i>up to the date before</i> the Activity Analysis date range start date, and then for the end date:                                                             |  |  |
|                            | • Accounts Receivables that <i>are not</i> for insurance class and company will match by adding the charges to the starting A/R, then subtracting the payments and adjustments to get the ending A/R. |  |  |
|                            | Accounts Receivables that are for insurance<br>class and company will match the Activity<br>Analysis Summary by Insurance and Summary<br>by Insurance Class report options.                           |  |  |

**Comparison:** To verify report results, compare the reports and results described below:

| Report Name or Description                  | Verify Corresponding Results                                                                                                    |
|---------------------------------------------|----------------------------------------------------------------------------------------------------|
| CPT Charge and Payment Analysis (Rev. 6.31) | <ol> <li>First run Accounts Receivables to a specific on<br/>or before date.</li> </ol>                                                                                                    |
|                                             | 2. Run the CPT Charge and Payment Analysis (Rev. 6.31) for a date range starting after the A/R.                                                                                                    |
|                                             | 3. Run the Accounts Receivables with the on or<br>before date set to the last date for the CPT<br>Charge and Payment Analysis (Rev. 6.31)<br>range. The starting A/R plus changes, minus<br>payments and adjustments, will equal the<br>ending A/R. |
| Accounts Receivable Summary by Provider     | If this report is run with a start date <i>before</i> all charge<br>and payment/adjustment data, Accounts Receivable<br>Summary by Provider will match exactly.                                                                                     |
| Practice Summary (Rev. 6.31)                | Run the Practice Summary (Rev. 6.31) with a start date <i>before</i> all charge and payment/adjustment data, and an end date <i>equal to</i> the A/R <i>on or before</i> date to yield the same ending accounts receivable numbers.                 |

**Parameters Used for Sample Report:** Facility (All), Insurance Company (All), Insurance Class (All), Report Type (Insurance Company), Date Posted, On or Before (01/11/2010), Patient Address Zip (All), User (All), Detail (No Detail), Provider (All), Specialty (All), Referral (All), and Sort (Blank)

## Insurance A/R Report (By Insurance Company)

Print Date: 01/11/2010 Print User: ,

Facility = All, Post Date on or Before = 01/11/2010 Users = All, Zip Code = All Insurance = All, Insurance Class = All Provider = All, Specialty = All, Referral = All

| Insurance                    | Address                         | Claims #        | 0 - 30   | 31 - 60    | 61 - 90 | 91 - 120 | 121 - 150 | 151 - 180 | 181+        | Total       | %     |
|------------------------------|---------------------------------|-----------------|----------|------------|---------|----------|-----------|-----------|-------------|-------------|-------|
| AARP Health Care Options     | 12 D Rustic Manor Lane, Atlanta | a (739)113-3659 | \$0.00   | \$0.00     | \$0.00  | \$0.00   | \$0.00    | \$0.00    | \$20.00     | \$20.00     | 0.01  |
| Acordia National             | 407 Horseshoe Dr, Charleston    |                 | \$0.00   | \$528.00   | \$0.00  | \$0.00   | \$0.00    | \$0.00    | \$137.00    | \$665.00    | 0.23  |
| Adminstrative Concepts, Inc. | 430 Benton Road, Wayne PA       |                 | \$0.00   | \$0.00     | \$0.00  | \$0.00   | \$0.00    | \$0.00    | \$63.00     | \$63.00     | 0.02  |
| AETNA                        | 881 Orchard Ridge Drive,        |                 | \$0.00   | \$0.00     | \$0.00  | \$0.00   | \$0.00    | \$0.00    | \$618.00    | \$618.00    | 0.22  |
| AETNA                        | 95 Ponce de Leon Boulevard,     |                 | \$0.00   | \$895.00   | \$0.00  | \$0.00   | \$0.00    | \$0.00    | \$0.00      | \$895.00    | 0.32  |
| AETNA                        | 9973 Cedar Crest Dr, Lexington  |                 | \$0.00   | \$0.00     | \$0.00  | \$0.00   | \$0.00    | \$0.00    | \$1,085.00  | \$1,085.00  | 0.38  |
| AETNA                        | 973 14th Street, Lexington KY   |                 | \$0.00   | \$0.00     | \$0.00  | \$0.00   | \$0.00    | \$0.00    | \$3,151.59  | \$3,151.59  | 1.11  |
| AETNA                        | 429 Elm Hill Pike, EL PASO TX   |                 | \$0.00   | \$0.00     | \$0.00  | \$0.00   | \$0.00    | \$0.00    | \$2,401.00  | \$2,401.00  | 0.85  |
| AETNA                        | 136 Brushy Creek Rd, EL PASC    |                 | \$0.00   | \$0.00     | \$0.00  | \$0.00   | \$0.00    | \$0.00    | \$1,038.00  | \$1,038.00  | 0.37  |
| AETNA                        | 97397 Spring Street, San        |                 | \$788.00 | \$244.00   | \$0.00  | \$0.00   | \$0.00    | \$0.00    | \$0.00      | \$1,032.00  | 0.36  |
| AETNA                        | 397 C Alexander Dr, EL PASO     | (596)865-2209   | \$96.00  | \$0.00     | \$0.00  | \$0.00   | \$0.00    | \$0.00    | \$10,350.83 | \$10,446.83 | 3.68  |
| Aetna                        | 106 Cherry Hollow Crossing,     | (139)777-5259   | \$0.00   | \$414.00   | \$0.00  | \$0.00   | \$0.00    | \$0.00    | \$4,472.87  | \$4,886.87  | 1.72  |
| Aetna                        | 8496 Colver Ln, EL PASO TX      |                 | \$0.00   | \$0.00     | \$0.00  | \$0.00   | \$0.00    | \$0.00    | \$458.00    | \$458.00    | 0.16  |
| Aetna                        | 430 Morgan Lane, Lexington KY   | ,               | \$0.00   | \$0.00     | \$0.00  | \$0.00   | \$0.00    | \$0.00    | \$137.00    | \$137.00    | 0.05  |
| Aetna                        | 8024 Coriander Cv, EL PASO      |                 | \$0.00   | \$0.00     | \$0.00  | \$0.00   | \$0.00    | \$0.00    | \$1,054.00  | \$1,054.00  | 0.37  |
| AETNA - Withholding          | 147 Reynaldo St, Jacksonville   |                 | \$0.00   | \$146.00   | \$0.00  | \$0.00   | \$0.00    | \$0.00    | \$0.00      | \$146.00    | 0.05  |
| Aetna HMO                    | 415 Great Valley Parkway, EL    |                 | \$0.00   | \$0.00     | \$0.00  | \$0.00   | \$0.00    | \$0.00    | \$276.00    | \$276.00    | 0.1   |
| AETNA MC                     | 9365 Papermoon Dr, EL PASO      |                 | \$0.00   | \$0.00     | \$0.00  | \$0.00   | \$0.00    | \$0.00    | \$904.77    | \$904.77    | 0.32  |
| AETNA PPO                    | 406 Boulder Ln, BOSTON MA       |                 | \$0.00   | \$0.00     | \$0.00  | \$0.00   | \$0.00    | \$0.00    | \$419.00    | \$419.00    | 0.15  |
| AETNA US HC                  | 502 Luitpold Drive, EL PASO TX  |                 | \$0.00   | \$0.00     | \$0.00  | \$0.00   | \$0.00    | \$0.00    | \$67.49     | \$67.49     | 0.02  |
| AETNA US HC                  | 140 Babcock Place, El Paso TX   |                 | \$0.00   | \$0.00     | \$0.00  | \$0.00   | \$0.00    | \$0.00    | \$638.00    | \$638.00    | 0.22  |
| AETNA US HC MC               | 8742 C North Indianapolis Road  |                 | \$0.00   | \$0.00     | \$0.00  | \$0.00   | \$0.00    | \$0.00    | \$229.82    | \$229.82    | 0.08  |
| AETNA US HCHMO               | 9217 A Pike Avenue, Lexington   |                 | \$0.00   | \$0.00     | \$0.00  | \$0.00   | \$0.00    | \$0.00    | \$673.00    | \$673.00    | 0.24  |
| AmeriBen CCN                 | 138 A Antelope Ridge, Boise ID  |                 | \$0.00   | \$0.00     | \$0.00  | \$0.00   | \$0.00    | \$0.00    | \$63.00     | \$63.00     | 0.02  |
| American Heritage Life       | 774 B Trail Ridge Dr,           |                 | \$0.00   | \$0.00     | \$0.00  | \$0.00   | \$0.00    | \$0.00    | \$166.00    | \$166.00    | 0.06  |
| American Medical Security    | 54943 Audrey Avenue, Green      |                 | \$0.00   | \$0.00     | \$0.00  | \$0.00   | \$0.00    | \$0.00    | \$393.00    | \$393.00    | 0.14  |
| American Republic Ins. Co.   | 141 46th Street, Clinton IA     |                 | \$0.00   | \$0.00     | \$0.00  | \$0.00   | \$0.00    | \$0.00    | \$88.00     | \$88.00     | 0.03  |
| Anthem Blue Cross and Blue   | 503 Lantana Court, Dallas TX    |                 | \$0.00   | \$0.00     | \$0.00  | \$0.00   | \$0.00    | \$0.00    | \$168.00    | \$168.00    | 0.06  |
| ARIA - HUMANA                | 420 Timberwood Dr, Austin TX    |                 | \$0.00   | \$376.00   | \$0.00  | \$0.00   | \$0.00    | \$0.00    | \$0.00      | \$376.00    | 0.13  |
| ARIA - NYLC HMO BLUE TEXAS   | 147 Bird Center Drive, Austin T | (               | \$0.00   | \$2,512.00 | \$0.00  | \$0.00   | \$0.00    | \$0.00    | \$0.00      | \$2,512.00  | 0.89  |
| Assurant Health              | 742 Stonehenge Cv, El Paso TX   | (526)957-3856   | \$0.00   | \$0.00     | \$0.00  | \$0.00   | \$0.00    | \$0.00    | \$495.00    | \$495.00    | 0.17  |
| Bankers Life and Casualty    | 292 D Oak Hollow Dr, Chicago I  | -               | \$0.00   | \$0.00     | \$0.00  | \$0.00   | \$0.00    | \$0.00    | \$98.60     | \$98.60     | 0.03  |
| BCBS                         | 356 Pike Avenue, Dallas TX      | (362)202-9583   | \$0.00   | \$284.00   | \$0.00  | \$0.00   | \$0.00    | \$0.00    | \$53,376.90 | \$53,660.90 | 18.92 |
| BCBS - CAP                   | 87300 Quaker Road, Dallas TX    |                 | \$0.00   | \$303.00   | \$0.00  | \$0.00   | \$0.00    | \$0.00    | \$0.00      | \$303.00    | 0.11  |
|                              |                                 |                 |          | 1          |         |          |           |           |             |             |       |
|                              |                                 |                 |          |            |         |          |           |           |             |             |       |

## **Accounts Receivable by Patient/Guarantor**

**Purpose:** Provide a simple accounts receivable ledger report listing aging and amounts for patient, guarantor, organizations and insurance by selection.

Report Location: Bill > Reports > Accounts Receivable > Patient/Guarantor

**Data:** Aged insurance, patient and total balances, account details, details of charges and payments, invoice detail, CPT details (Users can see not only the A/R, but also have more information about how it is made up).

**Note:** Balances are determined by options selected. If only patient balances are desired, users should choose that option.

#### Typical Frequency: Monthly

**Comparison:** To verify report results, compare the reports and results described below:

| Report Name or Description   | Verify Corresponding Results                                                                                                    |
|------------------------------|----------------------------------------------------------------------------------------------------|
| Periodic Financial Activity  | The Accounts Receivable Summary by Provider section should match this report for receivable amounts.                                 |
| Practice Summary (Rev. 6.31) | The A/R management report should match the<br>Practice Summary report exactly for each<br>classification, aging bracket, and totals. |

**Parameters Used for Sample Report:** Type (Patient), Balance Options (All three options checked), Detail Level (Account), Sort Invoices By (Invoice#), Misc (Show Contact Info), Provider (All Providers), Insurance Company (All insurance Companies), Case Type (All Case Types), Post Date, On Or Before (01/11/2010), Account Status (All Accounts), Financial Group (All Financial Groups), Specialty (All Specialties), Zip Code (All Zip Codes), Code Range (All Codes), Account Name (All Names), Facilities (All Facilities), Fee (Billed Fee), Print Facility (*Name of Your Facility*)

| Robin's Remarkable Remedies<br>125 Eastside Drive<br>Manor, TX 78653                                                                     |                                                                                           | Accounts Receivable<br>(Patient)                    |                           |              |             |                |           |           |           |  |
|----------------------------------------------------------------------------------------------------|-------------------------------------------------------------------------------------------|-----------------------------------------------------|---------------------------|--------------|-------------|----------------|-----------|-----------|-----------|--|
| Facilities = All, Invoice Date: On or Before<br>Insurance = All, Fee Type = Billed Fee, Ca<br>Financial Group = All, Provider = All, Acc | e = 01/11/2010, Detail Levi<br>ase Type = , Specialty = A<br>ount Status = All, Only Invi | el = Account<br>.ll, Code Range:<br>oices With Case | All, All Zip Coc<br>s = N | les, Account | Name Like = | All            |           |           |           |  |
| Account No Name                                                                                                    |                                                                                           | 0 - 30                                              | 31 - 60                   | 61 -90       | 91 - 120    | 121 - 150      | 151 - 180 | 181+      | Total     |  |
| 2121561653                                                                                                    | Charges                                                                                   | \$0.00                                              | \$528.00                  | \$0.00       | \$0.00      | \$0.00         | \$0.00    | \$137.00  | \$665.00  |  |
| 23 Yogurt Lane                                                                                                    | Payments                                                                                  | \$0.00                                              | \$0.00                    | \$0.00       | \$0.00      | \$0.00         | \$0.00    | \$0.00    | \$0.00    |  |
| ustin TX 78750                                                                                                    | Adjustments                                                                               | \$0.00                                              | \$0.00                    | \$0.00       | \$0.00      | \$0.00         | \$0.00    | \$0.00    | \$0.00    |  |
| 512)846-5153                                                                                                    | Total                                                                                     | \$0.00                                              | \$528.00                  | \$0.00       | \$0.00      | \$0.00         | \$0.00    | \$137.00  | \$865.00  |  |
|                                                                                                    | Patient                                                                                   | \$0.00                                              | \$0.00                    | \$0.00       | \$0.00      | \$0.00         | \$0.00    | \$0.00    | \$0.00    |  |
|                                                                                                    | Insurance                                                                                 | \$0.00                                              | \$528.00                  | \$0.00       | \$0.00      | \$0.00         | \$0.00    | \$137.00  | \$865.00  |  |
| 167A                                                                                                    | Charges                                                                                   | \$0.00                                              | \$0.00                    | \$0.00       | \$0.00      | \$0.00         | \$0.00    | \$25.00   | \$25.00   |  |
| 33 Big Meadow Dr                                                                                                    | Pavments                                                                                  | \$0.00                                              | \$0.00                    | \$0.00       | \$0.00      | \$0.00         | \$0.00    | \$0.00    | \$0.00    |  |
| A GRANGE, TX 78945-0000                                                                                                    | Adjustments                                                                               | \$0.00                                              | \$0.00                    | \$0.00       | \$0.00      | \$0.00         | \$0.00    | \$0.00    | \$0.00    |  |
| 082)611-8923                                                                                                    | Total                                                                                     | \$0.00                                              | \$0.00                    | \$0.00       | \$0.00      | \$0.00         | \$0.00    | \$25.00   | \$25.00   |  |
|                                                                                                    | Patient                                                                                   | \$0.00                                              | \$0.00                    | \$0.00       | \$0.00      | \$0.00         | \$0.00    | \$25.00   | \$25.00   |  |
|                                                                                                    | Insurance                                                                                 | \$0.00                                              | \$0.00                    | \$0.00       | \$0.00      | \$0.00         | \$0.00    | \$0.00    | \$0.00    |  |
| 7695B                                                                                                    | Charges                                                                                   | \$0.00                                              | \$0.00                    | \$0.00       | \$0.00      | \$0.00         | \$0.00    | \$47.00   | \$47.00   |  |
| 14 Bottlebrush Dr                                                                                                    | Payments                                                                                  | \$0.00                                              | \$0.00                    | \$0.00       | \$0.00      | \$0.00         | \$0.00    | \$15.00   | \$15.00   |  |
| USTIN,TX 78704-0000                                                                                                    | Adjustments                                                                               | \$0.00                                              | \$0.00                    | \$0.00       | \$0.00      | \$0.00         | \$0.00    | \$0.00    | \$0.00    |  |
| 14)132-6570                                                                                                    | Total                                                                                     | \$0.00                                              | \$0.00                    | \$0.00       | \$0.00      | \$0.00         | \$0.00    | \$32.00   | \$32.00   |  |
|                                                                                                    | Patient                                                                                   | \$0.00                                              | \$0.00                    | \$0.00       | \$0.00      | \$0.00         | \$0.00    | \$32.00   | \$32.00   |  |
|                                                                                                    | Insurance                                                                                 | \$0.00                                              | \$0.00                    | \$0.00       | \$0.00      | \$0.00         | \$0.00    | \$0.00    | \$0.00    |  |
| 31548                                                                                                    | Charges                                                                                   | \$0.00                                              | \$36.00                   | \$0.00       | \$0.00      | \$0.00         | \$0.00    | \$0.00    | \$36.00   |  |
| 8 Rustic Manor Lane                                                                                                    | Payments                                                                                  | \$0.00                                              | \$0.00                    | \$0.00       | \$0.00      | \$0.00         | \$0.00    | \$0.00    | \$0.00    |  |
| edar Park,TX 78613                                                                                                    | Adjustments                                                                               | \$0.00                                              | \$0.00                    | \$0.00       | \$0.00      | \$0.00         | \$0.00    | \$0.00    | \$0.00    |  |
| 103)407-0599                                                                                                    | Total                                                                                     | \$0.00                                              | \$36.00                   | \$0.00       | \$0.00      | \$0,00         | \$0.00    | \$0.00    | \$36.00   |  |
|                                                                                                    | Patient                                                                                   | \$0.00                                              | \$0.00                    | \$0.00       | \$0.00      | \$0,00         | \$0.00    | \$0.00    | \$0.00    |  |
|                                                                                                    | Insurance                                                                                 | \$0.00                                              | \$36.00                   | \$0.00       | \$0.00      | \$0.00         | \$0.00    | \$0.00    | \$36.00   |  |
| 21988                                                                                                    | Charges                                                                                   | \$0.00                                              | \$0.00                    | \$0.00       | \$0.00      | \$0.00         | \$0.00    | \$0.00    | \$0.00    |  |
| 08 Quaker Road                                                                                                    | Payments                                                                                  | \$0.00                                              | \$0.00                    | \$0.00       | \$0.00      | \$0.00         | \$0.00    | \$15.00   | \$15.00   |  |
| ustin,TX 78703                                                                                                    | Adjustments                                                                               | \$0.00                                              | \$0.00                    | \$0.00       | \$0.00      | \$0.00         | \$0.00    | \$0.00    | \$0.00    |  |
| 02)052-8484                                                                                                    | Total                                                                                     | \$0.00                                              | \$0.00                    | \$0.00       | \$0.00      | \$0.00         | \$0.00    | (\$15.00) | (\$15.00) |  |
|                                                                                                    | TOLAT                                                                                     | φυ.υυ                                               | φ <b>υ</b> .υυ            | φυ.υψ        | φυ.υυ       | φ <b>υ</b> .00 | φυ.υφ     | (00.00)   | (\$10.00) |  |

## Accounts Receivable Summary by Provider (Rev. 7.2.2)

**Important!** Run this report only if you are using Solution Series 7.2.2 or later. If you are using an earlier version of Solution Series for this report, you will receive an error message and your report will not be generated.

**Purpose:** Generate an A/R summary by provider. It shows the A/R at the start of the reporting period, totals of charges and payments and adjustments during the period, as well as the ending A/R.

**Changes in this Version:** Additional parameter choices added to allow you to choose whether or not to include those invoices that have been noted as bad debt (i.e. sent to an external collections agency).

Additional parameter: Handling of Collections Invoices, with three choices:

- Include Collections Invoices: The default and will include all invoices
- Only show Collections Invoices: Will only include those invoices marked as Collections
- Show Collections Invoices Separately: Will include all invoices, *but* will include a new grouping, separating "Normal Invoices" from "Collections Invoices." This grouping will be the 1<sup>st</sup> grouping, above all other existing groupings.

**Report Location:** Bill > Reports > Crystal Reports > BILL – Billing Reports > Accounts Receivable Summary by Provider

#### Typical Frequency: Monthly

**Comparison:** To verify report results, compare the reports and results described below:

| Report Name or Description                               | Verify Corresponding Results                                                                            |
|----------------------------------------------------------|----------------------------------------------------------------------------------------------------|
| Accounts Receivable Summary by Insurance (Insurance AR). | This report should match the Accounts Receivable Summary by Provider exactly.                           |
| Practice Summary (Rev. 6.31)                             | The A/R Summary Charges number should match the grand total of charges for the same date range exactly. |

Parameters Used for Sample Report: Start Date (06/01/2009), End Date (12/31/2009), Provider (All)

#### Accounts Receivable Summary by Provider Report

Provider: All Date Range: 6/1/2009 to 12/31/2009 Print Date/Time: 1/13/2010 1:28:32PM Page:1 of 1

|                            |              |              |                       | A/R Summ            | ary by Provi             | der                             |                         |                  |
|----------------------------|--------------|--------------|-----------------------|---------------------|--------------------------|---------------------------------|-------------------------|------------------|
|                            | Starting A/R | Charges      | Insurance<br>Payments | Patient<br>Payments | Insurance<br>Adjustments | Patient<br>Adju <i>s</i> tments | Pmts.and Adjs.<br>Total | Ending A/R       |
| Bogdaιου lo Ι, Jerem γ     | \$0.00       | \$0.00       | \$0.00                | \$0.00              | \$0.00                   | \$0.00                          | \$0.00                  | \$0.00           |
| Castro, Etia⊫ C            | \$0.00       | \$0.00       | \$0.00                | \$0.00              | \$0.00                   | \$0.00                          | \$1,305.00              | (\$1,305.00      |
| Chapman, Charlle           | \$0.00       | \$0.00       | \$0.00                | \$0.00              | \$0.00                   | \$0.00                          | \$11,575.10             | (\$11,575.10     |
| Cook, Lo∎k: S              | \$59,784.48  | \$67,162.99  | \$37,184.58           | \$15,812.23         | \$30,511.20              | \$3,016.43                      | \$1,411,088.62          | (\$1,284,141.15  |
| Desjardlırs, Sami Josep lı | \$348.37     | \$0.00       | \$0.00                | \$55.45             | \$0.00                   | \$53.59                         | \$72,818.92             | (\$72,470.55     |
| Docid, Keith W             | \$0.00       | \$0.00       | \$0.00                | \$0.00              | \$0.00                   | \$0.00                          | \$1,884.00              | (\$1,884.00      |
| Ellison, Ray J             | \$0.00       | \$0.00       | \$0.00                | \$0.00              | \$0.00                   | \$0.00                          | \$1,432.00              | (\$1,432.00      |
| Eigqikt,William R.         | \$39,053.11  | \$81,100.21  | \$37,277.77           | \$15,066.08         | \$28,024.04              | \$510.10                        | \$4,136,156.53          | (\$4,016,003.21  |
| Haison, Mellssa D          | \$40,734.96  | \$96,891.49  | \$36,713.07           | \$15,462.90         | \$30,625.19              | \$4,856.73                      | \$1,771,810.89          | (\$1,634,184.44  |
| Hill, Birtan J             | \$46,383.47  | \$116,351.99 | \$53,641.34           | \$17,991.73         | \$43,834.56              | \$1,308.62                      | \$4,683,323.50          | (\$4,520,588.04  |
| Hoùle, Michelle M          | (\$2.34      | ) \$0.00     | \$0.00                | \$45.00             | \$0.00                   | (\$45.00                        | ) \$483,214.01          | (\$483,216.35    |
| Ja∎owski, Davki R.         | \$36,531.02  | \$75,193.13  | \$34,432.80           | \$16,835.32         | \$27,894.71              | \$658.42                        | \$2,100,982.49          | (\$1,989,258.34  |
| Jewell, Charles J          | \$38,113.84  | \$70,132.07  | \$35,331.30           | \$11,445.21         | \$30,650.58              | \$569.26                        | \$2,354,207.00          | (\$2,245,961.09  |
| Long, Dylan Joseph         | \$89,551.12  | \$152,126.86 | \$68,831.23           | \$22,995.13         | \$54,839.75              | \$4,148.04                      | \$4,748,479.79          | (\$4,506,801.81  |
| Powell, Do∎glas C          | (\$77.00     | ) \$0.00     | \$0.00                | \$0.00              | \$0.00                   | \$0.00                          | \$1,073,300.39          | (\$1,073,377.39  |
| Rogers, Ethal D            | \$20.00      | \$0.00       | \$0.00                | \$0.00              | \$0.00                   | \$0.00                          | \$1,409,797.14          | (\$1,409,777.14  |
| Rogers,Waγ∎e L             | \$0.00       | \$0.00       | \$0.00                | \$0.00              | \$0.00                   | \$0.00                          | \$84,093.99             | (\$84,093.99     |
| Simmons, Anthony           | \$0.00       | \$0.00       | \$0.00                | \$0.00              | \$0.00                   | \$0.00                          | \$0.00                  | \$0.00           |
| Torres, Phillip J          | (\$62.15     | ) \$0.00     | \$0.00                | \$0.00              | \$0.00                   | \$0.00                          | \$270,862.40            | (\$27 0,92 4.55  |
| Wick, Jack W               | \$64,047.57  | \$90,006.87  | \$40,210.91           | \$17,576.92         | \$35,830.53              | \$827.17                        | \$5,211,187.66          | (\$5,057,133.2)  |
| Total                      | \$414,426.45 | \$748,965.61 | \$343,623.00          | \$133,285.97        | \$282,210.56             | \$15,903.36                     | \$29,827,519.43         | (\$28,664,127.3) |

## **Activity Analysis**

**Purpose:** List totals of charges, payments and adjustments in multiple Activity Analysis reports.

#### Options:

- Invoices Only
- Invoices and CPT codes
- Invoices and Payments
- Summary of Payments and Adjustments
- Summary by Financial Group
- Summary by Insurance Company
- Summary by Insurance Class
- Summary by TOS
- Summary by POS
- Summary by Provider
- Summary by Referral

#### Report Location: Bill > Reports > Activity Analysis

**Comparison:** To verify report results, compare the reports and results described below.

| Report Name or Description                      | Verify Corresponding Results                                                                                                    |
|-------------------------------------------------|----------------------------------------------------------------------------------------------------|
| Accounts Receivable by Insurance (Insurance AR) | Run Accounts Receivable for a period <i>up to the date before</i> the Activity Analysis date range start date, and then for the end date:                                                             |
|                                                 | • Accounts Receivables that <i>are not</i> for insurance class and company will match by adding the charges to the starting A/R, then subtracting the payments and adjustments to get the ending A/R. |
|                                                 | <ul> <li>Accounts Receivables that are for insurance<br/>class and company will match the Activity<br/>Analysis Summary by Insurance and Summary<br/>by Insurance Class report options.</li> </ul>    |
| CPT Charge and Payment Analysis (Rev. 6.31)     | <ul> <li>Charges, Payments and Adjustments<br/>should be an exact match.</li> </ul>                                                                                                    |
|                                                 | <ul> <li>Total payments and total adjustments<br/>should be exact matches.</li> </ul>                                                                                                    |
| CPT/ICD Claims                                  | For Invoices and CPT codes:                                                                                                    |
|                                                 | <ul> <li>These two reports should match exactly.</li> </ul>                                                                                                    |
|                                                 | The provider and grand totals of charges should match the Summary by Provider charges.                                                                                                    |
| Monthly Work RVUs (Rev. 6.31)                   | The total charges by provider and facility should be identical when run by line item.                                                                                                    |
| Periodic Financial Activity                     | This report should balance exactly with the Activity Analysis Summary by Provider.                                                                                                    |

| Report Name or Description   | Verify Corresponding Results                                                                                                |
|------------------------------|----------------------------------------------------------------------------------------------------|
| Practice Summary (Rev. 6.31) | For Activity Summary by Provider report:                                                                                    |
|                              | • The A/R Summary Charges number should match the grand total of charges for the same date range exactly.                   |
|                              | • The Charges, Payments and Adjustments<br>in the A/R Trending by Month should match<br>the same parameters in this report. |
|                              | The Charge Summary Trending by Month<br>numbers for Invoice Count, Charges,<br>Payments and Adjustments should match.       |
| RVU Tracking                 | Provider and grand Total Charges and Total<br>Payments for this report should match the Activity<br>Analysis.               |

#### To Determine Best Productivity/Utilization Practices:

Run the report filtered by the insurance company. Although there are multiple activity analysis reports, start by viewing the summary by provider and/or summary by insurance company. The summary by provider view shows how each provider is doing with the plan and compares that provider against the totals. This view helps determine which doctors have best practices that can be followed, or practices that can be corrected for a better financial outcome.

#### Typical Frequency: Daily to Monthly

#### To Determine Benefits of Capitation:

In this report, focus on total charges against receipts and adjustments. In short, what the data should show is that the sum of co-payments, carve outs and capitation checks puts the practice or provider at or above what would have been received for the same number of patient visits billed fee for service. This is where the inherent risk in capitated contracts can be detected. If the number and complexity of patient visits is high, the only major income change likely to be seen is the increase in co-payments; however, this will probably be more than offset by the adjustments for capitated codes. The monthly cap check stays the same.

If anomalies with what is expected are seen, it is a warning to run other reports to see where this "loss" is occurring.

#### Frequency: Daily to Monthly

**Parameters Used for Sample Report:** Report Type (Invoices Only), Facility (All Facilities), Filter Type (Use CPT Post Date), Date Range, From (01/01/2009), To (12/31/2009), User (All Users), Patient Address Zip (All Zip Codes), Insurance Company (All), Insurance Class (All Classes), Provider (All Providers), Specialty (All), Referral (All Referrals), Type of Service (TOS) (All TOS), Place of Service (POS) (All), Financial Group (All Financial Groups), Fee (Billed Fee), Sort by (Blank), Print Facility (*Your Print Facility*)

| Facility = All, Date           Jsers = All, Zip C           Jnsurance = All, Ir           Provider = All, Sp <b>Allthework, Der</b> Invoice#         Ac           223         DE           # of Invoices:         1           Endocrin, Edwa         Ac           159         HE           # of Invoices:         1 | e Type = Use<br>Code = All<br>Insurance Cla<br>becialty = All,<br>#W<br>ccount#<br>EPDUP0001<br>ard<br>ccount# | CPT Post Date, Date I<br>ass = All, Financial Gro<br>Referral = All, POS =<br>Patient<br>Average Charge:<br>Patient | Range = 01/21/2009 - 12/31/200<br>oup = All<br>All, TOS = All, Fee Type = Billed<br>Insurance<br>General American<br>\$0.00 | 09<br>  Fee<br> Ins. Class<br>  PHCS | FGP<br>PPO<br>To | Inv. Date<br>04/07/2009<br>otal Charges: | DOS<br>04/07/2009 | Charge<br>\$0.00           |
|----------------------------------------------------------------------------------------------------|----------------------------------------------------------------------------------------------------|----------------------------------------------------------------------------------------------------|----------------------------------------------------------------------------------------------------|--------------------------------------|------------------|------------------------------------------|-------------------|----------------------------|
| Allthework, De<br>Invoice# Ac<br>223 DE<br># of Invoices: 1<br>Endocrin, Edwa<br>Invoice# Ac<br>159 HE<br># of Invoices: 1                                                                                                    | ew<br>ccount#<br>EPDUP0001<br>ard<br>ccount#                                                                   | Patient<br>Average Charge:<br>Patient                                                                               | Insurance<br>General American<br>\$0.00                                                                                     | Ins. Class<br>PHCS                   | FGP<br>PPO<br>To | Inv. Date<br>04/07/2009<br>otal Charges: | DOS<br>04/07/2009 | Charge<br>\$0.00<br>\$0.00 |
| Invoice# Act<br>223 DE<br># of Invoices: 1<br>Endocrin, Edwa<br>Invoice# Act<br>159 HE<br># of Invoices: 1                                                                                                    | ccount#<br>EPDUP0001<br>ard<br>ccount#                                                                         | Patient Average Charge: Patient                                                                                     | Insurance<br>General American<br>\$0.00                                                                                     | Ins. Class<br>PHCS                   | FGP<br>PPO<br>To | Inv. Date<br>04/07/2009<br>otal Charges: | DOS<br>04/07/2009 | Charge<br>\$0.00<br>\$0.00 |
| 223         DE           # of Invoices:         1           Endocrin, Edwa         Action           Invoice#         Action           159         HE           # of Invoices:         1                                                                                                    | ard                                                                                                    | Average Charge:                                                                                                    | General American<br>\$0.00                                                                                                  | PHCS                                 | PPO<br>To        | 04/07/2009<br>otal Charges:              | 04/07/2009        | \$0.0(<br>\$0.0(           |
| # of Invoices: 1<br>Endocrin, Edwa<br>Invoice# Ac<br>159 HE<br># of Invoices: 1                                                                                                    | ard<br>ccount#                                                                                                 | Average Charge:                                                                                                    | \$0.00                                                                                                    |                                      | Τ¢               | otal Charges:                            |                   | \$0.0                      |
| Endocrin, Edwa<br>Invoice# Ac<br>159 HE<br># of Invoices: 1                                                                                                    | ard<br>ccount#                                                                                                 | Patient                                                                                                    |                                                                                                    |                                      |                  |                                          |                   |                            |
| Invoice# Ac<br>159 HE<br># of Invoices: 1                                                                                                    | ccount#                                                                                                    | Patient                                                                                                    |                                                                                                    |                                      |                  |                                          |                   |                            |
| 159 HE<br># of Invoices: 1                                                                                                    |                                                                                                    |                                                                                                    | Insurance                                                                                                    | Ins. Class                           | FGP              | Inv. Date                                | DOS               | Charge                     |
| # of Invoices: 1                                                                                                    | EAHEA0001                                                                                                    | Noti Notitian                                                                                                    | Blue Cross and Blue Shield                                                                                                  | Blue Cross/Blue                      | BCS              | 03/24/2009                               | 03/24/2009        | \$172.9                    |
|                                                                                                    |                                                                                                    | Average Charge:                                                                                                    | \$172.99                                                                                                    |                                      | To               | otal Charges:                            |                   | \$172.9                    |
| Hobson, Steph                                                                                                    | nanie                                                                                                    |                                                                                                    |                                                                                                    |                                      |                  |                                          |                   |                            |
| Invoice# Ad                                                                                                    | ccount#                                                                                                    | Patient                                                                                                    | Insurance                                                                                                    | Ins. Class                           | FGP              | Inv. Date                                | DOS               | Charge                     |
| 205 JO                                                                                                    | NBRI0001                                                                                                    | denses, /Bilden                                                                                                    | Workers Compensation                                                                                                    | Workers Comp                         | WMC              | 04/03/2009                               | 04/02/2009        | \$32.40                    |
| 207 JO                                                                                                    | NBRI0001                                                                                                    | denses, /Brises                                                                                                    | United Health Care                                                                                                    | United Health Care                   | VMC              | 04/03/2009                               | 04/02/2009        | \$77.48                    |
| # of Invoices: 2                                                                                                    |                                                                                                    | Average Charge:                                                                                                    | \$54.94                                                                                                    |                                      | To               | otal Charges:                            |                   | \$109.8                    |
|                                                                                                    |                                                                                                    |                                                                                                    |                                                                                                    |                                      |                  |                                          |                   |                            |
|                                                                                                    |                                                                                                    |                                                                                                    |                                                                                                    |                                      |                  |                                          |                   |                            |
|                                                                                                    |                                                                                                    |                                                                                                    |                                                                                                    |                                      |                  |                                          |                   |                            |
|                                                                                                    |                                                                                                    |                                                                                                    |                                                                                                    |                                      |                  |                                          |                   |                            |
|                                                                                                    |                                                                                                    |                                                                                                    |                                                                                                    |                                      |                  |                                          |                   |                            |
|                                                                                                    |                                                                                                    |                                                                                                    |                                                                                                    |                                      |                  |                                          |                   |                            |

## **Adjustment Analysis**

**Purpose:** Analyze the distribution of EOB adjustment reason codes posted against charges in the adjustment fields of the payment distribution grid. They may be posted manually or may be using electronic remittance.

Potential uses of the report include:

- Track particular adjustments and take follow-up actions to correct any that are indicative of problems. For example, a specific procedure is frequently denied because it lacks a modifier. Set up a fee schedule rule to always add it or prompt users to do so.
- Find all invoices that contain a CPT code denied by a payer that has subsequently been found to be reimbursable
- Compare payers to see if one is adjusting particular line items that others are paying, or to see if
  particular CPT codes are being denied on a consistent basis so that an office protocol can be
  established for submitting the claims differently
- Generate an interactive follow-up work list (double-click a record in the detail section to open the corresponding invoice in edit mode). This is a very useful work list tool. The adjustment analysis report can be accessed from the **Reports** tab in the Bill module and from the electronic remittance window. When running it in the electronic remittance window, it only shows the details for the current remittance file and does not have any filtering options. The above instructions are for the more detailed report.

Report Location: Bill > Reports > Adjustment Analysis

#### Typical Frequency: Daily to Monthly

**Parameters Used for Sample Report:** From Reason Code (1), To Reason Code (1), Post Date Range (01/01/2009 to 01/01/2010), Facility (All), Provider (All), Insurance (Blank), Insurance Class (All), Financial Group (All), From CPT Code (Blank), To CPT Code (Blank)

| <mark>S</mark> Adju          | stment Ar  | alysis               |                    |              |                    |                     |               |             |             |                        |        |                   | [             |             |
|------------------------------|------------|----------------------|--------------------|--------------|--------------------|---------------------|---------------|-------------|-------------|------------------------|--------|-------------------|---------------|-------------|
| <b>⊘</b><br><u>R</u> etrieve | Print Summ | ary PrintSe          | elected Code & [   | )<br>etail f | X<br>E <u>x</u> it |                     |               |             |             |                        |        |                   |               |             |
| From Read                    | son Code T | o Reason Coo<br>⊮1 💽 | de Po<br>1/ 1/2009 | st Date Ra   | nge<br>/ 1/2010 💌  | Facility:           |               | •           |             |                        |        |                   |               |             |
| Provider<br>All              |            | Insura               | ince               |              | ا<br>م Find        | nsurance Cli<br>All | ass<br>•      | Fina<br>All | ncial Group | From CPT Co            | ode To | CPT Code          | 🥅 Prima       | ry Only     |
| Summary                      |            |                      |                    |              |                    |                     |               |             |             |                        |        |                   |               |             |
| Reason C<br>Total            | Code       |                      |                    | Descrip      | tion               |                     |               | C           | iount 3     | Total<br>\$21.0        | 9      | Posted<br>\$21.09 |               | ^           |
| A2                           | Contra     | ictual adjustme      | ent.               |              |                    |                     |               |             | 3           | \$21.0                 | 9      | \$21.09           |               |             |
|                              |            |                      |                    |              |                    |                     |               |             |             |                        |        |                   |               |             |
| Detail                       |            |                      |                    |              |                    |                     |               |             |             |                        |        | Doub              | le-click to a | pen Invoice |
| Code                         | Invoice #  | DOS                  | Post Date          | FGP          | Insur              | ance                | Patient       |             | Pro         | vider CF               | T Code | All               | owed          | Billed 🔨    |
| A2                           | 90         | 07/02/2008           | 7/2/2008           | BCS          | Blue Cross a       | nd Blue Shi         | Head, Heather |             | Killdear, K | elsey 992              | 13     |                   | \$60          | .39         |
| A2                           | 90         | 07/02/2008           | 7/2/2008           | BCS          | Blue Cross a       | nd Blue Shi         | Head, Heather |             | Killdear, K | elsey 364<br>-laav 900 | 15     |                   | \$3           | .00         |
| AZ                           | 30         | 0770272008           | 11272008           | всэ          | Blue Cross a       | na biue snij        | nead, neather |             | Nilidear, N | eisey   33r            | 00     |                   | \$3           | .001        |
|                              |            |                      |                    |              |                    |                     |               | _           |             |                        | _      |                   |               | >           |

| Provider: All Ins                 | urance: Finar | ncial Group: | All                 |                |               |        |      |             |                                                   |
|-----------------------------------|---------------|--------------|---------------------|----------------|---------------|--------|------|-------------|---------------------------------------------------|
| CPT Code. All<br>Reason Code      | Descriptio    |              |                     |                |               | Count  |      | Amount      | Posted                                            |
| A2                                | Contractual   | adjustment.  |                     |                |               | 3      |      | \$21.09     | \$21.09                                           |
| Reason Code                       | DOS           | Invoice #    | Post Date           | Insurance      |               | FGP    | Pati | ient        |                                                   |
| Provider                          |               | (            | CPT AI              | lowed Fee      | Billed Fee    | Paym   | ent  | Adjustment  |                                                   |
| A2                                | 07/02/2008    | 90           | 07/02/2008          | Blue Cross and | 1 Blue Shield | BCS    | Неал | d, Heather  |                                                   |
| Killdear, Kels                    | βγ            | 9            | 39213               | \$60.39        | \$77.48       | \$50   | ).00 | \$17.09     |                                                   |
| A2                                | 07/02/2008    | 90           | 07/02/2008          | Blue Cross and | 3 Blue Shield | BCS    | Hear | d, Heather  |                                                   |
| Killdear, Kels                    | эү            | 2            | 36415               | \$3.00         | \$5.00        | \$60   | ).00 | \$2.00      |                                                   |
| A2                                | 07/02/2008    | 90           | 07 <i>1</i> 02/2008 | Blue Cross and | 3 Blue Shield | BCS    | Неал | .d, Heather |                                                   |
| Killdear, Kels                    | зү            | ę            | 39000               | \$3.00         | \$5.00        | \$30   | ).00 | \$2.00      |                                                   |
|                                   |               |              |                     |                |               |        |      |             |                                                   |
|                                   |               |              |                     |                |               |        |      |             |                                                   |
| Heal with Steel<br>8789 Apple Blo | Health Center |              | Adjı                | ustment Ar     | nalysis Sumr  | mary R | epor | t           | Print Date: 2/19/2010<br>Print User: Adams, Garth |

| Reason Code | Description             | Count | Total   | Posted  |
|-------------|-------------------------|-------|---------|---------|
| Total       |                         | 3     | \$21.09 | \$21.09 |
| A2          | Contractual adjustment. | 3     | \$21.09 | \$21.09 |

## **Billing Audit**

**Purpose:** Track changes to every field that affects financial posting. This includes invoicing (insurance, ICDs, CPT grid, Edit CPT, reversals), payments (sources, insurance, prepayments, electronic remittances, and distribution data), claim preparation, and claim defects.

**Note**: The auditing function available in this report is only effective for transactions posted after upgrading to Solution Series version 6.31 or later. To audit financial posting activity prior to that upgrade date, continue using the audit functions at **Bill** > **Reports** > **Audit Trails** > **Legacy**.

With this report, you can track the specific data that is important for your financial audit purposes. With this report you can:

- Use the search function to retrieve all audit events based on your entered parameters for the current date.
- Generate a preview of print output based on your entered parameters.
- Generate a hard-copy printout of the audit data

This report is accessible from both the Reports menu and from within invoices and payments to provide easy research functionality when investigating claim or payment activity.

Report Location: Bill > Reports > Audit Trails > Billing Audit

Valid on Product Versions: Solution Series 6.31 and later

#### Parameters/Filters:

- Dates (Activity, Post, and Service)
- User (list names, multi-select list, and All Users)
- Patient (search for name or Patient Name Display)
- Invoice Guarantor (search for name or Guarantor Name Display)
- Invoice #
- Transaction Classification (Insert, Update, View, Print, Deny Access, Attempted Delete, Delete, Audited, and Search)
- Financial Record Type (Invoice, Invoice Notes, Form, Claim, Payment, Default Date, Batch Number, Charge, Claim Prepare, Invoice Insurance, Diagnosis, Payment Source, Payment Distribution, Statement, Electronic Remittance, Prepayment, and Claim Default)
- Field Search (any field name that is logged in the audit trail)
- Description (text search of audit description)
- Show User Summary on Printout

**Parameters Used for Sample Report:** Date of Activity, From (02/18/2010), To (02/19/2010), Invoice# (Blank), Post Date (Blank), Guarantor (Blank), Service Date (Blank), Field (Blank), Patient (Blank), Description (Blank), Users (Active Users), Transaction Type (Blank), and Transaction Classification (Blank)

| ZBK Report Test Facility<br>9900 Whatever Lane<br>Kerens, TX 75144       |                          | Billin                                   | ng Audit Rep                          | ort                               |                    | Print User: ,<br>Print Date: 1/13/2010       |
|--------------------------------------------------------------------------|--------------------------|------------------------------------------|---------------------------------------|-----------------------------------|--------------------|----------------------------------------------|
| Activity Date: 01/12/2010 - 01/13/2010,                                  |                          |                                          |                                       |                                   |                    |                                              |
| Users: All                                                               |                          |                                          |                                       |                                   |                    |                                              |
| Transaction Type: All                                                    |                          |                                          |                                       |                                   |                    |                                              |
| Transaction Classification: All<br>Date Login Name                       | Workstation              | Field                                    | Action                                | Type Of Record                    | Invoice #          | Section/ Patient                             |
|                                                                          | Wollistation             |                                          | ,                                     | -                                 | -                  | South Futoric                                |
| 1/13/2010 4:21:34 PM ,<br>Description: Parameters : Activity Date: 01/12 | 2010 01/12/2010 · Uk     | Preview                                  | Audited                               | Form                              | 0                  | ,                                            |
| 1/12/2010 4/21/00 DM                                                     | /2010 - 01/13/2010, , 05 | Sers. All, Transaction Type. 7           | Audited                               | Earm                              | 0                  |                                              |
| Description: Parameters: Activity Date: 01/12                            | /2010 - 01/13/2010 - 14  | Search<br>sere: All: Transaction Type: / | Audited<br>All: Transaction Classific | Form<br>stion: All                | 0                  | 3                                            |
| 1/13/2010 4-21-03 DM                                                     | 2010 - 01/13/2010, , 03  | Search                                   | Audited                               | Form                              | 0                  |                                              |
| Description: Parameters : Activity Date: 01/12                           | /2010 - 01/13/2010 · Us  | sers: All: Transaction Type: A           | Addition Classific                    | ation: Invoice. Statement         | 0                  | ,                                            |
| 1/13/2010 4-20-25 PM                                                     | 12. ANITH THE M          | Dreview                                  | Audited                               | Form                              | 0                  |                                              |
| Description: Parameters : Activity Date: 01/12                           | /2010 - 01/13/2010. : Us | sers: All: Transaction Type: A           | Attempted Delete, Audite              | d. Copy. Delete. Deny Access      | Insert. Print. Sav | e. Search. Update. View. : Transaction       |
| 1/13/2010 4:20:25 PM                                                     | DLAWER/POCK              | Search                                   | Audited                               | Form                              | 0                  | e, coment, opanie, cient, friancesteri       |
| Description: Parameters : Activity Date: 01/12                           | /2010 - 01/13/2010. : Us | sers: All: Transaction Type: /           | Attempted Delete, Audite              | d. Copy. Delete. Deny Access      | Insert. Print. Sav | ,<br>e. Search. Update. View. : Transaction  |
| 1/13/2010 4:19:59 PM                                                     | SLAWBER/SCW              | Summary Preview                          | Audited                               | Form                              | 0                  | -,, -p,, ,                                   |
| Description: Parameters : Activity Date: 01/12                           | /2010 - 01/13/2010. : Us | sers: All: Transaction Type: A           | Attempted Delete, Audite              | d. Copy. Delete. Deny Access      | Insert. Print. Sav | e. Search. Update. View. : Transaction       |
| 1/13/2010 4:19:55 PM                                                     | ISLAW/ESEPTISION         | Search                                   | Audited                               | Form                              | 0                  |                                              |
| Description: Parameters : Activity Date: 01/12                           | /2010 - 01/13/2010, ; Us | sers: All; Transaction Type: A           | Attempted Delete, Audite              | d, Copy, Delete, Deny Access      | Insert, Print, Sav | e, Search, Update, View, ; Transaction       |
| 1/13/2010 4:19:50 PM                                                     | ISLAWEE/IF/S/OW          | Search                                   | Audited                               | Form                              | 0                  |                                              |
| Description: Parameters : Activity Date: 01/12                           | /2010 - 01/13/2010, ; Po | ost Date: 01/12/2010, ; User             | s: All; Transaction Type:             | Attempted Delete, Audited, Co     | py, Delete, Deny   | Access, Insert, Print, Save, Search, Update, |
| 1/13/2010 4:19:34 PM                                                     | SLAWESERSON              | Search                                   | Audited                               | Form                              | 0                  |                                              |
| Description: Parameters : Activity Date: 01/12                           | /2010 - 01/13/2010, ; Us | sers: All; Transaction Type: A           | Attempted Delete, Audite              | d, Copy, Delete, Deny Access      | Insert, Print, Sav | e, Search, Update, View, ; Transaction       |
| 1/13/2010 4:19:09 PM ,                                                   | SLAWBERSON               | Search                                   | Audited                               | Form                              | 0                  | 2                                            |
| Description: Parameters : Activity Date: 01/12                           | /2010 - 01/13/2010, ; Us | sers: All; Transaction Type: U           | Update, View, ; Transact              | ion Classification: All           |                    |                                              |
| 1/13/2010 4:19:05 PM                                                     | SLAWBERSON               | Search                                   | Audited                               | Form                              | 0                  |                                              |
| Description: Parameters : Activity Date: 01/12                           | /2010 - 01/13/2010, ; Us | sers: All; Transaction Type: I           | Update, View, ; Transact              | ion Classification: All           |                    |                                              |
| 1/13/2010 4:19:04 PM ,                                                   | SLAWEER/SCH              | Preview                                  | Audited                               | Form                              | 0                  | ,                                            |
| Description: Parameters : Activity Date: 01/12                           | /2010 - 01/13/2010, ; Us | sers: All; Transaction Type: I           | Update, View, ; Transact              | ion Classification: All           |                    |                                              |
| 1/13/2010 4:18:29 PM ,                                                   | SLAWBERSON               | Search                                   | Audited                               | Form                              | 0                  | ,                                            |
| Description: Parameters : Activity Date: 01/12                           | /2010 - 01/13/2010, ; Us | sers: All; Transaction Type: I           | Update, View, ; Transact              | ion Classification: Invoice, Stat | lement,            |                                              |
| 1/13/2010 4:17:48 PM ,                                                   | SLAMBLE RISCH            | Access Audit                             | Audited                               | Form                              | 0                  | ,                                            |
| Description:                                                             |                          |                                          |                                       |                                   |                    |                                              |
| 1/12/2010 3:04:36 PM                                                     | SLAWEERSON               | Summary Preview                          | Audited                               | Form                              | 0                  | 3                                            |
| Description: Parameters : Activity Date: 01/01                           | /2010 - 01/12/2010, ; Se | ervice Date: 01/11/2010, ; U:            | sers: All; Transaction Ty             | pe: Attempted Delete, Audited,    | Copy, Delete, De   | ny Access, Insert, Print, Save, Search,      |
| 1/12/2010 3:04:18 PM ,                                                   | ISAL MINISAETRISICPH     | Preview                                  | Audited                               | Form                              | 0                  | ,                                            |
| Description: Parameters : Activity Date: 01/01                           | /2010 - 01/12/2010, ; Se | ervice Date: 01/11/2010, ; Us            | sers: All; Transaction Ty             | pe: Attempted Delete, Audited,    | Copy, Delete, De   | ny Access, Insert, Print, Save, Search,      |
| 1/12/2010 3:04:18 PM                                                     |                          | Search                                   | Audited                               | Form                              | 0                  | ,<br>A second Dist Occur Devel               |
| Description: Parameters : Activity Date: 01/01                           | /2010 - 01/12/2010, ; Se | ervice Date: 01/11/2010, ; 09            | sers: All; Transaction Ty             | pe: Attempted Delete, Audited,    | Copy, Delete, De   | hy Access, Insert, Print, Save, Search,      |
| 1/12/2010 3:04:01 PM ,                                                   |                          | Preview                                  | Audited                               | Form                              | 0                  | ,<br>                                        |
| Description: Parameters : Activity Date: 01/01                           | /2010 - 01/12/2010, ; Se | ervice Date: 01/11/2010, ; U             | sers: All; Transaction Ty             | pe: Attempted Delete, Audited,    | Copy, Delete, De   | ny Access, Insert, Print, Save, Search,      |
|                                                                          |                          |                                          |                                       |                                   |                    |                                              |
|                                                                          |                          |                                          |                                       |                                   |                    |                                              |
|                                                                          |                          |                                          |                                       |                                   |                    |                                              |

## **CPT Charge and Payment Analysis (Rev. 6.31)**

**Important!** Run this report only if you are using Solution Series 6.31 or later. If you are using an earlier version of Solution Series for this report, you will receive an error message and your report will not be generated.

**Purpose:** Provide a report similar to the Profit Center Report but with all charges, payments and adjustments based on activity within the specific date range selected (the Profit Center bases payments and adjustments on the charge date range).

Valid on Product Versions: Solution Series 6.31 and later

Data:

- CPT Code
- Unit Count
- Charges for CPT
- Charge %
- Payment Count
- Total Payments for CPT
- % Payments of Charges
- Adjustment Count
- Total Adjustments for CPT
- % Adjustments of Charges Data is grouped by Provider

**Note**: CPT codes will display with separate lines for each modifier and description entries. If a description is changed for "catch-all" codes (these will have blank or modified descriptions), expect to see an entry for each. There are totals for each provider as well as grand totals for all providers.

**Report Location:** Bill > Reports > Crystal Reports > BILL – Billing Reports > CPT Charge and Payment Analysis (Rev. 6.31)

#### Typical Frequency: Monthly

Comparison: To verify report results, examine the reports and results described below:

| Report Name or Description                      | Verify Corresponding Results                                                                                                    |
|-------------------------------------------------|----------------------------------------------------------------------------------------------------|
| Provider vs. Summary                            | Provider breakouts should add up to match the summary at the end of this report.                                                                             |
| Activity Analysis Summary by Provider           | Charges, Payments and Adjustments should be an exact match                                                                                                   |
| Activity Analysis Summary by Payments           | Total payments and total adjustments should be exact matches                                                                                                 |
| Accounts Receivable by Insurance (Insurance AR) | <ol> <li>First run Accounts Receivables to a specific on<br/>or before date.</li> </ol>                                                                      |
|                                                 | <ol> <li>Run the CPT Charge and Payment Analysis<br/>(Rev. 6.31) for a date range starting after the<br/>A/R.</li> </ol>                                     |
|                                                 | <ol> <li>Run the Accounts Receivables with the on or<br/>before date set to the last date for the CPT<br/>Charge and Payment Analysis (Rev. 6.31)</li> </ol> |
| Report Name or Description    | Verify Corresponding Results                                                                                                    |
|-------------------------------|----------------------------------------------------------------------------------------------------|
|                               | range. The starting A/R plus changes, minus<br>payments and adjustments, will equal the<br>ending A/R.                                                                                                    |
| Profit Center                 | • When running the detail report using the<br>Provider and CPT/HCPCS Code Report<br>Selection option, with the Primary Only box<br>checked and all other parameters the same, the<br>codes, count and charges should match. |
|                               | When running the summary option with the same parameters, the total charges should match for each provider.                                                                                                    |
|                               | • For each code that is on the Profit Center, there should be an exact match on the CPT Charge and Payment Analysis (Rev. 6.31).                                                                                            |
|                               | <b>Note</b> : The CPT Charge and Payment Analysis (Rev. 6.31) Report may show additional codes that have no charges within the report date range but do have payments or adjustments.                                       |
| Monthly Work RVUs (Rev. 6.31) | Using the same date and facility filtering, the reports<br>should be an exact match. Provider Monthly<br>Charges totals should be exactly the same as grand<br>totals for the report.                                       |
| RVU Report (Rev. 6.31)        | The CPTs and unit counts should match.                                                                                                    |
| RVU Tracking                  | The codes, units, and charges should match this report.                                                                                                    |

**Parameters Used for Sample Report:** 01 Post Start Date (01/01/2009), 02 Post End Date (12/31/2009), 03 Financial Group (Blank), 04 Provider (Blank), 05 Facility (Blank), 06 Referring Physician (Blank), 07 Insurance Class (Blank), Code Range 1 (00000), Code Range 2 (ZZZZZ), Code Range 3 (Blank)

| rs:         |                                                          | CPICh                                                        | arge a   | nd Payme       | nt Ana  | iiysis   |                | Printed: 1/12/2010 12:40:10 PM<br>Page 80 of 80 |        |                |       |  |  |
|-------------|----------------------------------------------------------|--------------------------------------------------------------|----------|----------------|---------|----------|----------------|-------------------------------------------------|--------|----------------|-------|--|--|
| Provider:   | ALL                                                      | Referring: ALL                                               |          | Code Range     | 1:00000 | to ZZZZZ |                |                                                 |        |                |       |  |  |
| Facility: A | ALL                                                      | Date Range: 1/1/2009 to 12/31/2009                           |          | Code Range     | 2:00000 | to 00000 |                |                                                 |        |                |       |  |  |
| FGP: AL     | F: ALL Insurance Class: ALL Code Range 3: 00000 to 00000 |                                                              |          |                |         |          |                |                                                 |        |                |       |  |  |
| Code        | Mods                                                     | Description                                                  | Units    | Charges        | Chg %   | # Pmts   | Payments       | % Chgs                                          | # Adjs | Adjustments    | % Chg |  |  |
| J7614       |                                                          | Xopenex, unit dose for nebulizer                             | 3.0      | \$20.00        | 0.00    | 2        | \$1.31         | 6.55                                            | 2      | \$8.69         | 43.4  |  |  |
| J7615       |                                                          | Levalbuterol, inhalation solution, compounded product, admin | 1.0      | \$4.00         | 0.00    | 0        | \$0.00         | 0.00                                            | 1      | \$3.79         | 94.7  |  |  |
| J7626       |                                                          | Budesonide inhale soln, FDA-apprvd final, non-compounded,    | 1.0      | \$12.00        | 0.00    | 1        | \$1.07         | 8.92                                            | 1      | \$5.99         | 49.9  |  |  |
| J7644       |                                                          | lpratropium bromide, inhale soln, FDA-apprvd fina, non-comp  | 1.0      | \$5.00         | 0.00    | 1        | \$1.64         | 32.80                                           | 2      | \$6.86         | 137.2 |  |  |
| L0210       |                                                          | Thoracic orthotic, rib belt                                  | 0.0      | \$0.00         | 0.00    | 1        | \$24.00        | 0.00                                            | D      | \$0.00         | 0.0   |  |  |
| L3908       |                                                          | WHFO, wrist extension control, cock-up, non-molded           | 0.0      | \$0.00         | 0.00    | 1        | \$8.34         | 0.00                                            | D      | \$0.00         | 0.0   |  |  |
| L3908       |                                                          | WHO, wrist extension control cock-up, non molded, prefabric  | 9.0      | \$279.00       | 0.05    | 9        | \$167.40       | 60.00                                           | 6      | \$46.50        | 16.6  |  |  |
| L3908       | GA                                                       | WHFO, wrist extension control, cock-up, non-molded           | 1.0      | \$31.00        | 0.01    | 0        | \$0.00         | 0.00                                            | D      | \$0.00         | 0.0   |  |  |
| L435D       |                                                          | Ankle control orthosis, stirrup style, rigid, includes any t | 0.0      | \$0.00         | 0.00    | 2        | \$49.00        | 0.00                                            | D      | \$0.00         | 0.0   |  |  |
| L436D       |                                                          | Walking boot, pneumatic, with or without joints/interface ma | 1.0      | \$280.00       | 0.05    | 3        | \$316.98       | 113.21                                          | 2      | \$243.02       | 86.7  |  |  |
| Q0091       |                                                          | Obtain/prepare screening pap smear; convey to lab            | 1.0      | \$67.00        | 0.01    | 1        | \$3.55         | 5.30                                            | 1      | \$23.45        | 35.0  |  |  |
| \$0020      |                                                          | Injection , bupivicaine hydrochloride, 30 ml                 | 11.0     | \$165.00       | 0.03    | 11       | \$25.08        | 15.20                                           | 11     | \$138.97       | 84.2  |  |  |
| X0019       |                                                          | Interest Payment from Insurance                              | 21.0     | \$407.33       | 0.08    | 21       | \$407.33       | 100.00                                          | D      | \$0.00         | 0.0   |  |  |
| X0033       |                                                          | Prepayment                                                   | 3.0      | \$0.00         | 0.00    | 3        | \$70.00        | 0.00                                            | 1      | (\$30.00)      | 0.0   |  |  |
| XIBSD9      |                                                          | IBS Diagnostic-9 from Promethius Labs                        | 1.0      | \$0.00         | 0.00    | 0        | \$0.00         | 0.00                                            | D      | \$0.00         | 0.0   |  |  |
|             |                                                          | Totals for Wick, Jack W :                                    | 7,367.0  | \$511,641.33   |         | 8946     | \$303,284.58   | 59.28                                           | 7489   | \$231,068.96   | 45.1  |  |  |
|             |                                                          | Grand Totals:                                                | 47,146.0 | \$3,337,397.47 |         | 61254    | \$2,049,071.09 | 61.40                                           | 45490  | \$1,345,030.70 | 262.8 |  |  |

## **CPT Charge and Payment Analysis**

**Important!** Run this report only if you are using Solution Series 6.3.0 or earlier. If you are using a later version of Solution Series for this report, you will receive an error message and your report will not be generated.

**Purpose:** This report is similar to the Profit Center report except that all charges, payments and adjustments are based on activity within the specific date range selected (the Profit Center bases payments and adjustments on the charge date range).

Valid on Product Versions: Solution Series 6.3.0 and earlier

Data:

- CPT Code
- Unit Count
- Charges for CPT
- Charge %
- Payment Count
- Total Payments for CPT
- % Payments of Charges
- Adjustment Count
- Total Adjustments for CPT
- % Adjustments of Charges Data is grouped by Provider

**Note:** CPT codes will display with separate lines for each modifier and description entries. If a description is changed for "catch-all" codes (these will have blank or modified descriptions), expect to see an entry for each. There are totals for each provider as well as grand totals for all providers.

**Parameters Used for Sample Report:** Code Range 1 (00000 to ZZZZZ), Code Range 2 (00000 to 00000), Code Range 3 (00000 to 00000), Date Type (Post Date), Start Date (01/01/2008), End Date (12/31/2008), Financial Group (Blank), Insurance Class (Blank), Facility (Blank), Provide (Blank), Referring Physician (Blank), Show modifier breakout? (Yes), Display Options (Show both the "Breakout by Provider" and the "All Provider Summary")

| Filters:       |                                    | CPT Cha                            | rge a | nd Payment          | Analy      | sis         |                 | Prin<br>Pag   | nt Date/Time:<br>Je:26 of 38 | 8/25/2008, 2:38 | :33 PM |
|----------------|------------------------------------|------------------------------------|-------|---------------------|------------|-------------|-----------------|---------------|------------------------------|-----------------|--------|
| Provider: ALL  |                                    | Referring: ALL                     |       |                     |            |             |                 |               |                              |                 |        |
| Facility: ALL  |                                    | Date Range: 1/1/2008 to 12/31/2008 |       | Show Modifiers: Tru | e          |             |                 |               |                              |                 |        |
| FGP: ALL       |                                    | Insurance Class: ALL               |       | Display Option: Sho | w both the | "Breakout b | y Provider" and | the "All Prov | ider Summary                 | r -             |        |
| Code M1        | 1-M4 Description                   |                                    | Units | Charges             | Chg %      | # Pmts      | Payments        | % Chgs        | # Adjs                       | Adjustments     | % Chgs |
| Wright, Levi A |                                    |                                    |       |                     |            |             |                 |               |                              |                 |        |
| 23410          | Repair musculotendinous cuff       | ; acute                            | 1.0   | \$1,844.25          | 41.85      | 0           | \$0.00          | 0.00          | 0                            | \$0.00          | 0.00   |
| 23410          | Repair musculotendinous cuff       | ; acute                            | 1.0   | \$1,844.25          | 41.85      | D           | \$0.00          | 0.00          | 0                            | \$0.00          | 0.00   |
| 80156          | Carbamezepine; total               |                                    | 1.0   | \$25.74             | 0.58       | D           | \$0.00          | 0.00          | D                            | \$0.00          | 0.00   |
| 81002          | UA, nonauto, w/o micro             |                                    | 1.0   | \$0.00              | 0.00       | D           | \$0.00          | 0.00          | 0                            | \$0.00          | 0.00   |
| 99213          | Office visit - established pt, Le  | wel 3                              | 1.0   | \$77.00             | 1.75       | 1           | \$39.93         | 51.86         | 2                            | \$37.07         | 48.14  |
| 99213          | Office visit - established pt, Le  | vel 3                              | 1.0   | \$77.00             | 1.75       | 1           | \$39.93         | 51.86         | 2                            | \$37.07         | 48.14  |
| 99213          | Office visit - established pt, Le  | wel 3                              | 1.0   | \$77.00             | 1.75       | 1           | \$39.93         | 51.86         | 2                            | \$37.07         | 48.14  |
| 99213          | Office visit - established pt, Le  | vel 3                              | 1.0   | \$77.00             | 1.75       | 1           | \$39.93         | 51.86         | 2                            | \$37.07         | 48.14  |
| 99213          | Office visit - established pt, Le  | vel 3                              | 1.0   | \$77.00             | 1.75       | 1           | \$39.93         | 51.86         | 2                            | \$37.07         | 48.14  |
| 99213          | Office visit -established pt, Le   | vel 3                              | 1.0   | \$77.00             | 1.75       | 1           | \$39.93         | 51.86         | 2                            | \$37.07         | 48.14  |
| 99213          | Office visit - established pt, Le  | vel 3                              | 1.0   | \$77.00             | 1.75       | 1           | \$39.93         | 51.86         | 2                            | \$37.07         | 48.14  |
| 99213          | Office visit - established pt, Le  | vel 3                              | 1.0   | \$77.00             | 1.75       | 1           | \$39.93         | 51.86         | 2                            | \$37.07         | 48.14  |
| 99213          | Office or outpatient visit for the | e E&M of an established pat        | 1.0   | \$77.00             | 1.75       | D           | \$0.00          | 0.00          | 0                            | \$0.00          | 0.00   |
|                | Totals for Wri                     | ght, Levi A :                      | 13.0  | \$4,407.24          |            | 8           | \$319.44        | 7.25          | 16                           | \$296.56        | 6.73   |
|                | Grand Totals:                      |                                    | 526.0 | \$49,953.72         |            | 203         | \$4,343.44      | 8.69          | 29                           | \$570.20        | 12.94  |
|                |                                    |                                    |       |                     |            |             |                 |               |                              |                 |        |

# **CPT/ICD Claims**

**Purpose:** Display detail of each claim for a period of time. This includes CPT/HCPCS codes, current file status, primary ICD code, dates of service, last date filed and charges. It is a useful report for checking codes before they are filed and also to see what claims are filed under a particular supervisor. It could also be used to identify all claims with a particular coding combination in case these need to be corrected or resubmitted due to changes in payer rules.

Report Location: Bill > Reports > CPT/ICD Claims

Grouped by: Provider or by insurance company

Typical Frequency: Monthly or More Often

Comparison: To verify report results, compare the reports and results described below:

| Report Name or Description            | Verify Corresponding Results                                                 |
|---------------------------------------|------------------------------------------------------------------------------|
| Activity Analysis Invoices and CPTs   | The CPT charges in these two reports should match.                           |
| Activity Analysis Summary by Provider | The grand totals of charges should match the<br>Summary by Provider charges. |

**Parameters Used for Sample Report:** Report Type (By DOS Provider), Facility (All Facilities), Date Type (Use Post Date), Date Range, From (01/01/2009), To (12/31/2009), Financial Group (All Financial Groups), Insurance Company (All), Insurance Class (All Classes), Provider (All Providers), Supervising Provider (All Providers), CPT Codes (All CPTs), HCPCS Codes (All HCPCS), and ICD Codes (All ICDs)

| ZBK Report Test Facility<br>9900 Whatever Lane<br>Kerens, TX 75144 (By |                                                         |                                  |                                 | CPT/ICD C<br>(By DOS                                  | laims  <br>Provide                                | Report<br><sup>r)</sup> |            |           | Pr<br>Pr | Print Date: 1/12/2010 2:42:02 PM<br>Print User: , |             |               |
|------------------------------------------------------------------------|---------------------------------------------------------|----------------------------------|---------------------------------|-------------------------------------------------------|---------------------------------------------------|-------------------------|------------|-----------|----------|---------------------------------------------------|-------------|---------------|
| Facility<br>Insuran<br>Provide                                         | = All, Date Typ<br>ce = All, Insura<br>r = All, CPT Rai | e = Use<br>ince Cla<br>nge: All, | Post Da<br>Iss = All<br>, HCPCS | ite, Date Rangi<br>, Financial Gro<br>Range: All, ICI | e = 01/01/2009 - 12/3<br>up = All<br>) Range: All | 1/2009                  |            |           |          |                                                   |             |               |
| DOS F                                                                  | Provider / S                                            | uperv                            | risor: V                        | Vick, Jack V                                          | V / Wick, Jack W                                  |                         |            |           |          |                                                   |             |               |
| Insura                                                                 | ince: United<br>:e:265692                               | d Heali                          | th Care<br>Patie                | nt:                                                   | Jane T.                                           |                         |            |           |          |                                                   |             |               |
| СРТ                                                                    | M1 M2 M3                                                | M4                               | Status                          | ICD                                                   | DOS Dat                                           | es                      | Post Date  | Last File | Order    | Units                                             | Unit Charge | Total Charges |
| 99213                                                                  |                                                         |                                  | EX                              | 477.0                                                 | 04/06/09                                          | - 04/06/09              | 04/06/09   | 04/07/09  | 1        | 1                                                 | \$88.00     | \$88.00       |
|                                                                        |                                                         |                                  |                                 |                                                       |                                                   | Invoice Total           |            |           |          |                                                   |             | \$88.00       |
|                                                                        |                                                         |                                  |                                 |                                                       |                                                   | Insurance Co            | mpany Tota | 1         |          |                                                   |             | \$459.00      |
| Insura                                                                 | nce: United                                             | d Healt                          | th Care                         | )                                                     |                                                   |                         |            |           |          |                                                   |             |               |
| Invoid                                                                 | :e:268621                                               |                                  | Patie                           | nt:                                                   | ing Mentile                                       |                         |            |           |          |                                                   |             |               |
| СРТ                                                                    | M1 M2 M3                                                | M4                               | Status                          | ICD                                                   | DOS Dat                                           | es                      | Post Date  | Last File | Order    | Units                                             | Unit Charge | Total Charges |
| 99202                                                                  |                                                         |                                  | EX                              | 461.2                                                 | 04/29/09                                          | - 04/29/09              | 04/29/09   | 05/01/09  | 1        | 1                                                 | \$108.00    | \$108.00      |
| 87804                                                                  | QW                                                      |                                  | EX                              | 461.2                                                 | 04/29/09                                          | - 04/29/09              | 04/29/09   | 05/01/09  | 1        | 1                                                 | \$30.00     | \$30.00       |
| 87804                                                                  | QVV 59                                                  |                                  | EX                              | 461.2                                                 | 04/29/09                                          | - 04/29/09              | 04/29/09   | 05/01/09  | 1        | 1                                                 | \$30.00     | \$30.00       |
|                                                                        |                                                         |                                  |                                 |                                                       |                                                   | Invoice Total           |            |           |          |                                                   |             | \$168.00      |
|                                                                        |                                                         |                                  |                                 |                                                       |                                                   |                         |            |           |          |                                                   |             | #4 CO 00      |

#### **Insurance Reimbursement Analysis**

**Purpose:** Show reimbursement by CPT/HCPCS; similar to the fee schedule and contract analysis reports. The report is based upon distributed payments – it does not include ANY non-distributed amounts (which the system does not allow from v6.0).

**Report Location:** Bill > Reports > Crystal Reports > BILL – Billing Reports > Insurance Reimbursement Analysis

**Data:** CPT/HCPCS code and billing description, Allowed (contracted) charges, % those charges represent of all charges (giving a good benchmark for which codes to focus on most when negotiating), Payments in the date range, % the payment is for all payments (should be a relatively similar number to % charges - differences highlight areas on which to focus), Adjustments in the date range, Allowed differential (total allowed charges minus total payments - ideally this should be zero), Total cost, Total Profit, Totals for most columns

#### Notes:

- Billing descriptions may not display for all codes because the billing description has only been stored as part of the distribution in more recent versions of e-MDs Bill.
- If costs have not been stored for CPT/HCPCS codes, it will take a while for this data to become valid as the cost is stored with the procedure to allow for changes over time, i.e. adding a cost today will not add that cost to all procedures already billed. Cost is entered in fee schedules under the Details tab for each specific code.

**Potential Analysis of Data:** Double-click on a particular CPT to drill down on modifier combinations for a particular CPT to see if using those has a positive or negative impact on reimbursement.

**Parameters Used for Sample Report: 1** Facility (All), 2 Provider (All), 3 Start Date (06/01/2009), 4 (End Date (12/31/2009), 5 Code Range Start (00000), 6 Code Range End (ZZZZZ), 7 Fee Schedule Name (Blank)

| Parame<br>Facilit<br>Provid<br>Date I<br>Code<br>Fee S | eters:<br>y : ALL<br>Hange: 6/1/2009 to 12/31/2009<br>Range: 00000 to ZZZZZ<br>Ohedule: ALL |                 | ontrac   | ( initial set  | nem      | Anarysis          |                      | Print Date: 1/13/201<br>Page 8 of 8 | D, 1:46:31PM |
|--------------------------------------------------------|---------------------------------------------------------------------------------------------|-----------------|----------|----------------|----------|-------------------|----------------------|-------------------------------------|--------------|
| Code                                                   | Description                                                                                 | Allowed Charges | <u>n</u> | Total Payments | <u>%</u> | Total Adjustments | Allowed Differential | Total Cost                          | Profit       |
| 0696                                                   | Injection, ceftriaxone sodium, per 250 mg                                                   | \$1,032.00      | 0.07     | \$43.41        | 0.01     | \$839.39          | \$988.59             | \$0.00                              | \$43.41      |
| 1000                                                   | lnjection, depo-estradiol cypionate, up to δ mg                                             | \$13.00         | 0.00     | \$0.00         | 0.00     | (\$7.84)          | \$13.00              | \$0.00                              | \$0.00       |
| 1020                                                   | Injection, methylprednisolone acetate, 20 mg                                                | \$290.00        | 0.02     | \$47.37        | 0.01     | \$212.73          | \$308.63             | \$0.00                              | \$47.37      |
| 1030                                                   | Injection, methylprednisolone acetate, 40 mg                                                | \$1,440.00      | 0.12     | \$282.98       | 0.06     | \$784.45          | \$1,427.02           | \$0.00                              | \$282.98     |
| 1040                                                   | Injection, methylprednisolone acetate, 80 mg                                                | \$1,440.00      | 0.11     | \$332.21       | 0.07     | \$759.39          | \$1,251.79           | \$0.00                              | \$332.21     |
| 1055                                                   | Injection, medroxyprogesterone acetate for contraceptiv                                     | \$852.00        | 8 O. O   | \$289.68       | 0.06     | \$290.94          | \$796.32             | \$0.00                              | \$289.68     |
| 1070                                                   | Injection, testosterone cypionate, up to 100 mg                                             | \$240.00        | 0.02     | \$61.91        | 0.01     | \$99.42           | \$298.09             | \$32.80                             | \$12.71      |
| 1080                                                   | Injection, testosterone cypionate, 1 cc, 200 mg                                             | \$600.00        | 0.07     | \$145.87       | 0.03     | \$163.11          | \$838.13             | \$0.00                              | \$145.87     |
| 1100                                                   | Injection, dexamethosone sodium phosphate, 1 mg                                             | \$216.00        | 0.02     | \$5.23         | 0.00     | \$224.45          | \$213.77             | \$0.00                              | \$5.23       |
| 1580                                                   | Injection, garamycin, gentamicin, up to 80 mg                                               | \$25.00         | 0.00     | \$8.90         | 0.00     | \$20.12           | \$21.10              | \$3.64                              | \$4.35       |
| 1815                                                   | Injection, insulin per 5 units                                                              | \$30.00         | 0.00     | \$1.55         | 0.00     | \$28.45           | \$28.45              | \$0.00                              | \$1.55       |
| 1885                                                   | Injection, ketorolac tromethamine, per 15 mg                                                | \$144.00        | D.D1     | \$3.46         | 0.00     | \$140.54          | \$140.54             | \$5.70                              | (\$2.24      |
| 2175                                                   | Injection, meperidine hydrochloride, per 100 mg                                             | \$198.00        | 0.01     | \$23.80        | 0.01     | \$139.73          | \$192.20             | \$0.00                              | \$23.80      |
| 2270                                                   | Injection, morphine sulfate, up to 10 mg                                                    | \$18.DD         | 0.00     | \$0.00         | 0.00     | \$0.00            | \$54.00              | \$0.00                              | \$0.00       |
| 275                                                    | Injection, morphine sulfate (preservative-free sterile solu                                 | \$252.00        | 0.02     | \$65.08        | 0.01     | \$173.31          | \$240.92             | \$0.00                              | \$65.08      |
| 2300                                                   | Injection, nalbuphine hydrochloride, per 10 mg                                              | \$6.DD          | 0.00     | \$4.40         | 0.00     | \$1.60            | \$1.60               | \$0.00                              | \$4.40       |
| 2550                                                   | Injection, promethazine HCI, up to 50 mg                                                    | \$333.00        | 0.03     | \$66.21        | 0.01     | \$196.57          | \$322.79             | \$0.00                              | \$66.21      |
| 3301                                                   | Injection, triamcinolone acetonide, not otherwise specific                                  | \$215.00        | 0.02     | \$60.87        | 0.01     | \$109.77          | \$189.13             | \$0.00                              | \$60.87      |
| 3302                                                   | Injection, triamcinolone diacetate, per 5 mg                                                | \$36.00         | 0.00     | \$0.31         | 0.00     | \$17.69           | \$35.69              | \$0.00                              | \$0.31       |
| 3360                                                   | Injection, diazepam, up to 5 mg                                                             | \$18.00         | 0.00     | \$0.00         | 0.00     | \$18.00           | \$18.00              | \$0.00                              | \$0.00       |
| 3420                                                   | Injection, vitamin B-12 cyanocobalamin, up to 1000 mcg                                      | \$133.DD        | 0.01     | \$9.17         | 0.00     | \$75.40           | \$151.83             | \$0.00                              | \$9.17       |
| 3535                                                   | Drug administered through a metered dose inhaler                                            | \$20.00         | 0.00     | \$15.20        | 0.00     | \$12.80           | \$8.80               | \$0.00                              | \$15.20      |
| 7614                                                   | Xopenex, unit dose for nebulizer                                                            | \$100.00        | 0.01     | \$1.10         | 0.00     | \$78.69           | \$98.9D              | \$0.00                              | \$1.10       |
| 7615                                                   | Levalbuterol, inhale soln, compd, admin DME, UD, 0.5 m                                      | \$48.00         | 0.00     | \$32.60        | 0.01     | \$18.15           | \$23.40              | \$0.00                              | \$32.60      |
| 3260                                                   | Surgical boot/shoe, each                                                                    | \$210.00        | 0.02     | \$54.53        | 0.01     | \$40.29           | \$185.47             | \$84.00                             | (\$41.47     |
| 3908                                                   | WHO, wrist extension control cock-up, non molded, pret                                      | \$899.00        | 0.07     | \$602.30       | 0.13     | \$46.35           | \$420.70             | \$0.00                              | \$602.30     |
| 4350                                                   | Ankle control orthosis, stirrup style, rigid, includes any t                                | \$882.00        | 0.07     | \$497.35       | 0.11     | \$36.75           | \$482.65             | \$0.00                              | \$497.35     |
| 0091                                                   | Obtain/prepare screening pap smear; convey to lab                                           | \$134.00        | 0.01     | \$38.35        | 0.01     | \$28.65           | \$162.65             | \$0.00                              | \$38.35      |
| 4049                                                   | Fingersplint, static                                                                        | \$12.00         | 0.00     | \$7.80         | 0.00     | \$0.00            | \$4.20               | \$0.00                              | \$7.80       |
| 0020                                                   | Injection , bupivicaine hydrochloride, 30 ml                                                | \$675.00        | 0.05     | \$127.13       | 0.03     | \$487.84          | \$577.87             | \$0.00                              | \$127.13     |
| 0093                                                   | Injection, morphine sulfate                                                                 | \$0.00          | 0.00     | \$4.34         | 0.00     | \$5.66            | (\$4.34)             | \$0.00                              | \$4.34       |
| 0018                                                   | Payment from InsNo visit found                                                              | \$0.00          | 0.00     | \$0.00         | 0.00     | (\$115.59)        | \$0.00               | \$0.00                              | \$0.00       |
| 0019                                                   | Interest Payment from Insurance                                                             | \$0.00          | 0.00     | \$30.44        | 0.01     | \$0.00            | (\$30.44)            | \$0.00                              | \$30.44      |
| 0032                                                   | x-ray copies                                                                                | \$8.00          | 0.00     | \$8.00         | 0.00     | \$0.00            | \$0.00               | \$0.00                              | \$8.00       |
| 0033                                                   | Prepayment                                                                                  | \$0.00          | 0.00     | \$0.00         | 0.00     | (\$215.69)        | \$0.00               | \$0.00                              | \$0.00       |
| 0 PM T                                                 | Payment from insuranceinvoice locked                                                        | \$0.00          | 0.00     | \$57.42        | 0.01     | (\$57.42)         | (\$57.42)            | \$0.00                              | \$57.42      |
| CRED                                                   | Double payment from insurance                                                               | \$0.00          | 0.00     | \$0.00         | 0.00     | (\$19.48)         | \$0.00               | \$0.00                              | \$0.00       |
|                                                        | Totals:                                                                                     | \$1,079,196,84  |          | \$452,637,17   |          | \$297,194,11      | \$994,216,55         | \$50,188,56                         | \$395.504.84 |

# **Invoice Status Report**

**Purpose:** List claims showing patient, DOS, insurances on invoice with phones, policy #, last filed date, file status, billed amount, payments, adjustments, and balance.

**Report Location:** Bill > Reports > Crystal Reports > BILL – Billing Reports > Invoice Status Report

#### Typical Frequency: Weekly

**Parameters Used for Sample Report:** Date Range (11/01/2009 to 12/31/2009), Insurance Company Name (All), Invoice Balance (\$0.00), Show Patient Balances (Show Patient & Insurance Financials), Only Show Invoices on Hold (Show All Invoices)

| Jate of Service Range: 11.01.1/2009 to 12/31/2009<br>Insurance Company: ALL<br>Minumum Balance: \$0.00<br>Only Show Invoices on Hold: NO |                 |                                                                           | Invoice Status Report     |                                  |                                         |            |                       |    | Printed: 01/13/2010 01:37PM<br>Page: 3 of 3 |              |           |              |
|----------------------------------------------------------------------------------------------------|-----------------|---------------------------------------------------------------------------|---------------------------|----------------------------------|-----------------------------------------|------------|-----------------------|----|---------------------------------------------|--------------|-----------|--------------|
| nvoice                                                                                                    | Patient         | DOB<br>Insurance Company                                                  | DOS<br>Phone              | Billed Amt<br>Group Num          | Ins Paid<br>Policy Num                  | Туре       | Ins Adj<br>Last Filed | FS | Pat Credits                                 | ins Bal      | Pat Bal   | inv Bal      |
| 277209                                                                                                    | Balley, Seditas | 12/20/73<br>Aetna<br>Medicare Rural Health Insurance                      | 11/19/09<br>(803)139-4961 | \$ 101.00<br>88109910001<br>None | \$ 0.00<br>W 148631904<br>854827705m    | Pri<br>Sec | \$ 0.00               | EF | \$ 0.00                                     | \$81.00      | \$ 20.00  | \$ 101.00    |
| 277210                                                                                                    | Balley, Seditas | 12/20/73<br>Aetna<br>Medicare Rural Health Insurance                      | 11/19/09<br>(803)139-4961 | \$ 300.00<br>88109910001<br>None | \$ 0.00<br>W 148631904<br>854827705m    | Pri<br>Sec | \$ 0.00               | EF | \$ 0.00                                     | \$ 280.00    | \$ 20.00  | \$ 300.00    |
| 277211                                                                                                    | Bailey, Aaron R | 07/05/00<br>Medicare Rural Health Insurance<br>ARIA - NYLC HMO BLUE TEXAS | 11/19/09                  | \$ 88.00<br>None<br>70000 G      | \$ 0.00<br>871858173m<br>ZGZ45985585441 | Pri<br>Sec | \$ 0.00               | NF | \$ 0.00                                     | \$ 88.00     | \$ 0.00   | \$ 88.00     |
| 277212                                                                                                    | Balley, Agron R | 07/05/00<br>Medicare Rural Health Insurance<br>ARIA - NYLC HMO BLUE TEXAS | 11/19/09                  | \$ 101.00<br>None<br>70000G      | \$ 0.00<br>871858173m<br>ZGZ45985585441 | Pri<br>Sec | \$ 0.00               | NF | \$ 0.00                                     | \$ 101.00    | \$ 0.00   | \$ 101.00    |
| 277213                                                                                                    | Balley, Agron R | 07/05/00<br>Medicare Rural Health Insurance<br>ARIA - NYLC HMO BLUE TEXAS | 11/19/09                  | \$ 400.00<br>None<br>70000 G     | \$ 0.00<br>871858173m<br>ZGZ45985585441 | Pri<br>Sec | \$ 0.00               | NF | \$ 0.00                                     | \$ 400.00    | \$ 0.00   | \$ 400.00    |
| 277215                                                                                                    | Fagari, Ohtalia | 10/09/22<br>MEDICARE PART B                                               | 11/25/09<br>(526)633-0777 | \$ 130.76<br>'001                | \$ 0.00<br>654654654                    | Pri        | \$ 0.00               | EF | \$ 0.00                                     | \$ 130.76    | \$ 0.00   | \$ 130.76    |
| 277220                                                                                                    | Laffort, Al L   | 08/27/77<br>HUMANA CLAIMS OFFICE                                          | 12/07/09<br>(315)072-7416 | \$ 108.00<br>674362              | \$ 0.00<br>00302682701                  | Pri        | \$ 0.00               | EF | \$ 0.00                                     | \$ 88.00     | \$ 20.00  | \$ 108.00    |
| 277222                                                                                                    | Kallmer, Alam R | 05/02/83<br>AETNA                                                         | 12/16/09<br>(755)710-6904 | \$ 126.00<br>\$62039301300010    | \$ 0.00<br>W 158519587                  | Pri        | \$ 0.00               | EF | \$ 0.00                                     | \$ 96.00     | \$ 30.00  | \$ 126.00    |
|                                                                                                    |                 | TO TALS:                                                                  | 41                        | \$ 15,164.07                     | \$ 54.00                                |            | \$ 904.76             |    | \$ 40.00                                    | \$ 13,795.31 | \$ 370.00 | \$ 14,165.31 |

# Monthly Work RVUs (Rev. 6.31)

**Important!** Run this report only if you are using Solution Series 6.31 or later. If you are using an earlier version of Solution Series for this report, you will receive an error message and your report will not be generated.

**Purpose:** Provide a monthly breakout of total charges and work RVUs by provider. The report also includes YTD (year-to-date) data. Grand totals for YTD and monthly data are at the bottom. With this report, you can choose to list CPT data based on either a service date or invoice post date range.

Valid on Product Versions: Solution Series 6.31 and later

**Report Location:** Bill > Reports > Crystal Reports > BILL – Billing Reports > Monthly Work RVUs (Rev. 6.31)

#### Typical Frequency: Monthly

**Comparison:** To verify report results, compare the reports and results described below:

| Report Name or Description                  | Verify Corresponding Results                                                                                                    |
|---------------------------------------------|----------------------------------------------------------------------------------------------------|
| CPT Charge and Payment Analysis (Rev. 6.31) | Using the same date and facility filtering, the reports<br>should be an exact match. Provider Monthly<br>Charges totals should be exactly the same as grand<br>totals for the report. |
| Activity Analysis                           | The total charges by provider and facility should be identical when run by line item.                                                                                                 |
| RVU Tracking                                | The total charges should be identical for this report.                                                                                                    |
| RVU Report (Rev. 6.31)                      | The Work RVU totals should be identical.                                                                                                    |

**Parameters Used for Sample Report:** Date Type (Post Date), Group By (Provider), Start Date (07/01/2009), End Date (12/31/2009), Medical Facility (All), Provider (All), Show Line Item Details (Yes)

| Date Type: Invoice Post Date<br>Group by: Provider |                                       |       |                                                   |       | Printed: 01<br>Page: 9 of | Printed: 01/12/2010 03:19PM<br>Page: 9 of 69 |  |  |  |  |  |  |
|----------------------------------------------------|---------------------------------------|-------|---------------------------------------------------|-------|---------------------------|----------------------------------------------|--|--|--|--|--|--|
| Date Range: 07/01/2009 to 1                        | 2/31/2009                             |       |                                                   |       | rage. o or                |                                              |  |  |  |  |  |  |
| Facility: ALL                                      |                                       |       |                                                   |       |                           |                                              |  |  |  |  |  |  |
| Provider: ALL                                      |                                       |       |                                                   |       |                           |                                              |  |  |  |  |  |  |
| Show Details?: Yes                                 | Show Details?: Yes Monthly Work RVU's |       |                                                   |       |                           |                                              |  |  |  |  |  |  |
| In voice # Dat                                     | e Supervisina Provider                | CPT   | Desc                                              | FGC   | Monthly Charges           | Monthly Work RVUs                            |  |  |  |  |  |  |
| Cook. Louis S                                      |                                       |       |                                                   |       |                           |                                              |  |  |  |  |  |  |
| 277175 11/18/200                                   | Cook Louis S                          | 99211 | Office visit - established of level 1             | AFT   | \$36.00                   | 0.17                                         |  |  |  |  |  |  |
| 277186 11/18/200                                   | Cook Louis S                          | 99215 | Office visit - established pt. Level 5            | HUM   | \$199.00                  | 2.00                                         |  |  |  |  |  |  |
| 277205 11/19/200                                   | Cook, Louis S                         | 00404 | Anesthesia: radical breast procedure              | BCS   | \$300.00                  | 0.00                                         |  |  |  |  |  |  |
| 277205 11/19/200                                   | Cook, Louis S                         | 90281 | Immune globulin (Ig), human for intramuscular use | BCS   | \$101.00                  | 0.00                                         |  |  |  |  |  |  |
| 277205 11/19/200                                   | Cook, Louis S                         | 99213 | Office visit - established pt, Level 3            | BCS   | \$88.00                   | 0.92                                         |  |  |  |  |  |  |
| 277206 11/19/200                                   | Cook, Louis S                         | 00404 | Anesthesia: radical breast procedure              | BCS   | \$200.00                  | 0.00                                         |  |  |  |  |  |  |
| 277206 11/19/200                                   | Cook, Louis S                         | 99213 | Office visit - established pt, Level 3            | BCS   | \$88.00                   | 0.92                                         |  |  |  |  |  |  |
| 277208 11/19/200                                   | Cook, Louis S                         | 99213 | Office visit - established pt, Level 3            | AET   | \$88.00                   | 0.92                                         |  |  |  |  |  |  |
| 277208 11/19/200                                   | Cook, Louis S                         | T1015 | RHC Encounter                                     | AET   | \$0.00                    | 0.00                                         |  |  |  |  |  |  |
| 277209 11/19/200                                   | 9 Cook, Louis S                       | 90281 | lmmune globulin (lg), human for intramuscular use | AET   | \$101.00                  | 0.00                                         |  |  |  |  |  |  |
| 277209 11/19/200                                   | 9 Cook, Louis S                       | T1015 | RHC Encounter                                     | AET   | \$0.00                    | 0.00                                         |  |  |  |  |  |  |
| 277210 11/19/200                                   | 9 Cook, Louis S                       | 00404 | Anesthesia: radical breast procedure              | AET   | \$300.00                  | 0.00                                         |  |  |  |  |  |  |
| 277210 11/19/200                                   | 9 Cook, Louis S                       | T1015 | RHC Encounter                                     | AET   | \$0.00                    | 0.00                                         |  |  |  |  |  |  |
| 277211 11/19/200                                   | 9 Cook, Louis S                       | 99213 | Office visit - established pt, Level 3            | HMO   | \$88.00                   | 0.92                                         |  |  |  |  |  |  |
| 277211 11/19/200                                   | 9 Cook, Louis S                       | T1015 | RHC Encounter                                     | HMO   | \$0.00                    | 0.00                                         |  |  |  |  |  |  |
| 277212 11/19/200                                   | 9 Cook, Louis S                       | 90281 | lmmune globulin (lg), human for intramuscular use | HMO   | \$101.00                  | 0.00                                         |  |  |  |  |  |  |
| 277212 11/19/200                                   | 9 Cook, Louis S                       | T1015 | RHC Encounter                                     | HMO   | \$0.00                    | 0.00                                         |  |  |  |  |  |  |
| 277213 11/19/200                                   | 9 Cook, Louis S                       | 00404 | Anesthesia: radical breast procedure              | HMO   | \$400.00                  | 0.00                                         |  |  |  |  |  |  |
| 277213 11/19/200                                   | 9 Cook, Louis S                       | T1015 | RHC Encounter                                     | HMO   | \$0.00                    | 0.00                                         |  |  |  |  |  |  |
| November 2009                                      |                                       |       |                                                   |       | \$2,525.00                | 8.06                                         |  |  |  |  |  |  |
| 277220 12/10/200                                   | 9 Cook, Louis S                       | 81000 | UA, nonauto, w/micro                              | HUM   | \$20.00                   | 0.00                                         |  |  |  |  |  |  |
| 277220 12/10/200                                   | 9 Cook, Louis S                       | 99213 | Office visit - established pt, Level 3            | HUM   | \$88.00                   | 0.92                                         |  |  |  |  |  |  |
| December 2009                                      |                                       |       |                                                   |       | \$108.00                  | 0.92                                         |  |  |  |  |  |  |
|                                                    |                                       |       |                                                   | YTD:  | \$377,877.92              | 2,976.17                                     |  |  |  |  |  |  |
| Desjardins, Sam Joseph                             |                                       |       |                                                   |       |                           |                                              |  |  |  |  |  |  |
| -                                                  |                                       |       |                                                   | VTD:  | \$250.00                  | 0.00                                         |  |  |  |  |  |  |
| Engguist, William R                                |                                       |       |                                                   |       | 1200100                   | 0100                                         |  |  |  |  |  |  |
| 275605 0701/200                                    | Enquist William B                     | 99080 | Medical Records                                   | P.VP. | \$25.00                   | 0.00                                         |  |  |  |  |  |  |
| 275605 07/01/200                                   | Engquist, William R                   | X00AF | Affadavit Medical Records                         | PVP   | \$30.00                   | 0.00                                         |  |  |  |  |  |  |
| 275633 07/01/200                                   | engquist, William R                   | XCERT | Certified Mail Charge                             | PVP   | \$5.54                    | 0.00                                         |  |  |  |  |  |  |

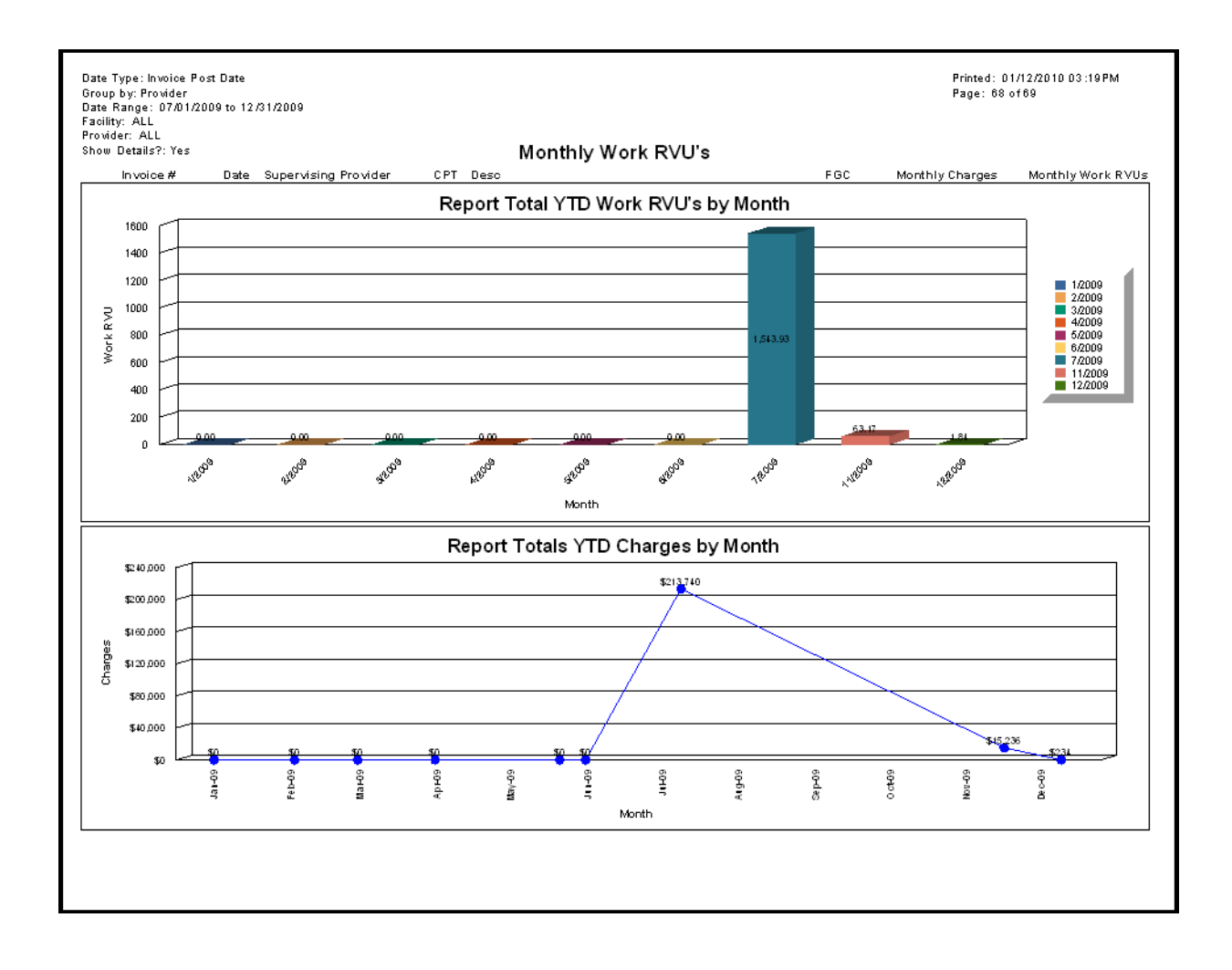

# Monthly Work RVUs

**Important!** Run this report only if you are using Solution Series 6.3.0 or earlier. If you are using a later version of Solution Series for this report, you will receive an error message and your report will not be generated.

**Purpose:** A monthly breakout of total charges and work RVUs by provider. The report also includes YTD (year to date) data. Grand totals for YTD and monthly data are at the bottom.

Valid on Product Versions: Solution Series 6.3.0 and earlier

Filters: Date range, medical facility and provider.

| Posted Date Range: 12/15/2007 f | 0 06/26/2008    |                     | Printed: 06/26/2008 01:39PM |  |  |  |  |  |  |
|---------------------------------|-----------------|---------------------|-----------------------------|--|--|--|--|--|--|
| Facility: ALL                   |                 |                     | Page: 2 of 3                |  |  |  |  |  |  |
| Provider: ALL                   |                 |                     |                             |  |  |  |  |  |  |
| Monthly Work RVU's              |                 |                     |                             |  |  |  |  |  |  |
| Provider                        | Monthly Charges | Monthly Work R VU s |                             |  |  |  |  |  |  |
| YTD:                            | \$203.00        | 1.93                |                             |  |  |  |  |  |  |
| Trauterman, Timmy B             |                 |                     |                             |  |  |  |  |  |  |
| January 2008                    | \$635.00        | 5.38                |                             |  |  |  |  |  |  |
| February 2008                   | \$3,758.50      | 25.71               |                             |  |  |  |  |  |  |
| March 2008                      | \$231.83        | 2.79                |                             |  |  |  |  |  |  |
| April 2008                      | \$70.00         | 0.45                |                             |  |  |  |  |  |  |
| May 2008                        | \$275.50        | 2.29                |                             |  |  |  |  |  |  |
| June 2008                       | \$70.00         | 0.45                |                             |  |  |  |  |  |  |
| YTD:                            | \$3,041.67      | 32.20               |                             |  |  |  |  |  |  |
| Woods, Vaughn W                 |                 |                     |                             |  |  |  |  |  |  |
| May 2008                        | \$770.10        | 1.84                |                             |  |  |  |  |  |  |
| YTD:                            | \$144.00        | 2.36                |                             |  |  |  |  |  |  |
| Wright, Levi A                  |                 |                     |                             |  |  |  |  |  |  |
| February 2008                   | \$77.00         | 0.92                |                             |  |  |  |  |  |  |
| March 2008                      | \$3,688.50      | 25.26               |                             |  |  |  |  |  |  |
| May 2008                        | \$462.00        | 5.52                |                             |  |  |  |  |  |  |
| June 2008                       | \$179.74        | 1.84                |                             |  |  |  |  |  |  |
| YTD:                            | \$154.00        | 0.62                |                             |  |  |  |  |  |  |
| Grand Total Monthly:            | \$47,438.72     | 327.45              |                             |  |  |  |  |  |  |
| Grand Total YTD:                | \$41.273.88     | 289.81              |                             |  |  |  |  |  |  |

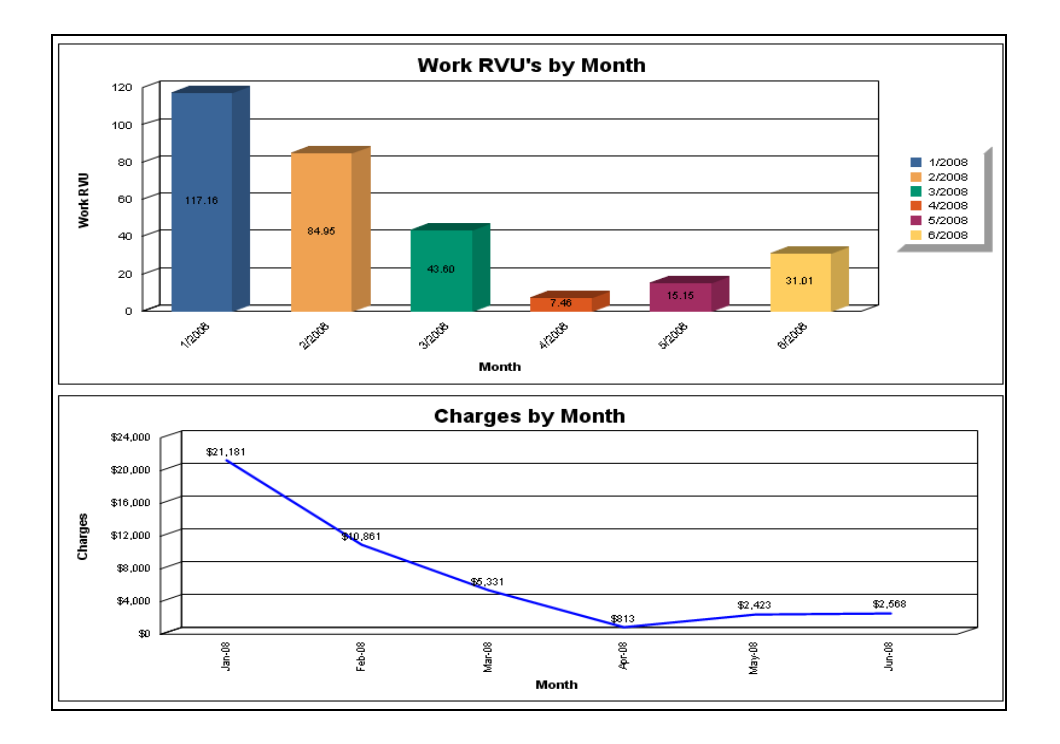

### **Periodic Financial Activity**

**Purpose:** Break out financial activity by period. It also includes graphs that give practices the ability to compare charges, payments and adjustments over different time periods for a provider, as well as to compare providers against each other. The last page of the report includes an accounts receivable summary by provider. The last page of the report includes an optional accounts receivable summary by provider.

**Note:** As with all reports, the time necessary to run the report is dependent upon the amount of data being retrieved and the power of the server. Tests at e-MDs varied greatly with the same report and the same data set taking less than a minute on a high end server, and over 10 minutes on a low end workstation/server combination. Due to the way the report queries the data, and because several different queries are being run to generate the data, the usual record count in the top right of the Crystal Viewer may not display, and when it does appear, there will be another pause. It may seem like the application is not responding.

**Report Location:** Bill > Reports > Crystal Reports > BILL – Billing Reports > Periodic Financial Activity by Provider; Periodic Financial Activity Summary

**Grouping:** The report is grouped by Provider. For each provider, users can present data by Day, Day and Month, Month, or Year.

**Data:** RVUs, CPT Count, Charges, % Charges (only applies when Month and Year options are selected where the month is reflected as a percent of the year), Payment Count, Payments, % Payments (% that payments represent of charges for same period), Adjustment Count, Adjustments, % Adjustments (same as for charges).

**Totals:** There are totals for each provider as well as grand totals. Depending on the grouping options, users may also see totals by month or year.

Typical Frequency: Monthly

Comparison: To verify report results, compare the reports and results described below:

| Report Name or Description                       | Verify Corresponding Results                                                                         |
|--------------------------------------------------|----------------------------------------------------------------------------------------------------|
| Periodic Financial Activity                      | The provider breakout and summary sections of the report should have identical totals.               |
| Accounts Receivable by Patient/Guarantor Reports | The Accounts Receivable Summary by Provider section should match this report for receivable amounts. |
| Activity Analysis Summary by Provider            | This report should balance properly.                                                                 |
| RVU Report (Rev. 6.31) and RVU Tracking          | The RVU totals should match this report when run with the same parameters.                           |

**Parameters Used for Sample Report:** Start Date (06/01/2009), End Date (12/31/2009), Financial Group (Blank), Insurance Class Code (Blank), Insurance (Blank), Facility (Blank), Provider (Blank), Specialty Description (Blank), Login Name (Blank), Referral (Blank), Group By (Month), PE Type (NonFacility PE)

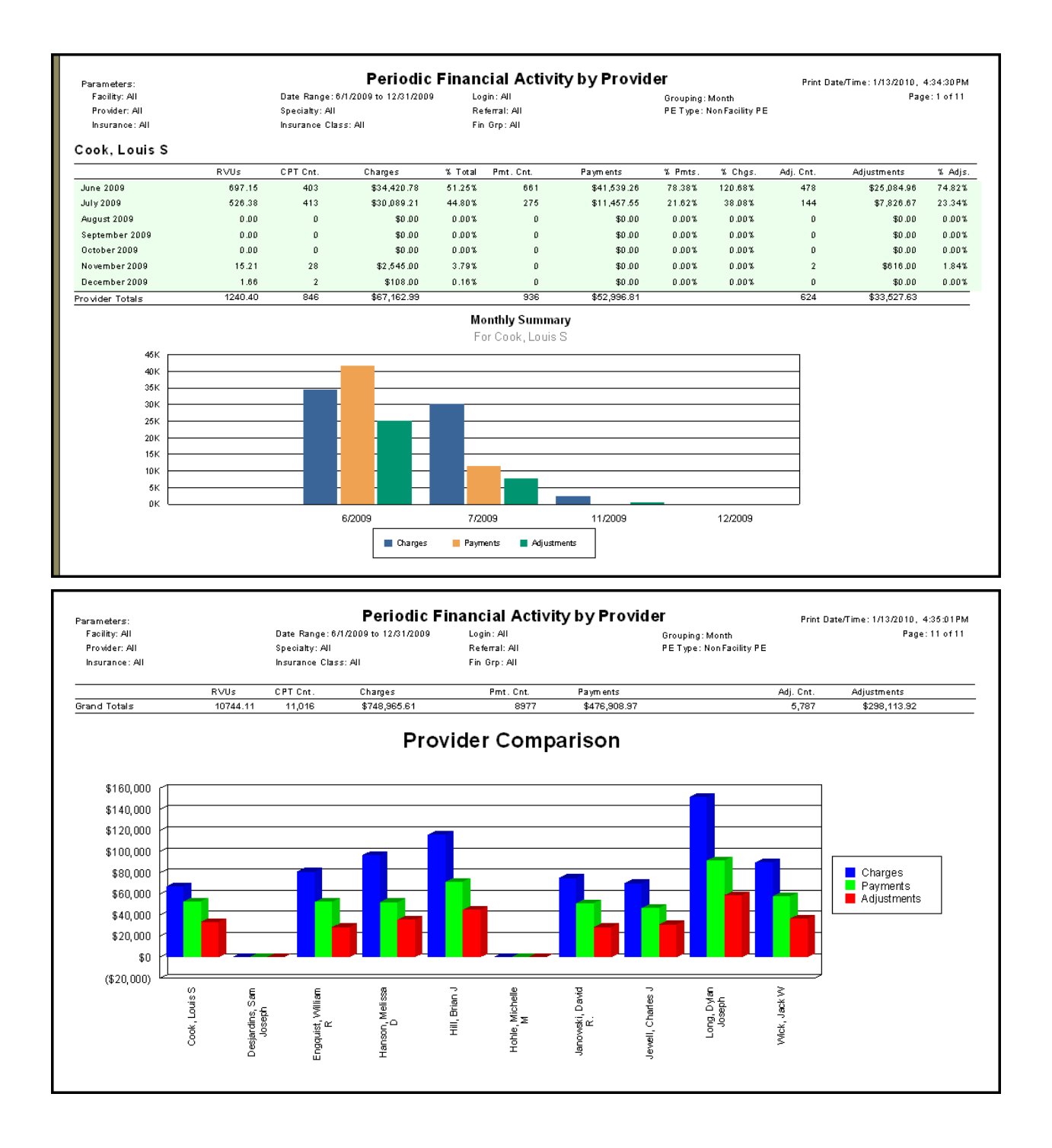

# Posting Closeout Audit (Rev. 6.31)

**Important!** Run this report only if you are using Solution Series 6.31 or later. If you are using an earlier version of Solution Series for this report, you will receive an error message and your report will not be generated.

**Purpose:** Track when and who makes changes to the posting closeout settings including activating/deactivating the closeout, closeout date ranges, and exception dates and the facilities for which the settings are made.

Valid on Product Versions: Solution Series 6.31 and later

**Report Location:** Bill > Reports > Crystal Reports > BILL – Billing Reports > Posting Closeout Audit (Rev. 6.31)

**Parameters Used for Sample Report:** Date Range (01/01/08 to 05/20/08), User Name (Blank), Medical Facility (Blank)

| Date Range:01/01/07 to 06/25/08<br>User Name:ALL<br>Medical Facility:ALL |                               |                             |                          |             | Printed: 06/25/2008 04:52 PM<br>Page 1 of 1 |  |  |  |  |  |  |  |
|--------------------------------------------------------------------------|-------------------------------|-----------------------------|--------------------------|-------------|---------------------------------------------|--|--|--|--|--|--|--|
|                                                                          | Posting Closeout Audit Report |                             |                          |             |                                             |  |  |  |  |  |  |  |
| Activity Date                                                            | User Name                     | Field Modified              | Change Made              | Workstation | Medical Facility                            |  |  |  |  |  |  |  |
| 05/20/08 09:37:13AM                                                      |                               | Closeout Enabled/Disabled   | Disabled                 | JHYDER_QA   | Northwest Diagnostic Clinic @e-MDs          |  |  |  |  |  |  |  |
| 05/20/08 09:36:54AM                                                      |                               | Closeout Period Changed     | 03/20/2008 to 05/20/2008 | JHYDER_QA   | Northwest Diagnostic Clinic @e-MDs          |  |  |  |  |  |  |  |
| 05/20/08 09:36:54AM                                                      |                               | Closeout Enabled/Disabled   | Enabled                  | JHYDER_QA   | Northwest Diagnostic Clinic @e-MDs          |  |  |  |  |  |  |  |
| 05/15/08 09:51:29AM                                                      |                               | Closeout Enabled/Disabled   | Disabled                 | BCRANE_T    | Northwest Diagnostic Clinic @e-MDs          |  |  |  |  |  |  |  |
| 05/15/08 09:43:36AM                                                      |                               | Closeout Period Changed     | 12/31/1899 to 05/02/2008 | BCRANE_T    | Northwest Diagnostic Clinic @e-MDs          |  |  |  |  |  |  |  |
| 05/15/08 09:42:49AM                                                      |                               | Closeout Period Changed     | 12/31/1899 to 05/01/2008 | BCRANE_T    | Northwest Diagnostic Clinic @e-MDs          |  |  |  |  |  |  |  |
| 05/15/08 09:41:24AM                                                      |                               | Closeout Enabled/Disabled   | Enabled                  | BCRANE_T    | Northwest Diagnostic Clinic @e-MDs          |  |  |  |  |  |  |  |
| 05/15/08 09:41:24AM                                                      |                               | Closeout Period Changed     | 12/31/1899 to 05/02/2008 | BCRANE_T    | Northwest Diagnostic Clinic @e-MDs          |  |  |  |  |  |  |  |
| 05/15/08 09:38:41AM                                                      |                               | Closeout Period Changed     | 12/31/1899 to 05/01/2008 | BCRANE_T    | Northwest Diagnostic Clinic @e-MDs          |  |  |  |  |  |  |  |
| 05/15/08 09:38:41AM                                                      |                               | Closeout Enabled/Disabled   | Enabled                  | BCRANE_T    | Northwest Diagnostic Clinic @e-MDs          |  |  |  |  |  |  |  |
| 04/29/08 03:13:33PM                                                      | Kuebler, Sharon F             | Closeout Enabled/Disabled   | Disabled                 | SKUEBLER    | Northwest Diagnostic Clinic @e-MDs          |  |  |  |  |  |  |  |
| 04/29/08 03:07:14PM                                                      | Kuebler, Sharon F             | Closeout Enabled/Disabled   | Enabled                  | SKUEBLER    | Northwest Diagnostic Clinic @e-MDs          |  |  |  |  |  |  |  |
| 04/29/08 03:03:17 P M                                                    | Kuebler, Sharon F             | Closeout Enabled/Disabled   | Disabled                 | SKUEBLER    | Northwest Diagnostic Clinic @e-MDs          |  |  |  |  |  |  |  |
| 04/29/08 03:03:09 P M                                                    | Kuebler, Sharon F             | Closeout Period Changed     | 01/01/2008 to 03/31/2008 | SKUEBLER    | Northwest Diagnostic Clinic @e-MDs          |  |  |  |  |  |  |  |
| 04/29/08 03:03:09PM                                                      | Kuebler, Sharon F             | Closeout Enabled/Disabled   | Enabled                  | SKUEBLER    | Northwest Diagnostic Clinic @e-MDs          |  |  |  |  |  |  |  |
| 04/24/08 04:27:41PM                                                      | Kuebler, Sharon F             | Closeout Enabled/Disabled   | Disabled                 | SKUEBLER    | Northwest Diagnostic Clinic @e-MDs          |  |  |  |  |  |  |  |
| 04/24/08 01:27:40PM                                                      | Kuebler, Sharon F             | Closeout Enabled/Disabled   | Enabled                  | SKUEBLER    | Northwest Diagnostic Clinic @e-MDs          |  |  |  |  |  |  |  |
| 04/24/08 01:27:40 P M                                                    | Kuebler, Sharon F             | Closeout Period Changed     | 01/01/2008 to 02/29/2008 | SKUEBLER    | Northwest Diagnostic Clinic @e-MDs          |  |  |  |  |  |  |  |
| 04/24/08 01:12:55PM                                                      | Kuebler, Sharon F             | Closeout Enabled/Disabled   | Disabled                 | SKUEBLER    | Northwest Diagnostic Clinic @e-MDs          |  |  |  |  |  |  |  |
| 04/24/08 11:19:29AM                                                      | Kuebler, Sharon F             | Closeout Period Changed     | 01/01/2007 to 12/31/2007 | SKUEBLER    | Northwest Diagnostic Clinic @e-MDs          |  |  |  |  |  |  |  |
| 04/24/08 11:02:47 AM                                                     | Kuebler, Sharon F             | Closeout Period Changed     | 01/01/2008 to 03/31/2008 | SKUEBLER    | Northwest Diagnostic Clinic @e-MDs          |  |  |  |  |  |  |  |
| 04/24/08 09:24:41AM                                                      | Kuebler, Sharon F             | Closeout Period Changed     | 01/01/2007 to 12/31/2007 | SKUEBLER    | Northwest Diagnostic Clinic @e-MDs          |  |  |  |  |  |  |  |
| 04/24/08 09:23:57AM                                                      | Kuebler, Sharon F             | Closeout Period Changed     | 01/31/2007 to 12/31/2007 | SKUEBLER    | Northwest Diagnostic Clinic @e-MDs          |  |  |  |  |  |  |  |
| 04/24/08 09:23:57AM                                                      | Kuebler, Sharon F             | Closeout Enabled/Disabled   | Enabled                  | SKUEBLER    | Northwest Diagnostic Clinic @e-MDs          |  |  |  |  |  |  |  |
| 04/07/08 01:20:30PM                                                      |                               | Closeout Enabled/Disabled   | Disabled                 | JCOLLIER    | Billy Bob Clinic                            |  |  |  |  |  |  |  |
| 01/24/08 03:47:45PM                                                      |                               | Close out En abled/Disabled | Disabled                 | LMERCIER2   | Billy Bob Clinic                            |  |  |  |  |  |  |  |
|                                                                          |                               |                             |                          |             |                                             |  |  |  |  |  |  |  |

# **Posting Closeout Audit**

**Important!** Run this report only if you are using Solution Series 6.3.0 or earlier. If you are using a later version of Solution Series for this report, you will receive an error message and your report will not be generated.

**Purpose:** Tracks when and who makes changes to the posting closeout settings including activating/deactivating the closeout, closeout date ranges, and exception dates and the facilities for which the settings are made.

| Date Range:01/01/07 to 06<br>User Name:ALL<br>Medical Facility:ALL | /25/08            |                            |                          |             | Printed:08/25/200804:52PM<br>Page1 of1 |
|--------------------------------------------------------------------|-------------------|----------------------------|--------------------------|-------------|----------------------------------------|
|                                                                    |                   | Posting Closed             | out Audit Report         |             |                                        |
| Activity Date                                                      | User Name         | Field Modified             | Change Made              | Workstation | Medical Facility                       |
| 05/20/08 09:37:13AM                                                |                   | Closeout Enabled/Disabled  | Disabled                 | JHYDER_QA   | Northwest Diagnostic Clinic @e-MDs     |
| 05/20/08 09:36:54AM                                                |                   | Closeout Period Changed    | 03/20/2008 to 05/20/2008 | JHYDER_QA   | Northwest Diagnostic Clinic @e-MDs     |
| 05/20/08 09:36:54AM                                                |                   | Closeout En abled/Disabled | Enabled                  | JHYDER_QA   | Northwest Diagnostic Clinic @e-MDs     |
| 05/15/08 09:51:29AM                                                |                   | Closeout Enabled/Disabled  | Disabled                 | BCRANE_T    | Northwest Diagnostic Clinic @e-MDs     |
| 05/15/08 09:43:36AM                                                |                   | Closeout Period Changed    | 12/31/1899 to 05/02/2008 | BCRANE_T    | Northwest Diagnostic Clinic @e-MDs     |
| 05/15/08 09:42:49AM                                                |                   | Closeout Period Changed    | 12/31/1899 to 05/01/2008 | BCRANE_T    | Northwest Diagnostic Clinic @e-MDs     |
| 05/15/08 09:41:24AM                                                |                   | Closeout En abled/Disabled | Enabled                  | BCRANE_T    | Northwest Diagnostic Clinic @e-MDs     |
| 05/15/08 09:41:24AM                                                |                   | Closeout Period Changed    | 12/31/1899 to 05/02/2008 | BCRANE_T    | Northwest Diagnostic Clinic @e-MDs     |
| 05/15/08 09:38:41AM                                                |                   | Closeout Period Changed    | 12/31/1899 to 05/01/2008 | BCRANE_T    | Northwest Diagnostic Clinic @e-MDs     |
| 05/15/08 09:38:41AM                                                |                   | Closeout En abled/Disabled | Enabled                  | BCRANE_T    | Northwest Diagnostic Clinic @e-MDs     |
| 04/29/08 03:13:33PM                                                | Kuebler, Sharon F | Closeout En abled/Disabled | Disabled                 | SKUEBLER    | Northwest Diagnostic Clinic @e-MDs     |
| 04/29/08 03:07:14PM                                                | Kuebler, Sharon F | Closeout Enabled/Disabled  | Enabled                  | SKUEBLER    | Northwest Diagnostic Clinic @e-MDs     |
| 04/29/08 03:03:17 PM                                               | Kuebler, Sharon F | Closeout Enabled/Disabled  | Disabled                 | SKUEBLER    | Northwest Diagnostic Clinic @e-MDs     |
| 04/29/08 03:03:09PM                                                | Kuebler, Sharon F | Closeout Period Changed    | 01/01/2008 to 03/31/2008 | SKUEBLER    | Northwest Diagnostic Clinic @e-MDs     |
| 04/29/08 03:03:09PM                                                | Kuebler, Sharon F | Closeout Enabled/Disabled  | Enabled                  | SKUEBLER    | Northwest Diagnostic Clinic @e-MDs     |
| 04/24/08 04:27:41PM                                                | Kuebler, Sharon F | Closeout Enabled/Disabled  | Disabled                 | SKUEBLER    | Northwest Diagnostic Clinic @e-MDs     |
| 04/24/08 01:27:40PM                                                | Kuebler, Sharon F | Closeout Enabled/Disabled  | Enabled                  | SKUEBLER    | Northwest Diagnostic Clinic @e-MDs     |
| 04/24/08 01:27:40 P M                                              | Kuebler, Sharon F | Closeout Period Changed    | 01/01/2008 to 02/29/2008 | SKUEBLER    | Northwest Diagnostic Clinic @e-MDs     |
| 04/24/08 01:12:55PM                                                | Kuebler, Sharon F | Closeout En abled/Disabled | Disabled                 | SKUEBLER    | Northwest Diagnostic Clinic @e-MDs     |
| 04/24/08 11:19:29AM                                                | Kuebler, Sharon F | Closeout Period Changed    | 01/01/2007 to 12/31/2007 | SKUEBLER    | Northwest Diagnostic Clinic @e-MDs     |
| 04/24/08 11:02:47 AM                                               | Kuebler, Sharon F | Closeout Period Changed    | 01/01/2008 to 03/31/2008 | SKUEBLER    | Northwest Diagnostic Clinic @e-MDs     |
| 04/24/08 09:24:41AM                                                | Kuebler, Sharon F | Closeout Period Changed    | 01/01/2007 to 12/31/2007 | SKUEBLER    | Northwest Diagnostic Clinic @e-MDs     |
| 04/24/08 09:23:57AM                                                | Kuebler, Sharon F | Closeout Period Changed    | 01/31/2007 to 12/31/2007 | SKUEBLER    | Northwest Diagnostic Clinic @e-MDs     |
| 04/24/08 09:23:57 AM                                               | Kuebler, Sharon F | Closeout Enabled/Disabled  | Enabled                  | SKUEBLER    | Northwest Diagnostic Clinic @e-MDs     |
| 04/07/08 01:20:30 P M                                              |                   | Closeout Enabled/Disabled  | Disabled                 | JCOLLIER    | Billy Bob Clinic                       |
| 01/24/08 03:47:45 PM                                               |                   | Closeout En abled/Disabled | Disabled                 | LMERCIER2   | Billy Bob Clinic                       |
|                                                                    |                   |                            |                          |             |                                        |

Valid on Product Versions: Solution Series 6.3.0 and earlier

# Practice Summary (Rev. 7.2.2)

**Important!** Run this report only if you are using Solution Series 7.2.2 or later. If you are using an earlier version of Solution Series for this report, you will receive an error message and your report will not be generated.

**Purpose:** List important summary data for a practice in order to give users a snapshot of current statistics and trends for appointments and financials. Data and graphs are presented. This gives them a tool to quickly review key information and make decisions to review more detailed data and take deeper management action if needed.

Data includes:

Accounts Receivable current aged totals and trends

Charges, Payments and Adjustments reporting period and trends

Appointments current information and trends

**Changes in this Version:** Additional parameter choices added to allow you to choose whether or not to include those invoices that have been noted as bad debt (i.e. sent to an external collections agency).

Additional parameter: Handling of Collections Invoices, with three choices:

- Include Collections Invoices: The default and will include all invoices
- <u>Only show Collections Invoices</u>: Will *only* include those invoices marked as Collections
- <u>Show Collections Invoices Separately</u>: Will include all invoices, *but* will include a new grouping, separating "Normal Invoices" from "Collections Invoices." This grouping will be the 1<sup>st</sup> grouping, above all other existing groupings.

Valid on Product Versions: Solution Series 7.2.2 and later

**Report Location:** Bill > Reports > Crystal Reports > BILL – Billing Reports > Practice Summary (Rev. 7.2.2)

#### Typical Frequency: Monthly

Comparison: To verify report results, compare the reports and results described below:

| Report Name or Description                          | Verify Corresponding Results                                                                                                    |
|-----------------------------------------------------|----------------------------------------------------------------------------------------------------|
| Activity Analysis Summary by Provider               | <ul> <li>The A/R summary Charges number should<br/>match the grand total of charges for the same<br/>date range exactly.</li> </ul>                           |
|                                                     | • The Charges, Payments and Adjustments<br>in the A/R Trending by Month should match<br>the same parameters in this report.                                   |
|                                                     | <ul> <li>The Charge Summary Trending by Month<br/>numbers for Invoice Count, Charges,<br/>Payments and Adjustments should match.</li> </ul>                   |
| Accounts Receivable Summary by Guarantor or Patient | The A/R management report should match this report exactly for each classification, aging bracket, and totals.                                                |
| Accounts Receivable Summary by Provider             | The A/R management report aging should match<br>this report exactly if the report is run with the start<br>date range set to the earliest date in the system. |

| Report Name or Description                      | Verify Corresponding Results                                                                                                    |
|-------------------------------------------------|----------------------------------------------------------------------------------------------------|
| A/R Trending by Month                           | The starting and ending accounts receivable<br>should match the A/R Management and<br>Summary data in the same report.                                                                                                |
|                                                 | • The Charges, Payments and Adjustments should match the periodic financial activity totals for each month, as well as the totals.                                                                                    |
| Accounts Receivable by Insurance (Insurance AR) | Run the Practice Summary with a start date <i>before</i><br>all charge and payment/adjustment data and end<br>date <i>equal to</i> the A/R on or before date to yield the<br>same ending accounts receivable numbers. |

**Parameters Used for Sample Report:** Start Date (06/01/2009), End Date (12/31/2009), Provider (All), Medical Facility (All), Include Inactive Appointment Resources (No)

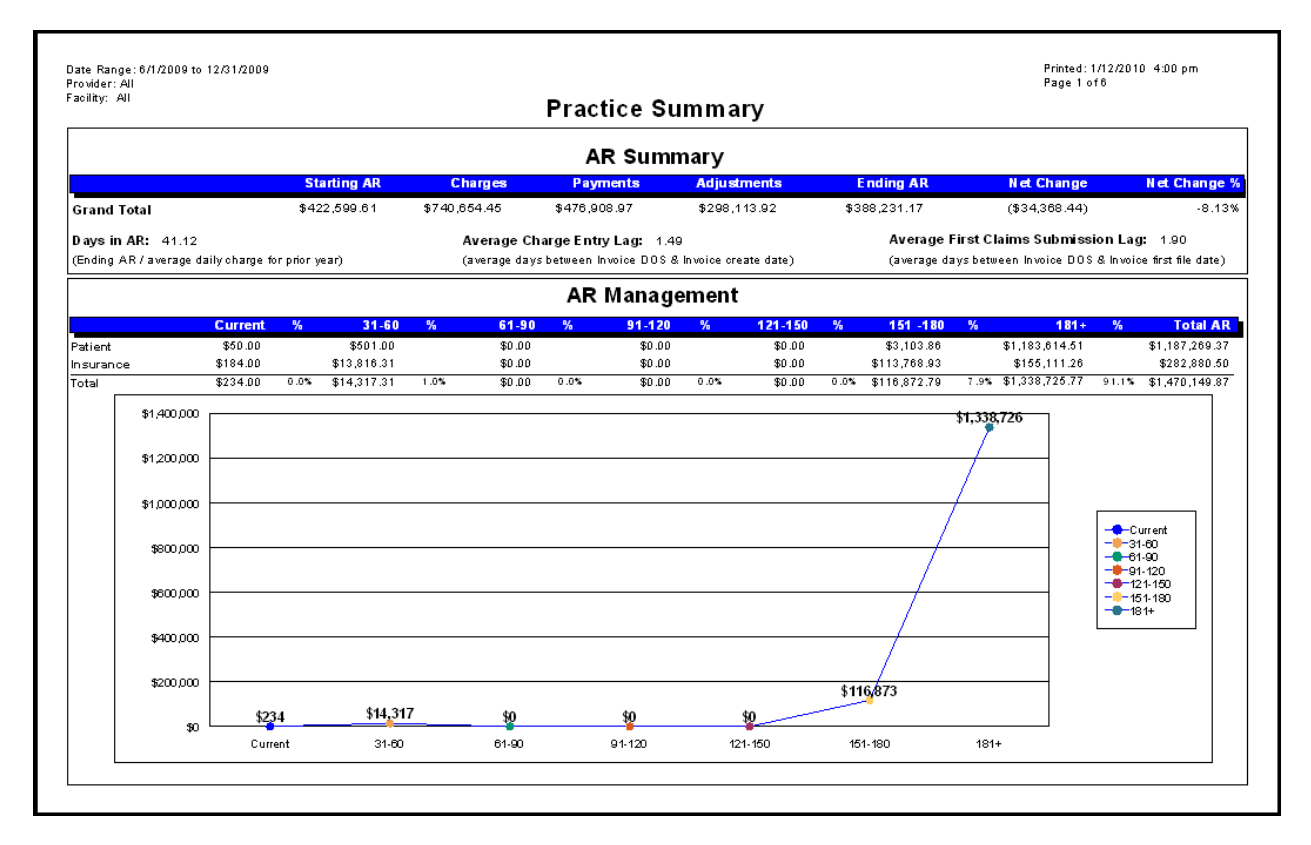

Date Range: 6/1/2009 to 12/31/2009 Provider: All Facility: All Printed: 1/12/2010 4:06 pm Page 2 of 6 **Practice Summary AR Trending by Month** Starting AR charges payments a diu stments Ending AR Net Change Net Change % \$186,278.75 \$422,599.61 \$511,979.24 \$325,355.09 \$422,945.01 \$345.40 June-09 0.08% July-09 \$213,345.14 \$151,459.88 \$110,930.41 (\$49,045.15) \$422,945.01 -11.60% \$373,899.86 November-09 \$373,899.86 \$15,096.07 \$94.00 \$904.76 \$14,097.31 \$387,997.17 3.77% December-09 \$387,997.17 \$234.00 \$0.00 \$0.00 \$234.00 \$388.231.17 0.06% Grand Total \$422,599.61 \$740,654.45 \$476,908.97 \$298,113.92 (\$34,368.44) \$388,231.17 \$430,000 \$420.000 \$410,000 \$400,000 -Ending AR \$390,000 \$380.000 \$370,000 90-InC Aug-09 Sep-09 0ct-09 Nov-D9 Deo-09 Jun-09

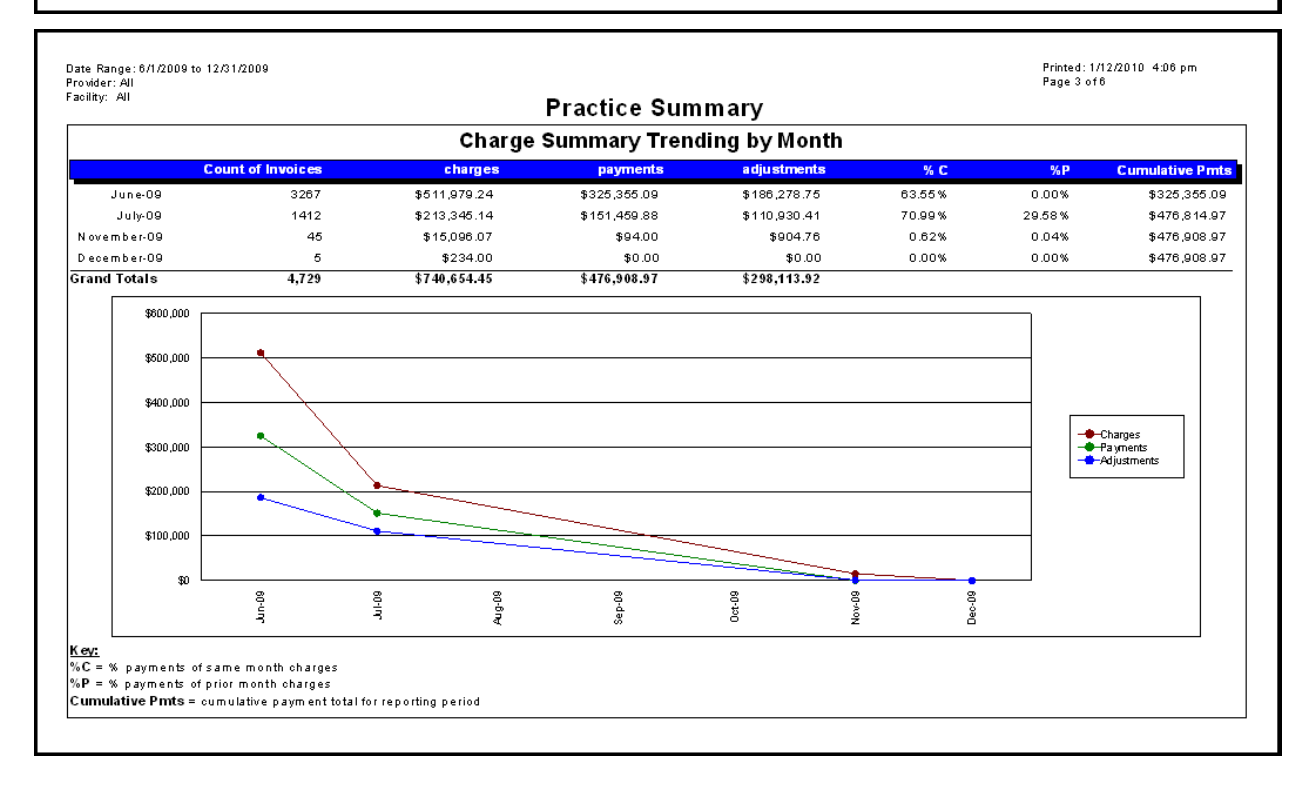

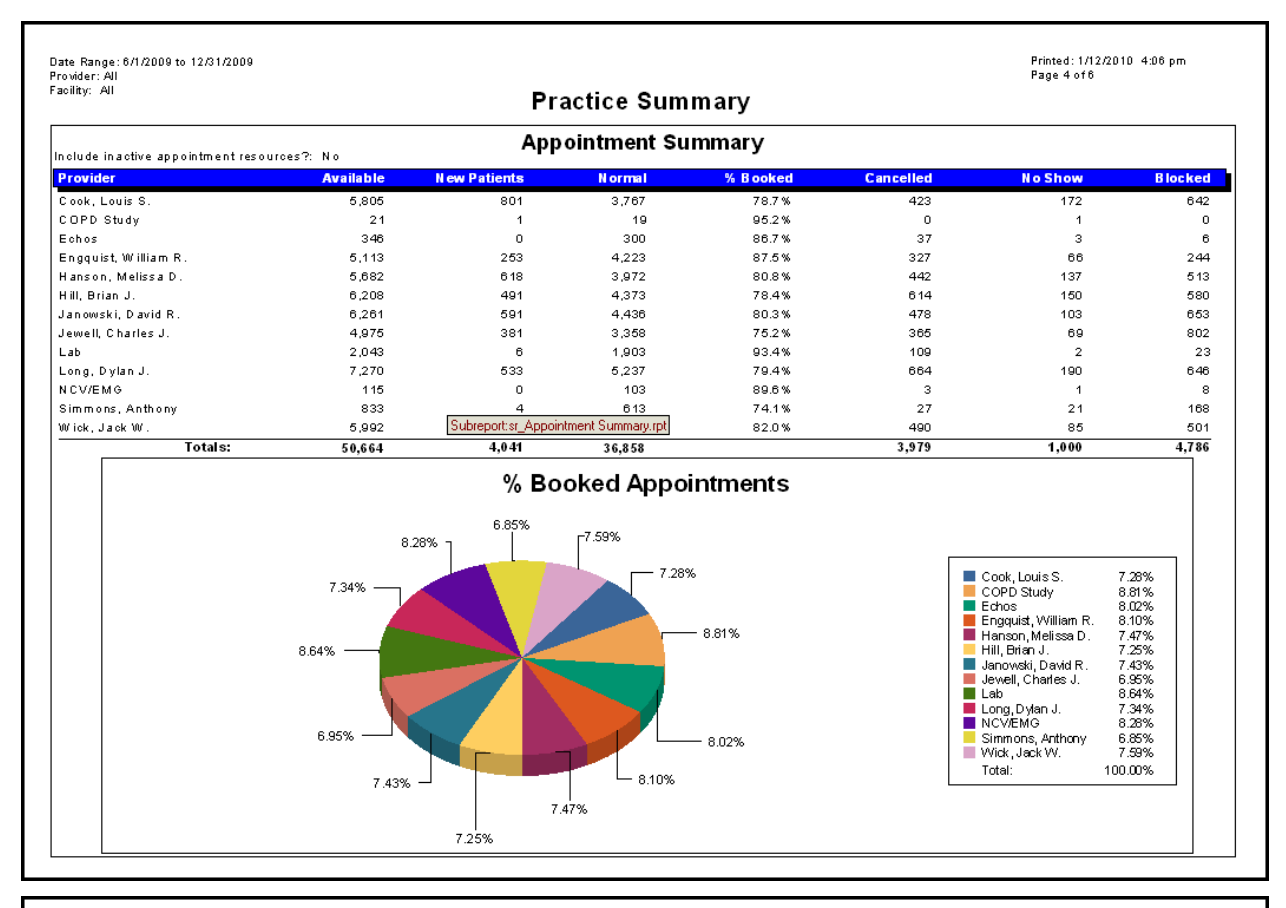

| rovider: All        |           |       |              |                |                   | Page 5 of 6 |         |
|---------------------|-----------|-------|--------------|----------------|-------------------|-------------|---------|
| iciinty: Ali        |           |       | Prac         | tice Summary   |                   |             |         |
|                     |           | Ар    | pointment Su | mmary Trending | j by Month        |             |         |
| nclude inactive app | Scheduled | Block | Confirmed    | Cancelled-BUMP | Cancelled-Patient | Checked In  | No Show |
| Jupe-08             | 2765      | 97    | 980          | n              | 0                 | 2719        | 86      |
| Jube 08             | 2817      | 111   | 1061         | ů              | 1                 | 2764        | 79      |
| August-08           | 2703      | 77    | 991          | 0              | 0                 | 2643        | 93      |
| September-08        | 2981      | 69    | 1211         | 0              | - 1               | 2922        | 76      |
| October-08          | 3232      | 96    | 1298         | 0              | 0                 | 3169        | 86      |
| November-08         | 2704      | 79    | 1030         | 0              | 0                 | 2666        | 66      |
| December-08         | 3008      | 60    | 1088         | 0              | 0                 | 2821        | 67      |
| January-09          | 3189      | 63    | 1161         | 0              | 0                 | 3130        | 80      |
| February-09         | 3044      | 51    | 1187         | 0              | 0                 | 2996        | 82      |
| March-09            | 3125      | 70    | 1 198        | 0              | 0                 | 3074        | 68      |
| April-09            | 3185      | 134   | 1275         | 0              | 2                 | 3122        | 67      |
| May-09              | 2959      | 61    | 1092         | 0              | 0                 | 2909        | 60      |
| June-09             | 2888      | 57    | 1134         | 0              | 1                 | 2840        | 66      |
| July-09             | 1813      | 588   | 6 18         | 0              | 0                 | 1335        | 26      |
| August-09           | 312       | 1130  | 0            | 0              | 0                 | 0           | c       |
| September-09        | 106       | 852   | 0            | 0              | 0                 | 0           | C       |
| October-09          | 32        | 554   | 0            | 0              | 0                 | 0           | C       |
| November-09         | 26        | 213   | 0            | 0              | 0                 | 0           | C       |
| December-09         | 9         | 346   | 0            | 0              | 0                 | 0           | C       |
| Total               | 40,898    | 4,708 | 15.324       | 0              | 5                 | 39.110      | 1.000   |

### **Pre Payment**

Purpose: Support two functions.

• Give users a method to total all prepayments for a period

If balancing check in or check out receipts for the day, run this report by "unposted prepayments" if payments taken have not been posted to the invoice. This is a good report for balancing at the end of the day for specific users.

 Act as an audit trail to ensure all monies in the system are accounted for – a particularly important function given that because most prepayments/co-payments are cash, they are known to be the most open to theft.

The report is broken out by the user who posted the information. For each user, a sub-grouping of payments by payment type (e.g. cash, check, Visa, Amex) is also included. Each grouping level is totaled and at the end of the report there are grand totals for all users including a breakout by payment type.

The detail data for each payment on the report includes the patient name, the date/time the prepayment was posted, the classification (payment, co-pay, deposit), payment and adjustment amounts, the invoice to which it was posted and the date time this was done. If a prepayment is deleted, it is marked as such in the invoice column.

If the option to show the distribution detail is selected, this shows the invoice #, patient name on the invoice, amount posted to the invoice and the date/time.

Report Location: Bill > Reports > Pre Payment

#### Typical Frequency: Daily

**Parameters Used for Sample Report:** All Dates (Checked), Filter (All Pre Payments), Facilities (All Facilities)

| All Facilities                                        |                     | Patient        | Pre Payment       | Print Dat<br>Print Use | e: 01/13/2010<br>#: ,     |
|-------------------------------------------------------|---------------------|----------------|-------------------|------------------------|---------------------------|
| Date Range: All dates<br>Payment Type: All<br>Patient | Date/Time Created   | Classification | Payment<br>Amount | Source<br>Balance      | Adjustment<br>Amount Type |
| Turner, Tracy Mar                                     | ie                  |                |                   |                        |                           |
| MCSD                                                  |                     |                |                   |                        |                           |
| Rolliner, Larry L.                                    | 06/10/2009 02:57 pm | Сорау          | \$30.00           | \$0.00                 | \$0.00                    |
| Radiost, Spell V.                                     | 06/10/2009 10:15 am | Сорау          | \$20.00           | \$0.00                 | \$0.00                    |
| Weldmanning, Tayl                                     | 06/10/2009 04:37 pm | Сорау          | \$15.00           | \$0.00                 | \$0.00                    |
| Patien, Juli                                          | 06/12/2009 04:21 pm | Сорау          | \$25.00           | \$0.00                 | \$0.00                    |
| Williams, Janual J.                                   | 06/12/2009 04:03 pm | Payment        | \$13.71           | \$0.00                 | \$0.00                    |
| Williams, Janual J.                                   | 06/12/2009 04:04 pm | Payment        | \$10.00           | \$0.00                 | \$0.00                    |
| /Amorel, Soan L.                                      | 06/12/2009 10:00 am | Сорау          | \$25.00           | \$0.00                 | \$0.00                    |
| /Amond, Soan L.                                       | 06/12/2009 10:00 am | Payment        | \$10.00           | \$0.00                 | \$0.00                    |
| Wile, Phillip J.                                      | 06/12/2009 08:54 am | Сорау          | \$20.00           | \$0.00                 | \$0.00                    |
| Haloul, Harry R.                                      | 06/12/2009 08:12 am | Сорау          | \$20.00           | \$0.00                 | \$0.00                    |
| Total: 1495                                           |                     |                | \$37,317.03       |                        |                           |
| MSCD                                                  |                     |                |                   |                        |                           |
| The Las Proces, Lascone                               | 06/10/2009 04:38 pm | Сорау          | \$15.00           | \$0.00                 | \$0.00                    |
| Stetur, Wanilym H.                                    | 07/07/2009 11:18 am | Сорау          | \$20.00           | \$0.00                 | \$0.00                    |
| White, Card IT.                                       | 07/08/2009 03:47 pm | Сорау          | \$10.00           | \$0.00                 | \$0.00                    |
| Nicholson, Antonio Devi                               | 04/22/2009 02:35 pm | Сорау          | \$25.00           | \$0.00                 | \$0.00                    |
| Address, Juli                                         | 04/26/2009 01:04 pm | Сорау          | \$20.00           | \$0.00                 | \$0.00                    |
| Clines, Parcolat                                      | 03/25/2009 07:43 pm | Payment        | \$58.50           | \$0.00                 | \$6.50 PPD                |
| Janishur, Edward A.                                   | 04/03/2009 02:42 pm | Сорау          | \$20.00           | \$0.00                 | \$0.00                    |
| When the starts. Useday                               | 05/17/2008 02:32 pm | Copav          | \$20.00           | \$0.00                 | \$0.00                    |

### **Profit Center**

**Purpose:** Show CPT/HCPCS utilization and reimbursement. The reports are a good way to track payments and adjustments for CPT codes and supplies. This report can help determine if reimbursement from individual insurance companies is in line with or below/above the amount being billed. Excessive adjustments inflate the accounts receivable figures which creates an unbalanced picture of what can be projected in payment receipts. Several options in the report allow users to focus on the desired data.

The report is based on start service date or invoice post dates for the codes selected. Payment totals are tracked to the CPT/HCPCS date range regardless of when they were received. This gives users the ability to measure the percentage of collections against CPT codes over time.

If a user posts payments to a CPT, then deletes the CPT despite the various warnings in the system, it is possible to have a unit count of zero in the profit center.

**Note:** If you are comparing results from this report to results from other reports, be sure to select the **Primary Only** option in the **Insurance Company** section before running this report.

**Report Location:** Bill > Reports > Profit Center

Typical Frequency: Monthly

**Comparison:** To verify report results, compare the reports and results described below.

| Report Name or Description                      | Verify Corresponding Results                                                                                                    |
|-------------------------------------------------|----------------------------------------------------------------------------------------------------|
| Accounts Receivable by Insurance (Insurance AR) | Using Provider options, the date type should be CPT<br>Post Date, and Primary Only option should be<br>checked:                                                                                                    |
|                                                 | Total Charges should match Profit Center Total<br>Charges exactly.                                                                                                    |
|                                                 | <ul> <li>Total Receivable should match Profit Center<br/>Balance.</li> </ul>                                                                                                    |
|                                                 | <ul> <li>Total Payments should match Activity Analysis<br/>payments exactly when run for a total period.</li> </ul>                                                                                                    |
| CPT Charge and Payment Analysis (Rev. 6.31)     | When running the detail report using the<br>Provider and CPT/HCPCS Code Report<br>Selection option, with the Primary Only box<br>checked and all other parameters the same, the<br>codes, count and charges should match. |
|                                                 | <ul> <li>When running the summary option with the<br/>same parameters, the total charges should<br/>match for each provider.</li> </ul>                                                                                   |
|                                                 | • For each code that is on the Profit Center, there should be an exact match on the CPT Charge and Payment Analysis (Rev. 6.31).                                                                                          |
|                                                 | <b>Note</b> : The CPT Charge and Payment Analysis (Rev. 6.31) Report may show additional codes that have no charges within the report date range but do have payments or adjustments.                                     |

**Parameters Used for Sample Report:** Report Selection (By CPT/HCPCS Code & Insurance), Facility (All Facilities), Provider (All Providers), Code Range (CPT), Show Modifier Breakout (Checked), All CPTs (Checked), Financial Group (All Financial Groups), Date Range, Start Date (06/01/2009), End Date (12/31/2009), Date Type (Post Date), Insurance Company (All Insurance Companies)

| Heal with Steel Health Center<br>8789 Apple Blossom<br>Cedar Park, TX 78613-1234 |                          | Profi<br>(CPT/HO  | t Cente<br>PCS Code | r Report<br>& Insurance) |             |         |          | Print Da<br>Print Use | te: 04/16/2010<br>er: Adams, Ga | rth      |
|----------------------------------------------------------------------------------|--------------------------|-------------------|---------------------|--------------------------|-------------|---------|----------|-----------------------|---------------------------------|----------|
| Date Type = Post Date, Date Range =                                              | 06/01/2009 - 12/31/2009, | Facility = All, F | rovider = All       |                          |             |         |          |                       |                                 |          |
| Financial Group = All, Insurance = Al                                            | I, CPT/HCPCS Range = All |                   |                     |                          |             |         |          |                       |                                 |          |
| CPT/HCPCS: 85025                                                                 | Complete (CBC), autor    | nated (Hgb, Hci   | , RBC, WBC,         | and platelet             |             |         |          |                       |                                 |          |
| Provider                                                                         | Mod1 Mod2 N              | Aod3 Mod4         | Count               | Charges                  | Avg Charges | Payment | Avg Pay. | Adjustment            | Avg Adj                         | Balance  |
| Blue Cross and Blue Shield (4)                                                   |                          |                   | 1                   | \$5.00                   | \$5.00      | \$0.00  | \$0.00   | \$0.00                | \$0.00                          | \$5.00   |
| Subtotal                                                                         |                          |                   | 1                   | \$5.00                   | \$5.00      | \$0.00  | \$0.00   | \$0.00                | \$0.00                          | \$5.00   |
| CPT/HCPCS: 85651                                                                 | Sedimentation rate, no   | n-automated       |                     |                          |             |         |          |                       |                                 |          |
| Provider                                                                         | Mod1 Mod2 N              | Aod3 Mod4         | Count               | Charges                  | Avg Charges | Payment | Avg Pay. | Adjustment            | Avg Adj                         | Balance  |
| Blue Cross and Blue Shield (4)                                                   |                          |                   | 1                   | \$5.00                   | \$5.00      | \$0.00  | \$0.00   | \$0.00                | \$0.00                          | \$5.00   |
| Subtotal                                                                         |                          |                   | 1                   | \$5.00                   | \$5.00      | \$0.00  | \$0.00   | \$0.00                | \$0.00                          | \$5.00   |
| CPT/HCPCS: 87880                                                                 | Group A Streptococcu     | is detection by   | immunoassa          | y with direct o          |             |         |          |                       |                                 |          |
| Provider                                                                         | Mod1 Mod2 N              | Aod3 Mod4         | Count               | Charges                  | Avg Charges | Payment | Avg Pay. | Adjustment            | Avg Adj                         | Balance  |
| General American (11)                                                            |                          |                   | 1                   | \$5.00                   | \$5.00      | \$0.00  | \$0.00   | \$0.00                | \$0.00                          | \$5.00   |
| Subtotal                                                                         |                          |                   | 1                   | \$5.00                   | \$5.00      | \$0.00  | \$0.00   | \$0.00                | \$0.00                          | \$5.00   |
| CPT/HCPCS: 99213                                                                 | Office or outpatient vis | sit for the E&M   | of an establis      | hed pat                  |             |         |          |                       |                                 |          |
| Provider                                                                         | Mod1 Mod2 N              | Aod3 Mod4         | Count               | Charges                  | Avg Charges | Payment | Avg Pay. | Adjustment            | Avg Adj                         | Balance  |
| Blue Cross and Blue Shield (4)                                                   | 25                       |                   | 1                   | \$77.48                  | \$77.48     | \$0.00  | \$0.00   | \$0.00                | \$0.00                          | \$77.48  |
| Subtotal                                                                         |                          |                   | 1                   | \$77.48                  | \$77.48     | \$0.00  | \$0.00   | \$0.00                | \$0.00                          | \$77.48  |
| CPT/HCPCS: 99214                                                                 | Office or other outpati  | ent visit for the | evaluation ar       | nd mana                  |             |         |          |                       |                                 |          |
| Provider                                                                         | Mod1 Mod2 N              | Aod3 Mod4         | Count               | Charges                  | Avg Charges | Payment | Avg Pay. | Adjustment            | Avg Adj                         | Balance  |
| General American (11)                                                            |                          |                   | 1                   | \$116.28                 | \$116.28    | \$0.00  | \$0.00   | \$0.00                | \$0.00                          | \$116.28 |
| Subtotal                                                                         |                          |                   | 1                   | \$116.28                 | \$116.28    | \$0.00  | \$0.00   | \$0.00                | \$0.00                          | \$116.28 |
| CPT/HCPCS: 99395                                                                 | Periodic preventive me   | edicine; establis | hed patient, a      | age 18-39                |             |         |          |                       |                                 |          |
| Provider                                                                         | Mod1 Mod2 N              | Aod3 Mod4         | Count               | <br>Charges              | Avg Charges | Payment | Avg Pay. | Adjustment            | Avg Adj                         | Balance  |
| Blue Cross and Blue Shield (4)                                                   |                          |                   | 1                   | \$113.29                 | \$113.29    | \$0.00  | \$0.00   | \$0.00                | \$0.00                          | \$113.29 |
| Subtotal                                                                         |                          |                   | 1                   | \$113.29                 | \$113.29    | \$0.00  | \$0.00   | \$0.00                | \$0.00                          | \$113.29 |
| CPT/HCPCS: G8443                                                                 | All prescriptions creat  | ed during the e   | ncounter wer        | re generate              |             |         |          |                       |                                 |          |
| Provider                                                                         | Mod1 Mod2 N              | /lod3 Mod4        | Count               | Charges                  | Avg Charges | Payment | Avg Pay. | Adjustment            | Avg Adj                         | Balance  |
| Blue Cross and Blue Shield (4)                                                   |                          |                   | 1                   | \$0.00                   | \$0.00      | \$0.00  | \$0.00   | \$0.00                | \$0.00                          | \$0.00   |
| Subtotal                                                                         |                          |                   | 1                   | \$0.00                   | \$0.00      | \$0.00  | \$0.00   | \$0.00                | \$0.00                          | \$0.00   |
|                                                                                  |                          |                   |                     |                          |             |         |          |                       |                                 |          |
|                                                                                  |                          |                   | 1                   |                          |             |         |          |                       |                                 |          |
|                                                                                  |                          |                   |                     |                          |             |         |          |                       |                                 |          |
|                                                                                  |                          |                   |                     |                          |             |         |          |                       |                                 |          |

### **Provider Reimbursement by CPT**

**Purpose:** List CPT charges, payments, adjustments, costs and net with loss making codes highlighted in yellow and red.

**Report Location:** Bill > Reports > Crystal Reports > BILL – Billing Reports > Provider Reimbursement

Grouped by: Provider and facility.

**Parameters Used for Sample Report:** Group By (Facility then Provider), 1 Facility (All), 2 Provider (All), 3 Start Date (10/01/2009), 4 End Date (12/31/2009), 5 Code Range Start (00000), 6 Code Range End (ZZZZ)

| raciinty: A<br>Provider: | ALL                                  | CPT/HCPCS        | Reimpursemer     | nt by Pro∨i | der Page: F | age 1 of 1 | 4.00.20 FIM |
|--------------------------|--------------------------------------|------------------|------------------|-------------|-------------|------------|-------------|
| Date Rang                | e: 10/1/2009 to 12/31/2009           |                  |                  |             |             |            |             |
| Code Ran                 | ge:00000 to ZZZZZ                    |                  |                  |             |             |            |             |
| Group by I               | Facility?: YES                       |                  |                  |             |             |            |             |
| Code                     | Billing Description                  |                  | Original Charges | Paym ents   | Adjustments | Cost       | Net         |
| South A                  | Medical Clinic PA                    |                  |                  |             |             |            |             |
| Cook, Lo                 | uis S                                |                  |                  |             |             |            |             |
| 00404                    | Anesthesia: radical breast proced    | ure              | \$500.00         | \$0.00      | \$500.00    | \$0.00     | \$0.00      |
| 99213                    | Office visit - established pt, Level | 3                | \$176.00         | \$0.00      | \$116.00    | \$0.00     | \$0.00      |
|                          |                                      | Provider Totals: | \$676.00         | \$0.00      | \$616.00    | \$0.00     | \$0.00      |
| Hill, Briar              | 1 J                                  |                  |                  |             |             |            |             |
| 00404                    | Anesthesia: radical breast proced    | ure              | \$100.00         | \$0.00      | \$100.00    | \$0.00     | \$0.00      |
| 99204                    | Office visit - new pt, level 4       |                  | \$227.00         | \$20.00     | \$0.00      | \$0.00     | \$20.00     |
| 99213                    | Office visit - established pt, Level | 3                | \$176.00         | \$0.00      | \$116.00    | \$0.00     | \$0.00      |
|                          |                                      | Provider Totals: | \$503.00         | \$20.00     | \$216.00    | \$0.00     | \$20.00     |
| Janowski                 | i, David R.                          |                  |                  |             |             |            |             |
| 73562                    | Radiologic exam, knee; 3 views       |                  | \$55.00          | \$0.00      | \$0.00      | \$0.00     | \$0.00      |
| 99213                    | Office visit - established pt, Level | 3                | \$88.00          | \$20.00     | \$25.76     | \$0.00     | \$20.00     |
|                          |                                      | Provider Totals: | \$143.00         | \$20.00     | \$25.76     | \$0.00     | \$20.00     |
| Wick, Jac                | k W                                  |                  |                  |             |             |            |             |
| 71020                    | Radiologic exam, chest, 2 views,     | frontal          | \$61.00          | \$14.00     | \$30.00     | \$0.00     | \$14.00     |
| 99214                    | Office visit - established pt, Level | 4                | \$137.00         | \$40.00     | \$17.00     | \$0.00     | \$40.00     |
|                          |                                      | Provider Totals: | \$198.00         | \$54.00     | \$47.00     | \$0.00     | \$54.00     |
|                          |                                      | Facility Totals: | \$1,520.00       | \$94.00     | \$904.76    | \$0.00     | \$94.00     |
|                          |                                      | Grand Totals:    | \$1,520.00       | \$94.00     | \$904.76    | \$0.00     | \$94.00     |

### **RVU Report (Rev. 6.31)**

**Important!** Run this report only if you are using Solution Series 6.31 or later. If you are using an earlier version of Solution Series for this report, you will receive an error message and your report will not be generated.

**Purpose:** Show RVU utilization. It prints the CPT/HCPCS codes and modifiers with billing description, total units, and the Work, PE, MP and Total RVUs for each code. With this report, you can choose to list CPT data based on either a service date or invoice post date range.

Valid on Product Versions: Solution Series 6.31 and later

**Report Location:** Bill > Reports > Crystal Reports > BILL – Billing Reports > RVU Report (Rev. 6.31); UB-04; UDS Master Report; UDS Table 9D

**Comparison:** To verify report results, compare the reports and results described below:

| Report Name or Description                  | Verify Corresponding Results                                                |
|---------------------------------------------|-----------------------------------------------------------------------------|
| CPT Charge Payment and Analysis (Rev. 6.31) | The CPTs and unit counts should match.                                      |
| RVU Tracking                                | The CPTs, unit counts, and Total RVUs should match.                         |
| Monthly Work RVUs (Rev. 6.31)               | The totals by month, provider, and grand totals for Work RVUs should match. |
| Periodic Financial Activity                 | The RVU totals should match this report when run with the same parameters.  |

**Parameters Used for Sample Report:** Use Date of Service or Post Date (Date of Service), Start Date (01/01/2009), End Date (01/01/2009), MedicalFacility (Blank), DOS Provider (Blank), Practice Expense Type (NonFacility PE)

| rovider:      | ALL      | Heal with Steel Healt                                         | h Center |              |            |            |               |
|---------------|----------|---------------------------------------------------------------|----------|--------------|------------|------------|---------------|
|               |          | Provider RVU Brea                                             | kdown    |              |            |            |               |
| CPT/<br>HCPCS | M1-M4    | Description                                                   | Units    | Work<br>R VU | PE<br>R VU | MP<br>R VU | Total<br>R VU |
| (illdear,     | Kelsey o | continued                                                     |          |              |            |            |               |
| 99243         | 25       | Office consultation, new or established patient,<br>level 3   | 1.00     | 1.88         | 1.46       | 0.13       | 3.47          |
| 99245         |          | Office consultation, new or established patient,<br>level 5   | 1.00     | 3.77         | 2.30       | 0.21       | 6.28          |
| 99393         |          | Preventive medicine, established patient, age<br>5-11 years   | 3.00     | 3.57         | 3.30       | 0.18       | 7.05          |
| 99395         |          | Preventive medicine, established patient, age<br>18-39 years  | 4.00     | 5.44         | 4.68       | 0.28       | 10.40         |
| 99396         |          | Periodic preventive care estab pt 40-64y                      | 8.00     | 12.24        | 9.84       | 0.64       | 22.72         |
| 99396         | 25       | Preventive medicine, established patient, age<br>40-64 years  | 1.00     | 1.53         | 1.23       | 0.08       | 2.84          |
| A4550         |          | Surgical trays                                                | 2.00     | 0.00         | 0.00       | 0.00       | 0.00          |
| A4556         |          | Electrodes, per pair                                          | 3.00     | 0.00         | 0.00       | 0.00       | 0.00          |
| 68443         |          | All prescriptions created during the encounter were generate  | 5.00     | 0.00         | 0.00       | 0.00       | 0.00          |
| G8445         |          | No prescriptions were generated, provider does<br>have access | 3.00     | 0.00         | 0.00       | 0.00       | 0.00          |
| G8447         |          | Patient encounterwas documented using a CCHIT certified EM    | 26.00    | 0.00         | 0.00       | 0.00       | 0.00          |
| NOSHO<br>W    |          | No Show                                                       | 4.00     | 0.00         | 0.00       | 0.00       | 0.00          |
|               |          | Killdear, Kelsey Total:                                       | 311.00   | 138.91       | 140.32     | 7.90       | 287.13        |
|               |          | Heal with Steel Health Center RVU Totals:                     | 320.00   | 141.93       | 142.99     | 8.09       | 293.01        |

**Grouped by:** Internal medical facility and the DOS provider on the invoice with sub-total and grand total for each, respectively.

#### **Related Reports:**

- **UB-04:** Used by hospitals and other institutional providers, such as RHC and FQHC certified facilities, to bill governmental and commercial health plans, the UB-04 form will replace the current UB-92 billing form. The UB-04 data set accommodates the National Provider Identifier and incorporates a number of other important changes. Report to replace UB-92 in application. Used for version 6.2.
- **UB-04 (6.1.2):** Used by hospitals and other institutional providers, such as RHC and FQHC certified facilities, to bill governmental and commercial health plans, the UB-04 form will replace the current UB-92 billing form. The UB-04 data set accommodates the National Provider Identifier and incorporates a number of other important changes. Report to replace UB-92 in application. Used for version 6.1 SP2.

**Parameters Used for Sample Report:** Service date range, the PE type (Non-Facility or Facility), medical facility, and provider.

|   | Billy | Bob Clinic               |                  |             |          | Billing | Note          |           |     |          | 81921  |             |            |
|---|-------|--------------------------|------------------|-------------|----------|---------|---------------|-----------|-----|----------|--------|-------------|------------|
|   | 9900  | Spectrum I               | Dr               |             |          | 3000    | Continental I | Drive Nor | th  |          | 123654 | 17          | 0888       |
|   | Austi | n<br>                    | ТΧ               | 78717       |          | Moun    | t Olive, NJ D | 7828      |     |          |        |             |            |
|   | 5121  | 111111                   |                  |             |          |         |               |           | 026 | 4 Baadad |        | 011408      | 011408     |
|   | Merc  | ier, Leah M              |                  |             |          |         | Austin        |           | 820 | 4 bagdad |        | тх          | 78726-1122 |
|   |       |                          |                  |             |          |         |               |           |     |          |        |             |            |
|   | 0523  | 1995 F                   |                  |             |          |         |               |           |     |          |        |             |            |
|   |       |                          |                  |             |          |         |               |           |     |          |        |             |            |
|   |       |                          |                  |             |          |         |               |           |     |          |        |             |            |
|   |       |                          |                  |             |          |         |               |           |     |          |        |             |            |
|   | Aetna | 3                        |                  |             |          |         |               |           |     |          |        |             |            |
|   | San / | wasnington<br>Antonio TX | Highw:<br>78279- | ay<br>-5080 |          |         |               |           |     |          |        |             |            |
|   |       |                          |                  |             |          |         |               |           |     |          |        |             |            |
|   |       |                          |                  |             |          |         |               |           |     |          |        |             |            |
|   |       | Colonosco                | ov diar          | ,           |          |         | 45378         |           |     | 011408   | 1      | 173 25      |            |
|   |       | Glycohemo                | globin           | ,           |          |         | 83036         |           |     | 011408   | 1      | 47.00       |            |
|   |       | Office visit             | - new p          | ot, level 1 |          |         | 99201         |           |     | 011408   | 1      | 70.00       |            |
| 8 | 103   | Uffice cons              | sultneu          | ) orestab   | pt - Lev | /el 1   | 99241         |           |     | 011408   | 1      | 111.00      |            |
|   |       |                          |                  |             |          |         |               |           |     |          |        |             |            |
|   |       |                          |                  |             |          |         |               |           |     |          |        |             |            |
|   |       |                          |                  |             |          |         |               |           |     |          |        |             |            |
|   |       |                          |                  |             |          |         |               |           |     |          |        |             |            |
|   |       |                          |                  |             |          |         |               |           |     |          |        |             |            |
|   |       |                          |                  |             |          |         |               |           |     |          |        |             |            |
|   |       |                          |                  |             |          |         |               |           |     |          |        |             |            |
|   |       |                          |                  |             |          |         |               |           |     |          |        |             |            |
|   |       |                          |                  |             |          |         |               |           |     |          |        |             |            |
|   |       |                          |                  |             |          |         |               |           |     |          |        |             |            |
|   |       |                          |                  |             |          |         |               |           |     |          |        |             |            |
|   |       |                          |                  |             |          |         |               |           |     |          |        |             |            |
|   |       |                          |                  |             |          |         |               |           |     |          |        |             |            |
|   |       |                          |                  |             |          |         |               |           |     |          |        |             |            |
|   |       |                          |                  |             |          |         |               |           |     |          |        |             |            |
|   | 0001  |                          | 1                | 1           |          |         |               |           |     | 062508   |        | 401.3       | 25         |
|   | A     | _                        |                  |             |          | 0.054   |               | v         | v   | 0.00     |        | 401.25      | 123657     |
|   | Medi  | a<br>care - Part i       | в                |             | 8        | 78787   |               | Ý         | Ϋ́  | 0.00     |        | 401.25      | 878787     |
|   | Medi  | caid Pea Sta             | ar               |             | M        | IedPCA  |               | Υ         | Υ   |          |        | 401.25      | 929292     |
|   |       |                          |                  |             |          |         |               |           |     |          |        |             |            |
|   | Ange  | la M La Fon              | t                |             |          | G8      | 987654        |           |     |          |        | 608         | 64812005   |
|   | Leah  | M Mercier<br>M Moroior   |                  |             |          | 18      | 462728923     |           |     |          |        | 236         | 1542022A   |
|   | Lean  | IN INFERCIEF             |                  |             |          | 10      | 402720823     |           |     |          |        | 517         | 300174     |
|   | 1234  | 567                      |                  |             |          |         |               |           |     |          |        | Lago Vista  | lsd        |
|   |       |                          |                  |             |          |         |               |           |     |          |        | e-MDs, Inc. |            |
|   |       |                          |                  |             |          |         |               |           |     |          |        | e-MDs, Inc. |            |
|   | 2     | 50                       | 414              |             | 462      |         | 330           |           |     |          |        |             |            |
| э |       |                          |                  |             |          |         |               |           |     |          |        |             |            |
|   |       |                          |                  |             |          |         |               |           |     |          |        | 1224        |            |
|   | 0000  | 01 011                   | 409              |             |          |         |               |           |     |          | Burns  | 1234        | Christine  |
|   | 9971  |                          | 100              |             |          |         |               |           |     |          |        | 5555555     |            |
|   |       |                          |                  |             |          |         |               |           |     |          | Ho     |             | Agnes      |

- UDS Master Report: UDS Report which includes all approved tables
- UDS Table 9D: UDS Report to be run separately to print in landscape

• **Typical Frequency:** Annually

• UDS 2008: UDS 2008 Report which includes all approved tables

**Parameters Used for Sample Report:** Printer Type (Printer), Invoice Start Date (06/01/2009), Invoice end Date (12/31/2009), No Credit (No), Adjustment (Yes), Facility (All), Insurance Company (All), Insurance Class (All), Financial Group (All), Rendering Provider (All), Patient Name (All), Filing Status (UB), Line Item Status (UB), Box 4 (Yes), Box 80 (Blank)

Reporting Period: January 1, 2009 through December 31, 2009

| CENTER / GR<br>COVE | RANTEE PROFILE<br>ER SHEET |
|---------------------|----------------------------|
| USER/PATIE          | NT BY ZIP CODE             |
| Zip Code            | Patients/Users             |
| 02446               | 1                          |
| 02482               | 1                          |
| 07645               | 1                          |
| 10025               | 1                          |
| 10030               | 1                          |
| 28209               | 1                          |
| 28352               | 1                          |
| 28532               | 1                          |
| 31 21 0             | 2                          |
| 37 204              | 1                          |
| 38632               | 1                          |
| 45504               | 1                          |
| 53402               | 1                          |
| 55414               | 1                          |
| 64505               | 1                          |
| 70634               | 1                          |
| 70806               | 1                          |
| 71 457              | 1                          |
| 75020               | 1                          |
| 75032               | 1                          |
| 75067               | 1                          |
| 75069               | 1                          |
| 75071               | 1                          |
| 75087               | 1                          |
| 75187               | 2                          |
| 75230               | 1                          |
| 75252               | 1                          |
| 75287               | 1                          |

Reporting Period: January 1, 2009 through December 31, 2009

#### TABLE 3A - USERS/PATIENTS BY AGE AND GENDER

| AGE  | GROUPS                | MALE<br>USERS/PATIENTS<br>(2) | FEMALE<br>USERS/PATIENT |
|------|-----------------------|-------------------------------|-------------------------|
| NUME | SER OF USERS/PATIENTS | (4)                           | (0)                     |
| 1.   | Uterage 1             | 32                            | 32                      |
| 2    | Age 1                 | 13                            | 11                      |
| 3.   | Age 2                 | 16                            | 14                      |
| 1    | Arre 3                | 13                            | 13                      |
| 5.   | Age 4                 | 13                            | 15                      |
| 6.   | Age 5                 | 10                            | 17                      |
| 7.   | Age 6                 | 18                            | 16                      |
| 8.   | Age 7                 | 13                            | 16                      |
| 9.   | Age 8                 | 17                            | 13                      |
| 10.  | Age 9                 | 22                            | 20                      |
| 11.  | Age 10                | 31                            | 20                      |
| 12.  | Age 11                | 35                            | 25                      |
| 13.  | Age 12                | 25                            | 28                      |
| 14.  | Age 13                | 34                            | 32                      |
| 15.  | Age 14                | 35                            | 47                      |
| 16.  | Age 15                | 55                            | 42                      |
| 17.  | Age 16                | 42                            | 62                      |
| 18.  | Age 17                | 51                            | 58                      |
| 19.  | Age 18                | 11                            | 72                      |
| 20.  | Age 19                | 49                            | 75                      |
| 21.  | Age 20                | 57                            | 79                      |
| 22.  | Age 21                | 58                            | 93                      |
| 23.  | Age 22                | 55                            | 93                      |
| 24.  | Age 23                | 12                            | 75                      |
| 25.  | Age 24                | 67                            | 93                      |
| 26.  | Age 25 - 29           | 379                           | 382                     |
| 27.  | Age 30 - 34           | 413                           | 363                     |
| 28.  | Age 35 - 39           | 403                           | 393                     |
| 29.  | Age 40 - 44           | 462                           | 440                     |
| 30.  | Age 45 - 49           | 547                           | 538                     |
| 31.  | Age 50 - 54           | 551                           | 628                     |
| 32.  | Age 55 - 59           | 530                           | 528                     |
| 33.  | Age 60 - 64           | 370                           | 332                     |
| 34.  | Age 65 - 69           | 185                           | 199                     |
| 35.  | Age 70 - 74           | 117                           | 155                     |
| 36.  | Age 75 - 79           | 76                            | 94                      |
| 37.  | Age 80 - 84           | 33                            | 50                      |
| 38.  | Age 85 aud over       | 16                            | 43                      |
| 39.  |                       | 4959                          | 5206                    |

Reporting Period: January 1, 2009 through December 31, 2009

#### TABLE 3B -USERS/PATIENTS BY RACE/ETHNICITY/LANGUAGE

| RACE | /ET HNICITY/LANGUAGE                                         | NUMBER<br>(a) |  |  |  |  |  |
|------|--------------------------------------------------------------|---------------|--|--|--|--|--|
| NUMB | NUMBER OF USERS/PATIENTS                                     |               |  |  |  |  |  |
| ia.  | Aslan                                                        | 0             |  |  |  |  |  |
| 1b.  | Native Hawallan                                              | 0             |  |  |  |  |  |
| 1c.  | O the r Pacific Islande r                                    | 0             |  |  |  |  |  |
| 1.   | TOTAL ASIAN/PACIFIC ISLANDER (SUM LINES 1A + 18 + 10)        | 0             |  |  |  |  |  |
| 2.   | Black/African American (not Hispanic or Latino)              | 0             |  |  |  |  |  |
| з.   | A merican Indian/Allask a Native                             | 0             |  |  |  |  |  |
| 4.   | Winte (not Hispanic or Latino)                               | 5             |  |  |  |  |  |
| 5.   | Hispanic or Latino (all races)                               | 2             |  |  |  |  |  |
| 6.   | Un reported / Refrised to report                             | 10157         |  |  |  |  |  |
| 7.   | TOTAL USER S/PATIENTS (SUMILINES 1-6)                        | 10164         |  |  |  |  |  |
| 8.   | Users,pa tke∎ts bestserved l∎ a la∎g∎age o bûer bia∎ E∎glisi | 1             |  |  |  |  |  |

Reporting Period: January 1,2009 through December 31,2009

| СН    | ARACTERISTIC                                                             |                         | NUMBER   | OFUSERS/PATIENT<br>(30) |  |
|-------|--------------------------------------------------------------------------|-------------------------|----------|-------------------------|--|
| INC   | OME AS PERCENT OF POVERTY LEVEL                                          |                         |          |                         |  |
| 1.    | 100% all dibelow                                                         |                         | 0        |                         |  |
| 2.    | 101 - 150%                                                               |                         |          | 0                       |  |
| з.    | 151-200%                                                                 |                         |          | 0                       |  |
| 4.    | O ve r 200 %                                                             |                         |          | 0                       |  |
| 5.    | Unknown                                                                  |                         |          | 10218                   |  |
| 6.    | TOTAL (SUM LIN                                                           | ES 1-5)                 |          | 10218                   |  |
| PRI   | NCIPAL THIRD PARTY INSURANCE SOURCE                                      | 0 -<br>(a               | 19<br>)  | 20 AND OLDER<br>(D)     |  |
| 7.    | NONE / UNINSURED                                                         | ÷                       | 3        | 15                      |  |
| 8a.   | Regular Medicald (Title XIX)                                             |                         | Ļ        | 18                      |  |
| 8b.   | CHIP Medicald                                                            | (                       | )        | 0                       |  |
| 8.    | TOTAL MEDICAID (LINE 8A + 8B)                                            |                         | 4        | 18                      |  |
| 9.    | MEDICARE (TITLE XVIII)                                                   | 1                       | 1        | 1214                    |  |
| 10 a. | Other Public Insurance Non-CHIP (specify:)                               | )                       | 0        |                         |  |
| 10b.  | Other Public Issurance CHIP 0                                            |                         |          | 0                       |  |
| 10.   | TOTAL PUBLIC INSURANCE (Line 10A + 10B)                                  | (                       | )        | 0                       |  |
| 11.   | PRIVATE INSURAINCE                                                       | 71                      | '16 7360 |                         |  |
| 12.   | TOTAL (SUM LINES 7 +8 + 9 + 10 + 11)                                     | 72                      | 724 8607 |                         |  |
| СН    | ARACTERISTIC                                                             |                         | NUMBER   | OFUSERS/PATIENTS<br>(A) |  |
| 13.   | Migrait(330g graitees oily)                                              |                         |          | 0                       |  |
| 14.   | Seasonal (330 g grantees on lγ)                                          |                         |          | 0                       |  |
| 15.   | TOTAL MIGRANT/SEASONAL A GRICULTURAL W<br>DEPENDENT (ALL GRANTEES REPORT | DRKER OR<br>THIS LINE)  | 0        |                         |  |
| 16.   | Homeless Shelter (330 h grantees only)                                   |                         | 0        |                         |  |
| 17.   | Transitional (330) grantees on ly)                                       |                         | 0        |                         |  |
| 18.   | Doubling Up (330 in grantees on h/)                                      |                         | 0        |                         |  |
| 19.   | Street (330) grantees on ly)                                             |                         | 0        |                         |  |
| 20.   | Other (330) grantes only)                                                |                         | 0        |                         |  |
| 21.   | Unknown (330) grantesonly)                                               |                         |          | 0                       |  |
| 22.   | TOTAL HOMELESS (ALL GRANTEES REPORT                                      | THIS LINE)              |          | 0                       |  |
| 23.   | TOTAL SCHOOL BASED HEALTH CENTER USERS<br>(ALL GRANTEES REPORT           | /PATIENTS<br>THIS LINE) |          | 0                       |  |

#### TABLE 4 -SOCIDECONOMIC CHARACTERISTICS

# **RVU** Report

**Important!** Run this report only if you are using Solution Series 6.3.0 or earlier. If you are using a later version of Solution Series for this report, you will receive an error message and your report will not be generated.

**Purpose:** This is an RVU utilization report. It prints the CPT/HCPCS codes and modifiers with billing description, total units, and the Work, PE, MP and Total RVUs for each code.

| Total R VI<br>0.00<br>0.00<br>1.34<br>0.00<br>0.00 |
|----------------------------------------------------|
| Total R VU<br>0.00<br>0.00<br>1.34<br>0.00         |
| Total R VU<br>0.00<br>0.00<br>1.34                 |
| Total R VU<br>0.00<br>0.00                         |
| Total R VI                                         |
| Total R VI                                         |
| Total R VU                                         |
|                                                    |
|                                                    |
|                                                    |

Valid on Product Versions: Solution Series 6.3.0 and earlier

**Grouped by:** Internal medical facility and the DOS provider on the invoice with sub-total and grand total for each respectively.

Filters: Service date range, the PE type (Non-Facility or Facility), medical facility, and provider.

#### **Related Reports:**

- **UB-04:** Used by hospitals and other institutional providers, such as RHC and FQHC certified facilities, to bill governmental and commercial health plans, the UB-04 form will replace the current UB-92 billing form. The UB-04 data set accommodates the National Provider Identifier and incorporates a number of other important changes. Report to replace UB-92 in application. Used for version 6.2.
- **UB-04 (6.1.2):** Used by hospitals and other institutional providers, such as RHC and FQHC certified facilities, to bill governmental and commercial health plans, the UB-04 form will replace the current UB-92 billing form. The UB-04 data set accommodates the National Provider Identifier and incorporates a number of other important changes. Report to replace UB-92 in application. Used for version 6.1 SP2.

| Billy Bob Clinic                                                                                                    | Billing Note                       |                                                | 81921                                      |                 |
|----------------------------------------------------------------------------------------------------|------------------------------------|------------------------------------------------|--------------------------------------------|-----------------|
| 9900 Spectrum Dr                                                                                                    | 3000 Continental Drive             | North                                          | 1236547                                    | 0888            |
| Austin TX 78717                                                                                                    | Mount Olive, NJ 07828              |                                                |                                            |                 |
| 512111111                                                                                                    |                                    |                                                | 011408                                     | 011408          |
| Mercier, Leah M                                                                                                    | Austin                             | 9264 Bagdad                                    | тх                                         | 78726-1122      |
| 05004005 F                                                                                                    |                                    |                                                |                                            |                 |
| 06231996 F                                                                                                    |                                    |                                                |                                            |                 |
| Aetna<br>600 Washington Highway<br>San Antonio, TX 78279-5080                                                       |                                    |                                                |                                            |                 |
|                                                                                                    |                                    |                                                |                                            |                 |
| Colonoscopy, diag<br>Glycohemoglobin<br>Office visit - new pt, level 1<br>903 Office consult new orestab pt - Level | 45378<br>83036<br>99201<br>1 99241 | 011408<br>011408<br>011408<br>011408<br>011408 | 1 173.25<br>1 47.00<br>1 70.00<br>1 111.00 |                 |
|                                                                                                    |                                    |                                                |                                            |                 |
|                                                                                                    |                                    |                                                |                                            |                 |
|                                                                                                    |                                    |                                                |                                            |                 |
|                                                                                                    |                                    |                                                |                                            |                 |
|                                                                                                    |                                    |                                                |                                            |                 |
|                                                                                                    |                                    |                                                |                                            |                 |
|                                                                                                    |                                    |                                                |                                            |                 |
|                                                                                                    |                                    |                                                |                                            |                 |
| 0001 1 1                                                                                                    |                                    | 062508                                         | 401.25<br>1                                | 23657           |
| Aetna 6004<br>Mediaam Bart P. 970                                                                                   | 54 Y                               | Υ 0.00                                         | 401.25                                     | 70707           |
| Medicaid Pca Star Med                                                                                               | IPCA )                             | ΥΥΥ<br>Υ                                       | 401.25 9                                   | 29292           |
| Angela M LaFont                                                                                                    | G8 987654                          |                                                | 60864                                      | 4812005         |
| Leah M Mercier<br>Leah M Mercier                                                                                    | 18 462728923<br>18 462728923       |                                                | 23654<br>51794                             | 42022A<br>50174 |
| 1234567                                                                                                    |                                    |                                                | Lago Vista Iso<br>e-MDs. Inc.              | 1               |
|                                                                                                    |                                    |                                                | e-MDs, Inc.                                |                 |
| 9<br>9                                                                                                    | 330                                |                                                |                                            |                 |
|                                                                                                    |                                    |                                                | 1234                                       |                 |
| 99201 011408                                                                                                    |                                    | E                                              | Jurns<br>5555555                           | Christine       |
|                                                                                                    |                                    | I                                              | Ho                                         | Agnes           |

- **UDS Master Report:** UDS Report which includes all approved tables
- UDS Table 9D: UDS Report to be run separately to print in landscape
- **UDS 2008:** UDS 2008 Report which includes all approved tables

#### Reporting Period: January 1, 2007 through December 31, 2007

| UDS 2008 Report      |          |  |  |  |  |
|----------------------|----------|--|--|--|--|
| Patients by ZIP CODE |          |  |  |  |  |
| Zip Code             | Patients |  |  |  |  |
| 20002                | 13       |  |  |  |  |
| 78133                | 19       |  |  |  |  |
| 78613                | 13       |  |  |  |  |
| 78641                | 10       |  |  |  |  |
| 78717                | 130      |  |  |  |  |
| 78726                | 27       |  |  |  |  |
| 78728                | 35       |  |  |  |  |
| Other Zip Codes      | 1        |  |  |  |  |
| TOTAL                | 285      |  |  |  |  |

| AGE | GROUPS          | MALE<br>PATIENTS<br>(a) | FEMALE<br>PATIENTS<br>(b) |
|-----|-----------------|-------------------------|---------------------------|
| NUM | BER OF PATIENTS | ł                       | 1 · · ·                   |
| 1.  | Under age 1     | 0                       | 0                         |
| 2.  | Age 1           | D                       | 0                         |
| 3.  | Age 2           | 0                       | 0                         |
| 4.  | Age 3           | 0                       | 0                         |
| 5.  | Age 4           | 0                       | 0                         |
| 6.  | Age 5           | 1                       | 0                         |
| 7.  | Age 6           | 0                       | 0                         |
| 8.  | Age 7           | 1                       | 0                         |
| 9.  | Age 8           | 0                       | 0                         |
| 10. | Age 9           | 0                       | 0                         |
| 11. | Age 10          | 0                       | 0                         |
| 12. | Age 11          | 0                       | 0                         |
| 13. | Age 12          | 0                       | 0                         |
| 14. | Age 13          | 0                       | 1                         |
| 15. | Age 14          | 0                       | 0                         |
| 16. | Age 15          | 0                       | 0                         |
| 17. | Age 16          | 0                       | 0                         |
| 18. | Age 17          | 0                       | 0                         |
| 19. | Age 18          | D                       |                           |
| 20. | Age 19          | 0                       | 1                         |
| 21. | Age 20          | 0                       | 0                         |
| 22. | Age 21          | 0                       | 0                         |
| 23. | Age 22          | 0                       | 0                         |
| 24. | Age 23          | 1                       | 0                         |
| 25. | Age 24          | 1                       |                           |
| 26. | Ages 25 - 29    | 0                       | 2                         |
| 27. | Ages 30 - 34    | D                       | 1                         |
| 28. | Ages 35 - 39    | 2                       | 3                         |
| 29. | Ages 40 - 44    | 1                       | 1                         |
| 30. | Ages 45 - 49    | 3                       | 4                         |
| 31. | Ages 50 - 54    | 1                       | 2                         |
| 32. | Ages 55 - 59    | 132                     | 0                         |
| 33. | Ages 60 - 64    | 2                       | 0                         |
| 34. | Ages 65 - 69    | 1                       | 0                         |
| 35. | Ages 70 - 74    | 0                       | 0                         |
| 36. | Ages 75 - 79    | 0                       | 0                         |
| 37. | Ages 80 - 84    | 1                       | 0                         |
| 38. | Age 85 and over | 2                       | 0                         |
|     | TOTAL PATIENTS  | 149                     | 17                        |

|       |                                                                   | 47            |
|-------|-------------------------------------------------------------------|---------------|
| NUMBE | R OF PATIENTS                                                     |               |
| 5a.   | Asian                                                             | 2             |
| 5b.   | N ative H awaiian                                                 | 1             |
| 5c.   | Other Pacific Islander                                            | 1             |
| 5.    | TOTAL ASIAN/HAWAIIAN/PACIFIC ISLANDER<br>(SUM LINES 5A + 5B + 5C) | 4             |
| 6.    | Black/African American                                            | 2             |
| 7.    | American Indian/Alaska Native                                     | 2             |
| 8.    | W hite                                                            | 3             |
| 9.    | More than one race                                                |               |
| 10.   | Unreported / Refused to report                                    |               |
| 11.   | TOTAL PATIENTS (SUM LINES 5 - 11)                                 | 11            |
| USER  | S BY LANGUAGE                                                     | NUMBEF<br>(a) |
| NUMBE | R OF PATIENTS                                                     |               |
| 12.   | PATIENTS BEST SERVED IN A LANGUAGE OTHER THAN ENGLISH             | 2             |

| CH/            | ARACTERISTIC                              |                 |           |             |                                           | NUMBER OF PATIENTS<br>(a)            |                |              |
|----------------|-------------------------------------------|-----------------|-----------|-------------|-------------------------------------------|--------------------------------------|----------------|--------------|
| INC            | OME AS PERCENT OF POVERTY LEVEL           |                 |           |             |                                           |                                      |                |              |
| 1.             | 100% and below                            |                 | 0         |             |                                           |                                      |                |              |
| 2.             | 101 - 150%                                |                 |           |             |                                           |                                      | 2              |              |
| з.             | 151 - 200 %                               |                 |           |             |                                           |                                      | 0              |              |
| 4.             | Over 200 %                                |                 |           |             |                                           |                                      | 0              |              |
| 5.             | Unknown                                   |                 |           |             |                                           |                                      | 164            |              |
| 6.             | то                                        | TAL (SUN        |           | ES 1 -      | 5)                                        |                                      | 166            |              |
| PRI            | NCIPAL THIRD PARTY MEDICAL INSURANCE      | SOURCE          |           | 0 - 1       | 9 YEARS<br>(a)                            | OLD                                  | 20 AND<br>(t   | OLDER<br>)   |
| 7.             | None / Uninsured                          |                 |           |             | 1                                         |                                      |                | Э            |
| 8a.            | Regular Medicaid (Title X IX)             |                 |           | 1           |                                           | 3                                    |                |              |
| 8b.            | CHIP Medicaid                             |                 |           |             | D                                         |                                      | 0              |              |
| 8.             | TOTAL MEDICAI                             | ) (Line 8A +    | 8B)       | 1           |                                           | 3                                    |                |              |
| 9.             | MEDICAR                                   | E (TITLE X      | VIIŅ      | 1           |                                           | 3                                    |                |              |
| 10a.           | Other Public Insurance Non-CHIP (specify: |                 | ر         | 0           |                                           | 0                                    |                |              |
| 105.           | Other Public Insurance CHIP               |                 |           | 0           |                                           | 0                                    |                |              |
| 10.            | TOTAL PUBLIC INSURANCE (I                 | .ine 10A+       | 108)      | 0           |                                           | 0                                    |                |              |
| 11.            | PRIVAT                                    | 'E INSURA       | NCE       |             | 5                                         |                                      | 155            |              |
| 12.            | TOTAL (SUM LINES 7 +                      | 8 + 9 + 10 +    | - 11)     |             | 8                                         |                                      | 1              | 70           |
| MAN            | AGED CARE UTILIZATION                     |                 |           |             |                                           |                                      |                |              |
| Payor Category |                                           | MEDICAID<br>(a) | MEDI<br>( | ICARE<br>b) | OTHER I<br>INCLU<br>NON-ME<br>S-CH<br>(c) | PUBLIC<br>DING<br>DICAID<br>HIP<br>) | PRIVATE<br>(d) | TOTAL<br>(e) |
| 13a.           | Captitated Member months                  |                 |           |             |                                           |                                      |                |              |
| 13b.           | Fee-for-service Member months             |                 |           |             |                                           |                                      |                |              |
| 13c.           | TOTAL MEMBER MONTHS(LINES 13a + 13b)      |                 |           |             |                                           |                                      |                |              |

# **RVU Tracking**

**Purpose:** Provide a utilization report similar to the Profit Center, but showing the RVU count associated with CPT codes. This method of measuring utilization is becoming more popular with the realization that measurement and comparison needs to allow for the amount of resources particular procedures require. CMS bases its fee schedules on RVU values (although not every CPT has one yet).

The report shows each provider's CPT Utilization as well as payments made to each CPT. The total RVU count for each CPT as well as the reimbursement per RVU are also printed. This makes for an excellent comparison of CPT code reimbursement. With this report, you can choose to list CPT data based on either a service date or invoice post date range. The report retrieves the provider from the DOS provider associated with the visit.

#### Report Location: Bill > Reports > RVU Tracking

#### Typical Frequency: Monthly

**Comparison:** To verify report results, compare the reports and results described below:

| Report Name or Description                  | Verify Corresponding Results                                                                                       |
|---------------------------------------------|----------------------------------------------------------------------------------------------------|
| CPT Charge Payment and Analysis (Rev. 6.31) | The codes, units, and charges should match this report.                                                            |
| Activity Analysis Summary by Provider       | Provider and grand Total Charges and Total<br>Payments for this report should match the Activity<br>Analysis.      |
| RVU Report (Rev. 6.31)                      | The CPTs, Units, Total Billed and Total RVUs should match the corresponding RVU Report (Rev. 6.31) values exactly. |
| Monthly Work RVUs (Rev. 6.31)               | The total charges should be identical for this report.                                                             |
| Periodic Financial Activity                 | The RVU totals should match this report when run with the same parameters.                                         |

**Parameters Used for Sample Report:** Provider (All Providers), CPT Code Range (All CPTs), Financial Group (All Financial Groups), Date Range (Post Date, All Dates), Insurance Company (All Insurance Companies), Print To File Options (Blank), Facility (Filter By Facility)

| RVU Tr                                                                        | acking Wedn                                                                                                    | esday, Januar                                                                      | y 13, 2010                                                                  | 12:37 pm                                                                                 | Page No: 1                                                                                       |                                                                                        |                                                              |                                                                                                    |
|-------------------------------------------------------------------------------|----------------------------------------------------------------------------------------------------|------------------------------------------------------------------------------------|-----------------------------------------------------------------------------|------------------------------------------------------------------------------------------|--------------------------------------------------------------------------------------------------|----------------------------------------------------------------------------------------|--------------------------------------------------------------|----------------------------------------------------------------------------------------------------|
| Date R                                                                        | ange: All dates                                                                                                    |                                                                                    |                                                                             |                                                                                          |                                                                                                  |                                                                                        |                                                              |                                                                                                    |
| ZBK Re<br>9900 W<br>Kerens                                                    | port Test Facilit<br>hatever Lane<br>., TX 75144                                                                                                    | y                                                                                  |                                                                             |                                                                                          |                                                                                                  |                                                                                        |                                                              |                                                                                                    |
| Cook,                                                                         | Louis S                                                                                                    |                                                                                    |                                                                             |                                                                                          |                                                                                                  |                                                                                        |                                                              |                                                                                                    |
| CPT                                                                           | Description                                                                                                    | Units                                                                              | Average<br>Charge                                                           | Total<br>Charges                                                                         | Average<br>Payment                                                                               | Total<br>Payments                                                                      | Total<br>RVU                                                 | \$∕RVU                                                                                                    |
| 71020<br>80053<br>81000<br>85025<br>87880<br>99212<br>99213<br>99214<br>99215 | Radiologic exam,<br>Comprehensive me<br>UA, nonauto, w/m<br>CBC w/plts and ci<br>strep screen -<br>Office visit - e<br>Office visit - e<br>Office visit - e<br>Office visit - e | c 1<br>ta 1<br>ic 1<br>om 2<br>- 1<br>st 2<br>st 1<br>st 1<br>st 2<br>st 1<br>st 2 | \$61.00<br>\$35.00<br>\$18.00<br>\$65.00<br>\$88.00<br>\$137.00<br>\$139.00 | \$61.00<br>\$35.00<br>\$20.00<br>\$25.00<br>\$130.00<br>\$137.00<br>\$398.00<br>\$398.00 | \$0.00<br>\$0.00<br>\$0.00<br>\$0.00<br>\$0.00<br>\$0.00<br>\$0.00<br>\$0.00<br>\$0.00<br>\$0.00 | \$0.00<br>\$0.00<br>\$0.00<br>\$0.00<br>\$0.00<br>\$0.00<br>\$0.00<br>\$0.00<br>\$0.00 | 0.93<br>0.00<br>0.00<br>0.00<br>2.04<br>1.66<br>2.52<br>6.84 | $\begin{array}{c} 0 & 0 \\ 0 & 0 \\ 0 & 0 \\ 0 & 0 \\ 0 & 0 \\ 0 & 0 \\ 0 & 0 \\ 0 & 0 \\ 0 & 0 \\ 0 & 0 \\ 0 & 0 \\ 0 & 0 \\ 0 & 0 \\ 0 & 0 \\ 0 & 0 \\ \end{array}$ |
|                                                                               |                                                                                                    |                                                                                    | lotais:                                                                     | \$930.00                                                                                 |                                                                                                  | \$0.00                                                                                 | 13.99                                                        |                                                                                                    |
| Hanson                                                                        | , Melissa D                                                                                                    |                                                                                    |                                                                             |                                                                                          |                                                                                                  |                                                                                        |                                                              |                                                                                                    |
| CPT                                                                           | Description                                                                                                    | Units                                                                              | Average<br>Charge                                                           | Total<br>Charges                                                                         | Average<br>Payment                                                                               | Total<br>Payments                                                                      | Total<br>RVU                                                 | \$⁄RVU                                                                                                    |
| 81000<br>87880<br>99212<br>99213                                              | UA, nonauto, w/m<br>strep screen<br>Office visit - e<br>Office visit - e                                                                                                    | ic 1<br>- 1<br>st 1<br>st 1                                                        | \$20.00<br>\$25.00<br>\$65.00<br>\$88.00                                    | \$20.00<br>\$25.00<br>\$65.00<br>\$88.00                                                 | \$0.00<br>\$0.00<br>\$0.00<br>\$0.00                                                             | \$0.00<br>\$0.00<br>\$0.00<br>\$0.00                                                   | 0.00<br>0.00<br>1.02<br>1.66                                 | 0.00<br>0.00<br>0.00<br>0.00                                                                                                    |
|                                                                               |                                                                                                    |                                                                                    | Totals:                                                                     | \$198.00                                                                                 |                                                                                                  | \$0.00                                                                                 | 2.68                                                         |                                                                                                    |

### Statement

**Purpose:** Provide a classic statement design that should be understood by the majority of patients, thus reducing confusion. The benefits of a clear, concise statement include reduced callbacks and, hopefully, quicker payment. Users can control almost all output in the statement. This includes various options such as printing codes and their descriptions, a transaction and filing history, address and tear line positioning, and invoice summary information. Each setting made is remembered for subsequent print runs.

Statements are addressed to the guarantor listed in demographics for the patient. For organizations, the statement is mailed to the primary business address. For patients, the statement goes to the home address unless a billing address is added to override this.

Guarantors may be responsible for more than one patient account, in which case a unified/family bill is generated. The first line of every invoice in a statement shows the patient name and account number. There is an option to print the DOS provider. The second line shows the DOS and invoice number, and an optional invoice title. The invoice title is mapped from the visit reason entered for the appointment. The title can be changed at the invoice level in the charge entry screen, if desired.

Printing statements is a necessary, but potentially time-consuming task. With this in mind, e-MDs Bill has several default option features that allow a clinic to limit the statement run and reduce the cost associated with the task. Not only can this cost be measured in terms of mailing and stationery, but users should also be cognizant of the less tangible cost of the time it takes to field the telephone callbacks that usually accompany a statement mailing. These default options can be changed by users.

- Options to only print statements for guarantors with open patient balances.
- Option to print or preview transactions that have been reversed.
- Option to set a guarantor balance filter in order to limit the amount of statements sent that cost more to mail than the collectible balance.
- If a patient or guarantor has an account status set to "Hold," no statement will be printed. This prevents costly statements being mailed to patients from whom no payment can be expected (such as Medicaid).
- Statement comments, including a generic one for all statements in a batch as well as the ones that can be attached to every payment or adjustment, can help explain certain points to patients and reduce some callbacks. These comments are created under the reference tab in the Bill module under **Support Tables**. All statement comments have the code **STMT** and an accompanying text statement. A statement comment can be attached to a particular invoice at the time of payment posting to explain the remaining balance being billed to the patient.
- Patient Case Detail Report: You can filter a statement for a patient to include only invoices related to a specific case.

The Statement format is also used for third-party statement processing. e-MDs has established relationships with other companies that can assist in practice management, including statement fulfillment. Outsourcing statement fulfillment can save a significant amount of money in terms of the cost of employee time, stationery and postage.

As with all reports, a statement for a specific guarantor can be previewed on screen. This is a useful tool when guarantors call with questions about their statement.

- The statement window can also be used to print a summary list of guarantors who will receive a statement. See the "Statement Summary" section listed in this document.
- Statement runs can be automated so that they run overnight. See, "Report Manager."

Report Location: Bill > Reports > Statement

Typical Frequency: Weekly, Bi-Weekly, or Monthly

**Parameters Used for Sample Report:** Guarantor Selection (All active guarantors), Guarantor Balance (Balance is greater than zero), Miscellaneous (All Checked *except* Include zero balance invoices, Include CPT(S), and Include ICD(s)), All patients assigned to guarantor (Checked), Last statement date on or before (12/28/2009), Invoice Dates (All), All Financial Groups (Checked), Filter by Facility (Checked)

| Heal with 3<br>309 Sego<br>Cedar Pari                                                                                                    | Steel Health Center<br>Lily, Billing Department<br>k, TX 78613-1111                                                                                                    | S                                                    | TATEMENT     |                       | ACCOUN<br>STATEN<br>AM                                                                                                    | T NUMBER: ARTG/<br>IENT DATE: 02/19/3<br>OUNT DUE: \$40.0                                                                                                    | AR0001<br>2010<br>0                          |
|----------------------------------------------------------------------------------------------------|----------------------------------------------------------------------------------------------------|------------------------------------------------------|--------------|-----------------------|----------------------------------------------------------------------------------------------------|----------------------------------------------------------------------------------------------------|----------------------------------------------|
| Contraction of                                                                                                    | to them                                                                                                    |                                                      |              |                       | AMOUNT<br>ENCLOSED:                                                                                                    | 6                                                                                                    |                                              |
|                                                                                                    |                                                                                                    |                                                      |              |                       | Inv #         Patier           11         ADAA           33         ADAA           94         ADAA           162         ADAA           9         ALLIV | t Bala<br>GN0001 (\$10<br>GN0001 \$<br>GN0001 \$2<br>GN0001 \$2<br>A0001 \$                                                                                             | nce<br>0.00)<br>5.00<br>5.00<br>5.00<br>0.00 |
|                                                                                                    | Please mark box and indicate any change in                                                                                                    | address on reverse side<br>E DETACH AND RE           | TURN TOP POI | RTION WITH            | H PAYMENT)                                                                                                    |                                                                                                    |                                              |
| Heal witl                                                                                                    | h Steel Health Center                                                                                                    |                                                      |              |                       | Statement In                                                                                                    | quiries Number                                                                                                    | : (512)135-7902                              |
| SERVICE<br>DATE                                                                                                    | DESCRIPTION OF TRANSACT                                                                                                    | ION                                                  | CHARGES      | INSURANCE<br>PAYMENTS | INSURANCE<br>ADJUSTMENTS                                                                                                    | PATIENT<br>PAYMENTS                                                                                                    | BALANCE                                      |
| 09/25/03<br>09/25/03<br>09/25/03<br>09/25/03<br>09/25/03<br>09/25/03<br>11/01/03                                                                                                    | Arthr<br>Arthritis - Inv # 11 (BCS)<br>714.0 Rheumatoid arthritis<br>799.8 High risk medication administration<br>287.5 Thrombocytopenia<br>99204 Office visit - new pt, level 4<br>85024 CBC w/plts & partial diff (auto)<br>80076 Hepatic function panel<br>73100 Radiologic examination, wrist, 2 v<br>L3805 WHFO, long opponens, no attach<br>Patient Copayment - AMEX<br>Ins Pending - Pat Copay Due: (\$10.00)<br>Shear<br>R/A - Inv # 33 (BCS)<br>714.0 Rheumatoid arthritis<br>719.4 Joint pain<br>719.49 Joint pain, multiple sites<br>99215 Office visit - established of Level | \$160.00<br>\$15.00<br>\$15.00<br>\$15.00<br>\$15.00 |              |                       | \$35.00                                                                                                    | \$185.00                                                                                                    |                                              |
| Statement                                                                                                    | Summary Friday, Febru                                                                                                    | ary 19, 2010                                         | 2:09 pm      | Page No:              | 1                                                                                                    |                                                                                                    |                                              |
| Heal with<br>8789 Appl<br>Cedar Par                                                                                                    | Steel Health Center<br>e Blossom<br>k, TX 78613-1234                                                                                                    | Toot Statemen                                        | t Data       |                       |                                                                                                    | Currenter Pr                                                                                                    | 1                                            |
| $\begin{array}{c} 02/19/2010\\ 02/19/2010\\ 02/19/200\\ 02/19/200\\ 02/19/200\\ 02/19/200\\ 02/$ |                                                                                                    |                                                      |              |                       | Sadianton Ba<br>S<br>S<br>S<br>S<br>S<br>S<br>S<br>S<br>S<br>S<br>S<br>S<br>S<br>S<br>S<br>S<br>S<br>S<br>S                                             | 40.00<br>40.00<br>80.00<br>27.78<br>30.00<br>40.00<br>34.42<br>73.54<br>20.00<br>15.00<br>10.00<br>25.00<br>10.00<br>25.00<br>10.00<br>40.00<br>80.00<br>20.00<br>15.00 |                                              |

Γ
# **Till Reconciliation**

**Purpose:** Ensure that each day's posted payments balance to the daily bank deposit. The data recorded allows administrators to verify monetary postings were made correctly and to identify the user that entered the transactions. The reports can be run for all posted payments, or to reconcile posted payments from insurance carriers. Users should make a habit of putting checks and credit card slips in the till in the order they were received. Balancing errors can be found by comparing the list of items on the report to the cash and checks listed on the daily bank deposit. This will allow the user to identify data entry errors made when posting.

**Note:** The Till Reconciliation Report does not print anything entered in the adjustment field since this is not "new" money in the cash register. Any payments/adjustments with 0.00 in the payment field are also excluded.

Payments are categorized by user, date and payment type and can be sorted in patient last name order, date order or date/time order.

Report Location: Bill > Reports > Till Reconciliation

Typical Frequency: Daily

**Parameters Used for Sample Report:** Facility (All), User (All), Provider (All), Filter Type (Use Date), Date Range (06/01/2009 to 12/31/2009), Report Type (All Payments), Order By (Patient)

ZBK Report Test Facility 9900 Whatever Lane Kerens, TX 75144

#### Till Reconciliation (All Payments)

1/13/2010 4:15:15 PM Print User: ,

| Patient                                                                                                    | Time        | Description                          | Check/Credit No                          | Invoice #            | Payment            |
|----------------------------------------------------------------------------------------------------|-------------|--------------------------------------|------------------------------------------|----------------------|--------------------|
|                                                                                                    |             |                                      |                                          |                      |                    |
| 11/18/2009                                                                                                    |             |                                      |                                          |                      |                    |
| CASH                                                                                                    |             |                                      |                                          |                      |                    |
| Garria, Adams W                                                                                                    | 04:02:19 pm | Patient - Copay                      |                                          | 277179               | \$20.00            |
| Total:1                                                                                                    |             |                                      |                                          |                      | \$20.00            |
| снск                                                                                                    |             |                                      |                                          |                      |                    |
| Chairmer, Barbara E.                                                                                                    | 04:17:51 pm | Insurance - BCBS                     | 1111                                     | 277182               | \$54.00            |
| Total: 1                                                                                                    |             |                                      |                                          |                      | \$54.00            |
|                                                                                                    |             |                                      |                                          |                      |                    |
| Total:2                                                                                                    |             |                                      |                                          |                      | \$74.00            |
| Total: 2                                                                                                    |             |                                      |                                          |                      | \$74.00            |
| Beamer, Sharon                                                                                                    |             |                                      |                                          |                      |                    |
| 06/08/2009                                                                                                    |             |                                      |                                          |                      |                    |
| MCSD                                                                                                    |             |                                      |                                          |                      |                    |
| Worre, Sand J.                                                                                                    | 01:57:45 pm | Patient - Copav                      | ****0850//em EMSI                        | 272940               | \$25.00            |
| Total: 1                                                                                                    |             |                                      |                                          |                      | \$25.00            |
|                                                                                                    |             |                                      |                                          |                      |                    |
| Total: 1                                                                                                    |             |                                      |                                          |                      | \$25.00            |
| 06/09/2009                                                                                                    |             |                                      |                                          |                      |                    |
| VISA                                                                                                    |             |                                      |                                          |                      |                    |
| Brooks, Hally B.                                                                                                    | 07:31:17 am | Patient - Copay                      | **** 1295//em                            | 272951               | \$25.00            |
| Total: 1                                                                                                    |             |                                      |                                          |                      | \$25.00            |
| Total:1                                                                                                    |             |                                      |                                          |                      | \$25.00            |
| 08402000                                                                                                    |             |                                      |                                          |                      | ¥20.00             |
| 06/10/2009                                                                                                    |             |                                      |                                          |                      |                    |
| СНСК                                                                                                    |             |                                      |                                          |                      |                    |
| Brownil, Hailtoning                                                                                                    | 08:44:28 am | Patient - Payment                    | 119864141//em DAR:                       | 5 273130             | \$18.00            |
| Wieff, @terrigerfrife                                                                                                    | 08:30:37 am | Patient - Copay                      | 119897554//em DAR:                       | 5 273118             | \$18.00            |
| Name (Concerning)                                                                                                    | 08:48:25 am | Patient - Payment                    | 3098//em medical rec                     | 273134               | \$25.00            |
| ning, cangina s.                                                                                                    | 08:29:00 am | Patient - Copay                      | 119897907#em DAR:                        | 5 273117             | \$18.00            |
| Garottiman, Hanni P.                                                                                                    | 08:01:10 am | Patient - Payment                    | 3784//em medical fec                     | ; 273130             | \$25.UU<br>#25.UU  |
| Parter, Latt L.                                                                                                    | 08:31:00 am | Patient - Copay<br>Patient - Payment | 1932369//em Examu<br>100508287//am Allet | n 273119<br>- 272424 | \$25.00<br>©05.00  |
| Remail Charlie B.                                                                                                    | 08:40:21 am | Patient - Payment                    | 1002//em medical rec                     | 272425               | \$20.00<br>\$25.00 |
| Warrance, Julia C                                                                                                    | 08:37:52 am | Patient - Payment                    | 1932334//em_Exami                        | 7 273123             | \$25.00            |
| Williams, Anthony W.                                                                                                    | 08:25:04 am | Patient - Copav                      | 451038//em MediCor                       | n 273116             | \$25.00            |
| Total: 10                                                                                                    |             |                                      |                                          |                      | \$229.00           |
| MCSD                                                                                                    |             |                                      |                                          |                      | +                  |
| Labran Balilia F                                                                                                    | 10:58:58    | Patient - Payment                    | 22220092//am EMCI                        | 273224               | 805.00             |
| Sanchar, Chuck M.                                                                                                    | 10:55:48 am | Patient - Payment                    | ****7756//em PDC Pe                      | + 273222             | 920.00<br>925.00   |
| CONTRACTOR OF A CONTRACTOR OF A CONTRACTOR OF |             |                                      |                                          |                      | φ20.00             |

# **Trial Balance**

**Purpose:** Provide a detailed report of invoices for a patient. The report may be printed when a detailed analysis is required of an account. Each invoice for the patient is separated out and includes all detail related to the invoice. The trial balance is a good place to see the complete detail of an invoice including statement comments and a detail of each line item payment and adjustment.

**Note:** If an account contains either a payment or charge reversal, the reverse comment is included, not hidden, for this report.

Report Location: Bill > Reports > Trial Balance

Typical Frequency: Annually or As Needed

**Parameters Used for Sample Report:** Patient (*Patient Name*), Date Range (09/23/2003 to 09/23/2003), ICD (Checked), CPT (Checked), Insurance (Checked), Distribution (Checked), Aging (Checked)

|                                                                       | al Balance                                                       |                            |                  |                                  |                |                              |                              |                              |                                  |                          |                                           |                                        |
|-----------------------------------------------------------------------|------------------------------------------------------------------|----------------------------|------------------|----------------------------------|----------------|------------------------------|------------------------------|------------------------------|----------------------------------|--------------------------|-------------------------------------------|----------------------------------------|
| Facility: H                                                           | eal with S                                                       | Steel Healt                | h Cent           | er                               |                |                              |                              |                              |                                  |                          |                                           |                                        |
| Patient:                                                              | Galaxy, Ar                                                       | 2                          | lecount          | No: ALZA                         | ND000          | l D                          | ate: 02/                     | 19/2010                      |                                  |                          |                                           |                                        |
|                                                                       |                                                                  |                            |                  |                                  |                |                              |                              |                              |                                  |                          |                                           |                                        |
| Invoice No:                                                           | 21                                                               |                            |                  |                                  |                |                              |                              |                              |                                  |                          |                                           |                                        |
| Invoice No<br>21<br>Note:                                             | Invoice I<br>09/23/200                                           | Date Prov<br>D3 Brai       | vider<br>iniac,  | Nanette                          | Suj            | perbill                      | ICD Co<br>780.9              | de CP<br>99                  | T Code<br>203                    | Fin. G<br>HMO            | roup                                      | Invoice Total<br>\$120.00              |
| ICD<br>Code Des<br>780.9 Mem<br>300.02 Anx<br>331.0 Als<br>250.01 Typ | cription<br>bory loss<br>fiety, gene<br>heimer's d<br>e I diabet | eralised<br>disease        |                  |                                  |                |                              |                              |                              |                                  |                          |                                           |                                        |
| CPT<br>Code Des<br>99203 Off<br>90732 Pne                             | cription<br>ice visit                                            | - new pt,<br>vaccine, 2    | level<br>23-vale | 3<br>nt, adult                   | dos            | StartD<br>09/23/2<br>09/23/2 | ate En<br>2003 09<br>2003 09 | d Date<br>/23/200<br>/23/200 | Un<br>3 1.<br>3 1.               | it<br>00<br>00           | Unit Fee<br>\$105.00<br>\$15.00           | Fee Amount<br>\$105.00<br>\$15.00      |
| Insurance<br>Company Nam<br>Medicare Pa<br>United Heal                | ne<br>Irt B<br>.th Care                                          | Group No<br>None<br>U80010 |                  | Policy N<br>38974398<br>38974398 | 0<br>9A<br>904 | Copa;<br>\$0.0<br>\$20.0     | y %Ins<br>0<br>0             | urance<br>80<br>100          | &Patie                           | ent Fi<br>20 UX<br>0     | le Statu                                  | 5 Last File<br>08/10/2006              |
| Payment<br>Date<br>10/10/2003                                         | Patient/I<br>Medicare                                            | Insurance<br>Part B        | Туре<br>СНСК     | Check/0<br>2309480               | redit<br>980   | Card                         | CPT Co<br>99203<br>90732     | de                           | Payme<br>\$24.<br>\$12.<br>\$12. | ent Ad<br>00<br>00<br>00 | justment<br>\$24.00<br>\$12.00<br>\$12.00 | Total<br>\$48.00<br>\$24.00<br>\$24.00 |
| Summary                                                               | Patient<br>Insurance<br>Total                                    |                            |                  |                                  |                |                              |                              |                              | \$0.<br>\$24.<br>\$24.           | 00<br>00<br>00           | \$0.00<br>\$24.00<br>\$24.00              | \$0.00<br>\$48.00<br>\$48.00           |
|                                                                       | ance                                                             |                            |                  |                                  |                |                              |                              |                              | Patie<br>\$72.                   | nt I<br>00               | nsurance<br>\$0.00                        | Total<br>\$72.00                       |
| Invoice Bal                                                           | ance Aging                                                       | 9<br>9                     |                  |                                  |                |                              |                              |                              |                                  |                          |                                           |                                        |
| Invoice Bal<br><br>Patient Bal                                        |                                                                  |                            |                  |                                  |                |                              |                              |                              |                                  |                          |                                           |                                        |

# **Additional Bill Reports**

The remaining reports in this section are "legacy" reports that have been available in the Bill module for some time. While the core set of reports will likely be your most commonly used reports, these additional reports are still available for your use with the Bill module.

Note that some of these reports have not been updated recently and may not make full use of the available Bill module functionality currently available.

# **Billing Block Patient List**

**Purpose:** List patients who have the billing block flag set in the Miscellaneous tab of the patient demographics.

Report Location: Bill > Reports > Crystal Reports > ALL - All Reports > Billing Block Patient List

|                  | Billing Block | Patient List   | Print Date: 6/25/2008, 2:15:30PM<br>Page: Page 1 of 1 |
|------------------|---------------|----------------|-------------------------------------------------------|
| Patient          | Account #     | Account Status |                                                       |
| Abdominal, Payne | ABDPAY0001    | Hold           |                                                       |
| Fatigue, Vera    | FATVER0001    | Collect        |                                                       |
| Atrial, Fibby    | AT RF IB0001  | Active         |                                                       |

# **Capitation Payment Report**

**Purpose:** Track charges billed to the IPA and for calculation of each provider's portion of the capitation check. These charges are not added to the accounts receivable. This report also shows carve out (fee-for-service) charges billed to and paid by IPA, as well as patient co-pays.

Report Location: Bill > Reports > Crystal Reports > BILL – Billing Reports > Capitation Payment Report

Shared by: Los Gatos Family Physicians.

Typical Frequency: As Needed

**Parameters Used for Sample Report:** Start Date (01/01/2008), End Date (06/2/2008), Provider (All), Medical Facility Code (All), Insurance Class Code (All), Financial Group Code (All), Show Details? (Yes)

| Date Range: 01/01/<br>Provider: ALL<br>Medical Facility Cod | /2008 to 06/25/2008<br>de: ALL | 3                    |                 |                  |                   |                              | Printed:<br>Page: 6 c | 6/25/2008 2:16:45PM<br>if 6  |
|-------------------------------------------------------------|--------------------------------|----------------------|-----------------|------------------|-------------------|------------------------------|-----------------------|------------------------------|
| Financial Group: Al<br>Show Details?: Ye                    | LL<br>S                        |                      | Cap             | itation Payr     | nent Report       |                              |                       |                              |
| Carr<br>Provider Carr                                       | ier Name<br>ier Plan           |                      |                 | Track<br>Charges | Billed<br>Charges | Pmts<br>Applied              | Adjs<br>Applied       | # of Patients<br># of Visits |
| Woods, Vaugh                                                | n W                            |                      |                 |                  |                   |                              |                       |                              |
| Patient                                                     | FGP Class                      | Invoice # CPT        | Fee Type        | Tracked          | Billed            | Payments                     | Adjustments /         | \dj Type                     |
| Aetn                                                        | ia                             |                      |                 | 0.00             | 213.00            | 80.00 INS<br>PAT             | 10.00                 | 1                            |
| Acuna, Aaron A                                              | HMO                            | 82104 80100          | Fee-for-Service |                  | 213.00            | 0.00 Ins                     | 0.00                  |                              |
| Acuna, Aaron A                                              | HMO                            | 82104 80100          | Fee-for-Service |                  |                   | 30.00 Ins                    | 0.00                  |                              |
| Acuna, Aaron A                                              | HMO                            | 82104 80100          | Fee-for-Service |                  |                   | 50.00 Ins                    | 10.00                 |                              |
| Acuna, Aaron A                                              | HMO                            | 82104 90477          | Fee-for-Service |                  | 0.00              | 0.00 Ins                     | 0.00                  |                              |
| BAC                                                         |                                |                      |                 | 0.00             | 213.00            | 80.00 INS<br>PAT             | 10.00                 | 1                            |
|                                                             | Provider                       | Woods, Vaughn W 1    | Fotal:          | 0.00             | 426.00            | 160.00 INS<br>PAT            | 20.00                 | 1                            |
| Wright, Levi A                                              |                                |                      |                 |                  |                   |                              |                       |                              |
| Patient                                                     | FGP Class                      | Invoice # CPT        | Fee Type        | Tracked          | Billed            | Payments                     | Adjustments /         | \dj Type                     |
| Acuna, Anna V                                               | POS                            | 69100 99213          | Fee-for-Service |                  | 77.00             | 0.00 Pat                     | 10.00 E               | Balance Transfer             |
| Acuna, Anna V                                               | POS                            | 69100 99213          | Fee-for-Service |                  |                   | 39.93 Ins                    | 27.07                 |                              |
| Unite                                                       | ed Health Care                 |                      |                 | 0.00             | 77.00             | 39.93 INS<br>0.00 PAT        | 37.07                 | 1                            |
|                                                             | Provi                          | der Wright, Levi A 1 | Fotal:          | 0.00             | 77.00             | 39.93 INS<br>0.00 PAT        | 37.07                 | 1<br>1                       |
|                                                             |                                | Report 1             | Fotal:          | 340.00           | 10,393.25         | 1,194.93 INS<br>1,010.00 PAT | 479.71                | 18<br>27                     |

# Case Mix

**Purpose:** Demonstrate a case mix for board review or for other purposes. The Case Mix report is based on data entered into invoices.

Report Location: Bill > Reports > Crystal Reports > BILL – Billing Reports > Case Mix

**Data:** The report shows a breakout of ICD and CPT data by primary ICD. The data is pulled from invoices and payments including:

- Patient Account #
- Patient Age in Years
- Patient Gender Code
- Date of Service
- Primary ICD Code
- CPT
- Other ICD-9 codes linked to the CPT

**Grouping/Sorting:** Data is grouped by provider and can be sorted by ICD, CPT and patient account #. There are total ICD and distinct ICD counts by provider and for all providers.

**Filters:** DOS Provider, Start service date range, Primary ICD code starts with, CPT code starts with, Sort by, Show summary table, POS Code, TOS Code.

**Summary Options:** There is also an option to include a table that shows the following summary statistics by primary ICD:

- Procedures used for the ICD
- Gender count by procedure
- Total distributed payments against the procedure

| Filters:<br>Provider:<br>Date Range: 1/1/2008 to 12/21/2008 |                          | C                                         | Print Date/Time: 6/25/2008, 2:23:18PM<br>Page 1 of 2 |             |                  |                                           |     |  |  |
|-------------------------------------------------------------|--------------------------|-------------------------------------------|------------------------------------------------------|-------------|------------------|-------------------------------------------|-----|--|--|
| CPT Starts With:<br>Primary ICD Starts With: 250            | POS:<br>Sort Order: Code |                                           | TOS:<br>Gend                                         | er and Payr | ment Summary Inc | ent Summary Incl?: Yes                    |     |  |  |
| <u>Case number (account number)</u>                         | Patient Age              | Gender                                    | DOS                                                  | Primar      | VICD-9 CPT       | Additional ICD-9 cod                      | les |  |  |
| Abbott, Abby                                                |                          |                                           |                                                      |             |                  |                                           |     |  |  |
| TESA000182                                                  | 58                       | М                                         | 02/24/08                                             | 250.01      | 83036            |                                           |     |  |  |
| TESAL00002                                                  | 58                       | М                                         | 01/23/08                                             | 250.01      | 99201            |                                           |     |  |  |
|                                                             | Provid                   | er Total ICD Co                           | de Count:                                            | 2           | Provider Disting | at ICD Code Count:                        | 1   |  |  |
| Burns, Christine                                            |                          |                                           |                                                      |             |                  |                                           |     |  |  |
| 1236547                                                     | 13                       | F                                         | 01/14/08                                             | 250         | 45378            |                                           |     |  |  |
| 1236547                                                     | 13                       | F                                         | 01/14/08                                             | 250         | 83036            |                                           |     |  |  |
| 1236547                                                     | 13                       | F                                         | 01/14/08                                             | 250         | 99201            | 414,462,330                               |     |  |  |
| 1236547                                                     | 13                       | F                                         | 01/14/08                                             | 250         | 99241            | 414,462,330                               |     |  |  |
| 1236547                                                     | 13                       | F                                         | 01/16/08                                             | 250.00      | 99201            |                                           |     |  |  |
| 1236547                                                     | 13                       | F                                         | 03/17/08                                             | 250.01      | 59030            |                                           |     |  |  |
| 1236547                                                     | 13                       | F                                         | 03/17/08                                             | 250.01      | 83036            |                                           |     |  |  |
|                                                             | Provid                   | er Total ICD Co                           | de Count:                                            | 7           | Provider Disting | st ICD Code Count:                        | 3   |  |  |
|                                                             | Total I                  | Total ICD Code Count for All Providers: 9 |                                                      |             |                  | Distinct ICD Code Count for All Providers |     |  |  |

| Filters:<br>Provider:<br>Date Range: 1. | Filters:<br>Provider:<br>Date Range: 1/1/2008 to 12/31/2008 |               | c                 | Case Mix      | Report                       | Print Date/Time: 6/25/2008, 2:23:18PM<br>Page 2 of 2 |
|-----------------------------------------|-------------------------------------------------------------|---------------|-------------------|---------------|------------------------------|------------------------------------------------------|
| CPT Starts Wit                          | th:<br>1975 - With: 250                                     | PO:<br>Sort   | S:<br>Order: Code | TOS           | ):<br>dec and Bayment Summar | v Ipol 2: Ves                                        |
| Summary of I                            | Primary Diagnos                                             | ses. Proced   | ures Applied      | i by Gender   | and Total Distribute         | d Reimbursement                                      |
| <b>,</b>                                | <b>,,</b>                                                   |               |                   | ,             |                              |                                                      |
|                                         |                                                             | F             | м                 | Total         |                              |                                                      |
| 250                                     | 45378                                                       | 1<br>\$0.00   | 0<br>\$0.00       | 1<br>\$0.00   |                              |                                                      |
|                                         | 83036                                                       | 1<br>\$0.00   | 0<br>\$0.00       | 1<br>\$0.00   |                              |                                                      |
|                                         | 99201                                                       | 1<br>\$0.00   | 0<br>\$0.00       | 1<br>\$0.00   |                              |                                                      |
|                                         | 99241                                                       | 1<br>\$0.00   | 0<br>\$0.00       | 1<br>\$0.00   |                              |                                                      |
|                                         | Total                                                       | 4<br>\$0.00   | 0<br>\$0.00       | 4<br>\$0.00   |                              |                                                      |
| 250.00                                  | 99201                                                       | 1<br>\$60.00  | 0<br>\$0.00       | 1<br>\$60.00  |                              |                                                      |
|                                         | Total                                                       | 1<br>\$60.00  | 0<br>\$0.00       | 1<br>\$60.00  |                              |                                                      |
| 250.01                                  | 59030                                                       | 1<br>\$103.00 | 0<br>\$0.00       | 1<br>\$103.00 |                              |                                                      |
|                                         | 83036                                                       | 1<br>\$35.00  | 1<br>\$0.00       | 2<br>\$35.00  |                              |                                                      |
|                                         | 99201                                                       | 0<br>\$0.00   | 1<br>\$0.00       | 1<br>\$0.00   |                              |                                                      |
|                                         | Total                                                       | 2<br>\$138.00 | 2<br>\$0.00       | 4<br>\$138.00 |                              |                                                      |
| Total                                   |                                                             | 7<br>\$198.00 | 2<br>\$0.00       | 9<br>\$198.00 |                              |                                                      |

# **Case Tracking**

**Purpose:** List all cases meeting a number of different filtering criteria. It is a printed version of the onscreen case work list. It is a good report to get a global view of almost all the setup and status elements for multiple cases, or to create a printed work list based on a filter. For example, users may wish to generate a list of cases which meet a specific disposition, or for a specific guarantor/employer.

Report Location: Bill > Reports > Case Management > Case Tracking

**Data:** System case #, patient and guarantor names and account numbers, patient case #, active status, date of injury, case type, claim #, file #, case description and case disposition.

**Filters:** Case status, case type, case description, guarantor/employer, patient, injury/illness date range, case disposition, facility, DOS provider linked to a case, specialty, and attorney.

Sort: The report can be sorted by any of the columns printed.

(Also available via Schedule)

| Northwest<br>1531 49th S<br>Cedar Park,      | Diagnostic Clinic @e-MDs<br>treet<br>TX 78613                                                                                                    |                                               | Case Tr | acking Report |         | Print Date: 6/27/2008<br>Print Name: , |
|----------------------------------------------|----------------------------------------------------------------------------------------------------|-----------------------------------------------|---------|---------------|---------|----------------------------------------|
| Case Status<br>Patient = All<br>Provider = A | s = Active, Case Type = All, Case Description = .<br>, Injury/IllnessDate = All, Case Disposition = All, f<br>All, Speciatty = All, Attorney = All, Sort By = Patie | All, Guarantor = All<br>Facility = All<br>ent |         |               |         |                                        |
| System #                                     | Patient                                                                                                    | Account #                                     | Case #  | DOI           | Claim # | Description                            |
|                                              | Guarantor                                                                                                    | Account #                                     | Active  | Туре          | File #  | Disposition                            |
| 40                                           | Acuna, Aaron A                                                                                                    | BUT/VE000                                     | 1       | 04/28/08      |         | test                                   |
|                                              | Wright, Philip                                                                                                    | WRIPHI0002                                    | Yes     | <none></none> |         |                                        |
| 33                                           | Case, One                                                                                                    | CASONE0001                                    | 1       | 12/07/07      |         | TESTCASE1                              |
|                                              | Blake                                                                                                    | BLAK000001                                    | Yes     | <none></none> |         |                                        |
| 34                                           | Case, Two                                                                                                    | CASTW0000                                     | 1       | 12/07/07      |         | 2222222                                |
|                                              | Blake                                                                                                    | BLAK000001                                    | Yes     | <none></none> |         |                                        |
| 32                                           | Grissom, Gil                                                                                                    | GRIGIL0001                                    | 1       | 11/01/07      | 777     | CSINV                                  |
|                                              | Grissom, Gil                                                                                                    | GRIGIL0001                                    | Yes     | CSI Case      | 111     | Open/Active                            |
| 35                                           | Plummer, Artemuse J                                                                                                    | PLUART0001                                    | 1       | 01/16/08      |         | artemus                                |
|                                              | Plummer, Artemuse J                                                                                                    | PLUART0001                                    | Yes     | kims type     |         | kims disposition                       |
| 11                                           | Plummer, Bill W                                                                                                    | PLUBIL0001                                    | 7       | 10/08/07      |         | tratatatat                             |
|                                              | Plummer, SK                                                                                                    | PLUSK00001                                    | Yes     | <none></none> |         |                                        |
| 1                                            | Plummer, Bill W                                                                                                    | PLUBIL0001                                    | 1       | 09/10/07      | 789     | kim                                    |
|                                              | Plummer, Guarantor J                                                                                                    | PLUGUA0001                                    | Yes     | <none></none> | 123     | Open/Active                            |
| 2                                            | Plummer, Bill W                                                                                                    | PLUBIL0001                                    | 2       | 09/21/07      |         | kim                                    |
|                                              | Plummer, Guarantor J                                                                                                    | PLUGUA0001                                    | Yes     | <none></none> |         |                                        |
| 3                                            | Plummer, Bill W                                                                                                    | PLUBIL0001                                    | 3       | 09/21/07      |         | kim                                    |
|                                              | Plummer, Guarantor J                                                                                                    | PLUGUA0001                                    | Yes     | <none></none> |         |                                        |
| 4                                            | Plummer, Bill W                                                                                                    | PLUBIL0001                                    | 4       | 09/21/07      |         | kim                                    |
|                                              | Plummer, Guarantor J                                                                                                    | PLUGUA0001                                    | Yes     | <none></none> |         |                                        |
| 5                                            | Plummer, Bill W                                                                                                    | PLUBIL0001                                    | 5       | 09/21/07      |         | kim                                    |
|                                              | Plummer, Guarantor J                                                                                                    | PLUGUA0001                                    | Yes     | <none></none> |         |                                        |
| 6                                            | Plummer, Bill W                                                                                                    | PLUBIL0001                                    | 6       | 09/21/07      |         | kim                                    |
|                                              | Plummer, Guarantor J                                                                                                    | PLUGUA0001                                    | Yes     | <none></none> |         | AB Disposition                         |
|                                              |                                                                                                    |                                               |         |               |         |                                        |
|                                              |                                                                                                    |                                               |         |               |         |                                        |
|                                              |                                                                                                    |                                               |         | 1             |         |                                        |

# **Charge Capture**

**Purpose:** Display a batch or singleton super bill based on data entered in a Chart Visit or Order Note or e-MDs mobile device encounter.

**Report Location:** Bill > Reports > Crystal Reports > ALL – All Reports > Charge Capture

**Parameters Used for Sample Report:** 01 Facility (Blank), 02 DOS Provider (Blank), 03 Supervising Provider (Blank), 04 Start Date (07/01/2009), 05 End Date (12/31/2009), 06 Signed Off (Blank), 07 Note Type (Blank)

| Facility: ALL<br>DOS Prov.: ALL                                                                                                    | Print Date/Time<br>Page 1 of 2       | : 2/25/2010, 4:29:41 PM            |
|----------------------------------------------------------------------------------------------------|--------------------------------------|------------------------------------|
| Supervisor: ALL<br>Date Range: 7/1/2009 to 12/31/2009<br>Signed Off: ALL                                                                                                    |                                      |                                    |
| Note Type: ALL                                                                                                    |                                      |                                    |
| Charge Capture Report                                                                                                    |                                      |                                    |
| Heal with Steel Health Center                                                                                                    |                                      |                                    |
| Killdear, Kelsey                                                                                                    |                                      |                                    |
| Visit #:319 D0S:07/01/09 Type:Doctor Note Dr.:Killdear, Kelsey Super.:,                                                                                                    | Signed?: Y Date: 0                   | )7/01/09Bill?:Y_Appt.#:87          |
| Patient: Deptford, Dupree Chrt #: DEPDUP0001 D08: 12/25/1978 DL #: 12367845   Guarantor: Deptford, Dupree Acott #: DEPDUP0001 D08: 12/25/1978 DL #: 12367845   Currantor: Deptford, Dupree Acott #: DEPDUP0001 D08: 12/25/1978 DL #: 12367845                                                        | 500 Gender: F<br>500 Relation.: Self | SSN:082-61-8381<br>SSN:082-61-8381 |
| Insurance: # Company Group # Group Name Eligibility Dates                                                                                                    | s Copay                              | Pat% Deduct.                       |
| 1 General American 2342343423                                                                                                    | \$15.00                              | \$100.00                           |
| Address: PO Box 5180. Des Plaines. IL 60017                                                                                                    |                                      | <b>*U</b> . <b>UU</b>              |
| Policvholder: Deptford. Dupree SSN:082-61-8381 DOB: 12/25/1978                                                                                                    | Policy #: 468456456156               | Rel: Self                          |
| Address: 16 Hardwood Hwy, Cedar Creek, TX 78612                                                                                                    |                                      |                                    |
|                                                                                                    |                                      |                                    |
| 1 034.0 Strep throat 07/01                                                                                                    | 1709                                 |                                    |
| Charges: CPT/HCPCS Description Units                                                                                                    | DOS ICD                              | Dosage In House                    |
| 87880 Group A Streptococcus detection by immunoassay with direct op 1                                                                                                    | 07/01/09 034.0                       | Yes                                |
| 99214 Office/outpatient visit; established patient, level 4 1                                                                                                    | 07/01/09 034.0                       | Yes                                |
| Visit #: 320 D0S: 07/01/09 Type: Pregnancy Note Dr.: Killdear, Kelsey Super.: ,                                                                                                    | Signed?: Y Date: 0                   | )7/01/09Bill?:Y_Appt.#:0           |
| Patient: Head, Heather Chrt #: HEAH EA0001 D08: 11/12/1981 DL #: 12367846   Guarantor: Heather Acott #: HEAH EA0001 D08: 11/12/1981 DL #: 12367846   Guarantor: Heather Acott #: HEAH EA0001 D08: 11/12/1981 DL #: 12367846   Guarantor: Heather Acott #: HEAH EA0001 D08: 11/12/1981 DL #: 12367846 | 500 Gender:F<br>500 Relation.:Self   | SSN:736-79-0929<br>SSN:736-79-0929 |
| Insurance: # Company Group # Group Name Eligibility Dates                                                                                                    | s Conav                              | Pat% Deduct                        |
| 4 Blue Creek and Blue Chil 000040 Sameuro                                                                                                    | \$20.00                              | ra.co \$150.00                     |
| Address: BD Box 660044 Dallas TV 75266 0044                                                                                                    | <i>420.00</i>                        | φU.UU Φ100.00                      |
| Rolleys, FO BOX 000044, Dallas, IX 73200-0044<br>Rolleybolder: Head Heather SSN: 728.70.0020 DOB: 11/12/1091                                                                                                    | Policy #: 73679092902                | Dal: Salf                          |
| Address: 8711 Goldenrod Burnet TX 78611                                                                                                    | 10009 0. 10010000000                 | Nel. Sell                          |
|                                                                                                    |                                      |                                    |
| Champes: CPT/HCPCS Description Units                                                                                                    |                                      | Dosage In House                    |
| 85025 CBC with differential 1                                                                                                    | 07/01/09                             | Yes                                |
| 87070 GC, culture 1                                                                                                    | 07/01/09                             | Yes                                |
| 87081 Beta Strep Screen 1                                                                                                    | 07/01/09                             | No                                 |

# **Charge Summary by Patient Zip and Age**

**Purpose:** Show a count of invoices, as well as the sum of charges and payments by patient 10 year age bracket and home zip code. Users can select the length/number of zip code characters with which to group entries (e.g. 787, 7870).

**Report Location:** Bill > Reports > Crystal Reports > BILL – Billing Reports > Charge Summary by Patient Zip and Age

Data: Invoice count, total charges, total payments

Filtering/Parameters: Zip code starts with, Zip code length, Provider Name, Invoice Date Range

**Drill Down:** Double-click an age bracket to drill down to show the patient names and addresses within this

**Grouping:** Zip code (length based on user filter), 10 year age bracket invoice count, total charges and total payments

Zip code group invoice count, total charges and total payments.

**Summary Data:** Totals by 10 year age bracket and a count of patients by current home zip code located at the end of the report.

| Charge | Summary | b١ | / Patient | Zip | and Ag | e Re | port |
|--------|---------|----|-----------|-----|--------|------|------|
|        |         | _  |           |     |        |      |      |

FILTERS Zip Code Starts With: ALL Zip Length: 2

Provider: ALL Invoice DOS Range: 1/1/2008 to 12/31/2008 Print Date/Time: 6/25/2008, 2:20:18PM Page: Page 1 of 1

| Age Bracket      |               |                                  | Inv Cnt | Charges     | Payments   |
|------------------|---------------|----------------------------------|---------|-------------|------------|
|                  |               | Zip Code Starts With: 78         |         |             |            |
| 0 to 9 Years Old |               |                                  | 13      | \$1,435.00  | \$167.00   |
| 10-19 Years Old  |               |                                  | 16      | \$3,877.72  | \$462.50   |
| 20-29 Years Old  |               |                                  | 20      | \$2,094.58  | \$200.00   |
| 30-39 Years Old  |               |                                  | 4       | \$5,577.00  | \$100.00   |
| 40-49 Years Old  |               |                                  | 9       | \$1,228.75  | \$239.00   |
| 50-59 Years Old  |               |                                  | 110     | \$20,385.94 | \$364.00   |
| 60-69 Years Old  |               |                                  | 4       | \$439.00    | \$10.00    |
| 70-79 Years Old  |               |                                  | 12      | \$990.48    | \$107.64   |
|                  |               |                                  | 188     | \$36,028.47 | \$1,650.14 |
|                  |               | Zip Code Starts With: 89         |         |             |            |
| 30-39 Years Old  |               |                                  | 4       | \$7,377.00  | \$0.00     |
| 50-59 Years Old  |               |                                  | 3       | \$560.00    | \$0.00     |
|                  |               |                                  | 7       | \$7,937.00  | \$0.00     |
| Current Count of | Patients By P | irst 2 Digits of Their Home Zip. |         |             |            |
|                  | Total         |                                  |         |             |            |
| 78               | 188           |                                  |         |             |            |
| 89               | 7             |                                  |         |             |            |
| Total            | 195           |                                  |         |             |            |
| L                | 1             |                                  |         |             |            |

# **Chart Cover**

**Purpose:** Provide a patient detail sheet that includes:

- Patient demographics including guarantor and employment information.
- Patient insurances including images of insurance card scans.
- A section in which clinics can handwrite any allergy information, clinic alerts, drug reactions, and any notes. This is for clinics that still have paper charts and that clip this kind of report to the inside cover.
- Optional ability to print health summary data from e-MDs Chart. This follows the same format as the standard Health Summary report available in Chart.

(Also available via Schedule)

Report Location: Bill > Reports > Chart Cover

Typical Frequency: Once Daily to Multiple Times Daily

| Northwest Diagnostic Clinic @e-M<br>1531 49th Street<br>Cedar Park, TX 78613              | Ds                               | с                                                                             | hart Cover                                   | Print Date : 06/30/2008<br>Print Time : 10:00 am<br>Print User: , |                                                                             |                                               |       |
|-------------------------------------------------------------------------------------------|----------------------------------|-------------------------------------------------------------------------------|----------------------------------------------|-------------------------------------------------------------------|-----------------------------------------------------------------------------|-----------------------------------------------|-------|
| Achy, Betty<br>234 Test<br>Bastrop, TX 78602<br>Provider Burns, Christine<br>Referral N/A |                                  | Account No<br>Home Phone<br>Cell Phone<br>Home Fax<br>Pager<br>Financial Grou | ACHBET0001<br>(512)222-2222<br>p ASO         |                                                                   | Date of Birth<br>SSN<br>Gender<br>DL#<br>Marital Status<br>First Visit Date | 01/01/1950<br>XXX-XX-<br>F<br>M<br>09/20/2007 |       |
| Employment Information                                                                    |                                  | Patient Positio<br>e-mail                                                     | n                                            |                                                                   | Office Phone<br>Office Fax                                                  |                                               |       |
| Guarantor Information<br>Achy, Betty<br>234 Test<br>Bastrop, TX 78602                     |                                  | Account No<br>Home Phone<br>Home Fax<br>e-mail                                | ACHBET0001<br>(512)222-2222                  |                                                                   | Gender<br>Date of Birth<br>DL <i>#</i><br>SSN                               | F<br>01/01/1950<br>XXX-XX-                    |       |
| Insurance Information<br>Insurance Company<br>Address<br>AARP<br>9371 Brook Meadow        | Office Phone<br>City<br>Lakewood | Code<br>State<br>MG<br>TX                                                     | Policy Holder<br>Zip<br>Achy, Betty<br>90712 | Policy Numb<br><u>Group Numb</u><br>adsf3<br>test                 | er Copayment<br><u>ber</u> \$0.0                                            | Deductible 9<br>0 \$0.00                      | % Ins |
| AAPG Insurance Program<br>429 Rocky Mound Ln                                              | (931)052-9439<br>Phoneix         | IP<br>AZ                                                                      | Achy, Betty<br>85068-9060                    | 2342342324<br>aapg                                                | \$20.0                                                                      | 0 \$2,000.00                                  | 100%  |

# **Chart Visit/Invoice Compare**

**Purpose:** Compare data in an invoice/claim with that in a progress note. This makes it easy for staff to identify areas for correction. This report is an extremely valuable tool available to users of both e-MDs Bill and Chart.

Reasons for discrepancies are usually that the person who built the invoice made some edits such as changing ICD linkage, entering better codes (where these have not been set up to load automatically in the chart as they should be), or providers changing data after the invoice has been flagged as ready to bill.

The code match report shows the following discrepancies:

- Chart CPT/HCPCS not in the invoice.
- Invoice CPT/HCPCS not in the chart.
- Chart ICD not in the invoice.
- Invoice ICD not in the chart.
- CPT codes with mismatching ICD links.

Northwest Diagnostic Clinic @e-MDs 1531 49th Street Cedar Park, TX 78613

#### Chart Visit/Invoice Compare

Print Date: 07/03/2008 Print User: ,

Appointment Date/Time: 1/4/2008 03:00 pm Resource: Abbott, Abby Patient: TesterBWAGNER464, Al Invoice #. 81880

Invoice CPT/HCPCS not in the Chart: 99202, 87880

Appointment Date/Time: 5/22/2008 10:20 am Resource: Burns, Christine Patient: Sanchez, Cathy A Invoice # 82103 Invoice CPT/HCPCS not in the Chart: 80156

# **Collection Agency Bad Debt (Rev. 7.2.2)**

**Important!** Run this report only if you are using Solution Series 7.2.2 or later. If you are using an earlier version of Solution Series for this report, you will receive an error message and your report will not be generated.

**Purpose:** List patient invoices grouped by guarantor with contact information, patient account status, DOS, statement count, last payment date, total due by invoice, patient, guarantor and provider. If patient account status filter is used, this report can be submitted to a collection agency when turning over accounts for outside collection or grouped for delegation to staff members for inside collection tasks.

Valid on Product Versions: Solution Series 7.2.2 and later.

**Changes in this Version:** This report was modified based on system enhancements for the Bad Debt module (external collections). Additional filters were added for:

Include invoices in agency collections: Default filter that includes all invoices including agency collections.

<u>Include only invoices in agency collections</u>: This filter will *only* include those invoices in the report marked as Agency Collections.

<u>Include invoices in agency collections separately</u>: This filter will include *everything* as it has before, but now includes a new grouping, separating "Normal Invoices" from "Agency Collections Invoices." This grouping will be the 1<sup>st</sup> grouping, above all other existing groupings.

**Report Location:** Bill > Reports > Crystal Reports > BILL – Billing Reports > Patient Collections Report (Rev. 7.2.2)

Report Version: BL021-20110603

#### Typical Frequency: Monthly

Grouping by: Provider and/or medical facility, insurance company or class (latter is recommended)

**Options:** Show the code detail, and also show payer charts with comparison by %charges, %payments, and collections ratio.

**Parameters Used for Sample Report:** Date Type (Post Date), Start Date (06/01/2010), End Date (12/31/2010), Facility (All), Provider (All), Supervising Provider (All), Primary Insurance (Primary, Secondary and Tertiary Coverage), Insurance (All), Financial Group (All), Insurance Class Code (All), Facility Grouping (Show Facility Grouping), Provider Grouping (Show Provider Grouping), Ins Co. or Ins Class Grouping (Insurance Company0, Show Code Breakout (Hide CPT breakout by line item); Hide Payment Crosstab (Hide payment crosstab), and Hide Payor Charts (Show Payor pie charts)

# **Collections Work List**

Purpose: List saved collections work lists with drill downs to the invoices in the work list.

Report Location: Bill > Reports > Crystal Reports > BILL – Billing Reports > Collections Work List

Filters: Work list name and invoice detail by patient, guarantor, provider and financial group.

| Work List Name Filter:<br>Double-click a worklist name to drill down. | Collections Work List Report Print Date: 6/25/2008, 2:32:58 PM Page: Page 1 of 1 |               |                |    |            |          |         |            |          | 2:58 PM    |
|-----------------------------------------------------------------------|----------------------------------------------------------------------------------|---------------|----------------|----|------------|----------|---------|------------|----------|------------|
| Work List Name                                                        |                                                                                  |               |                |    | Charges    | P - Pay  | P-Adj   | I-Pay      | I-Adj    | Balance    |
| BILLER: November 2003 Bal > \$10                                      | Cnt:                                                                             | 10 Completed: | 5 Incomplete:  | 5  | \$1,552.00 | \$210.00 | \$54.00 | \$491.71   | \$264.29 | \$532.00   |
| BILLER: September 2003 Bal > \$10                                     | Cnt:                                                                             | 22 Completed: | 11 Incomplete: | 21 | \$3,596.00 | \$250.00 | \$0.00  | \$1,326.20 | \$643.76 | \$1,376.04 |
| Total Work Lists: 2                                                   |                                                                                  | 32            | 11             | 21 | \$5,148.00 | \$460.00 | \$54.00 | \$1,817.91 | \$908.05 | \$1,908.04 |

### **Contract Management**

**Purpose:** Provide a multi-faceted tool that actually contains several sub-reports based on a number of filtering criteria.

Output options include:

- Contract roster report with interactive drill down from the preview to contracts themselves.
- Contract utilization data with options to filter and sort the detail data by several criteria.

Report Location: Bill > Reports > Contracts and Fees > Contract Management

| Northwest Diagnostic C<br>1531 49th Street<br>Cedar Park, TX 78613 | linic @e-MDs                           | Insura      | nce Contrac                            | t Report                               |                                                        | Print User:<br>Print Date:                            | ,<br>6/27/2008 |
|--------------------------------------------------------------------|----------------------------------------|-------------|----------------------------------------|----------------------------------------|--------------------------------------------------------|-------------------------------------------------------|----------------|
| Contract Name like " An                                            | niversary Date: All Insurance Class: / | All         |                                        |                                        |                                                        |                                                       |                |
| Contract                                                           | Contact Name                           | Telephone # | Effective Date                         | Anniversary Date                       | Billed Fee Schedule                                    | Allowed Fee Schedule                                  |                |
| Ciqna Test Cap<br>Medicare<br>Plan b                               |                                        |             | 10/08/2007<br>01/01/2008<br>05/30/2008 | 10/08/2009<br>12/31/2008<br>05/30/2008 | Default Fee Schedule<br>Default Fee Schedule<br>≺none> | Default Fee Schedule<br>Medicare PAR<br><none></none> |                |

# **CPT Frequency**

Purpose: As a utilization tool, list invoice CPT codes with descriptions, count and %.

**Report Location:** Bill > Reports > Crystal Reports > BILL – Billing Reports > CPT Frequency

Filters: CPT code starts with, service date range and provider

| Date Raige: 1/1/2008 to 6/2<br>CPT Code starts with: 992<br>Sort by: Code<br>Provider: All<br>Facility: All | 25/2008 Primary Grouping: Provider<br>Insurance Grouping: Ins Co | P rin<br>P a <u>c</u> | ted: 6/25/2008<br>je 1 of 12                                   | 2:40:53P M                                                               |
|----------------------------------------------------------------------------------------------------|------------------------------------------------------------------|-----------------------|----------------------------------------------------------------|--------------------------------------------------------------------------|
| listrate Class: All                                                                                         | CPT/HCPCS Frequency                                              |                       |                                                                |                                                                          |
| Code                                                                                                    | Description                                                      | Count                 | Units                                                          | %                                                                        |
| Abbott, Abby                                                                                                |                                                                  |                       |                                                                |                                                                          |
| Aetna                                                                                                    |                                                                  | 5                     | 5.00                                                           | 38.46 %                                                                  |
| 99213                                                                                                    | Office visit - established pt, Level 3                           | 1                     | 1.0                                                            | 7.69%                                                                    |
| 99202                                                                                                    | Office/outpatient visit; new patient, level 2                    | 1                     | 1.0                                                            | 7.69%                                                                    |
| 99202                                                                                                    | Office/outpatient visit; new patient, level 2                    | 1                     | 1.0                                                            | 7.69%                                                                    |
| 99201                                                                                                    | Office visit - new pt, level 1                                   | 1                     | 1.0                                                            | 7.69%                                                                    |
| 99201                                                                                                    | Office visit - newpt, level 1                                    | 1                     | 1.0                                                            | 7.69%                                                                    |
| CSI Insurance                                                                                               |                                                                  | 3                     | 3.00                                                           | 23.08%                                                                   |
| 99245 Group #                                                                                               | 2 Name: @Group 2 (String) r estab pt - Level 5                   | 1                     | 1.0                                                            | 7.69%                                                                    |
| 99215                                                                                                    | Office visit - established pt, Level 5                           | 1                     | 1.0                                                            | 7.69%                                                                    |
| 99213                                                                                                    | Office visit - established pt, Level 3                           | 1                     | 1.0                                                            | 7.69%                                                                    |
| Nanalistad                                                                                                  |                                                                  |                       |                                                                | 7                                                                        |
| None listed                                                                                                 | Offer with record level 4                                        | 1                     | 1.00                                                           | 7.69%                                                                    |
| 99201                                                                                                    | Office visit - newpt, level 1                                    | 1                     | 1.0                                                            | 7.69%                                                                    |
| Primary Select                                                                                              | Va                                                               | 2                     | 2.00                                                           | 15.38 %                                                                  |
| 99236                                                                                                    | Observation & same-dayDC of pt-Level 3                           | 1                     | 1.0                                                            | 7.69%                                                                    |
| 99215                                                                                                    | Office visit - established pt, Level 5                           | 1                     | 1.0                                                            | 7.69%                                                                    |
| Tri€are Drime Rem                                                                                           | ote                                                              | 2                     | 2.00                                                           | 15 39 %                                                                  |
| 99201                                                                                                    | Office visit - new pt level 1                                    | 2                     | 2.00                                                           | 15 38%                                                                   |
| 00201                                                                                                    |                                                                  | -                     | 2.0                                                            | 10.00%                                                                   |
| Distinct CPT/HCPCS                                                                                          | S: 6 Total Cou                                                   | nt: 13                | 13.0                                                           | 100.00%                                                                  |
|                                                                                                    | CPT Frequency by Provider                                        |                       |                                                                |                                                                          |
|                                                                                                    | For Abbott, Abby                                                 |                       |                                                                |                                                                          |
|                                                                                                    |                                                                  |                       |                                                                |                                                                          |
|                                                                                                    | 99201<br>99245<br>99245<br>99245<br>99245<br>99213               |                       | 99201<br>99202<br>99213<br>99215<br>99236<br>99245<br>Total: 1 | 5 38.5%<br>2 15.4%<br>2 15.4%<br>2 15.4%<br>1 7.7%<br>1 7.7%<br>3 100.0% |

# **CPT Frequency in Order**

**Purpose:** As a utilization tool, list invoice CPT codes with descriptions and count in order of frequency. The top CPT codes are graphed on a pie chart.

Report Location: Bill > Reports > Crystal Reports > BILL – Billing Reports > CPT Frequency in Order

**Filters:** CPT code starts with service date range, provider, facility, insurance company or insurance class.

#### Group by: Facility or Provider

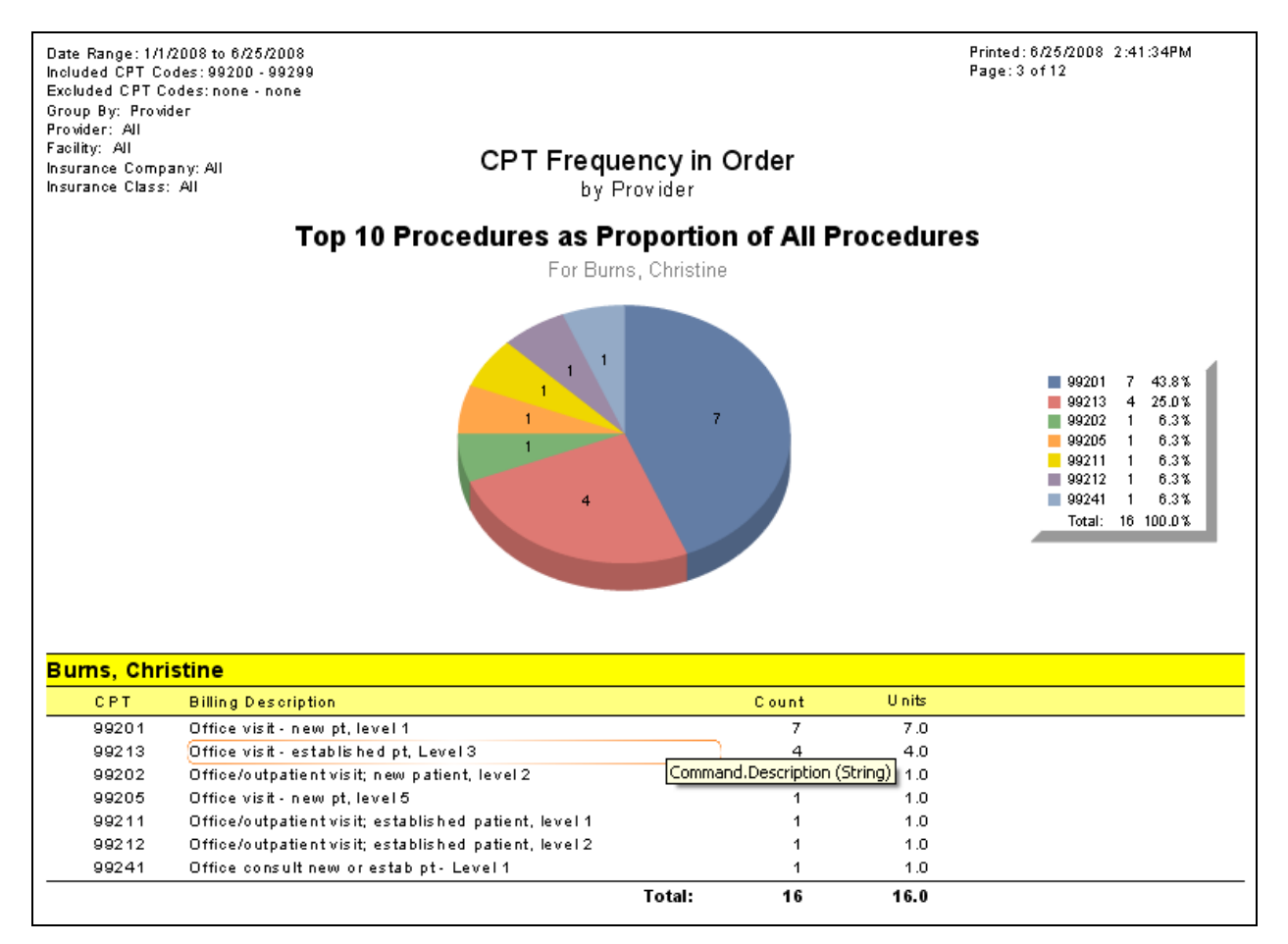

### **CPT Reimbursement**

**Purpose:** Show reimbursement by CPT codes. The report separates reimbursements into Patient and Insurance Payments.

Report Location: Bill > Reports > BILL – Billing Reports > Crystal Reports > CPT Reimbursement

**Parameters Used for Sample Report:** Start Date (01/01/2008), End Date (12/31/2009), FGC (Blank), CPT Start Range (00000), CPT End Range (ZZZZZ), Patient (Blank), Patient Pmt Start Range (\$0.00), Patient Pmt End Range (\$1,000,000.00), Ins Payment Range Start (\$0.00), Ins Payment Range End (\$1,000,000.00), Show Invoice Details (Yes)

|                                                                                       |                                                            |                  | CPT Reiml | oursement      |                                          |                   |                      |  |  |  |
|---------------------------------------------------------------------------------------|------------------------------------------------------------|------------------|-----------|----------------|------------------------------------------|-------------------|----------------------|--|--|--|
| Date Range:01,<br>Patient: ALL<br>Tinancial Group<br>CPT Range:00(<br>ns Range:\$0 to | /01/2000 to 12/<br>: ALL<br>)000 to ZZZZZ<br>: \$1,000,000 | 31/2009          |           |                | Page: 1 of 3<br>Print User: Adams, Garth |                   |                      |  |  |  |
| atient Range:                                                                         | \$0 to \$1,000,00                                          | 00<br>D-41       | ECC       | Investor Dista | E a a Amarina                            | la e Devenent     | Dat Darman           |  |  |  |
| 28/15                                                                                 | Invoice #                                                  | Coppor Copstance | FUC       | Invoice Date   | s15.00                                   | ins Payment       | Pat Paymen<br>\$0.00 |  |  |  |
| 26415                                                                                 | 10                                                         | Hoad Hoatbor     | HMU       | 9/25/03        | \$5.00                                   | \$2.90<br>@@0.00  | \$0.00<br>\$0.00     |  |  |  |
| 36415                                                                                 | 90                                                         | Smith Abbie      | BLS       | 712108         | \$15.00                                  | \$00.00<br>\$4.50 | \$0.00<br>\$0.00     |  |  |  |
| 36415                                                                                 | 31                                                         | Smith Abbie      | PPO       | 9/24/03        | \$15.00                                  | \$94.00<br>\$8.00 | \$0.00<br>\$0.00     |  |  |  |
| 36415                                                                                 | 35                                                         | Smith Abbie      | PPO       | 0/6/03         | \$15.00                                  | \$12.00           | \$0.00               |  |  |  |
| 36415                                                                                 | 28                                                         | Smith, Bryan H   | PPO       | 9/26/03        | \$12.00                                  | \$4.99            | \$0.00               |  |  |  |
| 36415                                                                                 |                                                            |                  |           | 0.20.00        | \$77.00                                  | \$92.39           | \$0.00               |  |  |  |
| 73600                                                                                 | 8                                                          | Green, Ankar     | PPO       | 9/24/03        | \$15.00                                  | \$0.00            | \$0.00               |  |  |  |
| 73600                                                                                 | -                                                          |                  |           |                | \$15.00                                  | \$0.00            | \$0.00               |  |  |  |
| 80051                                                                                 | 6                                                          | Smith, Abbie     | PPO       | 9/24/03        | \$15.00                                  | \$2.40            | \$0.00               |  |  |  |
| 80051                                                                                 |                                                            |                  |           |                | \$15.00                                  | \$2.40            | \$0.00               |  |  |  |
| 81003                                                                                 | 10                                                         | Brown, Andy      | PPO       | 9/25/03        | \$15.00                                  | \$1.25            | \$0.00               |  |  |  |
| 81003                                                                                 | 19                                                         | Hyper, Horatio   | PPO       | 9/25/03        | \$15.00                                  | \$10.00           | \$0.00               |  |  |  |
| 81003                                                                                 | 6                                                          | Smith, Abbie     | PPO       | 9/24/03        | \$15.00                                  | \$10.00           | \$0.00               |  |  |  |
| 81003                                                                                 | 31                                                         | Smith, Abbie     | PPO       | 11/1/03        | \$15.00                                  | \$12.00           | \$0.00               |  |  |  |
| 81003                                                                                 | 35                                                         | Smith, Abbie     | PPO       | 9/6/03         | \$15.00                                  | \$8.88            | \$0.00               |  |  |  |
| 81003                                                                                 |                                                            |                  |           |                | \$75.00                                  | \$42.13           | \$0.00               |  |  |  |
| 81025                                                                                 | 6                                                          | Smith, Abbie     | PPO       | 9/24/03        | \$15.00                                  | \$10.29           | \$0.00               |  |  |  |
| 81025                                                                                 | 31                                                         | Smith, Abbie     | PPO       | 11/1/03        | \$15.00                                  | \$13.50           | \$0.00               |  |  |  |
| 81025                                                                                 | 35                                                         | Smith, Abbie     | PPO       | 9/6/03         | \$15.00                                  | \$11.33           | \$0.00               |  |  |  |
| 81025                                                                                 | 7                                                          | Smith, Emily     | нмо       | 9/24/03        | \$15.00                                  | \$4.90            | \$0.00               |  |  |  |
| 81025                                                                                 |                                                            |                  |           |                | \$60.00                                  | \$40.02           | \$0.00               |  |  |  |
| 82270                                                                                 | 6                                                          | Smith, Abbie     | PPO       | 9/24/03        | \$15.00                                  | \$12.00           | \$0.00               |  |  |  |
| 82270                                                                                 | 28                                                         | Smith, Bryan H   | PPO       | 9/26/03        | \$15.00                                  | \$12.00           | \$0.00               |  |  |  |
| 82270                                                                                 |                                                            |                  |           |                | \$30.00                                  | \$24.00           | \$0.00               |  |  |  |
| 82550                                                                                 | 14                                                         | Cheatham, Payne  | BCS       | 9/25/03        | \$15.00                                  | \$15.00           | \$0.00               |  |  |  |

20100505

Г

# **Date of Service Income Analysis**

**Purpose:** Show income by facility, date and patient with detail of the patient invoices including invoice number, CPTs, billed and allowed charges, adjustments and received payments.

**Report Location:** Bill > Reports > Crystal Reports > BILL – Billing Reports > Date of Service Income Analysis

**Data:** The report is grouped by facility and date. There are totals by date for charges adjustments and payments with grand totals by facility and for the entire report.

Filters: Date of service range, medical facility, DOS provider, and CPT code.

Date Range: 06/01/2008 to 12/31/2008 Facility: Northwest Provider: ALL CPT Codes: ALL

Printed: 06/25/2008 02:51PM Page: 1 of 1

#### Date of Service Income Analysis CPT-Mods Patient Invoice # Billed Charges Allowed Charges Adjustments Received Pmts Northwest Diagnostic Clinic @Buttercup 06/09/2008 \$22.00 Mercier, Leah M 82108 36415 \$22.00 \$0.00 \$0.00 44005 \$1,691.25 \$1,691.25 \$0.00 \$0.00 80156 \$25.74 \$25.74 \$0.00 \$0.00 \$70.00 \$70.00 \$0.00 \$0.00 99201 99213 \$77.00 \$77.00 \$0.00 \$0.00 \$1,885.99 \$1,885.99 \$0.00 \$0.00 Northwest Diagnostic Clinic @Buttercup Total: \$1.885.99 \$1,885,99 \$0.00 \$0.00 Northwest Diagnostic Clinic @e-MDs 06/02/2008 Miller, Eleven 99201 \$70.00 \$70.00 \$0.00 \$0.00 82031 Miller, Kevin 82044 99213 \$77.00 \$77.00 \$0.00 \$0.00 82000 Miller, Sinbad Y 99201 \$70.00 \$70.00 \$0.00 \$0.00 \$217.00 \$217.00 \$0.00 \$0.00 06/03/2008 Fegan, Albert C 82107 \$97.50 \$97.50 \$0.00 \$0.00 50684 78000 \$73.50 \$73.50 \$0.00 \$0.00 \$37.00 99211 \$37.00 \$0.00 \$0.00 A4207 \$3.00 \$3.00 \$0.00 \$0.00 \$211.00 \$0.00 \$211.00 \$0.00 06/09/2008 82109 \$77.00 \$50.00 \$0.00 \$20.00 Mercier, Leah M 99213 99253 \$0.00 \$0.00 \$0.00 \$0.00 99254 \$0.00 \$0.00 \$0.00 \$0.00 \$77.00 \$0.00 \$50.00 \$20.00 06/10/2008 82110 \$25.74 \$25.74 \$0.00 \$0.00 Acuna, Anne 80156 99213 \$77.00 \$77.00 \$0.00 \$0.00 \$102.74 \$102.74 \$0.00 \$0.00 06/25/2008 Acuna, Anne 82111 \$0.00 \$0.00 81002 \$0.00 \$0.00 \$77.00 \$77.00 \$0.00 \$0.00 99213 \$77.00 \$77.00 \$0.00 \$0.00 07/02/2008 \$70.00 \$70.00 Miller, Eleven 82032 99201 \$0.00 \$0.00 Miller, Kevin 82045 \$77.00 \$77.00 \$0.00 \$0.00 99213 Miller, Sinbad Y 82024 99201 \$70.00 \$70.00 \$0.00 \$0.00 \$217.00 \$217.00 \$0.00 \$0.00 08/02/2008 Miller, Sinbad Y 82003 \$70.00 \$70.00 \$0.00 \$10.00 99201 \$70.00 \$70.00 \$0.00 \$10.00 \$944.74 \$30.00 Northwest Diagnostic Clinic @e-MDs Total: \$971.74 \$0.00 Report Total: \$2 857 73 \$2 830 73 \$0.00 \$30.00

# **Deleted Invoices**

**Purpose:** List all deleted invoices. Although an invoice can be deleted, it is a "soft" delete. The system still stores the invoice but it is not viewable.

**Note**: New auditing functions are available in the Billing Audit Report for transactions posted after upgrading to Solution Series version 6.31 or later. For more information on that functionality, see "Billing Audit."

**Report Location:** Bill > Posting > Select Patient > Select Invoice > Reports > Audit Trails > Legacy > Deleted Invoices

|                       | Deleted Invoices | Print User: ,<br>Print Date: 07/02/2008 |
|-----------------------|------------------|-----------------------------------------|
| Activity Date/Time    | Invoice No       | Туре                                    |
| 5/22/2008 10:47:05 AM | 82105            | Deleted                                 |
| 5/22/2008 10:32:42 AM | 82101            | Deleted                                 |
| 5/21/2008 8:37:08 AM  | 82100            | Deleted                                 |
| 5/15/2008 12:40:32 PM | 82096            | Deleted                                 |
| 5/15/2008 9:43:24 AM  | 82090            | Deleted                                 |
| 5/15/2008 9:42:37 AM  | 82089            | Deleted                                 |
| 5/15/2008 9:40:00 AM  | 82087            | Deleted                                 |
| 4/29/2008 3:36:49 PM  | 82081            | Deleted                                 |
| 4/29/2008 3:33:03 PM  | 82080            | Deleted                                 |
| 4/29/2008 3:15:00 PM  | 82079            | Deleted                                 |
| 4/24/2008 4:49:07 PM  | 82076            | Deleted                                 |
| 4/24/2008 1:21:22 PM  | 82073            | Deleted                                 |
| 4/24/2008 1:15:59 PM  | 82070            | Deleted                                 |
| 4/24/2008 1:14:26 PM  | 82069            | Deleted                                 |
| 4/24/2008 11:01:14 AM | 82068            | Deleted                                 |
| 4/1/2008 3:09:07 PM   | 82062            | Deleted                                 |
| 3/25/2008 1:38:08 PM  | 82058            | Deleted                                 |
| 2/12/2008 2:35:28 PM  | 82011            | Deleted                                 |
| 2/12/2008 2:35:17 PM  | 82012            | Deleted                                 |
| 2/12/2008 1:46:54 PM  | 82010            | Deleted                                 |
| 2/12/2008 1:46:46 PM  | 81716            | Deleted                                 |
| 2/12/2008 1:46:36 PM  | 81719            | Deleted                                 |
| 2/12/2008 1:46:21 PM  | 81724            | Deleted                                 |
| 2/4/2008 4:22:13 PM   | 82007            | Deleted                                 |
| 2/4/2008 1:05:42 PM   | 81996            | Deleted                                 |
| 2/4/2008 1:01:12 PM   | 81995            | Deleted                                 |
| 1/23/2008 11:08:48 AM | 81969            | Deleted                                 |
| 1/7/2008 5:38:36 PM   | 81887            | Deleted                                 |
| 1/7/2008 5:38:22 PM   | 81890            | Deleted                                 |

# EOB

**Purpose:** Provide an "internal" explanation of how benefits/payments have been distributed against codes in invoices. It is a useful way to review an electronic remittance distribution, or to reconcile data to check or review how it was posted. It can be used for both insurance and patient payments.

The report is actually part of the payment source setup. It's simply showing how the source was posted out. It shows the source payment information (amount and balance, date, check number, etc.), summary information for each invoice against which it was posted (patient name & address, insurance policy information), payment distribution data for each CPT in the invoice including adjustments and reason codes, and grand totals.

| orthwest Diagnos<br>31 49th Street<br>edar Park, TX 786 | iie Clinio<br>13 | : @e-I       | <sup>MDs</sup> F | ayment/l     | EOBE       | Detail R | eport      |               | Print Dat<br>Print Use | :e: 07/02<br>er: , | 2/2008  |      |
|---------------------------------------------------------|------------------|--------------|------------------|--------------|------------|----------|------------|---------------|------------------------|--------------------|---------|------|
| heck Date: 02/                                          | <u>)5/200</u>    | 18 C         | heck #:          |              |            | Source / | Amount:    | \$100.00      | Source                 | e Balan            | ce: \$0 | .00  |
| Patient: Achy, B                                        | etty             |              |                  | DOB: 1       | 1/1/1950   | Address  | :234 Test  | , Bastrop, TX | 78602                  |                    |         |      |
| Policy Holder                                           | Addr             | ess:         |                  |              |            | Policy   | <b>y</b> # |               | Сор                    | ay Pati            | ent %   |      |
| Achy, Betty                                             | 234 Te           | est, Bas     | strop, TX 786    | 02           |            | adsf3    |            |               | \$0.00                 | 0                  |         |      |
| Inv# 82009                                              | D                | <b>os</b> 02 | 2/05/2008        | DOS Provider | Burns, Ch  | nristine |            | Charges       | \$1,888                | .50                |         |      |
| StartDOS                                                | POS              | TOS          | Code             | M1 M2 M3 M4  | Billed     | Allowed  | Coins      | Payment       | Adj 1                  | Adj 2              | GC      | RC   |
| 02/05/2008                                              | 21               | 01           | 59409            |              | \$1,888.50 | \$0.00   | \$0.00     | \$100.00      | \$0.00                 | \$0.00             |         |      |
| SubTotal:                                               |                  |              |                  | 5            | \$1,888.50 | \$0      | 0.00       | \$0.00        | \$100.00               | \$0.0              | 0 \$    | 0.00 |
| rand Total:                                             |                  |              |                  | 5            | \$1,888.50 | \$0      | .00        | \$0.00        | \$100.00               | \$0.0              | 0 \$    | 0.00 |
|                                                         |                  |              |                  |              |            |          |            |               |                        |                    |         |      |
| Adjustment R                                            | easo             | n Co         | ode Sur          | nmary        |            |          |            |               |                        |                    |         |      |
| Adjustment R                                            | easo             | n Co         | ode Sur          | nmary        |            |          |            | Count         |                        | Total              |         |      |
| Adjustment R                                            | easo             | n Co         | ode Sur          | nmary        |            |          |            | Count<br>1    |                        | Total<br>\$100.00  | )       |      |

# Fee Schedule Comparison

**Purpose:** Give users the ability to compare fee schedules against each other. The fee schedule comparison report is an extremely powerful tool that can be used to analyze how one contract compares to another based on actual payments. Thus, a practice can now make contractual decisions based on hard data.

The report is run by comparing hard data collected under one fee schedule or contract period with another fee schedule. It uses the known utilization and payment data and then projects collections ratios onto another fee schedule.

**Report Location:** Bill > Reports > Contracts and Fees > Fee Schedule Roster/Comparison

Data:

- Code with modifier, POS, TOS, provider, specialty and facility iterations.
- Utilization count. See below for explanation
- Allowed Charges: The total of all allowed charges for the code when billed using the fee schedule which is the base for the comparison
- Collections: Actual collections received against the allowed charges
- Collections Ratio: The percent the collections amount is of the allowed. This is gives you a historical basis for what one might realistically expect in the future.
- Expected Charges: Using the comparison fee schedule's fee, this is the utilization count multiplied by that fee
- Expected Collections: The existing collections ratio multiplied by the comparison expected charges

- Difference: The net dollar difference between the known collections for the baseline fee schedule and the comparison fee schedule's expected collections. For a contract negotiation where the comparison fee schedule is a projected one, a larger number is better. Users will want to focus on codes with lower or negative differentials since the costs might be increasing simply as a result of inflation, or while most fees might be increasing a little bit, decreases on high utilization codes could offset the other gains.
- Difference %: The same as the difference but expressed as a percentage
- Totals

**Note:** The utilization count for the report is gathered using the fee schedule that was in force at the time the charges were originally entered. When the code is added to an invoice, the fee schedule ID of the allowed fee schedule is also stored. Thus, all codes have a definite pointer for analysis. This is still maintained when fee schedules are changed through the fee schedule and contract archiving functions.

Those utilities allow users to create archived copies of fee schedules and contracts which preserve the integrity of the data by finding every invoice and code used and updating the ID to the archive copy of the fee schedule. This helps with maintenance because the links to all the insurances to which the fees and contracts are associated are updated automatically by the system.

**Comparing a Proposed Contractual Fee Schedule to Current:** Depending on the analysis desired, a proposed fee schedule may need to be created prior to running the report. While this might seem like a large task, consider the effects this proposed contract may have on the practice and then follow the steps outlined next. To create a sample fee schedule, start by making a copy of the existing fee schedule and then update the fees using automated tools (such as % markup, fixed markup). Run the contract utilization report to show the top codes that should be included.

| Northwest Diagnostic Clinic @e-MDs<br>1531 49th Street<br>Cedar Park, TX 78613 |       | Fee So     | C <b>hedule C</b><br>ALL Compared | :ompai<br>d With ) | rison        | Print<br>Print   | User: ,<br>Date: 6/30/2008 |         |
|--------------------------------------------------------------------------------|-------|------------|-----------------------------------|--------------------|--------------|------------------|----------------------------|---------|
| Fee Schedule                                                                   |       |            |                                   |                    |              |                  |                            |         |
| 2007                                                                           |       |            |                                   |                    |              |                  |                            |         |
| CPT/HCPCS Codes                                                                |       |            |                                   |                    |              |                  |                            |         |
| Code M1 M2 M3 M4 POS TOS Prov. Spec. Fac.                                      | Count | All Chq.   | Collections                       | Coll%              | Exp. Charges | Exp. Collections | Difference                 | Diff. % |
| 99214 11 01                                                                    | 1     | \$84.83    | \$0.00                            | 0.00%              | \$84.83      | \$0.00           | \$0.00                     | 0.00%   |
|                                                                                |       | \$84.83    | \$0.00                            |                    | \$84.83      | \$0.00           | \$0.00                     |         |
| archive of test<br>CPT/HCPCS Codes                                             |       |            |                                   |                    |              |                  |                            |         |
| Code M1 M2 M3 M4 POS TOS Prov. Spec. Fac.                                      | Count | All Chq.   | Collections                       | Coll%              | Exp. Charges | Exp. Collections | Difference                 | Diff. % |
| 81000 11 05                                                                    | 3     | \$60.00    | \$0.00                            | 0.00%              | \$0.00       | \$0.00           | \$0.00                     | 0.00%   |
| 85025 11 05                                                                    | 3     | \$125.00   | \$0.00                            | 0.00%              | \$0.00       | \$0.00           | \$0.00                     | 0.00%   |
| 90476 11 01                                                                    | 3     | \$297.00   | \$0.00                            | 0.00%              | \$0.00       | \$0.00           | \$0.00                     | 0.00%   |
| 90476*1 11 01                                                                  | 1     | \$88.00    | \$0.00                            | 0.00%              | \$0.00       | \$0.00           | \$0.00                     | 0.00%   |
| 90477 11 01                                                                    | 2     | \$24.68    | \$0.00                            | 0.00%              | \$0.00       | \$0.00           | \$0.00                     | 0.00%   |
| 90477*1 11 01                                                                  | 1     | \$98.76    | \$0.00                            | 0.00%              | \$0.00       | \$0.00           | \$0.00                     | 0.00%   |
| 99213 11 01                                                                    | 5     | \$385.00   | \$35.00                           | 9.09%              | \$279.15     | \$25.37          | (\$9.63)                   | 72.49%  |
| l                                                                              |       | \$1,078.44 | \$35.00                           |                    | \$279.15     | \$25.37          | (\$9.63)                   |         |

### Fee Schedule Insurance

**Purpose:** A basic insurance fee schedule print out of code, modifiers, POS, TOS, description and fee. **Report Location:** Bill > Reports > Crystal Reports > BILL – Billing Reports > Fee Schedule Insurance **Filters:** Fee schedule, code range, POS, and TOS.

| ilters:<br>Fee Schedule Name:<br>Code Range: 00000 to ZZZZZ |                |     |     | Insurance Fee Schedule                         | Print Date/Time: 6/25/2008, 2:54:35P<br>Page 1767 of 1767 |  |  |
|-------------------------------------------------------------|----------------|-----|-----|------------------------------------------------|-----------------------------------------------------------|--|--|
| Place of Service:                                           | Type of Servic | e:  |     |                                                |                                                           |  |  |
| Code                                                        | M1 M2 M3 M4    | POS | тоѕ | Description                                    | Fee                                                       |  |  |
| testing default uni                                         | ts and ndc     |     |     |                                                |                                                           |  |  |
| 81000                                                       |                | 11  | 05  | UA, nonauto, w/micro                           | \$15.00                                                   |  |  |
| 85025                                                       |                | 11  | 05  | CBC w/plts and complete diff (auto)            | \$25.00                                                   |  |  |
| 90476                                                       |                | 11  | 01  | Adenovirus vaccine, type 4, live, for oral use | \$99.00                                                   |  |  |
| 90476*1                                                     |                | 11  | 01  | Test NDC #1                                    | \$88.00                                                   |  |  |
| 90477                                                       |                | 11  | 01  | Adenovirus vaccine, type 7, live, for oral use | \$12.34                                                   |  |  |
| 90477*1                                                     |                | 11  | 01  | Test NDC #2                                    | \$98.76                                                   |  |  |
| 99212                                                       |                | 11  | 01  | Office visit - established pt, Level 2         | \$55.00                                                   |  |  |
| 99213                                                       |                | 11  | 01  | Office visit - established pt, Level 3         | \$77.00                                                   |  |  |
| 99214                                                       |                | 11  | 01  | Office visit - established pt, Level 4         | \$88.00                                                   |  |  |

# **Fee Schedule Office**

**Purpose:** Provide a printout of the code, billing description, TOS, POS, private rate and cost in the master CPT and HCPCS reference tables These are only used if there are no records in the master fee schedules.

**Report Location:** Bill > Reports > Crystal Reports > BILL – Billing Reports > Fee Schedule Office

| Filters:<br>Code Star<br>Rate >= \$ | Fee Schedule - Of                                            | ees |     | Print Date: 6/25/2008, 2:57:00PM<br>Page: Page 127 of 213 |        |
|-------------------------------------|--------------------------------------------------------------|-----|-----|-----------------------------------------------------------|--------|
| Code                                | Billing Description                                          | тоз | POS | Private Rate                                              | Cost   |
| A4726                               |                                                              | 09  | 65  | \$15.00                                                   | \$0.00 |
| A4728                               | Dialysate solution, non-dextrose containing, 500 ml          | 09  | 65  | \$0.00                                                    | \$0.00 |
| A4730                               | Fistula cannulation set for hemodialvsis, each               | 09  | 65  | \$15.00                                                   | \$0.00 |
| A4735                               | Local/tonical anesthetics for diabysis only                  | 0.9 | 65  | \$15.00                                                   | \$0.00 |
| A4736                               | Topical anesthetic, for dialysis, per om                     | 09  | 65  | \$15.00                                                   | \$0.00 |
| A4737                               | Injectable anesthetic, for dialysis, per 10 ml               | 09  | 65  | \$15.00                                                   | \$0.00 |
| A4740                               | Shunt accessory, for hemodialysis, any type                  | 09  | 65  | \$15.00                                                   | \$0.00 |
| A4750                               | Blood tubing, arterial or venous, for hemodialvsis, each     | 09  | 65  | \$15.00                                                   | \$0.00 |
| A4755                               | Blood tubing, arterial and venous combined, for hemodialvsis | 09  | 65  | \$15.00                                                   | \$0.00 |
| A4760                               | Dialysate solution test kit, for peritoneal dialysis         | 09  | 65  | \$15.00                                                   | \$0.00 |
| A4765                               | Dialysate concentrate, powder, additive for dialysis         | 09  | 65  | \$15.00                                                   | \$0.00 |
| A4766                               | Dialysate concentrate, solution, additive for PD, per 10 ml  | 09  | 65  | \$15.00                                                   | \$0.00 |
| A4770                               | Blood collection tube, vacuum, for dialysis, per 50          | 09  | 65  | \$15.00                                                   | \$0.00 |
| A4771                               | Serum clotting time tube, for dialysis, per 50               | 09  | 65  | \$15.00                                                   | \$0.00 |
| A4772                               | Blood glucose test strips, for dialysis, per 50              | 09  | 65  | \$15.00                                                   | \$0.00 |
| A4773                               | Occult blood test strips, for dialysis, per 50               | 09  | 65  | \$15.00                                                   | \$0.00 |
| A4774                               | Ammonia test strips, for dialysis, per 50                    | 09  | 65  | \$15.00                                                   | \$0.00 |
| A4780                               | Sterilizing agent for dialysis equipment, per gallon         | 09  | 65  | \$15.00                                                   | \$0.00 |
| A4790                               | Cleansing agents for equipment for dialysis only             | 09  | 65  | \$15.00                                                   | \$0.00 |
| A4800                               | Heparin for dialysis/antidote any strength porcine/beef      | 09  | 65  | \$15.00                                                   | \$0.00 |
| A4801                               | Heparin, any type, for hemodialysis, per 1000 units          | 09  | 65  | \$15.00                                                   | \$0.00 |
| A4802                               | Protamine sulfate, for hemodialysis, per 50 mg               | 09  | 65  | \$15.00                                                   | \$0.00 |
| A4820                               | Hemodialysis kit supplies                                    | 09  | 65  | \$15.00                                                   | \$0.00 |
| A4850                               | Hemostats with rubber tips for dialysis                      | 09  | 65  | \$15.00                                                   | \$0.00 |
| A4860                               | Disposable catheter tips for peritoneal dialysis, per 10     | 09  | 65  | \$15.00                                                   | \$0.00 |
| A4870                               | Plumbing/electrical work for home hemodial ysis equipment    | 09  | 12  | \$15.00                                                   | \$0.00 |
| A4880                               | ESRD Water storage tanks                                     | 18  | 65  | \$15.00                                                   | \$0.00 |
| A4890                               | Contracts , repair and maintenance, hemodialysis equipment   | 18  | 12  | \$15.00                                                   | \$0.00 |
| A4900                               | Continuous ambulatory peritoneal dialysis (CAPD) supply kit  | 09  | 65  | \$15.00                                                   | \$0.00 |
| A4901                               | Continuous cycling peritoneal dialysis (CCPD) supply kit     | 09  | 65  | \$15.00                                                   | \$0.00 |
| A4905                               | Intermittent periton eal dialysis (IPD) supply kit           | 09  | 65  | \$15.00                                                   | \$0.00 |
| A4910                               | Non-medical supplies for dialysis, (i.e., scale, scissors, s | 09  | 65  | \$15.00                                                   | \$0.00 |
| A4911                               | Drain bag/bottle, for dialysis, each                         | 09  | 65  | \$15.00                                                   | \$0.00 |
| A4912                               | Gom co drain bottle                                          | 09  | 65  | \$15.00                                                   | \$0.00 |
| A4913                               | Miscellaneous dialysis supplies, not otherwise specified     | 09  | 65  | \$15.00                                                   | \$0.00 |
| A4914                               | Preparation kits                                             | 09  | 65  | \$15.00                                                   | \$0.00 |

# **Fee Schedule Roster**

**Purpose:** The fee schedule roster report is a list of all the properties set for CPT and HCPCS codes in a fee schedule. The properties include pricing and rule settings. There are options to show just the fee schedule names, the contracts linked to fee schedules and the detail of the codes in the fee schedule so this list actually has multiple uses in addition to the code list. Use this report to ensure that all codes used by the practice have been included and have the appropriate options (POS, TOS, in house or send out) have been set for billing.

The Fee Schedule Roster can be set to print:

- A simple roster of fee schedule names
- A list of contracts linked to fee schedules including Contract Name, Type, Effective and Anniversary Dates, whether the fee schedule link is for the billed or allowed fee schedule, Insurance Class, Withhold %, Withhold Cost %, Withhold Period and the first few lines of the Memo
- A complete list of fees for a schedule including Code, M1-M4, POS, TOS, Provider, Specialty, Facility, Fee, Cost, and the different rule properties

# **Report Location:** Bill > Reference > Fee Schedules & Rules > Fee Roster/Comparison Report > Preview > Print

| Northwes<br>1531 49th<br>Cedar Pa                                                                                                    | st Diagnostic Clinic @e-MDs<br>n Street<br>rk, TX 78613 | F                | ee Sche                  | dule    | Rost    | ter    | Repor     | t        |            |              | Print User: ,<br>Print Date: 6/30/2 | 2008     |        |            |
|----------------------------------------------------------------------------------------------------|---------------------------------------------------------|------------------|--------------------------|---------|---------|--------|-----------|----------|------------|--------------|-------------------------------------|----------|--------|------------|
| Fee Scl                                                                                                    | nedule                                                  |                  |                          |         |         |        |           |          |            |              |                                     |          |        |            |
| <non< td=""><td>e&gt;</td><td></td><td></td><td></td><td></td><td></td><td></td><td></td><td></td><td></td><td></td><td></td><td></td><td></td></non<> | e>                                                      |                  |                          |         |         |        |           |          |            |              |                                     |          |        |            |
| Contra                                                                                                    | ots:                                                    |                  |                          |         |         |        |           |          |            |              |                                     |          |        |            |
| Name                                                                                                    | Туре                                                    | Eff. Date        | Anniv. Date              | Billed? | Except  | ion? I | ns Class. | With. Po | t. With.Co | ost. With.Pe | riod Memo                           |          |        |            |
|                                                                                                    |                                                         |                  |                          | Yes     | Yes     | 5      |           | 0%       | 0%         | 0 dav        | /5                                  |          |        |            |
| Plan b                                                                                                    | best                                                    | 05/30/08         | 05/30/08                 | Yes     | Yes     | 5      |           | 0%       | 0%         | 0 day        | /5                                  |          |        |            |
| _CPT/H                                                                                                    | ICPCS Codes                                             |                  |                          |         |         |        |           |          |            |              |                                     |          |        |            |
| Code                                                                                                    | M1 M2 M3 M4 POS TOS Prov. Spec. Fac.                    | Fee              | CostRA Cov               | ABNM CA | P Paper | Claim  | RU I/O CI | Bundle   | DM DMR Pe  | riod G-Add   | GAM GAMR Sub                        | SCM SCMR | Print? | MDays MDDM |
| 2007                                                                                                    |                                                         | \$0.00           | \$U.UU N Y               | N       | N       | N      | NNN       |          | N          | U            | N                                   | N        | N      |            |
| CPT/H                                                                                                    | HCPCS Codes                                             |                  |                          |         |         |        |           |          |            |              |                                     |          |        |            |
| Code                                                                                                    | M1 M2 M3 M4 POS TOS Prov.Spec.Fac.                      | Fee              | CostRA Cov.              | ABNM CA | P Paper | Claim  | RU I/O CI | Bundle   | DM DMR Pe  | riod G-Add   | GAM GAMR Sub                        | SCM SCMR | Print? | MDays MDDM |
| 0001F                                                                                                    | 11 73                                                   | \$0.00           | \$0.00 N Y               | N       | N       | Y      | NOY       |          | N          | 0            | N                                   | N        | N      | 0          |
| 0002F                                                                                                    | 11 01                                                   | \$0.00           | \$0.00 N Y               | N       | N       | Ý      | NÖY       |          | N          | 0            | N                                   | N        | N      | ŏ          |
| 0002T                                                                                                    | 21 02<br>11 01                                          | \$0.00<br>\$0.00 | \$0.00 N Y<br>\$0.00 N Y | N       | N       | ¥.     | NOY       |          | N          | 0            | N                                   | N        | N      | 0          |
| 0003T                                                                                                    | 21 04                                                   | \$0.00           | \$0.00 N Y               | N       | Ň       | Ý      | ŇŎŸ       |          | Ň          | ŏ            | Ň                                   | Ň        | Ň      | ŏ          |
| 0004F                                                                                                    | 11 01                                                   | \$0.00<br>©0.00  | \$0.00 N Y               | N       | N       | ¥.     | NOY       |          | N          | 0            | N                                   | N        | N      | 0          |
| 0005F                                                                                                    | 21 02                                                   | \$0.00<br>\$0.00 | \$0.00 N Y               | N       | N       | Ý      | NOY       |          | N          | 0            | N                                   | N        | N      | 0          |
| 0006F                                                                                                    | 11 01                                                   | \$0.00           | \$0.00 N Y               | Ň       | Ň       | Ý      | ŇŎŸ       |          | Ň          | ō            | Ň                                   | Ň        | Ň      | ŏ          |
| 0006T                                                                                                    | 21 02                                                   | \$0.00           | \$0.00 N Y               | N       | N       | ¥.     | NOY       |          | N          | 0            | N                                   | N        | N      | 0          |
| 0007F                                                                                                    | 21 02                                                   | \$0.00<br>\$0.00 | \$0.00 N Y               | N       | N       | Ý      | NOY       |          | N          | 0            | N                                   | N        | N      | 0          |
| 0008F                                                                                                    | 11 01<br>1                                              | \$0.00           | \$0.00 N Y               | Ň       | Ň       | Ý      | NÔY       |          | Ň          | ŏ            | N                                   | Ň        | Ň      | ŏ          |
| 0008T                                                                                                    | 21 02                                                   | \$0.00           | \$0.00 N Y               | N       | N       | ¥.     | NOY       |          | N          | 0            | N                                   | N        | N      | 0          |
| 0009F                                                                                                    | 11 01                                                   | \$0.00           | \$0.00 N Y               | N       | N       | Ý      | NOY       |          | N          | 0            | N                                   | N        | N      | 0          |
| 00100                                                                                                    | 22 07                                                   | \$0.00           | \$0.00 N Y               | N       | N       | Ý      | NOY       |          | N          | ō            | N                                   | N        | N      | Ō          |
| 00102                                                                                                    | 21 07                                                   | \$0.00<br>\$0.00 | \$0.00 N Y               | N       | N       | ÷.     | NOY       |          | N          | 0            | N                                   | N        | N      | 0          |
| 00103                                                                                                    | 21 07                                                   | \$0.00           | \$0.00 N Y               | N       | Ň       | Ý      | NÖY       |          | N          | 0<br>0       | Ň                                   | Ň        | N      | ŏ          |
| 0010F                                                                                                    | 11 01                                                   | \$0.00           | \$0.00 N Y               | N       | N       | Y      | NOY       |          | N          | 0            | N                                   | N        | N      | 0          |
| 00101<br>0011E                                                                                                    | 11 05                                                   | \$0.00           | \$0.00 N Y               | N       | N       | v.     | NOY       |          | N          | U<br>N       | N                                   | N        | N      | U<br>0     |
| 00120                                                                                                    | 22 07                                                   | \$0.00           | \$0.00 N Y               | Ň       | Ň       | Ý      | ŇŎŸ       |          | Ň          | ŏ            | Ň                                   | Ň        | Ň      | ŏ          |
| 00124                                                                                                    | 22 07                                                   | \$0.00           | \$0.00 N Y               | N       | N       | Y.     | NOY       |          | N          | 0            | N                                   | N        | N      | 0          |
| 00126<br>0012F                                                                                                    | 22 07<br>11 73                                          | \$0.00<br>\$0.00 | \$0.00 N Y               | N       | N       | Ý      | NOY       |          | N          | 0            | N                                   | N        | N      | 0          |
| 0012T                                                                                                    | 21 02                                                   | \$0.00           | \$0.00 N Y               | N       | N       | Ý      | NOY       |          | N          | ō            | N                                   | N        | N      | Ō          |
| 0013T                                                                                                    | 21 02<br>22 07                                          | \$0.00<br>\$0.00 | \$0.00 N Y<br>\$0.00 N ⊻ | N       | N       | Ŷ      | NOY       |          | N          | U<br>N       | N                                   | N        | N      | U<br>O     |
| 00142                                                                                                    | 22 07                                                   | \$0.00           | \$0.00 N Y               | N       | Ň       | Ý      | ŇŎŸ       |          | N          | ŏ            | Ň                                   | N        | Ň      | ŏ          |
|                                                                                                    |                                                         |                  |                          |         | 1       |        |           |          |            |              |                                     |          |        |            |

# **Financial Group Charge and Payment Statement**

**Purpose:** Serve as an alternative statement output for one patient at a time. This is useful for printing a statement for services such as those related to specific cases like WC, OB or MVA

**Report Location:** Bill > Reports > Crystal Reports > BILL – Billing Reports > Fin Group Charge & Payment Statement

Filters: Date range and FGP

**Data:** Prints detailed demographics in header followed by charges grouped by encounter (invoice/date of service). Payments are listed at the top of the encounter detail. Each service detail line shows CPT description, invoice #, ICD codes, CPT code and charge (or payment).

Summary Totals: Each encounter as well as for the complete.

|                       |               |                    |                                            |                    | Printed: 06/25/20<br>Page: 1 of 1 | 08 3:03:36PM        |  |  |  |  |
|-----------------------|---------------|--------------------|--------------------------------------------|--------------------|-----------------------------------|---------------------|--|--|--|--|
|                       |               | Financial Group Ch | arge & Pay                                 | ment State         | ment                              |                     |  |  |  |  |
| For patient:          | Lea           | h Mercier          | On dates of service from: January 01, 2008 |                    |                                   |                     |  |  |  |  |
| File ID:              | 1236          | 547                | to: March 10, 2008                         |                    |                                   |                     |  |  |  |  |
| Date of birth:        | 5/23/9        | 95                 | Hom e Phone #: <b>(512)879-7545</b>        |                    |                                   |                     |  |  |  |  |
| SSN:                  | 462-7         | 2-8923             | Office P                                   | hana # (542)767 6  | 108 -6108                         |                     |  |  |  |  |
| Address:              | Home          | e                  | Office Phone #: (512)/07-0108 X0108        |                    |                                   |                     |  |  |  |  |
|                       | 9264          | Bagdad             | C ell Pho                                  | ne#: (512)879-8    | 262                               |                     |  |  |  |  |
|                       | Austi         | n, IX 78726-1122   |                                            |                    |                                   |                     |  |  |  |  |
| Description of S      | ervice        |                    | Invoice #                                  | ICD 9 Codes        | CPT Code                          | Pmt/Charge          |  |  |  |  |
| Date of Servi         | ~~            | 1/14/2008          |                                            |                    |                                   |                     |  |  |  |  |
| Bravidar              |               | Christing Rume MD  |                                            |                    |                                   |                     |  |  |  |  |
| Provider<br>Colorador |               | Christine Burns MD | 04004                                      | 250                | 45270                             | £ 470 0F            |  |  |  |  |
| Glycobernoglobin      | ig            |                    | 01921                                      | 250                | 40376                             | \$173.20<br>\$47.00 |  |  |  |  |
| Office visit - new    | ,<br>pt. leve | 11                 | 81921                                      | 250, 414, 462      | 99201                             | \$70.00             |  |  |  |  |
| Office consult neu    | worest        | tab pt - Level 1   | 81921                                      | 250, 414, 462      | 99241                             | \$111.00            |  |  |  |  |
|                       |               | p                  |                                            | Invoice 81921 B    | alance:                           | \$401.25            |  |  |  |  |
|                       |               |                    |                                            | 1.                 | /1 4/20 08                        |                     |  |  |  |  |
|                       |               |                    |                                            | Invoice            | e Totals:                         | \$401.25            |  |  |  |  |
|                       |               |                    |                                            | hvoice Pa          | yments:                           |                     |  |  |  |  |
|                       |               |                    |                                            | Invoice A          | mtDue:                            |                     |  |  |  |  |
| Date of Servi         | ce            | 1/16/2008          |                                            |                    |                                   |                     |  |  |  |  |
| Provider              |               | Christine Burns MD |                                            |                    |                                   |                     |  |  |  |  |
| Insurance Payme       | ent           |                    | 81933                                      |                    |                                   | \$(30.00)           |  |  |  |  |
| Insurance Payme       | ent           |                    | 81933                                      |                    |                                   | \$(20.00)           |  |  |  |  |
| Patient Payment       |               |                    | 81933                                      |                    |                                   | \$(10.00)           |  |  |  |  |
| Office visit - new    | pt, leve      | 11                 | 81933                                      | 250.00             | 99201                             | \$100.00            |  |  |  |  |
|                       |               |                    |                                            | Invoice 81933 B    | alance:                           | \$40.00             |  |  |  |  |
|                       |               |                    |                                            | 1                  | 16/2008                           | <b>*</b> 400.00     |  |  |  |  |
|                       |               |                    |                                            | Invoice<br>Invoice | e lotals:                         | \$100.00            |  |  |  |  |
|                       |               |                    |                                            | Invoice A          | part Duce                         | \$ (00.00)          |  |  |  |  |
|                       |               |                    |                                            | Invoice A          | nic D'ues                         | \$40.00             |  |  |  |  |
| Date of Servi         | ce            | 3/1/2008           |                                            |                    |                                   |                     |  |  |  |  |
| Provider              |               | Andrea Parker P.A. |                                            |                    |                                   |                     |  |  |  |  |
| Patient Payment       |               |                    | 82048                                      |                    |                                   | \$(10.00)           |  |  |  |  |
| Office visit - new    | pt, leve      | 11                 | 82048                                      |                    | 99201                             | \$70.00             |  |  |  |  |
|                       |               |                    |                                            | Invoice 82048 B    | alance:                           | \$60.00             |  |  |  |  |
|                       |               |                    |                                            | Invoise            | a Totale                          | \$70.00             |  |  |  |  |
|                       |               |                    |                                            | kivoice Pa         | vments:                           | \$00.00             |  |  |  |  |
|                       |               |                    |                                            | Invoice A          | mtDue:                            | \$60.00             |  |  |  |  |
|                       |               |                    |                                            | TOTAL CH           | ADCES                             | \$574.25            |  |  |  |  |
|                       |               |                    |                                            |                    | MENTE:                            | \$70.00             |  |  |  |  |
|                       |               |                    |                                            | TOTAL PAY          | NE 1973.                          | (\$70.00)           |  |  |  |  |
|                       |               |                    |                                            | TOTAL AMOUT        | IT DUC:                           | \$201.25            |  |  |  |  |

# **Financial Group Charge Statement**

**Purpose:** Provide an alternative statement output for one patient at a time. Identical to Financial Group Charge & Payment Statement except omits payments.

**Report Location:** Bill > Reports > Crystal Reports > BILL – Billing Reports > Fin Group Charge Statement

**Filters:** Permits user to filter by date range and FGP making it useful to print a statement for a purpose such as services related to specific cases like WC, OB or MVA.

**Data:** Prints detailed demographics in header followed by charges grouped by encounter (invoice/date of service). Each service detail line shows CPT description, invoice #, ICD codes, CPT code and charge.

Summary Totals: Each encounter as well as for the complete statement.

|                    |                     |                                                                                                    |                                     |                        | Printed: 06/25/200<br>Page: 1 of 1 | 8 3:04:49PM |  |  |  |  |
|--------------------|---------------------|----------------------------------------------------------------------------------------------------|-------------------------------------|------------------------|------------------------------------|-------------|--|--|--|--|
|                    |                     | Financial Gro                                                                                        | up Charge                           | Statement              |                                    |             |  |  |  |  |
| For patient:       | Lea                 | h Mercier                                                                                            | 01                                  | n dates of service fro | m: Januarv 01.                     | 2008        |  |  |  |  |
| File ID:           | 1236                | 547                                                                                                  |                                     | 008                    |                                    |             |  |  |  |  |
| Date of birth:     | 5/23/               | 95                                                                                                   | Home Phone #: (512)879-7545         |                        |                                    |             |  |  |  |  |
| SSN:               | 462-7               | 72-8923                                                                                              | Office Phone #: (512)767-6108 x6108 |                        |                                    |             |  |  |  |  |
| Address:           | Hom<br>9264<br>Aust | Home Cell Phone #: (512)879-8262<br>9264 Bagdad Cell Phone #: (512)879-8262<br>Austin, TX 78726-1122 |                                     |                        |                                    |             |  |  |  |  |
| Description of     | Service             | 9                                                                                                    | Invoice #                           | ICD9 Codes             | CPT Code                           | Charge      |  |  |  |  |
| Date of Serv       | /ice                | 1/14/2008                                                                                            |                                     |                        |                                    |             |  |  |  |  |
| Provider           |                     | Christine Burns MD                                                                                   |                                     |                        |                                    |             |  |  |  |  |
| Office visit - nev | w pt, lev           | el 1                                                                                                 | 81921                               | 250, 414, 462          | 99201                              | \$70.00     |  |  |  |  |
| Glycohemoglob      | in                  |                                                                                                    | 81 921                              | 250                    | 83036                              | \$47.00     |  |  |  |  |
| Office consult n   | ew or e             | stab pt - Level 1                                                                                    | 81 921                              | 250, 414, 462          | 99241                              | \$111.00    |  |  |  |  |
| Colonoscopy, d     | iag                 |                                                                                                    | 81921                               | 250                    | 45378                              | \$173.25    |  |  |  |  |
|                    |                     |                                                                                                    |                                     | TOTAL for 1/14         | /08:                               | \$401.25    |  |  |  |  |
| Date of Serv       | /ice                | 1/16/2008                                                                                            |                                     |                        |                                    |             |  |  |  |  |
| Provider           |                     | Christine Burns MD                                                                                   |                                     |                        |                                    |             |  |  |  |  |
| Office visit - nev | w pt, lev           | el 1                                                                                                 | 81 933                              | 250.00                 | 99201                              | \$100.00    |  |  |  |  |
|                    |                     |                                                                                                    |                                     | Invoice 81933 T        | otal:                              | \$100.00    |  |  |  |  |
|                    |                     |                                                                                                    |                                     | TOTAL for 1/16         | 5/08:                              | \$100.00    |  |  |  |  |
| Date of Serv       | /ice                | 3/1/2008                                                                                             |                                     |                        |                                    |             |  |  |  |  |
| Provider           |                     | Andrea Parker P.A.                                                                                   |                                     |                        |                                    |             |  |  |  |  |
| Office visit - nev | wipt. lev           | el 1                                                                                                 | 82048                               |                        | 99.201                             | \$70.00     |  |  |  |  |
|                    |                     |                                                                                                    |                                     | Invoice 82048 T        | otal:                              | \$70.00     |  |  |  |  |
|                    |                     |                                                                                                    |                                     | TOTAL for 3/1          | 1/08:                              | \$70.00     |  |  |  |  |
| Date of Serv       | /ice                | 3/17/2008                                                                                            |                                     |                        |                                    |             |  |  |  |  |
| Provider           |                     | Christine Burns MD                                                                                   |                                     |                        |                                    |             |  |  |  |  |
| Office visit - est | ablished            | d pt, Level 3                                                                                        | 82050                               |                        | 99213                              | \$77.00     |  |  |  |  |
| Glycohemoglob      | in                  |                                                                                                    | 82050                               | 250.01                 | 83036                              | \$47.00     |  |  |  |  |
| Fetal scalp bloo   | d samp              | le                                                                                                   | 82050                               | 250.01                 | 59030                              | \$283.50    |  |  |  |  |
|                    |                     |                                                                                                    |                                     | Invoice 82050 T        | otal:                              | \$407.50    |  |  |  |  |
|                    |                     |                                                                                                    |                                     | TOTAL for 3/17         | /08:                               | \$407.50    |  |  |  |  |
|                    |                     |                                                                                                    |                                     | TOTAL CHARG            | ies:                               | \$978.75    |  |  |  |  |

# HCFA Form by State (Rev. 6.31)

**Important!** Run this report only if you are using Solution Series 6.31 or later. If you are using an earlier version of Solution Series for this report, you will receive an error message and your report will not be generated.

**Purpose:** Generate state-specific claim forms for New York (eMedNY-150001 Claim Form), Colorado (CO-1500 Claim Form), and Alabama (AL-340 Claim Form).

Valid on Product Versions: Solution Series 6.31 and later

Report Location: Bill > Reports > Crystal Reports > BILL – Billing Reports > HCFA Form by State

**Parameters Used for Sample Report:** State (NY-eMedNY-150001 Claim Form), 01 Invoice Start Date (07/01/2009), 02 Invoice End Date (09/30/2009), 03 Facility (Blank), 04 Rendering Provider (Blank), 05 Insurance Company (Blank), 06 Filing Status (Any Status), 07 Financial Group (Blank)

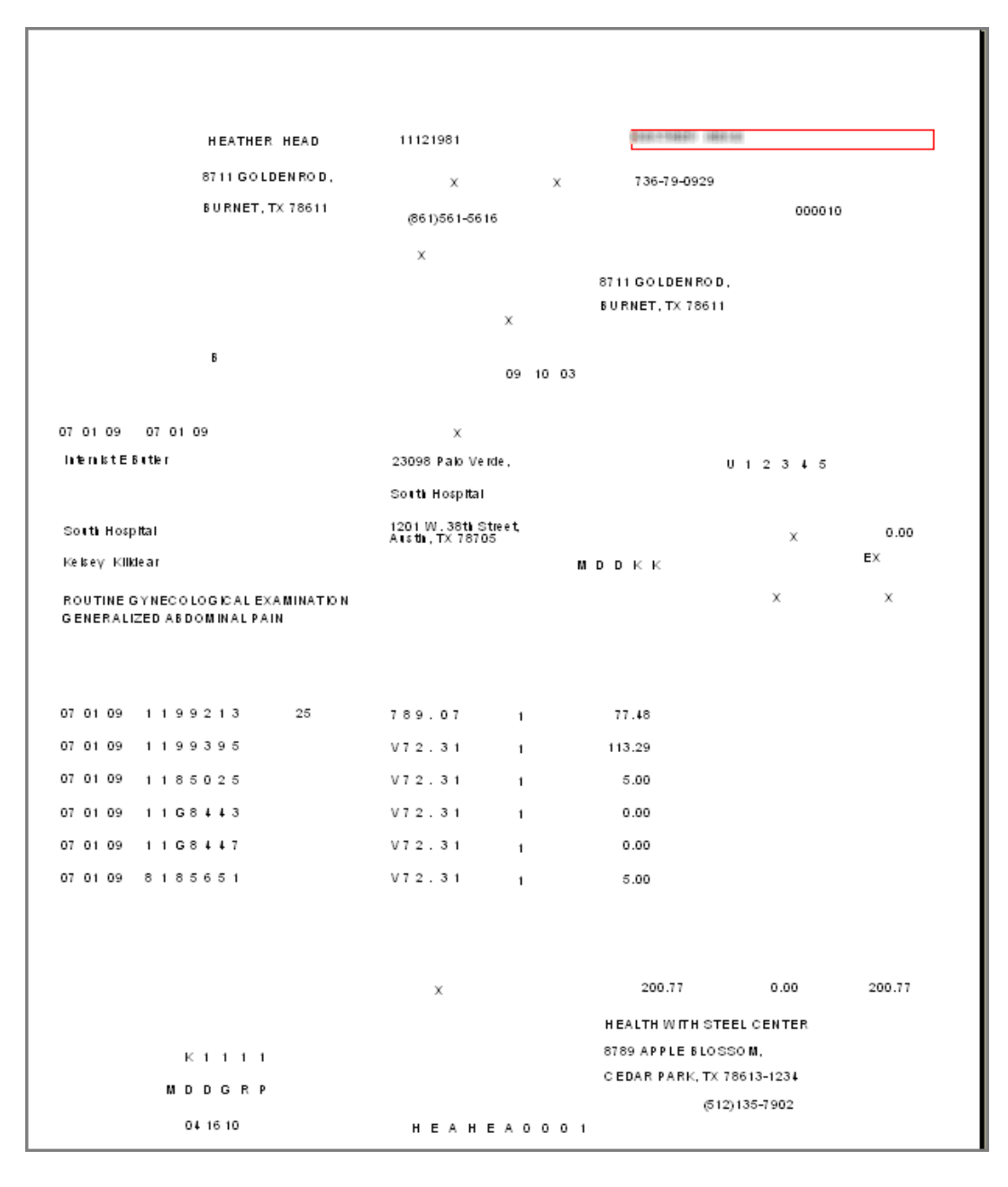

# **HCFA Form by State**

**Important!** Run this report only if you are using Solution Series 6.3.0 or earlier. If you are using a later version of Solution Series for this report, you will receive an error message and your report will not be generated.

**Purpose:** This generates state specific claim forms for New York (eMedNY-150001 Claim Form), Colorado (CO-1500 Claim Form), and Alabama (AL-340 Claim Form).

Valid on Product Versions: Solution Series 6.3.0 and earlier

Filters: Preferences based on normal claims printing and a filter allowing specific claim form selection.

|                  | LEAH M MERCIER                                                    | 05231995          |                 | ANGELA MI        | LAFONT    |        |
|------------------|-------------------------------------------------------------------|-------------------|-----------------|------------------|-----------|--------|
|                  | 9264 BAG DAD,                                                     | х                 | х               | 462-72-8923      |           |        |
|                  | AUSTIN, TX 78726-1122                                             | (512)879-7545     |                 |                  | 864812005 |        |
|                  | e-MDs, Inc.                                                       |                   |                 | Lago Vista Isd   |           |        |
|                  | Mercier, Leah M                                                   |                   |                 | 2244 POST OAK (  | CR,       |        |
|                  | Medicare - Part B<br>93 Brush y Creek Rd<br>Dallas, TX 75266-0031 |                   | x               | LAGO VISTA, TX   | 78645-    |        |
|                  | в                                                                 |                   |                 |                  |           |        |
|                  |                                                                   |                   |                 |                  |           |        |
|                  |                                                                   | х                 |                 |                  |           |        |
| Christine Burns  |                                                                   | 123 Anywhere Str  | eet,            |                  | 142536    |        |
|                  |                                                                   | A BARTON HEPB     | URN HOSPITA     | AL.              |           |        |
| A BARTON HEPBUR  | N HOSPITAL                                                        | 425 W. Lakeland I | Drive,          |                  | v         | 0.00   |
| Christine Burns  |                                                                   | UGDENSBURG, P     | 11 13009<br>2 O | 2020             | ^         | EX     |
|                  | ¢                                                                 |                   |                 |                  | х         | х      |
| OTHER FORMS OF ( | O<br>CHRONIC ISCHEMIC HEART                                       | DISEASE           |                 |                  |           |        |
| ACOTEPHARTNON    | 15                                                                |                   |                 |                  | 1234567   |        |
|                  |                                                                   |                   |                 |                  |           |        |
| 01 14 08 1 1 9 9 | 9201                                                              | 250               | 1               | 70.00            |           |        |
| 01 14 08 1 1 8 3 | 3036                                                              | 250               | 1               | 47.00            |           |        |
| 01 14 08 1 1 9 9 | 9241                                                              | 250               | 1               | 111.00           |           |        |
| 01 14 08 1 1 4 5 | 5378                                                              | 250               | 1               | 173.25           |           |        |
|                  |                                                                   |                   |                 |                  |           |        |
|                  |                                                                   |                   |                 |                  |           |        |
|                  |                                                                   |                   |                 |                  |           |        |
|                  |                                                                   |                   |                 |                  |           |        |
|                  |                                                                   | x                 |                 | 401.25           | 0.00      | 401.25 |
|                  |                                                                   |                   |                 | Billy Bob Clinic |           |        |
| 1 2              | 2 5 3 6                                                           |                   |                 | 9900 SPECTRIII   | WIDR.     |        |
|                  | 2 7 2 7                                                           |                   |                 | AUSTIN, TX 787   | 17        |        |
| 27               |                                                                   |                   |                 |                  |           |        |
| U                | 0 25 08                                                           | 1 2               | 36547           |                  |           |        |

# **ICD Frequency**

**Purpose:** Provide a utilization report listing invoice ICD codes with descriptions and count in order of frequency. The top ICDs are graphed on a pie chart.

Report Location: Bill > Reports > Crystal Reports > BILL – Billing Reports > ICD Frequency

Filters: ICD code starts with, service date range, and provider

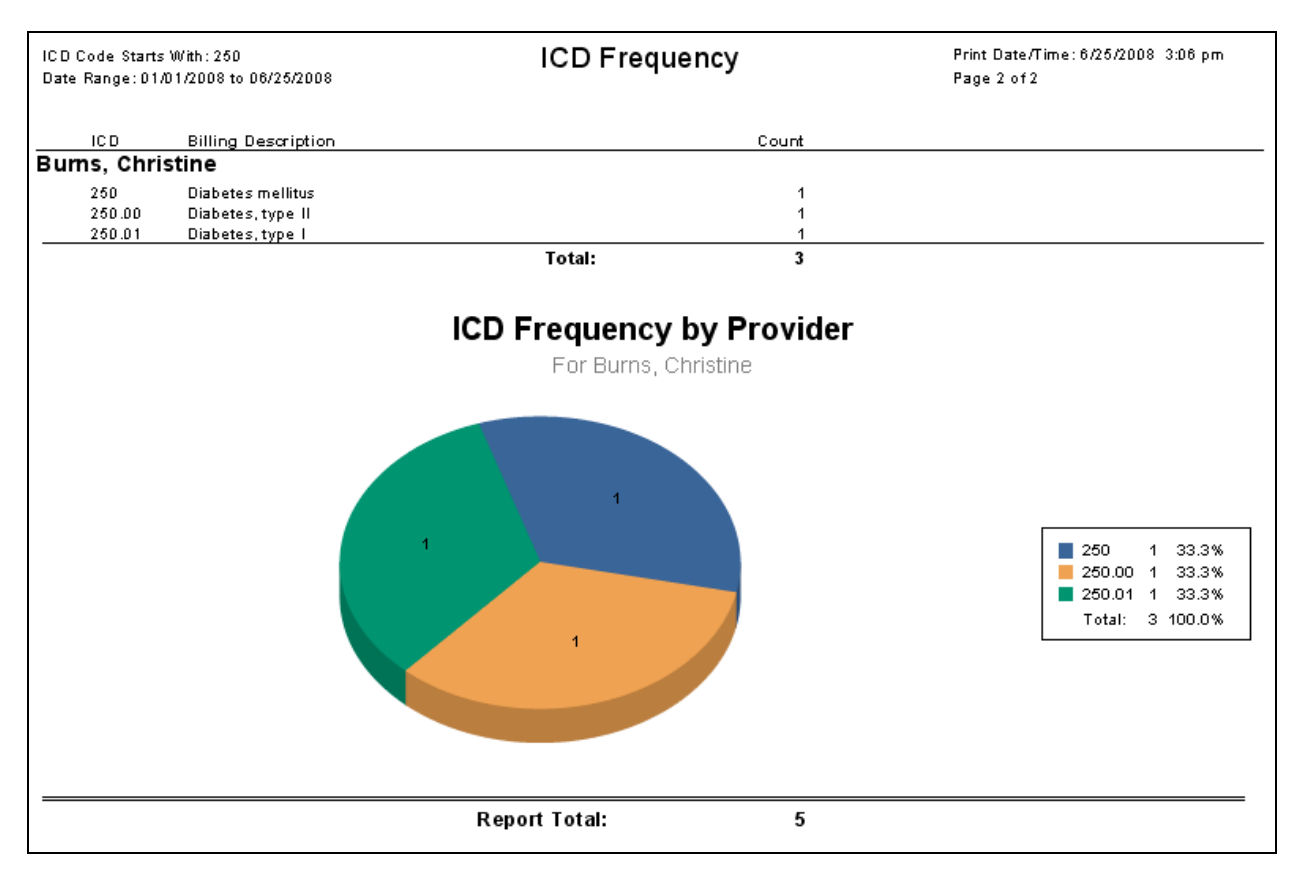

# **ICD Frequency in Order**

**Purpose:** Provide a utilization report listing invoice ICD codes with descriptions and count in order of frequency. The top ICDs are graphed on a pie chart.

Report Location: Bill > Reports > Crystal Reports > BILL – Billing Reports > ICD Frequency in Order

**Filters:** ICD code starts with, service date range, provider, facility, insurance company, or insurance class. User can group the report by facility or provider.

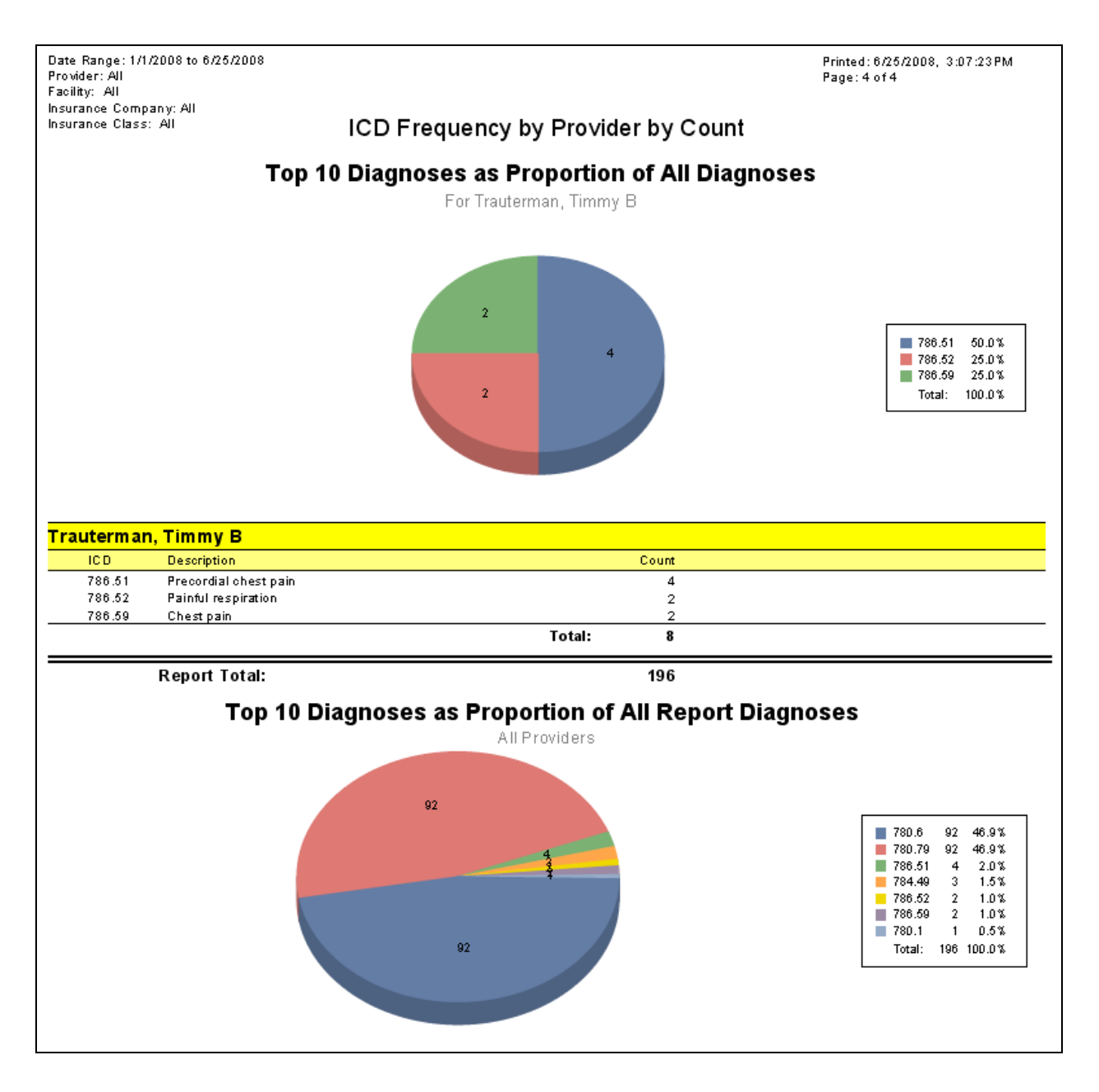

# Injury/Illness

**Purpose:** List cases with a summary of the information in the dates tab of a case. These are disability days, lost work days, etc. It is a useful way to provide employers with a list of their employees who have cases and quantify the impact on productivity and employee availability, as well as cost.

Report Location: Bill > Reports > Case Management > Injury/Illness

**Data:** Injury/illness date, patient name and diagnosis (case description), case #, patient account #, return to work days (RWD), lost work days (LWD), total disability days (TDD), partial disability days (PDD), and total charges from invoices linked to the case.

**Filters:** Return to work date range, guarantor/employer, case status, injury date range, patient, case description, assigned DOS provider on a case, facility and case disposition.

(Also available via Schedule.)

| Northwest Diagnos<br>1531 49th Street<br>Cedar Park, TX 786            | tic Clinic @e-MDs Inj<br>13                                                                     | ury and III | ness Summ  | nary |     | Prir<br>Prir | nt Date:<br>nt Name: | 6/27/2008<br>' |
|------------------------------------------------------------------------|-------------------------------------------------------------------------------------------------|-------------|------------|------|-----|--------------|----------------------|----------------|
| Return To Work: All<br>Guarantor: All, Patie<br>Facility: All, Case Di | , Injury/Illness Date: All<br>ent: All, Provider: All<br>isposition: All, Case Description: All |             |            |      |     |              |                      |                |
| Date                                                                   | Patient Name & Diagnosis                                                                        | Case #      | Account #  | RWD  | LWD | TDD          | PDD                  | Charges        |
|                                                                        | Plummer, SK<br>piojpj                                                                           | 28          | PLUSK00001 | 0    | 0   | 0            | 0                    | \$0.00         |
| 09/22/2005                                                             | Smith, Austin<br>Burn, left arm                                                                 | 38          | SMIAUS0001 | 0    | 0   | 0            | 0                    | \$0.00         |
| 09/10/2007                                                             | Plummer, Bill W<br>kim                                                                          | 1           | PLUBIL0001 | 0    | O   | O            | 0                    | \$0.00         |
| 09/21/2007                                                             | Plummer, Bill W<br>kim                                                                          | 2           | PLVBIL0001 | 0    | O   | 0            | 0                    | \$0.00         |
| 09/21/2007                                                             | Plummer, Bill W<br>kim                                                                          | 3           | PLUBIL0001 | 0    | O   | 0            | 0                    | \$0.00         |
| 09/21/2007                                                             | Plummer, Bill W<br>kim                                                                          | 4           | PLUBIL0001 | 0    | O   | 0            | 0                    | \$0.00         |
| 09/21/2007                                                             | Plummer, Bill W<br>kim                                                                          | 5           | PLVBIL0001 | 0    | O   | 0            | 0                    | \$0.00         |
| 09/21/2007                                                             | Plummer, Bill W<br>kim                                                                          | 6           | PLVBIL0001 | 0    | O   | 0            | 0                    | \$0.00         |
| 10/01/2007                                                             | Poole, Erica<br>erica                                                                           | 29          | YBAMAR0001 | 0    | O   | 0            | 0                    | \$0.00         |
| 10/02/2007                                                             | Plummer, Blackie Cat<br>kll;;;;;;;;;;;;;;;                                                      | 7           | PLUBLA0001 | 0    | O   | 0            | 0                    | \$0.00         |
| 10/04/2007                                                             | Plummer, SK<br>trgtgtgtgt                                                                       | 8           | PLUSK00001 | 0    | O   | 0            | 0                    | \$0.00         |
| 10/08/2007                                                             | Plummer, Bill W<br>tratatat                                                                     | 11          | PLVBIL0001 | 0    | O   | 0            | 0                    | \$0.00         |
| 10/08/2007                                                             | Plummer, Bill W<br>tratatatat                                                                   | 20          | PLUBIL0001 | 0    | 0   | 0            | 0                    | \$0.00         |
| 10/08/2007                                                             | Plummer, SK<br>trgtgtgtgt                                                                       | 21          | PLUSK00001 | 0    | 0   | 0            | 0                    | \$0.00         |

# **Insurance Claims Batch Summary**

**Purpose:** Generate a batch summary report when creating insurance batches for electronic or paper claims. The reports show each claim in the batch along with the insurance, financial group and current balance. The report also includes a count of claims by financial group.

| Northwest Diagnostic Clinic (<br>1531 49th Street<br>Coder Park, TV 79512 | @e-MDs       | Electronic Filing             | Electronic Filing Summary |   |                | 07 <i>1</i> 02/2008<br>' |            |
|---------------------------------------------------------------------------|--------------|-------------------------------|---------------------------|---|----------------|--------------------------|------------|
| Ceuar Park, IX 70015                                                      |              |                               |                           |   |                |                          |            |
| Batch Number 16287                                                        | File         | e Name Anne                   |                           |   |                |                          |            |
| Patient Name                                                              | Account No   | Insurance Company             | Fin Grp Inv No            | Р | R Invoice Date | Policy No                | Balance    |
| Acuna, Anne                                                               | M0 Y LAU0001 | Medicare - Part B             | AAA 82085                 | Т | 05/07/2008     | 8378489398357            | \$77.00    |
| Acuna, Anne                                                               | MO Y LAU0001 | Medicare - Part B             | AAA 82086                 | т | 05/01/2008     | 8378489398357            | \$77.00    |
| Acuna, Benjamin                                                           | CRACH030     | Testing default units and NDC | AAA 82093                 | Т | 05/13/2008     | 123155                   | \$182.00   |
| Acuna, Benjamin                                                           | CRACH030     | Testing default units and NDC | AAA 82095                 | Т | 05/15/2008     | 123155                   | \$228.34   |
| Acuna, Benjamin                                                           | CRACH030     | Testing default units and NDC | AAA 82097                 | Т | 05/15/2008     | 123155                   | \$181.00   |
| Frost, Jack                                                               | FROJAC0001   | Primary Select Va             | ASO 81983                 | Т | 01/25/2008     | 1245                     | \$1,980.50 |
| Mercier, Leah                                                             | 1236547      | Aetna                         | ASO 82049                 | Т | 01/11/2008     | 987654                   | \$70.00    |
| Achy, Betty                                                               | ACHBET0001   | AAPG Insurance Program        | ASO 81581                 | Т | 09/26/2007     |                          | \$99.99    |
| Achy, Betty                                                               | ACHBET0001   | AAPG Insurance Program        | ASO 81582                 | Т | 09/26/2007     |                          | \$99.99    |
| Achy, Betty                                                               | ACHBET0001   | AAPG Insurance Program        | ASO 81586                 | Т | 09/26/2007     | 2342342324               | \$99.99    |
| Achy, Betty                                                               | ACHBET0001   | AAPG Insurance Program        | ASO 81588                 | т | 09/26/2007     | 2342342324               | \$99.99    |
| Payne, Willie                                                             | REEPA010     | BCBS of TX                    | BCS 81549                 | т | 06/18/2003     | ZGZ32956894101           | \$100.00   |
| Poole, Zhong                                                              | WYAJ0000     | BCBS of TX                    | BCS 81554                 | Т | 06/18/2003     | ZGB104468856             | \$221.00   |
| Ruckert, Debbie                                                           | BROHAL0001   | BCBS of TX                    | BCS 81555                 | Т | 06/18/2003     | ZGP46641316403           | \$15.00    |
| Lee, Alexis                                                               | WITKA000     | BCBS of TX                    | BCS 81507                 | т | 06/17/2003     | ZGB451577894             | \$157.00   |
| Montgomery, Johanna                                                       | SHESUS0001   | BCBS of TX                    | BCS 81522                 | т | 06/17/2003     | MRT512507069             | \$115.00   |
| Wright, Melissa                                                           | GAIGEN0001   | BCBS of TX                    | BCS 81525                 | т | 06/17/2003     | ZGP461378274             | \$105.00   |
| Shaffer, Marta                                                            | WALCRY0001   | BCBS of TX                    | BCS 81528                 | т | 06/17/2003     | ZGB451838967             | \$311.94   |
| Phillips, Nicholas                                                        | HAMDOU0001   | BCBS of TX                    | BCS 81547                 | т | 06/18/2003     | ZGB467982654             | \$57.00    |
| Thomas, Ronni                                                             | PEDPA000     | BCBS of TX                    | BCS 81483                 | т | 06/17/2003     | ZGB141484312             | \$95.00    |
| Peterson, Tracy                                                           | DUCCHR0001   | BCBS of TX                    | BCS 81487                 | т | 06/17/2003     | ZGB454799291             | \$57.00    |
| Sanderlin, Aundra                                                         | RAMMEL0002   | BCBS of TX                    | BCS 81500                 | т | 06/17/2003     | ZGZ3227025900ť           | \$151.00   |
| Paschal, Mitchell                                                         | RAMMIG0001   | BCBS of TX                    | BCS 81502                 | т | 06/17/2003     | ZGZ3227025900!           | \$258.00   |
| Williams, Willie                                                          | GOUHA010     | BCBS of TX                    | BCS 81509                 | Т | 06/17/2003     | CND534482404             | \$100.00   |
| Yanko, Amv                                                                | ARAGA000     | BCBS of TX                    | BCS 81773                 | Т | 11/28/2007     | ZGB 466950182            | \$56.00    |
| Tanner, Amv                                                               | ENGDAR0001   | BCBS of TX                    | BCS 82064                 | т | 04/14/2007     | 32944337701              | \$92.00    |
| Case, One                                                                 | CASONE0001   | Texas Carpenters Welfare Fund | BCS 81806                 | т | 12/07/2007     | 11111111                 | \$77.00    |
| Case, One                                                                 | CASONE0001   | Texas Carpenters Welfare Fund | BCS 81807                 | Т | 12/07/2007     | 11111111                 | \$115.00   |
| Case, One                                                                 | CASONE0001   | Texas Carpenters Welfare Fund | BCS 81808                 | Т | 12/07/2007     | 111111111                | \$155.00   |
| Case, Two                                                                 | CASTW00001   | Texas Carpenters Welfare Fund | BCS 81809                 | Т | 12/07/2007     | 111111111                | \$77.00    |
| 1. Baby                                                                   | 08A80002     | Medicare - Part B             | BCS 82013                 | т | 02/12/2008     | 987654                   | \$77.00    |
| Miller, Randy                                                             | 123456       | Aetna                         | BCS 82018                 | т | 02/26/2008     | 234567890                | \$53.00    |
| Plummer Artemuse                                                          | PLUART0001   | AAPG Insurance Program        | BCS 81925                 | Ť | 01/15/2008     | 907070900                | \$37.00    |

# **Insurance Filing History**

**Purpose:** Generate a filing history report from within an invoice or from within a patient file. When printed from within an invoice, it only shows the history for that invoice. When printed from the patient file, it shows a history of all invoices for the patient.

**Data:** The report shows the batch in which the invoice was filed, its item number within the batch, the date and method of filing, the financial group at the time of filing, the insurance to which it was filed, and whether there were any uncorrected errors. If CMS or HCFA-1500 forms were printed, a form count is also included.

Note: The system generates a separate form for every six CPT codes.

Patient Achy, Betty 234 Test Bastrop, TX 78602

Guarantor Achy, Betty 234 Test

81588

81588

81588

81588

81588

Filing History

Print Date: 07/02/2008

File Status NF NF EF EF EF EF EF EF EF EF EF

EF

EF

EF

EF

EF

| Bastrop, TX | 78602 |      |         |            |                 |     |                        |
|-------------|-------|------|---------|------------|-----------------|-----|------------------------|
| Invoice #   | Batch | Item | # Forms | Batch Date | Date of Service | FGP | Insurance Company      |
| 81626       | 15575 | 12   | 1       | 10/22/2007 | 10/03/2007      | ASO | AARP                   |
| 81626       | 15567 | 12   | 1       | 10/19/2007 | 10/03/2007      | ASO | AARP                   |
| 81588       | 16287 | 75   |         | 07/02/2008 | 09/26/2007      | ASO | AAPG Insurance Program |
| 81588       | 16262 | 75   |         | 05/30/2008 | 09/26/2007      | ASO | AAPG Insurance Program |
| 81588       | 16257 | 75   |         | 05/29/2008 | 09/26/2007      | ASO | AAPG Insurance Program |
| 81588       | 16150 | 71   |         | 04/07/2008 | 09/26/2007      | ASO | AAPG Insurance Program |
| 81588       | 16096 | 71   |         | 04/01/2008 | 09/26/2007      | ASO | AAPG Insurance Program |
| 81588       | 16094 | 69   |         | 04/01/2008 | 09/26/2007      | ASO | AAPG Insurance Program |
| 81588       | 16092 | 71   |         | 04/01/2008 | 09/26/2007      | ASO | AAPG Insurance Program |
| 81588       | 15900 | 71   |         | 01/21/2008 | 09/26/2007      | ASO | AAPG Insurance Program |
| 81588       | 15728 | 70   |         | 12/07/2007 | 09/26/2007      | ASO | AAPG Insurance Program |
| 81588       | 15726 | 70   |         | 12/07/2007 | 09/26/2007      | ASO | AAPG Insurance Program |
| 81588       | 15687 | 71   |         | 12/05/2007 | 09/26/2007      | ASO | AAPG Insurance Program |

12/05/2007 09/26/2007

10/24/2007 09/26/2007

10/05/2007 09/26/2007

10/05/2007 09/26/2007

10/05/2007 09/26/2007

# **Insurance Filing Hold**

15684

15582

15549

15548

15547

70

70

70

70

70

**Purpose:** List invoices that have been put on hold along with the hold reason. A claim is put on hold by checking the **Filing Hold** box in the invoice Claim Prepare window. The hold reason is entered in a field next to this check box. Users should run these reports regularly to ensure all claims put on hold are completed and are filed on time. The filing hold reports are available from within the EF and HCFA wizards.

ASO

ASO

ASO

ASO

ASO

AAPG Insurance Program

AAPG Insurance Program

AAPG Insurance Program

AAPG Insurance Program

AAPG Insurance Program

| :edar Park, TX 78613<br>                         | Account No        | Insurance Company | FGP           | FS    | Invoice Date | Policy No       | Charges                | Balani |
|--------------------------------------------------|-------------------|-------------------|---------------|-------|--------------|-----------------|------------------------|--------|
| jibbs, Leroy Jethro<br>Hold Reason: File on HOLD | GIBLER0001        | Aetna             | PPO           | AB    | 09/27/2007   | 13614564654     | \$202.00               | \$32.0 |
|                                                  |                   |                   |               |       |              | Total:          | \$202.00               | \$32   |
|                                                  |                   |                   | Financial Gro | oup S | ummary:      | Financial Group | Total Number of Invoic | es     |
|                                                  |                   |                   |               |       |              | PPO             | _ 1                    |        |
|                                                  |                   |                   |               |       |              | Total:          | 1                      | •      |
| (Only Financial Groups with Inv                  | roices on Hold ar | e shown)          |               |       |              |                 |                        |        |

# **Insurance Payment Aging Report**

**Purpose:** Show the age buckets that track time difference between when the claim is filed and the date the insurance payment is posted.

**Report Location:** Bill > Reports > Crystal Reports > BILL – Billing Reports > Insurance Payment Aging Report

**Filters:** Date of Service range, insurance company, insurance class, facility, external medical facility, and provider. Grouped by Insurance and invoice number.

Shared by: Trinity Pain Medicine

Date of Service Range: 1/1/2008 to 6/25/2008 Insurance Carrier: ALL Insurance Class: ALL Facility: ALL External Facility: ALL Provide:: ALL Printed: 6/25/2008 3:09:55PM Page: 1 of 1

| Provider: ALL                    |        |                    |         |         |          |             |           |           |      |
|----------------------------------|--------|--------------------|---------|---------|----------|-------------|-----------|-----------|------|
|                                  |        | Ins                | surance | Paymer  | nt Aging | Report      |           |           |      |
|                                  |        | [                  |         | -       | Payme    | ntby Date o | fService  |           |      |
| INS CARRIER                      |        | Total Claim<br>Amt | 0 - 30  | 31 - 60 | 61 - 90  | 91 - 120    | 121 - 150 | 151 - 180 | 181+ |
| AAPG Insurance                   | 81926  | \$ 37.00           | 15.00   |         |          |             |           |           |      |
| Program                          |        |                    |         |         |          |             |           |           |      |
| Aetna                            | 81877  | \$ 181.00          | 149.00  |         |          |             |           |           |      |
| Aetna                            | 81933  | \$ 100.00          | 50.00   |         |          |             |           |           |      |
| BAC                              | 82104  | \$ 426.00          | 80.00   |         |          |             |           |           |      |
| Cigna                            | 82094  | \$ 128.50          | 85.50   |         |          |             |           |           |      |
| Custom Care                      | 81726  | \$ 30.00           |         |         |          |             |           | 15.00     |      |
| Medicaid NHIC                    | 81765  | \$146.00           |         |         |          | 15.00       |           |           |      |
| Medicare - Part B                | 81989  | \$ 70.00           | 15.00   |         |          |             |           |           |      |
| Medicare - Part B                | 81990  | \$ 70.00           |         |         | 30.00    |             |           |           |      |
| Medicare - Part B                | 82050  | \$ 407.50          | 100.00  |         |          |             |           |           |      |
| Medicare - Part B                | 82109  | \$ 77.00           | 20.00   |         |          |             |           |           |      |
| Testing default units and<br>NDC | 82097  | \$216.00           | 35.00   |         |          |             |           |           |      |
| Texas Carpenters<br>Welfare Fund | 81808  | \$ 170.00          |         | 12.00   |          |             |           |           |      |
| TriCare Prime Remote             | 81668  | \$ 111.00          |         |         |          | 25.00       |           |           |      |
| TriCare Prime Remote             | 82004  | \$ 70.00           |         | 15.00   |          |             |           |           |      |
| TriCare Prime Remote             | 82005  | \$ 70.00           | 20.00   |         |          |             |           |           |      |
| United Health Care               | 69100  | \$ 77.00           |         | 39.93   |          |             |           |           |      |
| TO TAL**                         |        | \$ 2,387.00        | 569.50  | 66.93   | 30.00    | 40.00       |           | 15.00     |      |
| % of Total \$ Rec'd that         | is 61+ | 11.78%             | 636     | 5.43    |          | •           | 85.00     |           |      |
| TO TAL\$Rec'd                    |        | 721.43             |         |         |          |             |           |           |      |

### **Insurance Status**

**Purpose:** Collect all invoices assigned to the same insurance company with the insurance company's claims telephone number, as well as patient policy and group numbers to expedite utilization. The report is printed in insurance company order. The insurance company displayed is the one with an open claim status flag (EF or NF), or the primary insurance. For each invoice there is a line including patient name, account number, insurance numbers, date of service, invoice date and all charges, payments and adjustments. An option to insert a blank line between each claim for notes is also available.

Report Location: Bill > Reports > Insurance Status

| Northw<br>1531 49<br>Cedar F | Northwest Diagnostic Clinic @e-MDs<br>1531 49th Street<br>Cedar Park, TX 78613 |                    |                           | Insu                           | Insurance Status Report               |                      |                                 |          |           | Print Date:06/27/2008<br>Print User: , |          |  |  |
|------------------------------|--------------------------------------------------------------------------------|--------------------|---------------------------|--------------------------------|---------------------------------------|----------------------|---------------------------------|----------|-----------|----------------------------------------|----------|--|--|
| Search                       | n Criteria Ins                                                                 | urance Company     | ALL                       |                                |                                       |                      |                                 |          |           |                                        |          |  |  |
|                              | Fir                                                                            | nancial Group      | ALL                       | Invoice Last                   | File Date Range                       | e:                   | to                              |          |           |                                        |          |  |  |
| Inv #                        | Patient                                                                        | DOS                | Org A                     | mt Ins Paid                    | Ins A                                 | di Pa                | at Credits                      |          | Pat Bal   | Ins Bal                                | Inv Bal  |  |  |
|                              | Insurance Con                                                                  | npany              | Group #                   | Claims Phone                   | Policy No                             | Seq                  | L - Filed                       | FS       |           |                                        |          |  |  |
| 15297                        | Miquel, Damian T<br>Humana                                                     | 06/05/00           | \$239.<br>5137436         | .00 \$151.50<br>(090)732-9322  | \$34.5<br>460354887                   | 50 1                 | \$15.00<br>06/06/00             | NX       | \$0.00    | \$38.00                                | \$38.00  |  |  |
| 24129                        | Tanner. Darrell R<br>Amil PPO                                                  | 11/28/00           | \$295.<br>0100040120      | .00 \$0.76                     | \$0.0<br>44978191001                  | 00<br>1              | \$10.00<br>04/17/02             | NX       | \$0.00    | \$284.24                               | \$284.24 |  |  |
| 24130                        | Tanner. Darrell R<br>Amil PPO                                                  | 11/28/00           | \$138.<br>0100040120      | .00 \$0.00                     | \$0.0<br>44978191001                  | 00<br>1              | \$0.00<br>04/17/02              | NX       | \$0.00    | \$138.00                               | \$138.00 |  |  |
| 24788                        | Tanner, Darrell R<br>Amil PPO                                                  | 12/07/00           | \$104.<br>0100040120      | .00 \$0.00                     | \$0.0<br>44978191001                  | 00<br>1              | \$10.00<br>04/17/02             | NX       | \$0.00    | \$94.00                                | \$94.00  |  |  |
| 25095                        | Edwards, Joseph C<br>BCBS of TX<br>Medicare - Part B                           | 12/12/00           | \$317.<br>0055784<br>NONE | .00 \$216.00<br>(800)555-5555  | \$77.0<br>PSVV450507637<br>450507637A | 00<br>1<br>2         | \$15.00<br>12/14/00<br>01/05/01 | EX<br>NX | \$0.00    | \$9.00                                 | \$9.00   |  |  |
| 33925                        | Thompson, Lois R<br>BCBS of TX                                                 | 05/01/01           | \$114.<br>054632          | 94 \$47.00                     | \$23.0<br>HBT504583124                | 00 <sup>-</sup><br>1 | \$0.00<br>06/17/02              | NX       | \$0.00    | \$44.94                                | \$44.94  |  |  |
| 34051                        | Lopez, Walter C<br>United Health Car                                           | 05/03/01<br>e      | \$107.<br>176811          | .00 \$32.34<br>(239)093-7838   | \$32.0<br>484747446                   | 56<br>1              | \$10.00<br>05/13/02             | NX       | \$0.00    | \$32.00                                | \$32.00  |  |  |
| 34789                        | James, Susan L<br>Aetna                                                        | 05/16/01           | \$192.<br>210229          | 94 \$103.07<br>(164)132-3951   | \$29.1<br>BBFWSBLA                    | 93<br>1              | \$15.00<br>05/30/02             | NX       | \$0.00    | \$44.94                                | \$44.94  |  |  |
| 34804                        | Murphy, Sandra A<br>United Healthcare                                          | 05/16/01           | \$262.<br>722266          | 94 \$96.07                     | \$106.9<br>463667308                  | 93<br>1              | \$15.00<br>06/06/02             | NX       | \$0.00    | \$44.94                                | \$44.94  |  |  |
| 35124                        | Besett, Christina<br>Ciana                                                     | 05/22/01           | \$180.<br>2504254BFE32    | 94 \$64.14<br>21 (378)841-4710 | \$56.0<br>46031966703                 | 36<br>1              | \$15.00<br>07/26/02             | NX       | \$0.00    | \$44.94                                | \$44.94  |  |  |
| 35239                        | Thornburg, Tracie M<br>BCBS of TX                                              | 05/23/01           | \$141.<br>3MNL111         | .00 \$61.03                    | \$41.<br>MMM453783040                 | 19 1                 | \$6.78<br>05/13/02              | NX       | (\$6.78)  | \$38.78                                | \$32.00  |  |  |
| 35767                        | Kelly, Rose M<br>United Health Car                                             | 06/06/01<br>e      | \$169.<br>201281          | .94 \$72.00<br>(239)093-7838   | \$53.1<br>466191473                   | 00<br>1              | \$0.00<br>07/15/02              | NX       | \$10.00   | \$34.94                                | \$44.94  |  |  |
| 35873                        | Messerschmidt, Sar<br>United Health Car                                        | ah B06/07/01<br>e  | \$147.<br>176811          | .00 \$48.36<br>(239)093-7838   | \$56.0<br>458454646                   | 54<br>1              | \$10.00<br>05/13/02             | NX       | \$0.00    | \$32.00                                | \$32.00  |  |  |
| 35926                        | James. Terrv A<br>United Health Car                                            | 06/08/01<br>e      | \$121.<br>185940          | .00 \$45.86<br>(239)093-7838   | \$33.<br>462771542                    | 14<br>1              | \$10.00<br>05/20/02             | NX       | \$0.00    | \$32.00                                | \$32.00  |  |  |
| 36014                        | Evans. Sandra R<br>United Health Car                                           | 06/11/01<br>e      | \$210.<br>213902          | .00 \$74.38<br>(239)093-7838   | \$98.0<br>460370216                   | 52<br>1              | \$5.00<br>05/14/02              | NX       | \$0.00    | \$32.00                                | \$32.00  |  |  |
| 36152                        | Janowski, Martha T<br>New England Fina                                         | 06/13/01<br>ancial | \$267.<br>549779          | .94 \$141.00<br>(894)391-0721  | \$7.0<br>370642857                    | 00<br>1              | \$75.00<br>05/30/02             | NX       | (\$60.00) | \$104.94                               | \$44.94  |  |  |
| 36217                        | Wick, Am A<br>United Healthcare                                                | 06/14/01           | \$262.<br>722266          | .94 \$96.07                    | \$106.<br>511487949                   | 93<br>1              | \$15.00<br>05/30/02             | NX       | \$0.00    | \$44.94                                | \$44.94  |  |  |
| 36457                        | Wright, Edward A<br>United Health Car                                          | 06/19/01<br>e      | \$280.<br>201281          | .94 \$114.07<br>(239)093-7838  | \$121.9<br>466191473                  | 93 1                 | \$0.00<br>07/15/02              | NX       | \$10.00   | \$34.94                                | \$44.94  |  |  |
| 36595                        | Tucker, Ashley M<br>BCBS of TX                                                 | 06/21/01           | \$141.<br>38000N          | .00 \$62.08                    | \$36.9<br>45521588501                 | 92<br>1              | \$10.00<br>05/13/02             | NX       | \$0.00    | \$32.00                                | \$32.00  |  |  |
| 36699                        | Maunder. Ruth E<br>United Healthcare                                           | 06/22/01           | \$132.<br>85160           | .00 \$44.86                    | \$45.1<br>460235551                   | 14 1                 | \$10.00<br>05/14/02             | NX       | \$0.00    | \$32.00                                | \$32.00  |  |  |
| 36857                        | King, Lindsey N<br>United Health Car                                           | 06/26/01<br>e      | \$344.<br>184094          | .00 \$206.02                   | \$95.9<br>303620866                   | 98 1                 | \$10.00<br>05/14/02             | NX       | \$0.00    | \$32.00                                | \$32.00  |  |  |
| 36873                        | Bell, Dylan D<br>United Health Car                                             | 06/26/01<br>e      | \$107.<br>1P7536          | .00 \$32.34<br>(239)093-7838   | \$32.0<br>57613163601                 | 56<br>1              | \$10.00<br>05/13/02             | NX       | \$0.00    | \$32.00                                | \$32.00  |  |  |

# **Invoice Audit**

**Purpose:** Provide a line item charge and payment audit report to expand upon the invoice level Billing Audit report. Instead of showing only invoice and payment entries, it will track what happened at the line item (CPT/HCPCS) level. This report lets users drill down on specific items within an invoice should an abnormal activity show up in the Billing Audit.

This report requires the **Billing Invoice Audit** privilege.

**Note**: New auditing functions are available in the Billing Audit Report for transactions posted after upgrading to Solution Series version 6.31 or later. For more information on that functionality, see "Billing Audit."

**Report Location:** Report Location: Bill > Posting > Select Patient > Select Invoice > Reports > Audit Trails > Legacy > Invoice Audit

|                    |            | Audit Invoid | ce         | Print Date:<br>Print User: | 07/02/2008 |
|--------------------|------------|--------------|------------|----------------------------|------------|
| Invoice No: 82009  |            |              |            |                            |            |
| Payments           |            |              |            |                            |            |
| Activity Date Time | User Name  | Туре         | Payment By | Payment                    | Adjustmen  |
| 05/01/08 10:41 am  | ,          | Update       | Patient    | \$100.00                   | \$0.0      |
| 04/16/08 08:01 am  | ,          | Update       | Patient    | \$100.00                   | \$0.00     |
| 04/15/08 03:21 pm  | ,          | Update       | Patient    | \$100.00                   | \$0.0      |
| 02/05/08 12:32 pm  | Ho, Agnes  | Update       | Patient    | \$100.00                   | \$0.00     |
| 02/05/08 12:31 pm  | Ho, Agnes  | Insert       | Patient    | \$0.00                     | \$0.00     |
| Invoice CPTs       |            |              |            |                            |            |
| Activity Date Time | User Name  | Туре         | CPT/HCPC   | \$ Code                    | Billed Fee |
| 03/31/08 03:43 pm  | Miller, Ro | Insert       | A4213      |                            | \$0.00     |
| 03/31/08 03:43 pm  | Miller, Ro | Insert       | A4208      |                            | \$0.00     |
| 03/31/08 03:43 pm  | Miller, Ro | Insert       | A4207      |                            | \$0.00     |
| 03/31/08 03:43 pm  | Miller, Ro | Insert       | A4206      |                            | \$0.00     |
| 02/05/08 12:30 pm  | Ho, Agnes  | Insert       | 59409      |                            | \$1,888.50 |

# **Marketing Tracking**

**Purpose:** Show invoice and payment data grouped by the marketing source/referral in a patient file. It is used to compare the cost of advertising against revenues, or see which referring physicians are sending you patients, including an age and gender breakout.

Report Location: Bill > Reports > Marketing Tracking

**Options:** The marketing tracking report can be printed in detail or summary modes.

|       |        |              |                     | ort          | ig Repo     | ід ігаскії             | rketing                 | Ma            |              |                          |
|-------|--------|--------------|---------------------|--------------|-------------|------------------------|-------------------------|---------------|--------------|--------------------------|
|       | :27 PN | 7/01/2008 04 | t Date/Time: 07/01/ | Print        | 7/01/2008   | nge: 01/01/2000 - 0    | Date Ran                |               |              |                          |
| ercen | yment  | nts Pa       | Total Payments      | harges       | Total Cl    | Invoice Count          | t Count                 | Patien        |              | Source                   |
| 20%   |        | .51          | \$2,170.51          | ,902.23      | \$10,       | 34                     | 1                       |               |              | Bledsoe, Maya            |
| Age8  |        | ngor         | 1                   | 0            | 0           | 0                      |                         |               |              | 0                        |
| Age8  | 0 0    | Agor         | 1                   | 0            | 0           | 0                      | 0                       |               |              |                          |
| Age8  | 0 0    | ngor         | 1<br>Payments       | 0<br>Total P | 0<br>narges | 0<br>ce Count Total Cf | o<br>Stein J<br>Invoice | L, Franken, S | BURN HOSPITA | A BARTON HEPB<br>Patient |

# Mass Health Form 5 (Rev. 6.31)

**Important!** Run this report only if you are using Solution Series 6.31 or later. If you are using an earlier version of Solution Series for this report, you will receive an error message and your report will not be generated.

**Purpose:** Fill out the MA Medicaid Form 5 claim form. It functions in much the same way as printing HCFA forms.

Valid on Product Versions: Solution Series 6.31 and later

**Report Location:** Bill > Reports > Crystal Reports > BILL – Billing Reports > Mass Health Form 5 (Rev. 6.31)

**Filters:** Date, rendering provider and a number of other parameters. The default list of filing status codes can be overwritten with other codes if necessary. Note that MF has been added to this list. This filing status should be created and assigned to the insurance company set up which requires this form. These claims can now be segregated to ensure users don't print for this insurance on normal HCFA-1500s when printing batches. When the data is retrieved to the Crystal Report, it will also update the claim filing status, write an entry into the claim filing history and generate a batch number that is in sequence with the EF and HCFA wizard batches. This occurs at preview, so if these claims are not printed, the status will have to be reactivated. To get a batch summary or to reactivate a batch, use the EF and HCFA wizards.

| 1236                                                            | 5 7          | 2 0                            | 7 Q O O                                    | 000                       | x   |      |        |
|-----------------------------------------------------------------|--------------|--------------------------------|--------------------------------------------|---------------------------|-----|------|--------|
| LEAH M MERCIER                                                  |              | 05231995                       | ANGELA MI                                  | LAFONT                    |     |      |        |
| 9264 BAGDAD,<br>AUSTIN, TX 78726-1122<br>(512)879-7548          | 5            | x                              | 987654<br>6086481200                       | 5                         |     |      |        |
| Mercier, Leah M<br>462728923 -<br>93 Brushy Creek Rd Dallas, T) | ( 75266-0031 | x<br>x                         | 2244 POST<br>LAGO VISTA                    | OAK CR,<br>à, TX 7864(    | 5.  |      |        |
| SIGNATURE ON FILE                                               |              |                                | SIGNATURE                                  | ON FILE                   |     |      |        |
|                                                                 |              |                                |                                            |                           |     |      |        |
| CHRISTINE BURNS                                                 |              | 1234                           |                                            |                           |     |      |        |
| A BARTON HEPBURN HOS                                            | PITAL        |                                |                                            | x                         | x   |      | 0.00   |
| 1234                                                            | 207Q)        | 0 0 0 0 0 X                    |                                            |                           | x   |      |        |
|                                                                 |              |                                |                                            |                           | 123 | 4567 |        |
|                                                                 |              |                                |                                            |                           |     |      |        |
| 01142008 01142008 01 0                                          | )1 99201     | Office visit - new pt, level 1 | 250                                        | 70.00                     | 1   |      |        |
| 01142008 01142008 01 0                                          | 05 83036     | Glycohemoglobin                | 250                                        | 47.00                     | 1   |      |        |
| 01142008 01142008 01 (                                          | 01 99241     | Office consult new or estab p  | 250                                        | 111.00                    | 1   |      |        |
| 01142008 01142008 01 (                                          | )2 45378     | Colonoscopy, diag              | 250                                        | 173.25                    | 1   |      |        |
|                                                                 |              |                                |                                            |                           |     |      |        |
|                                                                 |              |                                |                                            | 401.25                    |     | U.00 | 401.25 |
| CHRISTINE BURNS MD                                              | 06252008     |                                | BILLY BOB C<br>9900 SPECTF<br>AUSTIN, TX 7 | EINIC<br>RUM DR,<br>78717 |     |      |        |
| 1236547                                                         |              |                                |                                            | 2723                      | 727 |      |        |

# **Mass Health Form 5**

**Important!** Run this report only if you are using Solution Series 6.3.0 or earlier. If you are using a later version of Solution Series for this report, you will receive an error message and your report will not be generated.

**Purpose:** The report fills out the MA Medicaid Form 5 claim form. It functions in much the same way as printing HCFA forms.

#### Valid on Product Versions: Solution Series 6.3.0 and earlier

**Filters:** Date, rendering provider and a number of other parameters. The default list of filing status codes can be overwritten with other codes if necessary. Note that MF has been added to this list. This filing status should be created and assigned to the insurance company set up which requires this form. These claims can now be segregated to ensure users don't print for this insurance on normal HCFA-1500s when printing batches. When the data is retrieved to the Crystal Report, it will also update the claim filing status, write an entry into the claim filing history and generate a batch number that is in sequence with the EF and HCFA wizard batches. This occurs at preview, so if these claims are not printed, the status will have to be reactivated. To get a batch summary or to reactivate a batch, use the EF and HCFA wizards.

| 1 2 3 6 5                                                          | 7         | 2 0                            | 7 Q O O                                    | 0 0 0                      | x   |      |        |
|--------------------------------------------------------------------|-----------|--------------------------------|--------------------------------------------|----------------------------|-----|------|--------|
| LEAH M MERCIER                                                     |           | 05231995                       | ANGELA M                                   | LAFONT                     |     |      |        |
| 9264 BAGDAD,<br>AUSTIN, TX 78726-1122<br>(512)879-7545             |           | x                              | 987654<br>6086481200                       | )5                         |     |      |        |
| Mercier, Leah M<br>482728923 -<br>93 Brushy Creek Rd Dallas, TX 79 | 5266-0031 | x<br>x                         | 2244 POST<br>LAGO VIST/                    | OAK CR,<br>A, TX 7864(     | 5-  |      |        |
| SIGNATURE ON FILE                                                  |           |                                | SIGNATURE                                  | ON FILE                    |     |      |        |
|                                                                    |           |                                |                                            |                            |     |      |        |
| CHRISTINE BURNS                                                    |           | 1234                           |                                            |                            |     |      |        |
| A BARTON HEPBURN HOSPI                                             | TAL       |                                |                                            | х                          |     |      | 0.00   |
| 1 2 3 4                                                            | 207Q      | 0 0 0 0 0 X                    |                                            |                            | ×   |      |        |
|                                                                    |           |                                |                                            |                            | 123 | 4567 |        |
| 01142008 01142008 01 01                                            | 99201     | Office visit - new pt, level 1 | 250                                        | 70.00                      | 1   |      |        |
| 01142008 01142008 01 05                                            | 83036     | Glycohemoglobin                | 250                                        | 47.00                      | 1   |      |        |
| 01142008 01142008 01 01                                            | 99241     | Office consult new or estab p  | 250                                        | 111.00                     | 1   |      |        |
| 01142008 01142008 01 02                                            | 45378     | Colonoscopy, diag              | 250                                        | 173.25                     | 1   |      |        |
|                                                                    |           |                                |                                            |                            |     |      |        |
|                                                                    |           |                                |                                            | 401.25                     |     | 0.00 | 401.25 |
| CHRISTINE BURNS MD                                                 | 06252008  |                                | BILLY BOB (<br>9900 SPECTI<br>AUSTIN, TX ( | CLINIC<br>RUM DR,<br>78717 |     |      |        |
| 1236547                                                            |           |                                |                                            | 2723                       | 727 |      |        |

# Monthly AR by Financial Group

**Purpose:** Display AR based on aging buckets with option to group by facility, provider or both.

**Report Location:** Bill > Reports > Crystal Reports > ALL – All Reports > Monthly AR by Financial Group **Shared by:** Citizens Rural Clinic
| Date Range: 1/1/2008 1<br>Facility: ALL<br>Provider: ALL | to 12/31/2008 |        |        |          |          |          |             |         | Printed: 6/26<br>Page: 2 of 2 | 5/2008 4:00:56PM |
|----------------------------------------------------------|---------------|--------|--------|----------|----------|----------|-------------|---------|-------------------------------|------------------|
| Sortby: Provider, Finar                                  | icial Group   |        | Мо     | nthly AR | by Finan | cial Gro | up          |         |                               |                  |
| FGC                                                      | 0-30          | 31-60  | 61-90  | 91-120   | 121-150  | 151-180  | 181-365     | 366-730 | 731+                          | Total            |
| Parker, Andrea                                           |               |        |        |          |          |          |             |         |                               |                  |
| TST                                                      | \$0.00        | \$0.00 | \$0.00 | \$0.00   | \$0.00   | \$0.00   | \$60.00     | \$0.00  | \$0.00                        | \$60.00          |
|                                                          | \$0.00        | \$0.00 | \$0.00 | \$0.00   | \$0.00   | \$0.00   | \$60.00     | \$0.00  | \$0.00                        | \$60.00          |
| Trauterman, Timmy B                                      |               |        |        |          |          |          |             |         |                               |                  |
| AAA                                                      | \$0.00        | \$0.00 | \$0.00 | \$0.00   | \$0.00   | \$0.00   | \$43.00     | \$0.00  | \$0.00                        | \$43.00          |
| BCS                                                      | \$0.00        | \$0.00 | \$0.00 | \$0.00   | \$0.00   | \$0.00   | \$84.83     | \$0.00  | \$0.00                        | \$84.83          |
| CHP                                                      | \$0.00        | \$0.00 | \$0.00 | \$0.00   | \$0.00   | \$0.00   | \$567.00    | \$0.00  | \$0.00                        | \$567.00         |
| CHV                                                      | \$0.00        | \$0.00 | \$0.00 | \$0.00   | \$0.00   | \$0.00   | \$0.00      | \$0.00  | \$0.00                        | \$0.00           |
| MDC                                                      | \$0.00        | \$0.00 | \$0.00 | \$0.00   | \$0.00   | \$0.00   | \$457.36    | \$0.00  | \$0.00                        | \$457.36         |
| PPO                                                      | \$0.00        | \$0.00 | \$0.00 | \$0.00   | \$0.00   | \$0.00   | \$3,765.50  | \$0.00  | \$0.00                        | \$3,765.50       |
|                                                          | \$0.00        | \$0.00 | \$0.00 | \$0.00   | \$0.00   | \$0.00   | \$4,917.69  | \$0.00  | \$0.00                        | \$4,917.69       |
| Woods, Vaughn W                                          |               |        |        |          |          |          |             |         |                               |                  |
| AAA                                                      | \$0.00        | \$0.00 | \$0.00 | \$0.00   | \$0.00   | \$0.00   | \$557.10    | \$0.00  | \$0.00                        | \$557.10         |
| нмо                                                      | \$0.00        | \$0.00 | \$0.00 | \$0.00   | \$0.00   | \$0.00   | \$321.00    | \$0.00  | \$0.00                        | \$321.00         |
|                                                          | \$0.00        | \$0.00 | \$0.00 | \$0.00   | \$0.00   | \$0.00   | \$878.10    | \$0.00  | \$0.00                        | \$878.10         |
| Wright, Levi A                                           |               |        |        |          |          |          |             |         |                               |                  |
| AAA                                                      | \$0.00        | \$0.00 | \$0.00 | \$0.00   | \$0.00   | \$0.00   | \$154.00    | \$0.00  | \$0.00                        | \$154.00         |
| MDC                                                      | \$0.00        | \$0.00 | \$0.00 | \$0.00   | \$0.00   | \$0.00   | \$385.00    | \$0.00  | \$0.00                        | \$385.00         |
| MDD                                                      | \$0.00        | \$0.00 | \$0.00 | \$0.00   | \$0.00   | \$0.00   | \$102.74    | \$0.00  | \$0.00                        | \$102.74         |
| POS                                                      | \$0.00        | \$0.00 | \$0.00 | \$0.00   | \$0.00   | \$0.00   | \$0.00      | \$0.00  | \$0.00                        | \$0.00           |
| PPO                                                      | \$0.00        | \$0.00 | \$0.00 | \$0.00   | \$0.00   | \$0.00   | \$3,688.50  | \$0.00  | \$0.00                        | \$3,688.50       |
|                                                          | \$0.00        | \$0.00 | \$0.00 | \$0.00   | \$0.00   | \$0.00   | \$4,330.24  | \$0.00  | \$0.00                        | \$4,330.24       |
| All Broxidoro:                                           | \$0.00        | \$0.00 | \$0.00 | \$0.00   | \$0.00   | \$70.00  | \$42.085.83 | \$0.00  | \$0.00                        | \$42 155 83      |

# **Monthly Billing Report Breakdown**

**Purpose:** Show gross charges, adjustments, net charges, patient payments, insurance payments, AR, and percent of collections by month with option to show details by invoice number.

**Report Location:** Bill > Reports > Crystal Reports > BILL – Billing Reports > Monthly Billing Report Breakdown

Shared by: Blue Ridge Nephrology

**Parameters Used for Sample Report:** DOS Start (06/01/2008), DOS End (06/30/2009), Grouping (Provider), Provider (Blank), Facility (Blank), Show Detail? (No), Highlight if % Collection is < what %? (90.00)

| DOS Date Raige:6/1<br>Group by:Prootber<br>Prootber: ALL<br>Facility: ALL<br>Show Detait No<br>Highlight≪ 90% | /2008 to 6/30/2009          | Monthly E   | 3illing Report | Breakdown | Printed: 05,05,0<br>Page: 1 of 2<br>Print User: Adam | 010 04:06P M<br>Is,Garth |
|----------------------------------------------------------------------------------------------------|-----------------------------|-------------|----------------|-----------|------------------------------------------------------|--------------------------|
| Provider                                                                                                    |                             |             |                |           |                                                      |                          |
| Allthework, De                                                                                                | W                           |             |                |           |                                                      |                          |
| Gross Charges                                                                                                 | Total<br>Adjustments        | Net Charges | Cash Pmt       | Ins Pmt   | Account<br>Receivable                                | % Collections            |
| \$ 587.95                                                                                                    | \$0.00                      | \$ 587.95   | \$ 0.00        | \$ 0.00   | \$ 587.95                                            | 0.00%                    |
| July 2008<br>Gross Charges                                                                                    | Total<br>Adjustments        | Net Charges | Cash Pmt       | Ins Pmt   | Account<br>Receivable                                | % Collections            |
| \$ 1,363.11                                                                                                   | \$0.00                      | \$ 1,363.11 | \$0.00         | \$ 0.00   | \$ 1,363.11                                          | 0.00%                    |
| Bowling, Berna<br>July 2008<br>Gross Charges                                                                  | ard<br>Total<br>Adjustments | Net Charges | Cash Pmt       | ins Pmt   | Account<br>Receivable                                | % Collections            |
| \$ 3,928.04                                                                                                   | \$ 212.57                   | \$ 3,715.47 | \$ 0.00        | \$ 0.00   | \$ 3,715.47                                          | 0.00%                    |
| Endocrin, Edw                                                                                                 | ard                         |             |                |           | 1                                                    |                          |
| March 2009<br>Gross Charges                                                                                   | Total<br>Adjustments        | Net Charges | Cash Pmt       | ins Pmt   | Account<br>Receivable                                | % Collections            |
| \$ 172.99                                                                                                    | \$0.00                      | \$ 172.99   | \$ 0.00        | \$ 0.00   | \$ 172.99                                            | 0.00%                    |
| lobson, Steph                                                                                                 | anie C                      |             |                |           |                                                      | •                        |
| April 2009<br>Gross Charges                                                                                   | Total<br>Adjustments        | Net Charges | Cash Pmt       | Ins Pmt   | Account<br>Receivable                                | % Collections            |
| \$ 109.88                                                                                                    | \$0.00                      | \$ 109.88   | \$0.00         | \$ 0.00   | \$ 109.88                                            | 0.00%                    |
| Killdear, Kelse                                                                                               | 1                           |             |                |           | •                                                    | •                        |
| June 2008<br>Gross Charges                                                                                    | Total<br>Adjustments        | Net Charges | Cash Pmt       | Ins Pmt   | Account<br>Receivable                                | % Collections            |
| \$ 4,129.05                                                                                                   | \$88.61                     | \$ 4,040.44 | \$ 40.00       | \$ 100.00 | \$ 3,900.44                                          | 3.46 %                   |
| July 2008<br>Gross Charges                                                                                    | Total<br>Adjustments        | Net Charges | Cash Pmt       | ins Pmt   | Account<br>Receivable                                | % Collections            |
| \$ 3,315.22                                                                                                   | \$ 103.57                   | \$ 3,211.65 | \$ 20.00       | \$ 140.00 | \$ 3,051.65                                          | 4.98%                    |

20100505

# **Monthly Financial Report**

**Purpose:** Provide a grand summary report that shows multiple practice financial summaries for a reporting period including A/R summary (beginning, ending, A/R days), collections % (gross, net, YTD and MTD), and production summaries for multiple code groups that are defined by the user (office procedures, PAPS, NCS, Sometosensory, U/S, EKG, Holters, Echos, EMG, Doppler, EEG, Matrix, PFT).

Report Location: Bill > Reports > Crystal Reports > ALL - All Reports > Monthly Financial Report

Filters: Post or service date, date range, facility, provider and financial group.

Shared by: Contemporary Family Medicine.

Date Range: 01/01/2008 to 05/31/2008 Date Type: **Invoice Post Date** Faoility: ALL Provide: ALL Financial Group: ALL

#### **Monthly Financial Report**

|                          | Abby Abbott   | Aanes Ho         | Andrea Parker     | CasevMain Green | Christine Burns        | D uz H ertz      | Jimm (    |
|--------------------------|---------------|------------------|-------------------|-----------------|------------------------|------------------|-----------|
| Madiana Usan Chamas      |               |                  |                   |                 |                        |                  |           |
| Medicare Hosp Charges    | \$0.00        | \$U.UU<br>#0.00  | \$0.00            | \$0.00          | \$283.50               | \$0.00           |           |
| Mediaara Office Charges  | \$5,577.00    | \$U.UU<br>#70.00 | \$0.00            | \$0.00          | \$1,888.50             | \$0.00           |           |
| Other Office Charges     | \$179.26      | \$70.00          | \$0.00            | \$0.00          | \$664.00               | \$0.00           |           |
| Medicare Lab Charges     | \$1,124.00    | \$460.00         | \$140.00          | \$0.00          | \$1,572.34             | \$8,100.00       |           |
| Other Lab Charges        | \$27.00       | \$U.UU<br>#00.00 | \$0.00            | \$0.00          | \$98.48                | \$0.00           |           |
| TO TAL FEES              | \$247.00      | \$613.00         | \$140.00          | \$0.00          | \$104.25<br>\$4,671.07 | \$15,916.00      |           |
|                          |               |                  |                   | 1               |                        |                  |           |
|                          | Abby Abbott   | Agnes H o        | Andrea Parker     | Christine Burns | Levi Wright            | R obert A dams   | Stein Fr  |
| Doctor Payments          | \$450.00      | \$70.00          | \$10.00           | \$177.00        | \$39.93                | \$15.00          |           |
| Lab Payments             | \$159.00      | \$20.00          | \$0.00            | \$180.00        | \$0.00                 | \$0.00           |           |
| Medicare Payments        | \$0.00        | \$30.00          | \$0.00            | \$0.00          | \$0.00                 | \$0.00           |           |
| TO TAL PAYMENTS          | \$609.00      | \$90.00          | \$10.00           | \$357.00        | \$39.93                | \$15.00          |           |
|                          | Abby Abbott   | Agnes H o        | Andrea Parker     | Christine Burns | Levi Wright            | R obert A dams   | Stein Fra |
| Doctor Adjustments       | \$0.00        | \$10.00          | \$0.00            | \$0.00          | \$37.07                | \$0.00           |           |
| Lab Adjustments          | \$0.00        | \$10.00          | \$0.00            | \$17.00         | \$0.00                 | \$0.00           |           |
| TO TAL ADJUSTMENTS       | \$0.00        | \$20.00          | \$0.00            | \$17.00         | \$37.07                | \$0.00           |           |
|                          |               |                  |                   |                 |                        |                  |           |
| Based on Post Date       | Abby Abbott   | Agnes H o        | Andrea Parker     | Benjamin Hudson | Bryce Miller           | Carter Edwards   | CaseyMair |
| Beginning AR Total       | \$6,052.19    | \$14,979.00      | \$35,778.43       | \$41,059.23     | \$62,174.18            | \$58,934.19      |           |
| Ending AR Total          | \$12,660.44   | \$15,729.00      | \$35,908.43       | \$41,059.23     | \$62,174.18            | \$58,934.19      |           |
| AR Days                  | 27.44         | 24.67            | 27.86             | 0.00            | 0.00                   | 0.00             |           |
|                          | Abbott, Abby  | Adams, Robert    | Burns. Christine  | Franken. Stein  | Goad. Jimm             | Green. CasevMain | Hert      |
|                          | -             |                  |                   | _               |                        |                  |           |
| New Patients             | 5             | U                | 8                 |                 |                        |                  |           |
| E stabilished Patients   | 10            | 3                | 25                | 10              | 2                      | 1 1              |           |
| Total Patient Encounters | 15            | 3                | 34                | 17              | 2                      | 1                | 1         |
|                          | Abby Abbott - | Agnes Ho -       | Christine Burns - | Levi Wright -   | Stein Franken -        | Timmy Trauterman |           |
| Based on Post Date       |               | _                |                   | _               |                        | -                |           |
| Total Admissions         | 4             | 2                | 2                 | 2               | 1                      | 2                |           |
| TO TAL YTD Admissions    | 4             | 2                | 2                 | 2               | 1                      | 2                |           |

|                                                                                                    | Abby Abb | ott                   | Agnes      | 10                    | Bryce Miller |                  | Christine Bur | ne               | Levi Wright           | Robert Adams  |                  |     |
|----------------------------------------------------------------------------------------------------|----------|-----------------------|------------|-----------------------|--------------|------------------|---------------|------------------|-----------------------|---------------|------------------|-----|
| Based on Post Date                                                                                                    | Abby Abb | ou                    | Agrico     |                       | biyee ininer |                  |               |                  | Louingin              | Robert Adding | ·                |     |
| Total Consults<br>TO TAL YTD Consults<br>Total Patient Days in Hospital<br>Total Patient Discharged<br>Average Stay per Patient |          | 5<br>4<br>6<br>4<br>2 |            | 0<br>0<br>2<br>2<br>1 |              | 1<br>1<br>0<br>0 |               | 9<br>8<br>3<br>3 | 0<br>0<br>2<br>2<br>1 |               | 1<br>1<br>0<br>0 |     |
|                                                                                                    |          |                       |            |                       |              |                  |               |                  | 1                     |               |                  |     |
|                                                                                                    |          | Abby                  | Abbott     |                       |              | Ag               | nes H o       |                  | An                    | drea Parker   |                  |     |
|                                                                                                    | Charges  | Рауг                  | ments      | Count                 | Charges      | Pa               | yments        | Count            | Charges               | Payments      | Co               | unt |
| Office Procedures                                                                                                    | \$8,294. | 93                    | \$1,540.00 | 81                    | \$9,331.0    | 0                | \$180.00      | 108              | \$343.00              | \$107.40      |                  | 7   |
|                                                                                                    |          | Abby                  | Abbott     |                       |              | Christ           | ine Burns     |                  | ]                     |               |                  |     |
|                                                                                                    | Charges  | Рауг                  | nents      | Count                 | Charges      | Pa               | yments        | Count            |                       |               |                  |     |
| РАР                                                                                                    | \$811.   | 94                    | \$285.00   | 5                     | \$310.0      | 0                | \$180.00      | 2                | ]                     |               |                  |     |
|                                                                                                    |          | Abby                  | Abbott     |                       |              | Christ           | ine Burns     |                  | ]                     |               |                  |     |
|                                                                                                    | Charges  | Раут                  | ments      | Count                 | Charges      | Pa               | yments        | Count            | -                     |               |                  |     |
| NCS                                                                                                    | \$176.   | 25                    | \$0.00     | 7                     | \$1,129.5    | 50               | \$10.00       | 8                | ]                     |               |                  |     |
|                                                                                                    |          | Abby                  | Abb ott    |                       |              | Christ           | ine Burns     |                  | 7                     |               |                  |     |
|                                                                                                    | Charges  | Рауг                  | nents      | Count                 | Charges      | Pa               | yments        | Count            |                       |               |                  |     |
| SOMETOSENSORY                                                                                                    | \$282.   | 00                    | \$0.00     | 4                     | \$70.        | 50               | \$0.00        | 1                | ]                     |               |                  |     |
|                                                                                                    |          | Abby                  | Abbott     |                       |              | Christ           | tine Burns    |                  | 7                     |               |                  |     |
|                                                                                                    | Charges  | Рауг                  | nents      | Count                 | Charges      | Pa               | yments        | Count            | t                     |               |                  |     |
| US                                                                                                    | \$800.   | 25                    | \$0.00     | 6                     | \$150.0      | 00               | \$0.00        | 1                | 7                     |               |                  |     |

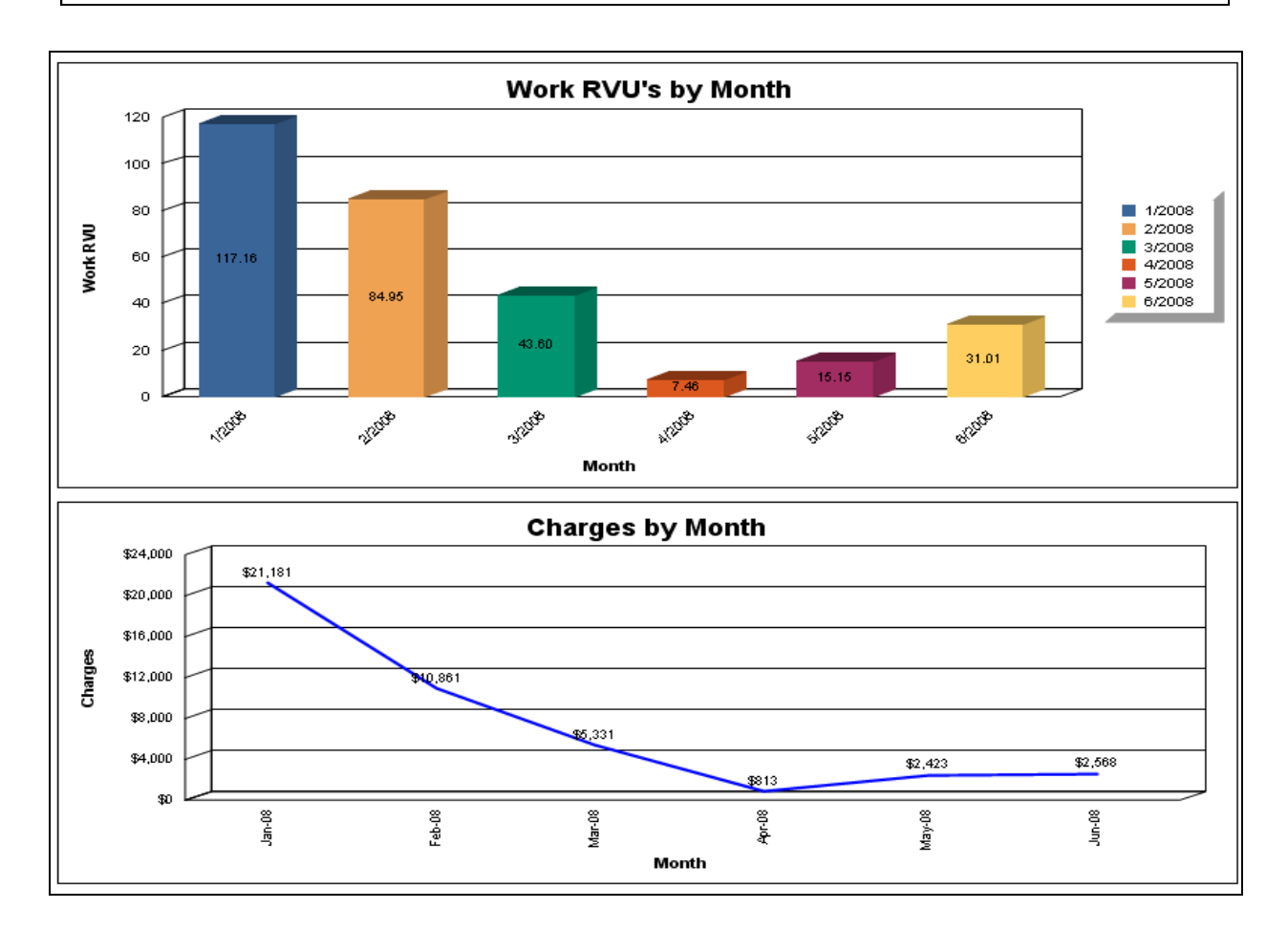

# **Ohio Medicaid HCFA Form**

**Purpose:** Fill out the Ohio DHS 6780 claim form. It functions in much the same way as printing HCFA forms.

Report Location: Bill > Reports > Crystal Reports > BILL – Billing Reports > Ohio Medicaid HCFA Form

**Filter:** Date, rendering provider and a number of other parameters. The default list of filing status codes can be overwritten with other codes if necessary.

| Stei<br>222 | n Franken<br>monster way, |    |         |    |         |    |       |      |        | 1236547   |
|-------------|---------------------------|----|---------|----|---------|----|-------|------|--------|-----------|
| Can         | yon Lake, TX 78133        |    |         |    | MERCIER |    |       | LEAI | H      | 464632132 |
| 462728923   |                           |    |         |    |         | N  | N     | N    |        |           |
| 060908      | 99213                     | 01 |         | 1  |         |    |       | i    | 77.00  |           |
| 060908      | 99253                     | 03 |         | 1  |         |    |       |      | 0.00   |           |
| 060908      | 99254                     | 03 |         | 1  |         |    |       |      | 0.00   |           |
|             |                           |    |         |    |         |    |       |      |        |           |
| 06092008    | \$50.00                   |    | \$20.00 | \$ | 0.00    | \$ | 77.00 | :    | ₿20.00 | \$57.00   |
|             | 06092008                  |    |         |    |         |    |       |      |        |           |

# **Patient Activity-Monthly Report**

**Purpose:** Generate a count of patient visits and invoices by new or return and broken out by internal and external facility. A list also shows a high-level detail of the encounters.

**Report Location:** Bill > Reports > Crystal Reports > BILL – Billing Reports > Patient Activity—Monthly Report

**Parameters Used for Sample Report:** Year (2009), Month (Blank), Internal Facility (Blank), External Facility (Blank), Provider (Blank), Referring Provider (Blank)

Note: New patients are those with 99245 and POS <> 21, 22, or 81

### Return patients are those with 99211, 99212, 99213, 99214, 99215 and POS <> 21, 22, 81.

Hospital patients are those with 99253, 99254, 99255, 99231, 99232, 99233, 57410, 56605, 56606, 56620, 56625, 56630, 58120, 58558, 57065, 57500, 57505, 57520, 57522, 57155, 56630, 56631, 56632, 56633, 56634, 56637, 58150, 58200, 58720, 58943, 58951, 58953, 58954, 58956, 44005, 50715, 44955, 57531, 58210 and POS <> 11

| Year: 2009<br>Month: ALL<br>Internal Facility: ALL<br>External Facility: ALL<br>Provider: ALL |            |       |           |          |                       |                     | Print Date: 03/I<br>Page 1 of 9 | 01/2010 10:19Ał |
|-----------------------------------------------------------------------------------------------|------------|-------|-----------|----------|-----------------------|---------------------|---------------------------------|-----------------|
| Referring Provider: ALL                                                                       |            |       | P         | atient A | ctivity - Monthly Rep | oort                |                                 |                 |
| Patient                                                                                       | D ate      | СРТ   | Invoice # | POS      | Provider              | Referring Provider  | Internal Facility               | External Faci   |
| New Patients                                                                                  |            |       |           |          |                       |                     |                                 |                 |
| Alloood bran                                                                                  | 03/30/2009 | 99203 | 170       | Office   | Killdear. Kelsev      | Rooney, Arthur      | HWSHC                           | NORTH           |
| Allgood, Ivan                                                                                 | 04/02/2009 | 99203 | 183       | Office   | Killdear, Kelsev      | Rooney, Arthur      | HWSHC                           | NORTH           |
| Breaston, Melissa                                                                             | 03/25/2009 | 99203 | 166       | Office   | Killdear, Kelsev      | Smythe, Sherri      | HWSHC                           | SOUTH           |
| Breaston Melissa                                                                              | 04/02/2009 | 99203 | 184       | Office   | Killdear. Kelsev      | Smythe, Sherri      | HWSHC                           | SOUTH           |
| Breaston, Melissa                                                                             | 04/02/2009 | 99203 | 186       | Office   | Killdear, Kelsev      | Smythe, Sherri      | HWSHC                           | SOUTH           |
| Dickson, Lizzv                                                                                | 04/10/2009 | 99203 | 243       | Office   | Killdear, Kelsev      | Smythe, Sherri      | HWSHC                           |                 |
| Head. Heather                                                                                 | 03/24/2009 | 99243 | 159       | Office   | Endocrin, Edward      | Butler, Internist E | HWSHC                           | SOUTH           |
| Jones, Brian                                                                                  | 04/03/2009 | 99243 | 198       | Office   | Killdear, Kelsey      | Killdear, Kelsey    | HWSHC                           |                 |
| Smith, Abbie                                                                                  | 03/24/2009 | 99245 | 163       | Office   | Killdear, Kelsev      | Hobson, Stephanie C | HWSHC                           | CSURG           |
| Welton, Vinny                                                                                 | 04/07/2009 | 99203 | 2 15      | Office   | Killdear, Kelsev      | Allthework, Dew     | HWSHC                           | NORTH           |
| Wilder, Kenneth                                                                               | 04/07/2009 | 99203 | 216       | Office   | Killdear, Kelsey      | Killdear, Kelsey    | HWSHC                           |                 |
| Return Patients                                                                               |            |       |           |          |                       |                     |                                 |                 |
| Adams, Agnus                                                                                  | 03/24/2009 | 99215 | 162       | Office   | Killdear, Kelsey      | Smythe, Sherri      | HWSHC                           |                 |
| Allgood, Ivan                                                                                 | 03/25/2009 | 99215 | 165       | Office   | Killdear, Kelsey      | Rooney, Arthur      | HWSHC                           | NORTH           |
| Beeman, Emily                                                                                 | 04/02/2009 | 99211 | 181       | Office   | Killdear, Kelsey      | Butler, Internist E | HWSHC                           |                 |
| Breaston, Melissa                                                                             | 04/01/2009 | 99213 | 177       | Office   | Killdear, Kelsey      | Smythe, Sherri      | HWSHC                           | SOUTH           |
| Breaston, Melissa                                                                             | 04/02/2009 | 99215 | 191       | Office   | Killdear, Kelsey      | Smythe, Sherri      | HWSHC                           | SOUTH           |
| Breaston, Melissa                                                                             | 04/03/2009 | 99213 | 200       | Office   | Killdear, Kelsey      | Smythe, Sherri      | HWSHC                           | SOUTH           |
| Brown, Andy                                                                                   | 03/24/2009 | 99215 | 160       | Office   | Killdear, Kelsey      | Killdear, Kelsey    | HWSHC                           |                 |
| Brown, Andy                                                                                   | 03/25/2009 | 99213 | 167       | Office   | Killdear, Kelsey      | Killdear, Kelsey    | HWSHC                           |                 |
| Brown, Andy                                                                                   | 03/30/2009 | 99213 | 171       | Office   | Killdear, Kelsey      | Killdear, Kelsey    | HWSHC                           |                 |
| Brown, Andy                                                                                   | 03/31/2009 | 99213 | 173       | Office   | Killdear, Kelsey      | Killdear, Kelsey    | HWSHC                           |                 |
| Brown, Andy                                                                                   | 04/01/2009 | 99215 | 178       | Office   | Killdear, Kelsey      | Killdear, Kelsey    | HWSHC                           |                 |
| Brown, Andy                                                                                   | 04/02/2009 | 99213 | 187       | Office   | Killdear, Kelsey      | Killdear, Kelsey    | HWSHC                           |                 |
| Brown, Andy                                                                                   | 04/02/2009 | 99213 | 192       | Office   | Killdear, Kelsey      | Killdear, Kelsey    | HWSHC                           |                 |
| Brown, Andy                                                                                   | 04/03/2009 | 99213 | 201       | Office   | Killdear, Kelsey      | Killdear, Kelsey    | HWSHC                           |                 |
| Brown, Andy                                                                                   | 04/14/2009 | 99215 | 245       | Office   | Killdear, Kelsey      | Killdear, Kelsey    | HWSHC                           |                 |
| Deptford, Dupree                                                                              | 04/07/2009 | 99215 | 212       | Office   | Killdear, Kelsey      | Killdear, Kelsey    | HWSHC                           |                 |
| Deptford, Dupree                                                                              | 04/08/2009 | 99214 | 231       | Office   | Killdear, Kelsey      | Hobson, Stephanie C | HWSHC                           |                 |
| Deptford, Dupree                                                                              | 04/10/2009 | 99215 | 2.42      | Office   | Killdear, Kelsey      | Hobson, Stephanie C | HWSHC                           |                 |
| Deptford, Dupree                                                                              | 04/14/2009 | 99215 | 2.46      | Office   | Killdear, Kelsey      | Hobson, Stephanie C | HWSHC                           |                 |
|                                                                                               |            |       |           |          |                       |                     |                                 |                 |

|                 |          |          |              |             | 20           | 09          |              |             | Т          | otal       |
|-----------------|----------|----------|--------------|-------------|--------------|-------------|--------------|-------------|------------|------------|
|                 | Internal | External | Ma           | rch         | Ар           | ril         | Ju           | ily         | 1          |            |
| Patient Type    | Facility | Facility | # Patients** | ⊭ Invoices* | # Patients** | # Invoices* | # Patients** | # Invoices* | # Patients | # Invoices |
| N ew Patients   | нwsнс    |          | 0            | 0           | 3            | 3           | 0            | 0           | 3          | 3          |
|                 |          | CSURG    | 1            | 1           | 0            | 0           | 0            | 0           | 1          | 1          |
|                 |          | NORTH    | 1            | 1           | 2            | 2           | 0            | 0           | 2          | 3          |
|                 |          | зоитн    | 2            | 2           | 1            | 2           | 0            | 0           | 2          | 4          |
|                 | Total    |          | 4            | 4           | 6            | 7           | 0            | 0           | 8          | 11         |
| Return Patients | HWSHC    |          | 4            | 8           | 8            | 28          | 1            | 1           | 9          | 37         |
|                 |          | CSURG    | 1            | 2           | 1            | 6           | 0            | 0           | 1          | 8          |
|                 |          | EAST     | 0            | 0           | 1            | 1           | 0            | 0           | 1          | 1          |
|                 |          | NORTH    | 2            | 2           | 0            | 0           | 0            | 0           | 2          | 2          |
|                 |          | SOUTH    | 0            | 0           | 3            | 12          | 1            | 1           | 3          | 13         |
|                 | Total    |          | 7            | 12          | 12           | 47          | 2            | 2           | 15         | 61         |
| Others          | HWSHC    |          | 2            | 4           | 9            | 35          | 1            | 1           | 9          | 40         |
|                 |          | CSURG    | 1            | 3           | 1            | 7           | 0            | 0           | 1          | 10         |
|                 |          | EAST     | 0            | 0           | 1            | 1           | 0            | 0           | 1          | 1          |
|                 |          | NORTH    | 1            | 2           | 2            | 2           | 0            | 0           | 2          | 4          |
|                 |          | SOUTH    | 1            | 1           | 3            | 13          | 1            | 1           | 3          | 15         |
|                 | Total    |          | 5            | 10          | 15           | 58          | 2            | 2           | 15         | 70         |
| Distinct Total  |          |          | 9            | 16          | 16           | 70          | 2            | 2           | 18         | 88         |

# **Patient Case**

**Purpose:** Provide detail of all the default elements, policies and requirements, and activity associated with a specific case. It can be printed or faxed. When it is faxed, it can be directed to the e-MDs APF fax printer, or use the built in functionality that automatically directs the fax to all the contacts listed on the case.

Report Location: Bill > Reports > Case Management > Patient Case

Data:

- Case setup information: Case name, contacts, guarantor, insurance, required providers, co-pay and deductibles, etc.
- · Case policy and requirements including the status of the requirements
- Case notes
- Case invoices including details of ICD-9 codes, CPT codes and invoice insurance
- Case appointments

| Northwest Diagnostic C<br>1531 49th Street                                                                             | Clinic (@e-MDs                                             | f            | Case                       | Re                             | eport<br>er Bill W                                                                      |                  |              | Print User: ,<br>Print Date: 6/2)            | 7/2008                       |
|----------------------------------------------------------------------------------------------------|------------------------------------------------------------|--------------|----------------------------|--------------------------------|-----------------------------------------------------------------------------------------|------------------|--------------|----------------------------------------------|------------------------------|
| Cedar Park, TX 78613                                                                                                   |                                                            | (Fo          | or Case No.                | 1 D                            | escription: kim)                                                                        |                  |              |                                              |                              |
| Contact                                                                                                    | Contact Phone                                              | e Ext.       | E-Mail                     |                                |                                                                                         |                  |              |                                              |                              |
| Guarantor:<br>Primary Insurance:<br>Secondary Insurance:<br>Tertiary Insurance:<br>Referral/Authorization<br>Attorney: | Plummer, Guarantor<br>:<br>: Adams, Casey J<br>Achy, Betty | J            | DOS<br>DOS<br>DOS<br>Medio | Provi<br>Spec<br>Supe<br>al Fa | der: Burns, Christine<br>ialty:<br>rvisor: Trauterman, Timm<br>cility: Northwest Diagno | γ B<br>stic Clir | nic @e-MDs   | Co-Pay:<br>Patient %:<br>Deductible:<br>FGP: | \$0.00<br>%<br>\$0.00<br>PPO |
| Policy: kim                                                                                                    |                                                            |              |                            |                                |                                                                                         |                  |              |                                              |                              |
| Description                                                                                                    | Due Date                                                   | Word Form    |                            | IR                             | Scan Category                                                                           | Req              | Corn Complet | ed By                                        | Completed On                 |
| kim                                                                                                    | 10/01/2007                                                 | chris form l | etter edited               | Υ                              |                                                                                         | Y                | N            |                                              |                              |
| * IR - Image Required,                                                                                                 | Req - Required, Cor                                        | n - Complete | d                          |                                |                                                                                         |                  |              |                                              |                              |

### **Patient Collections Report**

**Purpose:** List patient invoices grouped by guarantor with contact information, patient account status, DOS, statement count, last payment date, total due by invoice, patient, guarantor and provider. If patient account status filter is used, this report can be submitted to a collection agency when turning over accounts for outside collection or grouped for delegation to staff members for inside collection tasks.

Report Location: Bill > Reports > Crystal Reports > BILL – Billing Reports > Patient Collections Report

**Filters:** Invoice date range, patient account status, patient balance range, guarantor name range, last payment made by date, financial group, insurance class and provider.

| Invoice Date Range: 1/1/2010<br>Patient Acct Status: ALL | ) to 12/31/2010                         | Provider: ALL<br>Patient Balance Ra | Pa                                   | atient Col<br>Gui                    | lection<br>arantor Name<br>t Pmt On or E | Range: A to Z<br>Before: 4/1/2011 |     | Fin   | ancial Grp<br>urance Cla | : ALL<br>ass: ALL |          | Printed<br>Page: 1<br>Print Us | l: 4/12/2011 4:53:<br>of 1<br>ver: | 59PM      |
|----------------------------------------------------------|-----------------------------------------|-------------------------------------|--------------------------------------|--------------------------------------|------------------------------------------|-----------------------------------|-----|-------|--------------------------|-------------------|----------|--------------------------------|------------------------------------|-----------|
| Note: S column refers to num                             | ber of statements prin                  | ted since last payme                | nt                                   |                                      |                                          |                                   |     |       |                          |                   |          |                                |                                    |           |
| Guarantor Name                                           | Address                                 |                                     | G-Phone #                            | SSN                                  | DOB                                      | Account #                         | FGP | Class | Inv #                    | Status            | DOS      | \$ L-Pmt                       | Inv. Balance                       | P-Balance |
| Killdear, K                                              |                                         |                                     |                                      |                                      |                                          |                                   |     |       |                          |                   |          |                                |                                    |           |
| Campbell, Betsy                                          | 21 California Poppy<br>Marcos, TX 78666 | Piace , San                         | H: (512)378-2887<br>M: (512)654-6546 | 362-09-8200<br>Email:<br>ccoumadin@e | 01/01/21                                 | COUCLI0001                        |     |       |                          |                   |          |                                |                                    |           |
|                                                          | Patient: 0                              | Campbell, Betsy                     |                                      | 362-09-8200                          | 01/01/21                                 | CAMBET0001                        | MDC |       | 123                      |                   | 12/30/10 | 0                              | \$120.00                           | \$120.00  |
|                                                          |                                         |                                     |                                      |                                      |                                          |                                   |     |       |                          |                   |          | т                              | TAL DUE:                           | \$120.00  |

# Patient List by Diagnosis and CPT by Provider

**Purpose:** List patient invoices. This report is useful for providing a list of patients receiving certain services.

**Report Location:** Bill > Reports > Crystal Reports > ALL – All Reports > Patient List by Diagnosis & CPT by Provider

**Output options:** Breakdown by patient and CPT line item, summaries only, or a list without summaries (good for export). Output of Summary Report, Line Item Report, or Breakdown by Patient & CPT Line Items is also available.

**Data:** Patient name, invoice #, CPT code, primary ICD linked to a CPT, primary insurance, DOS provider, and sum of charges, payments and adjustments for each CPT

**Filters:** Invoice service date range, provider, facility, CPT range, and one or more ICD-9 codes on the invoice.

| Report Type: Detail Repor<br>Date Range: 01/01/2008 tr<br>Medical Facility: ALL<br>Provider: ALL<br>CPT Range: 99200 to 992<br>ICD Code: ALL | t<br>5 06/26/2008<br>99 | 3        | Patie            | ent List  | t <b>by Diagn</b> e<br>Detail | osis & (<br>Report | CPT by Pr    | ovide | er    |          | Printed: 06/26/200<br>Page:2 of8 | 18 01:55PM |
|----------------------------------------------------------------------------------------------------|-------------------------|----------|------------------|-----------|-------------------------------|--------------------|--------------|-------|-------|----------|----------------------------------|------------|
| Patient                                                                                                    | Invoice #               | DOS      | Provider         |           | Primary Insura                | nce                | Primary DX   | СРТ   | Units | Charges  | Payments                         | Adjs       |
| Billy Bob Clinic                                                                                                    |                         |          |                  |           |                               |                    |              |       |       |          |                                  |            |
| Adams, Robert C                                                                                                    |                         |          |                  |           |                               |                    |              |       |       |          |                                  |            |
| Plummer, Artemuse J                                                                                                    | 81925                   | 01/15/08 | Adams, Robert C  | ;         | AAP G Insurance I             | Program            | 099.3        | 99211 | 1     | \$37.00  | \$0.00                           | \$0.00     |
| Plummer, Artemuse J                                                                                                    | 81926                   | 01/15/08 | Adams, Robert C  | ;         | AAP G Insurance I             | Program            | 402.10       | 99211 | 1     | \$37.00  | \$15.00                          | \$0.00     |
| Totals for Adams, Rober                                                                                                    | tC:                     | Invoices | : 2              | Procedure | es: 2                         | Distinct P         | rocedures: 1 |       | 2.0   | \$74.00  | \$15.00                          | \$0.00     |
| Burns, Christine                                                                                                    |                         |          |                  |           |                               |                    |              |       |       |          |                                  |            |
| Mercier Leab M                                                                                                    | 81921                   | 01/14/08 | Burns Christine  |           | Aetna                         |                    | 250          | 99201 | 1     | \$70.00  | \$0.00                           | \$0.00     |
| Mercier, Leah M                                                                                                    | 81921                   | 01/14/08 | Burns, Christine |           | Aetna                         |                    | 250          | 99241 | 1     | \$111.00 | \$0.00                           | \$0.00     |
| Mercier, Leah M                                                                                                    | 81933                   | D1/16/D8 | Burns, Christine |           | Aetna                         |                    | 250.00       | 99201 | 1     | \$100.00 | \$60.00                          | \$0.00     |
| Totals for Burns, Christi                                                                                                    | ne:                     | Invoices | : 2              | Procedure | es: 3                         | D istinct P        | rocedures: 2 |       | 3.0   | \$281.00 | \$60.00                          | \$0.00     |
| Ho. Aanes                                                                                                    |                         |          |                  |           |                               |                    |              |       |       |          |                                  |            |
| Bella, Rose                                                                                                    | 81929                   | 01/16/08 | Ho, Agnes        |           | Primary Select                | Va                 | 311          | 99212 | 1     | \$56.00  | \$0.00                           | \$0.00     |
| Totals for Ho, Agnes :                                                                                                    |                         | Invoices | : 1              | Procedure | es: 1                         | D istinct P        | rocedures: 1 |       | 1.0   | \$56.00  | \$0.00                           | \$0.00     |
| Trauterman, Timmy B                                                                                                    |                         |          |                  |           |                               |                    |              |       |       |          |                                  |            |
| Alvarez, Heather M                                                                                                    | 81891                   | 01/07/08 | Trauterman, Tim  | m v B     | Medicare - Part B             |                    | 786.51       | 99213 | 1     | \$77.00  | \$0.00                           | \$0.00     |
| Alvarez, Heather M                                                                                                    | 81892                   | 01/07/08 | Trauterman, Tim  | m y B     | Medicare - Part B             |                    | 786.52       | 99215 | 1     | \$170.00 | \$0.00                           | \$107.64   |
| Alvarez , Heather M                                                                                                    | 81894                   | 01/07/08 | Trauterman, Tim  | my Ð      | Medicare - Part B             |                    | 786.59       | 99213 | 1     | \$77.00  | \$0.00                           | \$0.00     |
| Alvarez, Heather M                                                                                                    | 81899                   | 01/08/08 | Trauterman, Tim  | mуÐ       | Medicare - Part B             |                    | 786.51       | 99213 | 1     | \$77.00  | \$0.00                           | \$0.00     |
| Totals for Trauterman, Ti                                                                                                    | immy B:                 | Invoices | : 4              | Procedure | es: 4                         | D istinct P        | rocedures: 2 |       | 4.0   | \$401.00 | \$0.00                           | \$107.64   |
| Totals for BBB:                                                                                                    |                         | Invoices | : 9              | Procedure | es: 10                        | D istinct P        | rocedures: 6 |       | 10.0  | \$812.00 | \$75.00                          | \$107.64   |

### Patient Reimbursement Report

**Purpose:** Provide departmental activity reports that break out CPT charges, adjustments and payments by department groupings and location (internal or external medical facility) and grouped by provider.

**Report Location:** Bill > Reports > Crystal Reports > BILL – Billing Reports > Patient Reimbursement Report

Filters: Date range, financial group, provider, facility, referral, and Insurance class.

Shared by: New Braunfels ENT

Payment PostDate Range: 01/01/08 to 06/25/08 CPT Range: 99200 - 99299 Provider: All Patient: All **Patient Reimbursement Report**  Printed: 06/25/2008 04:06PM Page: 1 of 2

| Patient  | Invoice # | DOS       | СРТ   | Fee Amount | Payment  | Adj      | Pmt/Adj Date | I/P | Payment Type          | Balance  |
|----------|-----------|-----------|-------|------------|----------|----------|--------------|-----|-----------------------|----------|
| Acuna,   | Alexander |           |       |            |          |          |              |     |                       |          |
|          | 82094     | 05/12/08  | 99213 | \$77.00    | \$53.00  | \$0.00   | 05/12/08     | 1   | Check                 | \$24.00  |
|          |           |           |       |            |          |          |              |     |                       |          |
| Acuna,   | Anna      |           |       |            |          |          |              |     |                       |          |
|          | 69100     | 02/05/08  | 99213 | \$77.00    | \$0.00   | \$10.00  | 03/11/08     | P   | Adjustment            | \$67.00  |
|          |           |           |       |            | \$39.93  | \$27.07  | 03/14/08     | I   | Check / Adj           | \$0.00   |
| Acuna    | Beniamin  |           |       |            |          |          |              |     |                       |          |
| Acuna,   | 82097     | 05/15/08  | 99213 | \$77.00    | \$35.00  | \$0.00   | 05/30/08     | 1   | Check                 | \$42.00  |
|          | 02007     | 20110100  | 00210 | \$11.00    | +00.00   | 40.00    |              |     |                       | ÷        |
| Alvarez  | , Heather |           |       |            |          |          |              |     |                       |          |
|          | 81892     | 01/07/08  | 99215 | \$170.00   | \$0.00   | \$107.64 | 01/07/08     | 1   |                       | \$62.36  |
|          |           |           |       |            |          |          |              |     |                       |          |
| Case, O  | )ne       |           |       |            |          |          |              |     |                       |          |
|          | 81808     | 12/07/07  | 99215 | \$170.00   | \$12.00  | \$3.00   | 01/28/08     | 1   | American Express / Ad | \$155.00 |
| Frend 1  |           |           |       |            |          |          |              |     |                       |          |
| Frost, J | аск       |           |       |            |          |          |              | -   | - ·                   |          |
|          | 81983     | 02/02/08  | 99215 | \$170.00   | \$100.00 | \$0.00   | 02/25/08     | P   | Cash                  | \$70.00  |
| Mercier  | Leah      |           |       |            |          |          |              |     |                       |          |
|          | 81033     | 0.1/16/08 | 00204 | \$ 100.00  | \$30.00  | \$0.00   | 0.1/18/08    | 1   | Cash                  | \$70.00  |
|          | 01800     | 01/10/00  | 00201 | \$100.00   | \$20.00  | \$0.00   | 01/10/00     |     | Check                 | \$50.00  |
|          |           |           |       |            | \$10.00  | \$0.00   |              | P   | Check                 | \$40.00  |
|          | 8 19 9 0  | 12/15/07  | 99201 | \$70.00    | \$30.00  | \$0.00   | 02/21/08     | 1   | Check                 | \$40.00  |
|          | 82048     | 03/01/08  | 99201 | \$70.00    | \$10.00  | \$0.00   | 03/11/08     | Р   | Check                 | \$60.00  |
|          | 82050     | 03/17/08  | 99213 | \$77.00    | \$15.00  | \$0.00   | 04/03/08     | Р   | Check                 | \$62.00  |
|          |           |           |       |            | \$20.00  | \$0.00   |              | 1   | Cash                  | \$42.00  |
|          |           |           |       |            | \$7.00   | \$0.00   | 04/22/08     | Р   | Automatic Bank Draft  | \$35.00  |
|          | 82106     | 05/28/08  | 99213 | \$77.00    | \$10.00  | \$0.00   | 05/28/08     | Р   | Check                 | \$67.00  |
|          | 82109     | 06/09/08  | 99213 | \$77.00    | \$20.00  | \$0.00   | 06/09/08     | 1   | American Express      | \$57.00  |
| Millor / | Adult     |           |       |            |          |          |              |     |                       |          |
| anner, P | 04004     | 02/04/02  | 00204 | \$70.00    | \$ 40.00 | \$0.00   | 02/04/09     | в   | Cash                  | \$80.00  |
|          | 9,88,1    | 02/04/08  | 99ZU1 | \$70.00    | \$10.00  | φU.UU    | 02/04/08     | ٢   | u as N                | φου.υυ   |

# Payer Mix Report (Rev. 6.31)

**Important!** Run this report only if you are using Solution Series 6.31 or later. If you are using an earlier version of Solution Series for this report, you will receive an error message and your report will not be generated.

**Purpose:** Analyze charges, payments and adjustments gross and ratios, by payer, with the ability to compare against each other. This report has a number of options but can print financials by invoice and/or code detail with Relative Value Units, units, invoice count, charges and %, payments and %, adjustments and %, and payments/collections ratio. There are pie charts showing the top 10 payers by charges, payments and collections ratio and a trending table by payments.

### Valid on Product Versions: Solution Series 6.31 and later

**Changes in this Version:** This report was modified to more effectively evaluate performance in the Medicaid Meaningful Use (MU) program. An option was added to include either primary insurance only or to include primary, secondary and tertiary insurance. If primary, secondary and tertiary are selected, you will see Medicaid data only. If you run the report for primary insurance only, that will give you the denominator needed. Then you can run the report to include primary, secondary and tertiary insurance, and that will provide the Medicaid numerator.

A second option was added to permit filtering on the Supervising Provider. This option allows you to specify a particular individual or to filter for all Supervising Providers. This report was also updated to support the hard-closeout functionality added in Solution Series 6.31.

**Report Location:** Bill > Reports > Crystal Reports > BILL – Billing Reports > Payor Mix Report (Rev. 6.31)

Report Version: BL021-20110603

### Typical Frequency: Monthly

Grouping by: Provider and/or medical facility, insurance company or class (latter is recommended)

**Options:** Show the code detail, and also show payer charts with comparison by %charges, %payments, and collections ratio.

**Parameters Used for Sample Report:** Date Type (Post Date), Start Date (06/01/2010), End Date (12/31/2010), Facility (All), Provider (All), Supervising Provider (All), Primary Insurance (Primary, Secondary and Tertiary Coverage), Insurance (All), Financial Group (All), Insurance Class Code (All), Facility Grouping (Show Facility Grouping), Provider Grouping (Show Provider Grouping), Ins Co. or Ins Class Grouping (Insurance Company0, Show Code Breakout (Hide CPT breakout by line item); Hide Payment Crosstab (Hide payment crosstab), and Hide Payor Charts (Show Payor pie charts)

|                                                                                                    |                                       |                                                             |                                                               | Pavo                                              | r Mix    | Report      | t                                                       |                                        |                         |                                            |                         |         |
|----------------------------------------------------------------------------------------------------|---------------------------------------|-------------------------------------------------------------|---------------------------------------------------------------|---------------------------------------------------|----------|-------------|---------------------------------------------------------|----------------------------------------|-------------------------|--------------------------------------------|-------------------------|---------|
| Date Range: 7/1/2010 to 12/31/2010<br>Report Date Type:Post Date<br>"acility: ALL<br>Provider:ALL<br>Supervising Provider:ALL | Insu<br>Insu<br>Insu<br>Facil<br>Prov | rance Co<br>rance Cla<br>rance Co<br>ity Group<br>ider Grou | mipan y:M<br>ass Code:<br>verage:P<br>ning:Shov<br>uping:Shov | ledicaid<br>MDD<br>rimary, Secondary, a<br>w<br>w | and Tert | iary Covera | Insurance C<br>Show Code<br>ge Hide Trend<br>Hide Payor | ∂rouping<br>Breako<br>s:Yes<br>Charts: | g:InsCo<br>out:No<br>No | Printed: 06,<br>Page 1 of 8<br>Print User: | 03/2011 03<br>Adams, Ga | ::26 PM |
| Provider                                                                                                    |                                       |                                                             |                                                               | Billed Charges                                    |          |             | Payments                                                |                                        |                         | Adjustments                                |                         | %Pmt    |
| Ins Co                                                                                                    | RVU                                   | Units                                                       | Count                                                         | Total                                             | %        | Count       | Total                                                   | %                                      | Count                   | Total                                      | %                       | Charge  |
| Bleeding Edge Trauma Center                                                                                                   |                                       |                                                             |                                                               |                                                   |          |             |                                                         |                                        |                         |                                            |                         |         |
| Allthework1, Dew                                                                                                    |                                       |                                                             |                                                               |                                                   |          |             |                                                         |                                        |                         |                                            |                         |         |
| Medicaid                                                                                                    | 4.63                                  | 2.0                                                         | 1                                                             | \$203.48                                          | 46.6     | з           | \$35.00                                                 | 100.0                                  | 2                       | \$49.00                                    | 100.0                   | 11      |
| Medicaid RHC/FQHC                                                                                                    | 5.46                                  | 2.0                                                         | 2                                                             | \$232.56                                          | 53.4     | 0           | \$0.00                                                  | 0.0                                    | 0                       | \$D.00                                     | 0.0                     |         |
| Provider Totals:                                                                                                    | 10.09                                 | 4.0                                                         | 3                                                             | \$436.04                                          | 100      | з           | \$35.00                                                 | 100                                    | 2                       | \$49.00                                    | 100                     | 6       |
| Bowling, Bernard                                                                                                    |                                       |                                                             |                                                               |                                                   |          |             |                                                         |                                        |                         |                                            |                         |         |
| Medicaid                                                                                                    | 5.00                                  | 6.0                                                         | •                                                             | \$426.48                                          | 99.9     | 5           | \$345.00                                                | 100.0                                  | ÷                       | \$-45.00                                   | 0.0                     | 80      |
| Provider Totals:                                                                                                    | 5.00                                  | 6.0                                                         | 4                                                             | \$426.48                                          | 100      | 5           | \$345.00                                                | 100                                    | 4                       | \$-45.00                                   | 0                       | 90      |
| Cardio, Kevin                                                                                                    |                                       |                                                             |                                                               |                                                   |          |             |                                                         |                                        |                         |                                            |                         |         |
| Medicaid                                                                                                    | 70. 7                                 | 8.0                                                         | з                                                             | 35. 1162                                          | 99.9     | 0           | \$0.00                                                  | 0.0                                    | 0                       | \$0.00                                     | 0.0                     | [       |
| Provider Totals:                                                                                                    | 7.07                                  | 8.0                                                         | 3                                                             | \$377.38                                          | 100      | 0           | \$0.00                                                  | 0                                      | 0                       | \$0.00                                     | 0                       | C       |
| Rooney, Arthur                                                                                                    |                                       |                                                             |                                                               |                                                   |          | I           |                                                         |                                        |                         |                                            |                         |         |
| Medicaid                                                                                                    | 4.72                                  | 8.0                                                         | 2                                                             | \$227.13                                          | 99.9     | 0           | \$90.00                                                 | 0.0                                    | 6                       | \$174.96                                   | 100.0                   | 0       |
| Provider Totals:                                                                                                    | 4.72                                  | 8.0                                                         | 2                                                             | \$227.13                                          | 100      | 0           | \$0.00                                                  | 0                                      | 6                       | \$174.96                                   | 100                     | (       |
| acility Totals:                                                                                                    | 26.88                                 | 26.0                                                        | 12                                                            | \$1,467.03                                        | 100      | 8           | \$380.00                                                | 100                                    | 12                      | \$178.96                                   | 100                     | 2       |

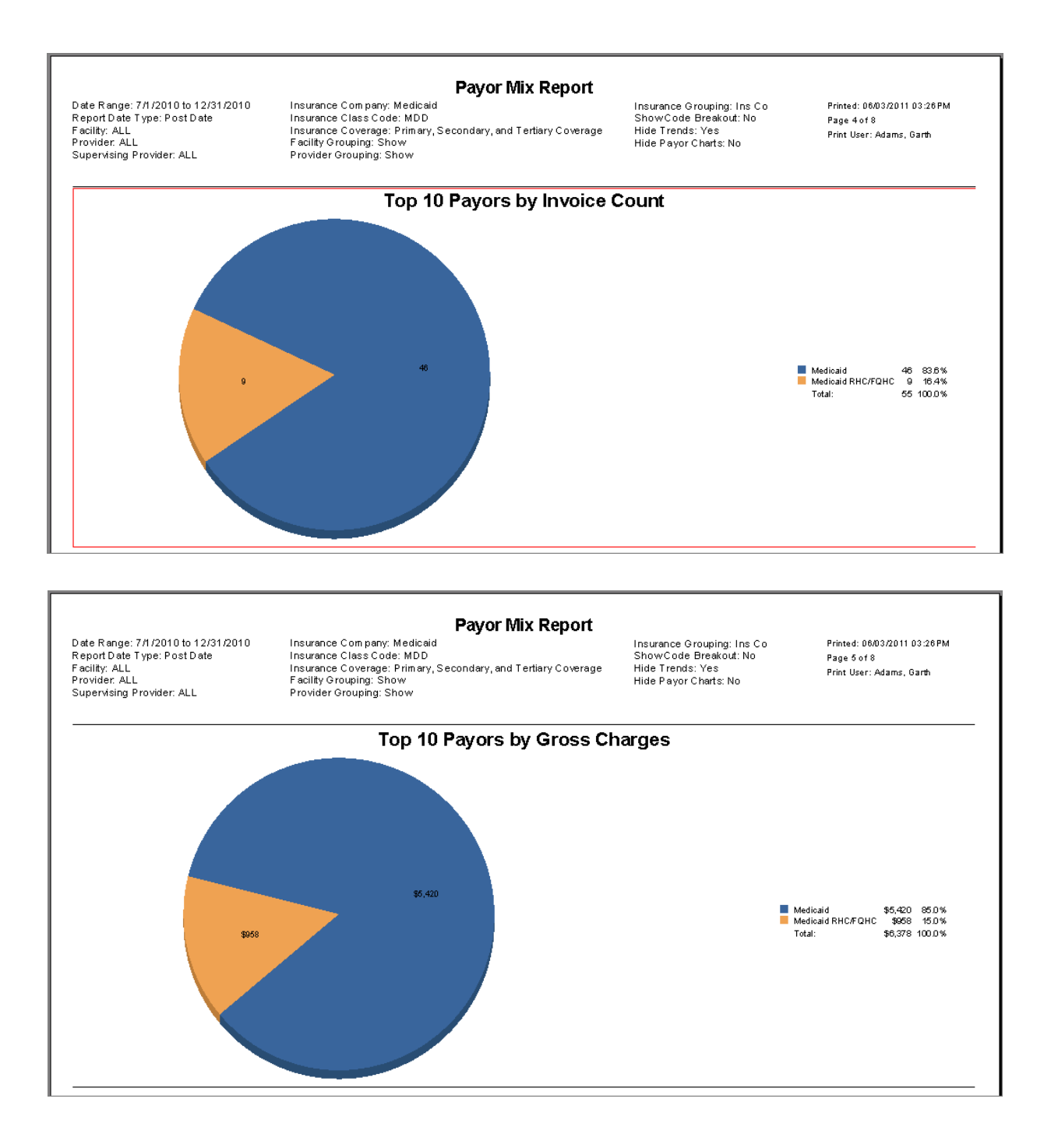

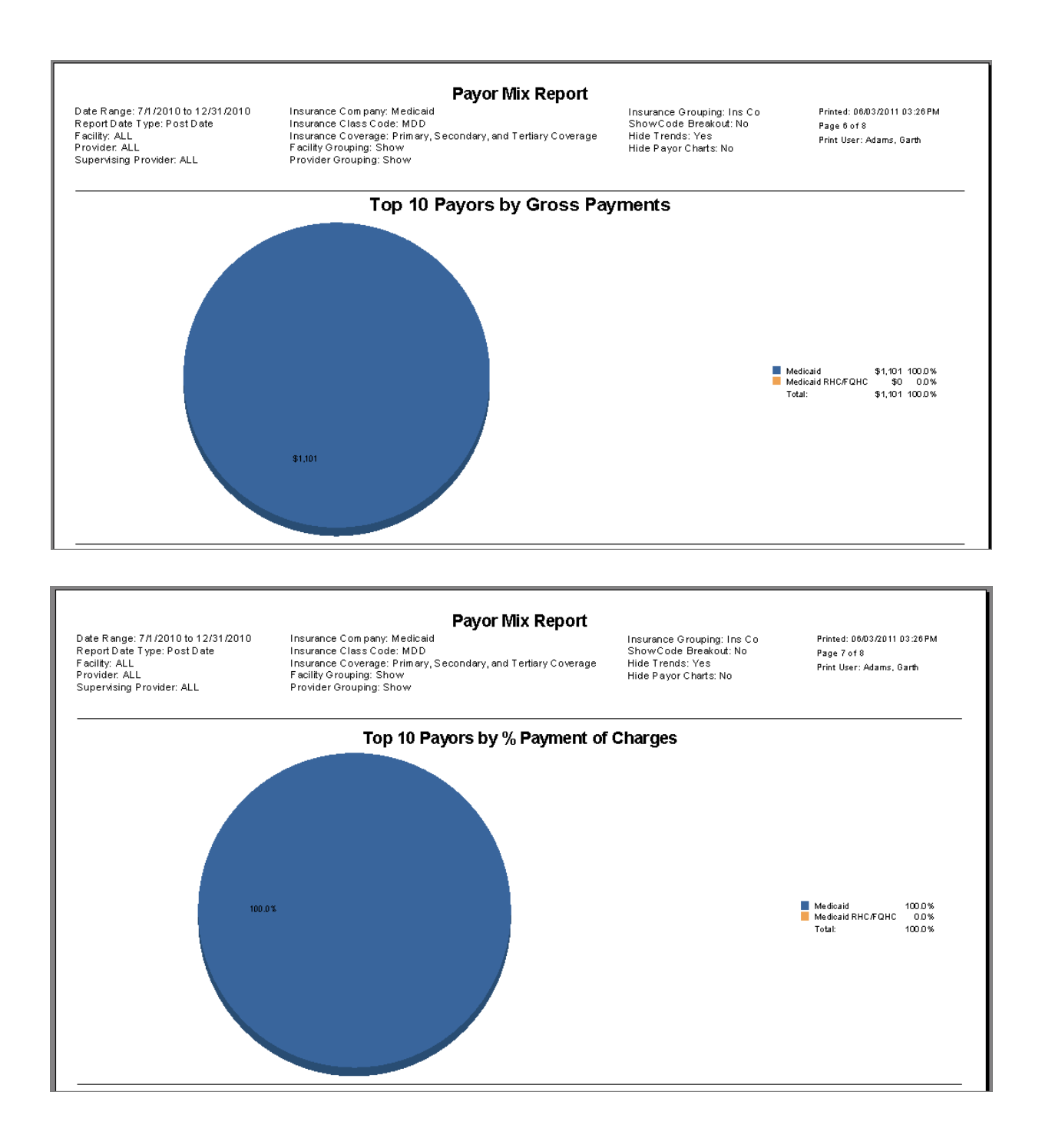

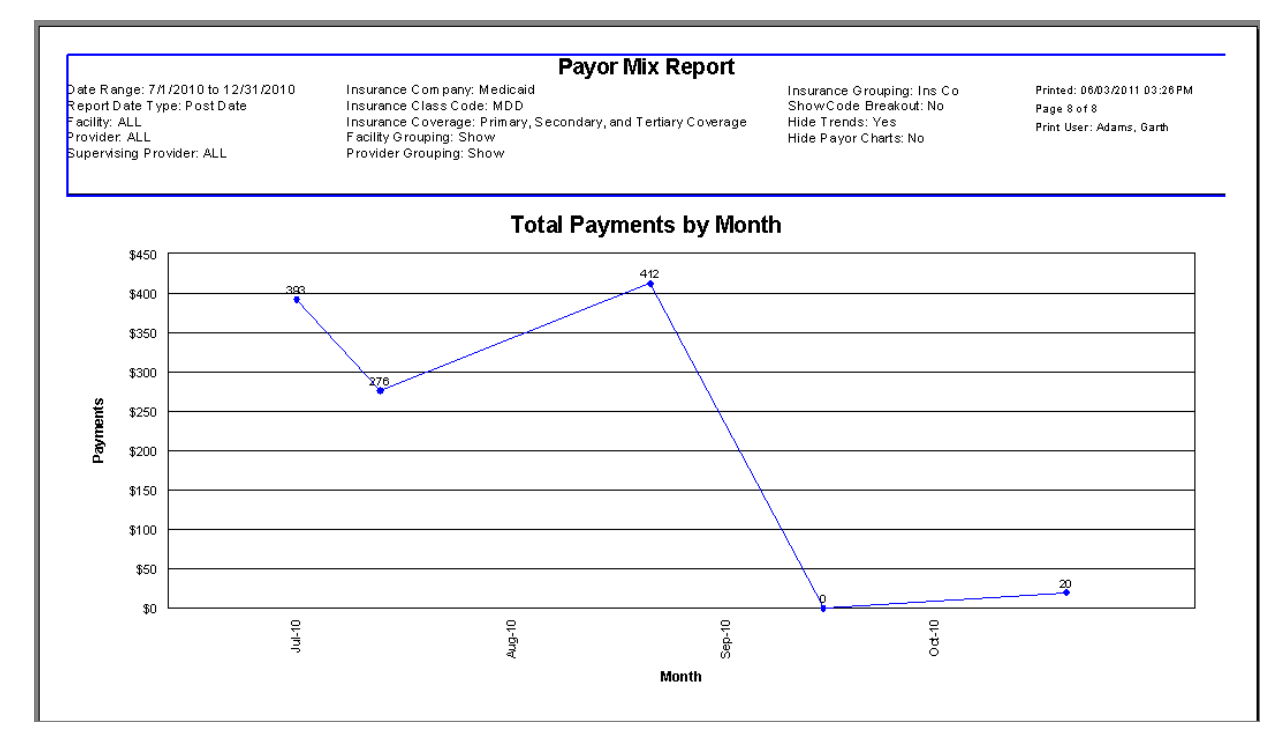

### **Payment and Adjustment Summary**

Purpose: Summarize tables of payments by type and adjustments by type for each provider.

**Report Location:** Bill > Reports > Crystal Reports > BILL – Billing Reports > Payment and Adjustment Summary

Filters: Facility, provider and date range.

|                              | Payment and Adjustment Summary by Provider |                    |                     |                     |           |                   |                                                        |                    |                |            |  |
|------------------------------|--------------------------------------------|--------------------|---------------------|---------------------|-----------|-------------------|--------------------------------------------------------|--------------------|----------------|------------|--|
| Facility:<br>Provider:       |                                            |                    |                     |                     |           |                   | Print Date/Time: 6/26/2008, 4:19:40 PM<br>Page: 1 of 1 |                    |                |            |  |
| Date Range<br><b>Payme</b> l | e:01/01/2008 to 0<br>nts                   | 6/25/2008          |                     |                     |           |                   |                                                        |                    |                |            |  |
|                              | Abbott, Abby                               | Adams,<br>Robert C | Burns,<br>Christine | Franken,<br>Stein J | Ho, Agnes | Parker,<br>Andrea | Trauterman,<br>Timmy B                                 | Woods,<br>Vaughn W | Wright, Levi A | Total      |  |
| AMEX                         | \$0.00                                     | \$12.00            | \$0.00              | \$20.00             | \$0.00    | \$0.00            | \$0.00                                                 | \$0.00             | \$0.00         | \$32.00    |  |
| BANK                         | \$40.00                                    | \$0.00             | \$50.00             | \$0.00              | \$0.00    | \$0.00            | \$0.00                                                 | \$0.00             | \$0.00         | \$90.00    |  |
| CASH                         | \$400.00                                   | \$0.00             | \$270.00            | \$79.50             | \$115.00  | \$0.00            | \$0.00                                                 | \$0.00             | \$0.00         | \$864.50   |  |
| снск                         | \$174.00                                   | \$15.00            | \$95.00             | \$50.00             | \$15.00   | \$10.00           | \$85.50                                                | \$95.00            | \$39.93        | \$579.43   |  |
| Total                        | \$614.00                                   | \$27.00            | \$415.00            | \$149.50            | \$130.00  | \$10.00           | \$85.50                                                | \$95.00            | \$39.93        | \$1,565.93 |  |
| Adjust                       | ments                                      |                    |                     |                     |           |                   |                                                        |                    |                |            |  |
|                              | Abbott, Abby                               | Adams,<br>Robert C | Burns,<br>Christine | Franken,<br>Stein J | Ho, Agnes | Parker,<br>Andrea | Trauterman,<br>Timmy B                                 | Woods,<br>Vaughn W | Wright, Levi A | Total      |  |
|                              | \$2.00                                     | \$0.00             | \$97.00             | \$0.00              | \$32.00   | \$0.00            | \$107.64                                               | \$10.00            | \$27.07        | \$275.71   |  |
| ABTR                         | \$0.00                                     | \$0.00             | \$0.00              | \$0.00              | \$0.00    | \$0.00            | \$0.00                                                 | \$0.00             | \$10.00        | \$10.00    |  |
| ADJ                          | \$0.00                                     | \$3.00             | \$0.00              | \$0.00              | \$0.00    | \$0.00            | \$0.00                                                 | \$0.00             | \$0.00         | \$3.00     |  |
| Total                        | \$2.00                                     | \$3.00             | \$97.00             | \$0.00              | \$32.00   | \$0.00            | \$107.64                                               | \$10.00            | \$37.07        | \$288.71   |  |

# **Payment Source**

**Purpose:** List payment sources and the invoices to which they were applied. This report can be used to see if there were any posting errors. If a source balance is not 0.00., a data entry error is likely. Likewise, it can be used to find sources that have not been fully posted. Another possible use of this report would include account queries due to the variety of search criteria. There is a grand summary for the entire report.

### Report Location: Bill > Reports > Payment Source

**Data:** Patient or insurance name, payment date, check or credit card number, amount and current balance, each transaction posted against the source is listed including patient name, invoice number, date posted, payment, and adjustment amounts, summary of the number of payments and total applied for the source.

| All Facilities<br>Patient Name<br>InsuranceCo<br>Insurance Cl:<br>Assigned Us | e:<br>mpany:<br>ass :<br>er : ALL |         |            | Paym        | ent Sou       | rce          | 6/27/2008 2:11:25 PM<br>Print User: ,<br>Date Range: 01/01/2000 -<br>Check No.:<br>Balance Range : | - 06/27/2008   |
|-------------------------------------------------------------------------------|-----------------------------------|---------|------------|-------------|---------------|--------------|----------------------------------------------------------------------------------------------------|----------------|
| Patient/Insu                                                                  | rance Co                          | mpany   |            | Da          | nte Che       | ck/Credit No | Source Amount                                                                                      | Source Balance |
| Medicare - P                                                                  | art B                             |         |            | 08          | 6/09/2008     |              | \$20.00                                                                                            | \$0.00         |
| Patient Nar                                                                   | ne                                |         | Invoice No | Date Posted | Payment       | Adjustmen    | <u>t</u>                                                                                           |                |
| Mercier, Lea                                                                  | ah M                              |         | 82109      | 06/09/2008  | \$20.00       | \$0.00       | )                                                                                                  |                |
| Count:                                                                        | 1                                 | Total:  |            | \$20.00     |               |              |                                                                                                    |                |
| Testing defa                                                                  | ult units a                       | and NDC |            | 05          | 5/30/2008     |              | \$0.00                                                                                             | (\$35.00)      |
| Patient Nar                                                                   | ne                                |         | Invoice No | Date Posted | Payment       | Adjustmen    | <u>t</u>                                                                                           |                |
| Acuna, Ben                                                                    | jamin L                           |         | 82097      | 05/30/2008  | \$35.00       | \$0.00       | )                                                                                                  |                |
| Count:                                                                        | 1                                 | Total:  |            | \$35.00     |               |              |                                                                                                    |                |
| Mercier, Leal                                                                 | h M                               |         |            | 06          | 5/28/2008     |              | \$10.00                                                                                            | \$0.00         |
| Patient Nar                                                                   | ne                                |         | Invoice No | Date Posted | Payment       | Adjustmen    | t                                                                                                  |                |
| Mercier, Lea                                                                  | ah M                              |         | 82106      | 05/28/2008  | \$10.00       | \$0.00       |                                                                                                    |                |
| Count:                                                                        | 1                                 | Total:  |            | \$10.00     |               |              |                                                                                                    |                |
| BAC                                                                           |                                   |         |            | 06          | 5/22/2008 454 | 654          | \$100.00                                                                                           | \$20.00        |
| Patient Nar                                                                   | ne                                |         | Invoice No | Date Posted | Payment       | Adjustmen    | t                                                                                                  |                |
| Acuna, Aar                                                                    | on A                              |         | 82104      | 05/22/2008  | \$30.00       | \$0.00       | -<br>)                                                                                             |                |
| Acuna, Aar                                                                    | on A                              |         | 82104      | 05/22/2008  | \$0.00        | \$0.00       | )                                                                                                  |                |
| Acuna, Aar                                                                    | on A                              |         | 82104      | 05/22/2008  | \$0.00        | \$0.00       | )                                                                                                  |                |
| Acuna, Aar                                                                    | on A                              |         | 82104      | 05/22/2008  | \$50.00       | \$10.00      | )                                                                                                  |                |
| Count:                                                                        | 4                                 | Total:  |            | \$80.00     |               |              |                                                                                                    |                |
| Cigna                                                                         |                                   |         |            | 05          | 5/15/2008 897 | 987987       | \$85.50                                                                                            | \$0.00         |
| Patient Nar                                                                   | ne                                |         | Invoice No | Date Posted | Payment       | Adjustmen    | <u>t</u>                                                                                           |                |
| Acuna, Alex                                                                   | ander T                           |         | 82094      | 05/12/2008  | \$85.50       | \$0.00       | )                                                                                                  |                |
| Count:                                                                        | 1                                 | Total:  |            | \$85.50     |               |              |                                                                                                    |                |
| Custom Car                                                                    | е                                 |         |            | 04          | 4/28/2008 584 | 991411       | \$50.00                                                                                            | \$35.00        |
| Patient Nar                                                                   | ne                                |         | Invoice No | Date Posted | Payment       | Adjustmen    | <u>t</u>                                                                                           |                |
| Acuna, Aar                                                                    | on A                              |         | 81726      | 04/28/2008  | \$15.00       | \$0.00       | )                                                                                                  |                |
| Count:                                                                        | 1                                 | Total:  |            | \$15.00     |               |              |                                                                                                    |                |

# **Periodic Facility Snapshot**

**Purpose:** Show provider activity with billed and allowed charges, total payments, unapplied payments, adjustments, refunds, net receipts, insurance A/R, patient A/R and total A/R.

Report Location: Bill > Reports > Crystal Reports > ALL – All Reports > Periodic Facility Snapshot

**Options:** You can also opt to include invoice details, which shows the invoice #, patient, invoice count, and a CPT breakout for each of the financial elements described.

**Filters:** Date range, facility, provider, patient type (which gives you option to see things like patients in collections or employed), and insurance class.

Shared by: IT OverSEE and Diamond Infertility Clinic.

| D ate Range: 01/01/200<br>D ate: 4/30/2008<br>Provider: Abbott, Abby<br>Patient Type: ALL<br>Insurance Class: ALL<br>Medical Facility: ALL |                                  | Peri                      | odic Faci         | lity Snap             | shot           | Print Date: 6/25/2008 5:19:44PM<br>Page: 1 of 1 |                 |                       | 9:44P M             |             |
|----------------------------------------------------------------------------------------------------|----------------------------------|---------------------------|-------------------|-----------------------|----------------|-------------------------------------------------|-----------------|-----------------------|---------------------|-------------|
|                                                                                                    | Dates: 1/1/20                    | 08 to 3/31/200            | 8                 |                       |                |                                                 |                 |                       |                     |             |
| Provider                                                                                                    | Billed Total                     | Billed Total<br>(Allowed) | Total<br>Payments | Unapplied<br>Payments | Adjustments    | Refunds                                         | Net<br>Receipts | Total<br>Insurance AR | Total<br>Patient AR | Total AR    |
| Abbott, Abby                                                                                                    | \$13,632.00                      | \$13,588.00               | \$619.00          | \$0.00                | \$2.00         | (\$5.00)                                        | \$9614.00       | \$12,715.60           | \$82.40             | \$12,798.00 |
| Total                                                                                                    | \$13,632.00 \$13,588.00 \$619.00 |                           | \$0.00            | \$2.00                | (\$5.00)       | \$614.00                                        | \$12,715.60     | \$82.40               | \$12,798.00         |             |
|                                                                                                    |                                  |                           |                   |                       |                |                                                 |                 |                       |                     |             |
|                                                                                                    | Date: 4/30/2008                  |                           |                   |                       |                |                                                 |                 |                       |                     |             |
| Provider                                                                                                    | Billed Total                     | Billed Total<br>(Allowed) | Total<br>Payments | Unapplied<br>Payments | Adjustment     | ts Refunds                                      | Net<br>Receipts | Total<br>Insurance AR | Total<br>Patient AR | Total AR    |
| Abbott, Abby                                                                                                    | \$95.25                          | \$95.25                   | \$0.00            | \$0.0                 | 00 <b>\$</b> 0 | 0.00 \$60.0                                     | 00.0 <b>4</b>   | \$0.00                | (\$118.95)          | -\$118.95   |
| Total                                                                                                    | \$95.25                          | \$95.25                   | \$0.00            | \$0.0                 | 00 <b>\$</b> 0 | 0.00 \$0.0                                      | 00 \$0.00       | \$0.00                | (\$118.95)          | -\$118.95   |
|                                                                                                    |                                  | •                         |                   |                       | ·              |                                                 |                 | ·                     |                     |             |
|                                                                                                    | Dates: Mont                      | h to 4/30/2008            | 3                 |                       |                |                                                 |                 |                       |                     |             |
| Provider                                                                                                    | Billed Total                     | Billed Total<br>(Allowed) | Total<br>Payments | Unapplied<br>Payments | Adjustment     | s Refunds                                       | Net<br>Receipts | Total<br>Insurance AR | Total<br>Patient AR | Total AR    |
| Abbott, Abby                                                                                                    | \$816.50                         | \$816.50                  | \$20.00           | \$20.0                | 10 \$6         | 0.00 \$0.0                                      | 50 \$20.00      | \$586.00              | (\$197.90)          | \$388.10    |
| Total                                                                                                    | \$816.50                         | \$816.50                  | \$20.00           | \$20.0                | 10 \$6         | 0.00 \$0.0                                      | 50 \$20.00      | \$586.00              | (\$197.90)          | \$388.10    |
|                                                                                                    |                                  | •                         |                   |                       |                | •                                               |                 |                       |                     |             |
|                                                                                                    | Dates: Year                      | to 04/30/2008             | l                 |                       |                |                                                 |                 |                       |                     |             |
| Provider                                                                                                    | Billed Total                     | Billed Total<br>(Allowed) | Total<br>Payments | Unapplied<br>Payments | Adjustment     | s Refunds                                       | Net<br>Receipts | Total<br>Insurance AR | Total<br>Patient AR | Total AR    |
| Abbott, Abby                                                                                                    | \$14,448.50                      | \$14,404.50               | \$639.00          | \$20.0                | 10 \$2         | .00 (\$5.)                                      | 00) \$634.00    | \$13,301.60           | (\$115.50)          | \$13,186.10 |
| Total                                                                                                    | \$14,448.50                      | \$14,404.50               | \$639.00          | \$20.0                | 10 \$2         | .00 (\$5.)                                      | 00) \$634.00    | \$13,301.60           | (\$115.50)          | \$13,186.10 |
|                                                                                                    |                                  | 1                         | •                 | •                     |                |                                                 | -               |                       |                     |             |

### **Procedure Reimbursement Summary**

**Purpose:** Break out CPT charges, adjustments and payments by department groupings and location (internal or external medical facility and grouped by provider.

**Report Location:** Bill > Reports > Crystal Reports > BILL – Billing Reports > Procedure Reimbursement Summary

Filters: Date range, financial group, provider, facility, referral, insurance class, and insurance company.

Filters: Provider: ALL Facility: ALL FG P: ALL

Referring: ALL Service Date Range: 2/2/2008 to 7/2/2008 Insurance Class: ALL Print Date/Time: 7/2/2008 11:10:37 AM Page 1 of 11

|                                                     | Units | Charges    | Adjustments | Payments | # Pmts | Average Payment   |
|-----------------------------------------------------|-------|------------|-------------|----------|--------|-------------------|
| bbott, Abby                                         |       |            |             |          |        |                   |
| Offica Visits                                       |       |            |             |          |        |                   |
| 00201 Office visit, new of level 1                  | 1.00  | \$70.00    | \$0.00      | \$0.00   | 0      | \$0.00            |
| Northwest Diagnostic Clinic @Butteroup              | 1.00  | \$70.00    | \$0.00      | \$0.00   |        | 90.00<br>00.02    |
| 99201 Office visit - new pt. level 1                | 2.00  | \$140.00   | \$0.00      | \$95.00  | U<br>5 | \$0.00<br>\$19.00 |
| 99202 Office/outpatient visit; new patient, level 2 | 0.00  | \$0.00     | \$0.00      | \$20.00  | 1      | \$20.00           |
| Northwest Diagnostic Clinic @e-MDs                  | 2.00  | \$140.00   | \$0.00      | \$115.00 | 6      | \$19.17           |
| Total 99201-99205, G0344 New Patient                | 3.00  | \$210.00   | \$0.00      | \$115.00 | 6      | \$19.17           |
| 99215 Office visit - established pt, Level 5        | 1.00  | \$170.00   | \$0.00      | \$100.00 | 1      | \$100.00          |
|                                                     | 1.00  | \$170.00   | \$0.00      | \$100.00 | 1      | \$100.0           |
| 99213 Office visit - established pt, Level 3        | 1.00  | \$77.00    | \$0.00      | \$0.00   | D      | \$0.00            |
| Northwest Diagnostic Clinic @Buttercup              | 1.00  | \$77.00    | \$0.00      | \$0.00   | D      | \$0.00            |
| 99213 Office visit - established pt, Level 3        | 1.00  | \$77.00    | \$0.00      | \$0.00   | D      | \$0.01            |
| 99215 Office visit - established pt, Level 5        | 1.00  | \$170.00   | \$0.00      | \$0.00   | D      | \$0.00            |
| Northwest Diagnostic Clinic @e-MDs                  | 2.00  | \$247.00   | \$0.00      | \$0.00   | D      | \$0.00            |
| Total 99211-99215 Established                       | 4.00  | \$494.00   | \$0.00      | \$100.00 | 1      | \$100.0           |
| 99245 Office consult new orestabpt - Level 5        | 1.00  | \$313.00   | \$0.00      | \$0.00   | D      | \$0.01            |
| Northwest Diagnostic Clinic @e-MDs                  | 1.00  | \$313.00   | \$0.00      | \$0.00   | D      | \$0.01            |
| Total 99241-99245 Consults                          | 1.00  | \$313.00   | \$0.00      | \$0.00   | D      | \$0.01            |
| Dept. Total:                                        | 8.00  | \$1,017.00 | \$0.00      | \$215.00 |        |                   |
| Hospital Visits                                     |       |            |             |          |        |                   |
| 99236 Observation & same-day DC of pt-Level 3       | 1.00  | \$0.00     | \$0.00      | \$0.00   | D      | \$0.00            |
|                                                     | 1.00  | \$0.00     | \$0.00      | \$0.00   | D      | \$0.00            |
| Total 99234-99236 Observation                       | 1.00  | \$0.00     | \$0.00      | \$0.00   | D      | \$0.0             |
| Dept. Total:                                        | 1.00  | \$0.00     | \$0.00      | \$0.00   |        |                   |
| Pathology and Laboratory                            |       |            |             |          |        |                   |
| 86901 Rh blood typing                               | 1.00  | \$22.00    | \$0.00      | \$0.00   | D      | \$0.01            |
|                                                     | 1.00  | \$22.00    | \$0.00      | \$0.00   | D      | \$0.01            |
| 80156 Carbamezepine; total                          | 1.00  | \$25.74    | \$0.00      | \$0.00   | D      | \$0.01            |
| Northwest Diagnostic Clinic @Buttercup              | 1.00  | \$25.74    | \$0.00      | \$0.00   | D      | \$0.00            |
| 83D36 Glycohemoglobin                               | 1.00  | \$47.00    | \$0.00      | \$0.00   | D      | \$0.00            |
| Northwest Diagnostic Clinic @e-MDs                  | 1.00  | \$47.00    | \$0.00      | \$0.00   | D      | \$0.00            |
| Total 80048-89399, G0103 Laboratory                 | 3.00  | \$94.74    | \$0.00      | \$0.00   | D      | \$0.0             |
| Dept . Total :                                      | 3.00  | \$94.74    | \$0.00      | \$0.00   |        |                   |
| Radiology                                           |       |            |             |          |        |                   |
| 70134 Radiologic exam, auditory meatus              | 0.00  | \$0.00     | \$0.00      | \$20.00  | 1      | \$20.00           |
| Northwest Diagnostic Clinic @e-MDs                  | 0.00  | \$0.00     | \$0.00      | \$20.00  | 1      | \$20.00           |
| Total 70010-76499 Diagnostic Radiology              | 0.00  | \$0.00     | \$0.00      | \$20.00  | 1      | \$20.00           |
| 76516 Ophthalmic biometry, A-scan                   | 1.00  | \$95.25    | \$0.00      | \$0.00   | D      | \$0.00            |
| Billy Bob Clinic                                    | 1.00  | \$95.25    | \$0.00      | \$0.00   | D      | \$0.00            |

# **Provider Production by Specialty and Code**

**Purpose:** List charges, payments and adjustments by various departments showing some departments broken out by provider and some grouped together. This is a custom report for a practice to reimburse doctors based on production. The department classifications may not match those in an individual practice's database. You must define the code range(s) per department.

**Report Location:** Bill > Reports > Crystal Reports > BILL – Billing Reports > Provider Production by Specialty and Code

Filters: Facility, provider, and date range.

Note: This report may affect network speed and should be run after working hours.

| Facility: ALL         | Date Range: 01/01/2008 to 06/27/2008 |          | Printed: 6/27/2008 2:13:07PM<br>Page 1 of 1 |
|-----------------------|--------------------------------------|----------|---------------------------------------------|
| Provider: ALL         |                                      |          |                                             |
| PROVIDER              | CHARGES                              | PAYMENTS | ADJUSTMENTS                                 |
| AMILY PHYSICIANS      | \$31,224.99                          | \$645.43 | \$251.71                                    |
| Burns, Christine      | \$4,807.82                           | \$415.00 | \$97.00                                     |
| Hertz, Duz            | \$15,916.00                          | \$0.00   | \$0.00                                      |
| Parker, Andrea        | \$70.00                              | \$10.00  | \$0.00                                      |
| Trauterman, Timmy B   | \$5,040.83                           | \$85.50  | \$107.64                                    |
| Woods, Vaughn W       | \$983.10                             | \$95.00  | \$10.00                                     |
| Wright, Levi A        | \$4,407.24                           | \$39.93  | \$37.07                                     |
| MD SPECIALISTS        | \$11,574.98                          | \$920.50 | \$37.00                                     |
| Abbott, Abby          | \$9,110.24                           | \$614.00 | \$2.00                                      |
| Adams, Robert C       | \$244.00                             | \$27.00  | \$3.00                                      |
| Franken, Stein J      | \$699.74                             | \$149.50 | \$0.00                                      |
| Goad, Jimm            | \$609.00                             | \$0.00   | \$0.00                                      |
| Green, CaseyMain      | \$0.00                               | \$0.00   | \$0.00                                      |
| Ho, Agnes             | \$912.00                             | \$130.00 | \$32.00                                     |
| ABORATORY             |                                      |          |                                             |
| IAGNOSTICS            |                                      |          |                                             |
| N CV/EM G             |                                      |          |                                             |
| X-Ray                 |                                      |          |                                             |
| Bone Density          |                                      |          |                                             |
| Other                 |                                      |          |                                             |
| ACCINES/IMMUNIZATIONS |                                      |          |                                             |
| TUEDO                 |                                      |          |                                             |
| JIHERS                |                                      |          |                                             |

# Receipt

Г

**Purpose:** Print a receipt for a co-payment.

Receipts can be printed from the prepayment window by clicking **Receipt** after recording the payment.

| 1531 49th Street Cedar Park, TX 78613   |             |  |  |  |  |  |  |
|-----------------------------------------|-------------|--|--|--|--|--|--|
| Phone: (320)613-5560 Fax: (683)144-8385 |             |  |  |  |  |  |  |
| Receipt                                 |             |  |  |  |  |  |  |
| Patient Name:                           | Achy, Betty |  |  |  |  |  |  |
| Account No:                             | ACHBET0001  |  |  |  |  |  |  |
| Guarantor Balance:                      | (\$120.00)  |  |  |  |  |  |  |
| Invoice No:                             | 82009       |  |  |  |  |  |  |
| Invoice Date:                           | 02/05/2008  |  |  |  |  |  |  |
| Invoice Amount:                         | \$1,888.50  |  |  |  |  |  |  |
| Co-Payment Paid:                        | \$100.00    |  |  |  |  |  |  |
| Patient Paid:                           | \$0.00      |  |  |  |  |  |  |
| Patient Deposit:                        | \$0.00      |  |  |  |  |  |  |
| Payment Type:                           | CASH        |  |  |  |  |  |  |
| Check/Credit Card No                    | D:          |  |  |  |  |  |  |
| Payment Date:                           | 02/05/2008  |  |  |  |  |  |  |

# **Referral/Authorization List**

**Purpose:** Print a report from within the Referral/Authorization window where the records retrieved can be "worked" as a list.

- **Referral Work List:** More applicable to primary care practices that get referral authorizations on behalf of patients. Using the pending referrals filter, the user can see which insurances need to be called for referrals/authorizations, and then can add the information to the referral and change its status to active.
- **Compliance Report:** Users can track which patients are compliant with number of treatments authorized, date range, etc. This is a useful way to make sure patients come back and complete their course of treatment.
- **Clean Up:** If users don't maintain the status of their referrals, filters can be set to search for these. For example, one might look for all active referrals that have expired or the visit count is zero.

### **Report Location:** Bill > Referrals

**Data:** The report displays the insurance, patient name, PCP/referring physician, authorization number, type and status of the referral, date range, insurance phone number, visits authorized and remaining.

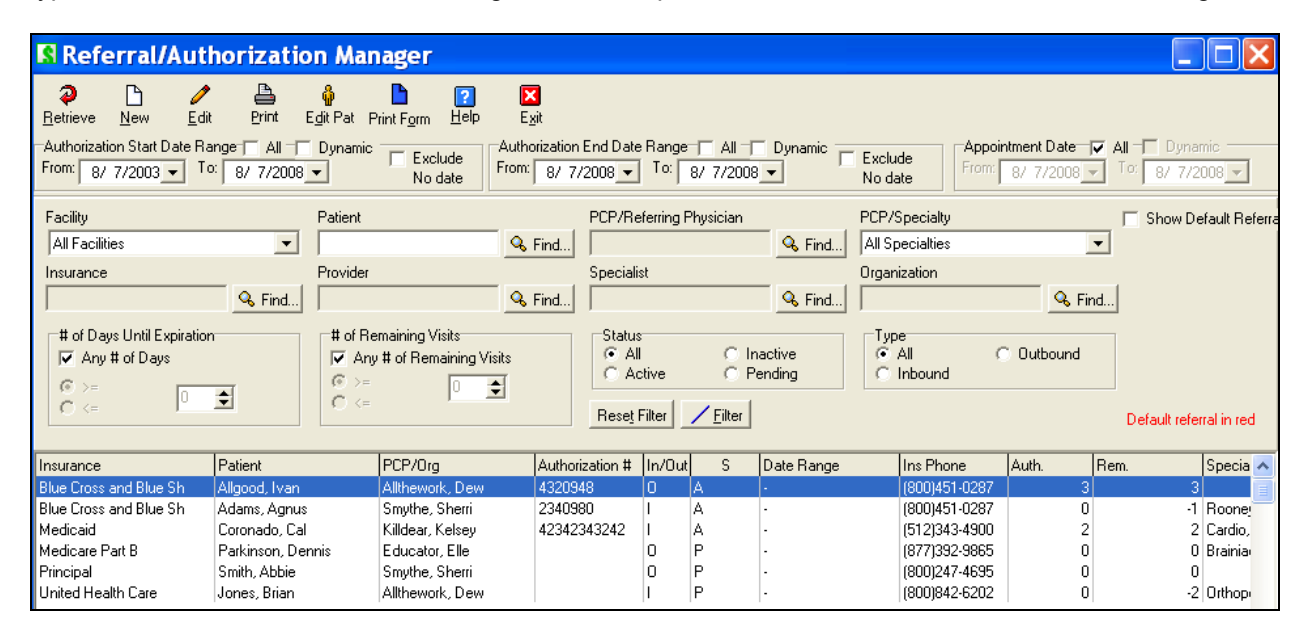

# **Referral/Authorization Sheet**

**Purpose:** One-page report that lists the details of a particular authorization/referral for a patient. It is a useful summary that can be given to the patient, or faxed to a referral to assist them with their data entry. This has the potential to reduce phone calls to the practice from that other location requesting the information.

Report Location: Bill > Referrals > Print

| Northwest Diagnostic Clinic @e-<br>1531 49th Street<br>Cedar Park, TX 78613                                                                      | MDs                                                                                                    | Referral/Authoriza                                                                | Referral/Authorization Report Print Date: 7/2/2008 Print User: , |                                                               |                                                                     |  |  |
|----------------------------------------------------------------------------------------------------|----------------------------------------------------------------------------------------------------|-----------------------------------------------------------------------------------|------------------------------------------------------------------|---------------------------------------------------------------|---------------------------------------------------------------------|--|--|
| Authorization Start Date: 1/1/200<br>Facility: ALL Patient: Mercier, Lea<br>Specialist: ALL Insurance Compa<br># of Days until Expiration: ANY # | 0 - 7/2/2008 Authorization End Da<br>h M PCP/Referring Physician: AL<br>ny: ALL Provider: ALL Organizat<br>of Remaining Visits: ANY Status: | ate: ALL Appointment Date: ALL<br>L Specialty: ALL<br>ion: ALL<br>: ALL Type: ALL |                                                                  |                                                               |                                                                     |  |  |
| Insurance                                                                                                    | Patient                                                                                                    | PCP/Referral/Organization                                                         | Authorization #                                                  | T S Date Range                                                | Insurance Phone# Visit#Rem#                                         |  |  |
| Aetna<br>Aetna<br>Aetna                                                                                                    | Mercier, Leah M<br>Mercier, Leah M<br>Mercier, Leah M                                                                                       | Burns, Christine<br>Chapman, Albert<br>Parker, Andrea                             | 421220                                                           | I A 01/01/08-08/07/0<br>I A 01/01/08-01/31/0<br>I A 03/01/08- | 18(161)530-0157 5 3<br>18(161)530-0157 20 20<br>(161)530-0157 99 93 |  |  |

# **Referring Provider Revenue-Quarterly Report**

**Purpose:** Summarize revenue and patients per referring provider for each quarter. Choose quarters and years to include.

Hospital patients are counted by having the codes 99253, 99254, 99255, 99231, 99232, 99233, 57410, 56605, 56606, 56620, 56625, 56630, 58120, 58558, 57065, 57500, 57505, 57520, 57522, 57155, 56630, 56631, 56632, 56633, 56634, 56637, 58150, 58200, 58720, 58943, 58951, 58953, 58954, 58956, 44005, 50715, 44955, 57531, 58210

New patients are counted by having the codes 99201, 99202, 99203, 99204, 99205, 99245

**Report Location:** Bill > Reports > Crystal Reports > BILL – Billing Reports > Referring Provider Revenue-Qrtly Report

Shared by: Regional Gynecology & Oncology

| Juarter: 2nd Quarter O<br>Year: 2008 | NLY            |               |                  | P                       | rinted: 06/25/2008 05:21PM<br>age 1 of 1 |                   |
|--------------------------------------|----------------|---------------|------------------|-------------------------|------------------------------------------|-------------------|
|                                      | Ref            | erring Pr     | ovider Revenu    | ıe - Quarterly R        | eport                                    |                   |
| Referring Physician                  | Patient        | Ir            | avoice Date      | Payment                 | Qtr                                      | Provider          |
| 2008 - 2nd Qtr                       |                |               |                  |                         |                                          |                   |
| Vew Patients<br>None                 |                |               |                  |                         |                                          |                   |
|                                      | Grissorn, Gil  | 0             | 4/23/2008        | \$0.00                  | 2nd Qtr                                  | Abbott, Abby      |
|                                      | Sanchez, Ca    | thy O         | 4/09/2008        | \$0.00                  | 2nd Qtr                                  | Burns, Christin e |
|                                      | Miller, Sinbar | 1 O           | 5/03/2008        | \$20.00                 | 2nd Qtr                                  | Franken, Stein    |
|                                      | Miller, Sinbar | 1 O           | 4/01/2008        | \$0.00                  | 2nd Qtr                                  | Franken, Stein    |
|                                      | Miller, Sinbar | 1 O           | 6/02/2008        | \$0.00                  | 2nd Qtr                                  | Franken, Stein    |
|                                      |                |               |                  | \$20.00                 |                                          |                   |
| Butler, Jonathan                     |                |               |                  |                         |                                          |                   |
|                                      | Miller, Adult  | 0             | 4/28/2008        | \$0.00                  | 2nd Qtr                                  | Burns, Christine  |
|                                      |                |               |                  | \$0.00                  |                                          |                   |
| T                                    |                |               |                  |                         |                                          |                   |
| Trauterman, Timmy                    | /В             |               |                  |                         |                                          |                   |
|                                      | Miller, Eleven | , U           | 4/02/2008        | \$0.00                  | 2nd Qtr                                  | Trauterman, Timmy |
|                                      |                |               |                  | \$0.00                  |                                          |                   |
|                                      |                | 20.08         | VTD              |                         |                                          |                   |
|                                      |                | 2000          | עוז              |                         |                                          |                   |
|                                      | 1              | 2nd Qtr       | # Patients       |                         |                                          |                   |
|                                      | N.C.           | Dationto      | - Total Payments |                         |                                          |                   |
| Referring Provider                   |                | WPauents      |                  |                         |                                          |                   |
| None                                 |                | 5             | 5                |                         |                                          |                   |
|                                      | 4              | 20.00         | \$20.00          |                         |                                          |                   |
| Butler, Jonathan                     |                | 1             | 1                |                         |                                          |                   |
|                                      |                | \$ 0.00       | \$0.00           |                         |                                          |                   |
| Trauterman, Timmy B                  |                | 1             | Sum of Command.  | PaymentTotal (Currency) |                                          |                   |
| , -                                  |                | <u>• 0 00</u> | \$0.00           |                         |                                          |                   |
|                                      |                | \$ 0.00       | \$0.00           |                         |                                          |                   |
| Total                                |                | 7             | 7                |                         |                                          |                   |
|                                      |                |               |                  |                         |                                          |                   |

# **Report Manager**

**Purpose:** Print reports on a time-based schedule. The advantages of using Report Manager is that it saves staff time, reduces the load on server resources during busy times of the day, and makes reports available for reviewing at any time. It is well known that reprinting reports for users who lose their copies is time consuming and expensive (labor, stationery, etc.) so this tool should be used as much as possible for report distribution.

The automatically generated reports are saved as PDF files in predefined directories. Users can be instructed to open them from the directories but you can also automatically route a link to the report in TaskMan. There are several reports that can be scheduled using report manager.

- Accounts Receivable (patient, guarantor and invoice)
- Activity Analysis Reports (there are 11 in total)
- Case Tracking Report
- Eligibility Check
- HCFAs (paper claims)
- Injury & Illness Report
- Insurance AR
- Statements
- Work Restrictions Report
- DOQ-IT Reporting for Chart (See Chart user guide for details)

In order to accommodate repeat generations of a report over time, these will typically have special parameter options which can be set for date ranges. If a fixed date range is set for a report, it would quickly become useless since the same report will be generated time and time again. Through the use of Dynamic Dates and On or Before a specific server date, a single report definition can be used to generate an output based on, for example, the previous month, or data up to a specific date and these are based on the server date when the report is run.

The report manager saves the reports in a user defined directory as PDF files.

(Also available via Schedule.)

Report Location: Bill > Reports > Report Manager

### **RVU Time Tracking**

Purpose: Show the earnings per hour for each procedure.

This report only works if the clinic uses e-MDs Schedule, and **Treatment start** and **Checkout times** are logged. The system matches invoice dates of service with appointments booked for the same patient on the same day. If there are no appointments and time has not been tracked for the patient, this report will not be able to collect statistics.

Report Location: Bill > Reports > RVU Time Tracking

| Northwest               | Northwest Diagnostic Clinic @e-MDs                                                                                             |      |    |    | RVU Time<br>(With M | ne Tracking Print Date 06/27/20<br>Modifiers) Print User , |               |            | /2008          |             |            |        |     |                  |
|-------------------------|----------------------------------------------------------------------------------------------------|------|----|----|---------------------|------------------------------------------------------------|---------------|------------|----------------|-------------|------------|--------|-----|------------------|
| Facility =<br>Insurance | 'acility = All, Provider = All, Date Range = 01/01/2008 - 06/27/2008<br>nsurance = All, Financial Group = All, CPT/HCPCS = All |      |    |    |                     |                                                            |               |            |                |             |            |        |     |                  |
| Burns,                  | Chris                                                                                                    | tine | ÷  |    |                     |                                                            |               |            |                |             |            |        |     |                  |
| СРТ                     | M1                                                                                                    | M2   | МЗ | M4 | Count               | RVU                                                        | Total Charges | Avg Charge | Fotal Payments | Avg Payment | Total Time | Avg Ti | me  | RPH*             |
| 50684                   |                                                                                                    |      |    |    | 1                   | 5.54                                                       | \$97.50       | \$97.50    |                |             | 3          |        | з   |                  |
| Hertz, D                | )uz                                                                                                    |      |    |    |                     |                                                            |               |            |                |             |            |        |     |                  |
| СРТ                     | M1                                                                                                    | M2   | МЗ | M4 | Count               | RVU                                                        | Total Charges | Avg Charge | Fotal Payments | Avg Payment | Total Time | Avg Ti | me  | RPH <sup>≭</sup> |
| 99202                   |                                                                                                    |      |    |    | 15                  | 25.95                                                      | \$1,380.00    | \$92.00    |                |             | 127        | 8      | .47 |                  |
|                         | _                                                                                                    |      |    |    | Grand T             | otal:                                                      | Charoes       |            | Pavments       |             | Time       |        |     |                  |
|                         |                                                                                                    |      |    |    |                     |                                                            | \$1,477.50    |            | \$0.00         |             | 130        |        |     |                  |
|                         |                                                                                                    |      |    |    |                     |                                                            |               |            |                |             |            |        |     |                  |
|                         |                                                                                                    |      |    |    |                     |                                                            |               |            |                |             |            |        |     |                  |
|                         |                                                                                                    |      |    |    |                     |                                                            |               |            |                |             |            |        |     |                  |
|                         |                                                                                                    |      |    |    |                     |                                                            |               |            |                |             |            |        |     |                  |
|                         |                                                                                                    |      |    |    |                     |                                                            |               |            |                |             |            |        |     |                  |

### **Statement History**

**Purpose:** Show a list of invoices by patient, broken into three sections showing the number of times that each statement has been sent. The sections are once, twice, and three or more statements printed since the last payment was received.

The report is based on the "Statement(s) printed for this invoice since last payment" field in the Payment tab of an invoice. This field is increased by 1 each time a statement is printed which includes the invoice. When a patient payment is made, the system will return the counter to zero.

This report gives users the ability to work collections by number of times billed without response (in addition to total dollar value for which the Accounts Receivable is used). The collections module has a similar filter and is a more powerful tool.

**Report Location:** Bill > Reports > Statement History

| Statement Hi                                                                                                    | story Fr                                                                                                    | iday, June 27, 2008 11:10 am                                                                                                    | Print User: , Page No: 1                                                                                                    |                     |  |  |  |  |  |  |  |
|----------------------------------------------------------------------------------------------------|----------------------------------------------------------------------------------------------------|----------------------------------------------------------------------------------------------------|----------------------------------------------------------------------------------------------------|---------------------|--|--|--|--|--|--|--|
| First Statem                                                                                                    | First Statement Sent                                                                                                    |                                                                                                    |                                                                                                    |                     |  |  |  |  |  |  |  |
| Invoice No                                                                                                    | Invoice Date                                                                                                    | Guarantor                                                                                                    | Patient                                                                                                    | Last Statement Date |  |  |  |  |  |  |  |
| 33015<br>37998<br>33190<br>32411<br>30679<br>27802<br>68963<br>53227<br>24365<br>53500<br>32212<br>41324<br>43461<br>443277<br>58076<br>61864<br>61865<br>62147<br>62073<br>62147<br>62073<br>63628<br>36796<br>68628<br>34124 | 04/16/2001<br>07/18/2001<br>04/06/2001<br>03/09/2001<br>01/25/2001<br>12/09/2002<br>03/28/2002<br>12/01/2000<br>04/02/2002<br>04/03/2001<br>10/24/2001<br>10/24/2001<br>10/24/2001<br>06/17/2002<br>08/19/2002<br>08/19/2002<br>09/25/2002<br>09/25/2002<br>09/25/2002<br>06/26/2001<br>12/04/2002 | Memorial Medical Center-Transp<br>Acuna, Anthony P<br>Acuna, Kerin L<br>Acuna, Lauren<br>Acuna, Jynn S<br>Acuna, Pablo<br>Acuna, Pablo<br>Acuna, Philip C<br>Acuna, Robert E<br>Acuna, Terry I<br>Adams, Beverly E<br>Adams, Beverly E<br>Adams, Donna A<br>Adams, Donna A | Cooper, Dolores A<br>Acuna, Anthony P<br>Acuna, Kerin L<br>Dodd, Phyllis L<br>Cox, Vasilios J<br>Ross, Marilyn A<br>Howard, Carl E<br>Acuna, Philip C<br>Acuna, Robert E<br>Acuna, Robert E<br>Acuna, Terry I<br>Adams, Beverly E<br>Witt, Angela D<br>Witt, Angela D<br>Witt, Angela D<br>Witt, Angela D<br>Witt, Angela D<br>Witt, Angela D<br>Witt, Angela D<br>Adams, Beverly E<br>Adams, Beverly E<br>Adams, Beverly E<br>Adams, Beverly E<br>Adams, Donna A<br>Acams, Donna A<br>Acams, Donna A | 12/26/2000          |  |  |  |  |  |  |  |
| 38811<br>24216<br>57070<br>48327                                                                                                    | 08/02/2001<br>11/29/2000<br>05/30/2002<br>01/16/2002                                                                                                    | Adams, Joshua W<br>Adams, Mona<br>Adams, Otila L<br>Adams, Fichard J                                                                                                    | Adams, Joshua W<br>Ancira, Katie R<br>Adams, Otila L<br>Adams, Richard J                                                                                                    | 12/20/2000          |  |  |  |  |  |  |  |

# Visit CPT List Report

Purpose: Search patient charts for any procedures other than office visits

### Filters: Procedure

| Date Range: 1/1/:<br>Procedure: ALL | 2008 to 6/27/2008 |                                                                                                    |            |          |            | Printed: 6/27/2008 2:44:45PM<br>Page: 1 of 27 |  |  |
|-------------------------------------|-------------------|----------------------------------------------------------------------------------------------------|------------|----------|------------|-----------------------------------------------|--|--|
|                                     |                   | In House/Send Ou                                                                                           | ut CPT Rep | port     |            |                                               |  |  |
|                                     |                   |                                                                                                    |            |          |            |                                               |  |  |
| Date Occurred                       | Provider          | CPT Description                                                                                            | CPT Code   | In/Out   | Patient    | DOB                                           |  |  |
| 02/06/2008                          | Burns, Christine  | Lipid panel (total cholesterol, HDL,<br>triglycerides)                                                     | 80061      | In House | Abv, Acb A | 02/02/1971                                    |  |  |
| 02/06/2008                          | Burns, Christine  | Lipid panel (total cholesterol, HDL,<br>triglycerides)                                                     | 80061      | In House | Abv, Acb A | 02/02/1971                                    |  |  |
| 02/06/2008                          | Ho, Agnes         | Lipid panel (total cholesterol, HDL,<br>triglycerides)                                                     | 80061      | In House | Abv, Acb A | 02/02/1971                                    |  |  |
| 02/11/2008                          | Ho, Agnes         | Most recent hemoglobin A1c (HbA1c) level<br>< 7.0% (DM)                                                    | 3044F      | Send Out | Abv, Acb A | 02/02/1971                                    |  |  |
| 02/11/2008                          | Ho, Agnes         | Spirometry, w/graphic record, total & timed<br>vital capacity, expiratory flow rates w/wo<br>max ventilate | 94010      | In House | Abv, Acb A | 02/02/1971                                    |  |  |
| 02/11/2008                          | Ho, Agnes         | Diabetes foot exam<br>(structure, biomechanics,<br>vascular, sensation, skin)                              | DFTEXM     | Send Out | Abv, Acb A | 02/02/1971                                    |  |  |
| 02/11/2008                          | Ho, Agnes         | Dilated Eye Exam                                                                                           | DLEYE      | Send Out | Abv, Acb A | 02/02/1971                                    |  |  |
| 02/12/2008                          | Ho, Agnes         | Spirometry results documented and<br>reviewed (COPD)1                                                      | 3023F      | Send Out | Abv, Acb A | 02/02/1971                                    |  |  |
| 02/13/2008                          | Ho, Agnes         | Statin therapy, prescribed                                                                                 | 4002F      | Send Out | Abv, Acb A | 02/02/1971                                    |  |  |
| 02/13/2008                          | Ho, Agnes         | Serum Creatinine                                                                                           | 82565      | Send Out | Abv, Acb A | 02/02/1971                                    |  |  |
| 02/13/2008                          | Ho, Agnes         | Creatinine clearance test                                                                                  | 82575      | Send Out | Abv, Acb A | 02/02/1971                                    |  |  |
| 03/12/2008                          | Green, CaseyMain  | Magnetic resonance (eg, proton) imaging,<br>orbit, face, and/or neck; without contrast                     | 70540      | In House | Abv, Acb A | 02/02/1971                                    |  |  |

### Northwest Diagnostic Clinic @e-MDs

1531 49th Street Cedar Park, TX 78613

Phone: (320)613-5560 Fax: (683)144-8385

#### Receipt

| Patient Name:<br>Account No:<br>Guarantor Balance: | Achy, Betty<br>ACHBET0001<br>(\$120.00) |
|----------------------------------------------------|-----------------------------------------|
| Invoice No:                                        | 82009                                   |
| Invoice Date:                                      | 02/05/2008                              |
| Invoice Amount:                                    | \$1,888.50                              |
|                                                    |                                         |
| Co-Payment Paid:                                   | \$100.00                                |
| Patient Paid:                                      | \$0.00                                  |
| Patient Deposit:                                   | \$0.00                                  |
| Payment Type:                                      | CASH                                    |
| Check/Credit Card No:                              |                                         |
| Payment Date:                                      | 02/05/2008                              |

### Withhold

**Purpose:** Give expected reimbursements that a practice should expect based on the terms of a withhold contract against the actual activity against the contract. It provides a much more scientific tool to ensure that fair reimbursement is received vs. the "best guess" or "trust" policies used by many practices because they don't have a good tool to quickly generate utilization vs. adjustment and withhold cost data. For example, a contract that withholds a certain percentage of the contracted reimbursement for 90 days, after which the payment is released less the administrative costs. Users can compare this with actual payments received and also analyze the total cost of the contract.

The report requires a contract with withhold functionality set up and the contract must be linked to insurance companies and groups which are used when entering charges. Once charges are entered and adjustments made based on the withhold percentage and auto adjustment codes, an expected payment for a future period can be projected. The contract setup also allows users to set up the percent of the allowed amount that never retrieved because of the administrative cost of the contract which has been deemed to be worthwhile for the practice. If there is a risk pool with penalties and bonuses, those need to be posted separately using special payment and adjustment codes and accounts.

By setting default withhold invoice and CPT level adjustment codes, users can also track what was withheld in a period by running activity analysis, adjustment reason code, and other reports that include this data.

The report groups data by provider or contract depending on the report selection. For the lower level group, it then shows the allowed charges, withhold %, the total withhold adjustments made, the withhold cost % (administrative fee), withhold cost total and, most importantly, the expected payment.

Note that in addition to the withhold report, users can track withholds by adjustment type code using reports such as the Activity Analysis Summary by Payments. The adjustment codes are part of the contract setup so they can be unique to a particular withhold contract.

The withhold report includes:

- Provider and Contract grouping options enabling the user to view the data by contract, or users can print it for each provider.
- Total allowed charges based on the charges originally entered. They can come from any time period since the report is based on the expected payment time frame (if the filters are set).
- Withhold percent from the contract and the total withhold adjustments monetary amount
- Withhold cost % and the dollar value that this represents which is based on the allowed fees
- Expected payments

| Rei | nort Location | Bill > Ren  | orts > Cont | racts and F  |       | Withhold   |
|-----|---------------|-------------|-------------|--------------|-------|------------|
| ne  |               | DIII - Repu |             | i acis anu r | 662 ~ | vvitinioiu |

| Northwest Diagnostic Clinic @e-MDs<br>1531 49th Street<br>Cedar Park, TX 78613 | Expected WithHold Payments<br>(By Provider and Contract) |       | Print User: ,<br>Print Date: 6/27/2008 |           |           |              |
|--------------------------------------------------------------------------------|----------------------------------------------------------|-------|----------------------------------------|-----------|-----------|--------------|
| Contract: All, Provider: All, Date Range: All                                  |                                                          |       |                                        |           |           |              |
| Burns, Christine                                                               |                                                          |       |                                        |           |           |              |
| Contract                                                                       | Allowed Charges                                          | W/H % | W/H Adj                                | W/H Cost% | W/H Cost  | Expected Pmt |
| Medicare                                                                       | \$70.00                                                  | %     | \$0.00                                 | %         | \$0.00    | \$0.00       |
| Total:                                                                         | \$70.00                                                  |       | \$0.00                                 |           | \$0.00    | \$0.00       |
| Franken, Stein J                                                               |                                                          |       |                                        |           |           |              |
| Contract                                                                       | Allowed Charges                                          | W/H % | W/H Adj                                | W/H Cost% | W/H Cost  | Expected Pmt |
| Medicare                                                                       | \$125.00                                                 | %     | \$0.00                                 | %         | \$0.00    | \$0.00       |
| Total:                                                                         | \$195.00                                                 |       | \$0.00                                 |           | \$0.00    | \$0.00       |
| Ho, Agnes                                                                      |                                                          |       |                                        |           |           |              |
| Contract                                                                       | Allowed Charges                                          | W/H % | W/H Adj                                | W/H Cost% | W/H Cost  | Expected Pmt |
| Medicare                                                                       | \$70.00                                                  | %     | \$2.00                                 | %         | \$0.00    | \$2.00       |
| Total:                                                                         | \$265.00                                                 |       | \$2.00                                 |           | \$0.00    | \$2.00       |
| Trauterman, Timmy B                                                            |                                                          |       |                                        |           |           |              |
| Contract                                                                       | Allowed Charges                                          | W/H % | W/H Adj                                | W/H Cost% | VV/H Cost | Expected Pmt |
| Medicare                                                                       | \$107.64                                                 | %     | \$107.64                               | %         | \$0.00    | \$107.64     |
| Total:                                                                         | \$372.64                                                 |       | \$109.64                               |           | \$0.00    | \$109.64     |
| Total:                                                                         | Allowed Charges                                          |       | W/H Adj                                |           | W/H Cost  | Expected Pmt |
|                                                                                | \$372.64                                                 |       | \$109.64                               |           | \$0.00    | \$109.64     |
|                                                                                |                                                          |       |                                        |           |           |              |

# **Work Restrictions**

**Purpose:** View the work restrictions for patients with cases. An example of its use is sending a list of the patients with cases to their employer so that the company can verify appointment dates against employee time away from work, and can also see the most recent work restrictions recommended by the treating physician.

Report Location: Bill > Reports > Case Management > Work Restrictions

**Data:** The report prints the patient name, account number, injury/case description, injury date, date and time of appointments linked to the case, and the most recent work restrictions.

- Appointments may have a code appended after the date and time. These are FA=future
  appointment; NS=No Show; CI=cancelled internally by practice; and CP=cancelled by patient. If
  there is no code the patient is assumed to have checked in or nothing was done to the
  appointment. A key at the bottom of the page also explains these.
- The work restrictions printed on the report are those documented using the WC Link Work Status or the Work Status templates in the Chart plan. If templates are nested into these by a clinic, the information will also print, but no other templates can be used independently to generate the information.

Filters: Case status, guarantor/employer, injury date range and patient

(Also available via Schedule

| Northwest Diagnostic Clinic @e-MDs<br>1531 49th Street<br>Cedar Park, TX 78613                                  | Work Restrictions | ;                    | Print Date:<br>Print Name: | 6/27/2008<br>' |
|----------------------------------------------------------------------------------------------------|-------------------|----------------------|----------------------------|----------------|
| Injury/Iliness Date: All<br>Guarantor: All, Patient: All, Case Status: Active                                   |                   |                      |                            |                |
| Guarantor/Employer                                                                                              |                   |                      |                            |                |
| Blake<br>184 C Hγmeadow<br>Austin, TX 78726-                                                                    |                   | Contact:<br>T:<br>F: |                            |                |
| Patient, Account #<br>Injury/Case Description                                                                   | Appointments      | Work Restrictions    |                            |                |
| Case, One (CASONE0001)<br>TESTCASE1<br>DOI: 12/07/2007<br>Case, Two (CASTWO00001)<br>2222222<br>DOI: 12/07/2007 |                   |                      |                            |                |

# **4** Chart Reports

The reports in this section are generated from patient chart information. A Chart report may contain information about Chart functions (such as unsigned notes), medications prescribed to numerous patients, frequently performed procedures, and many other combinations.

Continued on the next page...

# All Unsigned Log/Phone Notes

**Purpose:** Display all unsigned Log and Phone Notes for all authors. Select **By Patient** or **By Author** to sort the report alphabetically by either patient's or author's last name.

**Report Location:** Chart > Reports > Un-Signed Notes Report > All Log/Phone/Rx Notes > By Patient; By Author

### Typical Frequency: As Needed

|                  | U                     | 1 of 2<br>7/1/2008               |                        |                             |
|------------------|-----------------------|----------------------------------|------------------------|-----------------------------|
| Author           | Patient               | Account #                        | Date                   | Note Type                   |
| Ho, Agnes        | AAP, Female           | AAPFEM0001                       | 10/31/2007 10:13:41 AM | Permanent Prescription Note |
| Ho, Agnes        | Achy, Betty           | ACHBET0001                       | 12/10/2007 10:07:44 AM | Permanent Log Note          |
| 1                | Achy, Betty           | ACHBET0001                       | 12/10/2007 3:34:24 PM  | Permanent Log Note          |
| Miller, Bryce    | Acuna, Albert E       | RAIRAN0001                       | 11/19/2007 4:06:27 PM  | Permanent Prescription Note |
| Miller, Bryce    | Acuna, Albert E       | RAIRAN0001                       | 11/19/2007 4:06:46 PM  | Permanent Phone Note        |
|                  | Acuna, Alexander T    | AYLZAC0001                       | 9/19/2007 2:25:33 PM   | Permanent Log Note          |
| Ho, Agnes        | Acuna, Anthony P      | CONROB0002                       | 4/16/2008 3:44:53 PM   | Permanent Prescription Note |
| Ho, Agnes        | Acunabbb, Aaronbbb Cb | Acunabbb, Aaronbbb Cbbb SANFL000 |                        | Permanent Log Note          |
| Ho, Agnes        | Acunabbb, Aaronbbb Cb | bbSANFL000                       | 11/2/2007 11:16:35 AM  | Permanent Prescription Note |
| Mccaskill, D     | Bailey, Alice L       | ALLNA010                         | 12/10/2007 9:08:05 AM  | Permanent Log Note          |
| Mccaskill, D     | Bailey, Alice L       | ALLNA010                         | 12/10/2007 9:09:59 AM  | Permanent Phone Note        |
| Mccaskill, D     | Bailey, Alice L       | ALLNA010                         | 12/10/2007 9:10:30 AM  | Permanent Prescription Note |
| Mccaskill, D     | Bailey, Alice L       | ALLNA010                         | 12/10/2007 9:11:14 AM  | Permanent Prescription Note |
|                  | Burns, Adult          | BURADU0001                       | 10/18/2007 9:50:58 AM  | Permanent Log Note          |
| Burns, Christine | Campbell, Daniel G    | KHOKAM0001                       | 9/20/2007 12:47:21 PM  | Permanent Log Note          |
|                  | Chapman, Amanda I     | FOLEVA0001                       | 12/17/2007 9:26:42 AM  | Permanent Log Note          |
| Ho, Agnes        | D'ancanto, Anna Marie | ROGUE0001                        | 2/20/2008 12:42:37 PM  | Permanent Log Note          |
| Ho, Agnes        | Davis, Donnie C       | SCACHR0001                       | 9/24/2007 9:49:45 AM   | Permanent Log Note          |
|                  | Diaz, Brianna         | FITMI000                         | 10/11/2007 2:52:58 PM  | Permanent Log Note          |
| Ho, Agnes        | Hagood, Carrie        | DAYMA000                         | 4/15/2008 10:38:47 AM  | Permanent Prescription Note |
| Ho, Agnes        | Kallmer, Bonnie L     | CLAMA020                         | 12/19/2007 4:31:00 PM  | Permanent Log Note          |
| Ho, Agnes        | Kallmer, Bonnie L     | CLAMA020                         | 12/19/2007 4:31:09 PM  | Permanent Prescription Note |

# **All Unsigned Notes**

**Purpose:** Display all unsigned notes (Doctor Visits, Nurse Visits, Order Notes, Log and Phone Notes) for all authors. Select either **By Patient** or **By Author** to sort the report alphabetically by either patient's or author's last name.

**Note:** For an enhanced version of this report that also permits display of nurse notes and notes from the OB module, see "Unsigned Notes (Crystal Report Version)."

**Report Location:** Chart > Reports > Un-signed Notes Reports > All Notes

Typical Frequency: Daily or Weekly

|                      | Un-signed Notes |            |                        |                             |
|----------------------|-----------------|------------|------------------------|-----------------------------|
| Author               | Patient         | Account #  | Date                   | Note Type                   |
| Burns, Christine     | 1, Baby         | 0BAB0002   | 9/27/2007 1:36:05 PM   | Doctor Note                 |
| Burns, Christine     | 1, Baby         | 0BAB0002   | 10/10/2007 3:32:11 PM  | Doctor Note                 |
| Burns, Christine     | 1, Baby         | 0BAB0002   | 10/25/2007 2:03:39 PM  | Order Note                  |
| Burns, Christine     | 1, Baby         | 0BAB0002   | 12/10/2007 11:29:36 AM | Doctor Note                 |
| Plummer, Physician J | 1, Baby         | 0BAB0002   | 3/10/2008 2:37:18 PM   | Doctor Note                 |
| Burns, Christine     | 2, Baby         | 0BAB0001   | 9/27/2007 2:29:38 PM   | Doctor Note                 |
| Burns, Christine     | AAP, Female     | AAPFEM0001 | 10/17/2007 2:24:43 PM  | Doctor Note                 |
| Ho, Agnes            | AAP, Female     | AAPFEM0001 | 10/30/2007 4:19:27 PM  | Doctor Note                 |
| Ho, Agnes            | AAP, Female     | AAPFEM0001 | 10/31/2007 10:13:41 AM | Permanent Prescription Note |
| Burns, Christine     | AAP, Female     | AAPFEM0001 | 11/6/2007 11:32:28 AM  | Doctor Note                 |
| Burns, Christine     | AAP, Female     | AAPFEM0001 | 11/9/2007 8:59:50 AM   | Doctor Note                 |
| Burns, Christine     | AAP, Female     | AAPFEM0001 | 11/9/2007 10:10:30 AM  | Doctor Note                 |
| Burns, Christine     | AAP, Female     | AAPFEM0001 | 12/5/2007 2:22:25 PM   | Doctor Note                 |
| Parker, Andrea       | Abv, Acb A      | ABVACB0001 | 10/4/2007 2:54:21 PM   | Doctor Note                 |
| Parker, Andrea       | Abv, Acb A      | ABVACB0001 | 10/4/2007 3:00:26 PM   | Order Note                  |
| Burns, Christine     | Abv, Acb A      | ABVACB0001 | 10/12/2007 12:09:35 PM | Doctor Note                 |
| Burns, Christine     | Abv, Acb A      | ABVACB0001 | 12/5/2007 2:14:13 PM   | Doctor Note                 |
| Burns, Christine     | Abv, Acb A      | ABVACB0001 | 12/5/2007 2:34:47 PM   | Doctor Note                 |
| Burns, Christine     | Abv, Acb A      | ABVACB0001 | 2/1/2008 3:14:22 PM    | Doctor Note                 |
| Ho, Agnes            | Abv, Acb A      | ABVACB0001 | 2/6/2008 10:54:17 AM   | Doctor Note                 |
| Ho, Agnes            | Abv, Acb A      | ABVACB0001 | 2/7/2008 10:10:13 AM   | Doctor Note                 |
| Ho, Agnes            | Abv, Acb A      | ABVACB0001 | 2/11/2008 2:51:38 PM   | Doctor Note                 |
| Ho, Agnes            | Abv, Acb A      | ABVACB0001 | 2/11/2008 2:53:12 PM   | Doctor Note                 |
| Ho, Agnes            | Abv, Acb A      | ABVACB0001 | 2/12/2008 10:33:17 AM  | Doctor Note                 |
| Ho, Agnes            | Abv, Acb A      | ABVACB0001 | 2/13/2008 10:35:46 AM  | Doctor Note                 |
| Burns, Christine     | Abv, Acb A      | ABVACB0001 | 2/25/2008 11:53:25 PM  | Doctor Note                 |
| Green, CaseyMain     | Abv, Acb A      | ABVACB0001 | 3/12/2008 2:00:52 PM   | Doctor Note                 |
| Plummer, Physician J | Abv, Acb A      | ABVACB0001 | 3/14/2008 2:26:03 PM   | Doctor Note                 |
| Burns, Christine     | Abv, Acb A      | ABVACB0001 | 5/27/2008 2:16:42 PM   | Doctor Note                 |
| Burns, Christine     | Achy, Betty     | ACHBET0001 | 9/21/2007 9:29:59 AM   | Doctor Note                 |
| Trauterman, Timmy B  | Achy, Betty     | ACHBET0001 | 9/26/2007 10:57:43 AM  | Doctor Note                 |
| Green, CaseyMain     | Achy, Betty     | ACHBET0001 | 9/26/2007 1:32:43 PM   | Doctor Note                 |

# **All Unsigned Visit or Order Notes**

**Purpose:** Display all unsigned Visit Notes (Doctor and Nurse Notes) and Order Notes. Select either **By Patient** or **By Author** to sort the report alphabetically by either patient's or author's last name.

Report Location: Chart > Reports > Un-Signed Notes Report > All Visit Notes > By Patient; By Author

### Typical Frequency: As Needed

|                     | 24 of 44<br>7/1/2008 |            |                        |             |
|---------------------|----------------------|------------|------------------------|-------------|
| Author              | Patient              | Account #  | Date                   | Note Type   |
| Burns, Christine    | Parker, Aundra J     | BUCJE000   | 9/27/2007 12:59:48 PM  | Doctor Note |
| Burns, Christine    | Parker, David R      | MARADA0001 | 9/27/2007 12:56:08 PM  | Doctor Note |
| Miller, Bryce       | Parker, Jeremy M     | RUSJ0000   | 7/15/2002 9:21:23 AM   | Doctor Note |
| Miller, Bryce       | Parker, Judith M     | JENDI000   | 7/5/2002 2:04:13 PM    | Order Note  |
| Miller, Bryce       | Paschal, Cal L       | OCHJO000   | 10/31/2002 10:09:35 AM | Doctor Note |
| Miller, Bryce       | Paschal, Cal L       | OCHJO000   | 11/20/2002 4:18:04 PM  | Doctor Note |
| Miller, Bryce       | Paschal, Carol M     | MCCJA050   | 10/31/2002 1:17:40 PM  | Doctor Note |
| Trauterman, Timmy B | Paschal, Fred C      | BAUJEF0001 | 8/13/2002 4:21:08 PM   | Doctor Note |
| Miller, Bryce       | Paschal, Willie D    | COPAL000   | 1/16/2003 1:49:44 PM   | Nurse Note  |
| Miller, Bryce       | Paschal, Willie D    | COPAL000   | 3/21/2003 9:45:58 AM   | Doctor Note |
| Test-Doctor, Fox    | Patient-Six, Test    | PATTES0001 | 5/6/2008 9:56:12 AM    | Order Note  |
| Miller, Bryce       | Patterson, Becquer A | GERJA000   | 11/8/2002 3:39:20 PM   | Doctor Note |
| Wright, Levi A      | Patterson, Kelsey M  | ZIEMAR0001 | 10/14/2002 3:13:57 PM  | Doctor Note |
| Miller, Bryce       | Payne, Ariane        | BARAN000   | 8/27/2002 3:23:19 PM   | Doctor Note |
| Miller, Bryce       | Payne, Habb R        | THOHA010   | 9/10/2002 9:24:17 AM   | Doctor Note |
| Miller, Bryce       | Payne, Habb R        | THOHA010   | 3/7/2003 10:05:23 AM   | Nurse Note  |

# **Allergy List Maintenance**

### Provider Goal for Stage 1: >80%

**Meaningful Use Requirement for Stage 1**: More than 80% of all unique patients seen by the EP or admitted to the eligible hospital's or CAH's inpatient or emergency department (POS 21 or 23) have at least one entry (or an indication that the patient has no known medication allergies) recorded as structured data.

**Description:** Reports on unique patients seen by the EP that have at least one medication allergy recorded as structured data.

### **Denominator:**

The denominator for this objective is the number of unique patients seen by the EP during the EHR reporting period.

In order to establish that the patient was seen by an eligible professional, the report is calculating qualifying E&M codes from chart visit notes, listed below. The patient must have at least one "qualifying visit code(s)" within the reporting period in order to be counted in the denominator of this report.

Qualifying E&M Codes:

90801, 90805, 90862, 99201, 99202, 99203, 99204, 99205, 99212, 99213, 99214, 99215, 99241, 99242, 99243, 99244, 99245, 99354, 99355, 99381, 99382, 99383, 99384, 99385, 99386, 99387, 99391, 99392, 99393, 99394, 99395, 99396, 99397, 99401, 99402, 99403, 99404, 99406, 99407, 99408, 99409, 99411, 99412, 99429, 99450, 99455, 99456, 99499

### Numerator:

The patient must meet the following criteria to be considered for the Numerator section of this measure.

The Patient will appear in the numerator of this report if they have at least one medication allergy in their medication allergy list in the Visit/HS section of the chart. If the patient does not have any medication allergies, the box for No Known Drug Allergies (NKDA) may be checked and the patient will be included.

# **Appropriate Testing for Children with Pharyngitis**

Crystal Report Title: Appropriate Testing for Children with Pharyngitis

Clinical Quality measure Title: Appropriate Testing for Children with Pharyngitis

**Description:** The percentage of children 2-18 years of age who were diagnosed with Pharyngitis, dispensed an antibiotic and received a group A streptococcus (strep) test for the episode.

### Numerator:

Laboratory test performed: group A streptococcus test <= 3 days before

### OR

Simultaneously to Medication active: pharyngitis antibiotics occurring <= 3 days after encounter

### OR

Laboratory test performed: group A streptococcal test<= 3 days after

### OR

Simultaneously to Medication active: pharyngitis antibiotics occurring <= 3 days after

**CPT:** 87070. 87071, 87081, 87430, 87650, 87651, 87652, 87880

### **Eligible Patient Criteria (Denominator):**

### Age Range: 2-18

**Encounter:** 99201, 99202, 99203, 99204, 99205, 99211, 99212, 99213, 99214, 99215, 99217, 99218, 99219, 99220, 99241, 99242, 99243, 99244, 99245, 99341, 99342, 99343, 99344, 99345, 99347-99350, 99384, 99385, 99386, 99387, 99394, 99395, 99396, 99397, 99401, 99402, 99403, 99404, 99411, 99412, 99420, 99429, 99455, 99456, 99281, 99282, 99283, 99284, 99285

**Diagnosis active:** pharyngitis (ICD-9 034.0, 462, 463) Medication pharyngitis antibiotics including Aminopenicillins, Beta-Lactamase inhibitors, First generation cephalosporins, Folate antagonist, Lincomycin derivatives, Macrolides, Miscellaneous antibiotics, Natural penicillins, Penicillinase-resistant penicillins, Quinolones, Second generation cephalosporins, Sulfonamides, Tetracycline, Third generation cephalosporins

### NQF/PQRI Number: NQF 0002/PQRI

Exclusions: None

### PQRI Report Type: N/A

**Purpose:** Calculate the percentage of patients of a specified age range, with a diagnosis of persistent asthma, who were appropriately prescribed medication during the measurement year (measurement year equals the date range entered when running the report).

**Report Location:** Chart > Reports > Crystal Reports > Clinical Quality Reporting > Appropriate testing for Children with Pharyngitis

Typical Frequency: As Needed

# **Asthma Assessment**

**Purpose:** Calculate the percentage of patients specified with a diagnosis of asthma that have been seen for at least 2 office visits, who were evaluated during at least one office visit within 12 months for the frequency (numeric) of daytime and nocturnal asthma symptoms. If the numeric frequency is not available (which there is currently no structured data to support this), you may document that the asthma assessment was documented by use of the CPT code 1005F. Enter the specified age when running the report. The typical report will run for patient aged 5-40. The age will be calculated using the age on the most recent qualifying visit date.

**Description:** Percentage of patients aged 5 through 40 years with a diagnosis of asthma and who have been seen for at least 2 office visits, who were evaluated during at least one office visit within 12 months for the frequency (numeric) of daytime and nocturnal asthma symptoms.

Crystal Report Title: Asthma Assessment

Clinical Quality Measure Title: Asthma Assessment

Numerator: Asthma symptoms evaluated by the provider - 1005F

**Eligible Patient Criteria (Denominator):** 

Age Range: 5-40 years.

**Current Diagnosis:** 493.00, 493.01, 493.02, 493.10, 493.11, 493.12, 493.20, 493.21, 493.22, 493.81, 493.82, 493.90, 493.91, 493.92.

NQF/PQRI Number: NQF 0001

Exclusions: None

PQRI Report Type: N/A

Report Location: Chart > Reports > Crystal Reports > Clinical Quality Reporting > Asthma Assessment

Typical Frequency: As Needed

# Asthma Pharmacologic Therapy

**Purpose:** Calculate the percentage of patients of a specified with a diagnosis of mild, moderate, or severe persistent asthma who were prescribed either the preferred long-term control medication (inhaled corticosteroid) or an acceptable alternative treatment.

**Description:** Percentage of patients aged 5 through 40 years with a diagnosis of mild, moderate, or severe persistent asthma who were prescribed either the preferred long-term control medication (inhaled corticosteroid) or an acceptable alternative treatment.

Crystal Report Title: Asthma Pharmacologic Therapy

Clinical Quality Measure Title: Asthma Pharmacologic Therapy

### Numerator:

**Medication:** corticosteroid, inhaled or alternative asthma medication including beclomethasone dipropionate (QVAR), budesonide (Pulmicort Flexhaler, Pulmicort Respules, Budesonide - inhalation suspension), budesonide/formoterol fumarate (Symbicort), ciclesonide (Alvesco), flunisolide (AeroBid, AeroBid M), fluticasone propionate (Flovent Diskus, Flovent HFA), fluticasone/salmeterol (Advair Diskus, Advair HFA 115/21, Advair HFA 230/21, Advair HFA 45/21), mometasone furorate (Asmanex Twisthaler), mometasone furorate/formoterol fumarate (Dulera), Leukotriene Inhibitors montelukast sodium (Singulair), zafirlukast (Accolate), zileuton (Zyflo, Zyflo CR), albuterol sulfate (AccuNeb, albuterol, ProAir HFA, Proventil, Proventil HFA, Ventolin, Ventolin HFA, VoSpire ER), ipratropium/albuterol (Combivent, DuoNeb, Ipratropium bromide/Albuterol), levalbuterol (Xopenex, Xopenex HFA, Levalbuterol), metaproterenol sulfate (Metaproterenol sulfate), pirbuterol acetate (Maxair Autohaler), salmeterol (Serevent Diskus), arformoterol (Brovana), formoterol fumarate (Foradil Aerolizer), omalizumab (Xolair), terbutaline, sulfate (Brethine, Terbutaline Sulfate), tiotropium bromide (Spiriva HandiHaler), ipratropium bromide (Atrovent, Atrovent HFA. Ipratropium Bromide), cromolyn sodium (Cromolyn Sodium), dyphylline (Lufyllin, Lufyllin-400), aminophylline (Aminophylline), theophylline, anhydrous (Elixophyllin, Theo-24, Theochron, Theophylline, Theophylline ER, Theophylline SR, Uniphyl)

### **Eligible Patient Criteria (Denominator):**

### Age Range: 5-40 years

**Current Diagnosis:** 493.00, 493.01, 493.02, 493.10, 493.11, 493.12, 493.20, 493.21, 493.22, 493.81, 493.82, 493.90, 493.91, 493.92

**Outpatient Encounters Required:** 2 (99201, 99202, 99203, 99204, 99205, 99212, 99213, 99214, 99215, 99241, 99242, 99243, 99244, 99245)

NQF/PQRI Number: NQF 0047/PQRI 53

**Exclusions:** Medication not prescribed due to patient reason, allergy/adverse event/intolerance to corticosteroid/asthma medications.

### PQRI Report Type: N/A

**Report Location:** Chart > Reports > Crystal Reports > Clinical Quality Reporting > Asthma Pharmacological Therapy

Typical Frequency: As Needed

# **Beta Blocker Therapy for CAD Patients with Prior MI**

**Purpose:** To provide a report showing the percentage of patients aged 18 years and older, with a diagnosis of CAD and prior MI, who were prescribed Beta Blocker therapy.

**Description:** Percentage of patients aged 18 years and older with a diagnosis of CAD and prior MI who were prescribed beta - blocker therapy.

Crystal Report Title: Beta-Blocker Therapy for CAD Patients with Prior MI

**Clinical Quality Measure Title:** Coronary Artery Disease (CAD): Beta-Blocker Therapy for CAD Patients with Prior Myocardial Infarction

**Numerator:** The patient will appear in the numerator of the report if they have been prescribed a Beta-Blocker Therapy. The medications used in this query for Beta-Blocker Therapy include: Carvedilol, Coreg, Coreg CR, Labetalol HCI: Normodyne, Trandate, Corgard, NadololNebivolol, Bystolic Penbutolol, Levatol, Pindolol, Visken, Inderal, Inderal LA, InnoPranXL, Propranolol HCI, Timolol MaleateAcebutolol HCI, Sectral, Tenormin, Atenolol, Kerlone, Betaxolol HCI, Bisoprolol Fumarate, Zebeta, Metoprolol, Lopressor, Metoprolol Tartrate, Metoprolol Succinate, Toprol XL, Atenolol/Chlorthalidone, Tenoretic 50,Tenoretic 100, Bisoprolol/Hydrochlorothiazide, Ziac, Lopressor HCT, Metoprolol/Hydrochlorothiazide, Corzide, Nadolol/Bendroflumethiazide, Inderide, Propranolol/Hydrochlorothiazide

**Eligible Patient Criteria (Denominator):** The eligible Patient will have an active diagnosis of CAD: 411.0, 411.1, 411.81, 411.89, 413.0, 413.1, 413.9, 414.00, 414.01, 414.02, 414.03, 414.04, 414.05, 414.06, 414.07, 414.8, 414.9, V45.81, V45.82

### AND

Have a prior MI: 33140, 33510, 33511, 33512, 33513, 33514, 33516, 33533, 33534, 33535, 33536, 92980, 92982, 92995

### AND

Have a minimum of 2 encounters using one of the following encounter codes:99201, 99202, 99203, 99204, 99205, 99212, 99213, 99214, 99215, 99238, 99239, 99241, 99242, 99243,99244,99245, 99304, 99305, 99306, 99307, 99308, 99309, 99310, 99324, 99325, 99326, 99327, 99328, 99334, 99335, 99336, 99337, 99341, 99342, 99343, 99344, 99345, 99347, 99348, 99349, 99350

#### OR

Have a diagnosis of prior MI at any time: 410.00, 410.01, 410.02, 410.10, 410.11, 410.12, 410.20, 410.21, 410.22, 410.30, 410.31, 410.32, 410.40, 410.41, 410.42, 410.50, 410.51, 410.52, 410.60, 410.61, 410.62, 410.70, 410.71, 410.72, 410.80, 410.81, 410.82, 410.90, 410.91, 410.92, 412

### AND

Have a minimum of 1 encounter using one of the following encounter codes: 99201, 99202, 99203, 99204, 99205, 99212, 99213, 99214, 99215, 99238, 99239, 99241, 99242, 99243, 99244, 99245, 99304, 99305, 99306, 99307, 99308, 99309, 99310, 99324, 99325, 99326, 99327, 99328, 99334, 99335, 99336, 99337, 99341, 99342, 99343, 99344, 99345, 99347, 99348, 99349, 99350

#### NQF/PQRI Number: NQF 0070/PQRI 7

**Exclusions:** The patient is excluded from the report if they have an active diagnosis of: arrhythmia, hypotension, asthma, bradycardia, atresia and stenosis of aorta: 427.81, 427.89, 458.0, 458.1, 458.21, 458.29, 458.8, 458.9, 493.00, 493.01, 493.02, 493.10, 493.11, 493.12, 493.20, 493.21, 493.22, 493.81, 493.82, 493.90, 493.91, 493.92

### OR

AV BLOCK CODE 426.0, 426.12, 426.13 WITHOUT PERM PACEMAKER CODE V45.01 (I9)

### OR

Documentation of the Beta-Blocker not prescribed due to medical reason, patient reason, or system reason using the CPT codes:4006F1P or 4006F2P or 4006F3P.

**PQRI Report Type:** When the report type PQRI is selected, the qualifying encounters should include: 99201, 99202, 99203, 99204, 99205, 99212, 99213, 99214, 99215, 99238, 99239, 99241, 99304, 99305, 99306, 99307, 99308,99309, 99310, 99324, 99325, 99326, 99327, 99328,99334, 99335, 99336, 99337, 99341, 99342, 99343,99344, 99345, 99347, 99348, 99349, 99350

**Report Location:** Chart > Reports > Crystal Reports > Clinical Quality Reporting > Beta Blocker Therapy for CAD Patients with Prior MI

Typical Frequency: As Needed
# Body Mass Index (BMI) Screening and Follow-up

**Purpose:** Determine what percentage of patients aged 18 and older who have a calculated BMI calculated sometime in the past six months (past 6 months refers to the specified date range set in the selected parameters) or during the current visit. The second portion of the report determines if a follow-up plan is documented for the patients whose BMI is outside the parameters below:

- BMI for patients 65 or older is < 30 or  $\ge$  22.
- BMI for patients 18-64 is < 25 or  $\ge 0$ .

**Description:** Percentage of patients aged 18 years and older with a calculated BMI in the past six months or during the current visit documented in the medical record AND if the most recent BMI is outside parameters, a follow-up plan is documented.

Crystal Report Title: Body Mass Index (BMI) Screening and Follow-up

Clinical Quality Measure Title: Adult Weight Screening and Follow-Up

**Numerator:** The patient qualifies for the numerator if they have a calculated BMI within the past 6 months or current visit with Normal BMI during reporting period. If abnormal or low, a follow-up plan documented using one of the following CPT/HCPCS codes: 43644, 43645, 43770, 43771, 43772, 43773, 43774, 43842, 43843, 43845, 43846, 43847, 43848, 97804, 98961, 98962, 99078, S9449, S9451, S9452, S9470, G8417

#### OR

One of the following ICD-9 codes: V65.3, V85.41, V85.42, V85.43, V85.44, V85.45

**Eligible Patient Criteria (Denominator):** The eligible Patient will have an active diagnosis of Diabetes Mellitus: 250.00, 250.01, 250.02, 250.03, 250.10, 250.11, 250.12, 250.13, 250.20, 250.21, 250.22, 250.23, 250.30, 250.31, 250.32, 250.33, 250.40, 250.41, 250.42, 250.43, 250.50, 250.51, 250.52, 250.53, 250.60, 250.61, 250.62, 250.63, 250.70, 250.71, 250.72, 250.73, 250.80, 250.81, 250.82, 250.83, 250.90, 250.91, 250.92, 250.93, 357.2, 362.01, 362.02, 362.03, 362.04, 362.05, 362.06, 362.07, 366.41, 648.00, 648.01, 648.02, 648.03, 648.04

#### AND

Have a minimum of 2 encounters using one of the following encounter codes: 92002, 92004, 92012, 92014, 97802, 97803, 97804, 99201, 99202, 99203, 99204, 99205, 99211, 99212, 99213, 99214, 99215, 99217, 99218, 99219, 99220, 99221, 99222, 99223, 99231, 99232, 99233, 99238, 99239, 99281, 99282, 99283, 99284, 99285, 99291, 99304, 99305, 99306, 99307, 99308, 99309, 99310, 99315, 99316, 99318, 99324, 99325, 99326, 99327, 99328, 99334, 99335, 99336, 99337, 99341, 99342, 99343, 99344, 99345, 99347, 99348, 99349, 99350, 99455, 99456

### OR

G0270, G0271

### NQF/PQRI Number: NQF 0421/PQRI 128

**Exclusions:** Exclusions only applied if the patient did not have a calculated BMI documented in the medical record as normal OR outside parameters with a follow-up plan documented. This is documented by the documentation of the CPT/HCPCS codes: 3008F1P or G8422.

The patient is also excluded from this report if they have an active pregnancy diagnosis during the reporting period using the standard pregnancy ICD-9 code list.

**PQRI Report Type:** When the report type PQRI is selected, the qualifying encounters should include: 90801, 90802, 90804, 90805, 90806, 90807, 90808, 90809, 97001, 97002, 97003, 97004, 97802, 97803, 99201, 99202, 99203, 99204, 99205, 99211, 99212, 99213, 99214, 99215, 99324, 99325, 99326, 99327, 99328, 99334, 99335, 99336, 99337, 99341, 99342, 99343, 99344, 99345, 99347, 99348, 99349, 99350

**Report Location:** Chart > Reports > Crystal Reports > Clinical Quality Reporting > Body Mass Index (BMI)

Typical Frequency: As Needed

# **Breast Cancer Screening**

Purpose: Determine the percentage of women who had screening for breast cancer.

**Report Location:** Chart > Reports > Crystal Reports > Clinical Quality Reporting > Breast Cancer Screening

Typical Frequency: As Needed

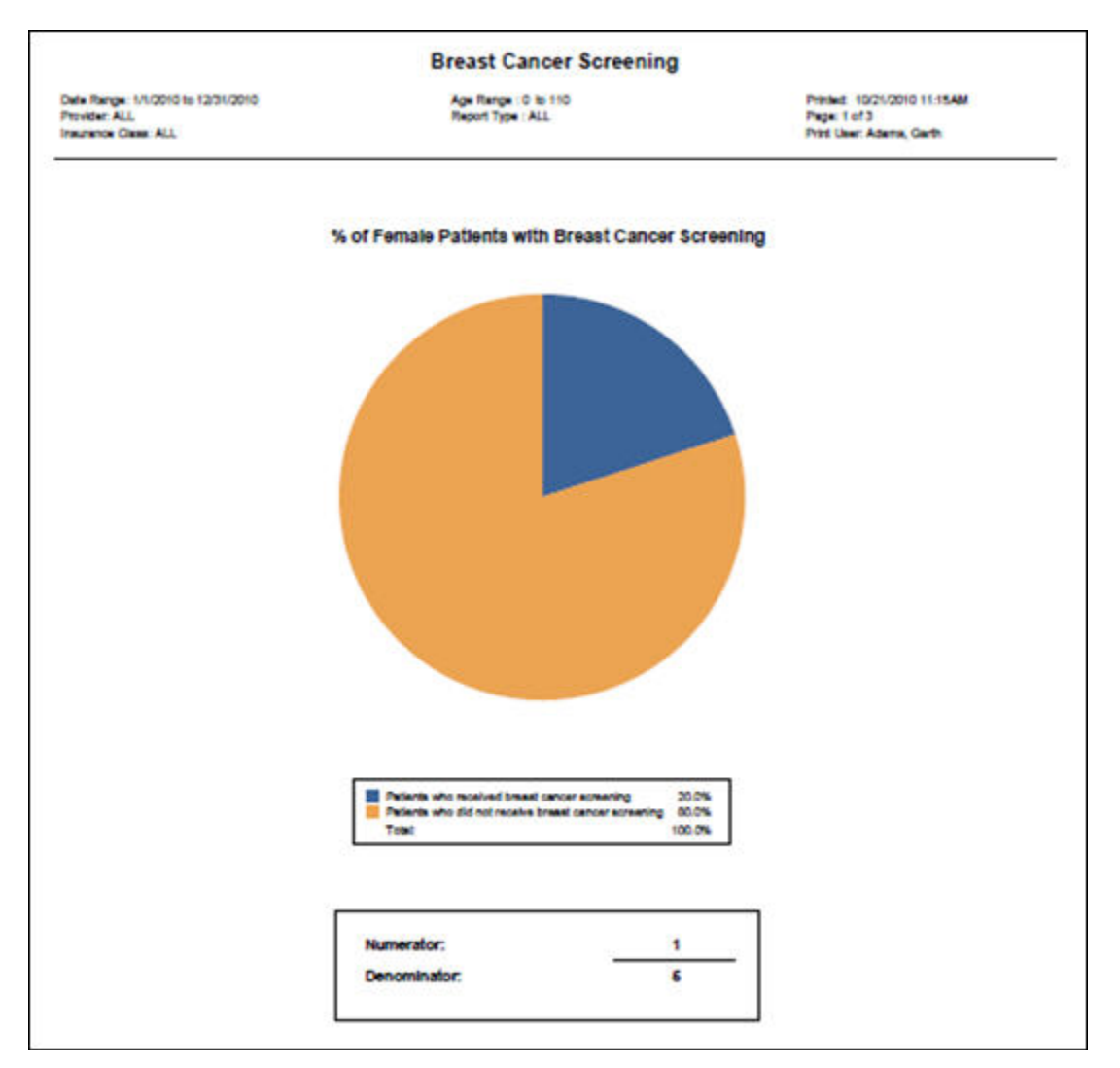

## **BMI Patient List with Average**

**Purpose:** Calculate each patient's BMI based on their last height and weight values. It also calculates an average BMI for all patients on the report.

**Report Location:** Chart > Reports > Crystal Reports > CHART – Charting/Clinical Reports > BMI Patient List with Average

Data: Patient, DOB, BMI, Visit Date, Average BMI for all patients in report

Filters: Time interval in months (data gathered within the period is retrieved)

|                                                 | BMI Patient         | List Report |                                                  |
|-------------------------------------------------|---------------------|-------------|--------------------------------------------------|
| erage BMI for all patients on this repo         | ort is <b>22.96</b> |             | Print Date: 6/26/2008, 3:07:12 PM<br>Page 1 of 1 |
| tients with visits within the last <b>3</b> mon | ths                 |             |                                                  |
| <u>Patient</u>                                  | DOB                 | <u>B MI</u> | <u>Visit Date</u>                                |
| Acuna, Anna V                                   | 06/13/2005          | 15.38       | 06/16/2008                                       |
| Acuna, Anthony P                                | 12/31/1969          | 26.39       | 05/21/2008                                       |
| Acuna, Brett W                                  | 08/14/1989          | 16.87       | 05/13/2008                                       |
| Frederick, Russell O                            | 01/01/1997          | 24.30       | 03/27/2008                                       |
| Jackson, Jill F                                 | 10/30/1938          | 21.63       | 04/03/2008                                       |
| Ramirez, Alexis J                               | 12/15/1960          | 24.03       | 05/21/2008                                       |
| Ramirez, Ashley M                               | 12/04/1988          | 12.30       | 05/13/2008                                       |
| Saathoff, Holly B                               | 01/19/1990          | 19.53       | 04/30/2008                                       |
| TesterBW AGN ER 639, AI                         | 01/01/1951          | 26.61       | 05/08/2008                                       |
| TesterBW AGNER640, AI                           | 01/01/1951          | 26.61       | 05/08/2008                                       |
| TesterBWAGNER641, AI                            | 01/01/1951          | 26.61       | 05/08/2008                                       |
| TesterBWAGNER642, AI                            | 01/01/1951          | 26.61       | 05/08/2008                                       |
| We have a based B                               | 04/02/4079          | 24.62       | 05/24/2009                                       |

# **CAD** – Antiplatelet Therapy

**Purpose:** List CAD patients for whom an anti-platelet medication was prescribed any time during the measurement period.

**Report Location:** Chart > Reports > Crystal Reports > CHART – Charting/Clinical Reports > CAD – Antiplatelet Therapy

**Data Source:** The report queries the database for patients with a diagnosis of CAD in both Chart (CHRT\_VisitICD) and Bill (BILL\_InvoiceICD)

| CAD Antiplatelet<br>An antiplatelet prescribed<br>PayorID: ALL<br>Insurance Class: - <none></none> | Therapy<br>I within the lac | st year                                                                          | # Patients with CAD Antiplatelet The | MDs     |
|----------------------------------------------------------------------------------------------------|-----------------------------|----------------------------------------------------------------------------------|--------------------------------------|---------|
|                                                                                                    |                             |                                                                                  | Total # CAD Eligible Members :       | 138 138 |
| Patient Name                                                                                       | Refills                     | Current Medication                                                               | Date Prescribed                      | Age     |
| Coker, Heather L                                                                                   | 3                           | Coumadin 5mg Tablets<br>1 tab(s) po qd<br>#90 tablet(s)                          | 12/13/2002                           | 68      |
| Hagood, Jimm H                                                                                     | 1                           | Coumadin 5mg Tablet<br>Take 1 tablet(s) by mouth daily<br>#30 (Thirty) tablet(s) | 02/06/2008                           | 59      |
| Mercier, Leah M                                                                                    | 1                           | Abciximab 2mg/1ml Injection<br>asdfasdfads<br>#1 (One) 5 ml vial                 | 11/09/2007                           | 11      |
| Stephens, Jonathan A                                                                               | 3                           | Dipyridamole 75mg Tablets<br>1 tablet(s) po tid<br>#360 Tablets                  | 12/21/2000                           | 64      |

### **CAD – Beta Blocker Prescribed**

**Purpose:** List patients with CAD for whom a Beta Blocker (BB) was prescribed any time during the measurement period.

**Report Location:** Chart > Reports > Crystal Reports > CHART – Charting/Clinical Reports > CAD – Beta Blocker Prescribed

| <b>CAD Beta Blocker</b><br>A Beta Blocker prescribed a<br>PayorID: ALL<br>Insurance Class: - <none></none> | Prescribed<br>nytime |                                                                                 | e                     | MDs      |
|----------------------------------------------------------------------------------------------------|----------------------|---------------------------------------------------------------------------------|-----------------------|----------|
|                                                                                                    |                      | # Patients with CAI                                                             | D Beta Blocker Prescr | ibed: 50 |
|                                                                                                    |                      | Total # CAD Eligibi                                                             | e Members :           | 138      |
| Member                                                                                                    | Refills              | Current Medication                                                              | Date Prescribed       | Age      |
| Acuna, Aaron A                                                                                             | 0                    | Timolol Maleate                                                                 | 02/13/2008            | 3        |
| Alexander, Joseph                                                                                          | 3                    | Toprol XL 100mg Tablets, Extended<br>Release<br>1 tab(s) po qd<br>#90 tablet(s) | 05/20/2003            | 73       |
| Andrews, Mitchell G                                                                                        | 6                    | Acebutolol HCI 200mg Capsule<br>1 capsule(s) po bid<br>#60 Capsules             | 05/21/1999            | 69       |
| Batte, Mike F                                                                                              | 5                    | Atenolo 25 mg Tablet<br>1 tab(s) po qd<br>#30 tablet(s)                         | 09/14/2001            | 66       |
| Bell, W ayne E                                                                                             | 0                    | Atenolol 25mg Tablets<br>1 tablet(s) po qd<br>#30 Tablets                       | 08/03/2000            | 74       |
| Bennett, Daw F                                                                                             | 5                    | Coreg 12.5mg Tablets<br>1 tab(s) po bid<br>#60 tablet(s)                        | 09/25/2001            | 71       |
| Bennett, Tracie A                                                                                          | 11                   | Metoprolol 50mg Tablet<br>1/2 tab(s) po bid<br>#30 tablet(s)                    | 07/08/2002            | 61       |
| Borges, Jerem L                                                                                            | 5                    | Toprol XL 100mg Tablets, Extended<br>Release                                    | 02/27/2002            | 55       |

# CAD – LDL Control

**Purpose:** Provide a benchmark report to show compliance for LDL control in patients with Coronary Artery Disease.

**Report Location:** Chart > Reports > Crystal Reports > CHART – Charting/Clinical Reports >CAD – LDL Control

| <b>CAD - LDL Con</b><br>An LDL-C test done an<br>PayorID: ALL<br>Insurance Class: - < none | <b>trol</b><br>ytime within the last year<br>.> |                        |                  | e              | MD     | S   |
|--------------------------------------------------------------------------------------------|-------------------------------------------------|------------------------|------------------|----------------|--------|-----|
|                                                                                            |                                                 | # Patients w           | ith CAD - LDL Co | ntrol:         |        | 5   |
|                                                                                            |                                                 | Total # CAD            | Eligible Members | s :            |        | 138 |
| Patient Name                                                                               | Exam Description                                |                        | Lab Date         | Result         | Age    |     |
| Acuna, Aaron A                                                                             | Lipid panel (total cholesterol, HDL,            | t <u>riglycerides)</u> | 10/22/2007       | 131            | 3      |     |
| Alexander, Gilberto A                                                                      | Lipid panel (total cholesterol, HDL,            | t Field Heading        | 02/06/2008       | 100            | 59     |     |
| Barnes, Dennis R                                                                           | Lipid panel                                     |                        | 02/06/2008       | 120            | 58     |     |
| Bennett, Cal K                                                                             | Lipid panel (total cholesterol, HDL,            | trigly cerides)        | 02/06/2008       | 120            | 63     |     |
| Mercier, Leah M                                                                            | Lipid panel (total cholesterol, HDL,            | trigly cerides)        | 05/14/2008       | 120            | 11     |     |
| Patients Deferring/V                                                                       | Naiving/Refusing Exam                           |                        |                  | # Patients Dec | lined: | 0   |
| Address                                                                                    | City, ST                                        | Zip                    | Phone            | Phone Type     |        |     |

# **CAD – LDL Screening**

**Purpose:** List patients with CAD for whom an LDL-C test was performed/deferred/waived or refused during the measurement period.

**Report Location:** Chart > Reports > Crystal Reports > CHART – Charting/Clinical Reports > CAD – LDL Screening

**Data:** Patient name, exam description, lab date, result, age, Patients deferring, waiving or refusing, address, city, state, zip code, phone and phone type

| CAD - LDL Scre<br>An LDL-C test done an<br>PayorID: ALL<br>Insurance Class: - < none | <b>ening</b><br>/time within the last year<br>> |                |                    | e            | MDs      |
|--------------------------------------------------------------------------------------|-------------------------------------------------|----------------|--------------------|--------------|----------|
|                                                                                      |                                                 | # Patients wit | th CAD - LDL Scree | ning:        | 5        |
|                                                                                      |                                                 | Total # CAD B  | Eligible Members : |              | 138      |
| Patient Name                                                                         | Exam Description                                |                | Lab Date           | Result       | Age      |
| Acuna, Aaron A                                                                       | Lipid panel (total cholesterol, HDL, tri        | gly cerides)   | 10/22/2007         | 131          | 3        |
| Alexander, Gilberto A                                                                | Lipid panel (total cholesterol, HDL, tri        | gly ce ride s) | 02/06/2008         | 100          | 59       |
| Barnes, Dennis R                                                                     | Lipid panel                                     |                | 02/06/2008         | 120          | 58       |
| Bennett, Cal K                                                                       | Lipid panel (total cholesterol, HDL, tri        | gly ce ride s) | 02/06/2008         | 120          | 63       |
| Mercier, Leah M                                                                      | Lipid panel (total cholesterol, HDL, tri        | gly ce ride s) | 05/14/2008         | 120          | 11       |
| Patients Deferring/V                                                                 | Vaiving/Refusing Exam                           |                | #                  | Patients Dec | lined: 0 |
| Address                                                                              | City, ST                                        | Zip            | Phone              | Phone Type   |          |

# **CAD – Oral Antiplatelet Therapy**

Purpose: To calculate the percentage of patients who were prescribed Antiplatelet Therapy.

**Description:** Percentage of patients aged 18 years and older with a diagnosis of CAD who were prescribed oral Antiplatelet Therapy.

Crystal Report Title: CAD-Oral Antiplatelet Therapy

**Clinical Quality Measure Title:** Coronary Artery Disease (CAD): Oral Antiplatelet Therapy Prescribed for Patients with CAD

**Numerator:** The patient will appear in the numerator of the report if they have been prescribed an Antiplatelet Therapy or have documentation of being prescribed an Antiplatelet Therapy. The CPT code used for documentation is: 4011F-Anti platelet Therapy Prescribed.

The medications used in this query for Antiplatelet Therapy include: Aspirin(ASA), Bayer, Bayer Children's Aspirin, Ecotrin, Ecotrin Low Strength Adult, Ecotrin Maximum Strength, Halfprin, Maximum Bayer Aspirin, St, Joseph Adult Chewable, ZORprin, Coumadin, Jantoven, Warfarin Sodium, Clopidogrel, Plavix, Persantine, Dipyridamole, Prasugrel, Effient, Ticlid, Tcilopidine HCl, Dipyridamole/Aspirin: Aggrenox.

**Eligible Patient Criteria (Denominator):** The eligible Patient will have an active diagnosis of CAD: 410.00, 410.01, 410.02, 410.10, 410.11, 410.12, 410.20, 410.21, 410.22, 410.30, 410.31, 410.32, 410.40, 410.41, 410.42, 410.50, 410.51, 410.52, 410.60, 410.61, 410.62, 410.70, 410.71, 410.72, 410.80, 410.81, 410.82, 410.90, 410.91, 410.92, 411.0, 411.1, 411.81, 411.89, 412, 413.0, 413.1, 413.9, 414.00, 414.01, 414.02, 414.03, 414.04, 414.05, 414.06, 414.07, 414.8, 414.9, V45.81, V45.82

### AND

Have a minimum of 1 encounter using one of the following encounter codes: 99201, 99202, 99203, 99204, 99205, 99212, 99213, 99214, 99215, 99304, 99305, 99306, 99307, 99308, 99309, 99310, 99324, 99325, 99326, 99327, 99328, 99334, 99335, 99336, 99337, 99341, 99342, 99343, 99344, 99345, 99347, 99348, 99349, 99350, 33140, 33510, 33511, 33512, 33513, 33514, 33516, 33517, 33518, 33519, 33521, 33522, 33523, 33533, 33534, 33535, 33536, 92980, 92981, 92982, 92984, 92995, 92996

### NQF/PQRI Number: NQF 0067/PQRI 6

**Exclusions:** The patient is excluded from this report if they were not prescribed an Antiplatelet Therapy for medical reason, system reason, patient reason or other unspecified reason. This is documented by the use of the corresponding CPT codes found in Chart Visit and Order Notes: 4011F1P, 4011F2P, 4011F3P, 4011F4P.

### PQRI Report Type: N/A

**Report Location:** Chart > Reports > Crystal Reports > Clinical Quality Reporting > CAD – Oral Antiplatelet Therapy

Typical Frequency: As Needed

# **CAD – RX Therapy for Lowering LDL Cholesterol**

Purpose: To calculate percentage of patients who were prescribed a lipid-lowering therapy.

**Description:** Percentage of patients aged 18-110 years with a diagnosis of CAD who were prescribed a lipid lowering therapy (based on current ACC/AHA guidelines).

Crystal Report Title: CAD-RX Therapy for Lowering LDL Cholesterol

**Clinical Quality Measure Title:** Coronary Artery Disease (CAD): Drug Therapy for Lowering LDL-Cholesterol

**Numerator:** Patients who were prescribed lipid-lowering therapy, including the following medications: Lipitor, Lescol, Lescol XL, Altoprev, Mevacor, Lovastatin, Livalo, Pravachol, Pravastatin Crestor, Rosuvastatin Zocor, Simvastatin, Cholestyramine, Cholestyramine Light, Prevalite, Questran, Questran Light, Welchol, Colestid, Colestid Flavored, Colestid Unflavored, Colestipol HCl, Antara, Fenofibrate, Fenoglide, Lipofen, Lofibra, Tricor, Triglide, Fibricor, Trilipix, Lopid, Gemfibrozil, Niacin, Niacor, Niaspan, Slo-Niacin, Advicor, Simcor, Caduet, Zetia, Vytorin, Lovaza

**Eligible Patient Criteria (Denominator):** The eligible Patient will have an active CAD diagnosis OR have had Cardiac Surgery. Active CAD DX: 410.00, 410.01, 410.02, 410.10, 410.11, 410.12, 410.20, 410.21, 410.22, 410.30, 410.31, 410.32, 410.40, 410.41, 410.42, 410.50, 410.51, 410.52, 410.60, 410.61, 410.62, 410.70, 410.71, 410.72, 410.80, 410.81, 410.82, 410.90, 410.91, 410.92, 411.0, 411.1, 411.81, 411.89, 412, 413.0, 413.1, 413.9, 414.00, 414.01, 414.02, 414.03, 414.04, 414.05, 414.06, 414.07, 414.8

#### OR

Cardiac Surgery: 33140, 33510, 33511, 33512, 33513, 33514, 33516, 33517, 33518, 33519, 33521, 33522, 33523, 33533, 33534, 33535, 33536, 92980, 92981, 92982, 92984, 92995, 92996

#### AND

Have a minimum of 2 encounters using one of the following encounter codes: 99304, 99305, 99306, 99307, 99308, 99309, 99310, 99201, 99202, 99203, 99204, 99205, 99212, 99213, 99214, 99215, 99241, 99242, 99243, 99244, 99245, 99324, 99325, 99326, 99327, 99328, 99334, 99335, 99336, 99337, 99341, 99342, 99343, 99344, 99345, 99347, 99348, 99349, 99350

### NQF/PQRI Number: NQF 0074/PQRI 197

**Exclusions:** The patient is excluded from this report if they were not prescribed a Lipid Lowering Therapy for medical reason, system reason, patient reason or other unspecified reason. This is documented by the use of the corresponding CPT codes found in Chart Visit and Order Notes: 4002F1P, 4002F2P, 4002F3P, 4002F4P. Also, a Medication Allergy noted for Lipid Lowering Therapy (Use the medication list from Numerator above) and the last LDL test value recorded before or during the last encounter is <130mg/dl.

#### PQRI Report Type: N/A

**Report Location:** Chart > Reports > Crystal Reports > Clinical Quality Reporting > CAD – RX Therapy for Lowering LDL Cholesterol

Typical Frequency: As Needed

# **CAD – Smoking Cessation Education**

**Purpose:** Document patients with CAD in regard to smoking status (smoker/non-smoker) and education given regarding quitting and treatment options. Indicator is considered compliant if there is documentation that the patient is a non-smoker.

**Report Location:** Chart > Reports > Crystal Reports > CHART – Charting/Clinical Reports > CAD – Smoking Cessation Education

| CAD Smoking C        | essation Education      | ry Artery Disease at a  | nytime        | e                  | ٨Ds   |
|----------------------|-------------------------|-------------------------|---------------|--------------------|-------|
| PayorID: ALL         |                         |                         |               |                    |       |
|                      |                         | # Patients with CA      | D Smoking Ce  | ssation Education: | 1     |
|                      |                         | Total # CAD Eligi       | ble Members : |                    | 138   |
| Patient Name         | Description             |                         |               | Date               | Age   |
| Mercier, Leah M      | Tobacco use cessation i | ntervention, pharmacolo | gio therapy   | 11/09/2007         | 11    |
| Patients Deferring/V | Vaiving/Refusing Exam   |                         |               | # Patients Declin  | ed: 0 |
| Address              | City, ST                | Zip                     | Phone         | Phone Type         |       |

# **Cervical Cancer Screening**

**Purpose:** Calculate the percentage of female patients of a given age range who received one or more Pap tests to screen for cervical cancer.

**Report Location:** Chart > Reports > Crystal Reports > Clinical Quality Reporting > Cervical Cancer Screening

Typical Frequency: As Needed

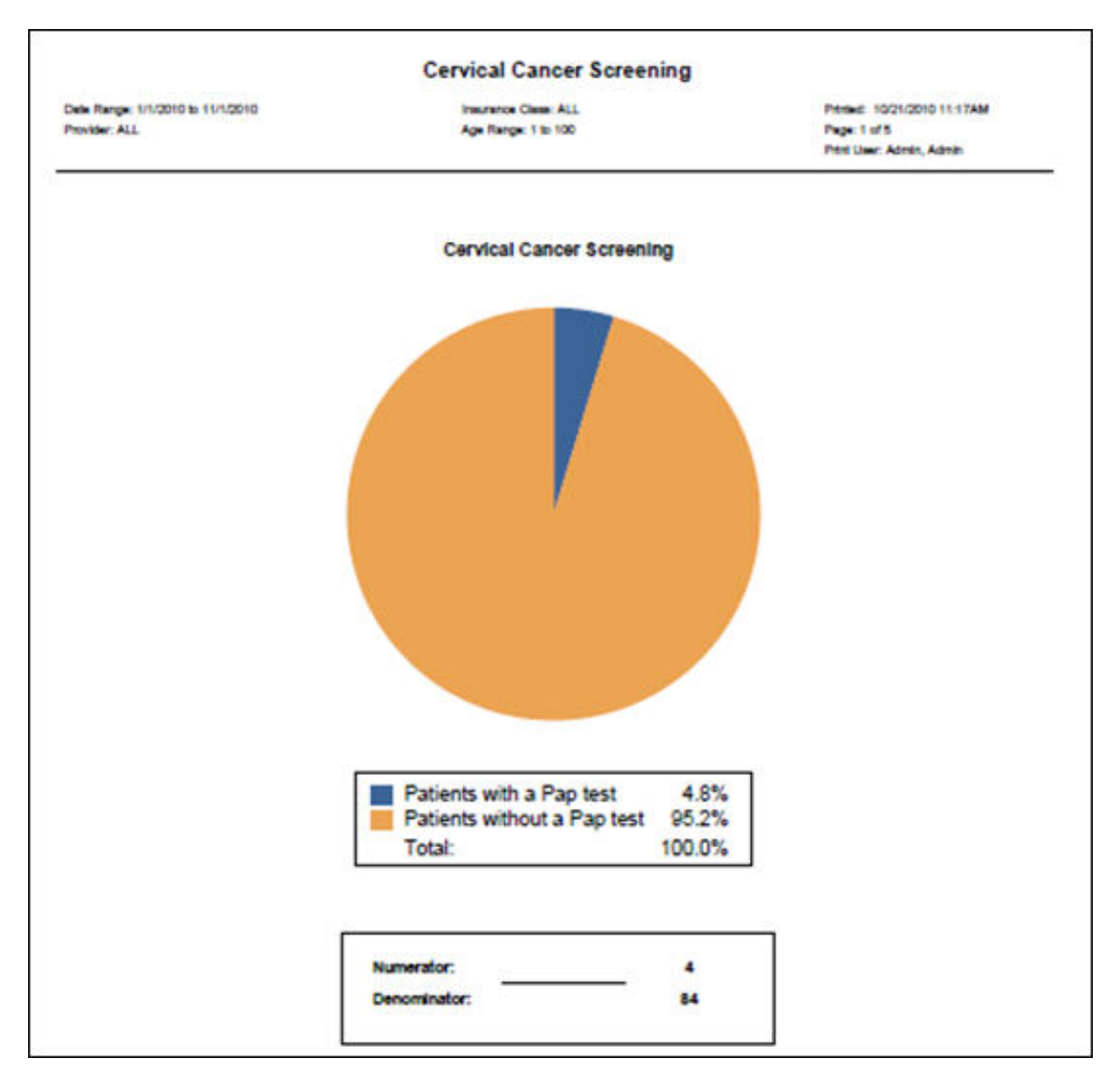

# **Chart Audit**

**Purpose:** Provide an audit trail that captures changes that are made to a patient chart. This audit trail captures information about clinical information that is added to a patient chart. In order for the information to be tracked, the Chart Audit option must be turned on. See *e-MDs Chart User Guide* for instructions on activating the Chart Audit option.

Note: This option is a global one and affects every user of the system.

With this screen, you can view information immediately, export information to a text file and print the results of a query. From the Chart Audit report screen, you can filter the information in multiple combinations to get very specific output for your requirements. For example, you may want to verify the handling of Chart Visit Notes by a specific doctor within a set period of time. To do that, you simply specify the start and end dates, identify the user (in this case, the doctor), select the action being monitored, and select the type of record upon which the action was being taken.

| Chart Audit Report                                                                              |                 |                    |                |                                                                                                    |                |                       |                                                                                                    |          |                  | Ľ |
|-------------------------------------------------------------------------------------------------|-----------------|--------------------|----------------|----------------------------------------------------------------------------------------------------|----------------|-----------------------|----------------------------------------------------------------------------------------------------|----------|------------------|---|
| View Print                                                                                      | Export          | 🔀<br>E <u>x</u> it |                |                                                                                                    |                |                       |                                                                                                    |          |                  |   |
| Date of Activity<br>From<br>7/ 9/2012<br>User<br>Select by User<br>Patient<br>Select by Patient | To<br>9/18/2012 |                    | day            | Hect by Action<br>set<br>date<br>blete<br>send<br>seend<br>my Access<br>tempted Delete<br>on't Send<br>nt<br>gn Off<br>teinn |                |                       | Type of Record   Select by Type of Record   Adverse Reaction   Allergy   Chart Preferences   Chart Referral Note   Communicable Diseases   CPT   Family Medical History   HCPCS   ICD   Immunization |          | 1                |   |
| Date                                                                                            | Login Name      | WorkStation        | Patient Name   | Action                                                                                                    | Type of Record | Record Description    | Send Method                                                                                                    | Pharmacy | Print/Fax Reason |   |
| 9/17/2012 12:04:15 PM                                                                           | cardio          | PTALABIS           | Adams, Agnus M | View                                                                                                    | Patient Chart  | Chart Accessed        |                                                                                                    |          |                  |   |
| 9/17/2012 11:47:05 AM                                                                           | cardio          | PTALABIS           | Adams, Agnus M | View                                                                                                    | Patient Chart  | Chart Accessed        |                                                                                                    |          |                  |   |
| 9/17/2012 10:41:24 AM                                                                           | bowling         | RJABBAR            | Goofy, Dog     | View                                                                                                    | Patient Chart  | Chart Accessed        |                                                                                                    |          |                  |   |
| 9/14/2012 5:19:49 PM                                                                            | cardio          | PTALABIS           | Adams, Agnus M | View                                                                                                    | Patient Chart  | Chart Accessed        |                                                                                                    |          |                  |   |
| 9/14/2012 5:15:58 PM                                                                            | cardio          | PTALABIS           | Adams, Agnus M | View                                                                                                    | Patient Chart  | Chart Accessed        |                                                                                                    |          |                  |   |
| 9/14/2012 5:14:08 PM                                                                            | cardio          | PTALABIS           | Adams, Agnus M | View                                                                                                    | Patient Chart  | Chart Accessed        |                                                                                                    |          |                  |   |
| 9/14/2012 5:05:45 PM                                                                            | cardio          | PTALABIS           | Adams, Agnus M | View                                                                                                    | Patient Chart  | Chart Accessed        |                                                                                                    |          |                  |   |
| 9/14/2012 4:50:34 PM                                                                            | cardio          | PTALABIS           | Adams, Agnus M | View                                                                                                    | Patient Unart  | Unart Accessed        |                                                                                                    |          |                  |   |
| 9/13/2012 5:42:04 PM                                                                            | cardio          | PTALABIS           | Adams, Agnus M | View                                                                                                    | Patient Chart  | Chart Accessed        |                                                                                                    |          |                  |   |
| 9/13/2012 5:40:52 PM                                                                            | cardio          | PTALABIS           | Adams, Agnus M | View                                                                                                    | Patient Chart  | Chart Accessed        |                                                                                                    |          |                  |   |
| 9/5/2012 10:48:22 AM                                                                            | administrator   | TDUFFIN            | Devlin. Diane  | View                                                                                                    | Patient Chart  | Chart Accessed        |                                                                                                    |          |                  |   |
| 9/5/2012 10:47:56 AM                                                                            | administrator   | TDUFFIN            | Devlin, Diane  | View                                                                                                    | Patient Chart  | Chart Accessed        |                                                                                                    |          |                  |   |
| 9/5/2012 10:47:27 AM                                                                            | administrator   | TDUFFIN            | Devlin, Diane  | View                                                                                                    | Patient Chart  | Chart Accessed        |                                                                                                    |          |                  |   |
| 9/5/2012 10:47:15 AM                                                                            | administrator   | TDUFFIN            | Devlin, Diane  | Update                                                                                                    | Visit Note     | Chart Note 09/05/2003 | Ś                                                                                                    |          |                  |   |
| 9/5/2012 10:47:01 AM                                                                            | administrator   | TDUFFIN            | Devlin, Diane  | View                                                                                                    | Patient Chart  | Chart Accessed        |                                                                                                    |          |                  | • |

Report Location: Chart > Reports > Chart Audit

Typical Frequency: As Needed

**Parameters Used for Sample Report:** Date of Activity: From (01/01/2009), To (06/30/2009), Today (Not Used Here), Select by User (Kildear, Kelsey), Select by Patient (Blank), Select by Action (Update), Select by Type of Record (Chart Visit Notes)

| Search Parameters:<br>Date Range = 1/1/2009 - 6/3<br>Login Name = Killdear, Kelse<br>Actions = Update<br>Record Types = Visit Note | :0/2009<br>:Y |             | н                | eal with Steel H<br>8789 Apple<br>cedar Park, TX<br>(512)135 | lealth Center<br>Blossom<br>78613-1234<br>-7901 | Print Date<br>Print User     | 6/2/2010 2:06:17 PM<br>Adams, Garth |             |
|----------------------------------------------------------------------------------------------------|---------------|-------------|------------------|--------------------------------------------------------------|-------------------------------------------------|------------------------------|-------------------------------------|-------------|
| DATE L                                                                                                    | .OGIN         | WORKSTATION | PATIENT          | ACTION                                                       | TYPE                                            | DESCRIPTION                  | SEND METHOD                         | AUDIT REASO |
| 2009-04-14T23:04:00-05:00 k                                                                                                    | illdear       | LPHILLIPS L | Smith. Emilv     | Update                                                       | Visit Note                                      | Updated visit                |                                     |             |
| 2009-04-14T22:34:00-05:00 k                                                                                                    | illdear       | LPHILLIPS L | Smith, Abbie     | Update                                                       | Visit Note                                      | Chart Note 04/14/2009 10:31  | pm                                  |             |
| 2009-04-14T22:33:00-05:00 k                                                                                                    | illdear       | LPHILLIPS L | Smith. Abbie     | Update                                                       | Visit Note                                      | Chart Note 04/14/2009 10:31  | pm                                  |             |
| 2009-04-14T22:32:00-05:00 k                                                                                                    | illdear       | LPHILLIPS L | Smith, Abbie     | Update                                                       | Visit Note                                      | Chart Note 04/14/2009 10:31  | pm                                  |             |
| 2009-04-14T22:32:00-05:00 k                                                                                                    | illdear       | LPHILLIPS L | Smith. Abbie     | Update                                                       | Visit Note                                      | Chart Note 04/14/2009 10:31  | pm                                  |             |
| 2009-04-10T14:31:00-05:00 k                                                                                                    | illdear       | LPHILLIPS L | Dickson, Lizzv   | Update                                                       | Visit Note                                      | Chart Note 04/10/2009 2:30p  | m                                   |             |
| 2009-04-10T14:30:00-05:00 k                                                                                                    | illdear       | LPHILLIPS L | Deptford, Dupree | Update                                                       | Visit Note                                      | Chart Note 04/10/2009 2:30p  | m                                   |             |
| 2009-04-10T14:30:00-05:00 k                                                                                                    | illdear       | LPHILLIPS L | Deptford. Dupree | Update                                                       | Visit Note                                      | Chart Note 04/10/2009 2:30p  | m                                   |             |
| 2009-04-10T14:30:00-05:00 k                                                                                                    | illdear       | LPHILLIPS L | Deptford, Dupree | Update                                                       | Visit Note                                      | Chart Note 04/10/2009 2:30p  | m                                   |             |
| 2009-04-10T14:27:00-05:00 k                                                                                                    | illdear       | LPHILLIPS L | Smith. Brvan H   | Update                                                       | Visit Note                                      | Chart Note 04/10/2009 2:27p  | m                                   |             |
| 2009-04-10T14:27:00-05:00 k                                                                                                    | illdear       | LPHILLIPS L | Smith, Bryan H   | Update                                                       | Visit Note                                      | Chart Note 04/10/2009 2:27 p | m                                   |             |
| 2009-04-10T14:20:00-05:00 k                                                                                                    | illdear       | LPHILLIPS L | Brown. Andv      | Update                                                       | Visit Note                                      | Chart Note 04/10/2009 1:58p  | m                                   |             |
| 2009-04-10T14:17:00-05:00 k                                                                                                    | illdear       | LPHILLIPS L | Brown. Andv      | Update                                                       | Visit Note                                      | Chart Note 04/10/2009 1:58p  | m                                   |             |
| 2009-04-10T14:14:00-05:00 k                                                                                                    | illdear       | LPHILLIPS L | Brown, Andy      | Update                                                       | Visit Note                                      | Chart Note 04/10/2009 1:58p  | m                                   |             |
| 2009-04-10T14:10:00-05:00 k                                                                                                    | illdear       | LPHILLIPS L | Brown, Andv      | Update                                                       | Visit Note                                      | Chart Note 04/10/2009 1:58p  | m                                   |             |
| 2009-04-10T14:02:00-05:00 k                                                                                                    | illdear       | LPHILLIPS L | Brown, Andy      | Update                                                       | Visit Note                                      | Chart Note 04/10/2009 1:58p  | m                                   |             |
| 2009-04-08T14:55:00-05:00 k                                                                                                    | illdear       | LPHILLIPS L | Dickson, Lizzv   | Update                                                       | Visit Note                                      | Chart Note 04/08/2009 2:47p  | m                                   |             |
| 2009-04-08T14:54:00-05:00 k                                                                                                    | illdear       | LPHILLIPS L | Dickson, Lizzy   | Update                                                       | Visit Note                                      | Chart Note 04/08/2009 2:47 p | m                                   |             |
| 2009-04-08T14:52:00-05:00 k                                                                                                    | illdear       | LPHILLIPS L | Dickson, Lizzv   | Update                                                       | Visit Note                                      | Chart Note 04/08/2009 2:47p  | m                                   |             |
| 2009-04-08T14:48:00-05:00 k                                                                                                    | illdear       | LPHILLIPS L | Dickson, Lizzv   | Update                                                       | Visit Note                                      | Chart Note 04/08/2009 2:47 p | m                                   |             |
| 2009-04-08T14:43:00-05:00 k                                                                                                    | illdear       | LPHILLIPS L | Dickson, Lizzy   | Update                                                       | Visit Note                                      | Chart Note 04/08/2009 2:31p  | m                                   |             |
| 2009-04-08T14:41:00-05:00 k                                                                                                    | illdear       | LPHILLIPS L | Dickson, Lizzv   | Update                                                       | Visit Note                                      | Chart Note 04/08/2009 2:31p  | m                                   |             |
| 2009-04-08T14:38:00-05:00 k                                                                                                    | illdear       | LPHILLIPS L | Dickson, Lizzy   | Update                                                       | Visit Note                                      | Chart Note 04/08/2009 2:31p  | m                                   |             |
| 2009-04-08T14:34:00-05:00 k                                                                                                    | illdear       | LPHILLIPS L | Dickson. Lizzv   | Update                                                       | Visit Note                                      | Chart Note 04/08/2009 2:31p  | m                                   |             |
| 2009-04-08T12:30:00-05:00 k                                                                                                    | illdear       | LPHILLIPS L | White, Eva       | Update                                                       | Visit Note                                      | Chart Note 04/08/2009 12:27  | pm                                  |             |
| 2009-04-08T07:55:00-05:00 k                                                                                                    | illdear       | LPHILLIPS L | Devlin, Diane    | Update                                                       | Visit Note                                      | Chart Note 04/08/2009 7:51a  | m                                   |             |
| 2009-04-08T07:51:00-05:00 k                                                                                                    | illdear       | LPHILLIPS L | Devlin, Diane    | Update                                                       | Visit Note                                      |                              |                                     |             |
| 1                                                                                                    |               |             |                  |                                                              |                                                 |                              |                                     |             |

### **Chemotherapy for Stage III Colon Cancer**

**Purpose:** Calculate the percentage of patients aged 18 years and older (default is 18 – 100, user can change) with Stage IIIA through IIIC colon cancer who are referred for, received or previously received adjuvant chemotherapy during the reporting period.

**Description:** Percentage of patients aged 18 years and older with Stage IIIA through IIIC colon cancer who are referred for adjuvant chemotherapy, prescribed adjuvant chemotherapy, or have previously received adjuvant chemotherapy within the 12-month reporting period.

Crystal Report Title: Chemotherapy for Stage III Colon Cancer

**Clinical Quality Measure Title:** Oncology Colon Cancer: Chemotherapy for Stage III Colon Cancer Patients

Numerator:

Medication order: chemotherapy for colon cancer.

Medication administered: chemotherapy for colon cancer

**Eligible Patient Criteria (Denominator):** 

Age Range: 18+

Diagnosis (active): colon cancer (153.0, 153.1, 153.2, 153.3, 153.4, 153.5, 153.6, 153.7, 153.8, 153.9)

OR

Colon cancer history (V10.05)

Encounter: ≥2 (99201, 99202, 99203, 99204, 99205, 99212, 99213, 99214, 99215)

Procedure result: colon cancer stage III (3388F)

NQF/PQRI Number: NQF 0385/PQRI 72

**Exclusions:** 

**Diagnosis:** Metastatic sites common to colon cancer (197.7), acute renal insufficiency (593.90, neutropenia 288.00, 288.02, 288.03, 288.04, 288.09, 289.53), leukopenia 9288.50, 288.59), ECOG performance status-poor

Medication intolerance, adverse event or allergy: chemotherapy for colon cancer

**Medication not done:** medical reason, patient reason, system reason (CHEMO1P, CHEMO2P, CHEMO3P)

PQRI Report Type: N/A

**Report Location:** Chart > Reports > Crystal Reports > Clinical Quality Reporting > Chemotherapy for Stage III Colon Cancer

Typical Frequency: As Needed

### **CHF – ACEI Prescribed**

**Purpose:** List patients with CHF for whom an ACE inhibitor (ACEI) was prescribed any time during the measurement period.

**Report Location:** Chart > Reports > Crystal Reports > CHART – Charting/Clinical Reports > CHF – ACEI Prescribed 6.2

Typical Frequency: As Needed

\_

| ACE Inhibitor Pre<br>A current Ace Inhibitor (AC<br>PayorID: ALL<br>Insurance Class: - <none></none> | <b>scribed</b><br>CE() prescri | bed                                                                              | e                               | MDs   |
|----------------------------------------------------------------------------------------------------|--------------------------------|----------------------------------------------------------------------------------|---------------------------------|-------|
|                                                                                                    |                                | # Patients with ACE Inhi                                                         | bitor Prescribed:               | 14    |
|                                                                                                    |                                | Total # Eligible Members                                                         | s with Congestive Heart Failure | e: 24 |
| Patient                                                                                              | Refills                        | Current Medication                                                               | Date Last Prescribed            | Age   |
| Acunabbb, Aaronbbb Cbbl                                                                              | о с                            | Accupril 10mg Tablet Quantity: 8                                                 | 11/27/2007                      | 87    |
| Bennett, Cal K                                                                                       | 5                              | Atacand 32mg Tablet<br>Take 1 tablet(s) by mouth daily<br>#30 (Thirty) tablet(s) | 05/12/2008                      | 63    |
| Collins, Delona                                                                                      | 1                              | Zestoretic 20/25 Tablets<br>1 tablet(s) po qd<br>#90 Tablets                     | 10/30/2000                      | 92    |
| Cooper, Shirley M                                                                                    | 5                              | Altace 10mg Capsules<br>1 cap(s) po qd<br>#30 capsule(s)                         | 09/16/2002                      | 85    |
| Foster, Roy R                                                                                        | 11                             | Accupril 40mg Tablets<br>1 tab(s) po bid<br>#60 tablet(s)                        | 05/12/2003                      | 56    |
| Jackson, Jason R                                                                                     | 1                              | Accuretic 20/12.5 Tablets<br>2 tab(s) po qd<br>#60 tablet(s)                     | 04/23/2002                      | 61    |

## **CHF – ARB Prescribed**

**Purpose:** List patients with CHF for whom an Angiotensin Receptor Blocker (ARB) was prescribed any time during the measurement period.

**Report Location:** Chart > Reports > Crystal Reports > CHART – Charting/Clinical Reports > CHF – ARB Prescribed 6.2

| ARB Prescribed<br>An ARB prescribed at an<br>PayorID: ALL<br>Insurance Class: - <none></none> | nytime to patients with CHF                                                      |                  | e                        | MDs |
|-----------------------------------------------------------------------------------------------|----------------------------------------------------------------------------------|------------------|--------------------------|-----|
|                                                                                               | # Patients pres                                                                  | cribed ARB Presc | ribed:                   | 10  |
|                                                                                               | Total # Eligible                                                                 | Members with Co  | ongestive Heart Failure: | 24  |
| Patient                                                                                       | Current Medication                                                               | Refills          | Last Prescribed          | Age |
| Angelocci, Christopher W                                                                      | Avalide 150mg/12.5mg Tablets<br>1 tab(s) po qd<br>#30 tablet(s)                  | 5                | 08/27/2002               | 94  |
| Bennett, Cal K                                                                                | Cozaar 50mg Tablet<br>Take 1 tablet(s) by mouth daily<br>#30 (Thirty) tablet(s)  | 0                | 05/12/2008               | 65  |
| Bryant, Chuck S                                                                               | Diovan 160mg Tablet<br>Take 1 tablet(s) by mouth daily<br>#30 (Thirty) tablet(s) | 5                | 05/13/2008               | 90  |
| Collins, Delona                                                                               | Avalide 150mg/12.5mg Tablets<br>1 tab(s) po qam<br>#30 tablet(s)                 | 5                | 02/28/2003               | 94  |
| Crosby, Douglas                                                                               | Avalide 150mg/12.5mg Tablets<br>1 tab(s) po qam<br>#30 tablet(s)                 | 1                | 06/10/2003               | 94  |

### **CHF – Beta Blocker Prescribed**

**Purpose:** List patients with CHF for whom a Beta Blocker (BB) was prescribed any time during the measurement period.

**Report Location:** Chart > Reports > Crystal Reports > CHART – Charting/Clinical Reports > CHF – Beta Blocker Prescribed; Beta Blocker Prescribed 6.2

| An Beta Blocker prescribed       | to patients with | ⊶<br>n CHF at anytime                                                                                       |                  |     |
|----------------------------------|------------------|----------------------------------------------------------------------------------------------------|------------------|-----|
| PayorID: ALL                     |                  |                                                                                                    |                  |     |
| Insurance Class: - <none></none> |                  |                                                                                                    |                  |     |
|                                  |                  | # Patients with CHF Beta Blocker Prescri                                                                    | ibed:            | 8   |
|                                  |                  | Total # Eligible Members with Congestiv                                                                     | e Heart Failure: | 24  |
| Member                           | Refills          | Current Medication                                                                                          | Date Prescribed  | Age |
| Acuna, Aaron A                   | 0                | Timolol Maleate                                                                                             | 02/13/2008       | 3   |
| Collins, Delona                  | 0                | Metoprolol 50mg Tablets<br>1 tablet(s) po qd<br>#30 Tablets                                                 | 06/22/1999       | 92  |
| Foster, Roy R                    | 11               | Metoprolol 50mg Tablet<br>1/2 tab po bid<br>#30 tablet(s)                                                   | 05/12/2003       | 56  |
| Janowski, Mark L                 | 2                | Atenolol 100mg Tablet<br>1 tab(s) po qd<br>#30 tablet(s)                                                    | 09/06/2002       | 66  |
| Lopez, Stephanie M               | 5                | Coreg 3.125mg Tablets<br>1 tab(s) po bid<br>#60 tablet(s)                                                   | 06/13/2003       | 51  |
| Mercier, Leah M                  | 0                | Carteolol HCI1% Ophthalmic Solution<br>Instill 1 drop(s) to affected eye(s) bid<br>#20 (Twenty) 5 ml bottle | 03/05/2008       | 24  |
| Spain, Jane M                    | 0                | Toprol XL 100mg Tablets, Extended Release<br>1 tablet(s) po qd<br>#30 Tablets                               | 09/20/2000       | 68  |
| Watson, Benedetta R              | 5                | Coreg 6.25mg Tablets<br>1 tab(s) po bid<br>#60 tablet(s)                                                    | 06/04/2003       | 76  |

## **CHF – LVF Assessment**

Purpose: List patients who have had LVF assessment utilizing one or more of the following:

- Echocardiogram (2-D, cardiac ultrasound, Doppler, m-mode).
- MUGA (cardiac blood pool imaging, Cardio-lite scan, gated blood pool imaging study, gated heart study, gated ventriculogram, radionuclide ventriculography, sustamibi scan, technetium scan, thallium stress with LVEF, wall motion study).
- Cardiac Cath-LV gram.

**Report Location:** Chart > Reports > Crystal Reports > CHART – Charting/Clinical Reports > CHF – LVF Assessment

### Typical Frequency: As Needed

**Parameters Used for Sample Report:** Insurance Class (None), PayorID (All), DOS Start (07/01/2007), DOS End (12/31/2007), Display Comments (Deferred LVF .rpt) (Show)

| CHF LVF Assess<br>Members who have had a<br>PayorID:<br>Insurance Class: - <none></none> | <b>ment</b><br>In LVF assessment at any time utilizing o | ne or more o | of 3 tools & have CHI | <u>e</u> :               | MDs   |
|------------------------------------------------------------------------------------------|----------------------------------------------------------|--------------|-----------------------|--------------------------|-------|
|                                                                                          | # Patients w                                             | ith CHF L    | /F Assessment:        |                          | 1     |
|                                                                                          | Total # Eligi                                            | ble Memb     | ers with Congesti     | ve Heart Failure:        | 24    |
| Member                                                                                   | Exam Description                                         |              | D                     | os                       | Age   |
| Mercier, Leah M                                                                          | ·                                                        |              | 0                     | 3/24/07 12:00AM          | 24    |
| Patients Deferring/Wa                                                                    | aiving/Refusing Exam                                     |              |                       | # Patients Declin        | ed: 1 |
|                                                                                          | City ST                                                  | Zin          | Phone                 | Phone Type               |       |
| Address                                                                                  | City, 51                                                 | 210          | FILONG                | r nono rypo              |       |
| Address<br>Mercier, Leah M                                                               | LVF assessment annually for all CHF                      | patients     | Refused<br>Exam Due:  | 06/26/2008<br>09/26/2008 | 24    |

# **Childhood Immunization Status**

Purpose: The measure calculates a rate for each vaccine and two separate combination rates.

**Description:** The percentage of children 2 years of age who had four diphtheria, tetanus and acellular pertussis (DTaP); three polio (IPV); one measles, mumps and rubella (MMR); two H influenza type B (HiB); three hepatitis B (Hep B), one chicken pox (VZV); four pneumococcal conjugate (PCV); two hepatitis A (Hep A); two or three rotavirus (RV); and two influenza (flu) vaccines by their second birthday. The measure calculates a rate for each vaccine and two separate combination rates.

Crystal Report Title: Childhood Immunization Status

Clinical Quality Measure Title: Childhood Immunization Status

### Numerator:

- **Numerator #1:** DTaP vaccine administered x 4, different dates, occurring >=42 days and <2 years after birth date
- Numerator #2: IPV administered x 3, different dates, occurring >=42 days and <2 years after birth date
- Numerator #3: MMR administered x 1 occurring <2 years after birth date
- Numerator #4: HiB administered x 2 occurring >=42 days and <2 years after birth date
- **Numerator #5:** Hep B administered x 3 occurring <2 years after birth date
- **Numerator #6:** VZV administered x 1 occurring <2 years after birth date
- Numerator #7: Pneumococcal vaccine administered x 4 occurring >=42 days and <2 years after birth date
- Numerator #8: Hepatitis A vaccine administered x 2 occurring <2 years after birth date
- Numerator #9: Rotavirus vaccine administered x 2 occurring >=42 days and <2 years after birth date
- Numerator #10: Influenza vaccine administered x 2 occurring >=180 days and <2 years after birth date
- Numerator #11: DTaP vaccine administered x 4, different dates, occurring >=42 days and <2 years after birth date AND IPV administered x 3, different dates, occurring >=42 days and <2 years after birth date AND MMR administered x 1, occurring <2 years after the birth date AND VZV x 1, occurring < 2 years after birth date AND hepatitis B vaccine x 3, occurring < 2 years after birth date</li>
- Numerator #12: DTaP vaccine x 4, different dates, occurring >=42 days and <2 years after birth date AND IPV X 3, different dates, occurring >=42 days and <2 years after birth date AND MMR administered x 1 occurring <2 years after birth date AND VZV administered x 1, occurring < 2 years after birth date AND hepatitis B vaccine administered x 3, occurring < 2 years after birth date AND pneumococcal vaccine administered occurring >=42 days and <2 years after birth date.

### **Eligible Patient Criteria (Denominator):**

- Age Range: Patient >=1 year and <2 years to capture all patients who will reach 2 years during the reporting period.
- Outpatient Encounter Required (1)

### NQF/PQRI Number: NQF 0038

**Exclusions:** None (specific allergies or medical conditions that dictate vaccines not be administered for medical reasons include the patient in the numerator; see NQF electronic specification document for this measure for more specific information regarding these allergies and conditions)

### PQRI Report Type: None

**Report Location:** Chart > Reports > Crystal Reports > Clinical Quality Reporting > Childhood Immunization Status

Typical Frequency: As Needed

# **Clinical Reminders**

### Provider Goal for Stage 1: >20%

*Meaningful Use Requirement for Stage 1:* More than 20% of all unique patients 65 years or older or 5 years old or younger were sent an appropriate reminder during the EHR reporting period.

**Description:** Reports on unique patients 65 years old or older and 5 years old or younger who were sent an appropriate reminder during the EHR reporting period. The clinical reminder must be sent to the patient via his/her preferred reminder method listed in the patient's demographics.

### **Denominator:**

The patient must meet the following criteria to be considered for the denominator section of this measure.

The patients who are queried for this report are in the following age ranges:

- 0-5 years
- 65-110 years

The age ranges are defaulted in the crystal report parameters, however these may be edited so that the report may be run for the entire patient set for tracking clinical reminders if desired.

Each staff provider shall get credit for each patient in this measure.

### Numerator:

The patient must meet the following criteria to be considered for the Numerator section of this measure.

- Patient qualifies for the numerator of this report if there is evidence of at least one clinical reminder sent to the patient during the EHR reporting period. The clinical reminder is created using the Registry Processor, accessed from the Chart > Reports or Bill > Reports menu.
- The 7.0 Utilities User Guide, pages 107-114 has complete instructions on the Registry Processor. When generating a patient list to send clinical reminders, you must check the box that states "This is a clinical reminder report" in order to set a flag that this report queries to separate clinical reminders intended for the Meaningful Use measure and other reminder lists generated by a clinic.

Note: Due to the nature of this query, this report could take longer to run.

# **Clinical Rules Compliance Report**

**Purpose:** Provide clinical compliance analysis and generate a recall list. Shows a list of all measures based upon rules in Rule Manager including number of patients compliant with the rule and number non-compliant.

**Report Location:** Chart > Reports > Crystal Reports > CHART – Charting/Clinical Reports > Clinical Rules Compliance Report

Drill Downs: Click the non-compliant number to drill down to a recall list of patients.

Graphs: Horizontal bar chart that presents an easy graphical view of overall compliance.

**Filters:** Patients who have visited in the last X months, by any part of a rule name (example: retrieve all diabetes topic measures such as flu shot, monofilament, etc. by entering "diabet"), rule type, facility, insurance class (can be used to provide documentation of clinical compliance during contracting), and provider.

| Jata Listed for Patients with Visits within the Last <b>6 month(s)</b><br>Rule(s): <b>diabetes</b><br>Rule Type(s): <b>All Rule Types</b> |           |                    |                   |          | Page:1 of 2<br>Print Date:6/26/2008, 4:32:32 PM |
|----------------------------------------------------------------------------------------------------|-----------|--------------------|-------------------|----------|-------------------------------------------------|
| *** The data below is all-inclusiv                                                                                                    | ve across | facilities, provid | ers and insurance | classes. | ***                                             |
| Rule                                                                                                    |           | Eligible           | Com pliant        | Fornon-c | Non-Compliant                                   |
| Diabetes / Annual Foot Exam                                                                                                    |           | 2,586              | 2,527 (98.00%)    | 59       | (2.00%)                                         |
| Diabetes / Eye Exam                                                                                                    |           | 2,586              | 2,527 (98.00%)    | 59       | (2.00%)                                         |
| Diabetes / HgbA1c                                                                                                    |           | 2,586              | 2,516 (97.00%)    | 70       | (3.00%)                                         |
| Diabetes / Influenza                                                                                                    |           | 2,586              | 2,510 (97.00%)    | 76       | (3.00%)                                         |
| Diabetes / Lipid Panel                                                                                                    |           | 2,586              | 2,517 (97.00%)    | 69       | (3.00%)                                         |
| Diabetes / Microalbumin                                                                                                    |           | 2,586              | 2,514 (97.00%)    | 72       | (3.00%)                                         |
|                                                                                                    | Totals    | 15,516             | 15,111            |          | 405                                             |

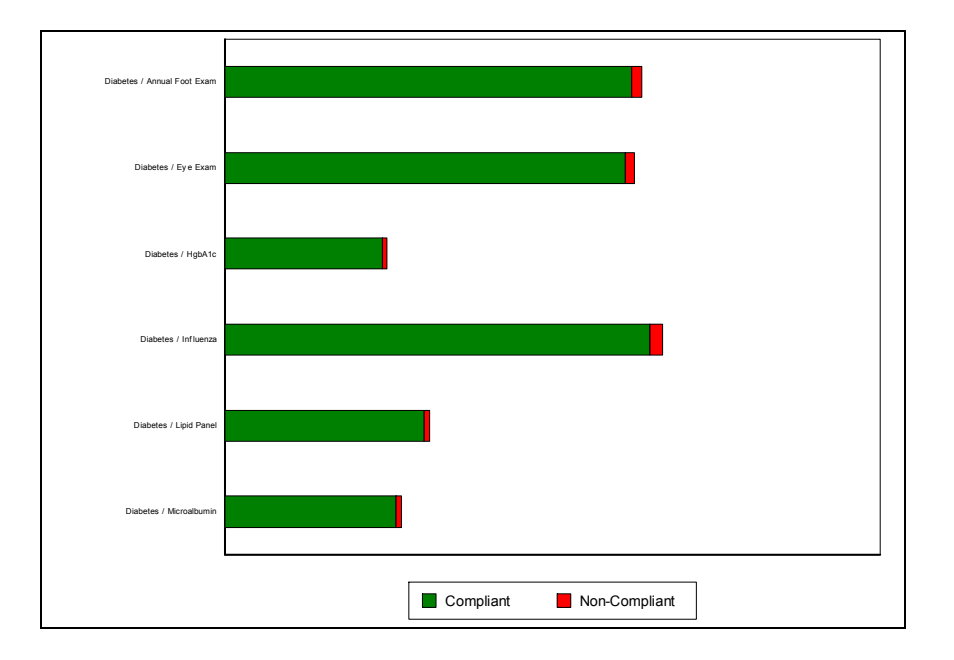

# **Chlamydia Screening for Women**

**Purpose:** The purpose if this measure is to calculate the percentage of female patients of a given age range who were identified as sexually active and who have had at least one test for Chlamydia during the date range specified. The eligible patient population for this report is all female patients aged 15-24.

Crystal Report Title: Chlamydia Screening for Women

Clinical Quality Measure Title: Chlamydia Screening for Women

**Numerator:** The patient qualifies to be in the numerator if evidence of one of the following CPT codes for Chlamydia screening is present in the qualifying encounter: 86631, 86632, 87110, 87270, 87320, 87490, 87491, 87492, 87810

**Eligible Patient Criteria (Denominator):** The eligible Patient will have an outpatient encounter during the measurement period to establish the face-to-face relationship with the provider. All female patients of a certain age at the time of the qualifying visit in the initial patient population. If the patient has more than one visit in the measurement period, use the most recent qualifying encounter. The encounter codes are:

99201, 99202, 99203, 99204, 99205, 99211, 99212, 99213, 99214, 99215, 99217, 99218, 99219, 99220, 99241, 99242, 99243, 99244, 99245, 99341, 99342, 99343, 99344, 99345, 99347-99350, 99384, 99385, 99386, 99387, 99394, 99395, 99396, 99397, 99401, 99402, 9940, V70.0, V70.3, V70.5, V70.6, V70.8, V70.9

Any one or more of the following CPT codes: 11975, 11976, 11977, 57022, 57170, 58300, 58301, 58600, 58605, 58611, 58615, 58970, 58974, 58976, 59000, 59001, 59012, 59015, 59020, 59025, 59030, 59050, 59051, 59070, 59072, 59074, 59076, 59100, 59120, 59121, 59130, 59135, 59136, 59140, 59150, 59151 81025, 84702, 84703, 86592, 86593, 87164, 87166, 87590, 87591, 87592, 87620, 87621, 87622, 87660, 87800, 87801, 87808, 87850, CONEDU

*HCPCS Codes:* G0101, G0123, G0124, G0141, G0143, G0144, G0145, G0147, G0148, H1000, H1001, H1003, H1004, H1005, P3000, P3001, Q0091, S0180, S0199, S4981, S8055, CONEDU *ICD-9 Codes:* 

### NQF/PQRI Number: N/A

**Exclusions:** Patients whom should be excluded from the denominator of this report are those patients with evidence of a pregnancy test: 81025, 84702, 84703

AND

Has one of the following ordered or prescribed within 7 days of the pregnancy test order: 70010, 70015, 70030, 70100, 70110, 70120, 70130, 70134, 70140, 70150, 70160, 70170, 70190, 70200, 70210, 70220, 70240, 70250, 70260, 70300, 70310, 70320, 70328, 70330, 70332, 70336, 70350, 70355, 70360, 70370, 70371, 70373, 70380, 70390, 70450, 70460

### Medications:

*Retinoid Drugs*: Acitretin, Soriatane, Alitretinoin, Panretin, Isotretinoin, Accutane, Amnesteem, Claravis, Isotretinoin, Sotret, Tretinoin, Atralin, Aita, Refissa, Renova, Retin-A, Retin-A Micro, Tretin-X, Tretinoin, Vesanoid, Bexarotene, Targretin, Tazarotene, Avage, Tazorac, Adapalene, Adapalene, Differin

*Retinoid Combinations:* Mequinol/Tretinoin, Solage, Clindamycin/Tretinoin, Veltin, Ziana, Fluocinolone acetonide/Hydroquinone/Tretinoin, Tri-Luma, Adapalene/Benzoyl Peroxide, Epiduo

**PQRI Report Type: Report Location:** Chart > Reports > Crystal Reports > Clinical Quality Reporting > Chlamydia Screening for Women

Typical Frequency: As Needed

# **Colorectal Screening Cancer Screening**

Purpose: Provide the percentage of patients who received the appropriate colorectal cancer screening.

**Report Location:** Chart > Reports > Crystal Reports > Clinical Quality Reporting > Colorectal Cancer Screening

Typical Frequency: As Needed

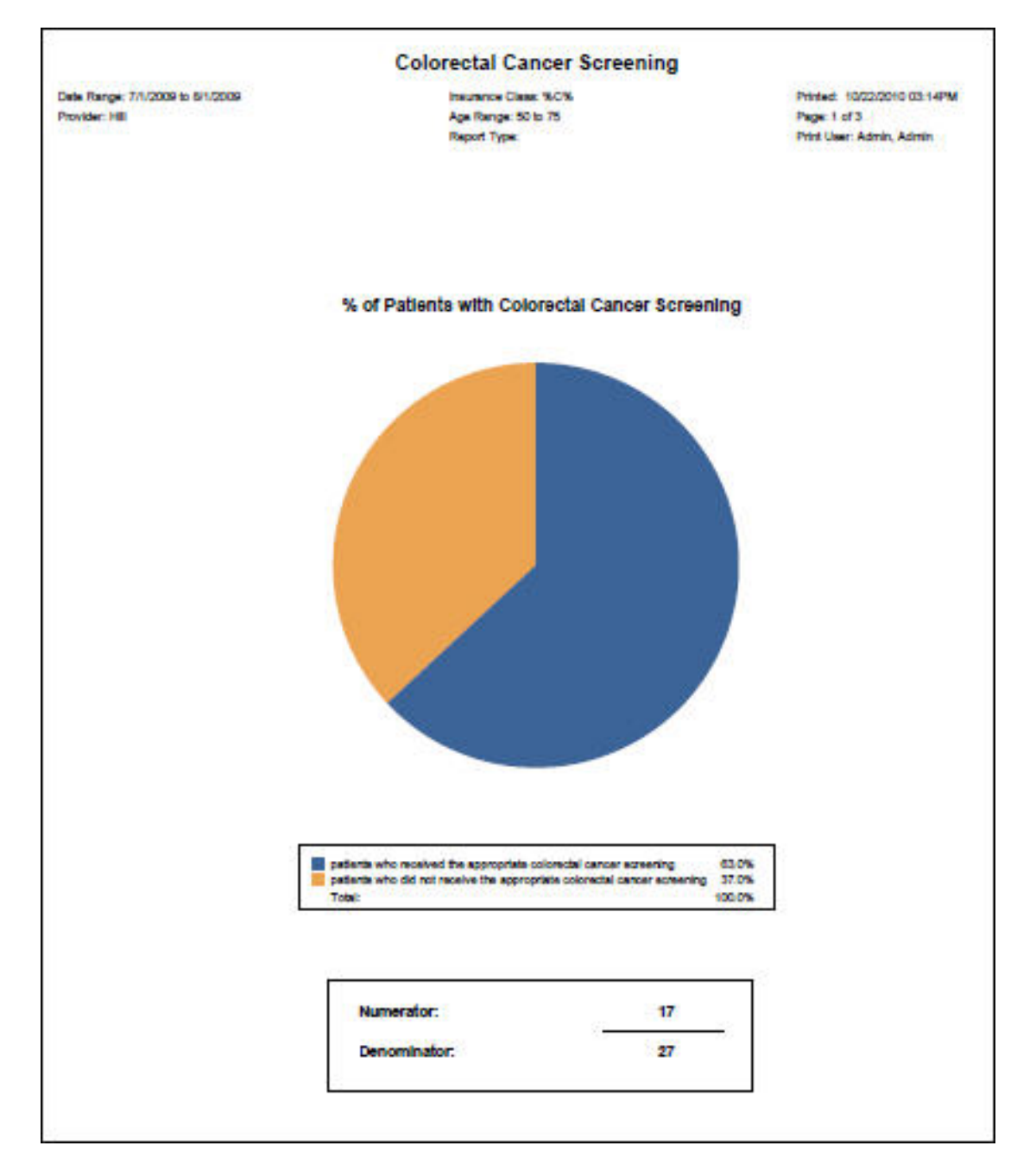

### **Controlled Diabetes with Hemoglobin A1c**

**Purpose:** To calculate the percentage of patients aged 18 through 75 years with diabetes mellitus who had most recent hemoglobin A1c less than 8.0%.

Please note the report has a "Report Type" parameter that addresses the fact that these reports can be used for PQRI reporting as well as Meaningful use reporting. When the report is used for PQRI report, there are certain CPT codes that are not in the Physician Fee Schedule, therefore are not allowed to be counted in the denominator. When PQRI is selected as a report type, select the Insurance Class of MDC or MCC. When the report is used for Meaningful Use reporting, then the Report Type is selected as ALL and the CPT codes that are not covered in the Physician Fee Schedule are included in the denominator of the report. When the Report Type is selected as ALL, then the Insurance Class selected is ALL.

**Description:** The percentage of patients 18–75 years of age with diabetes (type 1 or type 2) who had HbA1c <8.0%.

Crystal Report Title: Controlled Diabetes with Hemoglobin A1c

Clinical Quality Measure Title: Diabetes: HbA1c Control (<8%)

**Numerator:** The patient will appear in the numerator of this report if they have documentation of one of the following CPT codes: 83036, 83037 WITH documentation of Hemoglobin A1c < 8.0% This will be a result documented in a patient FlowSheet.

**Eligible Patient Criteria (Denominator):** The eligible Patient will have an active diagnosis of Diabetes Mellitus: 250.00, 250.01, 250.02, 250.03, 250.10, 250.11, 250.12, 250.13, 250.20, 250.21, 250.22, 250.23, 250.30, 250.31, 250.32, 250.33, 250.40, 250.41, 250.42, 250.43, 250.50, 250.51, 250.52, 250.53, 250.60, 250.61, 250.62, 250.63, 250.70, 250.71, 250.72, 250.73, 250.80, 250.81, 250.82, 250.83, 250.90, 250.91, 250.92, 250.93, 357.2, 362.01, 362.02, 362.03, 362.04, 362.05, 362.06, 362.07, 366.41, 648.00, 648.01, 648.02, 648.03, 648.04

#### AND

Have a minimum of 2 encounters using one of the following encounter codes: 92002, 92004, 92012, 92014, 97802, 97803, 97804, 99201, 99202, 99203, 99204, 99205, 99211, 99212, 99213, 99214, 99215, 99217, 99218, 99219, 99220, 99221, 99222, 99223, 99231, 99232, 99233, 99238, 99239, 99281, 99282, 99283, 99284, 99285, 99291, 99304, 99305, 99306, 99307, 99308, 99309, 99310, 9315, 99316, 99318, 99324, 99325, 99326, 99327, 99328, 99334, 99335, 99336, 99337, 99341, 99342, 99343, 99344, 99345, 99347, 99348, 99349, 99350, 99455, 99456

### OR

G0270, G0271

#### NQF/PQRI Number: NQF 0575

**Exclusions:** Patients whom should be excluded from the denominator of this report are those patients who are: Diabetes patients with a diagnosis of polycystic ovaries, gestational diabetes, and/or steroid induced diabetes: 249.00, 249.01, 249.10, 249.11, 249.20, 249.21, 249.30, 249.31, 249.40, 249.41, 249.50, 249.51, 249.60, 249.61, 249.70, 249.71, 249.80, 249.81, 249.90, 249.91, 251.8, 256.4, 648.80, 648.81, 648.82, 648.83, 648.84, 962.0

**PQRI Report Type:** When the report type PQRI is selected, the qualifying encounters should include: 92002, 92004, 92012, 92014, 97802, 97803, 97804, 99201, 99202, 99203, 99204, 99205, 99211, 99212, 99213, 99214, 99215, 99217, 99218, 99219, 99220, 99221, 99222, 99223, 99231, 99232, 99233, 99238, 99239, 99281, 99282, 99283, 99284, 99285, 99291, 99304, 99305, 99306, 99307, 99308, 99309, 99310, 99315, 99316, 99318, 99324, 99325, 99326, 99327, 99328, 99334, 99335, 99336, 99337, 99341, 99342, 99343, 99344, 99345, 99347, 99348, 99349, 99350, 99455, 99456

**Report Location:** Chart > Reports > Crystal Reports > Clinical Quality Reporting > Controlled Diabetes with Hemoglobin A1c

Typical Frequency: As Needed

# **COPD** – Beta-agonists Prescribed

**Purpose:** List patients with COPD for whom a Beta-agonist was prescribed any time during the measurement period.

**Report Location:** Chart > Reports > Crystal Reports > CHART – Charting/Clinical Reports > COPD – Beta-agonists Prescribed 6.2.

| Beta-agonists F<br>Beta-agonists Prescrib<br>PayorID: ALL<br>Insurance Class: - <none< th=""><th>Prescribed<br/>ed to members</th><th>45+ yrs with Chronic Obstructive Pulmonary Disease</th><th><i>e</i>:</th><th>ADs</th></none<> | Prescribed<br>ed to members | 45+ yrs with Chronic Obstructive Pulmonary Disease                                               | <i>e</i> :            | ADs |
|----------------------------------------------------------------------------------------------------|-----------------------------|--------------------------------------------------------------------------------------------------|-----------------------|-----|
|                                                                                                    |                             | # Patients with Beta-ag                                                                          | onists Prescribed:    | 66  |
|                                                                                                    |                             | Total # Eligible Member                                                                          | rs 45+ yrs with COPD: | 77  |
| Patient Name                                                                                                    | Refills                     | Current Medication                                                                               | Date Prescribed       | Age |
| Allen, Donnie T                                                                                                    | 5                           | Foradil Aerolizer 12mcg Inhalation Powder<br>Inhale 1 puff(s) q12h<br>#1 60 capsule blister pack | 06/18/2002            | 57  |
| Alvarez, Jare E                                                                                                    | 3                           | Proventil HFA 90mcg Oral Inhaler<br>2 puff(s) q4-6h<br>#2 Inhaler (200 dose)                     | 12/18/2000            | 52  |
| Anderson, Cal L                                                                                                    | 11                          | Combivent Oral Inhaler<br>2 puff(s) qid<br>#2 14.7 qm inhaler                                    | 01/09/2003            | 81  |
| Batte, Howard M                                                                                                    | 2                           | Combivent Oral Inhaler<br>2 puff(s) qid<br>#1 14.7 qm inhaler                                    | 12/16/2002            | 49  |
| Batte, Juan D                                                                                                    | 11                          | Foradil Aerolizer 12mcg Inhalation Powder<br>Inhale 1 puff(s) q12h<br>#1 60 capsule blister pack | 01/10/2003            | 63  |
| Bennett, Cal K                                                                                                    | 0                           | Proventii HFA 90mcg Oral Inhaler<br>2 puff(s) q4-6h<br>#1 Inhaler (200 dose)                     | 09/07/1999            | 63  |
| Bennett, Tracie A                                                                                                    | 2                           | Foradil Aerolizer 12mcg Inhalation Powder                                                        | 01/29/2002            | 61  |

# **COPD – SAo2 Measurement**

**Purpose:** List patients with COPD with a SAo2 measurement during the measurement period.

**Report Location:** Chart > Reports > Crystal Reports > CHART – Charting/Clinical Reports > COPD – SAo2 Measurement

| SA02 Measurement g<br>PayoriD: ALL<br>Insurance Class: - < non | iven to members 45+ yrs with Chro<br>.e> | nic Obstructive Pulr | nonary Disease at a | nytime 😬          | MD:   |
|----------------------------------------------------------------|------------------------------------------|----------------------|---------------------|-------------------|-------|
|                                                                |                                          | # Patients v         | with SAo2 Measu     | rement:           |       |
|                                                                |                                          | Total # Elig         | jible Members 45    | + yrs with COPD : | 7     |
| Patient Name                                                   | Exam Description                         |                      | Measure             | DOS               | Age   |
| Mercier, Leah M                                                | Oxygen Saturation                        |                      | 60                  | 01/09/08 12:00A   | .M 51 |
| Patients Deferring                                             | /Waiving/Refusing Exam                   |                      |                     | # Patients Decl   | ined: |
| Address                                                        | City, ST                                 | Zip                  | Phone               | Phone Type        |       |

# **COPD – Smoking Cessation Education**

**Purpose:** Document all patients with COPD including smoking status (smoker/non-smoker) and education given regarding quitting and treatment options. Indicator is considered compliant if there is documentation that the patient is a non-smoker.

**Report Location:** Chart > Reports > Crystal Reports > CHART – Charting/Clinical Reports > COPD – Smoking Cessation Education

| COPD Smoking<br>Any smoking education<br>PayorID: ALL<br>Insurance Class: - < none | Cessation Education<br>given to members 45+ yrs with Chro. | nic O bstructive Puln | ionary Disease at a   | anytime $e$              | MDs     |
|------------------------------------------------------------------------------------|------------------------------------------------------------|-----------------------|-----------------------|--------------------------|---------|
|                                                                                    | #                                                          | Patients with CO      | PD Smoking Ce         | ssation Educati          | on: 1   |
|                                                                                    |                                                            | Total # Eli           | gible Members 4       | 15+ yrs with COI         | PD: 78  |
| Patient Name                                                                       | Description                                                |                       |                       | D ate                    | Age     |
| Mercier, Leah M                                                                    | Tobacco use cessation inter                                | c therapy             | 11/09/2007            | 51                       |         |
| Patients Deferring/                                                                | Waiving/Refusing Exam                                      |                       |                       | # Patients Decl          | ined: 1 |
| Address                                                                            | City, ST                                                   | Zip                   | Phone                 | Phone Type               |         |
| Mercier, Leah M                                                                    | Offer smoking cessation assist                             | ance to all smokers   | Deferred<br>Exam Due: | 01/28/2008<br>04/28/2008 | 51      |
| 9264 Bagdad,                                                                       | Austin, TX                                                 | 78726-1               | (512)879-7545         | Home                     |         |

# **COPD – Spirometry**

**Purpose:** List patients with COPD who have had/deferred/waived or refused a Spirometry assessment.

**Report Location:** Chart > Reports > Crystal Reports > CHART – Charting/Clinical Reports > COPD – Spirometry

| Spirometry Assess<br>Spirometry Assessment give<br>PayorID: ALL | <b>ment</b><br>n to members 45+ yrs with Chroni              | c Obstructive F                   | ulmonary Disease | e              | MDs      |
|-----------------------------------------------------------------|--------------------------------------------------------------|-----------------------------------|------------------|----------------|----------|
| insurance class <none></none>                                   | # Pati                                                       | ents with Sp                      | irom etry Asses  | sment:         | 18       |
|                                                                 | Tota                                                         | l # Eligible N                    | lembers 45+ yrs  | with COPD :    | 45       |
| Patient Name                                                    | Exam Description                                             |                                   |                  | DOS            | Age      |
| Byrd, Willie                                                    | Spirometry, w/graphic record<br>expiratory flow rates w/wo m | d, total & timed<br>ax ventilate  | vital capacity,  | 10/25/2002     | 48       |
| Campbell, Benjamin W                                            | Spirometry, w/graphic record<br>expiratory flow rates w/wo m | d, total & timed<br>ax ventilate  | vital capacity,  | 03/08/2003     | 79       |
| Carter, Kim M                                                   | Bronchospasm evaluation: s<br>and after bronchodilator       | pirometry as in                   | 94010, before    | 04/02/2004     | 59       |
| Creech, Valeriane O.                                            | Bronchospasm evaluation: s<br>and after bronchodilator       | pirometry as in                   | 94010, before    | 12/05/2002     | 69       |
| Ellis, Timmy                                                    | Bronchospasm evaluation: s<br>and after bronchodilator       | pirometry as in                   | 94010, before    | 03/26/2003     | 71       |
| Janowski. Bruce David                                           | Office/outpatient visit; establ                              | lished patient, I                 | evel 2           | 12/28/2006     | 52       |
| Kulley, Violeta                                                 | Spirometry, w/graphic record<br>expiratory flow rates w/wo m | d, total & timed<br>ax ventilate  | vital capacity,  | 12/08/2006     | 79       |
| Martin, Phillip A.                                              | Office/outpatient visit; establ                              | lished patient, I                 | evel3            | 03/29/2007     | 74       |
| Martinez, Dennis                                                | Bronchodilation responsiven<br>pre- and post bronchodilator  | ess, spirometr<br>administration  | / as in 94010,   | 07/23/2007     | 64       |
| Moore, Zachar                                                   | Bronchodilation responsiven<br>pre- and post bronchodilator  | ess, spirometry<br>administration | /asin 94010,     | 02/28/2008     | 60       |
| Nixon, Kristin L.                                               | Bronchodilation responsiven                                  | ess, spirometry<br>administration | / as in 94010,   | 02/15/2006     | 48       |
| Ramsey, Audrey J                                                | Spirometry, w/graphic record<br>expiratory flow rates w/wo m | d, total & timed<br>ax ventilate  | vital capacity,  | 05/30/2006     | 65       |
| Russ, Daw E.                                                    | Spirometry, w/graphic record<br>expiratory flow rates w/wo m | d, total & timed<br>ax ventilate  | vital capacity,  | 10/28/2002     | 86       |
| Russ, Jessica B                                                 | Bronchospasm evaluation: s<br>and after bronchodilator       | pirometry as in                   | 94010, before    | 03/15/2003     | 77       |
| Serur, Gary G.                                                  | Spirometry, w/graphic record<br>expiratory flow rates w/wo m | d, total & timed<br>ax ventilate  | vital capacity,  | 02/14/2007     | 64       |
| Vora, Johanna Paulette                                          | Spirometry, w/graphic record<br>expiratory flow rates w/wo m | d, total & timed<br>ax ventilate  | vital capacity,  | 05/26/2006     | 57       |
| Wyatt, Chris                                                    | Spirometry, w/graphic record<br>expiratory flow rates w/wo m | 1, total & timed<br>ax ventilate  | vital capacity,  | 03/16/2007     | 56       |
| Young, Linda                                                    | Bronchospasm evaluation: s<br>and after bronchodilator       | pirometry as in                   | 94010, before    | 01/20/2004     | 51       |
| Patients Deferring/Waivi                                        | ng/Refusing Exam                                             |                                   |                  | # Patients Dec | lined: 0 |
| aganhhA                                                         | City ST                                                      | Zin                               | Dhone            | Dhone Type     |          |

# **CPOE (Computerized Physician Order Entry)**

### Provider Goal for Stage 1: >30%

**Meaningful Use Requirement for Stage 1:** More than 30% of unique patients with at least one medication in their medication list seen by the EP or admitted to the eligible hospital's or CAH's inpatient or emergency department (POS 21 or 23) have at least one medication order entered using CPOE.

**Description:** Reports on unique patients with at least one medication in their medication list entered using computerized order entry (EHR).

### **Denominator:**

The denominator for this objective is the number of unique patients seen by the EP during the EHR reporting period.

In order to establish that the patient was seen by an eligible professional, the report is calculating qualifying E&M codes from chart visit notes, listed below. The patient must have at least one "qualifying visit code(s)" within the reporting period in order to be counted in the denominator of this report.

Qualifying E&M Codes:

90801, 90805, 90862, 99201, 99202, 99203, 99204, 99205, 99212, 99213, 99214, 99215, 99241, 99242, 99243, 99244, 99245, 99354, 99355, 99381, 99382, 99383, 99384, 99385, 99386, 99387, 99391, 99392, 99393, 99395, 99396, 99397, 99397, 99401, 99402, 99403, 99404, 99406, 99407, 99408, 99409, 99411, 99412, 99429, 99450, 99455, 99456, 99499

### Numerator:

The patient must meet the following criteria to be considered for the Numerator section of this measure.

Patients included have at least one medication in their medication list entered using computerized order entry (EHR). The medication order must be entered directly by a licensed healthcare professional (MD, DO, DPM, CNP, CRPN, PA, PA-C, RN, LVN, LPN). It only includes new prescriptions and a refill prescribed and/or performed by licensed healthcare professionals and does not include recorded medications. If a patient does not have any medications in their medication list, but is prescribed a medication during the qualifying visit date, the patient will qualify for the numerator.

The licensed healthcare professional is declared in two ways:

The Staff Provider who has a state license number entered in the provider demographics.

- The Staff Provider or Clinical Staff Member with credentials entered in the demographics under the *Certification* section that indicate that the staff member is a licensed professional. The following credentials meet the criteria for this requirement: MD, DO, DPM, CNP, CRPN, PA, PA-C, RN, LVN, and NP.
- If your state, local and professional guidelines permit the medication orders written by any other certifications, there is a parameter on the report that will allow you to add other clinical staff member's certification. When entering in the report parameters of the report, under Additional "licensed healthcare professionals" you may free text in certifications such as "MA or CNA."

The report query reads the AUDIT trails for the entry of medication orders so it is *imperative* that the chart Audit trails remain ON at all times during the reporting period.

## **Current & Past Patient Med List**

Purpose: List medications prescribed for a specific patient.

**Report Location:** Chart > Reports > Crystal Reports > CHART – Charting/Clinical Reports > Current & Past Patient Med List 6.2

**Display Options:** User can choose to show patient demographics (address, DOB and MRN), Current Meds, Past Meds, or Both. There is also an option to display a signature at the bottom of the report for anyone who has a signature entered into the system, or this can be left blank.

| Patient Last Name: achy<br>Patient First Name: ALL<br>Patient Middle Initial: ALL<br>Patient Account Number: ALL | Print Date: 8/28/2008 4:34:29PM<br>Page: 1 of 2                                                                                     |
|----------------------------------------------------------------------------------------------------|----------------------------------------------------------------------------------------------------|
| Current & Past Me<br>DOB: 01/01/19                                                                               | dications for Achy, Betty<br>75 MRN: 121212121<br>234 Test,<br>75 Jacobia                                                           |
| Bas<br>Flovent HFA 110mcg Oral Inhaler<br>Inhale 1 puff(s) bid<br>QS for 30 day(s)                               | Foradil Aerolizer 12mcg Inhalation Powder<br>Inhale 1 puff(s) once 15 minutes before<br>exercise if needed.<br>#5 (Five) capsule(s) |
| Agnes Ho MD                                                                                                    | Agnes Ho MD                                                                                                    |
| Ambien 10mg Tablet<br>Take 1 tablet(s) by mouth at bedtime prn<br>#10 (Ten) tablet(s)                            | 12 Hour Cold Tablet<br>Take 1 tablet(s) by mouth q12h<br>#1 (One) tablet(s)                                                         |
| Agnes Ho MD                                                                                                    | Ima Nurse N.P.                                                                                                    |

# **Current Med List**

**Purpose:** List medications prescribed for a specific patient.

**Report Location:** Chart > Reports > Crystal Reports > CHART – Charting/Clinical Reports > Current Med List

**Display Options:** Patient demographics (address, DOB and MRN)

| Patient Last Name: achy<br>Patient First Name: ALL<br>Patient Middle Initial: ALL<br>Patient Account Number: ALL | Print Diate: 6/26/2008 4:35:28PM<br>Page 1 of 1                                                                                     |
|----------------------------------------------------------------------------------------------------|----------------------------------------------------------------------------------------------------|
| Current Medica                                                                                                   | ations for Achy, Betty                                                                                                    |
| 2:<br>Bastro                                                                                                    | 34 Test,<br>)p,TX 78602                                                                                                    |
| Flovent HFA 110mcg Oral Inhaler<br>Inhale 1 puff(s) bid<br>QS for 30 day(s)                                      | Foradil Aerolizer 12mcg Inhalation Powder<br>Inhale 1 puff(s) once 15 minutes before<br>exercise if needed.<br>#5 (Five) capsule(s) |
| Agnes Ho MD                                                                                                    | Agnes Ho MD                                                                                                    |
| Ambien 10mg Tablet<br>Take 1 tablet(s) by mouth at bedtime prn<br>#10 (Ten) tablet(s)                            |                                                                                                    |
| Agnes Ho MD                                                                                                    |                                                                                                    |

# **Demographics Audit**

**Purpose:** Review inserts, updates, and deletes made to most demographics tables and applies to all e-MDs Solution Series modules. It also includes a number of other reference tables used in general demographics forms. Examples of these are insurance filing methods, address and phone types, comments, relationship codes, zip codes and so on. This report can be used to provide documentation of HIPAA compliance. *(Also available via Schedule.)* 

| EDemographics Audit              | Report               |             |                  |                |                       |               |
|----------------------------------|----------------------|-------------|------------------|----------------|-----------------------|---------------|
| <b>२</b> ≜<br>⊻iew <u>P</u> rint | Export E <u>x</u> it |             |                  |                |                       |               |
| Date of Activity                 |                      | Transaction | Туре             |                | Audit Alias Type      |               |
| From                             | To                   | 🔲 🗖 Select  | by Action        |                | Select by Record Type |               |
| 7/10/2012 -                      | 9/18/2012 <b>T</b>   | oday        |                  |                | Additional ID         | <u> </u>      |
|                                  |                      | Insert      |                  |                | Additional ID Type    |               |
| Select by User                   |                      | Delete      |                  |                | Address Type          |               |
|                                  |                      | Send        |                  |                | Bill Patient          |               |
|                                  |                      | Hesena      | cess             |                | Clearing House        |               |
| Patient                          |                      | Attempte    | ed Delete<br>end |                | Communicable Diseases |               |
| Select by Patient                |                      | Print       |                  |                | Employee              |               |
|                                  | 3                    |             |                  |                |                       | <b>_</b>      |
|                                  |                      |             |                  |                |                       |               |
| Date                             | Login Name           | Workstation | Action           | Type of Record | Entity                | Description 🔺 |
| 9/17/2012 4:48:12 PM             | AllThework, Dew      | APRAKASH    | Update           | Provider       | Last, First1          |               |
| 9/17/2012 4:48:04 PM             | AllThework, Dew      | APRAKASH    | Update           | Provider       | Last, First1          |               |
| 9/17/2012 4:47:46 PM             | AllThework, Dew      | APRAKASH    | Update           | Provider       | Last, First1          |               |
| 9/17/2012 4:47:26 PM             | AllThework, Dew      | APRAKASH    | Update           | Provider       | Last, First1          |               |
| 9/17/2012 4:47:15 PM             | AllThework, Dew      | APRAKASH    | Update           | Provider       | Last, First1          |               |
| 9/17/2012 4:46:54 PM             | All hework, Dew      | APRAKASH    | Update           | Provider       | Last, First1          |               |
| 9/17/2012 4:46:36 PM             | All hework, Dew      | APRAKASH    | Update           | Provider       | Last, First1          |               |
| 9/17/2012 4:45:31 PM             | All hework, Dew      | APRAKASH    | Update           | Provider       | Lasti, First          |               |
| 3/17/2012 4:45:04 PM             | All nework, Dew      | APRAKASH    | Update           | Provider       | Lasti, First          |               |
| 3/17/2012 4:44:23 FM             | All hework, Dew      |             | Update           | Provider       | Lasti, Filst          |               |
| 9/17/2012 4.43.36 FM             | All nework, Dew      |             | Update           | Provider       | Lasti, Filst          |               |
| 9/17/2012 4:43:30 FM             | All nework, Dew      |             | Incort           | Phone          | Lasti Pationti        |               |
| 9/17/2012 4:02:23 FM             | All hework, Dew      |             | Incert           | Phone          | Lasti Pationti        |               |
| 9/17/2012 4:02:01 FM             | AllThework Dew       |             | Incert           | Phone          | Lasti Patienti        |               |
| 9/17/2012 4:01:16 PM             |                      |             | Incert           | Phone          | Last1 Patient1        |               |
| 9/17/2012 4:00:47 PM             | AllThework Dew       | APBAKASH    | View             | Patient        | Queru : Name = last   |               |
| 071172012 4.00.41110             | Part to tott, Dow    |             | L LINETT         | LI GUOIN       | guory : mano - last   | <u> </u>      |
|                                  |                      |             |                  |                |                       | •             |

Note: This option is a global one and affects every user of the system.

**Report Location:** Chart > Reports > Demographics Audit

Typical Frequency: As Needed

**Parameters Used for Sample Report:** Date of Activity: From (07/01/2008), To (07/01/2009), Today (Not Used Here), Select by User (Blank), Select by Patient (Blank), Transaction Type (View), Audit Alias Type (Patient)

### Audit Report

Date of Activity: 7/1/2008 - 7/1/2008

PrintDate 7/1/2008 4:14:26 PM Print User ,

| Date                | Login Name      | Workstation | Action | Type of Record | Entity                | Description |
|---------------------|-----------------|-------------|--------|----------------|-----------------------|-------------|
| 07/01/2008 16:10:28 |                 | AROBERTS    | View   | Patient        | Query: Name = achy    |             |
| 07/01/2008 16:03:04 | Nurse, Ima      | LMERCIER2   | View   | Patient        | Query: Name = acuna   |             |
| 07/01/2008 15:29:34 | Nurse, Ima      | LMERCIER2   | View   | Patient        | Query: Name = mercier |             |
| 07/01/2008 15:28:59 | Nurse, Ima      | LMERCIER2   | View   | Patient        | Query: Name = acuna   |             |
| 07/01/2008 15:28:33 | Nurse, Ima      | LMERCIER2   | View   | Patient        | Query: Name = achy    |             |
| 07/01/2008 15:28:02 | Nurse, Ima      | LMERCIER2   | View   | Patient        | Query : Name = tester |             |
| 07/01/2008 15:19:05 |                 | LMERCIER2   | View   | Patient        | Query: Name = test    |             |
| 07/01/2008 15:18:56 |                 | LMERCIER2   | View   | Patient        | Query: Name = mercier |             |
| 07/01/2008 12:47:14 | Mercier, Leah M | LMERCIER2   | View   | Patient        | Query: Name = achy    |             |
| 07/01/2008 12:43:01 |                 | JCOLLIER    | View   | Patient        | Query: Name = shoul   |             |
| 07/01/2008 12:42:43 |                 | JCOLLIER    | View   | Patient        | Query: Name = sh      |             |
| 07/01/2008 12:35:37 |                 | LMERCIER2   | View   | Patient        | Query: Name = acuna   |             |
| 07/01/2008 12:34:47 | Mercier, Leah M | LMERCIER2   | View   | Patient        | Query: Name = mercier |             |
| 07/01/2008 12:29:43 | Mercier, Leah M | LMERCIER2   | View   | Patient        | Query: Name = achy    |             |
| 07/01/2008 12:27:11 | Mercier, Leah M | LMERCIER2   | View   | Patient        | Query: Name = acuna   |             |

### **Diabetes Mellitus: Dilated Eye Exam**

**Purpose:** Calculate the percentage of diabetic patients of a specified age range who have had a dilated eye examination.

**Description:** The percentage of patients 18–75 years of age with diabetes (type 1 or type 2) who had a retinal or dilated eye exam or a negative retinal exam (no evidence of retinopathy) by an eye care professional.

Crystal Report Title: Diabetes Mellitus -- Dilated Eye Exam

Clinical Quality Measure Title: Diabetes: Eye Exam

**Numerator:** The patient will appear in the numerator of this report if one of the following CPT/HCPCS codes appears within a Chart Visit and Ordered Note during the reporting period: DLEYE, 2019F, 2020F, 2021F, 2022F, DQ250P, 2021F2P, 2021F1P, DQ260P, 2022F, 2024F, 2026F, 3072F2022F8P, 2024F8P, 2026F8P

#### **Eligible Patient Criteria (Denominator):**

The eligible Patient will have an active diagnosis of Diabetes Mellitus: 250.00, 250.01, 250.02, 250.03, 250.10, 250.11, 250.12, 250.13, 250.20, 250.21, 250.22, 250.23, 250.30, 250.31, 250.32, 250.33, 250.40, 250.41, 250.42, 250.43, 250.50, 250.51, 250.52, 250.53, 250.60, 250.61, 250.62, 250.63, 250.70, 250.71, 250.72, 250.73, 250.80, 250.81, 250.82, 250.83, 250.90, 250.91, 250.92, 250.93, 357.2, 362.01, 362.02, 362.03, 362.04, 362.05, 362.06, 362.07, 366.41, 648.00, 648.01, 648.02, 648.03, 648.04

#### AND

Have a minimum of 1 encounter using one of the following encounter codes: 97802, 97803, 97804, 99201, 99202, 99203, 99204, 99205, 99212, 99213, 99214, 99215, 99304, 99305, 99306, 99307, 99308, 99309, 99310, 99324, 99325, 99326, 99327, 99328, 99334, 99335, 99336, 99337, 99341, 99342, 99343, 99344, 99345, 99347, 99348, 99349, 99350, G0270, G0271

NQF/PQRI Number: NQF 0055/PQRI 117

Exclusions: None

PQRI Report Type: N/A

**Report Location:** Chart > Reports > Crystal Reports > Clinical Quality Reporting > Diabetes Mellitus Dilated Eye Exam

Typical Frequency: As Needed
## **Diabetes Mellitus: Foot Exam**

**Purpose:** Calculate the percentage of diabetic patients for a given age range who have had a foot examination.

**Description:** The percentage of patients aged 18-75 years with diabetes (type 1 or type 2) who had a foot exam.

Crystal Report Title: Diabetes Mellitus - Foot Exam

Clinical Quality Measure Title: Diabetes: Foot Exam

**Numerator:** The patient will appear in the numerator of this report if one of the following CPT/HCPCS codes appears within Chart Visit and Order Notes during the reporting period: FTEXM, DFTEXM, 73630, 2028F, 2028F1P, 2028F8P.

**Eligible Patient Criteria (Denominator):** The eligible Patient will have an active diagnosis of Diabetes Mellitus: 250.00, 250.01, 250.02, 250.03, 250.10, 250.11, 250.12, 250.13, 250.20, 250.21, 250.22, 250.23, 250.30, 250.31, 250.32, 250.33, 250.40, 250.41, 250.42, 250.43, 250.50, 250.51, 250.52, 250.53, 250.60, 250.61, 250.62, 250.63, 250.70, 250.71, 250.72, 250.73, 250.80, 250.81, 250.82, 250.83, 250.90, 250.91, 250.92, 250.93, 357.2, 362.01, 362.02, 362.03, 362.04, 362.05, 362.06, 362.07, 366.41, 648.00, 648.01, 648.02, 648.03, 648.04

#### AND

Have a minimum of 1 encounter using one of the following encounter codes: 97802, 97803, 97804, 99201, 99202, 99203, 99204, 99205, 99212, 99213, 99214, 99215, 99304, 99305, 99306, 99307, 99308, 99309, 99310, 99324, 99325, 99326, 99327, 99328, 99334, 99335, 99336, 99337, 99341, 99342, 99343, 99344, 99345, 99347, 99348, 99349, 99350, G0270, G0271

NQF/PQRI Number: NQF 0056/PQRI 136

Exclusions: None

PQRI Report Type: N/A

**Report Location:** Chart > Reports > Crystal Reports > Clinical Quality Reporting > Diabetes Mellitus Foot Exam

Typical Frequency: As Needed

## **Diabetic Benchmarks**

**Purpose:** Provide a bar chart summary of major diabetic benchmark compliance for the diabetic patient population including annual dilated eye exam, influenza shot, lipid panel, microalbumin and quarterly hemoglobin A1C. Shows total count of diabetic patients with ability to drill down to lists of patients who are not compliant with a specific measure and a count of overdue and current for the measure.

**Report Location:** Chart > Reports > Crystal Reports > CHART – Charting/Clinical Reports > Diabetic Benchmarks

#### Typical Frequency: As Needed

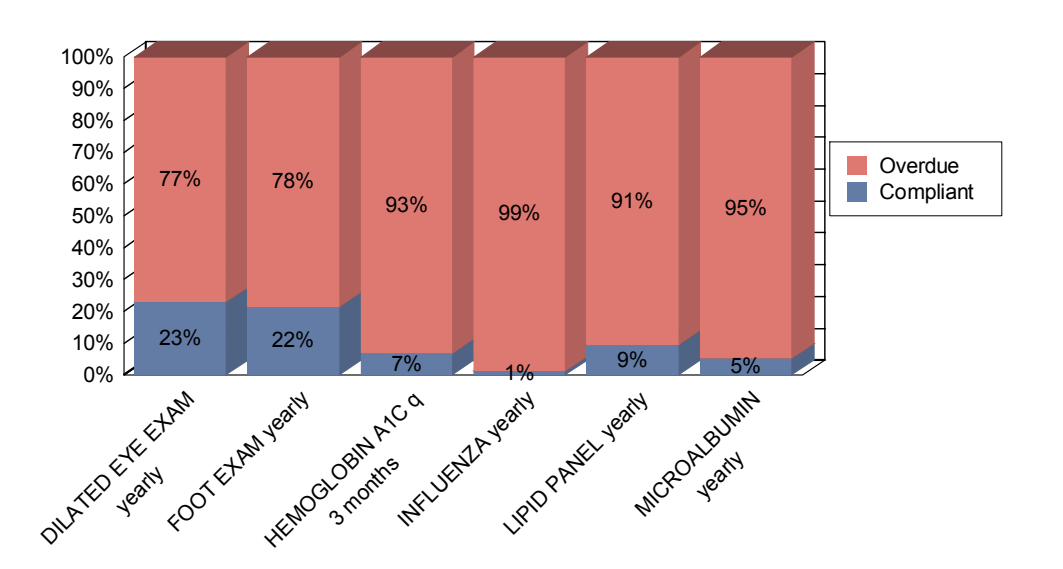

## **Diabetic Benchmarks**

| Person Name             | Gender | Age | DOB        | Last Test Date | Address                                               | Phone         | Email |
|-------------------------|--------|-----|------------|----------------|-------------------------------------------------------|---------------|-------|
| Morris, Albert R        | м      | 61  | 09/28/1946 | unknown        | 107 Alexander Dr<br>Cedar Park , Texas 78613          | (903)875-5539 | NA    |
| Parker, Judith M        | F      | 56  | 12/07/1951 | unknown        | 742 Bello Dr<br>Round Rock, Texas 78681               | (744)125-0540 | NA    |
| Paschal, Willie D       | м      | 57  | 05/16/1951 | unknown        | 292 D Brianna Ct<br>Cedar Park, Texas 78613           | (758)295-3476 | NA    |
| Peterson, Judy          | F      | 68  | 01/28/1940 | unknown        | 884 Kelly Drive<br>Lago Vista, Texas 78645-           | (987)052-4871 | NA    |
| Ponder, Daw V           | F      | 50  | 07/04/1957 | unknown        | 153 Fawnfield Dr<br>Leander, Texas 78641-             | (822)846-9943 | NA    |
| Ponder, Kelly A         | F      | 65  | 03/26/1943 | unknown        | 100 Rocky Mound Ln<br>Liberty Hill, Texas 78642-3720  | (367)024-1621 | NA    |
| Pop, Craig K            | м      | 23  | 04/05/1985 | unknown        | 896 Shawnee Mission Pkwy<br>Cedar Park, Texas 78613-  | (345)548-7758 | NA    |
| Pop, Keith              | м      | 39  | 11/04/1968 | unknown        | 888 Northland Drive<br>Leander, Texas 78641-          | (298)216-4474 | NA    |
| R am irez, Anne A       | F      | 48  | 05/18/1960 | unknown        | 109 Amethyst Trail<br>Leander, Texas 78646            | (333)802-3450 | NA    |
| Schofield, Benjamin     | м      | 59  | 09/19/1948 | unknown        | 325 A Redden Cv<br>Cedar Park, Texas 78613-           | (256)813-0973 | NA    |
| Shamel, Corey A         | м      | 81  | 09/01/1926 | unknown        | 9373 51st Street<br>Lago Vista, Texas 78645-          | (689)857-2796 | NA    |
| TesterBW AGNER106, AI T | м      | з   | 01/01/2005 | unknown        | 1567 Main St<br>Austin, Texas 78717                   | (512)555-1212 | NA    |
| Twardowski, Nolberto J  | м      | 72  | 12/31/1935 | unknown        | 671 33rd Street<br>Leander, Texas 78641               | (057)862-0510 | NA    |
| W allace, Daniel M      | м      | 45  | 02/15/1963 | unknown        | 429 S Kings Caneyon Drive<br>Cedar Park , Texas 78613 | (022)807-7002 | NA    |
| Wyatt, Ty D             | М      | 43  | 04/20/1965 | unknown        | 9361 38th Street<br>Cedar Park, Texas 78613           | (624)273-9174 | NA    |
| Number Overdue          | 57     |     |            |                |                                                       |               |       |
|                         |        |     |            |                |                                                       |               |       |

## **Diabetic – Creatinine Testing**

**Purpose:** List patients screened/deferred/waived/refusing Creatinine clearance testing or evidence of nephropathy, as documented through either administrative data or MMR. This measure is intended to assess compliance with Creatinine clearance monitoring for diabetic patients. Patients allowed to count toward the numerator include:

- Patients who have been screened.
- Patients who already have evidence of nephropathy, as demonstrated by either evidence of medical attention for nephropathy or a positive test. (+/- 30 days).

**Report Location:** Chart > Reports > Crystal Reports > CHART – Charting/Clinical Reports > Diabetic – Creatinine Testing

| Diabetic Creati<br>Screening for Creatinin<br>PayorID: ALL<br>Insurance Class: - <non< th=""><th>nine Testing<br/>ne Clearance or evidence of Nephropat.<br/>e&gt;</th><th>hy during the</th><th>last year in Diabetic p</th><th>atients ages 18-75</th><th>MDs</th></non<> | nine Testing<br>ne Clearance or evidence of Nephropat.<br>e> | hy during the | last year in Diabetic p | atients ages 18-75 | MDs      |
|----------------------------------------------------------------------------------------------------|--------------------------------------------------------------|---------------|-------------------------|--------------------|----------|
|                                                                                                    |                                                              |               | # of Patients w/ (      | Creatinine Testing | j: 1     |
|                                                                                                    |                                                              |               | Total # Diabetic        | Vlem bers 18-75 yr | rs: 376  |
| Patient Name                                                                                                    | Exam Description / Code                                      |               | Result                  | D ate              | Age      |
| Mercier, Leah M                                                                                                    | Creatinine, Urine 24hr                                       |               | 15                      | 09/24/2007         | 24       |
| Patients Deferring/                                                                                                    | Waiving/Refusing Exam                                        |               |                         | # Patients Dec     | lined: 0 |
| Address                                                                                                    | City, ST                                                     | Zip           | Phone                   | Phone Type         |          |

## **Diabetic – HbA1c Control**

**Purpose:** List diabetic patients and the most recent HbA1c level (performed during the measurement period). If there is no HbA1c level during the measurement period, the level is considered uncontrolled.

**Report Location:** Chart > Reports > Crystal Reports > CHART – Charting/Clinical Reports > Diabetic – HbA1c Control

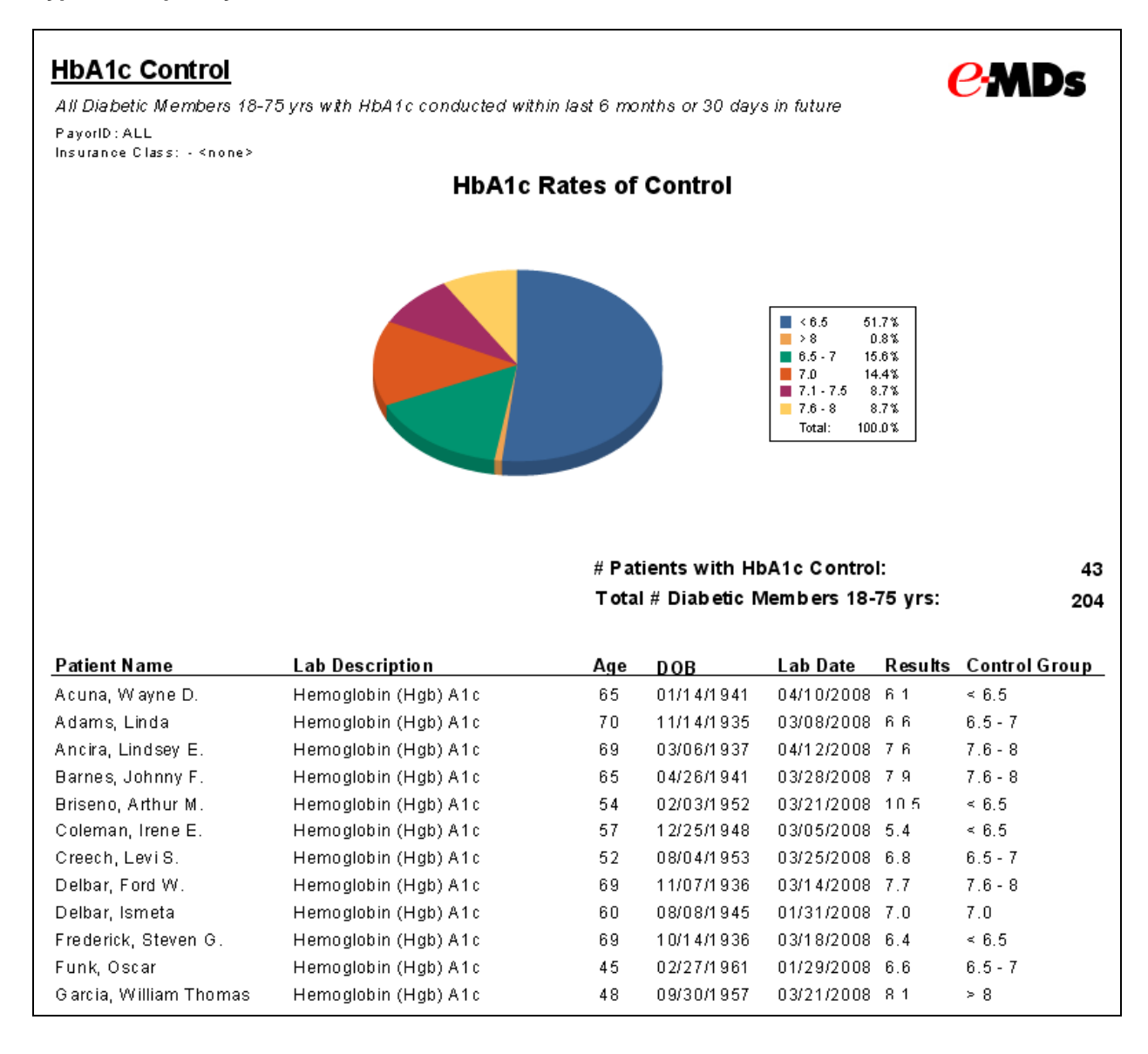

| Diabetic - | - HbA1c | Screening |
|------------|---------|-----------|

Purpose: List diabetic patients for whom one or more HbA1c tests have been performed every six months. All HbA1c conducted within +/- 30 days of the next measurement period are considered compliant.

Report Location: Chart > Reports > Crystal Reports > CHART - Charting/Clinical Reports > Diabetic -HbA1c Screening

#### Typical Frequency: As Needed

#### HbA1c Screening **C**-MDs All Diabetic Members 18-75 yrs with HbA1c conducted within last 6 months or 30 days in future PayorID : ALL Insurance Class: - <none> # Patients with HbA1c Screening Screenin Total # Diabetic Members 18-75 yrs:

| Patient Name           | Lab Description      | Age | DOB           | Lab Date Results | Control Group |
|------------------------|----------------------|-----|---------------|------------------|---------------|
| Acuna, Wayne D.        | Hemoglobin (Hgb) A1c | 65  | 01/14/1941    | 04/10/2008 6.1   | ≺ 6.5         |
| Adams, Linda           | Hemoglobin (Hgb) A1c | 70  | 11/14/1935    | 03/08/2008 6.6   | 6.5 - 7       |
| Ancira, Lindsey E.     | Hemoglobin (Hgb) A1c | 69  | 03/06/1937    | 04/12/2008 7.6   | 7.6-8         |
| Barnes, Johnny F.      | Hemoglobin (Hgb) A1c | 65  | 04/26/1941    | 03/28/2008 7.9   | 7.6-8         |
| Briseno, Arthur M.     | Hemoglobin (Hgb) A1c | 54  | 02/03/1952    | 03/21/2008 10.5  | > 8           |
| Coleman, Irene E.      | Hemoglobin (Hgb) A1c | 57  | 12/25/1948    | 03/05/2008 5.4   | < 6.5         |
| Creech, Levi S.        | Hemoglobin (Hgb) A1c | 52  | 08/04/1953    | 03/25/2008 6.8   | 6.5 - 7       |
| Delbar, Ford W.        | Hemoglobin (Hgb) A1c | 69  | 11/07/1936    | 03/14/2008 7.7   | 7.6-8         |
| Delbar, Ismeta         | Hemoglobin (Hgb) A1c | 60  | 08/08/1945    | 01/31/2008 7.0   | 6.5 - 7       |
| Frederick, Steven G.   | Hemoglobin (Hgb) A1c | 69  | 10/14/1936    | 03/18/2008 6.4   | < 6.5         |
| Funk, Oscar            | Hemoglobin (Hgb) A1c | 45  | 02/27/1961    | 01/29/2008 6.6   | 6.5 - 7       |
| Garcia, William Thomas | Hemoglobin (Hgb) A1c | 48  | 09/30/1957    | 03/21/2008 8.1   | > 8           |
| Gray, Doctor M         | Hemoglobin (Hgb) A1c | 64  | 11/10/1941    | 02/12/2008 7.0   | 6.5 - 7       |
| Hagood, Madelyn E.     | Hemoglobin (Hgb) A1c | 55  | 1 0/1 3/1 950 | 02/06/2008 6.5   | < 6.5         |

43

204

## **Diabetic – LDL Screening**

**Purpose:** Provide a benchmark report to show compliance for LDL screening in patients with Diabetes.

**Report Location:** Chart > Reports > Crystal Reports > CHART – Charting/Clinical Reports > Diabetic – LDL Screening

#### Typical Frequency: As Needed

**Parameters Used for Sample Report:** Insurance Class (All), PayorID (All), Start Date (01/01/2009), End Date (12/31/2009), Display Comments (Diabetic Deferred Subreport.rpt) (Show)

| PayoriD: ALL<br>Insurance Class: ALL<br>Date Range: 1/1/2009 to | Diadeuc                                | c - LDL Scre    | ening                | Printed: 05/05/2010 (<br>Page:1 of 2<br>Print User: Adams, G: | )3:12 PM<br>arth |
|-----------------------------------------------------------------|----------------------------------------|-----------------|----------------------|---------------------------------------------------------------|------------------|
|                                                                 |                                        | # Patients w    | ith Diabetic - LDL S | creening:                                                     | 6                |
|                                                                 |                                        | Total # Diab    | etic Members 18-75   | yrs:                                                          | 12               |
| Patient Name                                                    | CPT D escription                       |                 | Lab Dat              | e Result                                                      | Age              |
| Allgood, Ivan                                                   | Lipid panel (total cholesterol, HDL, t | trig lycerides) | 11/06/20             | 04 0                                                          | 49               |
| Brown, Andy                                                     | Lipid panel (total cholesterol, HDL, t | trig lycerides) | 11/01/20             | 03 1.132                                                      | 30               |
| Head, Heather                                                   | Lipid panel (total cholesterol, HDL, t | righycerides)   | 07/02/20             | 0.8 6.0                                                       | 27               |
| Hyper, Horatio                                                  | Lipid panel (total cholesterol, HDL, t | riglycerides)   | 09/29/20             | 03 0.2                                                        | 64               |
| Smith, Abbie                                                    | Lipid panel (total cholesterol, HDL, t | trig lycerides) | 11/06/20             | 04 0.8                                                        | 30               |
| Smith, Emily                                                    | LDL                                    |                 | 04/07/20             | 09 193                                                        | 32               |
| Dationte Doforring                                              | /Waiving/Refusing Exam                 |                 |                      | # Patients Decl                                               | lined: 0         |
| Facience Determing                                              |                                        |                 | Dhana                | Phone Type                                                    |                  |

## **Diabetic Medications**

Purpose: Show a breakdown of diabetic patients based on the medications used to treat the condition.

**Report Location:** Chart > Reports > Crystal Reports > CHART – Charting/Clinical Reports > Diabetic Medications 6.2

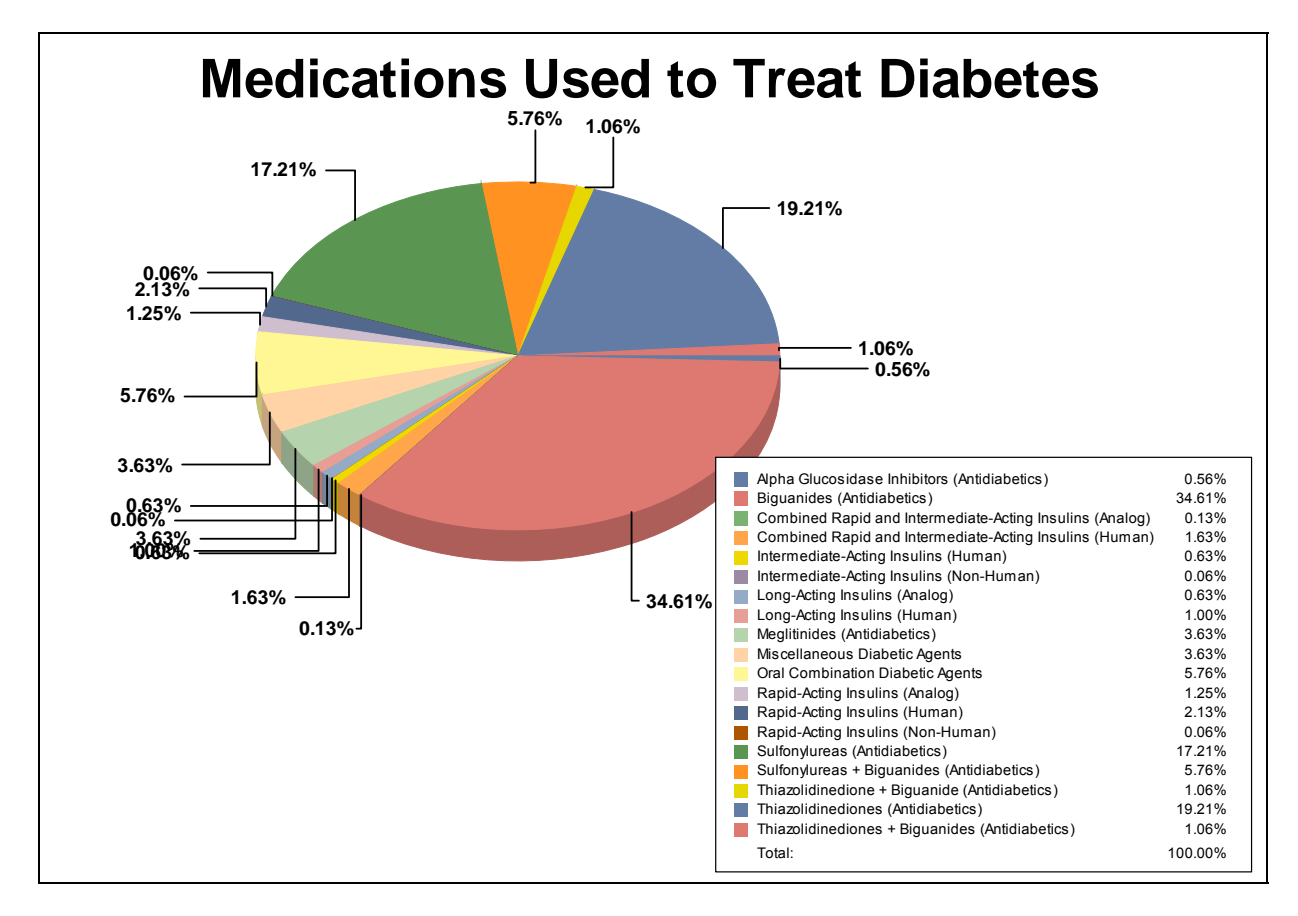

## **Diabetic Mellitus: Urine Screening for Microalbumin**

**Purpose:** To calculate the percentage of diabetic patients of a given age range who have had a Urine Screening for Microalbumin or Medical Attention for Nephropathy in Diabetic Patients.

**Description:** The percentage of patients 18–75 years of age with diabetes (type 1 or type 2) who had a nephropathy screening test or evidence of nephropathy.

Crystal Report Title: Diabetic Mellitus - Urine Screening for Microalbumin

Clinical Quality Measure Title: Diabetes: Urine Screening

**Numerator:** The patient will appear in the numerator of this report if one of the following CPT/HCPCS codes appears within Chart Visit and Order Notes during the reporting period:

82043, 3060F, 3061F, 3062F, 3066F, G8506, 3060F8P, 3061F8P, 3062F8P

**Eligible Patient Criteria (Denominator):** The eligible Patient will have an active diagnosis of Diabetes Mellitus: 250.00, 250.01, 250.02, 250.03, 250.10, 250.11, 250.12, 250.13, 250.20, 250.21, 250.22, 250.23, 250.30, 250.31, 250.32, 250.33, 250.40, 250.41, 250.42, 250.43, 250.50, 250.51, 250.52, 250.53, 250.60, 250.61, 250.62, 250.63, 250.70, 250.71, 250.72, 250.73, 250.80, 250.81, 250.82, 250.83, 250.90, 250.91, 250.92, 250.93, 357.2, 362.01, 362.02, 362.03, 362.04, 362.05, 362.06, 362.07, 366.41, 648.00, 648.01, 648.02, 648.03, 648.04

#### AND

Have a minimum of 1 encounter using one of the following encounter codes: 97802, 97803, 97804, 99201, 99202, 99203, 99204, 99205, 99212, 99213, 99214, 99215, 99304, 99305, 99306, 99307, 99308, 99309, 99310, 99324, 99325, 99326, 99327, 99328, 99334, 99335, 99336, 99337, 99341, 99342, 99343, 99344, 99345, 99347, 99348, 99349, 99350, G0270, G0271.

NQF/PQRI Number: NQF 0062/PQRI 119

Exclusions: None

PQRI Report Type: N/A

**Report Location:** Chart > Reports > Crystal Reports > Clinical Quality Reporting > Diabetic Mellitus Urine Screening for Microalbumin

Typical Frequency: As Needed

## Diabetic – Microalbuminuria

**Purpose:** List diabetic patients for whom a screening for nephropathy or evidence of nephropathy has been performed, as documented through either administrative data or MRR. This measure is intended to assess if diabetic patients are being monitored for nephropathy. Patients allowed to count toward the numerator include:

- Patients who have been screened for microalbuminuria.
- Patients who already have evidence of nephropathy, as demonstrated by either evidence of medical attention for nephropathy or a positive macroalbuminuria test (not included for trace readings) +/- 30 days.

**Report Location:** Chart > Reports > Crystal Reports > CHART – Charting/Clinical Reports > Diabetic – Microalbuminuria

| Diabetic Microa<br>Screening for Diabetic<br>PayorID: ALL<br>Insurance Class: - | <b>albuminuria</b><br>patients ages 18-75 with Nephropathy | or evidence of Ne | phropathy during the | e last year              | MDs           |
|---------------------------------------------------------------------------------|------------------------------------------------------------|-------------------|----------------------|--------------------------|---------------|
|                                                                                 |                                                            | # Patier          | ts with Diabetic N   | /licroalbuminuria        | a: 0          |
|                                                                                 |                                                            | Total #           | Diabetic Members     | s 18-75 yrs:             | 376           |
| Patient Name                                                                    | Exam Description                                           | La                | b D ate              | Result                   | Age           |
| Patients Deferring/                                                             | Waiving/Refusing Exam                                      |                   |                      | # Patients Decli         | ned: 1        |
| Address                                                                         | City, ST                                                   | Zip               | Phone                | Phone Type               |               |
| Mercier, Leah M                                                                 | MICROALBUMIN yearly for Dial                               | petic patients    | Refused<br>Exam Due: | 06/26/2008<br>09/26/2008 | 24            |
| 9264 Bagdad,                                                                    | Austin, TX                                                 | 78726-1           | (512)879-7545        | Homeubreport:D           | eferred Micro |

## **Diabetic Patient Key Measures**

**Purpose:** List patients compliant/noncompliant with exams/tests measured for diabetic patients including results for each measure.

**Report Location:** Chart > Reports > Crystal Reports > CHART – Charting/Clinical Reports > Diabetic Patient Key Measures.

| Patient: ALL                           |           |           |        |           |          |        |          |           | Pr  | inted: 07/02/2008 09:46AM |
|----------------------------------------|-----------|-----------|--------|-----------|----------|--------|----------|-----------|-----|---------------------------|
|                                        |           |           | Diabet | ic Patien | t Key Me | asures |          |           |     | ige. 1 01 10              |
| Person Name                            | Eye Exam  | Foot Exam | HbA1c  | Height    | Weight   | BMI    | Systolic | Diastolic | LDL | MicroAlbumin              |
| AAP, Female                            |           |           |        | 65        | 1 2 0    | 20.01  | 110      | 70        |     |                           |
| Abv, Acb A                             | compliant |           | 7.5    | 185       | 76       | 1.55   | 75       | 125       | 120 | 99                        |
| Achy, Betty                            | compliant | compliant | 7.8    | 150       | 50       | 1.57   | 120      | 80        | 90  | 50                        |
| Acuna, Aaron A                         |           |           | 10.0   | 36        | 60       | 32.62  | 125      | 80        | 131 |                           |
| Acuna, Alexander T                     |           |           |        |           |          |        |          |           |     |                           |
| Acuna, Alice                           |           |           |        | 72        | 200      | 27.18  | 119      | 79        |     |                           |
| Acuna, Damon V                         |           |           |        |           |          |        |          |           |     |                           |
| Acunabbb, Aaronbbb Cbbb                |           |           |        |           | 140      |        |          |           |     |                           |
| Adams, Deborah R                       |           |           | 6.0    |           |          |        |          |           |     |                           |
| Adams. Marta C                         |           |           |        |           |          |        |          |           |     |                           |
| Adams, Rachelle                        |           |           |        |           |          |        |          |           |     |                           |
| Alexander, Gilberto A                  |           |           |        |           |          |        |          |           | 100 |                           |
| Alexander, Holly                       |           |           |        |           |          |        |          |           |     |                           |
| Alexander, Oscar L                     | compliant | compliant |        |           |          |        |          |           |     |                           |
| Allen Corey B                          |           |           |        |           |          |        |          |           |     |                           |
| Allen Donnie T                         |           |           | 9.3    |           |          |        |          |           |     |                           |
| Almond, Helen S                        |           |           |        |           |          |        |          |           |     |                           |
| Amaro Damon J                          |           |           |        |           |          |        |          |           |     |                           |
| Amaro, Gabriela I                      |           |           |        |           |          |        |          |           |     |                           |
| Amaro, Judith S                        |           |           |        |           |          |        |          |           |     |                           |
| Ancira Hugh I                          |           |           |        |           |          |        |          |           |     |                           |
| Ancira Teresa F                        |           |           |        |           |          |        |          |           |     |                           |
| Anderson Gread                         |           |           |        |           |          |        |          |           |     |                           |
| Andrews Edward C                       |           |           |        |           |          |        |          |           |     |                           |
| Andrews Elizabeth I                    |           |           |        |           |          |        |          |           |     |                           |
| Andrews Michelle C                     |           |           |        |           |          |        |          |           |     |                           |
| Angelocci Lu.I                         |           |           |        |           |          |        |          |           |     |                           |
| Antle Tracie B                         |           |           | 6.8    |           |          |        |          |           |     |                           |
| Antie, Tracy I                         |           |           | 0.0    |           |          |        |          |           |     |                           |
| Ackew Kelly B                          |           |           |        |           |          |        |          |           |     |                           |
| Askew, Reny D<br>Askew Paradis D       |           |           |        |           |          |        |          |           |     |                           |
| Askew, Farauls D                       |           |           |        |           |          |        |          |           |     |                           |
| A spintent Lillion L                   |           |           |        |           |          |        |          |           |     |                           |
| Assistant, Linan L                     |           |           |        |           |          |        |          |           |     |                           |
| Resident, Victoric                     |           |           |        |           |          |        |          |           |     |                           |
| Bailey, Dolores D                      |           |           |        |           |          |        |          |           |     |                           |
| Dalley, Fillip<br>Deker, Derle D       |           |           |        |           |          |        |          |           |     |                           |
| Baker, Dalla K<br>Baker, John W        |           |           |        |           |          |        |          |           |     |                           |
| Baker, John W                          |           |           |        |           |          |        |          |           |     |                           |
| Barries, Juan A                        |           |           |        |           |          |        |          |           |     |                           |
| Datte, LUWEII D                        |           |           |        |           |          |        |          |           |     |                           |
| Balle, Michelle L<br>Boomor, Anthony A |           |           |        |           |          |        |          |           |     |                           |
| Beamer, Anthony A                      |           |           |        |           |          |        |          |           |     |                           |

## **Diabetic Retinopathy – Macular Edema**

**Purpose:** To calculate the percentage of patients aged 18 and older with diabetes mellitus who had a dilated macular fundus exam performed.

**Description:** Percentage of patients aged 18 years and older with a diagnosis of diabetic retinopathy who had a dilated macular or fundus exam performed which included documentation of the level of severity of retinopathy and the presence or absence of macular edema during one or more office visits within 12 months.

Crystal Report Title: Diabetic Retinopathy - Macular Edema

**Clinical Quality Measure Title:** Diabetic Retinopathy: Documentation of Presence or Absence of Macular Edema and Level of Severity of Retinopathy

**Numerator:** The patient is in the numerator of this report if there is evidence of the macular or fungus procedure performed, documented by one of the following CPT codes: 2019F, 2021F.

**Eligible Patient Criteria (Denominator):** The eligible patient must have an active diagnosis of diabetic retinopathy, documented by one of the following ICD-9 codes: 362.01, 362.02, 362.03, 362.04, 362.05, 362.06

#### AND

Have a minimum of 2 encounters using one of the following encounter codes: 99324, 99325, 99326, 99327, 99328, 99334, 99335, 99336, 99337, 99304, 99305, 99306, 99307, 99308, 99309, 99310, 99201, 99202, 99203, 99204, 99205, 99212, 99213, 99214, 99215, 99241, 99242, 99243, 99244, 99245, 92002, 92004, 92012, 92014

#### NQF/PQRI Number: NQF 0088/PQRI 18

**Exclusions:** The patient is excluded from the report if the macular or fungus procedure was not performed due to medical reason, patient reasons, or other unspecified reasons, documented by one of the following CPT codes: 2021F1P, 2021F2P, 2021F8P, 2019F1P, 2019F2P, 2019F8P

#### PQRI Report Type: N/A

**Report Location:** Chart > Reports > Crystal Reports > Clinical Quality Reporting > Diabetic Retinopathy – Macular Edema

Typical Frequency: As Needed

## **Diabetic Retinopathy – Ongoing Diabetes Care**

**Purpose:** To calculate the percentage patients aged 18 and older with diabetes mellitus that had a dilated macular fundus exam performed.

**Description:** Percentage of patients aged 18 years and older with a diagnosis of diabetic retinopathy who had a dilated macular or fundus exam performed with documented communication to the physician who manages the on-going care of the patient with diabetes mellitus regarding the findings of the macular or fundus exam at least once within 12 months.

Crystal Report Title: Diabetic Retinopathy- Ongoing Diabetes Care

**Clinical Quality Measure Title:** Diabetic Retinopathy: Communication with the Physician Managing Ongoing Diabetes Care

**Numerator:** The patient is in the numerator of this report if there is evidence of documentation of communication to the provider regarding the findings of the macular exam, documented by the CPT code: 5010F

**Eligible Patient Criteria (Denominator):** The eligible patient must have an active diagnosis of diabetic retinopathy, documented by one of the following ICD-9 codes: 362.01, 362.02, 362.03, 362.04, 362.05, 362.06

#### AND

Have a minimum of 2 encounters using one of the following encounter codes: 99324, 99325, 99326, 99327, 99328, 99334, 99335, 99336, 99337, 99304, 99305, 99306, 99307, 99308, 99309, 99310, 99201, 99202, 99203, 99204, 99205, 99212, 99213, 99214, 99215, 99241, 99242, 99243, 99244, 99245, 92002, 92004, 92012, 92014

#### AND

The patient must have had the macular or fundus exam performed, documented by one of the following CPT codes: 2019F, 2021F

#### NQF/PQRI Number: NQF 0089/PQRI 19

**Exclusions:** The patient is excluded from the report if the macular or fungus procedure or communication to the provider was not performed, due to medical reason, patient reasons, or other unspecified reasons, documented by one of the following CPT codes: 2021F1P, 2021F2P, 2021F8P,2019F1P, 2019F2P, 2019F8P, 5010F1P, 5010F2P, 5010F8P

#### PQRI Report Type: N/A

**Report Location:** Chart > Reports > Crystal Reports > Clinical Quality Reporting > Diabetic Retinopathy – Ongoing Diabetes Care

Typical Frequency: As Needed

## **Diabetic – Statin**

**Purpose:** List patients for whom any statin medication has been prescribed during the measurement period.

**Report Location:** Chart > Reports > Crystal Reports > CHART – Charting/Clinical Reports > Diabetic – Statin 6.2

| <b>Statin</b><br>Any Statin medicatic<br>PayorID: ALL<br>Insurance Class: - <n< th=""><th>n prescribed d<br/>one&gt;</th><th>uring the last year</th><th><u>e</u>:</th><th>MDs</th></n<> | n prescribed d<br>one> | uring the last year                                                                                | <u>e</u> :                                                                      | MDs       |
|----------------------------------------------------------------------------------------------------|------------------------|----------------------------------------------------------------------------------------------------|---------------------------------------------------------------------------------|-----------|
|                                                                                                    |                        |                                                                                                    | # Patients prescribed Statin medication:<br>Total # Diabetic Members 18-75 yrs: | 1<br>376  |
| <u>Patient Name</u><br>Mercier, Leah M                                                                                                    | <b>Refills</b><br>1    | Current Medication<br>Crestor 10mg Tablet<br>Take 1 tablet(s) by mouth d<br>#30 (Thirty) tablet(s) | Date Prescribed<br>03/05/2008<br>Iaily                                          | Age<br>24 |

## **Diagnosis Breakdown**

**Purpose:** Provide a pie chart breakdown of the number of patients with one or more user selected diagnoses.

**Report Location:** Chart > Reports > Crystal Reports > CHART – Charting/Clinical Reports > Diagnosis Breakdown

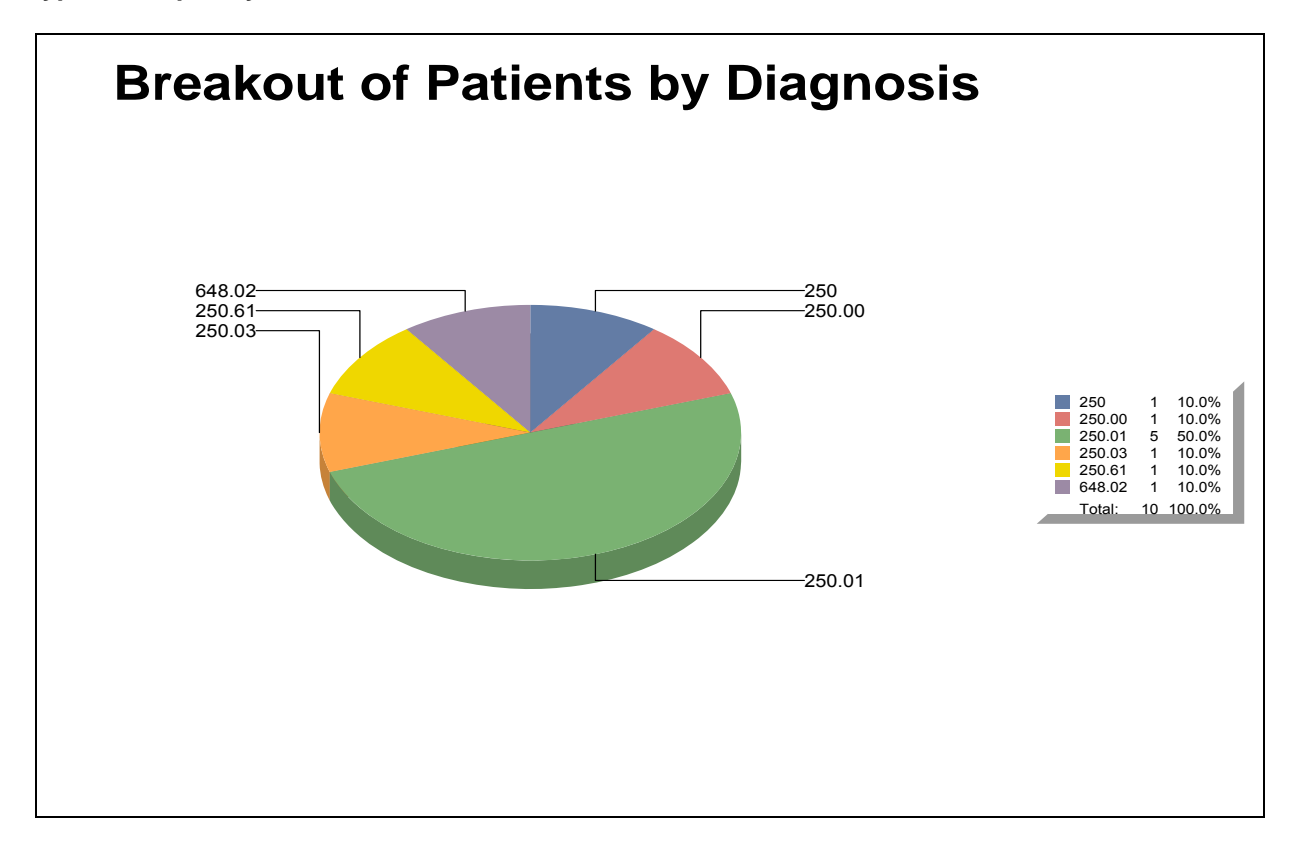

| D ate Ran<br>Diagnosis<br>Race: AL<br>Gender: E<br>Exempt p<br>Expired p | ge: 01/01/2008 to 06/17/2008<br>: diabet<br>L<br>OTH<br>atients: Excluded<br>atients: Excluded |        |     | Diagr      | nosis Breakd     | own        | Printed: 06/17/2008 05:20PM<br>Page: 5 of 5                                                        |
|--------------------------------------------------------------------------|------------------------------------------------------------------------------------------------|--------|-----|------------|------------------|------------|----------------------------------------------------------------------------------------------------|
| Code                                                                     | Name                                                                                           | Gender | Age | DOB        | Race             | Date       | Diagnosis                                                                                          |
| 250.42                                                                   |                                                                                                |        |     |            |                  |            |                                                                                                    |
| 250.42                                                                   | Chapman, Amanda I                                                                              | Female | 40  | 09/21/1968 | <none></none>    | 03/10/2008 | Diabetes with renal manifestations, type II uncontrolled                                           |
| 250.42                                                                   | Mercier, Leah M                                                                                | Female | 13  | 05/23/1995 | African American | 01/08/2008 | Diabetes with renal manifestations, type II or unspecified<br>type, uncontrolled                   |
| # Patien                                                                 | ts for 250.42: 2                                                                               |        |     |            |                  |            |                                                                                                    |
| 250.90                                                                   |                                                                                                |        |     |            |                  |            |                                                                                                    |
| 250.90                                                                   | Miller, OBGYN2                                                                                 | Female | 29  | 01/10/1979 | <none></none>    | 02/14/2008 | Diabetes with unspecified complication, type II or<br>unspecified type, not stated as uncontrolled |
| # Patien                                                                 | ts for 250.90: 1                                                                               |        |     |            |                  |            |                                                                                                    |

## **Electronic Copy of Health Information upon Request**

### Provider Goal for Stage 1: >50%

**Meaningful Use Requirement for Stage 1:** More than 50% of all patients of the EP or the inpatient or emergency departments of the eligible hospital or CAH (POS 21 or 23) who request an electronic copy of their health information are provided it within 3 business days.

**Description:** Reports on patients that requested an electronic copy of their health information (including diagnostic test results, problem list, medication lists, medication allergies, and procedures) and were provided a Chart Summary (CCD) within 3 business days of the request.

#### **Denominator:**

The patient must meet the following criteria to be considered for the denominator section of this measure.

- Patient must request an electronic copy of health information
- When a patient requests an electronic copy of their healthcare records, the user will create a Telephone/Log/Rx Note with the box selected next to Electronic Copy of Health Info (Patient Summary) Request associated with their chart.

#### Numerator:

The patient must meet the following criteria to be considered for the Numerator section of this measure.

Patient qualifies for the numerator of this report if the patient's Chart Summary (CCD) has been exported from their chart within three business days of the creation of the original Telephone/Log/Rx Note.

Since there is not a way to assign an electronic request to a provider, each provider in the database who has seen the patient in the last 3 years shall get credit for each patient who requested the electronic copy of healthcare records.

Potentially, a patient could call more than one time within three days, therefore creating more than one request for their healthcare information. If the user exports the Chart Summary (CCD) within 3 days of both requests the user gets credit in the numerator for both requests.

The report will query for the audit record description of CCD-Chart Summary.

It is *imperative* that the Chart Audit remain on at all times to ensure the capture of this information.

## **Entire Patient Chart**

**Purpose:** Print everything included in patient chart. Selecting **Limit by Date** will allow you to choose a date range for documents included in this file. If all options need to be selected, place a check mark next to **Select All**.

**Report Location:** Chart > Open Patient Chart > Print Patient Reports icon (*little printer*) > Entire Patient Report

#### Typical Frequency: As Needed

**Parameters Used for Sample Report:** Print (Checked), Fax (Blank), Electronic (Blank), Limit by Date (Blank), From (Blank), To (Blank), Select All (Checked)

01/01/1921 Office/Outpatient Visit Visit Date: Tue, May 4, 2010 12:19 pm Provider: Bernard Bowling, MD (Assistant: Heather Helper, MA) Location: Heal with Steel Health Center This note has not been signed and may be incomplete. Printed on 10/07/2010 at 11:33 am SUBJECTIVE: Past Medical History / Family History / Social History: Past Medical History: Type 1 Diabetes: dx'd at age 56; uncontrolled; complications include autonomic neuropathy; Alzheimer's Disease: dx'd at age 80; Surgical History: Carotid Endarterectomy: right; uncomplicated; Cataract Removal: bilateral; Transurethral Resection of Prostate Vasectomy Family History: Unremarkable Social History: Occupation: Retired Disabled Marital Status: Married Children: 3 children Hobbies/Recreation: he enjoys television; A.D.L.s: At his current level of functioning, he can bathe himself, clean the house, dress himself, feed himself, recognize familiar faces and remember his name. He cannot control his bladder, control his bowel function, cook meals, converse in a meaningful manner or find his way home. Tobacco/Alcohol/Supplements: UNREMARKABLE Substance Abuse History: NEGATIVE Mental Health History: Generalized Anxiety Disorder Communicable Diseases (eg STDs): Reportable health conditions; NEGATIVE Current Problems: Alzheimer's disease Anxiety, generalized Diabetes mellitus non-insulin dependent Diabetes mellitus without mention of complications Essential hypertension, benign Ischemic heart disease related atrial fib Juvenile fibroadenoma

## e-Prescribing

### Provider Goal for Stage 1: >40%

*Meaningful Use Requirement for Stage 1:* More than 40% of all permissible prescriptions written by the EP are transmitted electronically using certified EHR technology.

**Description:** Reports on permissible prescriptions written by the EP that are transmitted electronically using certified EHR technology. Permissible prescriptions include only Non-Schedule prescriptions. Since Schedule II-V prescriptions are not able to be transmitted electronically, they are not included on this report.

#### **Denominator:**

The prescription must meet the following criteria to be considered for the denominator section of this measure.

- Prescriptions will be grouped under the provider responsible for the prescription therefore; the same patient having different prescriptions may qualify with multiple providers within the same clinic.
- Custom created drugs will be not included in this report.
- Prescriptions for DME (durable medical equipment) will not be included in either the numerator or denominator for this report.
  - Schedule II V prescriptions are not included in the report query.

#### Numerator:

•

The prescription must meet the following criteria to be considered for the Numerator section of this measure.

- The prescription will qualify for the numerator of this report if it was generated and transmitted electronically (eRX via Surescripts).
- The report query reads the AUDIT trails for the send method of prescriptions, so it is imperative that the chart Audit trails remain ON at all times during the reporting period.

## **Formal Health Record**

**Purpose:** Create a dynamic group of user-specific documents to be considered as the patient's health record. When running this report, prompts to enter values for the following parameters will display:

- Adult: Visit Notes, Order Notes, Log/Phone Notes, Immunization Record
- Adult-Confidential: Visit Notes, Order Notes, Hidden Health Summary, Log/Phone Notes, Immunization Record.
- **Pediatric:** Visit Notes, Order Notes, Health Summary, Log/Phone Notes, Immunization Record, Growth Chart
- **Pediatric-Confidential:** Visit Notes, Order Notes, Hidden Health Summary, Log/Phone Notes, Immunization Record, Growth Chart.
- Worker's comp: Visit Notes, Order Notes, Log/Phone Notes
- **Legal-Confidential:** Visit Notes, Order Notes, Hidden Health Summary, Log/Phone Notes, Immunization Record), Start Date, End Date, Patient, Account, Facility, Appointment Provider, Primary Physician, # Charts, Case #, Diagnosis.

**Report Location:** Chart > Reports > Crystal Reports > CHART – Charting/Clinical Reports > Formal Health Records

|                                                                             | Health Summary                |
|-----------------------------------------------------------------------------|-------------------------------|
|                                                                             |                               |
|                                                                             |                               |
| Patient: Achy, Betty (01/01/1975)                                           |                               |
| Date: 6/26/2008                                                             |                               |
| A serviced by asthe validians                                               | Current Problems              |
| Acquired ny potny rolaism<br>Concretized any job disorder                   |                               |
| Generalized anxiety disorder<br>Generalized actemathritic, site unenerified |                               |
| Hand pain                                                                   |                               |
| Hyperthyroidism                                                             |                               |
| Hypothyroidism, iodine-induced                                              |                               |
| Lack of energy                                                              |                               |
| Osteoarthritis of knee                                                      |                               |
| Outlet dysfunction constinction                                             |                               |
| Type II diabetes                                                            |                               |
| .,,,,,,,,,,,,,,,,,,,,,,,,,,,,,,,,,,,,,,                                     |                               |
|                                                                             | Current Medications           |
| Ambien 10mg Tablet                                                          |                               |
| Take 1 tablet(s) by mouth at bedtime prn                                    |                               |
| #10 (Ten) tablet(s)                                                         |                               |
| Foradil Aerolizer 12mcg Inhalation Powder                                   |                               |
| Inhale 1 puff(s) once 15 minutes before exercise if needed.                 |                               |
| #5 (Five) capsule(s)                                                        |                               |
|                                                                             | Allarnias / Adverse Reactions |
| L A&D                                                                       | Anergies / Auverse Reactions  |
| 12 Hour Cold                                                                |                               |
| Animal dander                                                               |                               |
| Penicillins                                                                 |                               |

|                                                                             |                                                        |                                          | Formal Patient Health Record<br>Achy. Betty                            |
|-----------------------------------------------------------------------------|--------------------------------------------------------|------------------------------------------|------------------------------------------------------------------------|
|                                                                             |                                                        |                                          | Past Medical History                                                   |
| Past Medical<br>UNREMARKA<br>Asthma: she h<br>Fracture(s)<br>Myocardial Inf | History:<br>BLE<br>has never had a<br>arction: complic | peak flow meter;<br>ations included rena | ıl failure;                                                            |
| Surgical Hist                                                               | ory:                                                   |                                          |                                                                        |
| Biopsy of lymp                                                              | oh node                                                |                                          |                                                                        |
| <u>Family Histor</u><br>Unremarkable                                        | <b>v:</b>                                              |                                          |                                                                        |
| Social Histor                                                               | v:_                                                    |                                          |                                                                        |
| Hobbies and r                                                               | ecreational inter                                      | ests include dancin                      | g, horseback riding, and sports ( rollerblading ).                     |
|                                                                             |                                                        |                                          | Upcoming Tests / Health Maintenance Items                              |
|                                                                             |                                                        |                                          |                                                                        |
| Last Date                                                                   | Due Date                                               | Order Status                             | Description                                                            |
| NIA                                                                         | 05/05/2008                                             | Not Addressed                            |                                                                        |
| 03/07/2008                                                                  | 05/05/2008                                             | Not Addressed                            | UEMOLO ADIA SOREED al annual well woman exams                          |
| N/A                                                                         | 06/06/2008                                             | Not & ddressed                           | TETANUS (DIPUTERIA required event 10 vents for all adult patients      |
|                                                                             | 03/03/2008                                             | NorMalessea                              |                                                                        |
|                                                                             |                                                        |                                          | Tests and Procedures                                                   |
| Date                                                                        | Desc                                                   | ription                                  |                                                                        |
| 03/07/2008                                                                  | Glyca                                                  | ited hemoglobin                          |                                                                        |
| 03/07/2008                                                                  | Serur                                                  | m Creatinine                             |                                                                        |
| 02/05/2008                                                                  | Lipid                                                  | panel (total choleste                    | erol, HDL, triglycerides)                                              |
| 12/10/2007                                                                  | Estric                                                 |                                          |                                                                        |
| 12/10/2007                                                                  | Ultras                                                 | sound, Complete (>                       | 14 wks)                                                                |
| 12/10/2007                                                                  | CVS                                                    | ud etimulating hores                     |                                                                        |
| 03/28/2007                                                                  | Total                                                  | thy roy ine                              |                                                                        |
| 09/27/2007                                                                  | Cvtor                                                  | athology smears in                       | ervical or vaginal: screening by automated system under MD supervision |
| 09/27/2007                                                                  | Com                                                    | prehensive metaboli                      | c panel                                                                |
| 09/27/2007                                                                  | Urina                                                  | lysis, automated, wi                     | thout microscopy                                                       |
| 09/27/2007                                                                  | Comp                                                   | plete blood count wit                    | th platelets and partial differential (automated)                      |
| 09/27/2007                                                                  | Electr                                                 | rocardiogram, routin                     | e with at least 12 leads; with interpretation and report               |
| 09/24/2007                                                                  | Nonir                                                  | ivasive ear or pulse                     | oximetry for oxygen saturation; single determination                   |

| Formal Patie<br>Ach                                        | nt Health Record<br><b>y, Betty</b> |
|------------------------------------------------------------|-------------------------------------|
| D ate Range: 01/01/2008 to 06/26/2008                      | Printed: 06/26/2008 05:08PM         |
| Patient: Achy, Betty                                       |                                     |
| Account #: ACHBET0001                                      | ik Nataa                            |
| Diagnosis: ALL VIS                                         | it Notes                            |
| Achy. Betty 01/01/1975                                     |                                     |
| Office/Outpatient Visit                                    |                                     |
| Visit Date: Thu, May 15, 2008 12:55 pm                     |                                     |
| Provider: Christine Burns, MD (Assistant: Nurse Betty, MA) |                                     |
| Location: Eskimo Test Clinic                               |                                     |

#### Telephone & Log Notes

LOG NOTE Date: 12/10/2007 10:07 AM Patient: Achy, Betty DOB: 01/01/1935 Author: Ho, Agnes

log/phone note

LOG NOTE Date: 12/10/2007 03:34 PM Patient: Achy, Betty DOB: 01/01/1975 Author: ,

No Show for appointment on 12/10/2007 at 08:00 am

|             |        |      |            | Im              | munization De        | tail     |             |                                                     |                                                                                                    |
|-------------|--------|------|------------|-----------------|----------------------|----------|-------------|-----------------------------------------------------|----------------------------------------------------------------------------------------------------|
| Facility Un | kn own |      |            |                 |                      |          |             | Patient<br>Home Ph<br>Hom<br>Date of Birth: 1/<br>R | Name: Achy, Betty<br>Ione: (512)222-2222<br>e Address: 234 Test<br>1/1975 12:00:00AM<br>Reaction Information: |
|             |        |      |            | A               | ccount Number: ACHBE | T0001    |             |                                                     |                                                                                                    |
| D ate       | Time   | Dose | Location   | Administered By | Manufacturer         | Lot. No. | Expire Date | VIS Rev. Date                                       | VIS Given                                                                                                    |
|             |        |      |            |                 | Anthrax              |          |             |                                                     |                                                                                                    |
| 5/5/2008    | 10:33  | 1    | left thigh | Abby Abbott, MD | Adams Laboratories   | 3        | 1/5/2010    |                                                     |                                                                                                    |

## **Health Summary**

**Purpose:** Provide another format for printing the Health Summary information in a patient's chart. An option is available to omit confidential information.

**Report Location:** Report Location: Chart > Reports > Crystal Reports > CHART – Charting/Clinical Reports > Health Summary

|                                              | Health Summary                             |                      |                                                 |  |  |  |  |  |  |  |  |
|----------------------------------------------|--------------------------------------------|----------------------|-------------------------------------------------|--|--|--|--|--|--|--|--|
| Patient: Merci<br>Date: 6/26/201             | er, Leah Marie ((<br>08                    | 05/23/1982)          |                                                 |  |  |  |  |  |  |  |  |
| [                                            |                                            |                      | Current Problems                                |  |  |  |  |  |  |  |  |
| Asthma                                       |                                            |                      |                                                 |  |  |  |  |  |  |  |  |
| Asymptomat                                   | ic HIV infection st                        | atus                 |                                                 |  |  |  |  |  |  |  |  |
| Diabetes me                                  | llitus without men                         | tion of complication | s, type I (juvenile type), uncontrolled         |  |  |  |  |  |  |  |  |
| Sedative, hy                                 | pnotic or anxiolyti                        | c dependence, in re  | mission                                         |  |  |  |  |  |  |  |  |
|                                              |                                            | С                    | urrent Medications                              |  |  |  |  |  |  |  |  |
| Aspirin 500m<br>Take 1 table<br>#10 (Ten) ta | ng Caplet<br>t(s) by mouth q 4<br>ablet(s) | to 6 hr prn          |                                                 |  |  |  |  |  |  |  |  |
|                                              |                                            | Allergi              | ies / Adverse Reactions                         |  |  |  |  |  |  |  |  |
| Antihistamin                                 | es                                         |                      |                                                 |  |  |  |  |  |  |  |  |
|                                              |                                            | Pi                   | ast Medical History                             |  |  |  |  |  |  |  |  |
| [Unknown]                                    |                                            |                      | -                                               |  |  |  |  |  |  |  |  |
|                                              |                                            | Uncoming To          | ete / Upalth Maintonanco Home                   |  |  |  |  |  |  |  |  |
|                                              |                                            | opconing re-         |                                                 |  |  |  |  |  |  |  |  |
| Last Date                                    | Due Date                                   | Order Status         | Description                                     |  |  |  |  |  |  |  |  |
| N/A                                          | 02/25/2008                                 | Not Addressed        | ACTION PLAN Discuss/Verify understanding yearly |  |  |  |  |  |  |  |  |
|                                              |                                            | Te                   | sts and Procedures                              |  |  |  |  |  |  |  |  |
| Date                                         | Desc                                       | ription              |                                                 |  |  |  |  |  |  |  |  |
| 02/27/2008                                   | Radio                                      | logic examination, : | ankle; 2 views                                  |  |  |  |  |  |  |  |  |
|                                              |                                            |                      |                                                 |  |  |  |  |  |  |  |  |

## Health Summary and Hidden Health Summary

**Purpose:** Combine the Current Problem List, Current Medications List, Allergies/Adverse Reactions, Past Medical History, Surgical History, Family Medical History, Social History, Tobacco/Alcohol/Supplements, Substance Abuse History, Mental Health History, and Communicable Disease History. The Hidden Health Summary will not list items marked confidential in the medical record.

**Report Location:** Chart > Open Patient Chart > Print Patient Reports (*little printer icon*) > Health Summary; Hidden Health Summary

| Health Summary                                                                                                    | 1 of 3 |
|----------------------------------------------------------------------------------------------------|--------|
| Billy Bob Clinic                                                                                                    |        |
| 9900 Spectrum Dr                                                                                                    |        |
| Austin, TX 78717                                                                                                    |        |
| Phone: (512)111-1111 Fax: (555)555-5555                                                                                                    |        |
| Patient: Mercler, Lean M (5/23/1955)                                                                                                    |        |
| Date: 6/30/2008                                                                                                    |        |
| Current Problems                                                                                                    |        |
| 2 falls in the last 6 months                                                                                                    |        |
| Acute coronary occlusion without myocardial infarction                                                                                                  |        |
| Attention deficit disorder, with hyperactivity                                                                                                    |        |
| Bacterial Pneumonia, due to Staphylococcus, Unspecified                                                                                                 |        |
| Carcinoma in situ of skin<br>Chronic hronobilis, obstructive, with (acute) exacerbation                                                                 |        |
| Chronic kidney disease. Stage I                                                                                                    |        |
| Congestive heart failure, unspecified                                                                                                    |        |
| Diabetes mellitus without mention of complications, type II or unspecified type, not stated as uncontri                                                 | rolled |
| Esophageal varices, without bleeding                                                                                                    |        |
| Essential hypertension, malignant                                                                                                    |        |
| High blood pressure                                                                                                    |        |
| Left heart failure                                                                                                    |        |
| Trioper thumb                                                                                                    |        |
| Type 2 diabetes                                                                                                    |        |
|                                                                                                    |        |
| Current Medications                                                                                                    |        |
| Singulair 10mg Tablet Take 1 tablet(s) by mouth each evening                                                                                            |        |
| Ropinirole HCI 0.5mg Tablet Take 1 tablet(s) by mouth tid<br>Addecall XP 20ma Canculas, Extended Release Take 1 can by mouth cam                        |        |
| Albuterol 90mcg/1actuation Oral Inhaler Inhale 2 puff(s) by mouth g 4 to 6 hr                                                                           |        |
| Accupril 20mg Tablet Take 1 tablet(s) by mouth bid                                                                                                    |        |
| Crestor 10mg Tablet Take 1 tablet(s) by mouth daily                                                                                                    |        |
| Enalaphi/Hydrochiorothiazide 10mg/25mg Lablet Lake 1 tablet(s) by mouth daily<br>Fenofibrate 134mg Cansules Take 1 cansule(s) by mouth daily with meals |        |
| Propranolol HCI 60mg Tablet Take 1 tablet(s) by mouth bid                                                                                               |        |
| Cozaar 50mg Tablets Take 1 tablet(s) by mouth daily                                                                                                    |        |
| Effexor XR 75mg Capsules, Extended Release Take 1 capsule(s) by mouth daily                                                                             |        |
| Foradil Aerolizer 12mcg Inhalation Powder Inhale 1 puff(s) once 15 minutes before exercise if needs                                                     | ed     |
|                                                                                                    |        |
| Allergies / Adverse Reactions                                                                                                    |        |
|                                                                                                    |        |
| Aggrenox                                                                                                    |        |
| A Benztropine Mesylate                                                                                                    |        |
| A Insulin Aspart (rDNA)                                                                                                    |        |
| Animal dander                                                                                                    |        |
| Timolide                                                                                                    |        |
|                                                                                                    |        |
| Past Medical History                                                                                                    |        |
| Past Medical History:                                                                                                    |        |
| Asthma: severe; she has intubated x 7 with exacerbation; Pneumonia: dx'd at age 23;                                                                     |        |
| Surgical History:                                                                                                    |        |
| Hemia Repair: umbilical;                                                                                                    |        |
| Family History:                                                                                                    |        |

| Positive for Irrit              | table Bowel Syndrom                        | e ( brother Travis )    |                                                                    |
|---------------------------------|--------------------------------------------|-------------------------|--------------------------------------------------------------------|
| Social History                  | <u>.</u>                                   |                         |                                                                    |
| She is exposed                  | to second hand smoke                       | e thru tobacco use by a | a brother(s).                                                      |
| Tobacco/Alcol<br>Tobacco: Curre | hol/Supplements:<br>ntly smokes 1-5 cigare | ttes per day.           |                                                                    |
| Alcohol:<br>Drinks alcohol o    | on a regular basis.                        |                         |                                                                    |
| Substance Ab                    | use History:                               |                         |                                                                    |
|                                 |                                            |                         |                                                                    |
| Montal Health                   | History                                    |                         |                                                                    |
| mental nealth                   | history:                                   |                         |                                                                    |
|                                 |                                            |                         |                                                                    |
| Communicable                    | e Diseases (eg STDs)                       |                         |                                                                    |
| Reportable hea                  | ith conditions;                            | <u> </u>                |                                                                    |
|                                 |                                            |                         |                                                                    |
|                                 |                                            |                         |                                                                    |
|                                 | U                                          | pcoming Tests/H         | ealth Maintenance Items                                            |
| Date Last                       | Due Date<br>02/11/2008                     | Status<br>Not Addressed | Description<br>HEPATITIS A 1st dose at 1 year                      |
| N/A                             | 06/26/2008                                 | Not Addressed           | AHcopy of PEAK FLOW METER Discuss/Demonstrate use                  |
| N/A                             | 06/26/2008                                 | Not Addressed           | yeany<br>AEROCHAMBER (Spacer) Discuss/Demonstrate use yearly       |
| N/A                             | 06/26/2008                                 | Not Addressed           | METERED DOSE INHALER Discuss/Demonstrate yearly for                |
| N/A                             | 06/26/2008                                 | Not Addressed           | PEAK FLOW METER Discuss/Demonstrate use yearly                     |
| 03/26/2008                      | 06/26/2008                                 | Not Addressed           | HgbA1c > 7.0 in Diabetic patients - HgbA1c                         |
| N/A                             | 06/26/2008                                 | Not Addressed           | HPV 1st dose at 11 years (min. age: 9 yrs/ max. age: 26 yrs)       |
| N/A                             | 06/26/2008                                 | Not Addressed           | HPV 2nd dose2 months after 1st dose                                |
| N/A                             | 06/26/2008                                 | Not Addressed           | HPV 3rd dose6 months after 1st dose                                |
| N/A                             | 06/26/2008                                 | Not Addressed           | LIVER FUNCTION TEST every 6 months for patients on<br>Recurated in |
| N/A                             | 06/26/2008                                 | Not Addressed           | MENINGOCOCCAL 2nd dose at 13 to 18 years                           |
| N/A                             | 06/26/2008                                 | Not Addressed           | TETANUS / DIPHTHERIA dose between 11 and 12 years                  |
|                                 |                                            | Toste au                | nd Procedures                                                      |
| Date                            | Description                                | 16313 01                |                                                                    |
| 06/20/2008                      | Obstatria pasal                            |                         |                                                                    |
| 00/20/2000                      | obstetric patier                           |                         |                                                                    |

# Heart Failure – ACE Inhibitor or ARB Therapy for LVSD

**Purpose:** To calculate the percentage of patients aged 18 years and older with a diagnosis of heart failure and LVSD (LVEF < 40%) who were prescribed ACE inhibitor or ARB therapy.

**Description:** Percentage of patients aged 18 years and older with a diagnosis of heart failure and LVSD (LVEF < 40%) who were prescribed ACE inhibitor or ARB therapy.

Crystal Report Title: Heart Failure - ACE Inhibitor or ARB Therapy for LVSD

**Clinical Quality Measure Title:** Heart Failure (HF): Angiotensin-Converting Enzyme (ACE) Inhibitor or Angiotensin Receptor Blocker (ARB) Therapy for Left Ventricular Systolic Dysfunction (LVSD)

**Numerator:** The patient will appear in the numerator of this report if they were prescribed an ACE inhibitor or ARB therapy. This is documented by one of the following medications: Capoten, Captopril, Vasotec, Enalapril Maleate, Monopril, Fosinopril, Prinivil, Lisinopril, Zestril Quinapril HCI, Accupril, Quinapril, Altace, Ramipril, Mavik, Trandolapril Candesartan Cilexetil, Atacand, Cozaar, Losartan, Valsartan, Diovan Losartan/Hydrochlorothiazide, Hyzaar

#### **Eligible Patient Criteria (Denominator):**

The eligible Patient will have an active diagnosis of heart failure: 398.91, 402.01, 402.11, 402.91, 404.01, 404.03, 404.11,404.13, 404.91, 404.93, 425.0, 425.1, 425.2, 425.3, 425.4,425.5, 425.7, 425.8, 425.9, 428.0, 428.1, 428.20, 428.21,428.22, 428.23, 428.30, 428.31, 428.32, 428.33, 428.40,428.41, 428.42, 428.43, 428.9

#### AND

Have a minimum of 2 encounters using one of the following encounter codes: 99201, 99202, 99203, 99204, 99205, 99212, 99213, 99214, 99215, 99238, 99239, 99241, 99242, 99243, 99244, 99245 99304, 99305, 99306, 99307, 99308, 99309, 99310, 99324, 99325, 99326, 99327, 99328, 99334, 99335, 99336, 99337, 99341, 99342, 99343, 99344, 99345, 99347, 99348, 99349, 99350, 78414, 78451, 78452, 78453, 78454, 78468, 78472, 78473, 78481, 78483, 78494, 78496, 93303, 93304, 93306, 93307, 93308, 93312, 93313, 93314, 93315, 93317, 93350, 93351, 93352, 93543

#### AND

Have LVSD (defined as ejection fraction less than 40%) or with moderately or severely depressed left ventricular systolic function.

#### NQF/PQRI Number: NQF 0081/PQRI 5

**Exclusions:** The patient is excluded from the report if they have an active diagnosis of OR: deficiencies of circulating enzymes, non-rheumatic mitral (valve) disease, chronic kidney disease with or without hypertension, hypertensive renal disease with renal failure, atherosclerosis of renal artery, renal failure and ESRD, acute renal failure, atresia and stenosis of aorta: 39.95, 54.98, 277.6, 395.0, 395.2, 396.0, 396.2, 396.8, 403.01, 403.11, 403.91, 404.02, 404.03, 404.12, 404.13, 404.92, 404.93, 425.1, 440.1, 584.5, 584.6, 584.7, 584.8, 584.9, 585.5, 585.6, 586, 747.22, 788.5, V56.0, V56.8 or active pregnancy during the reporting period using the standard pregnancy code list.

#### OR

Documentation of the ACE inhibitor or ARB not prescribed due to medical reason, patient reason, or system reason using the CPT codes: 4009F1P, 4009F2P, 4009F3P.

#### **PQRI Report Type:**

**Report Location:** Chart > Reports > Crystal Reports > Clinical Quality Reporting > Heart Failure – ACE Inhibitor or ARB Therapy for LVSD

#### Typical Frequency: As Needed

## Heart Failure – Beta Blocker Therapy for Patients with LVSD

**Purpose:** To calculate the percentage of patients with a diagnosis of heart failure who also have LVSD (LVEF < 40%) and who were prescribed beta-blocker therapy.

**Description:** Percentage of patients aged 18 years and older with a diagnosis of heart failure who also have LVSD (LVEF < 40%) and who were prescribed beta-blocker therapy.

Crystal Report Title: Heart Failure - Beta Blocker Therapy for Patients with LVSD

**Clinical Quality Measure Title:** Heart Failure (HF): Beta - Blocker Therapy for Left Ventricular Systolic Dysfunction (LVSD)

**Numerator:** The patient will appear in the numerator of this report if they were prescribed a Beta-Blocker therapy. This is documented by one of the following medications: Carvedilol, Coreg, Coreg CR, Zebeta, Bisoprolol Fumarate, Lopressor, Metoprolol, Metoprolol Tartrate, Metoprolol Succinate, Toprol XL or one of the following CPT codes: G8450, G8451, G8395, G8396, G8452

**Eligible Patient Criteria (Denominator):** The eligible Patient will have an active diagnosis of Heart Failure: 402.01, 402.11, 402.91, 404.01, 404.03, 404.11, 404.13, 404.91, 404.93, 425.0, 425.1, 425.2, 425.3, 425.4, 425.5, 425.7, 425.8, 425.9, 428.0, 428.1, 428.20, 428.21, 428.22, 428.23, 428.30, 428.31, 428.32, 428.33, 428.40, 428.41, 428.42, 428.43, 428.9

#### AND

Have a minimum of 2 encounters using one of the following encounter codes: 99201, 99202, 99203, 99204, 99205, 99212, 99213, 99214, 99215, 99304, 99305, 99306, 99307, 99308, 99309, 99310, 99324, 99325, 99326, 99327, 99328, 99334, 99335, 99336, 99337, 99341, 99342, 99343, 99344, 99345, 99347, 99348, 99349, 99350

#### AND

Have LVSD (defined as ejection fraction less than 40%) or with moderately or severely depressed left ventricular systolic function or a procedure code indicating a diagnostic study for LVF assessment: 78414, 78451, 78452, 78453, 78454, 78468, 78472, 78473, 78481, 78483, 78494, 78496, 93303, 93304, 93306, 93307, 93308, 93312, 93313, 93314, 93315, 93316, 93317, 93350, 93351, 93352, 93543

#### NQF/PQRI Number: NQF 0083/PQRI 8

**Exclusions:** The patient is excluded from the report if they have an active diagnosis of: arrhythmia, hypotension, asthma, atrio-ventricular block, bradycardia: 427.81, 427.89,458.0, 458.1, 458.21, 458.29, 458.8, 458.9, 493.00, 493.01, 493.02, 493.10, 493.11, 493.12, 493.20, 493.21, 493.22, 493.81, 493.82, 493.90, 493.91, 493.92, 337.09, 427.81, 427.89 OR 426.0, 426.12, 426.13 without V45.01

#### OR

A documented allergy to beta-blocker therapy from the list of beta-blocker medications in the numerator section of this report.

**PQRI Report Type:** When the report type PQRI is selected, the qualifying encounters should include: 99201, 99202, 99203, 99204, 99205, 99212, 99213, 99214, 99215, 99238, 99239, 99304, 99305, 99306, 99307, 99308, 99309, 99310, 99324, 99325, 99326, 99327, 99328, 99334, 99335, 99336, 99337, 99341, 99342, 99343, 99344, 99345, 99347, 99348, 99349, 99350.

**Report Location:** Chart > Reports > Crystal Reports > Clinical Quality Reporting > Heart Failure - Beta Blocker Therapy for Patients with LVSD

#### Typical Frequency: As Needed

## Hemoglobin A1c Poor Control in Diabetes Mellitus

**Purpose:** Calculate the percentage of patients aged 18 through 75 years with diabetes mellitus who had most recent hemoglobin A1c greater than 9.0%.

**Description:** The percentage of patients 18–75 years of age with diabetes (type 1 or type 2) who had HbA1c >9.0%.

Crystal Report Title: Hemoglobin A1c Poor Control in Diabetes Mellitus

Clinical Quality Measure Title: Diabetes: HbA1c Poor Control

**Numerator:** The patient will appear in the numerator of this report if they have documentation of one of the following CPT codes: 83036, 83037 WITH documentation of Hemoglobin A1c > 9.0% This will be a result documented in a patient FlowSheet.

**Eligible Patient Criteria (Denominator):** The eligible Patient will have an active diagnosis of Diabetes Mellitus: 250.00, 250.01, 250.02, 250.03, 250.10, 250.11, 250.12, 250.13, 250.20, 250.21, 250.22, 250.23, 250.30, 250.31, 250.32, 250.33, 250.40, 250.41, 250.42, 250.43, 250.50, 250.51, 250.52, 250.53, 250.60, 250.61, 250.62, 250.63, 250.70, 250.71, 250.72, 250.73, 250.80, 250.81, 250.82, 250.83, 250.90, 250.91, 250.92, 250.93, 357.2, 362.01, 362.02, 362.03, 362.04, 362.05, 362.06, 362.07, 366.41, 648.00, 648.01, 648.02, 648.03, 648.04

#### AND

Have a minimum of 2 encounters using one of the following encounter codes: 92002, 92004, 92012, 92014, 97802, 97803, 97804, 99201, 99202, 99203, 99204, 99205, 99211, 99212, 99213, 99214, 99215, 99217, 99218, 99219, 99220, 99221, 99222, 99223, 99231, 99232, 99233, 99238, 99239, 99281, 99282, 99283, 99284, 99285, 99291, 99304, 99305, 99306, 99307, 99308, 99309, 99310, 99315, 99316, 99318, 99324, 99325, 99326, 99327, 99328, 99334, 99335, 99336, 99337, 99341, 99342, 99343, 99344, 99345, 99347, 99348, 99349, 99350, 99455, 99456

#### OR

G0270, G0271

#### NQF/PQRI Number: NQF 0059/PQRI 1

**Exclusions:** Patients whom should be excluded from the denominator of this report are those patients who are: Diabetes patients with a diagnosis of polycystic ovaries, gestational diabetes, and/or steroid induced diabetes: 249.00, 249.01, 249.10, 249.11, 249.20, 249.21, 249.30, 249.31, 249.40, 249.41, 249.50, 249.51, 249.60, 249.61, 249.70, 249.71, 249.80, 249.81, 249.90, 249.91, 251.8, 256.4, 648.80, 648.81, 648.82, 648.83, 648.84, 962.0.

**PQRI Report Type:** When the report type PQRI is selected, the qualifying encounters should include: 92002, 92004, 92012, 92014, 97802, 97803, 97804, 99201, 99202, 99203, 99204, 99205, 99211, 99212, 99213, 99214, 99215, 99217, 99218, 99219, 99220, 99221, 99222, 99223, 99231, 99232, 99233, 99239, 99241, 99282, 99283, 99284, 99285, 99291, 99304, 99305, 99306, 99307, 99308, 99309, 99310, 99315, 99316, 99318, 99324, 99325, 99326, 99327, 99328, 99334, 99335, 99336, 99337, 99341, 99342, 99343, 99344, 99345, 99347, 99348, 99349, 99350, 99385.

**Report Location:** Chart > Reports > Crystal Reports > Clinical Quality Reporting > Hemoglobin A1c Poor Control in Diabetes Mellitus

Typical Frequency: As Needed

## HF – Beta Blocker for LVSD

**Purpose:** Provide a report to determine the percentage of patients aged 18 years and older with a diagnosis of CAD and prior MI who were prescribed beta-blocker therapy.

This report can be used to meet the requirements for Meaningful Use and is also an approved report for PQRI reporting.

**Report Location:** Chart > Reports > Crystal Reports > Clinical Quality Reporting > HF - Beta Blocker for LSVD

Typical Frequency: As Needed

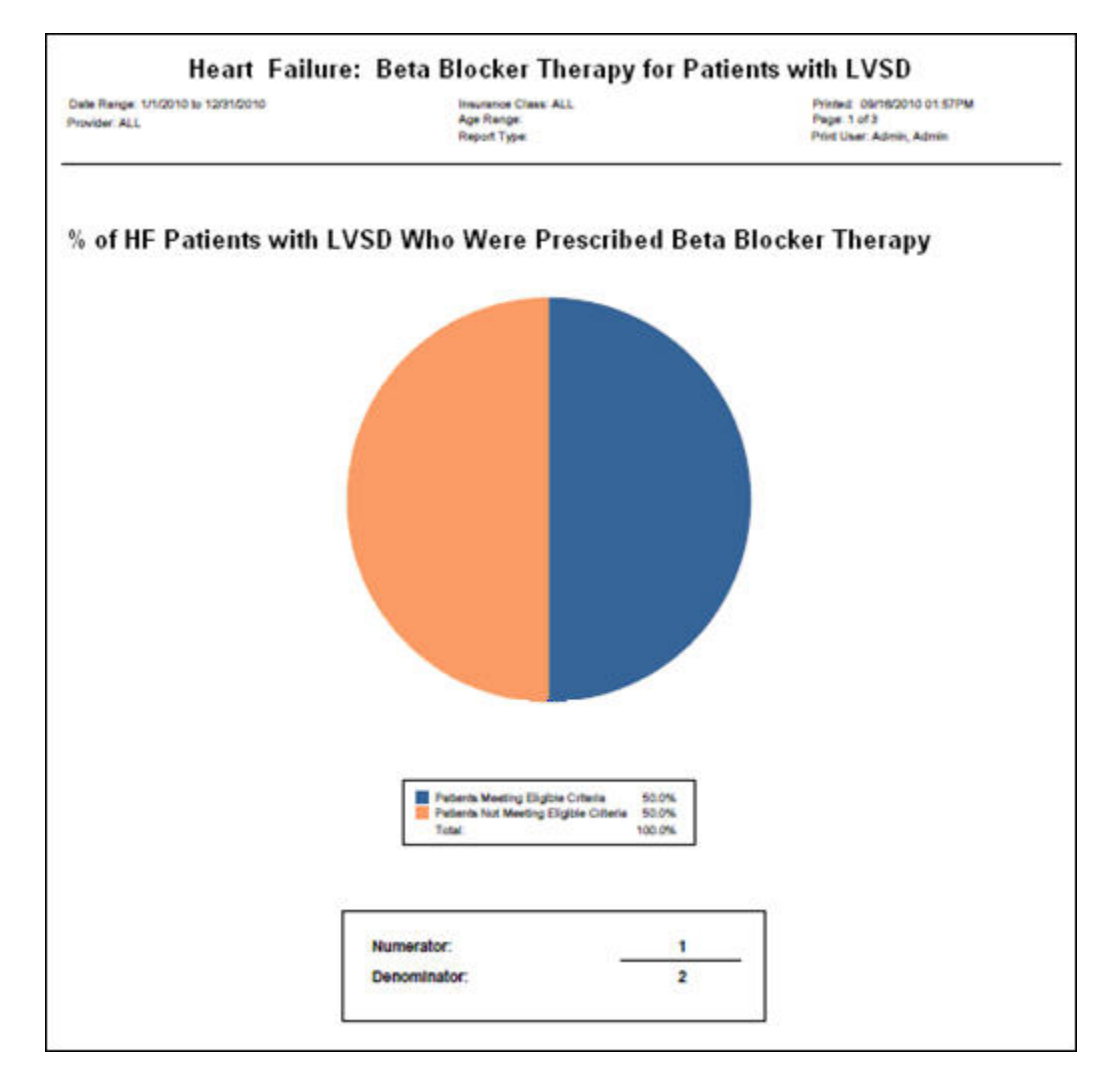

## **High Blood Pressure Control in Diabetes Mellitus**

**Purpose:** To calculate the percentage of patients aged 18 through 75 with diabetes who had the most recent blood pressure in control (less than 140/90 mmHg).

All patients greater than or equal to 18 years of age at the beginning of the measurement period are included on this report. To be eligible for performance calculations, patients must have at least two face-to-face office visits with the physician, physician assistant, or nurse practitioner during the measurement period.

**Description:** The percentage of patients 18–75 years of age with diabetes (type 1 or type 2) who had BP <140/90 mmHg.

Crystal Report Title: High Blood Pressure Control in Diabetes Mellitus

Clinical Quality Measure Title: Diabetes: Blood Pressure Management

**Numerator:** Patients whose most recent blood pressure <140/90 mmHg. Blood pressure values can be found in the Vitals Module or the FlowSheets. The user may also manually add the values into the FlowSheet without having to enter the BP in the Vitals Module.

**Eligible Patient Criteria (Denominator):** The eligible Patient will have an active diagnosis of Diabetes Mellitus: 250.00, 250.01, 250.02, 250.03, 250.10, 250.11, 250.12, 250.13, 250.20, 250.21, 250.22, 250.23, 250.30, 250.31, 250.32, 250.33, 250.40, 250.41, 250.42, 250.43, 250.50, 250.51, 250.52, 250.53, 250.60, 250.61, 250.62, 250.63, 250.70, 250.71, 250.72, 250.73, 250.80, 250.81, 250.82, 250.83, 250.90, 250.91, 250.92, 250.93, 357.2, 362.01, 362.02, 362.03, 362.04, 362.05, 362.06, 362.07, 366.41, 648.00, 648.01, 648.02, 648.03, 648.04

#### AND

Have a minimum of 2 encounters using one of the following encounter codes: 92002, 92004, 92012, 92014, 97802, 97803, 97804, 99201, 99202, 99203, 99204, 99205, 99211, 99212, 99213, 99214, 99215, 99217, 99218, 99219, 99220, 99221, 99222, 99223, 99231, 99232, 99233, 99238, 99239, 99304, 99305, 99306, 99307, 99308, 99309, 99310, 99315, 99316, 99318, 99324, 99325, 99326, 99327, 99328, 99334, 99335, 99336, 99337, 99341, 99342, 99343, 99344, 99345, 99347, 99348, 99349, 99350, 99455, 99456

#### OR

G0270, G0271.

#### NQF/PQRI Number: NQF 0061/PQRI 3

**Exclusions:** Patients whom should be excluded from the denominator of this report are those patients who are: Diabetes patients with a diagnosis of polycystic ovaries, gestational diabetes, and/or steroid induced diabetes: 249.00, 249.01, 249.10, 249.11, 249.20, 249.21, 249.30, 249.31, 249.40, 249.41, 249.50, 249.51, 249.60, 249.61, 249.70, 249.71, 249.80, 249.81, 249.90, 249.91, 251.8, 256.4, 648.80, 648.81, 648.82, 648.83, 648.84, 962.0

**PQRI Report Type:** When the report type PQRI is selected, the qualifying encounters should include: 92002, 92004, 92012, 92014, 97802, 97803, 97804, 99201, 99202, 99203, 99204, 99205, 99211, 99212, 99213, 99214, 99215, 99217, 99218, 99219, 99220, 99221, 99222, 99223, 99231, 99232, 99233, 99238, 99239, 99241, 99282, 99283, 99284, 99285, 99291, 99304, 99305, 99306, 99307, 99308, 99309, 99310, 99315, 99316, 99318, 99324, 99325, 99326, 99327, 99328, 99334, 99335, 99336, 99337, 99341, 99342, 99343, 99344, 99345, 99347, 99348, 99349, 99350, 99385

**Report Location:** Chart > Reports > Crystal Reports > Clinical Quality Reporting > High Blood Pressure Control in Diabetes Mellitus

Typical Frequency: As Needed

## Hormonal Therapy for Stage IC-IIC Breast Cancer

**Purpose:** To calculate the percentage of female patients aged 18 years and older (default to 18, user can change) with Stage IC through IIIC, ER or PR positive breast cancer who were prescribed tamoxifen or aromatase inhibitor (AI) during the reporting period.

**Description:** Percentage of female patients aged 18 years and older with Stage IC through IIIC, ER or PR positive breast cancer who were prescribed tamoxifen or aromatase inhibitor (AI) during the 12 - month reporting period.

Crystal Report Title: Hormonal Therapy for Stage IC-IIC Breast Cancer

**Clinical Quality Measure Title:** Oncology Breast Cancer: Hormonal Therapy for Stage IC - IIIC Estrogen Receptor/Progesterone Receptor (ER/PR) Positive Breast Cancer

**Numerator:** The patient will appear on the numerator of the report if they have an ACTIVE medication or were PRESCRIBED Tamoxifen or Aromatase inhibitor (AI) Medications during the selected date range. The medications include: Nolvadex, Soltamox, Tamoxifen Citrate Arimidex, Anastrozole, exemestane, Aromasin, letrozole, Femara.

Eligible Patient Criteria (Denominator): The eligible patient will have an active or inactive diagnosis of breast cancer history: 174.0, 174.1, 174.2, 174.3, 174.4, 174.5, 174.6, 174.8, 174.9, V10.3

#### AND

Have a minimum of 2 encounters using one of the following encounter codes: 99201, 99202, 99203, 99204, 99205, 99212, 99213, 99214, 99215

#### AND

The patient must have a procedure result for Breast Cancer Stage IC-IIIC, documented by one of the following CPT codes: 3372F, 3374F, 3376F, 3378F

#### AND

The patient must have a procedure result for Breast Cancer ER or PR Positive, documented by the following CPT code: 3315F

#### NQF/PQRI Number: NQF 0387/PQRI 71

**Exclusions:** The patient will be excluded from this report if they have any of the following:

- 1. A medication allergy to one of the following medications: Nolvadex, Soltamox, Tamoxifen Citrate Arimidex, Anastrozole, exemestane, Aromasin, letrozole, Femara.
- An Active Medication: Gonadotrophin releasing hormone analogue before or during the encounter. These medications include: goserelin acetate, Zoladex, leuprolide acetate, Eligard, Lupron, Lupro Depot, Lupron Depot-3 Month, Lupron-Depot-4 Month, Lupron Depot-Ped, Viadur, Leuprolide Acetate, nafarelin, Synarel histrelin acetate, Supprelin LA, Vantas triptorelin pamoate, Trelstar, Trelstar
- A procedure performed any time before the end of the reporting period for bilateral oophorectomy, radiation therapy, or chemotherapy, documented by one of the following CPT codes: 58720, 58940, 58943, 58950, 58951, 58952, 58953, 58954, 58956, 77427, 77435, 77470, 96401, 96402, 96405, 96406, 96409, 96411, 96413, 96415, 96416, 96417, 96420, 96422, 96423, 96425, 96440, 96445, 96450, 96521, 96522, 96523, 96542, 96549
- 4. An active Diagnosis of Metastatic Sites common to breast cancer, documented by one of the following ICD-9 codes: 197.0, 197.7, 198.3, 198.5
- The patient is excluded if the medication for hormone therapy (tamoxifen) was not done for either due to patient reason, medical reason, or system reason, documented by one of the following CPT/HCPCS codes: TAMOX1P, TAMOX2P, TAMOX3P

#### PQRI Report Type: N/A

**Report Location:** Chart > Reports > Crystal Reports > Clinical Quality Reporting > Hormonal Therapy for Stage IC-IIC Breast Cancer

Typical Frequency: As Needed

## **Hypertension: Blood Pressure Measurement**

**Purpose:** To calculate the percentage of patient visits for patients aged 18 years and older with a diagnosis of hypertension and have been seen for at least 2 office visits, with blood pressure (BP) recorded.

**Description:** Percentage of patient visits for patients aged 18 years and older with a diagnosis of hypertension who have been seen for at least 2 office visits, with blood pressure (BP) recorded.

Crystal Report Title: Hypertension - Blood Pressure Measurement

Clinical Quality Measure Title: Hypertension: Blood Pressure Measurement

**Numerator:** The patient qualifies for the numerator if the Systolic & Diastolic BP Values are recorded during the encounter

**Eligible Patient Criteria (Denominator):** The eligible patient will have an active Hypertension Diagnosis: 401.0, 401.1, 401.9, 402.00, 402.01, 402.10, 402.11, 402.90, 402.91, 403.00, 403.01, 403.10, 403.11, 403.90, 403.91, 404.00, 404.01, 404.02, 404.03, 404.10, 404.11, 404.12, 404.13, 404.90, 404.91, 404.92, 404.93

#### AND

Have a minimum of 2 encounters using one of the following encounter codes: 99201, 99202, 99203, 99204, 99205, 99212, 99213, 99214, 99215, 99241, 99242, 99243, 99244, 99245, 99324, 99325, 99326, 99327, 99328, 99334, 99335, 99336, 99337, 99341, 99342, 99343, 99344, 99345, 99347, 99348, 99349, 99350, 99304, 99305, 99306, 99307, 99308, 99309, 99310

NQF/PQRI Number: NQF 0013

Exclusions: None

PQRI Report Type: N/A

**Report Location:** Chart > Reports > Crystal Reports > Clinical Quality Reporting > Hypertension Blood Pressure Measurement

Typical Frequency: As Needed

## Hypertension: Controlling High Blood Pressure

**Purpose:** Measure the percentage of patients of a specified age range who had a diagnosis of hypertension and whose blood pressure was adequately controlled during the measurement year.

**Description:** The percentage of patients 18-85 years of age who had a diagnosis of hypertension and who's BP was adequately controlled during the measurement year.

Crystal Report Title: Hypertension - Controlling High Blood Pressure

Clinical Quality Measure Title: Controlling High Blood Pressure

**Numerator:** The numerator for this report will include any qualifying patient with hypertension who has controlled blood pressure. This means that the patient will be in the numerator if the blood pressure that was taken in the visit that qualified them is within range for both the diastolic and systolic blood pressure values.

- The diastolic blood pressure must be < 90 mmHg
- The systolic blood pressure must be < 140 mmHg
- Blood pressure values can be entered in the vitals module OR in the FlowSheet. If the FlowSheet values are used, the date of the value must equal the date of service.

**Eligible Patient Criteria (Denominator):** The eligible patient will have an active Hypertension Diagnosis: 401, 401.0, 401.1, 401.9

#### AND

Have at least one encounter using one of the following codes: 99201, 99202, 99203, 99204, 99205, 99211, 99212, 99213, 99214, 99215, 99217, 99218, 99219, 99220, 99241, 99242, 99243, 99244, 99245, 99341, 99342, 99343, 99344, 99345, 99347-99350, 99384, 99385, 99386, 99387, 99394, 99395, 99396, 99397, 99401, 99402, 99403, 99404, 99411, 99412, 99420, 99429, 99455, 99456

#### NQF/PQRI Number: NQF 0018

**Exclusions:** Patients whom should be excluded from the denominator of this report are those patients with either:

- A procedure performed that is indicative of ESRD
- An active diagnosis of ESRD
- An active pregnancy diagnosis

\*Note that these diagnosis/procedures must be during the reporting period.

#### PQRI Report Type: N/A

**Report Location:** Chart > Reports > Crystal Reports > Clinical Quality Reporting > Hypertension Controlling High Blood Pressure

Typical Frequency: As Needed

## **Immunization Certificate**

**Purpose:** Generate an immunization certificate that can be used for reporting to schools, camps, day care, etc. Prints patient demographics, dates administered for DTP, Polio, MMR, Hib, Hep B, Varicella, and also other immunizations.

**Report Location:** Chart > Reports > Crystal Reports > CHART – Charting/Clinical Reports > Immunization Certificate

| (Required of each                           | child enrolled in a p                         | ublic or private so<br>or other license                      | chool, preschool p<br>d facility which ca  | orogram, da<br>pros for child | LE<br>y care center, certifie<br>Iren.)                                   | d family child care h                                      |
|---------------------------------------------|-----------------------------------------------|--------------------------------------------------------------|--------------------------------------------|-------------------------------|---------------------------------------------------------------------------|------------------------------------------------------------|
| Name of Child: 🛽 🖞                          | Mercier                                       | Leah                                                         |                                            | м                             | Birthdate:                                                                | 05/23/1995                                                 |
| L                                           | ast                                           | First                                                        |                                            | Middle                        |                                                                           |                                                            |
| Name of Parent o                            | r Guardian: <u>Test</u> i                     | erBWAGNER107                                                 | 7, Al                                      |                               |                                                                           |                                                            |
| Home Address: 9                             | 264 Baadad                                    |                                                              |                                            | Austin, TX                    | 78726-1122                                                                |                                                            |
| s                                           | Street                                        |                                                              |                                            | City                          | State Zip Code                                                            |                                                            |
|                                             |                                               |                                                              |                                            |                               |                                                                           |                                                            |
|                                             |                                               |                                                              | DATES AD                                   | MINISTERE                     | D (month/day/yea                                                          | ar)                                                        |
| Diphtheria, Tetan                           | us, Pertussis*                                | #1                                                           | #2                                         | #3                            | #4                                                                        | #5                                                         |
| Polio Vaccines                              |                                               | # <b>1</b> 04/14/2007                                        | # <b>2</b> 04/14/2008                      | #3                            | #4                                                                        |                                                            |
| MMR (Measles, N                             | Mumps, Rubella)**                             | #1 01/14/2008                                                | # <b>2</b> 04/28/2008                      |                               |                                                                           |                                                            |
| Hib***                                      |                                               | #1 09/24/2007                                                | #2                                         | #3                            | #4                                                                        |                                                            |
| Hepatitis B****                             | <b>#1</b> 09/24/2007                          | #2                                                           | #3                                         | or # <b>1</b>                 | #2                                                                        | (adult dose)                                               |
| Varicella*****                              | #1                                            | #2                                                           |                                            |                               |                                                                           |                                                            |
| Other: Influenza V<br>polyvalent (childre   | /irus Vaccine - 03/1(<br>en < 5) - 04/10/2008 | 0/2007 Pneumo<br>I                                           | ococcal, 23-valent                         | (adult dose                   | ) - 12/20/2007 Pne                                                        | eumococcal conjuga                                         |
| +DT-0 DT0 CT                                |                                               |                                                              |                                            |                               |                                                                           |                                                            |
| *****Alternative two<br>children 19 montl   | o dose series of app<br>to to 7 years unless  | ouse, measies co<br>proved adult hepa<br>s a parent, guardi: | ititis B vaccine for<br>an or physician st | children 11-<br>ates that the | ot required at age 5 y<br>-15 years of age. ****<br>e child has had chick | rears or more.<br>™Varicella required 1<br>æn pox disease. |
| This child is curre<br>longer valid and a   | ent for immunization<br>a new certificate mu  | is until<br>st be obtained.                                  | , (two weeks at                            | ter the next :                | shot is due), after wh                                                    | nich the certificate is                                    |
| I CERTIFY THAT                              | THE ABOVE NAMED                               | ) CHILD HAS RE(                                              | CEIVED IMMUNIZ                             | ATIONS AS :                   | STIPULATED ABOVE                                                          | Ξ.                                                         |
| Signature of phys                           | sician or Health Dep                          | t. or their designe                                          | ie                                         |                               | Date                                                                      |                                                            |
| This certificate sh<br>school or facility a | nould be presented<br>and filed with the chi  | to the school or fa<br>ild's health record                   | acility in which the<br>I.                 | child intend                  | ls to enroll and shou                                                     | Id be retained by the                                      |

## **Immunization Detail Report**

**Purpose:** Generate a single patient report showing immunizations. Patients are selected using Account Number. The report includes immunization date, time, dose, location, administered by, manufacturer, lot #, expire date, VIS revision date, VIS given. Reaction information is also printed in the header. The main difference between this report and immunization log contained in the Chart module is display of time immunization administered and the facility is the patient's default facility, not the user's default facility.

**Note:** If a Kentucky user, please contact e-MDs and request the specific report for your state. This is also available at e-MDs Support Center.

**Report Location:** Chart > Reports > Crystal Reports > CHART – Charting/Clinical Reports > Immunization Detail Report

#### Typical Frequency: As Needed

**Parameters Used for Sample Report:** Account Number (COUCAL0001), Date of Birth (Blank), Patient Name (Blank)

| Account Number: ALL Date of Birth: ALL Patient Name: ALL Patient Name: ALL |                                           |                                    |          |                      |                    |                   |          | Printed:5/6/2010 3:05:02 PM<br>Page:16 of 54<br>Print User:Adamis,Ganth |           |  |  |
|----------------------------------------------------------------------------|-------------------------------------------|------------------------------------|----------|----------------------|--------------------|-------------------|----------|-------------------------------------------------------------------------|-----------|--|--|
| Account N                                                                  | umber: COI                                | JCAL0001                           |          |                      |                    |                   |          |                                                                         |           |  |  |
| Patient Na<br>Home Pho<br>Home Add                                         | me: Coughi<br>ne: (512)37<br>iress: 34 Su | in, Carrie<br>8-3778<br>nflower St | reet     |                      |                    |                   |          |                                                                         |           |  |  |
| Date of Bi<br>Reaction I                                                   | rth : 04/24/19<br>n form ation:           | 943                                |          |                      |                    |                   |          |                                                                         |           |  |  |
| D ate                                                                      | Time                                      | Dose                               | Location | Administered By      | Manufacturer       | Lot. No.          | Exp Date | VIS Rev. Date                                                           | VIS Given |  |  |
|                                                                            |                                           |                                    |          |                      | Diphtheria toxo    | id                |          |                                                                         |           |  |  |
| 2/26/2010                                                                  | 16:04                                     | 1                                  |          | Dew Allthework, P.A. | Unknown            |                   | 0/0/0    | 5/17/2007 (English)                                                     | 2/26/2010 |  |  |
|                                                                            |                                           |                                    |          | F                    | lepatitis B (adult | dose)             |          |                                                                         |           |  |  |
| 6/30/2008                                                                  | 16:06                                     | 1                                  |          | Nanette Brainiac, MD | G la×oSm ith Kline |                   | 0/0/0    | 7/18/2007 (English)                                                     | 2/26/2010 |  |  |
|                                                                            |                                           |                                    |          | MMRV (Meas           | les-Mumps-Rube     | lla-Varicella), l | ive      |                                                                         |           |  |  |
| 12/20/2009                                                                 | 9 16:05                                   | 1                                  |          | Nanette Brainiac, MD | Merck and Co., Inc |                   | 0/0/0    |                                                                         |           |  |  |
|                                                                            |                                           |                                    |          |                      |                    |                   |          |                                                                         |           |  |  |

20100505

## **Immunization Log**

**Purpose:** Print the patient's name, date of birth, any adverse reaction information, the immunization type and the date administered. This report can be printed in three different ways, as described below. Regardless of where the Immunization Log is printed from, it will be routed to the printer set up to print All Notes in Chart Print Options (see the "Set Up Print and Fax Options" section of *e-MDs Solution Series Chart User Guide* for details). To print the report:

- Click the **Immunizations** button (with the green syringe icon) on the Chart toolbar to open the Immunizations window. Click the **Print** button on the Immunizations window toolbar, and choose **Immunization Log** from the menu.
- Click the **Print Patient Reports** button (with the printer and paper icon) on the chart toolbar, and choose **Immunization Log** from the menu.
- Print the report at the end of Chart Visit and Order Notes. Click the **Conclude Visit Note** button (with the clipboard and green checkmark icon) on the chart toolbar. When the Note Conclusion window opens, click the check box next to **Immunization Log**.

**Report Location:** Chart > Open Patient Chart > Immunizations > Print > Immunization Log

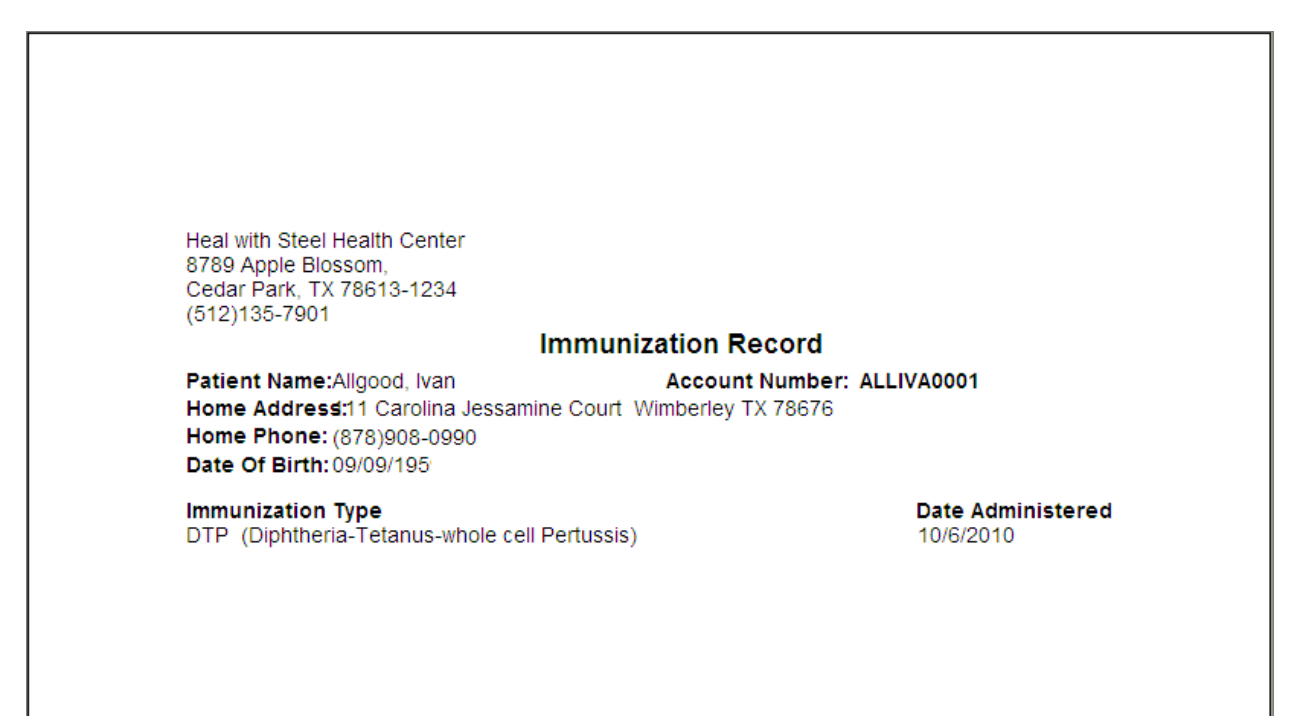

## **Immunization Lot Number Report**

**Purpose:** Provide information about immunizations. The report includes the Vaccine name, Lot Number, Expiration Date, Date Given, Patient Name, Patient Age, Patient DOB, Patient Home Address and Patient Phone Number. The report was initially intended to allow users to look for patient's that were given a vaccination from a specific lot number however with the additional filters this can be a much more flexible report.

**Report Location:** Chart > Reports > Crystal Reports > CHART – Charting/Clinical Reports > Immunization Lot Number Report

Filters: Vaccine Name, Lot Number, Expiration Date, a date range for Date Given and Patient Name.

**Note:** Unless looking for records within a certain date range or for a particular expiration date, always check the **Set to NULL value** checkbox for the **Start Range for Date Given**, **End Range for Date Given** and **Expiration Date** parameters respectively. Setting these date fields to NULL will return records for ALL DATES. The other parameter fields will return ALL records for that filter if the parameter field is left blank. For example if the **Lot Number** field is left blank, all records will display no matter what Lot Number is queried. If looking for a specific Lot Number, set the date parameters to NULL and leave all other parameter fields blank EXCEPT the **Lot Number** field.

| Lot Number: All I<br>Vaccine: All V<br>Expiration Date: On o<br>Range for Date Given: 1/1/<br>Patient: All I | Lot Numbers<br>Vaccines<br>or After 6/26/2008<br>2008 to 6/26/2008<br>Patients |             | Imm        | unization Lot N          | lun | ber Pe     | port                      | Print Date: 6/26/2008<br>Page: 1 of 1<br>Number of Records: 1 | . 5:17:46 PM<br>7 |
|----------------------------------------------------------------------------------------------------|--------------------------------------------------------------------------------|-------------|------------|--------------------------|-----|------------|---------------------------|---------------------------------------------------------------|-------------------|
| Vaccine                                                                                                    | Lot #                                                                          | Expire Date | Date Given |                          | Aae | ров        | Address                   | City/State/Zip                                                | Hm Phone          |
| Adacel                                                                                                    |                                                                                |             | 06/24/2008 | Abv, Acb A               | 37  | 02/02/1971 | 123 abvway                | Austin, TX 78746                                              | (512)342-5555     |
| Adenovirus, type 7, live                                                                                     |                                                                                |             | 02/26/2008 | Bailey, Brianna C        | 36  | 07/17/1971 | 98419 W Airways Avenue    | Round Rock, TX 78664                                          | (045)755-4053     |
| Adenovirus, type 7, live                                                                                     | 4464                                                                           | 07/01/2009  | 05/07/2008 | Doe, John                | 55  | 05/27/1953 | [N/A]                     | [N/A], [N [N/A]                                               | [N/A]             |
| Anthrax                                                                                                    | 3                                                                              | 01/05/2010  | 05/05/2008 | Achy, Betty              | 33  | 01/01/1975 | 234 Test                  | Bastrop, TX 786D2                                             | (512)222-2222     |
| Anthrax                                                                                                    | 3                                                                              | 01/05/2010  | 05/07/2008 | Doe, John                | 55  | 05/27/1953 | [N/A]                     | [N/A], [N [N/A]                                               | [N/A]             |
| Diphtheria toxoid Teo                                                                                        |                                                                                | 10/01/2009  | 05/07/2008 | Doe, John                | 55  | 05/27/1953 | [N/A]                     | [N/A], [N [N/A]                                               | [N/A]             |
| DTaP                                                                                                    | 20                                                                             | 12/31/2010  | 01/21/2008 | Miller, Felicia123456789 | 5   | 05/09/2003 | 303 Benningtonwood Parkwa | Austin, TX 78728                                              | (512)300-0000     |
| DTa P-Hib                                                                                                    | 109                                                                            | 12/31/2008  | 01/15/2008 | Miller, Felicia123456789 | 5   | 05/09/2003 | 303 Benningtonwood Parkwa | Austin, TX 78728                                              | (512)300-0000     |
| DTa P-Hib                                                                                                    | 109                                                                            | 12/31/2008  | 01/15/2008 | Plummer, Baby Kitten     | 2   | 11/07/2005 | 111 baby kitten lane      | Canyon Lake, TX 78133                                         | (512)234-5345     |
| Hepatitis A, (pedi/adol 2 dose                                                                               | ) 0397GL                                                                       | 06/25/2009  | 03/19/2008 | Three, Steven            | 3   | 03/17/2005 | 1306 Volente Parkway      | Cedar Park, TX 78613                                          | (512)652-1856     |
| IPOL                                                                                                    | 6214365                                                                        | 05/31/2009  | 05/07/2008 | Doe, John                | 55  | 05/27/1953 | [N/A]                     | [N/A], [N [N/A]                                               | [N/A]             |
| PNEUMOVAX 23                                                                                                 | MSD2345                                                                        | 10/01/2008  | 03/13/2008 | La Font, Anna            | 55  | 01/06/1953 | 85903 Brookhollow         | Cedar Park, TX 78613                                          | (266)386-5083     |
| Td (Tetanus-Diphtheria toxoids)                                                                              |                                                                                | 12/31/2008  | 05/07/2008 | Doe, John                | 55  | 05/27/1953 | [N/A]                     | [N/A], [N [N/A]                                               | [N/A]             |
| Tdap (Tetanus toxoid, reduced DTaP :                                                                         |                                                                                | 12/31/2008  | 01/25/2008 | Miller, BillFin1 Lee     | 49  | 01/11/1959 | 202 Ridgeway Ave          | Austin, TX 78728                                              | (512)300-9000     |
| Tetanus toxoid adsorbed MTH82323:                                                                            |                                                                                | 12/01/2009  | 05/07/2008 | Doe, Jane                | 23  | 05/27/1985 | 123 Tester Lane           | Austin, TX 78705                                              | [N/A]             |
| Tetanus toxoid adsorbed                                                                                      |                                                                                |             | 05/07/2008 | Doe, John                | 55  | 05/27/1953 | [N/A]                     | [N/A], [N [N/A]                                               | [N/A]             |
| Tubersol                                                                                                    |                                                                                |             | 04/14/2008 | •                        | (1) |            | [N/A]                     | [N/A], [N [N/A]                                               | (230)555-2729     |

## Influenza Immunization

**Purpose:** Determine the percentage of patients of a specified minimum age who received an influenza immunization during the flu season. Enter a minimum age and a maximum age when running the report. The patient must reach the minimum age as of the qualifying visit date.

This report has a "Report Type" parameter for PQRI reporting and Meaningful use reporting. When the report is used for PQRI report, there are certain CPT codes that are not in the Physician Fee Schedule, therefore are not allowed to be counted in the denominator. When PQRI is selected as a report type, select the Insurance Class of MDC or MCC. When the report is used for Meaningful Use reporting, Report Type "All" is selected and the CPT codes that are not covered in the Physician Fee Schedule will be included in the denominator of the report. When the Report Type "All" is selected, then select "All" for Insurance class.

Description: Percentage of patients aged 50 years and older who received an influenza immunization

Crystal Report Title: Influenza Immunization

**Clinical Quality Measure Title:** Preventive Care and Screening: Influenza Immunization for Patients > 50 Years Old

**Numerator:** The patient will be counted in the numerator of the report if they have evidence of receiving the influenza immunization during the reporting period. This is documented by the evidence of a CPT or ICD in Chart Visit and Order Notes or invoices. The patient may also be in the numerator if there is evidence of the influenza immunization in the immunization module.

The ICD-9 codes indicative of the influenza immunization are: V04.81, V06.6

The CPT/HCPCS codes indicative of the influenza immunization are: 90655, 90656, 90657, 90658, 90659, 90660, 90661, 90662, 90663, 90664, 90666, 90668, 90648, G8108, G0008, G8483, 4037F, G8482, 1030F, G8639, G8640, Q2035, Q2036, Q2037, Q2038, Q2039

Any immunization recorded the immunizations module which has a description starting with "Influenza."

**Eligible Patient Criteria (Denominator):** The eligible patient will be ages 50 years or older who have had at least one encounter using one of the following encounter codes: 99201, 99202, 99203, 99204, 99205, 99212, 99213, 99214, 99215, 99241, 99242, 99243, 99244, 99245, 99304, 99305, 99306, 99307, 99308, 99309, 99310, 99315, 99316, 99324, 99325, 99326, 99327, 99328, 99334, 99335, 99336, 99337, 99341, 99342, 99343, 99344, 99345, 99347, 99348, 99349, 99350, 99386, 99387, 99396, 99397, 99401, 99402, 99403, 99404, 99411, 99412, 99420, 99429.

#### NQF/PQRI Number: NQF 0041/PQRI 110

**Exclusions:** The patient must be excluded from the denominator of the report if he/she has ever been diagnosed with an allergic reaction to the influenza immunization. This can be documented by an ICD in the problems list, a CPT/HCPCS in the qualifying visit documenting the CPT/HCPCS code for not administering the immunization, or the presence of a drug allergy to the influenza immunization.

The ICD-9 codes indicative of this allergy include: 995.68, 995.29. 995.0, 999.5, or V15.03

The CPT/HCPCS codes indicative of this allergy include:

4037F1P, 4037F2P, 4037F3P, G8109, G8110, DQ460P, DQ470P, G8484, G8638, G8640

The presence of an allergy with one of the following descriptions: Fluzone, Fluvirin, Agriflu, Afluria, Fluarix, FluLaval, FluMist, Influenza.

**PQRI Report Type:** When the report type PQRI is selected, the qualifying encounters should include: 99201, 99202, 99203, 99204, 99205, 99212, 99213, 99214, 99215, 99241, 99304, 99305, 99306, 99307, 99308, 99309, 99310, 99315, 99316, 99324, 99325, 99326, 99327, 99328, 99334, 99335, 99336, 99337, 99341, 99342, 99343, 99344, 99345, 99347, 99348, 99349, 99350, 99386
**Report Location:** Chart > Reports > Crystal Reports > Clinical Quality Reporting > Influenza Immunization

Typical Frequency: As Needed

Valid on Product Versions: Solution Series 7.0 and later.

# **IVD – Blood Pressure Management Control**

**Purpose:** To calculate the percentage of patients of a specified age range with Ischemic Vascular Disease (IVD) who had most recent blood pressure in control (less than 140/90 mmHg).

**Description:** The percentage of patients 18 years of age and older who were discharged alive for acute myocardial infarction (AMI), coronary artery bypass graft (CABG) or percutaneous transluminal coronary angioplasty (PTCA) from January 1– November 1 of the year prior to the measurement year, or who had a diagnosis of ischemic vascular disease (IVD) during the measurement year and the year prior to the measurement year and whose most recent blood pressure is in control (<140/90 mmHg).

Crystal Report Title: IVD - Blood Pressure Management Control

Clinical Quality Measure Title: Ischemic Vascular Disease (IVD): Blood Pressure Management

**Numerator:** Physical exam finding: diastolic blood pressure MINIMUM value < 90 mmHg during MOST RECENT encounter (acute inpt and outpt) documented in vitals module and FlowSheet

### AND

Physical exam finding: systolic blood pressure MINIMUM value < 140 mmHg during MOST RECENT encounter (acute inpt and outpt) documented in vitals module and FlowSheet

**Eligible Patient Criteria (Denominator):** Age Range: All patients who will reach the age of 18 during the reporting period

Procedure performed: PTCA (Percutaneous Transluminal Cardiac Angioplasty 33140, 92980, 92982, 92995) 14 to 24 months before the reporting period end date

# OR

Encounter (acute inpt 99221, 99222, 99223, 99231, 99232, 99233, 99238, 99239, 99251, 99252, 99253, 99254, 99255, 99291): 14 to 24 months before the reporting period end date for acute myocardial infarction (410.01, 410.11, 410.21, 410.31, 410.41, 410.51, 410.61, 410.71, 410.81, 410.91)

# OR

Encounter (acute inpt): 14 to 24 months before the reporting period end date (99221, 99222, 99223, 99231, 99232, 99233, 99238, 99239, 99251, 99252, 99253, 99254, 99255, 99291)

### AND

Procedure performed: CABG (Coronary Artery Bypass Graft) 14 to 24 months before the reporting period end date (33510, 33511, 33512, 33513, 33514, 33516, 33517, 33518, 33519, 33521, 33522, 33523, 33533, 33534, 33535, 33536)

# OR

Encounter (acute inpt and outpt) <=2 years before reporting period end date (99201, 99202, 99203, 99204, 99205, 99211, 99212, 99213, 99214, 99215, 99217, 99218, 99219, 99220, 99241, 99242, 99243, 99244, 99245, 99341, 99342, 99343, 99344, 99345, 99347-99350, 99384, 99385, 99386, 99387, 99394, 99395, 99396, 99397, 99401, 99402, 99403, 99404, 99411, 99412, 99420, 99429, 99455, 99456, 99221, 99222, 99223, 99231, 99232, 99233, 99238, 99239, 99251, 99252, 99253, 99254, 99255, 99291)

### AND

Diagnosis: ischemic vascular disease (434.00, 411.0, 411.1, 411.81, 411.89, 413.0, 413.1, 413.9, 414.00, 414.01, 414.02, 414.03, 414.04, 414.05, 414.06, 414.07, 414.2, 414.8, 414.9, 429.2, 433.0, 433.01, 433.10, 433.11, 433.20, 433.21, 433.30, 433.31, 433.80, 433.81, 433.90, 433.91, 434.01, 434.10, 434.11, 434.90, 434.91, 440.1, 440.20, 440.21, 440.22, 440.23, 440.24, 440.29, 440.4, 444.0, 444.1, 444.21, 444.22, 444.81, 444.89, 444.9, 445.01, 445.02, 445.8, 445.81) during acute inpt and outpt encounter.

NQF/PQRI Number: NQF 0073/PQRI 201

Exclusions: None

# PQRI Report Type: N/A

**Report Location:** Chart > Reports > Crystal Reports > Clinical Quality Reporting > IVD - Blood Pressure Management Control

Typical Frequency: As Needed

Valid on Product Versions: Solution Series 7.0 and later

# **IVD – Complete Lipid Panel and LDL Control**

**Purpose:** To calculate percentage of patients 18 years of age and older who were discharged alive for acute myocardial infarction (AMI), coronary artery bypass graft (CABG) or percutaneous transluminal coronary angioplasty (PTCA) from January 1 – November 1 of the year prior to the measurement year.

**Description:** The percentage of patients 18 years of age and older who were discharged alive for acute myocardial infarction (AMI), coronary artery bypass graft (CABG) or percutaneous transluminal coronary angioplasty (PTCA) from January 1– November 1 of the year prior to the measurement year, or who had a diagnosis of ischemic vascular disease (IVD) during the measurement year and the year prior to the measurement year and who had a complete lipid profile performed during the measurement year and whose LDL–C was <100 mg/dL.

Crystal Report Title: IVD-Complete Lipid Panel and LDL Control

**Clinical Quality Measure Title:** Ischemic Vascular Disease (IVD): Complete Lipid Panel and LDL Control

# Numerator:

Numerator #1: Laboratory test performed: LDL test (80061, 83700, 83701, 83704, 83721)

# OR

Laboratory test performed: High Density Lipoprotein (HDL 83701) AND Laboratory test performed: total cholesterol (82465) AND: Laboratory test performed: triglycerides (84478)

Numerator #2: Laboratory test performed: LDL test value < 100 mg/dL (80061, 83700, 83701, 83704, 83721)

# OR

Laboratory test performed: triglycerides value < 400 mg/dL AND (Laboratory test performed: total Cholesterol value – High Density Lipoprotein (HDL) value – triglycerides value/5) < 100 mg/dL

# **Eligible Patient Criteria (Denominator):**

Age Range: All patients who will reach the age of 18 during the reporting period.

**Procedure performed:** PTCA (Percutaneous Transluminal Cardiac Angioplasty 33140, 92980, 92982, 92995) 14 to 24 months before the reporting period end date

# OR

Encounter (acute inpt 99221, 99222, 99223, 99231, 99232, 99233, 99238, 99239, 99251, 99252, 99253, 99254, 99255, 99291): 14 to 24 months before the reporting period end date for acute myocardial infarction (410.01, 410.11, 410.21, 410.31, 410.41, 410.51, 410.61, 410.71, 410.81, 410.91)

# OR

**Encounter (acute inpt):** 14 to 24 months before the reporting period end date (99221, 99222, 99223, 99231, 99232, 99233, 99238, 99239, 99251, 99252, 99253, 99254, 99255, 99291)

# AND

**Procedure performed:** CABG (Coronary Artery Bypass Graft) 14 to 24 months before the reporting period end date (33510, 33511, 33512, 33513, 33514, 33516, 33517, 33518, 33519, 33521, 33522, 33523, 33533, 33534, 33535, 33536)

# OR

Encounter (acute inpt and outpt) <=2 years before reporting period end date (99201, 99202, 99203, 99204, 99205, 99211, 99212, 99213, 99214, 99215, 99217, 99218, 99219, 99220, 99241, 99242, 99243, 99244, 99245, 99341, 99342, 99343, 99344, 99345, 99347-99350, 99384, 99385, 99386, 99387, 99394,

99395, 99396, 99397, 99401, 99402, 99403, 99404, 99411, 99412, 99420, 99429, 99455, 99456, 99221, 99222, 99223, 99231, 99232, 99233, 99238, 99239, 99251, 99252, 99253, 99254, 99255, 99291)

### AND

Diagnosis: ischemic vascular disease (434.00, 411.0, 411.1, 411.81, 411.89, 413.0, 413.1, 413.9, 414.00, 414.01, 414.02, 414.03, 414.04, 414.05, 414.06, 414.07, 414.2, 414.8, 414.9, 429.2, 433.0, 433.01, 433.10, 433.11, 433.20, 433.21, 433.30, 433.31, 433.80, 433.81, 433.90, 433.91, 434.01, 434.10, 434.11, 434.90, 434.91, 440.1, 440.20, 440.21, 440.22, 440.23, 440.24, 440.29, 440.4, 444.0, 444.1, 444.21, 444.22, 444.81, 444.89, 444.9, 445.01, 445.02, 445.8, 445.81) during acute inpt and outpt encounter

NQF/PQRI Number: NQF 0075

Exclusions: None

PQRI Report Type: N/A

**Report Location:** Chart > Reports > Crystal Reports > Clinical Quality Reporting > IVD – Complete Lipid Panel and LDL Control

Typical Frequency: As Needed

Valid on Product Versions: Solution Series 7.0 and later

# **IVD** – Use of Aspirin or another Antithrombotic

**Purpose:** To calculate the percentage of patients of a specified age range with Ischemic Vascular Disease (IVD) who have documentation of use of aspirin or another antithrombotic during the reporting period.

**Description:** The percentage of patients 18 years of age and older who were discharged alive for acute myocardial infarction (AMI), coronary artery bypass graft (CABG) or percutaneous transluminal coronary angioplasty (PTCA) from January 1–November 1 of the year prior to the measurement year, or who had a diagnosis of ischemic vascular disease (IVD) during the measurement year and the year prior to the measurement year and who had documentation of use of aspirin or another antithrombotic during the measurement year.

Crystal Report Title: IVD - Use of Aspirin or another Antithrombotic

**Clinical Quality Measure Title:** Ischemic Vascular Disease (IVD): Use of Aspirin or another Antithrombotic

**Numerator:** The numerator will be the patients who were prescribed an oral anti-platelet therapy during the reporting period. These medications include: Aspirin(ASA), Bayer, Bayer Children's Aspirin, Ecotrin, Ecotrin Low Strength Adult, Ecotrin Maximum Strength, Halfprin, Maximum Bayer Aspirin, St, Joseph Adult Chewable, ZORprin, Warfarin Sodium, Coumadin, Jantoven, Clopidogrel, Plavix, Dipyridamole, Persantine, Prasugrel, Effient Ticlopidine HCl, Ticlid, Dipyridamole/Aspirin, Aggrenox

### **Eligible Patient Criteria (Denominator):**

Age Range: all patients who will reach the age of 18 during the reporting period

**Procedure performed:** PTCA (Percutaneous Transluminal Cardiac Angioplasty 33140, 92980, 92982, 92995) 14 to 24 months before the reporting period end date

### OR

Encounter (acute inpt 99221, 99222, 99223, 99231, 99232, 99233, 99238, 99239, 99251, 99252, 99253, 99254, 99255, 99291): 14 to 24 months before the reporting period end date for acute myocardial infarction (410.01, 410.11, 410.21, 410.31, 410.41, 410.51, 410.61, 410.71, 410.81, 410.91)

# OR

Encounter (acute inpt): 14 to 24 months before the reporting period end date (99221, 99222, 99223, 99231, 99232, 99233, 99238, 99239, 99251, 99252, 99253, 99254, 99255, 99291)

# AND

Procedure performed: CABG (Coronary Artery Bypass Graft) 14 to 24 months before the reporting period end date (33510, 33511, 33512, 33513, 33514, 33516, 33517, 33518, 33519, 33521, 33522, 33523, 33533, 33534, 33535, 33536)

### OR

Encounter (acute inpt and outpt) <=2 years before reporting period end date (99201, 99202, 99203, 99204, 99205, 99211, 99212, 99213, 99214, 99215, 99217, 99218, 99219, 99220, 99241, 99242, 99243, 99244, 99245, 99341, 99342, 99343, 99344, 99345, 99347-99350, 99384, 99385, 99386, 99387, 99394, 99395, 99396, 99397, 99401, 99402, 99403, 99404, 99411, 99412, 99420, 99429, 99455, 99456, 99221, 99222, 99223, 99231, 99232, 99233, 99238, 99239, 99251, 99252, 99253, 99254, 99255, 99291)

### AND

Diagnosis: ischemic vascular disease (434.00, 411.0, 411.1, 411.81, 411.89, 413.0, 413.1, 413.9, 414.00, 414.01, 414.02, 414.03, 414.04, 414.05, 414.06, 414.07, 414.2, 414.8, 414.9, 429.2, 433.0, 433.01, 433.10, 433.11, 433.20, 433.21, 433.30, 433.31, 433.80, 433.81, 433.90, 433.91, 434.01, 434.10, 434.11, 434.90, 434.91, 440.1, 440.20, 440.21, 440.22, 440.23, 440.24, 440.29, 440.4, 444.0, 444.1, 444.21, 444.22, 444.81, 444.89, 444.9, 445.01, 445.02, 445.8, 445.81) during acute inpt and outpt encounter

(99201, 99202, 99203, 99204, 99205, 99211, 99212, 99213, 99214, 99215, 99217, 99218, 99219, 99220, 99241, 99242, 99243, 99244, 99245, 99341, 99342, 99343, 99344, 99345, 99347-99350, 99384, 99385, 99386, 99387, 99394, 99395, 99396, 99397, 99401, 99402, 99403, 99404, 99411, 99412, 99420, 99429, 99455, 99456, 99221, 99222, 99223, 99231, 99232, 99233, 99238, 99239, 99251, 99252, 99253, 99254, 99255, 99291).

NQF/PQRI Number: NQF 0068/PQRI 204

Exclusions: None

PQRI Report Type: N/A

**Report Location:** Chart > Reports > Crystal Reports > Clinical Quality Reporting > IVD – Use of Aspirin or another Antithrombotic

Typical Frequency: As Needed

Valid on Product Versions: Solution Series 7.0 and later

# Lab Reports

**Purpose:** Provide the ability to print information on laboratory order forms. This is a great timesaving feature of e-MDs Bill.

These are lab requisition forms for Clinical Pathology Laboratories, a regional company serving many Texas clinics.

Report Location: Bill > Reports > Lab Reports > CPL (R3); CPL (R4); CPL (R5); CPL (R11)

Typical Frequency: As Needed

CPL(R3)

```
A c h y
1 1 2 1 2 0 0 2 0 1 0 1 0 8 1 2 0 0 <sup>×</sup>
```

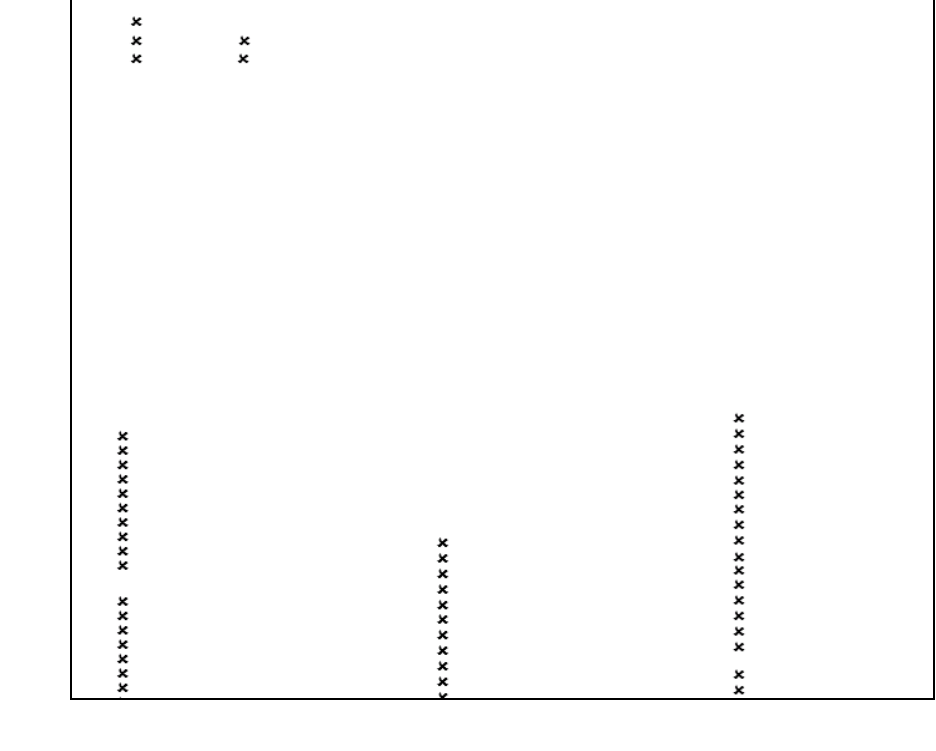

0 7 0 1 0 8

CPL(R11)

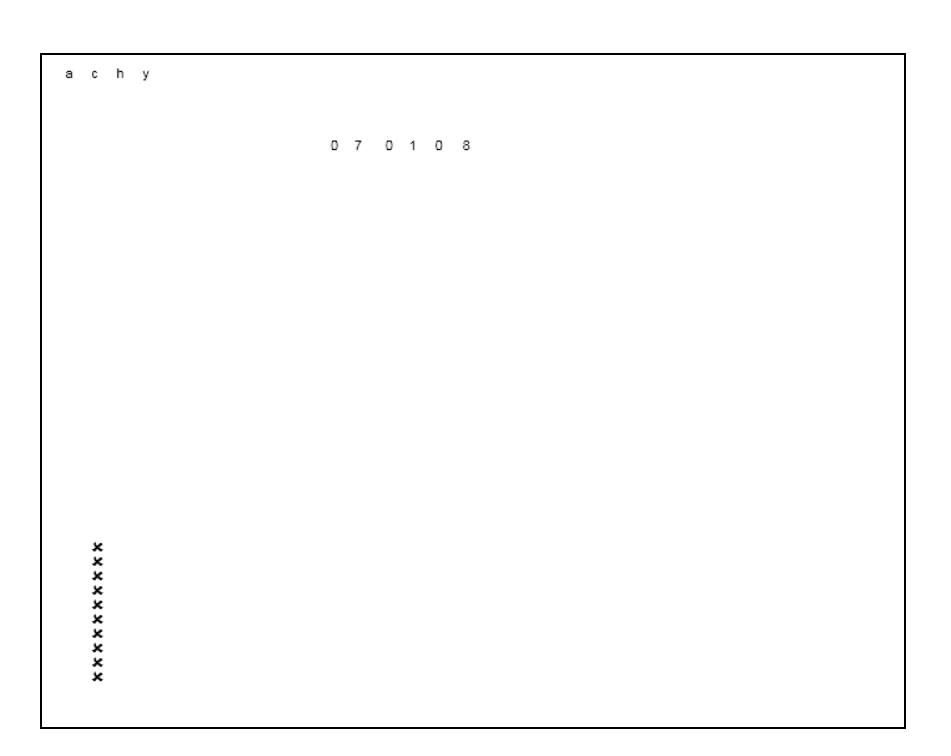

CPL(R5)

achy

CPL(4)

× × × × ×

# Lab Requisition

**Purpose:** Generate lab requisition form for PAML labs. This prints patient demographics, Insurance information, guarantor info, and provider demographics to the PAML preprinted tractor feed requisition form.

**Report Location:** Chart > Reports > Crystal Reports > CHART – Charting/Clinical Reports > Lab Requisition

### Typical Frequency: As Needed

**Parameters Used for Sample Report:** Start Date (01/01/2009), End Date (12/31/2009), Patient (All Patients), Ordering Provider (All Providers)

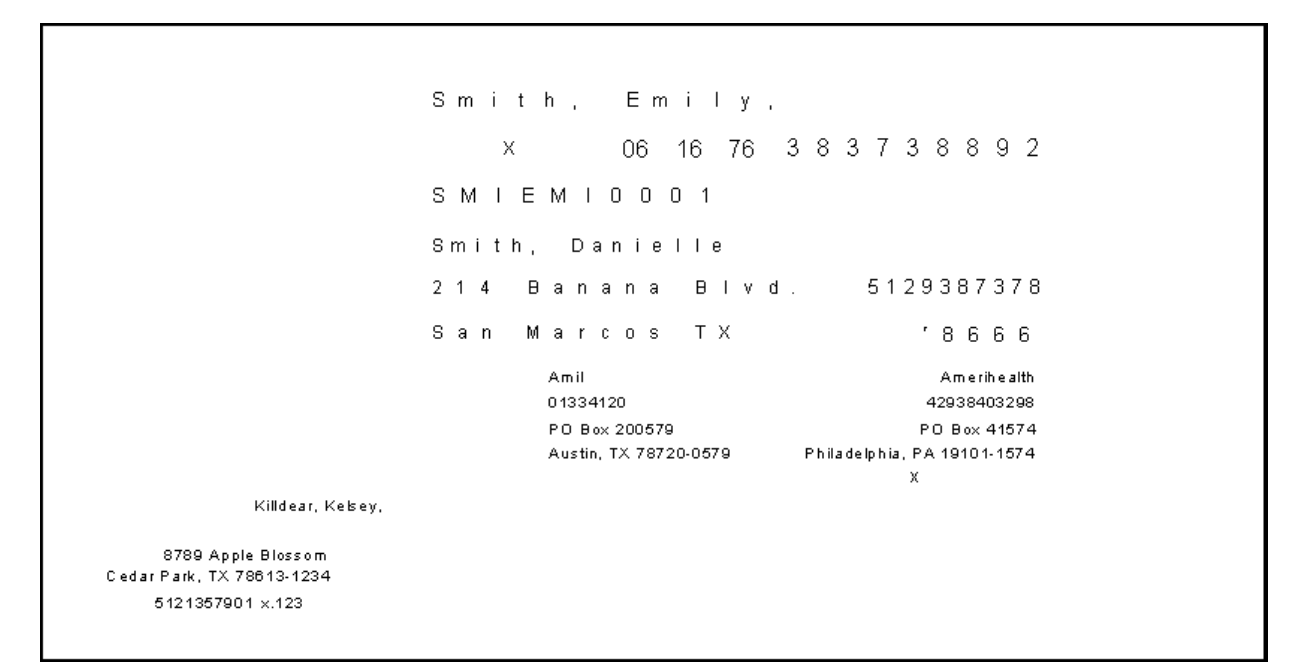

# Lab Results in EHR as Structured Data

# Provider Goal for Stage 1: >40%

**Meaningful Use Requirement for Stage 1:** More than 40% of all clinical lab tests results ordered by the EP or by an authorized provider of the eligible hospital or CAH for patients admitted to its inpatient or emergency department (POS 21 or 23) during the EHR reporting period whose results are either in a positive/negative or numerical format are incorporated in certified EHR technology as structured data.

**Description:** Reports on the number of labs ordered within the system that have positive/negative or numerical results and are received either from a Lab Interface with structured data (HL7) or entered manually in FlowSheets.

### **Denominator:**

Labs must meet the following criteria to be considered for the denominator section of this measure.

All lab tests ordered during the EHR reporting period by the EP with CPT codes that are in the CPT range from 80000 – 88741. CPT codes that do not return results as positive, negative or numeric are excluded.

The CPT codes excluded are: 80500-80502, 86850-86999, 88000-88399

The report also excludes any CPT that is not due during the reporting period, and does not have a result documented as structured data. (If the lab is not due but does have a result and structured data it will place it in the denominator and numerator.)

### Numerator:

Labs must meet the following criteria to be considered for the Numerator section of this measure.

### If the Lab comes back through a Lab Interface:

Labs from the denominator qualify for the numerator of this report if the lab results come back from the lab and are attached to the original lab order and signed off.

# If the Lab results come back through a Manual Process (fax, scan, etc.):

Labs from the denominator qualify for the numerator of this report if the lab results (scanned in image) are attached to the original order and a FlowSheet is created from the image of the lab results. These labs will only appear in the numerator if the lab order is linked to the lab result image and if the lab result image is linked to the FlowSheet.

# If a result is manually entered into a FlowSheet but not linked to an image: (This can happen within 14 days of the original Visit of the patient. You can still get credit after 14 days if you use one of the 2 other processes which include linking the result to the original order.)

The FlowSheet data element must be linked to a Master Lab Code.

The Master Lab Code (MLC) must be linked to a CPT.

The lab order must exist in the visit note and be represented by a CPT code.

The report will query for the existence of a result in a FlowSheet that is linked to a CPT (via the MLC) in the patient's chart.

If a result exists whose data element is linked to a CPT code AND the result was entered within 14 days (excluding weekends and holidays) of the order, the patient will be included in the numerator of this report even if not linked to an image.

# Note: Due to the nature of this query, this report could take longer to run.

# Lab Tracking

**Purpose:** Track all labs ordered for patients by date range, provider, insurance class, lab test code or description, and lab status.

**Report Location:** Chart > Reports > Crystal Reports > CHART – Charting/Clinical Reports > Lab Tracking

# Typical Frequency: As Needed

**Parameters Used for Sample Report:** Date Range (01/01/2009 to 12/31/2009), Patient (All), Provider (All), InsClass (All), Test (All), Test Status (All), CPT/HCPCS Range From (00000), CPT/HCPCS Range To (ZZZZ)

| Date Rang<br>Provider:<br>Patient: A<br>Insurance<br>Test: ALL<br>Overdue/F | ge: 01/01/2<br>ALL<br>LL<br>Class: ALI<br>'ending: A | 2009 to 12/31/2009<br>L<br>LL <b>Lab</b>                                                        | Fracking Report |          | Printed<br>Page: 3 | : 02/26/2010<br>:of5 | 04:39PM   |
|-----------------------------------------------------------------------------|------------------------------------------------------|-------------------------------------------------------------------------------------------------|-----------------|----------|--------------------|----------------------|-----------|
| Provider                                                                    | Code                                                 | Test                                                                                            | Patient         | Ordered  | Due                | Status               | ins Class |
| Killdear                                                                    | Kelsev                                               | 1000                                                                                            |                 | 5145164  | 2.40               | 010100               |           |
| Healy                                                                       | vith Steel                                           | Health Center                                                                                   |                 |          |                    |                      |           |
|                                                                             |                                                      | a                                                                                               |                 |          |                    |                      |           |
|                                                                             | in nous                                              |                                                                                                 | Smith, Abbie    | 04/07/09 | 04/21/09           | Overdue              | UTD       |
|                                                                             |                                                      |                                                                                                 | Smith, Bryan H  | 04/10/09 | 04/24/09           | Overdue              | сом       |
|                                                                             |                                                      |                                                                                                 | White, Eva      | 04/07/09 | 04/21/09           | Overdue              | BCS       |
|                                                                             | 85651                                                | Sedimentation rate, non-automated                                                               | Head, Heather   | 07/01/09 | 07/15/09           | Overdue              | BCS       |
|                                                                             | 87070                                                | GC, culture                                                                                     | Head, Heather   | 07/01/09 | 07/15/09           | Overdue              | BCS       |
|                                                                             | 87086                                                | Urine Culture                                                                                   | Head, Heather   | 04/09/09 | 04/23/09           | Overdue              | BCS       |
|                                                                             | Send Ou                                              | rt                                                                                              |                 |          |                    |                      |           |
|                                                                             | 43235                                                | U pper gastrointestinal endoscopy,<br>diagnostic                                                | Smith, Bryan H  | 04/08/09 | 06/03/09           | Overdue              | СОМ       |
|                                                                             | 71020                                                | R adiologic examination, chest, two views<br>frontal and lateral                                | Jones, Brian    | 04/07/09 | 04/28/09           | Overdue              | UTD       |
|                                                                             | 72040                                                | Radiologic examination, spine, cervical;<br>two or three views                                  | Jones, Brian    | 04/03/09 | 04/24/09           | Overdue              | UTD       |
|                                                                             | 72070                                                | Radiologic examination, spine; thoracic,<br>two views                                           | Smith, Abbie    | 04/02/09 | 04/23/09           | Overdue              | UTD       |
|                                                                             | 72156                                                | Magnetic resonance imaging, spinal cana<br>and contents, with and without contrast,<br>cervical | I Jones, Brian  | 04/03/09 | 04/24/09           | Overdue              | UTD       |

# Lab Tracking Analysis

**Purpose:** Track all labs ordered for patients by date range, provider, insurance class, lab test code or description, and lab status. Shows routing facility as well as crosstab by routing facility for In-House, Send Out, and Send Out – Billable.

| Date Rar<br>Provider | nge: 06/0<br>: ALL      | 11/2008 to 07/02/2008                                                                                   |                 |         |          |           |         |          | Printed:<br>Page: 2 | 07/02/2008 10:07AM<br>of6 |
|----------------------|-------------------------|----------------------------------------------------------------------------------------------------|-----------------|---------|----------|-----------|---------|----------|---------------------|---------------------------|
| Patient:             | ALL                     |                                                                                                    |                 |         |          |           |         |          |                     |                           |
| Insuranc             | e Class:/               | ALL                                                                                                    |                 |         |          |           |         |          |                     |                           |
| Test: AL             | .L<br>Wa (Rondi         | na(Overdue/Peeeived): All                                                                               | lah T           | frackin | a Analys | is Report |         |          |                     |                           |
| Lab Type             | us (renun<br>e (In Hous | se/Send Out/Send Out - Billable): ALL                                                                   | Lubi            | Taurin  | g Analys | 13 Kepon  |         |          |                     |                           |
| Routing              | Facility: /             | ALL                                                                                                    |                 |         |          |           |         |          |                     |                           |
| Provider             | r Code                  | Test                                                                                                    | Patient         |         | Ordered  | Due       | Status  | Received | ins Class           | Routing Facility          |
| Burns,               | Christi                 | ine                                                                                                    |                 |         |          |           |         |          |                     |                           |
| 1                    | Eskimo                  | ) Test Clinic                                                                                           |                 |         |          |           |         |          |                     |                           |
|                      | In Hous                 | e                                                                                                    |                 |         |          |           |         |          |                     |                           |
|                      | 80061                   | Lipid panel (total cholesterol, HDL,<br>triglycerides)<br><b>Total In House: 1</b>                      | Achy, Betty     |         | 07/01/08 | 07/15/08  | Pending |          |                     | SAB                       |
|                      | Send O                  | ut                                                                                                    |                 |         |          |           |         |          |                     |                           |
|                      | 80048                   | BMP panel Ca 82310, C O2 82374, C I<br>82435, C r 82565, G I 82947, K 84132,<br>N a 84295, B U N 84520) | Achy, Betty     |         | 07/01/08 | 07/15/08  | Pending |          |                     |                           |
| 1                    | 82043                   | Urine microalbumin, quantitative                                                                        | Achy, Betty     |         | 07/01/08 | 07/15/08  | Pending |          |                     |                           |
|                      | 82044                   | Microalbumin, semiquantitative<br><b>Total Send Out: 1</b>                                              | Achy, Betty     |         | 07/01/08 | 07/15/08  | Pending |          |                     |                           |
|                      | Total fo                | or Eskimo Test Clinic:                                                                                  |                 | 4       |          |           |         |          |                     |                           |
| 1                    | Northw                  | est Diagnostic Clinic @e-MDs                                                                            |                 |         |          |           |         |          |                     |                           |
|                      | In Hous                 | e                                                                                                    |                 |         |          |           |         |          |                     |                           |
|                      | 78000                   | Thyroid uptake;single determination<br><b>Total In House: 1</b>                                         | Fegan, Albert C |         | 06/03/08 | 06/24/08  | Overdue |          |                     |                           |
|                      | Total fo                | or Northwest Diagnostic Clinic @e-N                                                                     | MDs:            | 1       |          |           |         |          |                     |                           |
| Total f              | or Burn                 | s, Christine :                                                                                          |                 | 5       |          |           |         |          |                     |                           |

# **LDL Control in Diabetes Mellitus**

**Purpose:** Calculate percentage of patients aged 18 through 75 years with diabetes mellitus who had most recent LDL-C level in control (less than 100 mg/dL).

Please note the report has a "Report Type" parameter that addresses the fact that these reports can be used for PQRI reporting as well as Meaningful use reporting. When the report is used for PQRI report, there are certain CPT codes that are not in the Physician Fee Schedule, therefore are not allowed to be counted in the denominator. When PQRI is selected as a report type, select the Insurance Class of MDC or MCC. When the report is used for Meaningful Use reporting, then the "Report Type" is selected as ALL and the CPT codes that are not covered in the Physician Fee Schedule are included in the denominator of the report. When the "Report Type" is selected as ALL, then the Insurance class selected is ALL.

**Description:** The percentage of patients 18–75 years of age with diabetes (type 1 or type 2) who had LDL-C <100mg/dL.

Crystal Report Title: LDL Control in Diabetes Mellitus

Clinical Quality Measure Title: Diabetes: LDL Management & Control

**Numerator 1:** The patient will appear in the numerator of this report if they have documentation of one of the following CPT codes: 80061, 83700, 83701, 83704, 83721 OR an LDL result of any value documented in FlowSheets.

**Numerator 2:** The patient will appear in the numerator of this report if they have documentation of one of the following CPT codes: 80061, 83700, 83701, 83704, 83721 WITH documentation of LDL < 100 mg/dl. This will be a result documented in a patient FlowSheet.

**Eligible Patient Criteria (Denominator):** The eligible Patient will have an active diagnosis of Diabetes Mellitus: 250.00, 250.01, 250.02, 250.03, 250.10, 250.11, 250.12, 250.13, 250.20, 250.21, 250.22, 250.23, 250.30, 250.31, 250.32, 250.33, 250.40, 250.41, 250.42, 250.43, 250.50, 250.51, 250.52, 250.53, 250.60, 250.61, 250.62, 250.63, 250.70, 250.71, 250.72, 250.73, 250.80, 250.81, 250.82, 250.83, 250.90, 250.91, 250.92, 250.93, 357.2, 362.01, 362.02, 362.03, 362.04, 362.05, 362.06, 362.07, 366.41, 648.00, 648.01, 648.02, 648.03, 648.04

# AND

Have a minimum of 2 encounters using one of the following encounter codes: 92002, 92004, 92012, 92014, 97802, 97803, 97804, 99201, 99202, 99203, 99204, 99205, 99211, 99212, 99213, 99214, 99215, 99217, 99218, 99219, 99220, 99221, 99222, 99223, 99231, 99232, 99233, 99238, 99239, 99304, 99305, 99306, 99307, 99308, 99309, 99310, 99315, 99316, 99318, 99324, 99325, 99326, 99327, 99328, 99334, 99335, 99336, 99337, 99341, 99342, 99343, 99344, 99345, 99347, 99348, 99349, 99350, 99455, 99456

# OR

G0270, G0271.

# NQF/PQRI Number: NQF 0064/PQRI 2

**Exclusions:** Patients whom should be excluded from the denominator of this report are those patients who are: Diabetes patients with a diagnosis of polycystic ovaries, gestational diabetes, and/or steroid induced diabetes: 249.00, 249.01, 249.10, 249.11, 249.20, 249.21, 249.30, 249.31, 249.40, 249.41, 249.50, 249.51, 249.60, 249.61, 249.70, 249.71, 249.80, 249.81, 249.90, 249.91, 251.8, 256.4, 648.80, 648.81, 648.82, 648.83, 648.84, 962.0

**PQRI Report Type:** When the report type PQRI is selected, the qualifying encounters should include: 92002, 92004, 92012, 92014, 97802, 97803, 97804, 99201, 99202, 99203, 99204, 99205, 99211, 99212, 99213, 99214, 99215, 99217, 99218, 99219, 99220, 99221, 99222, 99223, 99231, 99232, 99233, 99238, 99239, 99241, 99282, 99283, 99284, 99285, 99291, 99304, 99305, 99306, 99307, 99308, 99309, 99310, 99315, 99316, 99318, 99324, 99325, 99326, 99327, 99328, 99334, 99335, 99336, 99337, 99341, 99342, 99343, 99344, 99345, 99347, 99348, 99349, 99350, 99385.

**Report Location:** Chart > Reports > Crystal Reports > Clinical Quality Reporting > LDL Control in Diabetes Mellitus

Typical Frequency: As Needed Valid on Product Versions: Solution Series 7.0 and later

# Low Back Pain – Use of Imaging Studies

**Purpose:** Measure the percentage of patients who have a primary diagnosis of low back pain who did not have an imaging study (plain X-ray, MRI, CT Scan) within 28 days of diagnosis.

**Description:** The percentage of patients with a primary diagnosis of low back pain who did not have an imaging study (plain X-ray, MRI, CT scan) within 28 days of diagnosis.

Crystal Report Title: Low Back Pain – Use of Imaging Studies

Clinical Quality Measure Title: Low Back Pain: Use of Imaging Studies

**Numerator:** Absence of diagnostic study performed: imaging study, spinal ≤ 28 days after first diagnosis of low back pain during the reporting period (72010, 72020, 72052, 72100, 72110, 72114, 72120, 72131, 72132, 72133, 72141, 72142, 72146, 72147, 72148, 72149, 72156, 72158, 72200, 72202, 7220)

Eligible Patient Criteria (Denominator): 98925, 98926, 98927, 98928, 98929, 98940, 98941, 98942

Age Range: 18-49 years

**Encounter:** 99281, 99282, 99283, 99284, 99285, 99201, 99202, 99203, 99204, 99205, 99211, 99212, 99213, 99214, 99215, 99217, 99218, 99219, 99220, 99241, 99242, 99243, 99244, 99245, 99341, 99342, 99343, 99344, 99345, 99347-99350, 99384, 99385, 99386, 99387, 99394, 99395, 99396, 99397, 99401, 99402, 99403, 99404, 99411, 99412, 99420, 99429, 99455, 99456, 98925, 98926, 98927, 98928, 98929, 98940, 98941, 98942

**Diagnosis:** low back pain FIRST occurrence during reporting period (721.3, 722.10, 722.32, 722.52, 722.93, 724, 724.02, 724.2, 724.3, 724.5, 724.7, 738.5, 739.3, 739.4, 846.0, 846.1, 846.2, 846.3, 846.8, 846.9)

**MOST RECENT diagnosis:** low back pain <= 180 days before FIRST diagnosis of low back pain during reporting period

OR

**Diagnosis:** cancer <=2 years before or simultaneously to reporting period end date

OR

Diagnosis: trauma <= 2 years before or simultaneously to reporting period end date

Diagnosis: IV drug user <= 2 years before or simultaneously to reporting period end date

**Diagnosis:** neurologic impairment <=2 years before or simultaneously to reporting period end date (344.60, 729.2)

NQF/PQRI Number: NQF 0052

Exclusions: None

PQRI Report Type: N/A

**Report Location:** Chart > Reports > Crystal Reports > Clinical Quality Reporting > Low Back Pain – Use of Imaging Studies

Typical Frequency: As Needed

Valid on Product Versions: Solution Series 7.0 and later

# **Massachusetts Coalition Patient Med List**

**Purpose:** Generate overall patient medication and condition summary; created for Joint Commission. **Typical Frequency:** As Needed

| Massachusetts Coalition<br>for the<br>Prevention of Medical Errors                                                              | ME                           | D LIST                                                                           | MASSACHUS<br>MEDICAL SC<br>Every physician matters, ad                                    | SETTS<br>DCIETY<br>b patient counts. |
|----------------------------------------------------------------------------------------------------|------------------------------|----------------------------------------------------------------------------------|-------------------------------------------------------------------------------------------|--------------------------------------|
| Information About You<br>Name Achy, Betty                                                                                       |                              | Questions to As                                                                  | sk Your Doctor                                                                            |                                      |
| Address 234 Test , Bastrop, TX 78602                                                                                            |                              |                                                                                  |                                                                                           |                                      |
| Brith Date 01/01/1950 Blood Type Weight                                                                                         | 50 lbs Height 150 inch       | es                                                                               |                                                                                           |                                      |
| Pharmacy                                                                                                    | Phone                        |                                                                                  |                                                                                           |                                      |
| Primary Care Physician Burns, Christine                                                                                         | Phone (512)222-2222          |                                                                                  |                                                                                           |                                      |
| Other Physicians                                                                                                    | Phone                        |                                                                                  |                                                                                           |                                      |
| or Specialists                                                                                                    | Phone                        |                                                                                  |                                                                                           |                                      |
| Emergency Contact                                                                                                    | Phone                        |                                                                                  |                                                                                           |                                      |
| Medical Conditions<br>Asthma Heart Disease Diabetes<br>Cancer Kidney Disease Other: Coron                                       | High Blood Pressure          | Vaccinati <sub>Subreport:</sub><br>Influenza<br><sub>on.</sub> MMR               | :sr_Immunization.rpt <sup>(</sup> the Immunization)<br>Pneumococcal<br>Tetanus/Diphtheria |                                      |
| Important Health Care Documents  Health Care Proxy Health Care Durable Power of Attorney Interested in Organ or Tissue Donation | Location of Document         | Health Insurance<br>1 - AAPG Insurance Pro<br>1 - AARP<br>2 - AAPG Insurance Pro | e Plans<br>ogram<br>ogram                                                                 |                                      |
| Over-the-Counter Medications and Other                                                                                          | r Supplements Disco          | ntinued Medications/                                                             | Products (due to Allergies, Side Effects, or Rea                                          | actions)                             |
| Allergy     Allergy     Reliet/Antihistamines     Vitamins and Minerals                                                         | Media<br>that c              | cation/Food/Environment<br>cause a reaction                                      | Allergy, Side Effect, Reaction or<br>Intolorance Experienced (symptoms, severity)         | Date<br>(mm/yy)                      |
| 🗹 Cough/Cold Medications 🗹 Herbal/Dietary                                                                                       | 12 Ho                        | urCold                                                                           |                                                                                           | 12/07                                |
| Aspirin/Other Supplements                                                                                                    | A & D                        | -1 4 4                                                                           |                                                                                           | 12/07                                |
| Antacids     St. John's Wort     Gingko Biloba                                                                                  | Penic                        | illins                                                                           | blood dvscrasias, chest pain, depression                                                  | 09/07                                |
| 🗹 Laxatives 🔲 Kava Kava                                                                                                    |                              |                                                                                  |                                                                                           |                                      |
| Sleeping Pills Other (be sure to list<br>on other side)                                                                         |                              |                                                                                  |                                                                                           |                                      |
| Massacheusetts Coalition for the Prevention of M                                                                                | edical Errors - Betsy Lehman | Center for Patient Safety and                                                    | l Medical Error Reduction - Massachusetts Medical                                         | Society                              |

# **Medicaid MU Incentive - RHC**

**Purpose:** To provide data that can be used in determining eligibility for Medicaid MU incentive. Report is designed to count total number of patient encounters as well as number of face-to-face encounters with patients for whom Medicaid is identified as primary, secondary, or tertiary insurance. Counts are grouped by facility and provider. Report displays number of total encounters, number of Medicaid encounters, and percentage of Medicaid encounters.

Medicaid insurance(s) can be defined at run-time. If the word "Medicaid" is contained in the insurance name, that insurance is automatically included as an insurance parameter. Users can specify other keywords in insurance names to identify their other "Medicaid" insurances. More than one insurance can be specified; insurance names must be separated by a semi-colon.

This report pulls data from the CHART module, not the BILL module. This enables the report to capture visit counts rather than invoice counts. To see the detail for each provider, click the provider's name in the first column of the output.

**Report Location:** Chart > Reports > Crystal Reports > CHART – Charting/Clinical Reports > Medicaid MU Incentive - RHC

Typical Frequency: Monthly or Quarterly

**Parameters Used for Sample Report:** Start Date (01/01/2010), End Date (12/31/2012), Insurance (Medicaid), Note Type (Blank), ViewerLoginID (Blank)

|                                                                       | Medicaid MU Incentive - RHC |                  |                             |
|-----------------------------------------------------------------------|-----------------------------|------------------|-----------------------------|
| Facility: ALL                                                         | I                           |                  | Printed: 09/14/2012 10:26AM |
| Provider: ALL                                                         |                             |                  | Page: 1 of 1                |
| Date Range: 1/1/2010 to 12/31/2012<br>Medicald Insurance/c): Medicald |                             |                  | Print User:                 |
| Note Type(s): ALL                                                     |                             |                  |                             |
|                                                                       |                             |                  |                             |
| Austin Regional Clinic ENT                                            | Madiatid Court 0            | Table            | Martine 14, 004             |
| Bowling, Bernard                                                      | Medicaid Count: U           | Total Count: 1   | Medicald: U%                |
| Austin Regional Clinic ENT                                            | Medicaid Count: 0           | Total Count: 1   | Medicaid: 0%                |
| 3leeding Edge Trauma Center                                           |                             |                  |                             |
| Allthework, Dew Middle                                                | Medicaid Count: 4           | Total Count: 30  | Medicaid: 13%               |
| Bowling, Bernard                                                      | Medicaid Count: 24          | Total Count: 27  | Medicaid: 89%               |
| Cardio, Kevin                                                         | Medicaid Count: 69          | Total Count: 206 | Medicaid: 33%               |
| Duitrite, Thomas D                                                    | Medicaid Count: 0           | Total Count: 11  | Medicaid: 0%                |
| Helper, Heather                                                       | Medicaid Count: 1           | Total Count: 13  | Medicaid: 8%                |
| Killdear, Kelsey                                                      | Medicaid Count: 0           | Total Count: 3   | Medicaid: 0%                |
| Yee, Tom                                                              | Medicaid Count: 1           | Total Count: 32  | Medicaid: 3%                |
| Bleeding Edge Trauma Center                                           | Medicaid Count: 99          | Total Count: 322 | Medicaid: 31%               |
| Heal with Steel Health Center                                         |                             |                  |                             |
| Allthework, Dew Middle                                                | Medicaid Count: 19          | Total Count: 36  | Medicaid: 53%               |
| Bowling, Bernard                                                      | Medicaid Count: 10          | Total Count: 39  | Medicaid: 26%               |
| Brainiac, Nanette                                                     | Medicaid Count: 17          | Total Count: 56  | Medicaid: 30%               |
| Cardio, Kevin                                                         | Medicaid Count: 84          | Total Count: 347 | Medicaid: 24%               |
| Duitrite, Thomas D                                                    | Medicaid Count: 3           | Total Count: 15  | Medicaid: 20%               |
| Endocrin, Edward                                                      | Medicaid Count: 1           | Total Count: 9   | Medicaid: 11%               |
| Killdear, Kelsey                                                      | Medicaid Count: 5           | Total Count: 5   | Medicaid: 100%              |
| Yee, Tom                                                              | Medicaid Count: 1           | Total Count: 5   | Medicaid: 20%               |
| Heal with Steel Health Center                                         | Medicaid Count: 140         | Total Count: 512 | Medicaid: 27%               |
| Tom Clinic 1 Clinic 1 Clinic 103912                                   |                             |                  |                             |
| Yee, Tom                                                              | Medicaid Count: 0           | Total Count: 20  | Medicaid: 0%                |
| Tom Clinic 1 Clinic 1 Clinic 103912                                   | Medicaid Count: 0           | Total Count: 20  | Medicaid: 0%                |

# **Medication Frequency by Provider**

**Purpose:** List medications prescribed, broken down by facility and optionally by provider, and the frequency for which that medication is prescribed. An optional pie chart shows the total percentage of all prescriptions by provider. There is a total count of prescriptions written for each medication and facility as well as the percentage it represents by provider. Double-clicking on a medication will give details of which patients were prescribed the medication.

**Report Location:** Chart > Reports > Crystal Reports > CHART – Charting/Clinical Reports > Medication Frequency by Provider 6.2

Filters: Prescribed date range, provider and patient insurance.

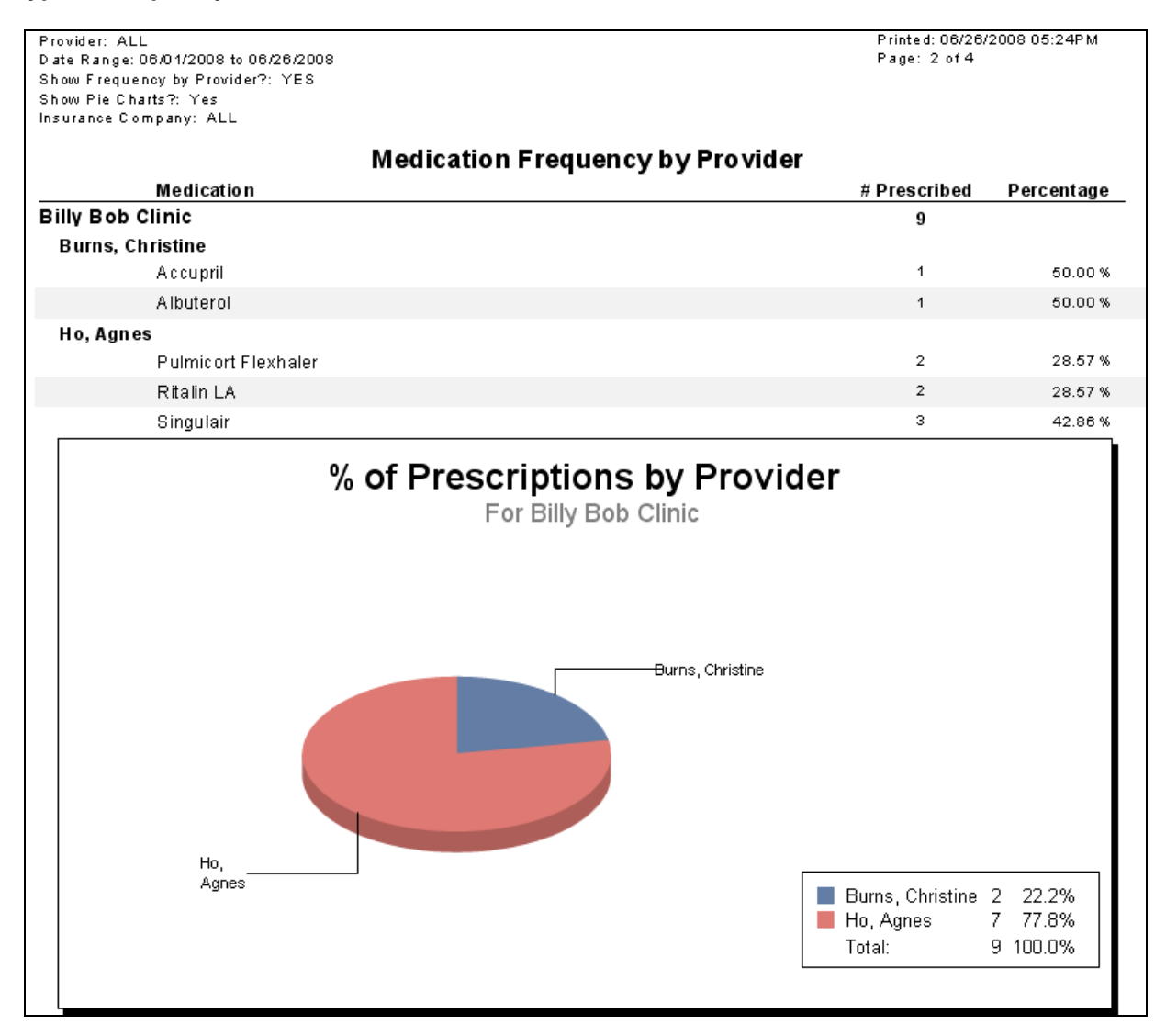

# **Medication List Maintenance**

# Provider Goal for Stage 1: >80%

**Meaningful Use Requirement for Stage 1:** More than 80% of all unique patients seen by the EP or admitted to the eligible hospital's or CAH's inpatient or emergency department (POS 21 or 23) have at least one entry (or an indication that the patient is not currently prescribed any medication) recorded as structured data.

**Description:** Reports on unique patients that have at least one medication entry, or the documentation of No Known Medications recorded as structured data.

# **Denominator:**

The denominator for this objective is the number of unique patients seen by the EP during the EHR reporting period.

In order to establish that the patient was seen by an eligible professional, the report is calculating qualifying E&M codes from chart visit notes, listed below. The patient must have at least one "qualifying visit code(s)" within the reporting period in order to be counted in the denominator of this report.

# Qualifying E&M Codes:

90801, 90805, 90862, 99201, 99202, 99203, 99204, 99205, 99212, 99213, 99214, 99215, 99241, 99242, 99243, 99244, 99245, 99354, 99355, 99381, 99382, 99383, 99384, 99385, 99386, 99387, 99391, 99392, 99393, 99394, 99395, 99396, 99397, 99401, 99402, 99403, 99404, 99406, 99407, 99408, 99409, 99411, 99412, 99429, 99450, 99455, 99456, 99499

### Numerator:

The patient must meet the following criteria to be considered for the Numerator section of this measure.

The Patient will appear in the numerator of this report if they have at least one medication in their medication list in the Visit/HS section of the chart. If the patient does not have any medications, the box for No Known Medications (NKM) may be checked and the patient will be included.

# **Medication Reconciliation Performed**

# Provider Goal for Stage 1: >50%

*Meaningful Use Requirement for Stage 1:* The EP, eligible hospital or CAH performs medication reconciliation for more than 50% of transitions of care in which the patient is transitioned into the care of the EP or admitted to the eligible hospital's or CAH's inpatient or emergency department (POS 21 or 23).

**Description:** Reports on the performance of medication reconciliation when patients are transitioned into the care of the EP.

# **Denominator:**

The patient must meet the following criteria to be considered for the denominator section of this measure.

A new custom code (CPT-No Note TCARE) has been added to chief complaint templates to
ease the documentation of these types of transitions. This code is under the item Transition
of Care (a burnt orange star is directly in front of the item indicating Meaningful Use criterion).
Once the code has been added to the patient's record the patient qualifies for the
denominator. The text describing the transition will generate in the chief complaint portion of
the visit note, but no CPT code will be visible or transferred to an invoice.

The transition of care CPT Codes are:

TCARE1 Transfer of Care from Emergency Department

TCARE2 Transfer of Care from Inpatient Hospital

TCARE3 Transfer of Care from Skilled Nursing Facility

TCARE4 Transfer of Care from Specialist

# Numerator:

The patient must meet the following criteria to be considered for the Numerator section of this measure.

- New functionality has been added to the Health Summary under current medications. A new icon named labeled Med Rec allows the user to perform medication reconciliation. Once medication reconciliation has been performed, the patient qualifies for the numerator. The medication reconciliation can occur before or after the TCARE CPT-No Note has been added to the note through the CC. The report queries for the performance of a medication reconciliation when the TCARE code is used in the chief complaint. This action may be performed by any user.
- The Med Rec must be performed on the same day as the Transition of Care.

The report query reads the AUDIT trail to determine if a Med Rec was performed, so it is *imperative* that the chart Audit trails remain ON at all times during the reporting period.

# **MDD: Antidepressant Medication During Acute Phase**

**Purpose:** To measure the percentage of patients 18 years of age and older who were diagnosed with a new episode of major depression, treated with antidepressant medication, and who remained on an antidepressant medication treatment.

**Description:** The percentage of patients 18 years of age and older who were diagnosed with a new episode of major depression (Major Depressive Disorder "MDD"), treated with antidepressant medication, and who remained on an antidepressant medication treatment.

Crystal Report Title: MDD - Antidepressant Med During Acute Phase

**Clinical Quality Measure Title:** Anti-depressant medication management: (a) Effective Acute Phase Treatment, (b) Effective Continuation Phase Treatment

#### Numerator:

**Numerator #1:** MINIMUM, antidepressant medication dispensed >= 84 days after the FIRST<sup>®</sup>Diagnosis of major depression (296.20, 296.21, 296.22, 296.23, 296.24, 296.25, 296.30, 296.31, 296.32, 296.33, 296.34, 296.35, 298.0, 300.4, 309.1, 311)

Numerator #2: MINIMUM, antidepressant medication dispensed >= 180 days after the FIRST Diagnosis of major depression (296.20, 296.21, 296.22, 296.23, 296.24, 296.25, 296.30, 296.31, 296.32, 296.33, 296.34, 296.35, 298.0, 300.4, 309.1, 311)

### **Eligible Patient Criteria (Denominator):**

Age Range: All patients who will reach the age of 18 or greater as of April 30 of the reporting period

**FIRST Diagnosis:** major depression, priority = Principal, <= 245 days before the reporting period and >=245 days before or simultaneously to the reporting period end date (296.20, 296.21, 296.22, 296.23, 296.24, 296.25, 296.30, 296.31, 296.32, 296.33, 296.34, 296.35, 298.0, 300.4, 309.1, 311)

**Encounter:** 1outpatient (99281, 99282, 99283, 99284, 99285, 90804, 90805, 90806, 90807, 90808, 90809, 90810, 90811, 90812, 90813, 90814, 90815, 98960, 98961, 98962, 99078, 99201, 99202, 99203, 99204, 99205, 99211, 99212, 99213, 99214, 99215, 99217, 99218, 99219, 99220, 99241, 99242, 99243, 99244, 99245, 99341, 99342, 99343, 99344, 99345, 99347, 99348, 99349, 99350, 99384, 99385, 99386, 99387, 99394, 99395, 99396, 99397, 99401, 99402, 99403, 99404, 99408, 99409, 99411, 99412, 99510)

### OR

**FIRST Diagnosis:** major depression, priority is not Principal, <= 245 days before the reporting period and >=245 days before or simultaneously to the reporting period end date (296.20, 296.21, 296.22, 296.23, 296.24, 296.25, 296.30, 296.31, 296.32, 296.33, 296.34, 296.35, 298.0, 300.4, 309.1, 311)

Encounter: 2 outpatient (90804, 90805, 90806, 90807, 90808, 90809, 90810, 90811, 90812, 90813, 90814, 90815, 98960, 98961, 98962, 99078, 99201, 99202, 99203, 99204, 99205, 99211, 99212, 99213, 99214, 99215, 99217, 99218, 99219, 99220, 99241, 99242, 99243, 99244, 99245, 99341, 99342, 99343, 99344, 99345, 99347, 99348, 99349, 99350, 99384, 99385, 99386, 99387, 99394, 99395, 99396, 99397, 99401, 99402, 99403, 99404, 99408, 99409, 99411, 99412, 99510) or 1 acute/non acute inpatient (99304, 99305, 99306, 99307, 99308, 99309, 99310, 99315, 99316, 99318, 99324, 99325, 99326, 99327, 99328, 99334, 99335, 99336, 99337, 99221, 99222, 99223, 99231, 99232, 99233, 99238, 99239, 99251, 99252, 99253, 99254, 99255, 99291)

### AND

Medication: antidepressant medication prescribed before FIRST Diagnosis major depression <= 30 days

### AND

After FIRST Diagnosis major depression <=14 days - WITHOUT- Diagnosis: major depression before or simultaneously to FIRST Diagnosis major depression <= 120 days (Major depression diagnoses

296.20, 296.21, 296.22, 296.23, 296.24, 296.25, 296.30, 296.31, 296.32, 296.33, 296.34, 296.35, 298.0, 300.4, 309.1, 311)

# OR

**Diagnosis:** depression before or simultaneously to FIRST Diagnosis major depression <=120 days (Depression diagnoses 296.26, 296.36, 296.4, 296.40, 296.41, 296.42, 296.43, 296.44, 296.45, 296.46, 296.5, 296.50, 296.51, 296.52, 296.53, 296.54, 296.55, 296.56, 296.60, 296.61, 296.62, 296.63, 296.64, 296.65, 296.66, 296.7, 296.8, 296.80, 296.81, 296.82, 296.89, 296.9, 296.90, 296.99, 309.0, 309.28)

NQF/PQRI Number: NQF 0105/PQRI 9

Exclusions: None

PQRI Report Type: N/A

**Report Location:** Chart > Reports > Crystal Reports > Clinical Quality Reporting > MDD: Antidepressant Medication During Acute Phase

Typical Frequency: As Needed

Valid on Product Versions: Solution Series 7.0 and later

# **OB – Financial Analysis Report**

**Purpose:** Group data by facility, insurance class and the user's choice via the **Grouping** parameter (patient or provider). A count of deliveries per facility will be listed at the end of each section. This will also apply to providers if the user chose provider for the **Grouping** parameter. Total dollar amounts are listed for each insurance class, facility and either the patient or provider, depending on the user's choice for the **Grouping** parameter.

|                                                                                                    |         |                  | 02                      | man           |               | aiyoio        |              | •       |            |                   |         |                         |
|----------------------------------------------------------------------------------------------------|---------|------------------|-------------------------|---------------|---------------|---------------|--------------|---------|------------|-------------------|---------|-------------------------|
|                                                                                                    |         |                  |                         | Date Ra       | ange: 7/2/20  | 07 to 7/2/2   | 008          |         |            |                   |         |                         |
|                                                                                                    |         |                  |                         | Charge        | e Range: 00   | 000 to ZZZ.   | ZZ           |         |            |                   |         |                         |
| Patient: <b>All</b><br>Provider: <b>All</b><br>Facility: <b>All</b><br>Insurance Class: <b>All</b><br>Grouping: <b>Provider</b> |         |                  |                         |               |               |               |              |         | F          | rint D ate: 7/    | 2/2008, | Page: 1 of<br>10:53:54A |
| Name                                                                                                    | EDD     | Delivery<br>Date | Invoice No.             | DOS           | Charges       | Billed        | Allowed      | Payment | Adjustment | Pmt./Adj.<br>Date | I/P     | Baland                  |
| Provider: Burns, Christin                                                                                                    | ie      |                  |                         |               | Facility: Adu | lt And Pediat | tric Urology |         |            |                   | Insura  | ince Clas               |
| Davis, Annie H (Patient)                                                                                                    | 6/16/08 | N/A              | 81,652                  | 10/04/07      | 99212         | \$56.00       | \$56.00      | \$0.00  | \$0.00     |                   |         | \$56.0                  |
|                                                                                                    | 6/16/08 | N/A              | 81,654                  | 10/04/07      | 99211         | \$37.00       | \$37.00      | \$0.00  | \$0.00     |                   |         | \$37.0                  |
|                                                                                                    |         | Totals for       | Provider:               | Burns, Ch     | ristine       | \$93.00       | \$93.00      | \$0.00  | \$0.00     |                   |         | \$93.0                  |
|                                                                                                    |         | Countofd         | eliveries for <b>Bu</b> | rns, Christin | eis 1.        |               |              |         |            |                   |         |                         |
| Totals                                                                                                    |         | Insurance        | Class:                  |               |               | \$93.00       | \$93.00      | \$0.00  | \$0.00     |                   |         | \$93.0                  |
|                                                                                                    |         | Facility:        |                         | Adult And     | Pediatric     | \$93.00       | \$93.00      | \$0.00  | \$0.00     |                   |         | \$93.0                  |

|                                                                                                    |         |                  | OB-                     | Finan                | cial Ar         | nalysis       | Repo         | rt      |            |                   |                  |                           |
|----------------------------------------------------------------------------------------------------|---------|------------------|-------------------------|----------------------|-----------------|---------------|--------------|---------|------------|-------------------|------------------|---------------------------|
|                                                                                                    |         |                  |                         | Date Ra              | ange: 7/2/20    | 007 to 7/2/2  | 008          |         |            |                   |                  |                           |
| Patient: <b>All</b><br>Provider: <b>All</b><br>Faoility: <b>All</b><br>Insurance Class: <b>All</b><br>Grouping: <b>Provider</b> |         |                  |                         | Charge               | e Range: 00     | 0000 to ZZZ   | ZZ           |         | Ρ          | rint D ate: 7.    | <i>121</i> 2008, | Page: 1 of2<br>10:53:54AM |
| Name                                                                                                    | EDD     | Delivery<br>Date | Invoice No.             | DOS                  | Charges         | Billed        | Allowed      | Payment | Adjustment | Pmt./Adj.<br>Date | I/P              | Balance                   |
| Provider: Burns, Christin                                                                                                    | ne      |                  |                         |                      | Facility: Adu   | ilt And Pedia | tric Urology |         |            |                   | Insura           | ance Class:               |
| Davis, Annie H (Patient)                                                                                                    | 6/16/08 | N/A              | 81,652                  | 10/04/07             | 99212           | \$56.00       | \$56.00      | \$0.00  | \$0.00     |                   |                  | \$56.00                   |
|                                                                                                    | 6/16/08 | N/A              | 81,654                  | 10/04/07             | 99211           | \$37.00       | \$37.00      | \$0.00  | \$0.00     |                   |                  | \$37.00                   |
|                                                                                                    |         | Totals for       | Provider:               | Burns, Ch            | ristine         | \$93.00       | \$93.00      | \$0.00  | \$0.00     |                   |                  | \$93.00                   |
|                                                                                                    |         | C ount of de     | eliveries for <b>Bu</b> | rns, Christin        | e is 1.         |               |              |         |            |                   |                  |                           |
| Totals                                                                                                    |         | Insurance        | Class:                  |                      |                 | \$93.00       | \$93.00      | \$0.00  | \$0.00     |                   |                  | \$93.00                   |
|                                                                                                    |         | Facility:        |                         | Adult And<br>Urology | Pediatric       | \$93.00       | \$93.00      | \$0.00  | \$0.00     |                   |                  | \$93.00                   |
|                                                                                                    |         | Countofde        | eliveries for <b>Ad</b> | ult And Pedia        | atric Urology i | s 1.          |              |         |            |                   |                  |                           |

# **OB – Monthly EDD Report**

Purpose: List pregnant patients by EDD (due date) within a given date range.

**Report Location:** Chart > Reports > Crystal Reports > CHART – Charting/Clinical Reports > OB-Monthly EDD Report

**Data:** EDD and patient data including name, age, GP, delivery facility, problems, risks, delivery month, provider, facility, and insurance.

**Grouped by:** EDD, provider and internal medical facility, totals for each section to show estimated deliveries for the month.

Filters: Date range, provider, facility, patient primary insurance company or class.

**Note:** There is an option to show patient insurance information. Patients are marked as pregnant in the OB-GYN tab of vitals in Chart.

|                                                            |                                                               |                    | <b>O</b><br>Esti | B-Monthly<br>mated deliveries from | EDD Report               | 8                                                     |
|------------------------------------------------------------|---------------------------------------------------------------|--------------------|------------------|------------------------------------|--------------------------|-------------------------------------------------------|
| Provider: <b>/</b><br>Internal M<br>Insurance<br>Insurance | All<br>edical Facility: All<br>e Class: All<br>e Company: All |                    |                  |                                    |                          | Page: 1 of 3<br>Print Date: 6/25/2008, 4:10:04PM      |
| EDD                                                        | Patient                                                       | Age                | GP               | Delivery<br>Facility               | Problems                 | Risks                                                 |
| Delivery                                                   | / Month: February 2008                                        |                    |                  | Provider: Abb                      | oott, Abby               | Internal Facility: [Unknown]                          |
| Insuranc                                                   | e Class and Company                                           | Pruder             | tial             |                                    |                          |                                                       |
| 02/02/08                                                   | Edwards, Anna D                                               | 53                 | G0P0000          | 0AKDALE COMMUNITY<br>HOSPITAL      | Pregnancy, routine visit |                                                       |
|                                                            |                                                               |                    |                  | Provider: Bun                      | ns, Christine            | Internal Facility: Northwest Diagnostic Clinic @e-MDs |
| Insuranc                                                   | e Class and Company BCS                                       | 3 TriCare          | e Prime Remo     | te                                 |                          |                                                       |
| 02/05/08                                                   | Miller, OBGYN9                                                | 28                 | G1P0101          | 0AKDALE COMMUNITY<br>HOSPITAL      |                          |                                                       |
|                                                            |                                                               |                    |                  |                                    |                          | February 2008 Total Estimated Deliveries = 2          |
| Delivery                                                   | / Month: <i>March 2008</i>                                    |                    |                  | Provider: Bun                      | ns, Christine            | Internal Facility: Adult And Pediatric Urology        |
| 03/21/08                                                   | Miller, OBGYN1                                                | 27                 | G3P1202          |                                    |                          |                                                       |
|                                                            |                                                               |                    |                  | Provider: Fran                     | nken, Stein J            | Internal Facility: Austin Diagnostic Med Cntr         |
| Insuranc                                                   | e Class and Company N/A                                       | [Unkno             | wn]              |                                    |                          |                                                       |
| 03/09/08                                                   | Howser, Doogie Chas                                           | 47                 | G0P0000          |                                    |                          |                                                       |
|                                                            |                                                               |                    |                  | Provider: Mille                    | er, Bryce                | Internal Facility: Northwest Diagnostic Clinic @e-MDs |
| Insuranc                                                   | e Class and Company                                           | Nylcare<br>Antonic | PPO San<br>)     | I                                  |                          |                                                       |
| 03/11/08                                                   | Hagood, Cynthia A                                             | 28                 | G0P0000          |                                    |                          |                                                       |
|                                                            |                                                               |                    |                  |                                    |                          | March 2008 Total Estimated Deliveries = 3             |

# **Ohio Check Date**

**Purpose:** Use this report in conjunction with the Ohio Prescription Log report and provide information about the last time the Log report was run.

**Report Location:** Chart > Reports > Crystal Reports > CHART – Charting/Clinical Reports > Ohio Check Date

Typical Frequency: As Needed

Ohio Prescription Log Last Date Run

Your Ohio Prescription Log Report was last run on 11/21/2007 10:36:00AM

At that time the date range of the report was 9/19/2007 3:20:00PM to 11/15/2007 2:40:00PM

# **Ohio Prescription Log**

**Purpose:** Provide an audit trail of prescriptions based on a date range. The report has a signature line at the bottom for user review and verification signoff, and is intended to be used to satisfy legal requirements for faxed prescriptions in the state of Ohio.

**Note:** This report satisfies the certification requirement of the Ohio State Board of Pharmacy as an approved electronic transmission system.

**Report Location:** Chart > Reports > Crystal Reports > CHART – Charting/Clinical Reports > Ohio Prescription Log

### Typical Frequency: As Needed

**Parameters Used for Sample Report:** Start Date (04/27/2010), End Date (04/27/2010), Schedule (All Drugs), Prescriber (Blank), Agent (Blank), Patient (Blank)

| Date Range: 0<br>Schedule:<br>Prescriber:<br>Agent:<br>Patient: | inte Range: 04/27/2010 to 04/27/2010         exhedule:         All Drugs         Report last run on 04/26/2010         9:31:00AM for date range 04/26/2010         9:10:00AM to 04/26/2010         9:30:00AM           escriber:         ALL           atient:         ALL |                |                              |                                                                                                    |      |     |      |                |               | Print Date: 04/27/2010 10:19:46A<br>Page 1 of 1<br>Print User: , |                                 |  |
|-----------------------------------------------------------------|----------------------------------------------------------------------------------------------------|----------------|------------------------------|----------------------------------------------------------------------------------------------------|------|-----|------|----------------|---------------|------------------------------------------------------------------|---------------------------------|--|
| Туре                                                            | Date                                                                                                    | Time           | Patient/Account              | Prescription                                                                                                    | Qty. | Rf. | Sch. | Prescriber     | Agent         | Method                                                           | Pharmacy                        |  |
| New Med.                                                        | 04/27/2010                                                                                                    | 10:14:10       | BACH, HIRAM A<br>BACHIR0001  | Vicodin<br>(Hydrocodone/Acetaminoph<br>en) 5mg/500mg Tablet<br>Take 1 to 2 tablet(s) by<br>mouth q 4 to 6 hr prn<br>#20 (Twenty) tablet(s)     | 20   | 0   | 3    | Doctor, Devi   | administrator | PRINT                                                            |                                 |  |
| Send                                                            | 04/27/2010                                                                                                    | 10:14:14       | BACH, HIRAM A<br>BACHIR0001  | Vicodin<br>(Hydrocodone/Acetaminoph<br>en) 5mg/500mg Tablet<br>Take 1 to 2 tablet(s) by<br>mouth q 4 to 6 hr prn<br>#20 (Twenty) tablet(s)     | 20   | 0   | 3    | Doctor, Devi   | administrator | PRINT                                                            |                                 |  |
| New Med.                                                        | 04/27/2010                                                                                                    | 10:17:02       | Sri2, Katta2<br>SRIKAT0001   | Abatacept 250mg Powder<br>for Injection<br>this is for testing<br>#10 (Ten) ml                                                                 | 10   | 1   | 0    | Doctor, Devi   | administrator | PHONE                                                            | Walgreen Drug<br>Store - Oxford |  |
| Refill Med.                                                     | 04/27/2010                                                                                                    | 10:17:02       | Sri2, Katta2<br>SRIKAT0001   | Abatacept 250mg Powder<br>for Injection<br>this is for testing<br>#10 (Ten) ml                                                                 | 10   | 1   | 0    | Doctor, Devi   | administrator | PHONE                                                            | Walgreen Drug<br>Store - Oxford |  |
| Send                                                            | 04/27/2010                                                                                                    | 10:17:02       | Sri2, Katta2<br>SRIKAT0001   | Abatacept 250mg Powder<br>for Injection<br>this is for testing<br>#10 (Ten) ml                                                                 | 10   | 1   | 0    | Doctor, Devi   | administrator | PHONE                                                            | Walgreen Drug<br>Store - Oxford |  |
| Stop Med.                                                       | 04/27/2010                                                                                                    | 10:17:02       | Sri2, Katta2<br>SRIKAT0001   | Abatacept 250mg Powder<br>for Injection<br>this is for testing<br>QS for 4 day(s)                                                              | 0    | 0   | 0    | Miller, George | administrator | PHONE                                                            | Walgreen Drug<br>Store - Oxford |  |
| Stop Med.                                                       | 04 <i>/</i> 27/2010                                                                                                    | 10:14:53       | Sri2, Katta2<br>SRIKAT0001   | Darvocet-N 100<br>(Propoxyphene<br>Napsylate/Acetaminophen)<br>Tablet<br>Take 1 tablet(s) by mouth q<br>4 to 6 hr pm<br>#30 (Thirty) tablet(s) | 30   | 2   | 4    | Miller, George | administrator | PRINT                                                            |                                 |  |
| have reviewe                                                    | d and verified the above                                                                                                    | prescription i | nformation and found it to b | e accurate.                                                                                                    |      |     |      |                |               |                                                                  |                                 |  |

# **Overdue Rules Report**

**Purpose:** Serve as an enhanced Overdue Rules report. This report gives a list of patients that are overdue for the specified rule. Information provided with this report includes Patient Name, Gender, Age, DOB, Last test date, Home Address and Home Phone. Using the Crystal viewer, users can export the report to a file (such as an Excel spreadsheet) to be used for a mail merge letter.

**Report Location:** Chart > Reports > Crystal Reports > CHART – Charting/Clinical Reports > Overdue Rules Report

**Filters:** New filters have been added to filter out patients with rules that have been waived, deferred or refused. In addition to the functionality stated below, this report also allows the user to filter the report to only show results for active patients. An active patient is defined as one that has been seen in the last x months. To filter for active patients, use the Time Interval parameter. This allows you to specify that the patient has had a visit (based on the presence of a Chart Visit and Ordered Note) within the last x months. For example, if **24** is indicated (this is the default value), the report will only show results for patients that have been seen in the last 24 months.

|                                                                                                    |                        |                 |                  | Overdue        | Rule Report                                 |                                             |               |  |  |
|----------------------------------------------------------------------------------------------------|------------------------|-----------------|------------------|----------------|---------------------------------------------|---------------------------------------------|---------------|--|--|
| Number of Patients Overdue<br>Overdue Rule: All Rules<br>Patients with visits within the<br>Provider: All Providers | e for Rul<br>e last 12 | e: 3708         | 5                |                | ·                                           | Print Date: 6/26/2008, 5:4<br>Page 1 of 156 | 47 :30 PM     |  |  |
| No Provider Nam<br>CHI AMYDIA SCREEN #                                                                              | e Ava                  | ilabl<br>al wel | e<br>I woman exa | ms             |                                             |                                             |               |  |  |
| Full Name                                                                                                    | Sex                    | Age             | DOB              | Last Test Date | Address                                     | e-mail                                      | Home Phone    |  |  |
| Jolie, Angelina                                                                                                    | F                      | 39              | 12/30/1968       | Unknown        | 123 Test Drive<br>Austin Texas, 78729       | Unknown                                     | (512)123-4587 |  |  |
| COLONOSCOPY every 5-10 years for patients age 50 and older                                                          |                        |                 |                  |                |                                             |                                             |               |  |  |
| Full Name                                                                                                    | Sex                    | Age             | DOB              | Last Test Date | Address                                     | e-mail                                      | Home Phone    |  |  |
| TesterBWAGNER285, AI                                                                                                | М                      | 57              | 01/01/1951       | Unknown        | 1567 Main St Apt 555<br>Austin Texas, 78717 | Unknown                                     | (512)555-1212 |  |  |
| TesterB WAG NE R296, AI                                                                                             | М                      | 57              | 01/01/1951       | Unknown        | 1567 Main St Apt 555<br>Austin Texas, 78717 | Unknown                                     | (512)555-1212 |  |  |
| TesterB WAG NE R297, AI                                                                                             | м                      | 57              | 01/01/1951       | Unknown        | 1567 Main St Apt 555<br>Austin Texas, 78717 | Unknown                                     | (512)555-1212 |  |  |
| TesterB WAG NER300, AI                                                                                              | м                      | 57              | 01/01/1951       | Unknown        | 1567 Main St Apt 555<br>Austin Texas, 78717 | Unknown                                     | (512)555-1212 |  |  |
| Tester8 WAG NER307, AI                                                                                              | м                      | 57              | 01/01/1951       | Unknown        | 1567 Main St Apt 555<br>Austin Texas, 78717 | Unknown                                     | (512)555-1212 |  |  |
| TesterB WAG NE R3D8, AI                                                                                             | м                      | 57              | 01/01/1951       | Unknown        | 1567 Main St Apt 555<br>Austin Texas, 78717 | Unknown                                     | (512)555-1212 |  |  |
| TesterB WAG NE R3D9 , AI                                                                                            | м                      | 57              | 01/01/1951       | Unknown        | 1567 Main St Apt 555<br>Austin Texas, 78717 | Unknown                                     | (512)555-1212 |  |  |

# **Parkinson's Patient Falls from Current Problems**

Purpose: List diagnosed Parkinson patients who have fallen in a set period of time.

### Criteria:

- Any patient who does not have **Exempt from Report?** checked in the **Misc** tab of Patient Maintenance screen.
- Patient has current diagnosis of 332.0 listed under Current Problems, or entered into a chart note.
- Patient has current diagnosis of V15.83 listed under Current Problems, or entered into a chart note. (User will select how many times the patient has fallen in past 6 months).

When running this report, you are not prompted to enter any values. All of the requirements have been hard-coded for the purpose of this report.

**Data:** Patient name, Gender, Age, Date of Birth, Date the patient was diagnosed with Parkinson's, Description of number of falls, and Date the fall was documented in Past Medical History. A count of patients with Parkinson's that have fallen in the past 6 months is displayed at the top of the report.

Eligible Members Sub-report output will include: A list of patients with a current diagnosis of Parkinson's (ICD 332.0) including Patient name, Gender, Age, Date of Birth and a count of eligible members will display.

|                          |                 |                |                      | Printed: 7 <i>1</i> 2/2008 5:58:08PM<br>Page 1 of 1 |
|--------------------------|-----------------|----------------|----------------------|-----------------------------------------------------|
|                          | Parkinson'      | s Patient Fall | s from Current F     | Problems                                            |
|                          |                 |                | # Patients w/ Parl   | kinson's fallen in past 6 months: 3                 |
| Patient (Gender Age)     | DOB             | Date Diagnosed | Date fall documented | Description                                         |
| Jackson, Jill F (F70)    | 10/30/1938      | 04/03/2008     | 04/07/2008           | 3 falls in the last 6 months                        |
| LaFont, Angela U (F46)   | 06/30/1962      | 03/28/2008     | 04/07/2008           | 4 falls in the last 6 months                        |
| Mercier, Leah M (F53)    | 05/23/1955      | 03/28/2008     | 04/07/2008           | 2 falls in the last 6 months                        |
| Shaffer, Albert C (M36)  | 06/04/1972      | 03/28/2008     | 04/07/2008           | O falls in the last 6 months                        |
| Eligible Members with    | Parkinson's Dis | ease (332.0)   |                      |                                                     |
|                          | DOB             | -              |                      |                                                     |
| Jackson Jill F (F 70)    | 03/03/2003      |                |                      |                                                     |
| LaFont, Angela U (F 46)  | 06/30/1962      |                |                      |                                                     |
| Mercier, Leah M (F 53)   | 05/23/1955      |                |                      |                                                     |
| Pannone, Aaron D (M 24)  | 12/28/1984      |                |                      |                                                     |
| Shaffer, Albert C (M 36) | 06/04/1972      |                |                      |                                                     |
| Spain, Jane M (F 71)     | 12/28/1937      |                |                      |                                                     |
| Tam, River (F 28)        | 07/28/1980      |                |                      |                                                     |
| Waker, Anthony P (M 41)  | 08/25/1967      |                |                      |                                                     |
| Yanko, Aileen H (F 51)   | 07/28/1957      |                |                      |                                                     |
| # Eligible Members: 10   |                 |                |                      |                                                     |

# **Parkinson's Patients Fallen from PMH**

Purpose: List diagnosed Parkinson patients who have fallen from PMH.

# Criteria:

- Any patient who does not have **Exempt from Report?** checked in the **Misc** tab of Patient Maintenance screen.
- Patient has current diagnosis of **332.0** listed under Current Problems, or entered into a chart note.
- Patient has ICD code V15.83 entered into Past Medical History section of Chart, under Visit/HS tab. (User will select how many times the patient has fallen in past 6 months.)

When running this report, the user is not prompted to enter any values. All of the requirements have been hard-coded for the purpose of this report.

**Data:** Patient name, Gender, Age, Date of Birth, Date the patient was diagnosed with Parkinson's, Description of number of falls, and Date the fall was documented in Past Medical History. A count of patients with Parkinson's that have fallen in the past 6 months is displayed at the top of the report.

Eligible Members Sub-report output will include: All list of patients with a current diagnosis of Parkinson's (ICD 332.0) including Patient name, Gender, Age, Date of Birth and a count of eligible patients will display.

|                          |             |                  |                              | Printed: 7/2/2008 5:58:06PM<br>Page 1 of 1 |
|--------------------------|-------------|------------------|------------------------------|--------------------------------------------|
|                          | Parkinson's | Patient Falls fi | rom Past Medical His         | tory                                       |
|                          |             |                  | # Patients w/ Parkinson's f  | fallen in past 6 months: 2                 |
| Patient (Gender Age)     | DOB         | D ate D iagnosed | Description                  | D ate D ocumented                          |
| Jackson, Jill F (F70)    | 10/30/1938  | 04/03/2008       | 1 fall in the last 6 months  | 04/07/2008                                 |
| Mercier, Leah M (F53)    | 05/23/1955  | 03/28/2008       | 3 falls in the last 6 months | 04/07/2008                                 |
| Shaffer, Albert C (M36)  | 06/04/1972  | 03/28/2008       | 0 falls in the last 6 months | 04/07/2008                                 |
| Patient                  | DOB         | _                |                              |                                            |
| Patient                  | DOB         | _                |                              |                                            |
| Jackson Jill F (F 70)    | 40/20/4020  |                  |                              |                                            |
| LaFont, Angela U (F 46)  | 10/30/1938  |                  |                              |                                            |
| Mercier, Leah M (F 53)   | 05/23/1955  |                  |                              |                                            |
| Pannone, Aaron D (M 24)  | 12/28/1984  |                  |                              |                                            |
| Shaffer, Albert C (M 36) | 06/04/1972  |                  |                              |                                            |
| Spain, Jane M (F 71)     | 12/28/1937  |                  |                              |                                            |
| Tam, River (F 28)        | 07/28/1980  |                  |                              |                                            |
| Waker, Anthony P (M 41)  | 08/25/1967  |                  |                              |                                            |
|                          |             |                  |                              |                                            |
| Yanko, Aileen H (F 51)   | 07/28/1957  |                  |                              |                                            |

# **Parkinson's Patients Prescribed Ropinirole**

Purpose: List diagnosed Parkinson patients who have fallen while Ropinirole was prescribed.

# Criteria:

- Any patient who does not have **Exempt from Report?** checked in the **Misc** tab of the Patient Maintenance screen.
- Patient has current diagnosis of **332.0** listed under Current Problems, or entered into a chart note.
- Patient has medication (Ropinirole) listed under Current Medications, or entered into a chart note. \*\*There is no date criterion for this report.

When running this report, you are not prompted to enter any values. All of the requirements have been hard-coded for the purpose of this report.

**Data:** Patient name, Gender, Age, Date of Birth, Provider that prescribed medication, Diagnosis code, and the date the medication was prescribed. A count of patients with Parkinson's who are currently using Ropinirole will display under the list of patients.

|                         |                |                         |              | Printed: 7/2/2008 6:00:50PM<br>Page 1 of 1 |
|-------------------------|----------------|-------------------------|--------------|--------------------------------------------|
| F                       | Parkinson's pa | atients currently preso | ribed Ropini | irole                                      |
| Patient (Gender Age)    | DOB            | Prescribing Provider    | Dx           | Date Medication Started                    |
| Acuna, Aaron A (M5)     | 03/03/2003     | Ho, Agnes               | 332.0        | 04/04/2008                                 |
| Jackson, Jill F (F70)   | 10/30/1938     | Adams, Robert C         | 332.0        | 04/03/2008                                 |
| Mercier, Leah M (F53)   | 05/23/1955     | Ho, Agnes               | 332.0        | 03/28/2008                                 |
| Pannone, Aaron D (M24)  | 12/28/1984     | Ho, Agnes               | 332.0        | 03/28/2008                                 |
| Shaffer, Albert C (M36) | 06/04/1972     | Ho, Agnes               | 332.0        | 03/28/2008                                 |
| Waker, Anthony P (M41)  | 08/25/1967     | Franken, Stein J        | 332.0        | 03/28/2008                                 |
| Yanko, Aileen H (F51)   | 07/28/1957     | Plummer, Physician J    | 332.0        | 03/28/2008                                 |
| Count of patients: 7    |                |                         |              |                                            |
| count of padents. 7     |                |                         |              |                                            |

# **Patient BMI Percentile**

**Purpose:** List patients, ages 2 to 20 years, who have had a BMI measurement entered into the patients growth chart, based on the patient height and weight. This allows display of height, weight, BMI value, BMI percentile and patient demographics for each patient.

**Report Location:** Chart > Reports > Crystal Reports > CHART – Charting/Clinical Reports > Patient BMI Percentile

Filter: BMI percentile level which will display patients with this BMI percentile and greater.

| Patient: ALL<br>BMI % >= 75%<br>Show Height?: `\<br>Show Weight?: `<br>Show BMI & Per<br>Exclude Patient | Yes<br>Yes<br>roentile?: Yes<br>Demographics?: No | Printed: 6/17/2008 3:54:41PM<br>Page: 1 of 44 |          |          |                |                   |  |
|----------------------------------------------------------------------------------------------------|---------------------------------------------------|-----------------------------------------------|----------|----------|----------------|-------------------|--|
| Patient BMI Percentile Report<br>Body Mass Index: 2 - 20 years                                           |                                                   |                                               |          |          |                |                   |  |
| Patient                                                                                                  | Date                                              | Age(yrs)                                      | Weight   | Height   | BMI            | BMI%              |  |
| Acuna, Aaron                                                                                             | Α                                                 | 420 Dogwood Drive Leander, TX 78641           |          |          | (320)399-0179  |                   |  |
|                                                                                                    | 01/01/2008<br>01/07/2008                          | 4.83<br>4.84                                  | 32<br>60 | 36<br>36 | 17.36<br>32.55 | 91.24%<br>100.00% |  |
| Acuna, Ford K                                                                                            | (                                                 | 9965 Edwards Avenue Leander, TX 78641-7727    |          |          | (557)730-1703  |                   |  |
|                                                                                                    | 08/19/2002                                        | 13.27                                         | 153      | 66       | 25.07          | 94.51%            |  |

# **Patient BP Results**

**Purpose:** Track the most recent BP results for patients.

Filters: Date range, Patient, Age, Systolic, and Diastolic values

| Date Range: 01/01<br>Patient: ALL<br>Systolic BP range:<br>Diastolic BP range | Printed: 06/19/2008 02:01PM<br>Page 1 of 10 |                |          |            |  |  |  |
|-------------------------------------------------------------------------------|---------------------------------------------|----------------|----------|------------|--|--|--|
| Age range: 0 to 100 Patient BP Results                                        |                                             |                |          |            |  |  |  |
| Patient Name                                                                  | Panel Type                                  | Result Item    | Value    | D ate      |  |  |  |
| Acuna, Albert E                                                               | (52M)                                       |                |          |            |  |  |  |
|                                                                               | VitalSign                                   | Blood Pressure | 120/80   | 01/16/2008 |  |  |  |
|                                                                               |                                             | Blood Pressure | 120/80   | 01/16/2008 |  |  |  |
| Acuna, Alice (2                                                               | 7F)                                         |                |          |            |  |  |  |
|                                                                               | VitalSign                                   | Blood Pressure | 119/79   | 03/10/2008 |  |  |  |
|                                                                               |                                             | Blood Pressure | 1 19/7 9 | 03/10/2008 |  |  |  |
|                                                                               |                                             | Blood Pressure | 140/120  | 01/09/2008 |  |  |  |
| Acuna, Anna V                                                                 | (3F)                                        |                |          |            |  |  |  |
|                                                                               | VitalSign                                   | Blood Pressure | 140/90   | 04/17/2008 |  |  |  |
|                                                                               |                                             | Blood Pressure | 140/90   | 04/17/2008 |  |  |  |
|                                                                               |                                             | Blood Pressure | 140/90   | 01/17/2008 |  |  |  |
| Acuna, Anne (1                                                                | 8F)                                         |                |          |            |  |  |  |
|                                                                               | VitalSign                                   | Blood Pressure | 89/59    | 01/18/2008 |  |  |  |
|                                                                               |                                             | Blood Pressure | 89/59    | 01/18/2008 |  |  |  |
| Acuna, Anthony                                                                | P (38M)                                     |                |          |            |  |  |  |
|                                                                               | VitalSign                                   | Blood Pressure | 135/83   | 05/21/2008 |  |  |  |
|                                                                               |                                             | Blood Pressure | 135/83   | 05/21/2008 |  |  |  |
| Campbell, Amy                                                                 | A (47F)                                     |                |          |            |  |  |  |
|                                                                               | VitalSign                                   | Blood Pressure | 120/80   | 01/10/2008 |  |  |  |
|                                                                               |                                             | Blood Pressure | 120/80   | 01/10/2008 |  |  |  |
| Chapman, Amai                                                                 | ıdal (40F)                                  |                |          |            |  |  |  |
|                                                                               | VitalSign                                   | Blood Pressure | 120/80   | 01/21/2008 |  |  |  |
|                                                                               |                                             | Blood Pressure | 120/80   | 01/21/2008 |  |  |  |
|                                                                               |                                             | Blood Pressure | 90/60    | 01/17/2008 |  |  |  |
|                                                                               |                                             | Blood Pressure | 120/80   | 01/15/2008 |  |  |  |

# **Patient Chart Notes**

Purpose: Print out sets of Chart Visit and Order Notes.

**Report Location:** Chart > Reports > Crystal Reports > CHART – Charting/Clinical Reports > Patient Chart Notes

Filters: Date range, provider and diagnosis

**Options:** Omit confidential information.

#### Typical Frequency: As Needed

Date Range: 1/1/2008 to 6/27/2008 Printed: 06/27/2008 11:13AM Provider: Testing-Two, SureScripts Page: 208 of 496 Patient: Patient-Four, Test Facility: \*Fox Test Clinic Visit Notes Patient-Four, Test 01/01/1940 Office/Outpatient Visit Visit Date: Fri, May 2, 2008 12:33 pm Provider: SureScripts Testing-Two, (Supervisor: SureScripts Testing-Two, ) Location: \*Fox Test Clinic Electronically signed by SureScripts Testing-Two, on 05/02/2008 12:35:07 PM ASSESSMENT: 692.72 Summer acne ORDERS: Meds Prescribed: Aspirin (ASA) 325mg Caplet 1 tab(s) po daily #24 (Twenty Four) tablet(s) Refills: 0 PLAN: Summer acne Prescriptions: Aspirin (ASA) 325mg Caplet 1 tab(s) po daily #24 (Twenty Four) tablet(s) Refills: 0 CHARGE CAPTURE: Primary Diagnosis: 692.72 Summer acne Orders: 99211 Office/outpatient visit; established patient, level 1

# Patient Diagnosis & Procedure by Referring MD

**Purpose:** List patients with a specific diagnosis and CPT range, charges, payments and adjustments.

# Filters: Date range filter

| Report Type: Detail Repor<br>Date Range: 01/01/2008 to<br>Medical Facility: ALL<br>Referring Provider: ALL<br>Provider: ALL<br>CPT Range: 00000 to ZZZ<br>ICD Code: ALL | t<br>0 06/27/2008<br>ZZ |             | Patient Diagr        | 10sis & Proc              | edure by R             | eferring M                | D          | Printed: 06/27/<br>Page: 1 of 4 | 2008 11:34AM |
|----------------------------------------------------------------------------------------------------|-------------------------|-------------|----------------------|---------------------------|------------------------|---------------------------|------------|---------------------------------|--------------|
| Patient                                                                                                    | Invoice #               | DOS         | Provider             | Primary Insuranc          | e Primary DX           | СРТ                       | Charges    | Payments                        | Adjs         |
| Billy Bob Clinic                                                                                                    |                         |             |                      |                           |                        |                           |            |                                 |              |
| No Referring Provide                                                                                                    | r                       |             |                      |                           |                        |                           |            |                                 |              |
| Miller, BillFin1 Lee                                                                                                    | 81884                   | 01/07/08    | Abbott, Abby         | Medicare - Part B         | 401.0                  | 33130                     | \$2,643.75 | \$0.00                          | \$0.00       |
| Miller, BillFin1 Lee                                                                                                    | 81884                   | 01/07/08    | Abbott, Abby         | Medicare - Part B         | 401.0                  | 71010                     | \$84.00    | \$45.00                         | \$2.00       |
| Miller, BillFin1 Lee                                                                                                    | 81884                   | 01/07/08    | Abbott, Abby         | Medicare - Part B         | 401.0                  | 76506                     | \$0.00     | \$0.00                          | \$0.00       |
| Miller, BillFin1 Lee                                                                                                    | 81884                   | 01/07/08    | Abbott, Abby         | Medicare - Part B         | 401.0                  | 90476                     | \$0.00     | \$0.00                          | \$0.00       |
| Alvarez, Heather M                                                                                                    | 81892                   | 01/07/08    | Trauterman, Timmy    | Medicare - Part B         | 786.52                 | 80048                     | \$46.00    | \$0.00                          | \$0.00       |
| Alvarez, Heather M                                                                                                    | 81892                   | 01/07/08    | Trauterman, Timmy    | Medicare - Part B         | 786.52                 | 93000*P                   | \$0.00     | \$0.00                          | \$0.00       |
| Alvarez, Heather M                                                                                                    | 81892                   | 01/07/08    | Trauterman, Timmy    | Medicare - Part B         | 786.52                 | 99215                     | \$170.00   | \$0.00                          | \$215.28     |
| Plummer, Artemuse J                                                                                                    | 81926                   | 01/15/08    | Adams, Robert C      | AAPG Insurance<br>Program | 402.10                 | 99211                     | \$37.00    | \$30.00                         | \$0.00       |
| Miller, BillFin1 Lee                                                                                                    | 81883                   | 04/30/08    | Abbott, Abby         | Medicare - Part B         | 244.9                  | 76516                     | \$95.25    | \$150.00                        | \$0.00       |
| Totals for No Referring Provider: Invoices                                                                                                    |                         | Invoices: 4 | Procedures: 9 Distin |                           | stinct Pro cedu        | inct Procedures: 9 \$3,07 |            | \$225.00                        | \$217.28     |
| Burns, Christine                                                                                                    |                         |             |                      |                           |                        |                           |            |                                 |              |
| Mercier, Leah M                                                                                                    | 81921                   | 01/14/08    | Burns, Christine     | Aetna                     | 250                    | 45378                     | \$173.25   | \$0.00                          | \$0.00       |
| Mercier, Leah M                                                                                                    | 81921                   | 01/14/08    | Burns, Christine     | Aetna                     | 250                    | 83036                     | \$47.00    | \$0.00                          | \$0.00       |
| Mercier, Leah M                                                                                                    | 81921                   | 01/14/08    | Burns, Christine     | Aetna                     | 250                    | 99201                     | \$70.00    | \$0.00                          | \$0.00       |
| Mercier, Leah M                                                                                                    | 81921                   | 01/14/08    | Burns, Christine     | Aetna                     | 250                    | 99241                     | \$111.00   | \$0.00                          | \$0.00       |
| Mercier, Leah M                                                                                                    | 81933                   | 01/16/08    | Burns, Christine     | Aetna                     | 250.00                 | 99201                     | \$100.00   | \$120.00                        | \$0.00       |
| Totals for Burns, Christine: Invoic                                                                                                    |                         | Invoices: 2 | 2 Procedures: 5      |                           | Distinct Procedures: 4 |                           | \$501.25   | \$120.00                        | \$0.00       |
| Totals for BBB:                                                                                                    |                         | Invoices: 6 | Procedu              | res: 14 Di                | stinct Procedu         | res: 13                   | \$3,577.25 | \$345.00                        | \$217.28     |
# Patient Diagnosis by Referring MD

**Purpose:** List patients by referring physician, along with their primary diagnoses, to assist in determining the reason for referrals.

Report Location: Chart > Reports > Crystal Reports > ALL - All Reports > Patient Diagnosis

Data: Patient name, invoice number, visit date, primary insurance and the primary ICD-9 and description.

Grouped by: Internal medical facility, then providers.

Totals: Referring provider, facility and for all records in the report.

Filters: Invoice date range, medical facility and referring provider.

| Date Range: 01/01/2008<br>Medical Facility: ALL<br>Referring Provider: ALL | to 06/27/2008 | ł            |                               |            | Printed: 06/27/2008 11:41AM<br>Page: 6 of 7      |
|----------------------------------------------------------------------------|---------------|--------------|-------------------------------|------------|--------------------------------------------------|
|                                                                            |               | Pat          | ient Diagnosis by Refe        | erring MD  |                                                  |
| Patient                                                                    | Invoice #     | Visit Date   | Primary Insurance             | Primary DX | D X D escription                                 |
| Northwest Diagnost                                                         | tic Clinic @  | ≬e-MD s      |                               |            |                                                  |
| No Referring Provide                                                       | er            |              |                               |            |                                                  |
| Acuna Anne                                                                 | 82088         | 05/02/08     | Medicare - Part B             | 462        | Acute ob accogitis                               |
| Miller, Sinbad Y                                                           | 81999         | 05/03/08     | TriCare Prime Remote          | 401        | Essential hypertension                           |
| Acuna, Anne                                                                | 82091         | 05/03/08     | Medicare - Part B             | 463        | Acute tonsillitis                                |
| Acuna, Anne                                                                | 82085         | 05/07/08     | Medicare - Part B             | 462        | Acute pharvnoitis                                |
| Acuna, Alexander T                                                         | 82094         | 05/12/08     | Cigna                         | 462        | Acute pharyngitis                                |
| Acuna, Anna V                                                              | 82098         | 05/15/08     | Medicare - Part B             | 462        | Acute pharyngitis                                |
| Acuna, Anne                                                                | 82099         | 05/19/08     | Medicare - Part B             | 463        | Acute tonsillitis                                |
| Sanchez, Cathy A                                                           | 82102         | 05/22/08     | Medicare - Part B             | 780.1      | H allucin ations                                 |
| Sanchez, Cathy A                                                           | 82103         | 05/22/08     | Medicare - Part B             | 711.01     | Pyogenic arthritis, shoulder region              |
| Miller, Sinbad Y                                                           | 82000         | 06/02/08     | TriCare Prime Remote          | 401        | Essential hypertension                           |
| Acuna, Anne                                                                | 82111         | 06/25/08     | Medicare - Part B             | 463        | Acute tons illitis                               |
| Tot                                                                        | al Referrals  | for No Ref   | erring Provider: 134          |            |                                                  |
| Abbott, Abby                                                               |               |              |                               |            |                                                  |
| Fegan, Albert C                                                            | 82107         | 06/03/08     | BCBSofTX                      | 390        | R heumatic fever without heart involvement       |
|                                                                            | Tota          | al Referrals | for Abbott, Abby: 1           |            |                                                  |
| Adams, Casey J                                                             |               |              |                               |            |                                                  |
| Acuna, Benjamin L                                                          | 82095         | 05/11/08     | Testing default units and NDC | 462        | Acute pharyngitis                                |
| Acuna, Benjamin L                                                          | 82092         | 05/13/08     | Testing default units and NDC | 462        | Acute pharyngitis                                |
| Acuna, Benjamin L                                                          | 82093         | 05/13/08     | Testing default units and NDC | 462        | Acute pharyngitis                                |
| Acuna, Benjamin L                                                          | 82097         | 05/15/08     | Testing default units and NDC | 462        | Acute pharyngitis                                |
|                                                                            | Total R       | eferrals fo  | r Adams, Casey J: 4           |            |                                                  |
| Adams, Robert C                                                            |               |              |                               |            |                                                  |
| Garcia, Ronni A                                                            | 82052         | 03/18/08     | Medicare - Part B             | 311        | D epressive disorder not elsewhere<br>classified |
|                                                                            | Total Re      | eferrals for | Adams, Robert C: 1            |            |                                                  |

# Patient List by CPT & ICD by Provider

Purpose: Use Chart data to mimic the invoice information by facility and provider.

**Report Location:** Chart > Reports > Crystal Reports > CHART – Charting/Clinical Reports > Patient List by CPT & ICD by Provider

Filters: Date range, internal facility, provider, CPT range, ICD-9 code

| Date Range: 03/01/2008 to 08/27<br>Medical Facility: ALL<br>Provider: ALL<br>CPT Range: 00000 to ZZZZZ<br>ICD Code: ALL | 7/2008       |                            |           |                                                                                                    |        | Printed: 6/27/2008 11:52:57AM<br>Page: 5 of 12 |
|----------------------------------------------------------------------------------------------------|--------------|----------------------------|-----------|----------------------------------------------------------------------------------------------------|--------|------------------------------------------------|
|                                                                                                    |              | Pat                        | tient Lis | t by CPT & ICD by Provider - CHAR                                                                     | т      |                                                |
| Patient                                                                                                    | DOS          | DOB                        | CPT Code  | CPT D esc                                                                                             | ICD    | ICD Desc                                       |
| Billy Bob Clinic                                                                                                    |              |                            |           |                                                                                                    |        |                                                |
| Adams, Robert C                                                                                                    |              |                            |           |                                                                                                    |        |                                                |
| Bailey, Albert Alphonse                                                                                                 | 03/04/2008   | 09/09/1960                 | 90715     | Tdap vaccine, when administered to individuals 7 years<br>or older, for intramuscular use             | V70.0  | Health checkup                                 |
| Bailey, Albert Alphonse                                                                                                 | 03/04/2008   | 09/09/1960                 | 99396     | Preventive medicine, established patient, age 40-64<br>vears                                          | V70.0  | Health checkup                                 |
| Bailey, Albert Alphonse                                                                                                 | 03/04/2008   | 09/09/1960                 | DEPSCRN   | ,<br>Depression screening                                                                             |        |                                                |
| Campbell, Albert G                                                                                                    | 03/04/2008   | 10/11/1964                 | 99211     | Office/outpatient visit; established patient, level 1                                                 | 592.0  | Kidney stone                                   |
| D'ancanto, Anna Marie                                                                                                   | 03/04/2008   | 05/27/1977                 | 99211     | Office/outpatient visit; established patient, level 1                                                 | 401.1  | Hypertension                                   |
| D'ancanto, Anna Marie                                                                                                   | 03/06/2008   | 05/27/1977                 | 99211     | Office/outpatient visit; established patient, level 1                                                 | 780.99 | chronic pain                                   |
| Distinct Count of Patients f                                                                                            | or Provider: | 3                          |           |                                                                                                    |        |                                                |
| Burne Christing                                                                                                    |              |                            |           |                                                                                                    |        |                                                |
| Bennett Calk                                                                                                    | 05/12/2009   | 06/26/1042                 | 00211     | Office/outpatient visit: established patient, level 4                                                 | 402.04 | Hypertensive heart disease malignant with      |
| bennea, o brit                                                                                                    | 00.12.2000   | 0012011010                 | 00211     |                                                                                                    | 102.01 | heart failure                                  |
| Bennett, Cal K                                                                                                    | 05/12/2008   | 06/26/1943                 | G8027     | Heart Failure patient with LVSD on ACE-I or ARB therapy                                               |        |                                                |
| Distinct Count of Patients f                                                                                            | or Provider: | 1                          |           |                                                                                                    |        |                                                |
| Green, CaseyMain                                                                                                    |              |                            |           |                                                                                                    |        |                                                |
| Achy, Betty                                                                                                    | 04/07/2008   | 01/01/1975                 | 20610     | Arthrocentesis, aspiration and/or injection; major joint or burs a (eg. shoulder, hip, knee joint, su | 715.16 | Osteoarthritis of knee                         |
| Distinct Count of Patients f                                                                                            | or Provider: | 1                          |           |                                                                                                    |        |                                                |
| Plummer, Physician J                                                                                                    |              |                            |           |                                                                                                    |        |                                                |
| Acuna, Aaron A                                                                                                    | 04/04/2008   | 03/03/2003                 | 99393     | Preventive medicine, established patient, age 5-11 years                                              | V20.2  | Well child exam                                |
| Acuna, Aaron A                                                                                                    | 04/04/2008   | 03/03/2003                 | FALL6MO   | Patient has had a fall within the past 6 months                                                       |        |                                                |
| Frederick, Russell O                                                                                                    | 03/27/2008   | 01/01/1997                 | ASTHM     | Asthma Action Plan: Discuss /Verify Patient<br>Understanding                                          | 786.07 | W heezing                                      |
| Tennell, Jose                                                                                                    | 03/10/2008   | 01/01/1999                 | 94010     | Spirometry, including graphic record                                                                  | 493.81 | Exercise induced bronchospasm                  |
| Tennell, Jose                                                                                                    | 03/10/2008   | 01/01/1999                 | ASTHM     | Asthma Action Plan: Discuss /Verify Patient<br>Understanding                                          | 493.81 | Exercise induced bronchospasm                  |
| Tennell, Jose                                                                                                    | 03/10/2008   | 01/01/1999                 | D Q514P   | Queried Patient for Tobacco Use                                                                       | 493.81 | Exercise induced bronchospasm                  |
| Tennell, Jose                                                                                                    | 03/10/2008   | 01/01/1999                 | PKFLO     | Peak Flow Meter: Discuss/Demonstrate                                                                  | 493.81 | Exercise induced bronchospasm                  |
| Three, Steven                                                                                                    | 03/19/2008   | 03/17/2005                 | 36415     | Collection of venous blood by venipuncture                                                            | V20.2  | Well child exam                                |
| Inree, Steven                                                                                                    | 03/19/2008   | 03/17/2005                 | 83655     | lead level                                                                                            | V20.2  | well child exam                                |
| Inree, Steven                                                                                                    | 03/19/2008   | 03/17/2005                 | 90465     | Immunization administration under 8 years of age, single                                              | V05.3  | vaccination against hepatitis A                |
| Three, Steven                                                                                                    | 03/19/2008   | 03/17/2005                 | 90633     | Hepatitis A vaccine, pedi 2 dose, IM<br>Decuartico — adicia a accurativate accurativate               | V05.3  | Vaccination against hepatitis A                |
| Distinct Count of Dationts for                                                                                          | os/19/2008   | - 03/17/2005<br>- <b>A</b> | əd3ō∠     | r revenuve medicine, new patient, age 1-4 yéals                                                       | v∠U.∠  | oo en china exam                               |
| Distinct Count of Patients I                                                                                            | or Provider: | 4                          |           |                                                                                                    |        |                                                |
| Distinct Count of Patients                                                                                              | for Facilit  | y: 9                       |           |                                                                                                    |        |                                                |

# **Patient List by Diagnosis**

**Purpose:** Combine the Patient List by Diagnosis Code and Patient List by Diagnosis Description reports. It generates a list of patients based on diagnosis and prints the name, gender, age, DOB, address, telephone number, and account number. There is also a count of records.

**Report Location:** Chart > Reports > Crystal Reports > CHART – Charting/Clinical Reports > Patient List by Diagnosis

**Filters:** Date (based on visits within the last X months) and diagnosis code or description. The parent code can be entered enabling capture of child codes (for example entering 250 will return all patients with diagnosis codes beginning with 250, i.e. 250.1, 250.2.

| ilters:<br>Diagnosis occurred withi<br>Current Problem (ICD Co | n the last 3 mon<br>ode Starts with): | iths<br>: 250 |            | Patient List by Diagnosis |                                         |                | Date of Report: 6/27/2008<br>Page: 1 of 1 |                   |  |
|----------------------------------------------------------------|---------------------------------------|---------------|------------|---------------------------|-----------------------------------------|----------------|-------------------------------------------|-------------------|--|
| Patient                                                        | Gender                                | Age           | DOB        | Address                   | City/State/Zip                          | Hm. Phone      | Provider                                  | Account #         |  |
| Patient-Four, Lest                                             | Female                                | 68            | 01/01/1940 | [N/A]                     | [N/A], [N [N/A]                         | [N/A]          |                                           |                   |  |
| Alexander, Uscar L                                             | Male                                  | 63            | 03/22/1945 | 24 23rd Street            | Lago Vista, IX 78040-                   | (914)097-7200  | Edwards, Carter M                         | SURWIL0001        |  |
| Davis, unervi m<br>Kallmos, Bossie I                           | Female<br>Female                      | 14            | 12/20/1059 | 225 A Brighton Bond In    | Cedar Park, LA 76013<br>Austin TV 79794 | (0522)080-0330 | Hudson, Benjamin L                        | LACIVE0001        |  |
| Ranifier, bonnie L                                             | Feitrale                              | 49            | 11/04/1089 | 999 Neetbland Drive       | Jagedes TV 79841                        | (300)423-2505  | Huuson, Benjannin L                       | C LAMA020         |  |
| Acupa Alexander T                                              | Male                                  | 39            | 05/22/1905 | 146 Valley Bouleyard      | Codar Bark TV 79612                     | (230)210-4414  | Transformer, Bryce                        | CASMAT0001        |  |
| Alexander Helly                                                | Formalo                               | 13            | 05/02/10/6 | 202 D Sharpo Blaco        | Logodos TV 79841                        | (026)116.0016  | Trauterman, Timmy P                       | AYLZAC0001        |  |
| Recett Jean I                                                  | Female                                | 62            | 10/31/1950 | 1990 Alfred Street        | Leander TX 78641-                       | (020)110-8010  | Trauterman, Timmy B                       | GARAN TOOO 1      |  |
| Crosby Lowell R                                                | Male                                  | 57            | 09/27/1926 | 3622 32nd Street          | Lago Vista TX 78645                     | (785)827-3168  | Trauterman, Timmy B                       | MAYDAI0001        |  |
| Mitchell, Robert L                                             | Male                                  | 40            | 10/22/1965 | 32 Bocky Mound Ln         | Cedar Park, TX, 78613-                  | (908)539-3097  | Trauterman, Timmy B                       | SNEVAUUU          |  |
| Morris, Albert R                                               | Male                                  | 42<br>61      | 09/28/1946 | 107 Alexander Dr          | Cedar Park, TX 78613                    | (903)875-5539  | Trauterman, Timmy B                       | HARRIC 0001       |  |
| Parker, Judith M                                               | Fem ale                               | 58            | 12/07/1951 | 742 Bello Dr              | Round Rock, TX 78681                    | (744)125-0540  | Trauterman, Timmy B                       |                   |  |
| Ponder, Daw V                                                  | Fem ale                               | 50            | 07/04/1957 | 153 Fawnfield Dr          | Leander, TX 78641-                      | (822)846-9943  | Trauterman, Timmy B                       | SAARAMOOO4        |  |
| Bailey, Phillip                                                | Male                                  | 49            | 04/06/1959 | 9372 Alguno Rd            | Leander, TX 78641                       | (498)624-0772  | Wright, LeviA                             | MARRICO002        |  |
| baney, enning                                                  | wale                                  | 49            | 04/00/1959 | sorz Myano Ra             | Leanuer, IX 78041                       | (480,024-0772  | wingin, Levi A                            | MARRICOO<br>Count |  |

# Patient List by Flow Sheet Value

**Purpose:** List patients with a specified FlowSheet value including lab results, vitals values, and exam findings.

**Report Location:** Chart > Reports > Crystal Reports > CHART – Charting/Clinical Reports > Patient List by FlowSheet Value

| Flow Sheet Item: ALL<br>Flow Sheet Value: ALL<br>Patient: achy |                         |                       | Printed: 06/27/2008 12:34PM<br>Page: 1 of 1 |
|----------------------------------------------------------------|-------------------------|-----------------------|---------------------------------------------|
|                                                                | Patient List by         | Flow Sheet Value      |                                             |
| Patient Name                                                   | Flow Sheet Item         | Flow Sheet Date       | Flow Sheet Value                            |
| Achy, Betty                                                    |                         |                       |                                             |
|                                                                | Ancillary               | 3/1/2008              | Yes                                         |
|                                                                | Clinic Physician-Brown  | 3/31/2008             | Yes                                         |
|                                                                | Dilated Eye Exam (Date) | 9/30/2007             | 05/27/2008                                  |
|                                                                | Foot Exam (Annual)      | 10/2/2007             | 05/27/2008                                  |
|                                                                | Foot Exam (Each Visit)  | 9/26/2007             | Yes                                         |
|                                                                | Heart Rate              | 12/5/2007 3:08:56 P M | 100 bpm                                     |
|                                                                | Heart Rate              | 9/27/2007 3:41:35 P M | Obpm                                        |
|                                                                | Microalbuminuria        | 10/2/2007             | 50                                          |
|                                                                | N on C linic Physician  | 3/31/2008             | Yes                                         |
|                                                                | P A×is                  | 12/5/2007 3:08:56 P M | 73 degrees                                  |
|                                                                | P W ave                 | 12/5/2007 3:08:56 P M | 92 ms                                       |
|                                                                | PR Interval             | 12/5/2007 3:08:56 P M | 147 ms                                      |
|                                                                | Q Axis                  | 12/5/2007 3:08:56 P M | 67 degrees                                  |
|                                                                | QRS Complex             | 12/5/2007 3:08:56 P M | 90 ms                                       |
|                                                                | QT Interval             | 12/5/2007 3:08:56 P M | 395 ms                                      |
|                                                                | QTc Interval            | 12/5/2007 3:08:56 P M | 465 ms                                      |
|                                                                | T A×is                  | 12/5/2007 3:08:56 P M | -20 degrees                                 |
| Total Number of Distinc                                        | t Patients: 1           |                       |                                             |

# Patient List by Medication and Diagnosis Code

**Purpose:** List patients grouped by drug brand name with a count of patients prescribed for each brand as well as a grand total.

**Report Location:** Chart > Reports > Crystal Reports > CHART – Charting/Clinical Reports > Patient List by Medication and Diagnosis Code 6.2

Data: Patient name, gender, age, DOB, address, and home phone

Filters: Medication/drug brand and current problem/diagnosis

|                             | Pat             | ient    | List by N  | Medication and Dia      | gnosis Code               |                  |
|-----------------------------|-----------------|---------|------------|-------------------------|---------------------------|------------------|
| Filters:                    |                 |         | -          |                         | Brate of De               |                  |
| Current Medication: Aspirin | (ASA)           |         |            |                         | Page: 1 of                | 1                |
| Current Problem (ICD Code   | Starts With): J | ALL     |            |                         |                           |                  |
| <u>Patient</u>              | Gender          | Age     | DOB        | Address                 | City/State/Zip            | <u>H m Phone</u> |
| Aspirin (ASA)               |                 |         |            |                         |                           |                  |
| Bell, Lynn                  | Female          | 64      | 06/02/1944 | 145 Arcola Road         | Georgetown, Texas 78628-  | (789)953-2901    |
| Copeland, Kerin J           | Female          | 58      | 09/06/1949 | 9372 6th Street         | Cedar Park, Texas 78613   | (746)114-5412    |
| Ekstrum, Ford L             | Male            | 61      | 11/10/1946 | 9370 Connecticut Avenue | Leander, Texas 78641-     | (064)722-2012    |
| Gleinser, Cheryl R          | Female          | 78      | 01/15/1930 | 9360 Woodland Dr        | Cedar Park, Texas 78613   | (004)208-8778    |
| Mercier, Leah M             | Female          | 13      | 05/23/1995 | 9264 Bagdad             | Austin, Texas 78726-1122  | (512)879-7545    |
| Perry, Annie J              | Female          | 56      | 09/26/1951 | 624 Shannon Oak Trl     | Leander, Texas 78641-     | (979)124 1900    |
| Simmons, Stephen            | Male            | 73      | 06/14/1935 | 2452 Brooks Road        | Liberty Hill, Texas 78642 | (318)411-9671    |
| Thor, Joseph D              | Male            | 62      | 02/26/1946 | 5676 Steck Ave          | Cedar Park, Texas 78613-  | (087)476-5320    |
| Wood, Tammy L               | Female          | 49      | 11/02/1958 | 87907 County Road 178   | Leander, Texas 78646      | (397)285-2026    |
| Count of patients           | on Aspirin (A   | (SA): 9 | 9          |                         |                           |                  |
| Total Patient Cou           | nt: 9           |         |            |                         |                           |                  |

# Patient List by Medication and Diagnosis Description

Purpose: List all patients currently on a specific medication with a specific diagnosis (by description).

**Report Location:** Chart > Reports > Crystal Reports > CHART – Charting/Clinical Reports > Patient List by Medication and Diagnosis Desc 6.2

| iters:                               |                  |            |                          | <b>j</b>                       |                                                     |                                |
|--------------------------------------|------------------|------------|--------------------------|--------------------------------|-----------------------------------------------------|--------------------------------|
| Current Medication : Aspirin         | (ASA)            |            |                          |                                |                                                     | Print Date: 6/27/2008          |
| Current Problem Description          | n : Diabetes     |            |                          |                                |                                                     | Page 1 of 1                    |
| Patient                              | Gender           | <u>Age</u> | DOB                      | Address                        | <u>City/State/Zip</u>                               | <u>H m Phone</u>               |
|                                      |                  |            |                          |                                |                                                     |                                |
| Copeland, Kerin J                    | Female           | 58         | 09/06/1949               | 9372 6th Street                | Cedar Park, Texas 78613                             | (746)114-5412                  |
| Copeland, Kerin J<br>Mercier, Leah M | Female<br>Female | 58<br>53   | 09/06/1949<br>05/23/1955 | 9372 6th Street<br>9264 Bagdad | Cedar Park, Texas 78613<br>Austin, Texas 78726-1122 | (746)114-5412<br>(512)879-7545 |

### **Patient List by Multiple Diagnoses**

**Purpose:** List patients with a specific range of diagnoses. The report allows for up to three ranges of diagnosis codes.

**Report Location:** Chart > Reports > Crystal Reports > CHART – Charting/Clinical Reports > Patient List by Multiple Diagnoses

**Functions:** Double-clicking on a line will give you details of which diagnoses apply to that patient as well as the date diagnosed and the severity.

### Typical Frequency: As Needed

**Parameters Used for Sample Report:** Date Range (01/01/2008 to 06/27/2008), Diagnosis 1 (250.00), Diagnosis 2 (414), Diagnosis 3 (291), Show Record Detail (Yes)

| Diagnosis occurred between D<br>Current Problem 1 (ICD Code S<br>Current Problem 2 (ICD Code S<br>Current Problem 3 (ICD Code S | agnosis ocourred between 01/01/2008 and 06/27/2008 Printed: 6/27/2008 12:40:02 PM |     |            |                          |                       |               |                     |              |
|----------------------------------------------------------------------------------------------------|-----------------------------------------------------------------------------------|-----|------------|--------------------------|-----------------------|---------------|---------------------|--------------|
|                                                                                                    |                                                                                   |     |            | Patient List by Multiple | Diagnosis Codes       |               |                     |              |
| Patient                                                                                                    | Gender                                                                            | Age | DOB        | Address                  | City/State/Zip        | H m Phone     | Provider            | Account #    |
| Abv, Acb A                                                                                                    | Male                                                                              | 37  | 02/02/1971 | 123 abv way              | Austin, TX 78746      | (512)342-5555 | Franken, Stein J    | ABVAC B0001  |
| Achy, Betty                                                                                                    | Female                                                                            | 33  | 01/01/1975 | 234 Test                 | Bastrop, TX 78602     | (512)222-2222 | Burns, Christin e   | ACHBET0001   |
| Acuna, Alice                                                                                                    | Female                                                                            | 27  | 05/16/1981 | 432 Arcola Road          | Round Rock, TX 78664  | (034)8846773  | Miller, Bryce       | HAMAM000     |
| Alexander, Gilberto A                                                                                                    | Male                                                                              | 61  | 08/01/1946 | 66789 Rupp Drive         | Leander, TX 78641     | (046)166-2410 | Wright, Levi A      | DUFWIL0001   |
| Alexander, Oscar L                                                                                                    | Male                                                                              | 63  | 03/22/1945 | 24 23rd Street           | Lago Vista, TX 78645- | (914)697-7260 | Edwards, Carter M   | SURWIL0001   |
| Amaro, Gabriela J                                                                                                    | Female                                                                            | 49  | 09/17/1958 | 584 Leander Dr           | Cedar Park, TX 78630  | (714)767-2623 | Trauterman, Timmy B | GIEALOOO     |
| Antle, Tracie B                                                                                                    | Female                                                                            | 37  | 04/28/1971 | 33 Rucker Road           | Cedar Park, TX 78630- | (411)003-3908 | Trauterman, Timmy B | SMIGIN0001   |
| Barnes, Dennis R                                                                                                    | Male                                                                              | 60  | 12/14/1947 | 8493 Veronica Ave        | Bertram, TX 78605     | (116)789-1700 | Miller, Bryce       | YBAGE00001   |
| Bennett, Cal K                                                                                                    | Male                                                                              | 65  | 06/26/1943 | 24889 30th Street        | Cedar Park, TX 78613  | (212)761-7865 | Hudson, Benjamin L  | MERWIL0002   |
| Bennett, Louis L                                                                                                    | Male                                                                              | 43  | 03/18/1965 | 740 North Lockhart       | Leander, TX 78641-    | (516)132-9676 | Wright, Levi A      | ESCJOS0002   |
| Bennett, Tracie A                                                                                                    | Female                                                                            | 63  | 08/27/1944 | 143 Page Mill Road       | Leander, TX 78641-    | (136)942-5706 | Wright, Levi A      | WRISAL0002   |
| Brooks, Jerem W                                                                                                    | Male                                                                              | 79  | 07/30/1928 | 9969 West 109th Street   | Manor, TX 78653       | (149)632-8729 | Trauterman, Timmy B | KOSCHOOO     |
| Coker, Heather L                                                                                                    | Female                                                                            | 70  | 03/11/1938 | 8498 W Whitestone Blvd   | Cedar Park, TX 78613  | (125)893-9106 | Trauterman, Timmy B | GREBAR0001   |
| Cox, Harry D                                                                                                    | Male                                                                              | 47  | 08/04/1960 | 9380 D Plains Dr         | Leander, TX 78641-    | (822)943-3648 | Trauterman, Timmy B | RAMROB0001   |
| Douglas, Harry                                                                                                    | Male                                                                              | 54  | 04/29/1954 | 9376 Reynaldo St         | Leander, TX 78686     | (256)323-9401 | Hudson, Benjamin L  | 10089        |
| Foster, Roy R                                                                                                    | Male                                                                              | 58  | 05/01/1950 | 153 Orchard Street       | Lago Vista, TX 78645  | (482)285-5737 | Trauterman, Timmy B | F O XB O 000 |
| Hagood, Jimm H                                                                                                    | Male                                                                              | 61  | 09/04/1946 | 97397 Wheaton Trl        | Lago Vista, TX 78645- | (714)989-2733 | Trauterman, Timmy B | 9921         |
| Jones, Rebecca                                                                                                    | Female                                                                            | 55  | 05/27/1953 | [N/A]                    | [N/A], N.A. [N/A]     | [N /A]        |                     |              |
| Mercer, Anthony M                                                                                                    | Male                                                                              | 55  | 05/27/1953 | 12 Summer Street         | Austin, TX 78729      | (512)222-2222 | Abbott, Abby        |              |
| Mercier, Leah M                                                                                                    | Female                                                                            | 53  | 05/23/1955 | 9264 Bagdad              | Austin, TX 78726-1122 | (512)879-7545 | Franken, Stein J    | 1236547      |
| Miller, Adult                                                                                                    | Male                                                                              | 62  | 01/01/1946 | 2001 Ridgetree Lane      | Austin, TX 78728      | (512)300-9507 | Burns, Christin e   | MILFOR0001   |
| Miller, Eleven                                                                                                    | Male                                                                              | 5   | 01/01/2003 | 11 Millky W ay Ave       | Austin, TX 78728      | (512)300-9500 | Trauterman, Timmy B | MILFOU0001   |
| Miller, OBGYN1                                                                                                    | Female                                                                            | 27  | 10/10/1980 | 200 Westwood Ave         | Austin, TX 78728      | (512)222-2222 | Burns, Christin e   | MILOBG0002   |
| Miller, OBGYN3                                                                                                    | Female                                                                            | 21  | 02/09/1987 | [N/A]                    | [N/A], N.A. [N/A]     | [N /A]        | Chapman, William K  | MILOBG0004   |
| Miller, Sinbad Y                                                                                                    | Male                                                                              | 28  | 01/01/1980 | 300 Boardwalk Blvd       | Austin, TX 78728      | (512)300-9000 | Franken, Stein J    | MILSIN0001   |
| Patient-Four, Test                                                                                                    | Female                                                                            | 68  | 01/01/1940 | [N/A]                    | [N/A], N.A. [N/A]     | [N /A]        |                     |              |
| Randall, Kevin                                                                                                    | Male                                                                              | 23  | 05/27/1985 | 16 Holloway Drive        | Austin, TX 78729      | (512)222-2222 | Trauterman, Timmy B | 45678        |
| Young, Georgina L                                                                                                    | Female                                                                            | 38  | 09/29/1969 | 416 Papermoon Dr         | Lago Vista, TX 78645  | (290)141-8693 | Hudson, Benjamin L  | HAGREM0001   |
| Count: 28                                                                                                    |                                                                                   |     |            |                          |                       |               |                     |              |

# **Patient Medications**

**Purpose:** Search for and display a list of patients by medication, gender and age range with patient demographics.

**Report Location:** Chart > Reports > Crystal Reports > CHART – Charting/Clinical Reports > Patient Medications

|                                                          |                                                                               |                                              | Patient Medications                                          |                      | Printed: D                    | 3/01/2010 11:35AM<br>Page: 1 of 2         |
|----------------------------------------------------------|-------------------------------------------------------------------------------|----------------------------------------------|--------------------------------------------------------------|----------------------|-------------------------------|-------------------------------------------|
| Gender: Female<br>Age Range: O to 100<br>Medication: All |                                                                               |                                              | Hide Address: No<br>Hide City/State/Zp: No<br>Hide Phone#:No | I                    | Excluding Ex<br>Excluding Exp | empt Patients: Yes<br>bired Patients: Yes |
| Patient                                                  |                                                                               | Account#                                     | Address                                                      | City, State Zip      |                               | Home Phone                                |
| MARTIN (MARINE (MAR)                                     | Azathioprin<br>Methotrexa                                                     | ADAAGN0001<br>e<br>te Sodium                 | 113 Anemone Avenue                                           | Leander, TX 78646    |                               | (512)373-8939                             |
| NALIN, HANNY (1939)                                      | Albuterol<br>Azmacort<br>Intal<br>Theophyllin                                 | ASTHALDOD1<br>re/Guaifenesin                 | 100 Melon Meander                                            | Sandy Fork, TX 7863  | 32                            | (512)345-9087                             |
| Roadin, Million (1971)                                   | Demulen 1,                                                                    | BREMAS0001<br>/35 28                         | 34 Hydrangea Hollow                                          | Lockhart, TX 78644   |                               | (512)360-8097                             |
| Sampinali, Basso (1999)                                  | Coumadin<br>Digoxin<br>Norvasc                                                | CAMBET0001                                   | 21 California Poppy Place                                    | San Marcos, TX 786   | 186                           | (512)378-2887                             |
| index, deatlar (Fili)                                    | Accupril<br>Aspirin (AS<br>Atenolo)<br>Hydrochlori<br>Lipitor<br>Metform in J | CHIMAR0001<br>:A)<br>othiazide (HCTZ)<br>HCI | 4523 Deeroreek Lane                                          | Cedar Park, TX 786   | 13                            | (655)253-5555                             |
| Senne) (Sendienas (PHI)                                  | Levsinex Ti                                                                   | CONCONDDD1<br>imecaps                        | 32 Columbine Comer                                           | San Marcos, TX 786   | 66                            | (512)280-9320                             |
| Soughts, (Santar (1986)                                  | Robitussin                                                                    | COUCAL0001<br>A-C                            | 34 Sunflower Street                                          | Cypress Mill, TX 786 | )54                           | (512)378-3778                             |
| hanket, hanse(P31)                                       | Celebrex<br>Nexium<br>Wellhutria                                              | DEPDUP0001                                   | 16 Hardwood Hwy                                              | Cedar Creek, TX 786  | 612                           | (512)987-2636                             |

# **Patient Medications by Provider**

Purpose: List patient medications broken down bi-annually with multiple trend charts.

**Report Location:** Chart > Reports > Crystal Reports > CHART – Charting/Clinical Reports > Patient Medications by Provider

Filters: Date range and provider

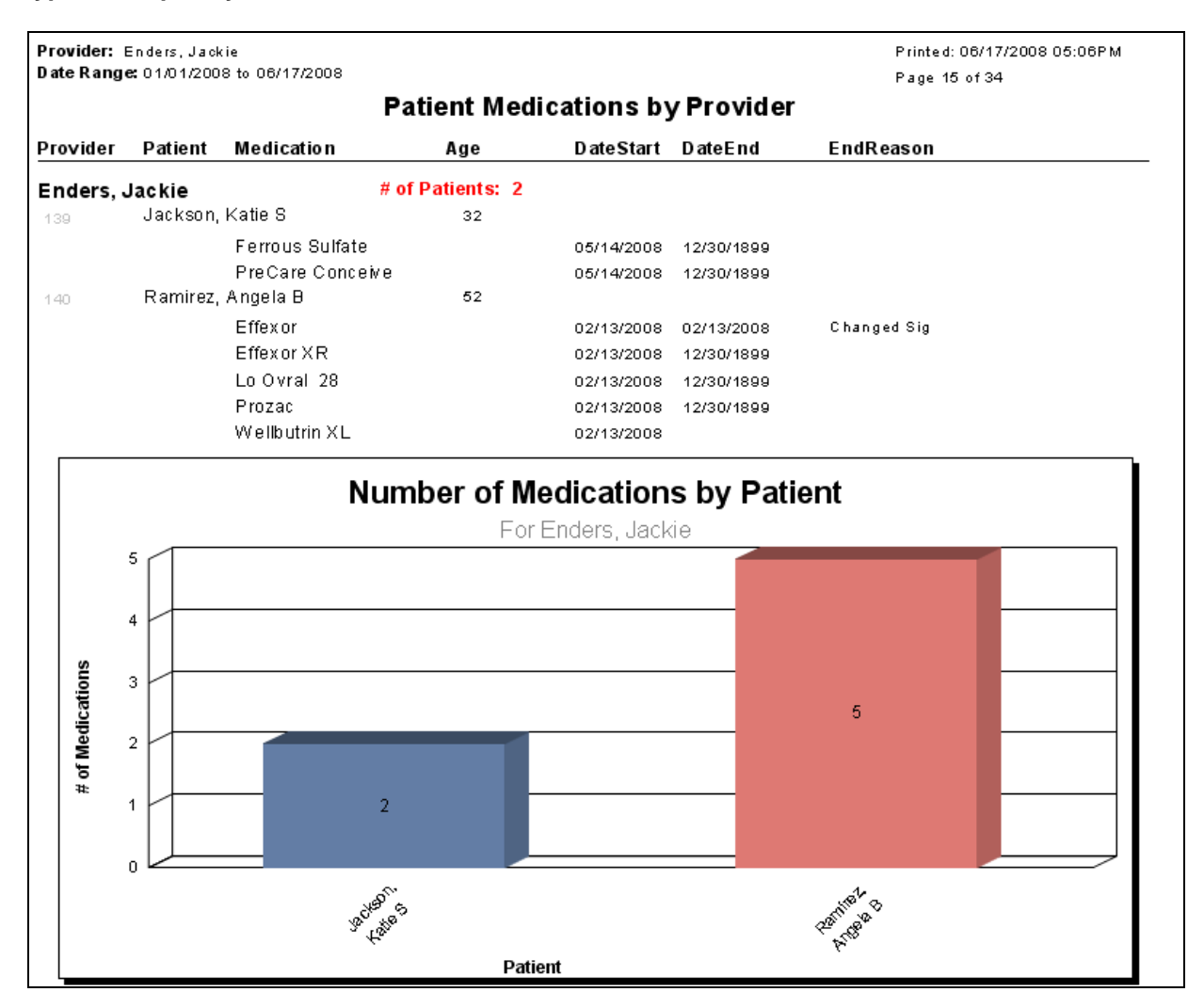

### **Patient Notes Report**

**Purpose:** List patient visits with provider, facility, account number and demographic information.

**Report Location:** Chart > Reports > Crystal Reports > CHART – Charting/Clinical Reports > Patient Notes Report

**Functions:** Link to the actual Chart by clicking on the date. Click Provider name to filter listings for a designated provider.

### Typical Frequency: As Needed

| Patient Nam<br>Home Phon<br>Home Addro | ne: Achy, B<br>le: (512)222<br>ess: 234 Te | eetty<br>2-2222<br>est Bastrop, TX 7860 | 2                                  |       | Printed: 06/27/2008 01:08PM<br>Page: 3 of 110 |
|----------------------------------------|--------------------------------------------|-----------------------------------------|------------------------------------|-------|-----------------------------------------------|
| DOB: 01/01<br>Date Range               | 1/ <b>1975</b><br>:: 01/01/200             | 8 to 06/27/2008                         |                                    |       |                                               |
| Provider: Al                           | L                                          |                                         |                                    |       |                                               |
| Account #: #                           | ALL                                        |                                         |                                    |       |                                               |
| Facility: ALL                          | -                                          |                                         |                                    |       |                                               |
|                                        |                                            |                                         | Visit Notes                        |       |                                               |
| Date                                   | Signed                                     | Provider                                | Location                           | ICD's |                                               |
| 5/15/2008                              | No                                         | Burns, Christine                        | Eskimo Test Clinic                 |       |                                               |
| 4/29/2008                              | No                                         | Burns, Christine                        | Northwest Diagnostic Clinic @e-MDs |       |                                               |
| 4/3/2008                               | No                                         | Adams, Robert C                         | Northwest Diagnostic Clinic @e-MDs |       |                                               |
| 2/12/2008                              | No                                         | Ho, Agnes                               | Eskimo Test Clinic                 |       |                                               |
| 2/12/2008                              | No                                         | Abbott, Abby                            | Adult And Pediatric Urology        |       |                                               |

| Achy, Betty 01/01/1975                                       |
|--------------------------------------------------------------|
| Office/Outpatient Visit                                      |
| Visit Date: Thu, Apr 3, 2008 04:55 pm                        |
| Provider: Robert Adams (Assistant: Christie Desjardins, MLT) |
| Location: Northwest Diagnostic Clinic @e-MDs                 |
|                                                              |
| ORDERS:                                                      |

Other Orders: Patient has had a fall within the past 6 months

### PLAN:

Other Orders: Patient has had a fall within the past 6 months

### **Patient Past Health Summary**

**Purpose:** List patients based on positive or negative health summary items for one or more patients. These data points enable the user to build a register. The list shows patient name and account # and optionally elements of the address and phone. There is a count of patients in the list.

**Report Location:** Chart > Reports > Crystal Reports > CHART – Charting/Clinical Reports > Patient Past Health Summary

**Filters:** Age range, gender and positive or negative elements in the Family Medical History, Past Medical History, and Surgical History

**Options:** Include exempt patients and/or deceased patients based on account status or the exempt field under the miscellaneous tab in demographics.

#### Typical Frequency: As Needed

Gender: Both () Age Range: O to 100 () Exempt patients: Included () Expired patients: Included Hide address: No Hide othy/state/zip: No Hide phone #: No

(+) Surgical History: ALL (+) Family History: v18 (+) Past Medical History: ALL (-) Surgical History: none (-) Family History: none (-) Past Medical History: none Printed: 06/27/2008 01:16PM Page: 1 of 1

### **Patient Past Health Summary**

| Patient      |                 |             | Account #           | Address                             | City, State Zip                      | Hm Phone                |
|--------------|-----------------|-------------|---------------------|-------------------------------------|--------------------------------------|-------------------------|
| Acuna, Ann   | na V (F3)       |             | GEACAT0001          | 7214 Iris Ln                        | Cedar Park, TX 78613                 | (263)001-9595           |
| Type         | <u>D ate</u>    | <u>Code</u> | <u>+ or - Histo</u> | r <u>v of</u>                       |                                      |                         |
| PMH          | 11/19/07        | 451.1       | (+) Deep ve         | nous thrombosis                     |                                      |                         |
| Bradley, Ale | exandra (F33)   |             | BRAALE0001          | 999 Test Point Drive                | Austin, TX 78725                     | (512)111-5544           |
| Type         | <u>D ate</u>    | <u>Code</u> | <u>+ or - Histo</u> | r <u>v of</u>                       |                                      |                         |
| FMH          | 10/04/07        | V16         | (+) Family f        | istory of cancer                    |                                      |                         |
| FMH          | 10/04/07        | V16         | (+) Family f        | istory of cancer                    |                                      |                         |
| FMH          | 10/04/07        | V16         | (+) Family f        | istory of cancer                    |                                      |                         |
| SMH          | 10/04/07        | 42821       | (+) Tonsil/a        | denoidectomy                        |                                      |                         |
| SMH          | 10/04/07        | 44950       | (+) Append          | ectom y                             |                                      |                         |
| SMH          | 10/04/07        | 59514       | (+)Cesarea          | an delivery                         |                                      |                         |
| Hagood, Be   | enedetta L (F38 | 0           | BELMAR0001          | 1656 Rabro Drive East               | Austin, TX 78731-                    | (445)145-9763           |
| Type         | <u>D ate</u>    | <u>Code</u> | <u>+ or - Histo</u> | ry of                               |                                      |                         |
| SMH          | 09/27/07        | 44950       | (+) Append          | ectom y                             |                                      |                         |
| SMH          | 09/27/07        | 47600       | (+) C hole cy       | stectomy                            |                                      |                         |
| Jackson, Ji  | II F (F69)      |             | SCHLE00001          | 146 Goodspeed Pkwy                  | Cedar Park, TX 78613                 | (567)598-2573           |
| Type         | <u>D ate</u>    | <u>Code</u> | <u>+ or - Histo</u> | ry of                               |                                      |                         |
| PMH          | 04/07/08        | V15.83      | (+) 1 fall in       | the last 6 months                   |                                      |                         |
| Mercier, Le  | ah M (F53)      |             | LeahMRN             | 9264 Bagdad                         | Austin, TX 78726-1122                | (512)879-7545           |
| <u>Type</u>  | <u>D ate</u>    | <u>Code</u> | <u>+ or - Histo</u> | r <u>v of</u>                       |                                      |                         |
| PMH          | 04/07/08        | V15.83      | (+) 3 falls in      | the last 6 months                   |                                      |                         |
| Shaffer, Alb | ert C (M36)     |             | WALW ILOOO3         | 9358 South Mt Rushmore              | Leander, TX 78641-                   | (613)4043606            |
| <u>Type</u>  | <u>D ate</u>    | <u>Code</u> | <u>+ or - Histo</u> | r <u>v of</u>                       |                                      |                         |
| PMH          | 04/07/08        | V15.83      | (+) O falls in      | the last 6 months                   |                                      |                         |
| Tennell, Jos | se (M9)         |             | FLA00001            | 715 Gabriel Meadows Dr              | Cedar Park, TX 78613-                | (107)436-0191           |
| <u>Type</u>  | <u>D ate</u>    | <u>Code</u> | <u>+ or - Histo</u> | r <u>v of</u>                       |                                      |                         |
| SMH          | 03/10/08        | 54160       | (+) Circumo         | ision, surgical excision other than | n clamp, device, or dorsal slit; neo | onate (28 days of age o |
| SMH          | 03/10/08        | 69420       | (+) Pressur         | e equalization tubes                |                                      |                         |
| Number o     | f Patients:     |             | 7                   |                                     |                                      |                         |

# **Patient BMI Percentile Report**

Purpose: List patients' height, weight, and BMI percentiles with ability to filter by value.

Typical Frequency: As Needed

**Parameters Used for Sample Report:** Patient Name (Blank), BMI Percentile (0.0 – Any BMI%), Show BMI & Percentile (Yes), Show Height (Yes), Show Weight (Yes), Exclude Patient Demographics (No)

| Show Weight?: Yes<br>Show BMI& Percen<br>Exclude Patient Der | itile?: Yes<br>nographics?: No | ,                        |                                       |                                 |                   |        |
|--------------------------------------------------------------|--------------------------------|--------------------------|---------------------------------------|---------------------------------|-------------------|--------|
|                                                              |                                | Patier                   | nt BMI Percent<br>ody Mass Index: 2 - | t <b>ile Report</b><br>20 years |                   |        |
| Patient                                                      | Date                           | Home Address<br>Age(yrs) | Weight                                | Height                          | Home Phone<br>BMI | BMI%   |
| Ingram, Patricia                                             |                                | 1811 Louisiana Iris      | Road Burnet, TX 7861                  | 1                               | (512)462-0898     |        |
|                                                              | 12/17/2003                     | 16.93                    | 120                                   | 66                              | 19.37             | 29.26% |
| Medrano, Oliver                                              |                                | 900 Rosewood Ro          | ad Cedar Park, TX 786                 | 13                              | (116)511-6135     |        |
|                                                              | 11/01/2003                     | 5.73                     | 46                                    | 45                              | 15.97             | 67.12% |
| Welton, Vinny                                                |                                | 20 Wild Prairie Ro       | se Way Sandy Fork, T>                 | 78632                           | (489)456-4561     |        |
|                                                              | 01/20/2004                     | 3.05                     | 30                                    | 35                              | 17.22             | 83.20% |
|                                                              | 01/15/2005                     | 4.04                     | 35                                    | 40                              | 15.38             | 40.97% |
|                                                              | 10/05/2005                     | 4.76                     | 40                                    | 42                              | 15.94             | 65.40% |
| White, Eva                                                   |                                | 16 Blackberry Blvd       | 1. Burnet, TX 78611                   |                                 | (116)511-6135     |        |
|                                                              | 01/14/2009                     | 6.94                     | 18                                    | 24                              | 21.97             | 98.24% |
| Wilder, Kenneth                                              |                                | 111 C alla Lilly C los   | se Round Rock, TX 786                 | 64                              | (512)870-8098     |        |
|                                                              | 11/05/2003                     | 10.76                    | 88                                    | 52                              | 22.88             | 94.94% |
|                                                              | 06/27/2008                     | 15.40                    | 145                                   | 45                              | 50.34             | 99.87% |

# **Patient Results ALL**

Purpose: List test results in the system by patient.

**Report Location:** Chart > Reports > Crystal Reports > CHART – Charting/Clinical Reports > Patient Results ALL

Data: Patient name, panel type, result item description, value and date of result

**Filters:** Date range, results panel (such as flow sheet value, lab results or vital signs), result item and patient

| Date Range: 01/0<br>Panel Type: ALL | 1/2008 to 06/17/20 | 008                                                 |            | Printed: 06/17/2008 03:57PM<br>Page 1 of 1 |
|-------------------------------------|--------------------|-----------------------------------------------------|------------|--------------------------------------------|
| Result Item: ALL                    |                    |                                                     |            |                                            |
| Patient: Mercier                    |                    |                                                     |            |                                            |
|                                     |                    | SALL                                                |            |                                            |
| Patient Name                        | Panel Type         | Result Item                                         | Value      | D ate                                      |
| Mercier, Leah N                     | 1 (13)             |                                                     |            |                                            |
|                                     | FlowValue          |                                                     |            |                                            |
|                                     |                    | BP Position                                         | Sitting    | 03/26/2008                                 |
|                                     |                    | Diastolic Blood Pressure                            | 60         | 03/26/2008                                 |
|                                     |                    | Dilated Eye Exam (Date)                             | 04/26/2008 | 03/26/2008                                 |
|                                     |                    | Dilated Eye Exam (Yes/No)                           | т          | 03/26/2008                                 |
|                                     |                    | Foot Exam (Annual)                                  | 05/22/2008 | 03/26/2008                                 |
|                                     |                    | Foot Exam (Each Visit)                              | т          | 01/09/2008                                 |
|                                     |                    | Height(standard)                                    | 47         | 05/14/2008                                 |
|                                     |                    | Microalbuminuria                                    | 3          | 05/14/2008                                 |
|                                     |                    | Systolic Blood Pressure                             | 125        | 03/26/2008                                 |
|                                     |                    | Vanderbilt Score                                    | 12         | 03/27/2008                                 |
|                                     | LabResult          |                                                     |            |                                            |
|                                     |                    | Hemoglobin (Hgb) A1c                                | 8.3        | 03/26/2008                                 |
|                                     |                    | Low-Density Lipoprotein Cholesterol<br>(calculated) | 120        | 05/14/2008                                 |
|                                     | VitalSign          |                                                     |            |                                            |
|                                     |                    | Blood Pressure                                      | 122/88     | 05/14/2008                                 |
|                                     |                    | Height                                              | 45         | 03/26/2008                                 |
|                                     |                    | W eight                                             | 101.6      | 03/26/2008                                 |

# **Patient-Specific Education Resources Provided**

### Provider Goal for Stage 1: >10%

**Meaningful Use Requirement for Stage 1:** More than 10% of all unique patients seen by the EP or admitted to the eligible hospital's or CAH's inpatient or emergency department (POS 21 or 23) during the EHR reporting period are provided patient specific education resources.

**Description:** Reports on unique patients seen by the EP that were provided patient-specific education resources.

### **Denominator:**

The denominator for this objective is the number of unique patients seen by the EP during the EHR reporting period.

In order to establish that the patient was seen by an eligible professional, the report is calculating a chart visit note using specific E&M codes as a qualifying visit, listed below. The patient must have at least one "qualifying visit" within the reporting period in order to be counted in the denominator of this report.

Qualifying E&M Codes:

90801, 90805, 90862, 99201, 99202, 99203, 99204, 99205, 99212, 99213, 99214, 99215, 99241, 99242, 99243, 99244, 99245, 99281, 99282, 99283, 99284, 99285, 99288, 99324, 99325, 99326, 99327, 99328, 99334, 99335, 99336, 99337, 99339, 99340, 99341, 99342, 99343, 99344, 99345, 99347, 99348, 99349, 99350, 99354, 99355, 99381, 99382, 99383, 99384, 99385, 99386, 99387, 99391, 99392, 99394, 99395, 99396, 99397, 99397, 99401, 99402, 99403, 99404, 99406, 99407, 99408, 99409, 99411, 99412, 99420, 99429, 99441, 99442, 99443, 99444, 99450, 99455, 99456, 99499

### Numerator:

The patient must meet the following criteria to be considered for the Numerator section of this measure.

The patient must have been provided with patient-specific education resources. The education provided may be Patient Education or Krames Education documents. The Patient Education must be printed at note-conclusion while the Krames Education must be printed from within the launched Krames window. The report will query the audit report for the insertion and print action of Patient Education and Krames Education, so it is imperative that the chart audit is on at all times during the reporting period.

# **Patient Visit List**

**Purpose:** Same as Patient Notes report without sub-report linking patient chart note.

**Report Location:** Chart > Reports > Crystal Reports > CHART – Charting/Clinical Reports > Patient Visit List

### Typical Frequency: As Needed

**Parameters Used for Sample Report:** Start Date (01/01/2009), End Date (12/31/2009), Patient (*Patient Name*), Account # (Blank), Physician (Blank), Facility (Blank), Diagnosis (Blank)

| Home Phone<br>Home Addre | e: (************************************ | Page: 1 of 1     |                               |                         |
|--------------------------|------------------------------------------|------------------|-------------------------------|-------------------------|
| DOB: 09/08               | /1978                                    |                  |                               |                         |
| Date Range:              | 01/01/2009                               | to 12/31/2009    |                               |                         |
| Provider: AI             | L                                        |                  |                               |                         |
| Account#: 4              |                                          |                  |                               |                         |
| Facility: ALL            |                                          |                  |                               |                         |
| r acinty. ALL            |                                          |                  | Visit Notes                   |                         |
|                          |                                          |                  | VISIL NOLES                   |                         |
| D ate                    | Signed                                   | Provider         | Location                      | ICD's                   |
| 4/10/2009                | Yes                                      | Killdear, Kebey  | Heal with Steel Health Center | Low back pain           |
| 4/1/2009                 | Yes                                      | Killdear, Kelsey | Heal with Steel Health Center | Precordial chest pain   |
| 3/31/2009                | Yes                                      | Killdear, Kelsey | Heal with Steel Health Center | Annual exam             |
| 3/30/2009                | Yes                                      | Killdear, Kelsey | Heal with Steel Health Center | Annual exam             |
| 3/30/2009                | Yes                                      | Killdear, Kelsey | Heal with Steel Health Center | Footpain                |
|                          |                                          |                  |                               | Leg swelling            |
| 3/26/2009                | Yes                                      | Killdear, Kelsey | Heal with Steel Health Center | Atypical mole           |
|                          |                                          |                  |                               | Unspecified skin lesion |
| 3/26/2009                | No                                       | Killdear, Kelsey | Heal with Steel Health Center | Annual exam             |
| 3/25/2009                | Yes                                      | Killdear, Kelsey | Heal with Steel Health Center | Annual exam             |
| 2242000                  | Yes                                      | Killdear, Kelsey | Heal with Steel Health Center | Neck pain               |

# **Patients with Allergies**

Purpose: Show the number of specific allergy causes with description and effect for patients.

**Report Location:** Chart > Reports > Crystal Reports > CHART – Charting/Clinical Reports > Patients with Allergies

Filters: Patient name

Shared by: Volunteers in Medicine

| Patient: ALL<br>Allergy: ALL | P          | ATIENTS    | WITH ALLERG   | BIES             | Printed: 6/27/2008 01:17PM<br>Page: 1 of 139 |  |  |
|------------------------------|------------|------------|---------------|------------------|----------------------------------------------|--|--|
| Person Name                  | Account #  | DOB        | Allergy Cause | Allergy Effect   |                                              |  |  |
| AAP, Female                  | AAPFEM0001 | 02/02/1992 | 2             |                  |                                              |  |  |
|                              |            |            | Almond        |                  |                                              |  |  |
|                              |            |            | Macrolides    |                  |                                              |  |  |
|                              |            |            |               |                  |                                              |  |  |
| Achy, Betty                  | ACHBET0001 | 01/01/1975 | 4             |                  |                                              |  |  |
|                              |            |            | 12 Hour Cold  |                  |                                              |  |  |
|                              |            |            | A & D         |                  |                                              |  |  |
|                              |            |            | Animal dander | dizziness, itchi | ing, nasal congestion, oily stool            |  |  |
|                              |            |            | Penicillins   | blood dyscrasi   | ias, chest pain, depression                  |  |  |
|                              |            |            |               |                  |                                              |  |  |
| Acuna, Aaron A               | BU TW E000 | 03/03/2003 | 4             |                  |                                              |  |  |
|                              |            |            | Macrolides    |                  |                                              |  |  |
|                              |            |            | Penicillins   |                  |                                              |  |  |
|                              |            |            | Penicillins   |                  |                                              |  |  |
|                              |            |            | Salicylates   |                  |                                              |  |  |
|                              |            |            |               |                  |                                              |  |  |
| Acuna, Albert E              | RAIRAN0001 | 06/15/1956 | 2             |                  |                                              |  |  |
|                              |            |            | Penicillins   | anaphylaxis      |                                              |  |  |
|                              |            |            | Salicylates   | anaphylaxis      |                                              |  |  |

# **PM – Breast Cancer Screening**

**Purpose:** List all female patients aged 52 – 69 who had a mammogram within the previous 2 years.

**Report Location:** Chart > Reports > Crystal Reports > CHART – Charting/Clinical Reports > PM – Breast Cancer Screening

| Breast Cancer<br>All Female Members A<br>PayorID: ALL<br>Insurance Class: - <non< th=""><th>Screening<br/>lges 52 - 69 with mammogram screening<br/>e&gt;</th><th>done in the la</th><th>ast 2 years</th><th>e</th><th>MDs</th></non<> | Screening<br>lges 52 - 69 with mammogram screening<br>e> | done in the la  | ast 2 years                | e                        | MDs    |
|----------------------------------------------------------------------------------------------------|----------------------------------------------------------|-----------------|----------------------------|--------------------------|--------|
|                                                                                                    |                                                          | #               | Patients w/ Breast         | Cancer Screenir          | ng: 1  |
|                                                                                                    |                                                          | т               | otal Females 52 - 6        | 9yrs:                    | 1,194  |
| Member Name                                                                                                    | Exam Description \ Code                                  |                 |                            | Date                     | Age    |
| Acuna, Anne                                                                                                    | Patient received mammogram                               |                 |                            | 06/27/2008               | 66     |
| Patients Deferring/                                                                                                    | Waiving/Refusing Exam                                    |                 |                            | # Patients Decli         | ned: 1 |
| Address                                                                                                    | City, ST                                                 | Zip             | Phone                      | Phone Type               |        |
| Achy, Betty                                                                                                    | MAMMOGRAM yearly for all fema<br>older                   | lle patients 50 | ) and Deferred<br>ExamDue: | 06/27/2008<br>09/27/2008 | 56     |
| 234 Test,                                                                                                    | Bastrop, TX                                              | 78602           | (512)222-2222              | Home                     |        |

## **PM – Colorectal Cancer Screening**

**Purpose:** List the percentage of adults 52 – 80 years as of 12/31 who had appropriate screening for colorectal cancer.

Appropriate screenings are defined by any one or more of the four criteria:

- FOBT during the measurement period
- Flexible sigmoidoscopy during measurement period or the four years prior to the measurement period
- DCBE during measurement period or four years prior to measurement period
- Colonoscopy during the measurement period or the nine years prior to the measurement period

**Report Location:** Chart > Reports > Crystal Reports > CHART – Charting/Clinical Reports > PM – Colorectal Cancer Screening

| Colorectal Cancer Screening<br>All Members Ages 52 - 80 who had appropriate screening for Colorectal Cancer<br>PayorID: ALL<br>Insurance Class: - <none></none> |                               |                   |                |                       |       |  |
|----------------------------------------------------------------------------------------------------|-------------------------------|-------------------|----------------|-----------------------|-------|--|
|                                                                                                    |                               | # Patient         | s with Colorec | tal Cancer Screening: | 12    |  |
|                                                                                                    |                               | Total # E         | ligible Membe  | rs:                   | 2,886 |  |
| Member Name                                                                                                    | Exam Description              |                   |                | D ate                 | Age   |  |
| Allen, Donnie T                                                                                                    | Spirometry results documented | and reviewed (COI | PD)1           | 01/08/2001            | 57    |  |
| Batte, Darla B                                                                                                    | Colonoscopy, diagnostic       |                   |                | 04/10/2003            | 65    |  |
| Beamer, Maxwell L                                                                                                    | Colonoscopy, diagnostic       |                   |                | 02/24/2003            | 60    |  |
| Comparan, Wanda M                                                                                                    | Colonoscopy, diagnostic       |                   |                | 06/17/2003            | 53    |  |
| Douglas, Elizabeth G                                                                                                    | Colonoscopy, diagnostic       |                   |                | 06/11/2003            | 64    |  |
| Goodfellow, Sofiea M                                                                                                    | Colonoscopy, diagnostic       |                   |                | 06/17/2003            | 57    |  |
| Kulley, Elena F                                                                                                    | Colonoscopy, diagnostic       |                   |                | 05/05/2003            | 57    |  |
| Pannone, Dorothy D                                                                                                    | Colonoscopy, diagnostic       |                   |                | 05/06/2003            | 63    |  |
| Robinson, Natalie K                                                                                                    | Colonoscopy, diagnostic       |                   |                | 06/16/2003            | 54    |  |
| Tennell, Jacqueline J                                                                                                    | Colonoscopy, diagnostic       |                   |                | 03/26/2003            | 54    |  |
| Thor. Sandra G                                                                                                    | Colonoscopy, diagnostic       |                   |                | 01/06/2003            | 55    |  |
| Walker, Megan S                                                                                                    | Colonoscopy, diagnostic       |                   |                | 04/09/2003            | 64    |  |
| Patients Deferring/V                                                                                                    | Vaiving/Refusing Exam         |                   |                | # Patients Decline    | ed: 0 |  |
| Address                                                                                                    | City, ST                      | Zip               | Phone          | Phone Type            |       |  |

# **PM** – Depression Screening

**Purpose:** Document depression screening utilizing a formal depression screening tool.

**Report Location:** Chart > Reports > Crystal Reports > CHART – Charting/Clinical Reports > PM – Depression Screening

| Depression Scree<br>All eligible members with<br>PayorID: ALL<br>Insurance Class: - <none></none> | ening<br>Documentation of Depression Screening | g utilizing | a formal depression scree | ening tool               | MDs       |
|---------------------------------------------------------------------------------------------------|------------------------------------------------|-------------|---------------------------|--------------------------|-----------|
|                                                                                                   |                                                |             | # Patients with Depre     | ession Screen            | ing: 2    |
|                                                                                                   |                                                |             | Total # Eligible Mem      | bers:                    | 15,576    |
| Patient                                                                                           |                                                |             | Date                      |                          | Age       |
| Bailey, Albert Alphonse                                                                           | Depression screening                           |             | 03/04/08 1                | 0:14AM                   | 45        |
| Mercier, Leah M                                                                                   | Depression screening                           |             | 11/09/07 1                | 2:57PM                   | 51        |
| Patients Deferring/Wa                                                                             | aiving/Refusing Exam                           |             |                           | # Patients De            | clined: 2 |
| Address                                                                                           | City, ST                                       | Zip         | Phone                     | Phone Type               | 9         |
| Acuna, Anne                                                                                       | DEPRESSION SCREEN annually                     |             | Refused<br>Exam Due:      | 06/26/2008<br>09/26/2008 | 66        |
| 9367 6th Street,                                                                                  | Leander, TX                                    | 78641       | (971)293-0307             | Home                     |           |
| Mercier, Leah M                                                                                   | DEPRESSION SCREEN annually                     |             | Refused<br>Exam Due:      | 11/19/2007<br>02/19/2008 | 51        |
| 9264 Bagdad,                                                                                      | Austin, TX                                     | 78726-      | -1 (512)879-7545          | Home                     |           |

## **PM – Influenza Vaccine**

**Purpose:** List all eligible members 65+ years who received an influenza vaccine between 10/1-3/31.

**Report Location:** Chart > Reports > Crystal Reports > CHART – Charting/Clinical Reports > PM – Influenza Vaccine

| Influenza Vaccin<br>AllMembers receiving Inf<br>PayorID: ALL<br>Insurance Class: - <none></none> | <b>e</b><br>iluenza Vaccine from 10/01/2007 - | 03/31/2008           |                   | e                   | MD     | S  |
|--------------------------------------------------------------------------------------------------|-----------------------------------------------|----------------------|-------------------|---------------------|--------|----|
|                                                                                                  |                                               | #                    | Patients receiv   | /ed Influenza Vacci | ne :   | 3  |
|                                                                                                  |                                               | т                    | otal # Eligible I | Members 65+ yrs:    | 5      | 76 |
| Patient Name                                                                                     | Exam Description / Code                       |                      |                   | Date                | Age    |    |
| Chapman, Amanda I                                                                                | Patient chooses to not have                   | e an influenza vac   | cination          | 10/29/2007          | 37     |    |
| Mercier, Leah M                                                                                  | Influenza virus vaccine, live                 | e, for intranasal us | e                 | 12/20/2007          | 51     |    |
| Miller, Adult                                                                                    | Influenza Virus Vaccine                       |                      |                   | 10/18/2007          | 60     |    |
| Patients Deferring/Wa                                                                            | aiving/Refusing Exam                          |                      |                   | # Patients Dec      | lined: | 0  |
| A data a sec                                                                                     | City ST                                       | Zin                  | Dhana             | Dhono Typo          |        |    |

# **PM – Pneumococcal Vaccine**

**Purpose:** List members who receive a pneumococcal vaccine once after age 65 or, if received prior to age 65 and it has been more than 5 years receives a second vaccine.

**Report Location:** Chart > Reports > Crystal Reports > CHART – Charting/Clinical Reports > PM – Pneumococcal Vaccine

| Pneumococcal Vac<br>All Members receiving Pr | <b>cine</b><br>beumococcal Vaccine after age 65 or > 5yrs ago                                          | <u>e</u> :       | ۸Ds |
|----------------------------------------------|----------------------------------------------------------------------------------------------------|------------------|-----|
| PayoriD: ALL                                 |                                                                                                    |                  |     |
|                                              | # Patients w/ Pneumo                                                                                   | ococcal Vaccine: | 166 |
|                                              | Total # Eligible Mem                                                                                   | bers 65+ yrs:    | 576 |
| Patient Name                                 | Exam Description                                                                                       | Date             | Age |
| Adams, Marta C                               | 90732                                                                                                  | 09/20/2000       | 51  |
| Almond, Jimmy W                              | Pneumococcal, 23-valent (adult dose)                                                                   | 11/06/2002       | 59  |
| Ancira, Teresa F                             | Pneumococcal, 23-valent (adult dose)                                                                   | 11/23/2001       | 55  |
| Andrews, Alan S                              | Pneumococcal conjugate, polyvalent (children < 5)                                                      | 08/27/2002       | 7   |
| Andrews, Howard M                            | Pneumococcal, 23-valent (adult dose)                                                                   | 10/18/2001       | 52  |
| Askew, Thomas W                              | 90732                                                                                                  | 12/05/2001       | 48  |
| Assistant, Alberto A                         | Pneumococcal conjugate, polyvalent (children < 5)                                                      | 04/22/2003       | 4   |
| Assistant, Victor C                          | Pneumococcal polysaccharide vaccine, 23-valent, adult dose or<br>immunosuppressed pt, for SQ or IM use | 02/06/2002       | 47  |
| Batte, Kevin C                               | Pneumococcal conjugate, polyvalent (children < 5)                                                      | 05/29/2003       | 3   |
| Batte, Rick C                                | Pneumococcal, 23-valent (adult dose)                                                                   | 11/20/2002       | 63  |
| Beamer, Gary F                               | Pneumococcal conjugate, polyvalent (children < 5)                                                      | 09/05/2002       | 5   |
| Beamer, Harry D                              | Pneumococcal, 23-valent (adult dose)                                                                   | 11/26/2002       | 70  |
| Bennett, Daw F                               | 90732                                                                                                  | 05/28/2002       | 71  |
| Besett, James A                              | Pneumococcal polysaccharide vaccine, 23-valent, adult dose or<br>immunosuppressed pt, for SQ or IM use | 11/12/2001       | 48  |
| Resett Nicholas E                            | Pneumococcal 23-valent (adult dose)                                                                    | 02/26/2003       | 35  |

# PM – Prostate Screening Antigen

**Purpose:** List all males members aged 50 and 79 who had a screening within the previous 12 months. (+/- 30 days).

**Report Location:** Chart > Reports > Crystal Reports > CHART – Charting/Clinical Reports > PM – Prostate Screening Antigen

| Prostate Screen<br>AllMale Members Ages<br>PayorID: ALL<br>Insurance Class: - <none< th=""><th>t<b>ing Antigen</b><br/>50 - 80 with screening done in the last 12 months (+/-3<br/>&gt;</th><th>00days)</th><th></th><th>e.</th><th>MDs</th></none<> | t <b>ing Antigen</b><br>50 - 80 with screening done in the last 12 months (+/-3<br>> | 00days)                           |                           | e.     | MDs            |  |
|----------------------------------------------------------------------------------------------------|--------------------------------------------------------------------------------------|-----------------------------------|---------------------------|--------|----------------|--|
|                                                                                                    | # Patie<br>Total #                                                                   | nts with Prostate<br>Male Members | e Screening<br>50-80 yrs: | Antig  | en: 1<br>1,867 |  |
| Member Name                                                                                                    | Exam Description                                                                     | Result                            | Lab Date Sex              |        | Age            |  |
| Acuna, Benjamin L                                                                                                    |                                                                                      | 12                                | 06/27/2008                | М      | 52             |  |
| Patients Deferring/W                                                                                                    | /aiving/Refusing Exam                                                                |                                   | # Patients                | Declin | ied: 1         |  |
| Acuna, Benjamin L                                                                                                    | PSA yearly for all male patients age 50 and older                                    | Waived<br>Exam Due                | 06/27/2008<br>12/27/2008  |        | 52             |  |

### **Pneumococcal Vaccine**

**Purpose:** Determine the percentage of patients that are at or older than a specified age who received a pneumococcal vaccine.

**Description:** The percentage of patients 65 years of age and older who have ever received a pneumococcal vaccine.

Crystal Report Title: Pneumococcal Vaccine

Clinical Quality Measure Title: Pneumonia Vaccination Status for Older Adults

**Numerator:** Medication administered: pneumococcal vaccination before or simultaneous to end date of reporting period: V03.82, V06.6, 90669, 90670, 90732, G0009, 4040F, G8115, 90732, G8116, G8117, DQ480P, DQ490P, 4040F8P OR immunization documented in immunization module before or simultaneous to end date of report that has a description containing "pneumoc" or "pneumovax."

### **Eligible Patient Criteria (Denominator):**

- Age Range: 65+
- Qualifying Visit within Reporting Period: 99201, 99202, 99203, 99204, 99205, 99211, 99212, 99213, 99214, 99215, 99217, 99218, 99219, 99220, 99241, 99242, 99243, 99244, 99245, 99341, 99342, 99343, 99344, 99345, 99347-99350, 99384, 99385, 99386, 99387, 99394, 99395, 99396, 99397, 99401, 99402, 99403, 99404, 99411, 99412, 99420, 99429, 99455, 99456 OR V70.0, V70.3, V70.5, V70.6, V70.8, V70.9

#### NQF/PQRI Number: NQF 0043/PQRI 111

Exclusions: Documented Allergy to vaccine: 995.0, 995.1, 995.29, E948.8 or 4040F1P

**PQRI Report Type:** When the report type PQRI is selected, the qualifying encounters should include: 99201, 99202, 99203, 99204, 99205, 99211, 99212, 99213, 99214, 99215, 99217, 99218, 99219, 99220, 99241, 99304, 99305, 99306, 99307,99308, 99309, 99310, 99315, 99316, 99318, 99324, 99325,99326, 99327, 99328, 99334, 99335, 99336, 99337, 99341, 99342, 99343, 99344, 99345, 99347, 99348, 99349, 99350, 99356, 99357, 99455, 99456

**Report Location:** Chart > Reports > Crystal Reports > Clinical Quality Reporting > Pneumococcal Vaccine

Typical Frequency: As Needed

Valid on Product Versions: Solution Series 7.0 and later

# **POAG – Optic Nerve Head Evaluation**

**Purpose:** To determine the percentage of patients with a diagnosis of POAG and an optic nerve head evaluation during one or more office visits within the reporting period.

**Description:** Percentage of patients aged 18 years and older with a diagnosis of POAG who have been seen for at least 2 office visits, who have an optic nerve head evaluation during one or more office visits within 12 months.

Crystal Report Title: POAG - Optic Nerve Head Evaluation

Clinical Quality Measure Title: Heart Failure (HF): Warfarin Therapy Patients with Atrial Fibrillation

Numerator: Procedure performed: ≥1 optic nerve head evaluation (2027F)

**Eligible Patient Criteria (Denominator):** 

- Age Range: 18+
- Diagnosis: Primary Open Angle Glaucoma (365.10, 365.11, 365.12, 365.15)
- Encounter: ≥2 including domiciliary, nursing facility, office & outpatient consult and ophthalmological services encounters (99324, 99325, 99326, 99327, 99328, 99334, 99335, 99336, 99337, 99304, 99305, 99306, 99307, 99308, 99309, 99310, 99201, 99202, 99203, 99204, 99205, 99212, 99213, 99214, 99215, 99241, 99242, 99243, 99244, 99245, 92002, 92004, 92012, 92014)

NQF/PQRI Number: NQF 0084/PQRI 200

Exclusions: Procedure not done: medical reason (2027F1P)

PQRI Report Type: N/A

**Report Location:** Chart > Reports > Crystal Reports > Clinical Quality Reporting > POAG – Optic Nerve Head Evaluation

Typical Frequency: As Needed

Valid on Product Versions: Solution Series 7.0 and later

# PQRI Community Acquired Bacterial Pneumonia Report

**Purpose:** Show PQRI measures 56 to 59 eligible and compliant patients.

**Report Location:** Chart > Reports > Crystal Reports > CHART – Charting/Clinical Reports > PQRI Community Acquired Bacterial Pneumonia Report

|                                                                          |                                        |                                                                           |                        | Printed: 6/27/2008 1:45:36PN<br>Page 1 of 1 |
|--------------------------------------------------------------------------|----------------------------------------|---------------------------------------------------------------------------|------------------------|---------------------------------------------|
| Vit                                                                      | tal Signs for (                        | Community-Acquired Bac                                                    | terial Pneum           | onia                                        |
|                                                                          |                                        | # Patients wit                                                            | th Vital Signs docu    | imented and reviewed: 1                     |
| Patient (Gender Age)                                                     | DOB                                    | Diagnosis                                                                 | U Da                   | te Diagnosed                                |
| Mercier, Leah M (F53)                                                    | 05/23/1955                             | Bacterial Pneumonia, due to Staphylog                                     | coccus, Unspecifie 05. | /29/2008                                    |
|                                                                          | Description                            |                                                                           | Date of Service        | Provider                                    |
|                                                                          | Vitalsigns (ter<br>pressure) docu      | nperature, pulse, respiratory rate, blood<br>umented/reviewed (CAP)1(EM)5 | 03/26/2008             | Plummer, Physician J                        |
|                                                                          |                                        |                                                                           |                        |                                             |
| Eligible Members with                                                    | Community-Ac                           | nuired Bacterial Pneumonia                                                |                        |                                             |
| Patient                                                                  | DOB                                    |                                                                           |                        |                                             |
| Asher, Sara T (F 46)                                                     | 12/08/1955                             | —                                                                         |                        |                                             |
| Coker, Juan M (M 29)                                                     | 03/09/1973                             |                                                                           |                        |                                             |
| Delbar, Ethan D (M 36)                                                   | 12/31/1965                             |                                                                           |                        |                                             |
| Hill, Conrad D (M 59)                                                    | 12/25/1943                             |                                                                           |                        |                                             |
| Hohle, Violeta B (F 38)                                                  | 06/09/1964                             |                                                                           |                        |                                             |
| Jackson, Darla H (F 39)                                                  | 11/07/1963                             |                                                                           |                        |                                             |
| Jewell, Doctor C (M 30)                                                  | 10/19/1971                             |                                                                           |                        |                                             |
| Mercier, Leah M (F 53)                                                   | 05/23/1955                             |                                                                           |                        |                                             |
| Penrod, Lu A (M 47)                                                      | 11/22/1954                             |                                                                           |                        |                                             |
| Ponder, Charlie J (M 48)                                                 | 01/03/1954                             |                                                                           |                        |                                             |
|                                                                          |                                        |                                                                           |                        |                                             |
| Pop, Jimmy L (M 37)                                                      | 12/15/1963                             |                                                                           |                        |                                             |
| Pop, Jimmy L (M 37)<br>Powell, Jimm D (M 38)                             | 12/15/1963<br>05/01/1963               |                                                                           |                        |                                             |
| Pop, Jimmy L (M 37)<br>Powell, Jimm D (M 38)<br>Wilson, Theresa P (F 26) | 12/15/1963<br>05/01/1963<br>11/21/1975 |                                                                           |                        |                                             |

# Prenatal Care Anti–D Immune Globulin

**Purpose:** Measure the percentage of D (Rh) negative, "unsensitized" patients, regardless of age, who gave birth during a 12 month period and who received Anti–D immune globulin at 26 - 30 weeks gestation.

**Description:** Percentage of D (Rh) negative, unsensitized patients, regardless of age, who gave birth during a 12-month period who received anti-D immune globulin at 26-30 weeks gestation.

Crystal Report Title: Prenatal Care Anti-D Immune Globulin

Clinical Quality Measure Title: Prenatal Care: Anti-D Immune Globulin

Numerator: EDC: before or simultaneous to delivery of live birth <= 10 months

**Medication administered:** anti-D immune globulin given at >= 26 weeks and <= 30 weeks (CPT 90384, 90385, 90386 or Cat II code 4178F)

Eligible Patient Criteria (Denominator): Age Range: N/A

**Diagnosis active:** delivery live births (ICD-9)

AND

Procedure performed: delivery live births (CPT)

Encounter: prenatal visit (V22.0, V22.1, V22.2)

Diagnosis: D(Rh) negative (656.10, 656.11) with unsensitized status

OR

Diagnosis: primagravida AND Lab test result: Rh status mother "negative" documented in FlowSheet

OR

**Diagnosis:** multigravida AND: Lab test result: Rh status mother "negative" AND: Lab test result Rh status baby "negative" both documented in FlowSheet

NQF/PQRI Number: NQF 0014

Exclusions: Medication not done: patient reason (2P modifier)

OR

Medication not done: medical reason (1P modifier)

OR

Medication not done: system reason (3P modifier)

OR

Patient EDC: <= 10 months before live birth

OR

Medication not done: anti-D immune globulin declined (documented in Rule Manager) (8P modifier)

PQRI Report Type: N/A

**Report Location:** Chart > Reports > Crystal Reports > Clinical Quality Reporting > Prenatal Care Anti–D Immune Globulin

Typical Frequency: As Needed

Valid on Product Versions: Solution Series 7.0 and later

# **Prenatal Care Screening for HIV**

**Purpose:** Percentage of patients, regardless of ages, who gave birth during a 12-month period and who were screened for HIV infection simultaneous to or within 30 days of the first or second prenatal visit.

**Description:** Percentage of patients, regardless of age, who gave birth during a 12-month period who were screened for HIV infection during the first or second prenatal visit.

Clinical Quality Measure Title: Prenatal Care: Screening for Human Immunodeficiency Virus (HIV)

### Numerator:

EDC: before or simultaneous to delivery of live birth <= 10 months

AND

Laboratory test performed: HIV screen in after or simultaneously FIRST prenatal visit <= 30 days

OR

After or simultaneously to SECOND prenatal visit <= 30 days (87390, 87391, 87534, 87535, 87536, 87537, 87538, 87539)

#### **Eligible Patient Criteria (Denominator):**

Age Range: N/A

Diagnosis active: delivery live births (ICD-9)

AND

Procedure performed: delivery live births (CPT)

Encounter: prenatal visit (V22.0, V22.1, V22.2)

NQF/PQRI Number: (NQF 0014)

**Exclusions:** 

- Diagnosis: HIV (active or inactive) 042, V08
- Laboratory test not done: medical reason 3292F1P
- Laboratory test not done: patient reason 3292F8P

PQRI Report Type: N/A

**Report Location:** Chart > Reports > Crystal Reports > Clinical Quality Reporting > Prenatal Care Screening for HIV

Typical Frequency: As Needed

Valid on Product Versions: Solution Series 7.0 and later

## **Prenatal Record**

**Purpose:** Generate a prenatal record any time during the pregnancy, with the record modeled on the standardized forms commonly used by obstetricians. When the record is generated, the system automatically saves a copy to the patient's chart in DocMan and displays the copy in Chart View and Documents. The prenatal record can also be faxed from DocMan.

**Report Location:** Chart > Open Patient Chart > Visit/HS > Pregnancy Summary > Open OB Module > Generate Prenatal Record

| VAME - 4                                                                                                    | Achy<br>LAST                                                                             |                                                                                                    |                                                                                       | Bet<br>FIRS                                                           | ty<br>st                                                                                                    |                                                                                     | MIDDLE                                                                                                    |                            |                                                                                            | -                     |                                         |                                        |
|----------------------------------------------------------------------------------------------------|------------------------------------------------------------------------------------------|----------------------------------------------------------------------------------------------------|---------------------------------------------------------------------------------------|-----------------------------------------------------------------------|----------------------------------------------------------------------------------------------------|-------------------------------------------------------------------------------------|----------------------------------------------------------------------------------------------------|----------------------------|--------------------------------------------------------------------------------------------|-----------------------|-----------------------------------------|----------------------------------------|
| D#                                                                                                    | ACHBE                                                                                    | ETOOO1                                                                                                    | но                                                                                    | SPITAL (                                                              | OF DELIVERY                                                                                                    |                                                                                     | INIDOLL                                                                                                    |                            |                                                                                            | _                     |                                         |                                        |
| VEWBOR                                                                                                    | N'S PHY                                                                                  | /SICIAN _                                                                                                    |                                                                                       |                                                                       | REFERRE                                                                                                    | DBY -                                                                               |                                                                                                    |                            |                                                                                            | _                     |                                         |                                        |
| FINAL ED                                                                                                    | DD 10.                                                                                   | /21/2008                                                                                                    |                                                                                       |                                                                       | PRIMARY                                                                                                    | PROVID                                                                              | ER /GROUP <u>Burns, I</u><br>ADDRESS <u>123 An</u> :                                                       | Chris<br>/whe              | stine<br>ere Stree                                                                         | t . Aus               | stin TX. 7872                           | 9                                      |
| BIRTH DAT                                                                                                    | E                                                                                        | AGE F                                                                                                    | RACE                                                                                  | •                                                                     | MARITAL ST                                                                                                    | ATUS                                                                                | ADDRESS                                                                                                    |                            |                                                                                            |                       | •                                       |                                        |
| 1/1/1950                                                                                                    |                                                                                          | 58 (                                                                                                    | Caucasiar                                                                             | n                                                                     | Married                                                                                                    |                                                                                     | 234 Test<br>Bestrop TV                                                                                     |                            |                                                                                            |                       |                                         |                                        |
| DCCUPATI                                                                                                    | ON                                                                                       |                                                                                                    |                                                                                       | EDUCAT                                                                | ION <none></none>                                                                                                    |                                                                                     | ZIP 78602 PHO                                                                                              | NE                         | (H)(512)                                                                                   | >>>->>>               | 7 (O)                                   |                                        |
|                                                                                                    | = <none></none>                                                                          |                                                                                                    |                                                                                       | ETHNICI                                                               | TY≺none>                                                                                                    |                                                                                     | INSURANCE CARRIER                                                                                          | AARF                       | P                                                                                          |                       |                                         |                                        |
| HUSBAND/                                                                                                    | DOMEST                                                                                   |                                                                                                    | ER                                                                                    |                                                                       | PHONE                                                                                                    |                                                                                     | MEDICAID/POLICY#ac                                                                                         | tsf3                       |                                                                                            |                       |                                         |                                        |
| FATHER OF                                                                                                    | FBABY                                                                                    |                                                                                                    |                                                                                       |                                                                       | PHONE                                                                                                    |                                                                                     | EMERGENCYCONTA                                                                                             | ст                         |                                                                                            |                       | PHONE                                   |                                        |
| TOTALP                                                                                                    | REG                                                                                      | FULLTER                                                                                                    | RM                                                                                    | PREMATU<br>3                                                          | RE AB. IND                                                                                                    | EG FULLTERM PREMATURE AB. INDUCED AB. SPONTANEOUS ECTOPIC                           |                                                                                                    |                            |                                                                                            | MUL                   | TIPLE BIRTHS                            |                                        |
| . 0                                                                                                    |                                                                                          |                                                                                                    |                                                                                       |                                                                       |                                                                                                    |                                                                                     | 0                                                                                                    |                            |                                                                                            |                       |                                         |                                        |
|                                                                                                    |                                                                                          |                                                                                                    |                                                                                       |                                                                       |                                                                                                    |                                                                                     |                                                                                                    |                            |                                                                                            | •                     | MENADOUE                                |                                        |
| -MP⊠ DEF<br>□ UNK<br>⊠ FINA                                                                                         | INITE [<br>(NOWN \$<br>NL <u>1/15/20</u>                                                 | ] approxi<br>Z normai<br>208                                                                                               | MATE (MO<br>LAMOUN                                                                    | INTH KNOW                                                             | ME<br>VN) MENSES MI<br>DN PRIOR MEN                                                                                      | ONTHLY<br>SES DA                                                                    | AL HISTORY                                                                                                 | ENCY<br>AT C               | CONCEPT                                                                                    | s<br>D <sub>YES</sub> | MENARCHE<br>ØNO                         | : O (AGE ONSE<br>hCG+N                 |
| _MP⊠ DEF<br>□ UNK<br>⊠ FINA                                                                                         | INITE [<br>NOWN AL <u>1/15/20</u>                                                        | ] APPROXI<br>ZI NORMAI<br>208                                                                                              | MATE (MO<br>LAMOUN                                                                    | INTH KNOW                                                             | ME<br>(N) MENSES MI<br>IN PRIOR MEN<br>PAST PI                                                                           | ONTHLY<br>SES DA                                                                    | AL HISTORY                                                                                                 | ENCY<br>AT C               | CONCEPT                                                                                    | s<br>Dyes             | мелаясне<br>Øло                         | : O (AGE ONSE<br>hCG+h                 |
| LMP DEF                                                                                                    | INITE [<br>(NOWN \$<br>AL <u>1/15/20</u>                                                 | ☐ APPROXI<br>ZI NORMAI<br>008<br>LENGTH                                                                                    | MATE (MO                                                                              | INTH KNOW                                                             | ME<br>N) MENSES MI<br>N PRIOR MEN<br>PAST PI                                                                             | INSTRU                                                                              | AL HISTORY                                                                                                 | ENCY<br>AT C               | CONCEPT                                                                                    | s<br>Dyes             | MENARCHE                                | : 0(AGE ONSE<br>hCG+N                  |
| MP DEF<br>UNK<br>KIFINA<br>DATE<br>MONTHY<br>YEAR                                                                   | INITE [<br>NOWN 6<br>L <u>1/15/20</u><br>GA<br>WEEKS                                     | ] APPROXI<br>ZI NORMAI<br>208<br>LENGTH<br>OF<br>LABOR                                                                     | MATE (MO<br>LAMOUN<br>BIRTH<br>WEIGHT                                                 | INTH KNOW<br>T/DURATIO<br>SEX<br>M/F                                  | ME<br>N) MENSES MI<br>PRIOR MEN<br>PAST PI<br>TYPE<br>DELIVERY                                                           | NSTRU<br>ONTHLY<br>SES DA<br>REGNAN                                                 | AL HISTORY<br>MYES DNO FREQU<br>TE ON BCF<br>NCIES (LAST SIX)<br>PLACE OF<br>DELIVERY                      | ENCY<br>AT C               | CONCEPT<br>CONCEPT<br>PRETERN<br>LABOR<br>YES/NO                                           | s<br>Dyes             | MENARCHE<br>IZI NO<br>COMME<br>COMPLIC/ | 0 (AGE ONSE<br>hCG+N<br>NTS/<br>ATIONS |
| MP⊠ DEF<br>□ UNK<br>⊠ FINA<br>DATE<br>MONTH/<br>YEAR<br>12/2007                                                     | INITE [<br>NOWN &<br>L <u>1/15/20</u><br>GA<br>WEEKS<br>38                               | APPROXI<br>2 NORMAI<br>2008<br>LENGTH<br>OF<br>LABOR<br>6 hrs.                                                             | MATE (MC<br>LAMOUN<br>BIRTH<br>WEIGHT<br>2410                                         | SEX<br>MALE                                                           | MENSES MI<br>IN PRIOR MEN<br>PAST PI<br>TYPE<br>DELIVERY<br>VBAC                                                         | NSTRU<br>ONTHLY<br>SES DA<br>REGNAN<br>ANES.<br>Yes                                 | AL HISTORY<br>MYES DNO FREQU<br>TE ON BCF<br>ICIES (LAST SIX)<br>PLACE OF<br>DELIVERY<br>DAKDALE COMMUNITY | ENCY<br>AT C               | CONCEPT<br>CONCEPT<br>PRETERN<br>LABOR<br>YES/NO<br>No                                     |                       | MENARCHE<br>IZINO<br>COMME<br>COMPLIC/  | O (AGE ONSE<br>hCG+N<br>NTS/<br>ATIONS |
| MP☑ DEF<br>□ UNK<br>☑ FINA<br>DATE<br>MONTH/<br>YEAR<br>12/2007<br>12/2007                                          | INITE [<br>NOWN 5<br>AL <u>1/15/20</u><br>GA<br>WEEKS<br>38<br>1                         | APPROXI<br>ZINORMAI<br>COS<br>LENGTH<br>OF<br>LABOR<br>6 hrs.<br>5 hrs.                                                    | MATE (MC<br>LAMOUN<br>BIRTH<br>WEIGHT<br>2410<br>2410                                 | SEX<br>MÆ<br>MALE<br>FEMALE                                           | MENSES MI<br>IN PRIOR MEN<br>PAST PI<br>TYPE<br>DELIVERY<br>VBAC<br>VBAC                                                 | NSTRU<br>ONTHLY<br>SES DA<br>REGNAN<br>ANES.<br>Yes<br>No                           | AL HISTORY                                                                                                 | ENCY<br>AT C<br>HOS        | 2 Q Q DAY<br>CONCEPT<br>PRETERM<br>LABOR<br>YES/NO<br>No                                   |                       | MENARCHE                                | O (AGE ONSE<br>hCG+N<br>NTS/<br>ATIONS |
| MP☑ DEF<br>□ UNK<br>☑ FINA<br>DATE<br>MONTH/<br>YEAR<br>12/2007<br>12/2007<br>12/2005                               | INITE [<br>NOWN 6<br>AL <u>1/15/20</u><br>GA<br>WEEKS<br>38<br>1<br>34                   | APPROXI<br>2 NORMAI<br>2008<br>LENGTH<br>OF<br>LABOR<br>6 hrs.<br>5 hrs.<br>5 hrs.                                         | MATE (MC<br>LAMOUN<br>BIRTH<br>WEIGHT<br>2410<br>2410<br>2410                         | SEX<br>MÆ<br>MÆ<br>FEMALE<br>MALE                                     | ME<br>VN) MENSES MI<br>PRIOR MEN<br>PAST PI<br>TYPE<br>DELIVERY<br>VBAC<br>VBAC<br>VBAC                                  | INSTRU<br>ONTHLY<br>SES DAT<br>REGNAN<br>ANES.<br>Yes<br>No<br>No                   | AL HISTORY                                                                                                 | ENCY<br>AT C<br>HOS        | CONCEPT<br>CONCEPT<br>PRETERM<br>LABOR<br>YES/NO<br>No<br>No                               |                       | MENARCHE<br>ØNO<br>COMME<br>COMPLIC/    | O (AGE ONSE<br>hCG+N<br>NTS/<br>ATIONS |
| DATE<br>MONTH/<br>YEAR<br>12/2007<br>12/2005<br>12/2004                                                             | INITE [<br>NOWN 6<br>GA<br>WEEKS<br>38<br>1<br>34<br>38                                  | APPROXI<br>21 NORMAI<br>008<br>LENGTH<br>OF<br>LABOR<br>6 hrs.<br>5 hrs.<br>5 hrs.<br>5 hrs.                               | MATE (MC<br>LAMOUN<br>BIRTH<br>WEIGHT<br>2410<br>2410<br>2410<br>2410                 | SEX<br>MÆ<br>MALE<br>FEMALE<br>MALE<br>MALE<br>MALE                   | ME<br>N MENSES MI<br>PRIOR MEN<br>TYPE<br>DELIVERY<br>VBAC<br>VBAC<br>VBAC<br>VBAC                                       | NSTRU<br>ONTHLY<br>SES DA'<br>REGNAN<br>ANES.<br>Yes<br>No<br>No<br>No              | AL HISTORY                                                                                                 | ENCY<br>AT C<br>HOS<br>HOS | CONCEPT<br>CONCEPT<br>PRETERM<br>LABOR<br>YES/NO<br>No<br>No<br>No<br>No                   |                       | MENARCHE<br>⊠NO<br>COMME<br>COMPLIC/    | O (AGE ONSE<br>hCG+N<br>NTS/<br>ATIONS |
| DATE<br>DATE<br>DATE<br>MONTH/<br>YEAR<br>12/2007<br>12/2007<br>12/2005<br>12/2004<br>12/2004                       | INITE [<br>NOWN 6<br>AL <u>1/15/20</u><br>GA<br>WEEKS<br>38<br>1<br>38<br>38<br>38<br>38 | APPROXI<br>2 NORMAI<br>008<br>LENGTH<br>OF<br>LABOR<br>6 hrs.<br>5 hrs.<br>5 hrs.<br>5 hrs.<br>5 hrs.<br>5 hrs.            | MATE (MC<br>LAMOUN<br>BIRTH<br>WEIGHT<br>2410<br>2410<br>2410<br>1928                 | SEX<br>M/F<br>MALE<br>FEMALE<br>MALE<br>MALE<br>MALE<br>MALE          | MENSES MI<br>IN PRIOR MEN<br>TYPE<br>DELIVERY<br>VBAC<br>VBAC<br>VBAC<br>VBAC<br>VBAC<br>VBAC                            | ANES.<br>No<br>No<br>No<br>No<br>No                                                 | AL HISTORY                                                                                                 | ENCY<br>AT C<br>HOS        | CONCEPT<br>CONCEPT<br>LABOR<br>YES/NO<br>No<br>No<br>No<br>No<br>No                        |                       | MENARCHE                                | O (AGE ONSE<br>hCG+N<br>NTS/<br>ATIONS |
| DATE<br>MPEZ DEF<br>UNK<br>EX FINA<br>DATE<br>MONTHY<br>YEAR<br>12/2007<br>12/2007<br>12/2005<br>12/2004<br>12/2004 | GA<br>WEEKS<br>38<br>1<br>34<br>38<br>38<br>38<br>38<br>38<br>38                         | APPROXI<br>21 NORMAI<br>008<br>LENGTH<br>OF<br>LABOR<br>6 hrs.<br>5 hrs.<br>5 hrs.<br>5 hrs.<br>5 hrs.<br>5 hrs.<br>5 hrs. | BIRTH<br>WEIGHT<br>2410<br>2410<br>2410<br>1928<br>2410                               | SEX<br>MALE<br>FEMALE<br>MALE<br>MALE<br>MALE<br>MALE<br>MALE<br>MALE | MENSES MI<br>IN PRIOR MEN<br>PAST PI<br>TYPE<br>DELIVERY<br>VBAC<br>VBAC<br>VBAC<br>VBAC<br>VBAC<br>VBAC<br>VBAC         | NSTRU<br>ON THLY<br>SES DA'<br>REGNAN<br>ANES.<br>Yes<br>No<br>No<br>No<br>No<br>No | AL HISTORY                                                                                                 | ENCY<br>AT C               | CONCEPT<br>CONCEPT<br>PRETERM<br>LABOR<br>YES/NO<br>NO<br>NO<br>NO<br>NO<br>NO<br>NO<br>NO |                       | MENARCHE<br>IINO<br>COMME<br>COMPLIC    | O (AGE ONSE<br>hCG+N<br>NTS/<br>ATIONS |
| DATE<br>MONTH/<br>YEAB<br>12/2007<br>12/2005<br>12/2004<br>12/2004<br>12/2004                                       | INITE [<br>NOWN 6<br>L <u>1/15/20</u><br>38<br>38<br>1<br>34<br>38<br>38<br>38<br>38     | APPROXI<br>APPROXI<br>NORMAI<br>OS<br>CF<br>LABOR<br>6 hrs.<br>5 hrs.<br>5 hrs.<br>5 hrs.<br>5 hrs.<br>5 hrs.<br>5 hrs.    | MATE (MC<br>LAMOUN<br>BIRTH<br>WEIGHT<br>2410<br>2410<br>2410<br>2410<br>1928<br>2410 | SEX<br>MÆ<br>MÆ<br>MALE<br>FEMALE<br>MALE<br>MALE<br>MALE<br>MALE     | MENSES MI<br>IN PRIOR MEN<br>PAST PI<br>TYPE<br>DELIVERY<br>VBAC<br>VBAC<br>VBAC<br>VBAC<br>VBAC<br>VBAC<br>VBAC<br>VBAC | NSTRU<br>ON THLY<br>SES DA'<br>REGNAN<br>ANES<br>Yes<br>No<br>No<br>No<br>No<br>No  | AL HISTORY  AL HISTORY  PLACE OF DELIVERY  AKDALE COMMUNITY AKDALE COMMUNITY                               | HOS                        | CONCEPT<br>CONCEPT<br>LABOR<br>YES/NO<br>No<br>No<br>No<br>No<br>No<br>No                  |                       | MENARCHE                                | NTS/                                   |

# **Prescription Activity**

Purpose: List prescription activity broken down by provider and insurance company/group.

**Report Location:** Chart > Reports > Crystal Reports > CHART – Charting/Clinical Reports > Prescription Activity

| Show Detai<br>Date Range<br>Method: Al<br>Presoriber:<br>Financial G<br>Medical Fa<br>Schedule: A<br>Patient: All<br>Ins Class: A | how Detail: Yes Prescription Activity ath Range: 0180/42007 to 06/27/2008 Prescription Activity athod: All Methods resoriber: All Providers inanial Groups edical Facility: All Facilities edical Facility: All Facilities edical Facility: All Facilities stedute: All Provides attent: All Patients s Class: All Insurance Classes |          |                    |         |                               |     |    |     |         | Print Date: 06/27/2008 1:51:26PM<br>Page 2 of 2 |           |          |
|----------------------------------------------------------------------------------------------------|----------------------------------------------------------------------------------------------------|----------|--------------------|---------|-------------------------------|-----|----|-----|---------|-------------------------------------------------|-----------|----------|
| Туре                                                                                                    | D ate                                                                                                    | Time     | Patient            | Fin Grp | Drug                          | Qty | Rf | Sch | Metho d | Prescriber                                      | ins Class | Pharmacy |
| Heal with                                                                                                    | n Steel Hea                                                                                                    | lth Cent | er                 |         |                               |     |    |     |         |                                                 |           |          |
|                                                                                                    |                                                                                                    |          | Total: 7           |         |                               |     |    |     |         |                                                 |           |          |
|                                                                                                    |                                                                                                    | PRINT    | 7                  |         |                               |     |    |     |         |                                                 |           |          |
| New Med                                                                                                    | 01/23/2007                                                                                                    | 16:35:47 | Beeman, Emily      |         | Prenate Ultra                 | 90  | 4  | D   | PRINT   | Killdear, Kelsey                                | BCS       |          |
| New Med                                                                                                    | 01/23/2007                                                                                                    | 17:15:07 | Childes, Marilyn   |         | Accupril                      | 30  | 5  | 0   | PRINT   | Killdear, Kelsey                                | BCS       |          |
| New Med                                                                                                    | 01/23/2007                                                                                                    |          | Childes, Marilyn   |         | Aspirin (ASA)                 | 100 | D  | D   | PRINT   | Killdear, Kelsey                                | BCS       |          |
| New Med                                                                                                    | 01/23/2007                                                                                                    | 17:15:08 | Childes, Marilyn   |         | Atenolol                      | 30  | 5  | D   | PRINT   | Killdear, Kelsey                                | BCS       |          |
| New Med                                                                                                    | 01/23/2007                                                                                                    | 17:15:07 | Childes , Maril yn |         | Hydrochlorothiazide<br>(HCTZ) | 30  | 2  | D   | PRINT   | Killdear, Kelsey                                | BCS       |          |
| New Med                                                                                                    | 01/23/2007                                                                                                    | 17:15:08 | Childes, Marilyn   |         | Lipitor                       | 30  | 5  | D   | PRINT   | Killdear, Kelsey                                | BCS       |          |
| New Med                                                                                                    | 01/23/2007                                                                                                    | 17:15:06 | Childes, Maril yn  |         | Metformin HCI                 | 60  | D  | D   | PRINT   | Killdear, Kelsey                                | BCS       |          |
| Total Hea<br>Center Pr                                                                                                    | l with Steel I<br>escriptions:                                                                                                    | lealth   | 7                  |         |                               |     |    |     |         |                                                 |           |          |

# **Prescription Activity by Financial Group**

**Purpose:** List prescription activity broken down by provider and insurance company/group and financial group in cross-tab format. User has the option to view details of all prescriptions.

**Report Location:** Chart > Reports > Crystal Reports > CHART – Charting/Clinical Reports > Prescription Activity by Financial Group

| D ate Range: 01/01/2007 to 06/27/2008<br>Presoriber: All Providers<br>Financial Group: All Financial Groups<br>Method: All Methods<br>Medical Facility: All Facilities<br>Schedule: All Drugs<br>Ins Class: All Insurance Classes<br>Show Patient Detail: Yes<br>Prescription Activity by Financial Group |                                 |           |                 |            |           |       |     |    | Print Date: 06/27/2008 1:65:11PM<br>Page: 2 of 4 |         |                   |           |             |
|----------------------------------------------------------------------------------------------------|---------------------------------|-----------|-----------------|------------|-----------|-------|-----|----|--------------------------------------------------|---------|-------------------|-----------|-------------|
| Туре                                                                                                    | D ate                           | Time      | Patient         | Fin G ŋ    | ) Drug    |       | Qty | Rf | Sch                                              | Metho d | Prescriber        | Ins Class | Pharmacy    |
| Bleeding Edge Trauma Center                                                                                                    |                                 |           |                 |            |           |       |     |    |                                                  |         |                   |           |             |
|                                                                                                    | Brainiad                        | , Nanett  | te              |            |           |       | _   |    |                                                  |         |                   |           |             |
|                                                                                                    | Financi                         | al G roup |                 | Total      | FAX       | PRINT |     |    |                                                  |         |                   |           |             |
|                                                                                                    | Blue Cross/Blue Shield          |           |                 | 3          | 2         | 1     |     |    |                                                  |         |                   |           |             |
|                                                                                                    | Medicare                        |           |                 | 1          | 0         | 1     |     |    |                                                  |         |                   |           |             |
|                                                                                                    | Preferred Provider Organization |           |                 | 4          | 1         | 3     | 1   |    |                                                  |         |                   |           |             |
|                                                                                                    | Total                           |           |                 | 8          | 3         | 5     | 1   |    |                                                  |         |                   |           |             |
| New Med                                                                                                    | 01/09/2007                      | 08:46:19  | Abdominal, Payn | e PPO      | Lotronex  |       | 60  | 1  | 0                                                | PRINT   | Brainiac, Nanette | сом       |             |
| New Med                                                                                                    | 01/09/2007                      | 08:46:45  | Abdominal, Payn | e PPO      | Lotronex  |       | 60  | 1  | D                                                | PRINT   | Brainiac, Nanette | сом       |             |
| New Med                                                                                                    | 08/20/2007                      | 13:48:17  | Abdominal, Payn | e PPO      | Polocain  | e     | 1   | 0  | 0                                                | FAX     | Brainiac, Nanette | COM       | e-MDs, Inc. |
| New Med                                                                                                    | 08/20/2007                      | 13:39:33  | Abdominal, Payn | e PPO      | PPO Zyban |       | 60  | 0  | 0                                                | PRINT   | Brainiac, Nanette | COM       |             |
| New Med                                                                                                    | 08/24/2007                      | 09:36:09  | Thompson, Jenn  | ifer AMD C | Dexedrin  | e     | 30  | D  | 2                                                | PRINT   | Brainiac, Nanette | MDC       |             |
| New Med                                                                                                    | 08/20/2007                      | 14:31:01  | Tired, Im a     | BCS        | Bupheny   | 1     | 20  | 0  | D                                                | FAX     | Brainiac, Nanette | COM       | e-MDs, Inc. |
| New Med                                                                                                    | 08/20/2007                      | 14:35:41  | Tired, Im a     | BCS        | Vagifern  |       | 14  | 0  | D                                                | FAX     | Brainiac, Nanette | СОМ       | e-MDs, Inc. |
| New Med                                                                                                    | 08/30/2007                      | 13:44:44  | Tired, Im a     | BCS        | Synacort  |       | 1   | 0  | D                                                | PRINT   | Brainiac, Nanette | COM       |             |

# **Prescription Audit**

**Purpose:** Provide an audit report of prescriptions based on a date range, the schedule of the drug, the provider whose name is on the prescription, the person that actually created the prescription (the Agent) and the patient.

**Report Location:** Chart > Reports > Crystal Reports > CHART – Charting/Clinical Reports > Prescription Audit

| Date Range: 01/01/2008 to 06/27/2008 Prescription Audit |                                             |          |                    |                     |     |    |     |                           | Print Date:06/27/2008 2:08:41 PM<br>Page: 77 of 78 |        |                       |
|---------------------------------------------------------|---------------------------------------------|----------|--------------------|---------------------|-----|----|-----|---------------------------|----------------------------------------------------|--------|-----------------------|
| Prescriber:<br>Agent:<br>Patient:                       | All Prescribe<br>All Agents<br>All Patients | rs       |                    |                     |     |    |     |                           |                                                    |        |                       |
| Type                                                    | <u>D ate</u>                                | Time     | Patient            | Drug                | Qty | Rf | Sch | Prescriber                | Agent                                              | Method | Pharm acy             |
| Resend Med                                              | 05/20/2008                                  | 15:20:19 | Ramirez, Alexis J  | Simulect            | 2   |    | 0   | Ho. Aanes                 | agnesho                                            | PRINT  |                       |
| New Med                                                 | 05/20/2008                                  | 15:20:47 | Young, Barbara     | Simulect            | 0   | 0  | 0   |                           | agnesho                                            |        |                       |
| New Med                                                 | 05/20/2008                                  | 15:21:19 | Tanner, Al E       | Simulect            | 2   | 0  | 0   | Ho. Aanes                 | agnesho                                            |        |                       |
| New Med                                                 | 05/20/2008                                  | 15:47:38 | Fegan, Barbara S   | Simulect            | 0   | 0  | 0   |                           | agnesho                                            |        |                       |
|                                                         | 05/20/2008                                  | 15:53:25 | Fegan, Barbara S   | Simulect            | 0   | 0  | 0   |                           | agnesho                                            |        |                       |
|                                                         | 05/20/2008                                  | 15:53:59 | Tanner, Al E       | Simulect            | 2   | 0  | 0   | Ho, Agnes                 | agnesho                                            |        |                       |
| New Med                                                 | 05/21/2008                                  | 16:46:46 | Ramirez, Alexis J  | Guaifenesin         | 40  | 1  | 0   | Ho, Agnes                 | Inurse                                             | PRINT  |                       |
| New Med                                                 | 06/03/2008                                  | 09:56:00 | Fegan, Albert C    | Augmentin X.B       | 20  | D  | 0   | Burns, Christine          | cburns                                             | PHONE  | Brookshire Test Store |
|                                                         | 06/03/2008                                  | 09:56:01 | Fegan, Albert C    | Augmentin XR        | 20  | D  | 0   | Ho, Agnes                 | cburns                                             | PRINT  |                       |
| Refill Med                                              | 06/03/2008                                  | 09:56:01 | Fegan, Albert C    | Augmentin XR        | 20  | D  | D   | Burns, Christine          | cburns                                             | PHONE  | Brookshire Test Store |
|                                                         | 06/05/2008                                  | 09:37:05 | Patient-Four, Test | Motrin              | 30  | 2  | D   | Testing-Two, Sure Script: | agnesho                                            | ELECT  | *Fox Test Pharmacy    |
| New Med                                                 | 06/05/2008                                  | 09:37:05 | Patient-Four, Test | Motrin              | 30  | 2  | D   | Ho, Agnes                 | agnesho                                            | ELECT  | *Fox Test Pharmacy    |
| Refill Med                                              | 06/05/2008                                  | 09:37:05 | Patient-Four, Test | Motrin              | 30  | 2  | D   | Ho, Agnes                 | agnesho                                            | ELECT  | *Fox Test Pharmacy    |
| New Med                                                 | 06/05/2008                                  | 15:56:12 | Patient-Six, Test  | Albuterol           | 25  | D  | D   | Burns, Christine          | administrator                                      | PRINT  |                       |
| Resend Med                                              | 06/05/2008                                  | 15:56:14 | Patient-Six, Test  | Albuterol           | 25  | D  | D   | Burns, Christine          | administrator                                      | PRINT  |                       |
| New Med                                                 | 06/05/2008                                  | 16:40:34 | Abv, Acb A         | Accupril            | 60  | 5  | D   | Burns, Christine          | administrator                                      | PRINT  |                       |
| Resend Med                                              | 06/05/2008                                  | 16:40:48 | Abv, Acb A         | Accupril            | 60  | 5  | D   | Burns, Christine          | administrator                                      | PRINT  |                       |
| New Med                                                 | 06/11/2008                                  | 15:35:48 | Mercier, Leah M    | Singulair           | 30  | 2  | D   | Ho, Agnes                 | administrator                                      | PRINT  |                       |
| Resend Med                                              | 06/11/2008                                  | 15:35:50 | Mercier, Leah M    | Singulair           | 30  | 2  | D   | Ho, Agnes                 | administrator                                      | PRINT  |                       |
| New Med                                                 | 06/16/2008                                  | 10:04:34 | Acuna, Anna V      | Ritalin LA          | 30  | 1  | 2   | Ho, Agnes                 | administrator                                      | PRINT  |                       |
| Resend Med                                              | 06/16/2008                                  | 10:04:36 | Acuna, Anna V      | Ritalin LA          | 30  | 1  | 2   | Ho, Agnes                 | administrator                                      | PRINT  |                       |
|                                                         | 06/16/2008                                  | 10:29:03 | Acuna, Anna V      | Singulair           | 30  | 2  | D   | Ho, Agnes                 | administrator                                      | ELECT  | 4 Rx Pharmacy         |
| New Med                                                 | 06/16/2008                                  | 10:29:03 | Acuna, Anna V      | Singulair           | 30  | 2  | D   | Ho, Agnes                 | administrator                                      | PRINT  |                       |
| Refill Med                                              | 06/16/2008                                  | 10:29:03 | Acuna, Anna V      | Singulair           | 30  | 2  | Ð   | Ho, Agnes                 | administrator                                      | PRINT  |                       |
| Resend Med                                              | 06/16/2008                                  | 10:29:04 | Acuna, Anna V      | Singulair           | 30  | 2  | D   | Ho, Agnes                 | administrator                                      | PRINT  |                       |
|                                                         | 06/16/2008                                  | 10:30:43 | Acuna, Anna V      | Singulair           | 30  | 2  | D   | Ho, Agnes                 | administrator                                      | PRINT  |                       |
| New Med                                                 | 06/16/2008                                  | 10:31:14 | Acuna, Anna V      | Pulmicort Flexhaler | 1   | 0  | D   | Ho, Agnes                 | administrator                                      | PRINT  |                       |
| Resend Med                                              | 06/16/2008                                  | 10:31:15 | Acuna, Anna V      | Pulmicort Flexhaler | 1   | D  | D   | Ho, Agnes                 | administrator                                      | PRINT  |                       |
|                                                         | 06/17/2008                                  | 16:52:50 | Achy, Betty        | <none></none>       | D   | D  | 0   |                           | administrator                                      |        |                       |
|                                                         | 06/17/2008                                  | 16:52:56 | Achy, Betty        | <none></none>       | D   | 0  | D   | •                         | administrator                                      |        |                       |
| New Med                                                 | 06/19/2008                                  | 11:52:40 | Tanner, Aaron      | <none></none>       | 1   | D  | D   | Ho, Agnes                 | agnesho                                            | PRINT  |                       |
| Resend Med                                              | 06/19/2008                                  | 11:52:46 | Tanner, Aaron      | <none></none>       | 1   | D  | D   | Ho, Agnes                 | agnesho                                            | PRINT  |                       |
| New Med                                                 | 06/20/2008                                  | 10:30:26 | Tanner, Aaron      | <none></none>       | 10  | D  | D   | Ho, Agnes                 | agnesho                                            | PRINT  |                       |
| Resend Med                                              | 06/20/2008                                  | 10:30:31 | Tanner, Aaron      | <none></none>       | 10  | D  | D   | Ho,Agnes                  | agnesho                                            | PRINT  |                       |

# **Prescription Log**

**Purpose:** Provide an audit trail of prescriptions based on a date range. The report has a signature line at the bottom and is intended to be used to satisfy legal requirements for faxed prescriptions in the state of Ohio.

**Report Location:** Chart > Reports > Crystal Reports > CHART – Charting/Clinical Reports > Ohio Prescription Log

| Date Range: 6/1/2008 to 6/26/2008<br>Schedule: All Drugs<br>Prescriber: All Providers |              |          |                                 | Ohio Prescription Log<br>Report last run on 11/21/07 10:36AM<br>for date non 00(1007, 03:30PM to 11/26/07, 03:40PM        |        |    |     |                      |                 |         | Print Date: 06/26/2008 5:45:36PM<br>Page 2 of 3 |  |  |
|---------------------------------------------------------------------------------------|--------------|----------|---------------------------------|----------------------------------------------------------------------------------------------------|--------|----|-----|----------------------|-----------------|---------|-------------------------------------------------|--|--|
| Agent:                                                                                | All Agents   |          |                                 |                                                                                                    |        |    |     |                      |                 |         |                                                 |  |  |
| Patient:                                                                              | All Patients |          |                                 |                                                                                                    |        |    |     |                      |                 |         |                                                 |  |  |
| Туре                                                                                  | D ate        | Time     | Patient/Account                 | Prescription                                                                                                    | Qty    | Rf | Sch | Prescriber           | Agent           | Metho d | Pharmacy                                        |  |  |
| Resend Med                                                                            | 06/11/2008   | 15:35:50 | Mercier, Leah M<br>1236547      | Singulair 10mg Tablet<br>Take 1 tablet(s) by mouth<br>each evening<br>#30 (Thirty) tablet(s)                              | 30     | 2  | 0   | Ho, Agnes            | adm in istrator | PRINT   |                                                 |  |  |
| Refill Med                                                                            | 06/05/2008   | 09:37:05 | Patient-Four, Test              | Motrin 600 mg Tablet<br>Take 1 tablet(s) by mouth q 4<br>to 6 hr prn<br>#30 (Thirty) tablet(s)                            | 30     | 2  | 0   | Ho, Agnes            | agnesho         | ELECT   | *Fox Test<br>Pharmacy                           |  |  |
| Refill Med                                                                            | 06/24/2008   | 11:38:53 | Patient-One, Test               | Advil 200 mg Tablet<br>Take 1 tablet(s) by mouth q 4<br>to 6 hr prn<br>#20 (Twenty) tablet(s)                             | 20     | 1  | 0   | Assistant One, Physi | assistant1      | ELECT   | *Fox Test<br>Pharmacy                           |  |  |
| New Med                                                                               | 06/05/2008   | 15:56:12 | Patient-Six, Test<br>PATTES0001 | Albuterol 0.083% Nebulizer<br>Solution<br>1 vial(s) by nebulizer qid as<br>directed<br>#25 (Twenty Five) 3 ml vial        | 25     | 0  | 0   | Burns, Christine     | adm in istrator | PRINT   |                                                 |  |  |
| Resend Med                                                                            | 06/05/2008   | 15:56:14 | Patient-Six, Test<br>PATTES0001 | Albuterol 0.083% Nebulizer<br>Solution<br>1 vial(s) by nebulizer qid as<br>directed<br>#25 (Twenty Five) 3 ml vial        | 25     | 0  | 0   | Burns, Christine     | adm in istrator | PRINT   |                                                 |  |  |
| New Med                                                                               | 06/19/2008   | 11:52:40 | Tanner, Aaron<br>R OD AL000     | Flonase 50m cg/Actuation<br>Spray, Suspension<br>inhale 1 spray in each nostril<br>by intranasal route 2 times per<br>day | 1<br>r | 0  | 0   | Ho, Agnes            | agnesho         | PRINT   |                                                 |  |  |

### **Problem List Maintenance**

### Provider Goal for Stage 1: >80%

**Meaningful Use Requirement for Stage 1:** More than 80% of all unique patients seen by the EP or admitted to the eligible hospital's or CAH's inpatient or emergency department (POS 21 or 23) have at least one entry or an indication that no problems are known for the patient recorded as structured data.

**Description:** Reports on unique patients seen by the EP that have at least one entry of a problem in the problem list or an indication that no problems are known for the patient recorded as structured data.

### **Denominator:**

The denominator for this objective is the number of unique patients seen by the EP during the EHR reporting period.

In order to establish that the patient was seen by an eligible professional, the report is calculating qualifying E&M codes from chart visit notes, listed below. The patient must have at least one "qualifying visit code(s)" within the reporting period in order to be counted in the denominator of this report.

Qualifying E&M Codes:

90801, 90805, 90862, 99201, 99202, 99203, 99204, 99205, 99212, 99213, 99214, 99215, 99241, 99242, 99243, 99244, 99245, 99354, 99355, 99381, 99382, 99383, 99384, 99385, 99386, 99387, 99391, 99392, 99393, 99394, 99395, 99396, 99397, 99401, 99402, 99403, 99404, 99406, 99407, 99408, 99409, 99411, 99412, 99429, 99450, 99455, 99456, 99499

### Numerator:

The patient must meet the following criteria to be considered for the Numerator section of this measure.

The Patient will appear in the numerator of this report if they have at least one problem in their problem list in the Visit/HS section of the chart. If the patient does not have any problems, the box for No Current Problems (NCP) may be checked and the patient will be included.

### **Prostate Cancer – Avoidance of Bone Scan Overuse**

**Purpose:** Calculate the percentage of patients regardless of age with a diagnosis of Prostate Cancer at low risk of recurrence receiving interstitial prostate brachytherapy, OR external beam radiotherapy to the prostate OR radical prostatectomy, OR Cryotherapy who did not have a bone scan performed at any time since the diagnosis of prostate cancer.

**Description:** Percentage of patients, regardless of age, with a diagnosis of prostate cancer at low risk of recurrence receiving interstitial prostate brachytherapy, OR external beam radiotherapy to the prostate, OR radical prostatectomy, OR cryotherapy who did not have a bone scan performed at any time since diagnosis of prostate cancer.

Crystal Report Title: Prostate Cancer-Avoidance of Bone Scan Overuse

**Clinical Quality Measure Title:** Prostate Cancer: Avoidance of Overuse of Bone Scan for Staging Low Risk Prostate Cancer Patients

**Numerator:** The patient will qualify for the numerator of this report when there is NOT evidence of a Bone Scan after or during the active diagnosis of Prostate Cancer. This is documented by the LACK of one of the following CPT codes with the reporting period: 78300, 78305, 78306, 78315, 78320, 78350, 78351.

**Eligible Patient Criteria (Denominator):** The eligible patient will have an active diagnosis of prostate cancer: 185 and a procedure performed for prostate cancer treatment, documented by one of the following CPT codes: 55810, 55812, 55815, 55840, 55842, 55845, 55866, 55873, 77427, 77776, 77777, 77778, 77778, 77787

### AND

A documented procedure result for the AJCC cancer stage low risk recurrence prostate cancer documented by the CPT code: 3271F (documented in a visit note *before* the procedure performed for prostate cancer treatment)

### AND

A laboratory test result on or before the procedure date for PSA less than or equal to 10mg/dL documented in the patient FlowSheet.

### AND

A FlowSheet test result on or before the procedure date for "Gleason Score" that is less than or equal to 6

NQF/PQRI Number: NQF 0389/PQRI 102

**Exclusions:** The patient will be excluded from this report if they have any of the following:

- An active diagnosis of Pain related to Prostate Cancer, documented by one of the following ICD-9 codes: 338.3, 724.1, 724.5, 724.6, 724.79, 733.90, 786.50, 786.59, 789.00, V76.44, V84.03
- A procedure performed of "Salvage Therapy," documented by one of the following CPT codes: 55860, 55862, 55865, 55875, 55876

### PQRI Report Type: N/A

**Report Location:** Chart > Reports > Crystal Reports > Clinical Quality Reporting > Prostate Cancer – Avoidance of Bone Scan Overuse

Typical Frequency: As Needed

Valid on Product Versions: Solution Series 7.0 and later

# **Quest Diagnostic Report**

Purpose: Show patient lab orders and demographic information to be used with lab dictionary.

**Report Location:** Chart > Reports > Crystal Reports > CHART – Charting/Clinical Reports > Quest Diagnostic Report

| Provider Name: Robert C. Adams Clinic             | : Name: Eskimo Test Clinic | Account#:       | Ph#: 1- 512-123-456 |
|---------------------------------------------------|----------------------------|-----------------|---------------------|
| Patient Name: Achy, Betty                         | SEX: F DOB: 01/            | /01/1950 SSN:   | MR# ACHBET0001      |
| Address: 234 Test Bastrop TX, 78602               |                            | Phone: 512-     | 222-2222            |
| Insurance 1: AARP 9371 Brook Meadow L             | akewood, TX 90712 ()       |                 |                     |
| Group #: test                                     | Policy #: ads f3           |                 |                     |
| Guarantor: Betty Achy, 234 Test Bastrop 1         | X, 78602 (512-222-2222)    |                 |                     |
| Order #:                                          | Order Date: 03/03          | 7/2008 P        | riority: Routine    |
| Scheduled Date:                                   | Due Date: 03/21/2          | 2008            |                     |
| Svc#/Test: 375 Creatinine, serum                  | ICD 9: 250.00 (Typ         | pe II diabetes) |                     |
| Comments:                                         |                            |                 |                     |
| Order #:                                          | Order Date: 03/03          | 7/2008 <b>P</b> | riority: Routine    |
| Scheduled Date:                                   | Due Date: 03/21/2          | 2008            |                     |
| <b>Svc</b> #/ <b>Test:</b> 496 Hemoglobin(Hgb)A1c | ICD 9: 250.00 (Ty)         | pe II diabetes) |                     |
| Comments:                                         |                            |                 |                     |

# **Recent BP by Diagnosis**

**Purpose:** List patients and most recent blood pressure, filtered by patient diagnosis with highs highlighted in red.

**Report Location:** Chart > Reports > Crystal Reports > CHART – Charting/Clinical Reports > Recent BP by Diagnosis

| Patients with diagnosis code startin | ng with: 250            |                   | Print Date: 6/27/2008, 2:26:44PM<br>Page 7 of 7 |
|--------------------------------------|-------------------------|-------------------|-------------------------------------------------|
|                                      | List of Patients with N | lost Recent Blo   | od Pressure                                     |
| <u>Patient</u>                       | <b>Blood Pressure</b>   | <u>Date Taken</u> | Provider                                        |
| Washington, Ellen W                  | 144 / 76                | 02/27/2003        | Wright, LeviA                                   |
| Watson, Benedetta R                  | 130 / 62                | 06/04/2003        | Wright, Levi A                                  |
| Watson, Edward D                     | 160 / 90                | 04/03/2003        | Hudson, Benjamin L                              |
| White, Brian G                       | 136/90                  | 04/30/2003        | Trauterman, Timmy B                             |
| White, Mark H                        | 154 / 102               | 06/12/2003        | Trauterman, Timmy B                             |
| Wick, Terry K                        | 110 / 80                | 10/08/2001        | Wright, Levi A                                  |
| Williams, Benjamin E                 | 128 / 80                | 04/21/2003        | Trauterman, Timmy B                             |
| Williams, Brett A                    | 100 / 70                | 05/12/2003        | Wright, Levi A                                  |
| Williams, Raibon J                   | 130 / 80                | 11/15/2002        | Wright, Levi A                                  |
| Wilson, Alice K                      | 130/58                  | 05/16/2003        | Trautern an , Tim m y B                         |
| Wilson, Andrew R                     | 160 / 90                | 12/11/2002        | Trauterman, Timmy B                             |
| Wilson, Carlos L                     | 100 / 64                | 03/28/2003        | Trauterman, Timmy B                             |
| Wilson, Joshua                       | 166 / 88                | 08/29/2002        | Trauterman, Timmy B                             |
| Wilson, Samuel G                     | 140 / 92                | 05/23/2003        | Trauterman, Timmy B                             |
| Wilson, Vema K                       | 120 / 80                | 09/04/2001        | Hudson, Benjamin L                              |
| Winn, Gle F                          | 122 / 80                | 02/25/2002        | Trauterman, Timmy B                             |
| Witt, Clayton                        | 118 / 82                | 12/09/2002        | Trauterman, Timmy B                             |
| Witt, Jack R                         | 118 / 78                | 03/12/2003        | Trauterman, Timmy B                             |
| Witt, Tracy M                        | 120 / 80                | 05/22/2003        | Wright, Levi A                                  |
| Wood, Tammy L                        | 130 / 80                | 04/23/2003        | Trautern an , Tim m y B                         |
| Woods, Daniel A                      | 124 / 78                | 04/24/2003        | Trauterman, Timmy B                             |
| Woods, Walter W                      | 114/68                  | 02/12/2003        | Trauterman, Timmy B                             |
| Wyatt, Kathryn C                     | 122 / 78                | 03/25/2003        | Enders, Jackie                                  |
| Wyatt, Ty D                          | 122 / 78                | 01/03/2003        | Trautern an , Tim m y B                         |
| Yanko, Fred A                        | 112 / 62                | 05/12/2003        | Trauterman, Timmy B                             |
| Yanko, Philip P                      | 138 / 88                | 05/06/2003        | Trauterman, Timmy B                             |
| Yanko, Tiffany C                     | 142 / 92                | 04/22/2003        | Trauterman, Timmy B                             |
| Young, Willie S                      | 120 / 84                | 12/31/2002        | Wright, Levi A                                  |
### **Required Demographics Recorded**

### Provider Goal for Stage 1: >50%

**Meaningful Use Requirement for Stage 1:** More than 50% of all unique patients seen by the EP or admitted to the eligible hospital's or CAH's inpatient or emergency department (POS 21 or 23) have demographics recorded as structured data.

**Description:** Reports on unique patients seen by the EP that have the all of the required demographics recorded as structured data.

### **Denominator:**

The denominator for this objective is the number of unique patients seen by the EP during the EHR reporting period.

In order to establish that the patient was seen by an eligible professional, the report is calculating qualifying E&M codes from chart visit notes, listed below. The patient must have at least one "qualifying visit code(s)" within the reporting period in order to be counted in the denominator of this report.

### Qualifying E&M Codes:

90801, 90805, 90862, 99201, 99202, 99203, 99204, 99205, 99212, 99213, 99214, 99215, 99241, 99242, 99243, 99244, 99245, 99354, 99355, 99381, 99382, 99383, 99384, 99385, 99386, 99387, 99391, 99392, 99393,99394, 99395, 99396, 99397, 99401, 99402, 99403, 99404, 99406, 99407, 99408, 99409, 99411, 99412, 99429, 99450, 99455, 99456, 99499

### Numerator:

The patient must meet the following criteria to be considered for the Numerator section of this measure.

The patient must have an entry for each of the following items recorded in his/her demographics:

- Preferred language
- Gender
- Race
- Ethnicity
- Date of Birth

If a patient declines to provide information or if documentation of this information is contrary to state laws, mark the selection "declined" from within the appropriate field to meet this measure.

### **Single Drug Current & Past Medication Search**

**Purpose:** Generate a count and list of patients who have been prescribed a particular drug brand name at any time. The list includes patient name, gender, DOB, address and home phone. Among other things, this report can be used for research and drug recall purposes.

**Report Location:** Chart > Reports > Crystal Reports > CHART – Charting/Clinical Reports > Single Drug Current & Past Med Search 6.2

Filters: Brand, and prescription status

| Patients Currently On: Albut<br>Distinct Number of Patients of<br>Presoriber: ALL | erol Sulfate<br>n Albuterol : | :<br>Sulfate : | 1499       | Single Drug Current 8     | Past Medication       | Search        | Print<br>Page     | Date: 6/27/2008 2:36:31PM<br>: 67 of 68 |
|-----------------------------------------------------------------------------------|-------------------------------|----------------|------------|---------------------------|-----------------------|---------------|-------------------|-----------------------------------------|
| Patient                                                                           | Gender                        | Age            | DOB        | Address                   | City/State/Zip        | H m Phone     | Provider          | Med Text                                |
| Ventolin HFA                                                                      |                               |                |            |                           |                       |               |                   |                                         |
| Current Meds                                                                      |                               |                |            |                           |                       |               |                   |                                         |
| Creech, Kim M                                                                     | Female                        | 23             | 08/30/1984 | 400 Kristen Creek Ln      | Cedar Park, TX 78613- | (351)225-3703 | Edwards, Carter M | Ventolin HFA 90mcg/1actu                |
| Number of patients on Ventol                                                      | in HFA: 1                     |                |            |                           |                       |               |                   |                                         |
| Ventolin Nebules<br>Current Meds<br>Allen, Rya P                                  | Male                          | 19             | 03/17/1989 | 413 Big Meadow Dr         | Austin, TX 78750      | (297)464-2485 | Byrd, Jill        | Ventolin Nebules 0.083% Ne              |
| Number of patients on Ventol                                                      | in Nebules:                   | 1              |            |                           |                       |               |                   |                                         |
| Ventolin Rotacaps<br>Current Meds<br>Alvarez, Jare E                              | Male                          | 54             | 08/01/1953 | 109 Duval Rd              | Cedar Park, TX 78613- | (437)505-2171 | Wright, Levi A    | Ventolin Rotacaps 200mog (              |
| Past Meds                                                                         |                               |                |            |                           |                       |               |                   |                                         |
| Clark, Nichola B                                                                  | Male                          | 23             | 03/18/1985 | 9724 39th Street          | Leander, TX 78641-    | (018)810-6955 | Parker, Andrea    | Ventolin Rotacaps                       |
| Clark, Nichola B                                                                  | Male                          | 23             | 03/18/1985 | 9724 39th Street          | Leander, TX 78641-    | (018)810-6955 | Parker, Andrea    | Ventolin Rotacaps 200mcg (              |
| Desjardins, Bobby M                                                               | Male                          | 59             | 04/04/1949 | 9969 E Rochelle Boulevard | Georgetown, TX 78628- | (036)185-7135 | Woods, Vaughn W   | Ventolin Rotacaps 200mog (              |
| Number of patients on Ventol                                                      | in Rotacaps                   | : 3            |            |                           |                       |               |                   |                                         |

### **Single Drug Current Medication Search**

**Purpose:** Generate a count and list of patients who have been prescribed a particular drug brand name. The list includes patient name, gender, DOB, address and home phone. Among other things, this report can be used for research and drug recall purposes.

**Report Location:** Chart > Reports > Crystal Reports > CHART – Charting/Clinical Reports > Single Drug Current Med Search 6.2

### Filters: Brand

| Patients Currently On: Niscie                     | D            |         |            | Single Drug Curr          | ent Medication Sea     | rch           | Print Date: 6/27/2008 2:38:24PM<br>Page: 1 of 2 |
|---------------------------------------------------|--------------|---------|------------|---------------------------|------------------------|---------------|-------------------------------------------------|
| Distinct Number of Patients or<br>Prescriber: ALL | n Niacin:32  |         |            |                           |                        |               |                                                 |
| Patient                                           | Gender       | Age     | DOB        | Address                   | City/State/Zip         | Hm Phone      | Provider                                        |
| Niacin (Nicotinic Acid)                           |              |         |            |                           |                        |               | 1101100                                         |
| Robinson, Larry P                                 | Male         | 42      | 07/19/1965 | 352 Honeyweed St          | Cedar Park, TX 78613   | (409)403-1104 |                                                 |
| Number of patients on Niacin                      | (Nicotinic A | cid): 1 |            |                           |                        | (,            | ·                                               |
| Niaspan                                           |              |         |            |                           |                        |               |                                                 |
| Almond, Gerald L                                  | Male         | 54      | 12/09/1953 | 893 Fantail Loop          | Cedar Park, TX 78613   | (953)496-5632 | Miller, Bryce                                   |
| Chapman, Harold A                                 | Male         | 58      | 04/30/1950 | 141 Dijon Dr              | Cedar Park, TX 78613-  | (794)888-0082 | Miller, Bryce                                   |
| Cook, Scott D                                     | Male         | 48      | 01/04/1960 | 34 Quaker Road            | Leander, TX 78641      | (643)439-5060 | Miller, Bryce                                   |
| Crosby, Lowell R                                  | Male         | 81      | 09/27/1926 | 3622 32nd Street          | Lago Vista, TX 78645   | (785)827-3168 |                                                 |
| De La Rosa, Casey H                               | Male         | 61      | 02/16/1947 | 145 Plains Dr             | Leander, TX 78646      | (270)290-4757 | Kutalek, Stacv                                  |
| Diaz, Lowell W                                    | Male         | 60      | 12/19/1947 | 35 North Lake Creek Drive | Austin, TX 7875D-      | (307)110-6048 |                                                 |
| Dodd, Walter S                                    | Male         | 42      | 07/21/1965 | 35 Copper Ln              | Cedar Park, TX 78613-  | (212)149-5108 |                                                 |
| Ekstrum, Larry A                                  | Male         | 50      | 07/28/1957 | 89 Morgan Lane            | Cedar Park, TX 78613-  | (493)725-2537 | Miller, Bryce                                   |
| Foster, Todd R                                    | Male         | 60      | 09/18/1947 | 2597 Briar Cv             | Cedar Park, TX 78613   | (247)301-0931 | Kutalek, Stacy                                  |
| Gray, Zachar T                                    | Male         | 60      | 05/14/1948 | 987 Dupont Drive          | Cedar Park, TX 78613   | (018)250-5725 | Miller, Bryce                                   |
| Hill, Craig A                                     | Male         | 46      | 08/17/1961 | 140 Orchard Ridge Drive   | Leander, TX 78641-     | (614)332-5385 | Miller, Bryce                                   |
| Hoeft, Billy E                                    | Male         | 55      | 03/02/1953 | 353 High View Dr          | Leander, TX 78641-     | (559)099-2848 | Miller, Bryce                                   |
| Hohle, Earl A                                     | Male         | 54      | 11/15/1953 | 93 Eagles Way             | Austin, TX 78717-      | (065)997-4454 | Miller, Bryce                                   |
| Jewell, Conrad H                                  | Male         | 43      | 11/04/1964 | 65 Lime Creek Road        | Cedar Park, TX 78613   | (281)985-6687 | Miller, Bryce                                   |
| Kolb, Richard R                                   | Male         | 50      | 04/05/1958 | 5676 Coachlamp Dr         | Jonestown, TX 78645    | (247)811-3298 | Miller, Bryce                                   |
| Leichman, Martin J                                | Male         | 36      | 12/23/1971 | 2975 48th Street          | Burnet, TX 78611       | (292)088-3489 |                                                 |
| Lewis, Kelsey L                                   | Fem ale      | 49      | 04/11/1959 | 403 Loveton Circle        | Cedar Park, TX 78613   | (348)164-1716 |                                                 |
| Longoria, Syed T                                  | Male         | 47      | 03/25/1961 | 9834 Natural Spring Way   | Cedar Park, TX 78613-  | (016)437-4909 | Miller, Bryce                                   |
| Manfredi, Robert W                                | Male         | 58      | 07/20/1949 | 80 A 10th Street          | Pflugerville, TX 78660 | (992)935-1113 | Hudson, Benjamin L                              |
| Martin, Samuel L                                  | Male         | 52      | 04/26/1956 | 2352 A Farm Road 1819     | Leander, TX 78641      | (274)035-0710 |                                                 |
| McDowell, Kenny A                                 | Male         | 67      | 08/14/1940 | 671 22nd Street           | Leander, TX 78641-0000 | (878)941-4430 |                                                 |
| Mitchell, Timothy                                 | Male         | 55      | 02/01/1953 | 8024 Brooks Road          | Cedar Park, TX 78613   | (873)279-0645 | Miller, Bryce                                   |
| Rocha, Jorge F                                    | Male         | 58      | 10/04/1949 | 896 Ralph Avenue          | Cedar Park, TX 78613   | (690)749-9062 | Miller, Bryce                                   |
| Thom pson, Shawn                                  | Male         | 69      | 10/14/1938 | 9376 Pines Boulevard      | Cedar Park, TX 78613   | (281)317-9681 | Miller, Bryce                                   |
| Torrance, Lindsey V                               | Fem ale      | 55      | 11/26/1952 | 365 Bluff Drive           | Liberty Hill, TX 78642 | (450)616-3631 |                                                 |
| Washington, Donnie E                              | Male         | 55      | 10/23/1952 | 96 Gloucester Lane        | Marble Falls, TX 78654 | (850)041-1039 | Miller, Bryce                                   |
| Washington, Jimmy L                               | Male         | 57      | 05/06/1951 | 275 A Shields Drive       | Bertram, TX 78605-     | (610)526-3106 | Miller, Bryce                                   |
| Watson, Edward D                                  | Male         | 59      | 04/19/1949 | 404 Horton Street         | Leander, TX 78641-     | (209)556-7664 |                                                 |
| Wyatt, Yvonne D                                   | Fem ale      | 79      | 01/07/1929 | 97397 Biscayne Boulevard  | Lago Vista, TX 78645   | (706)105-2794 |                                                 |
| Young, James A                                    | Male         | 49      | 05/09/1959 | 9694 Hunter Ace Way       | Spicewood, TX 78669    | (467)232-6922 | Miller, Bryce                                   |
| Number of patients on Niaspa                      | in: 30       |         |            |                           |                        |               |                                                 |

## Smoking and Tobacco User Cessation Medical Assistance

**Purpose:** To calculate the percentage of patients 18 years of age and older who were current smokers or tobacco users, who were seen by a practitioner during the measurement year

**Description:** The percentage of patients 18 years of age and older who were current smokers or tobacco users, who were seen by a practitioner during the measurement year and who received advice to quit smoking or tobacco use or whose practitioner recommended or discussed smoking or tobacco use cessation medications, methods or strategies.

Crystal Report Title: Smoking and Tobacco Use Cessation, Medical assistance

Clinical Quality Measure Title: Smoking and Tobacco Use Cessation, Medical assistance

#### Numerator:

- Part A: Documented as a tobacco user <=1 year before or simultaneously to reporting period using any one of the following CPT/HCPCS codes: SMOK01, SMOK02, 1034F, 1035F, G8455 or G8456, G8686, G8688, G8690, G8692.
- Part B: 1. Status as tobacco user documented using any one of the following CPT/HCPCS codes: SMOK01, SMOK02, 1034F, 1035F, G8455 or G8456

#### AND

2. Tobacco use cessation counseling documented and performed <=1 year before or simultaneous to reporting period using tobacco use cessation counseling codes 99406 or 99407, G0436, G0437

#### OR

3. Discussion with patient regarding tobacco use cessation medications and/or tobacco use cessation strategies <=1 year before or simultaneously to reporting period end date using tobacco use cessation counseling codes 4000F, 4001F, G8402 or G8453, G0436, G0437.

**Eligible Patient Criteria (Denominator):** The percentage of patients 18 years of age and older who were current smokers or tobacco users, who were seen by a practitioner during the measurement year and who received advice to quit smoking or tobacco use or whose practitioner recommended or discussed smoking or tobacco use cessation medications, methods or strategies.

NQF/PQRI Number: NQF 0027

Exclusions: None

PQRI Report Type: N/A

**Report Location:** Chart > Reports > Crystal Reports > Clinical Quality Reporting > Smoking and Tobacco Use Cessation Medical Assistance

Typical Frequency: As Needed

Valid on Product Versions: Solution Series 7.0 and later

### **Smoking Status Documented**

### Provider Goal for Stage 1: >50%

**Meaningful Use Requirement for Stage 1:** More than 50% of all unique patients 13 years old or older seen by the EP or admitted to the eligible hospital's or CAH's inpatient or emergency department (POS 21 or 23) have smoking a status recorded as structured data.

**Description:** Reports on unique patients 13 years old or older seen by the EP with smoking status recorded as structured data.

### Numerator:

The patient must meet the following criteria to be considered for the Numerator section of this measure.

Date smoking status is documented must on or before the report end date.

Smoking Status of the patient must be documented in the medical record as structured data using the custom codes indicated below.

A specific set of custom codes has been created for the Smoking Status Documented criteria. These custom smoking status codes are as follows:

- 1. SMOK01 Current every day smoker
- 2. SMOK02 Current some day smoker
- 3. SMOK03 Former smoker (defined by having smoked 100 or less cigarettes during lifetime)
- 4. SMOK04 Never smoker
- 5. SMOK05 Smoker, current smoking status unknown
- 6. SMOK09 Unknown if patient has ever smoked

These custom codes are located in the Tobacco/Alcohol/Supplements History template and are designated by the new MU extended attribute (a burnt orange star is directly in front of the item). For convenience, a "Jump to Tobacco/Alcohol/Supplements" has been placed in all plan templates contained in master content; however, the codes may be added to any template to document smoking status.

### **Denominator:**

The denominator of this report will query patients aged 13 to 110 years old by default. However, the user may select a different age range to utilize this report for purposes besides Meaningful Use.

The denominator for this objective is the number of unique patients aged 13 to 110 years old that were seen by the EP during the EHR reporting period.

In order to establish that the patient was seen by an eligible professional, the report is calculating qualifying E&M codes from chart visit notes, listed below. The patient must have at least one "qualifying visit code(s)" within the reporting period in order to be counted in the denominator of this report.

#### Qualifying E&M Codes:

90801, 90805, 90862, 99201, 99202, 99203, 99204, 99205, 99212, 99213, 99214, 99215, 99241, 99242, 99243, 99244, 99245, 99354, 99355, 99381, 99382, 99383, 99384, 99385, 99386, 99387, 99391, 99392, 99393,99394, 99395, 99396, 99397, 99401, 99402, 99403, 99404, 99406, 99407, 99408, 99409, 99411, 99412, 99429, 99450, 99455, 99456, 99499

### **Summary of Care Provided**

### Provider Goal for Stage 1: >50%

**Meaningful Use Requirement for Stage 1:** The EP, eligible hospital or CAH who transitions or refers their patient to another setting of care or provider of care provides a summary of care record for more than 50% of transitions of care and referrals.

**Description:** Reports on patients transitioned or referred to another setting of care or provider of care by the EP for whom a summary of care document was provided to the receiving facility or provider.

### **Denominator:**

The patient shall qualify for the denominator of this report when a transition of care is indicated within a patient chart, using one of the ADMIT or REFER codes below. In order to allow the provider sufficient time to provide the summary of care document (CCD) to the provider that they are transferring the patient, we have allowed a 30 day time frame before the patient appears on the report. If a CCD document is generated for the patient before 30 days the patient will automatically appear in the denominator as well as the numerator of this report. If 30 days have expired, the patient may still qualify for the numerator when the CCD is generated. This was written in this way so that the provider is not penalized for recent transfers of care which haven't been handled yet.

A set of new custom CPT codes have been added to Plan templates to ease the documentation of these types of transitions. These codes are under the item "Admits" in the plan template (a burnt orange star is directly in front of the item indicating Meaningful Use criterion). Once one of the template items from the "Admits" code has been added to the patient's record the patient qualifies for the denominator. The ADMIT code may also be manually entered to the patient chart into Other Orders if desired. The codes used for ADMIT are:

- 1. ADMIT1 Transfer of Care to the Emergency Department
- 2. ADMIT2 Transfer of Care to Inpatient Hospital
- 3. ADMIT3 Transfer of Care to Skilled Nursing Facility
- 4. This report will also query for any CPT code beginning with ADMIT; regardless of what follows in the case that a clinic chooses to create additional ADMIT codes for tracking purposes.

REFER codes will also qualify the patient for the denominator of this report. The report will query for the following REFER codes documented in a visit note within the reporting period.

- 1. REFER Referral
- 2. RFALRG Allergist Referral
- 3. RFBONE Orthopedist Referral
- 4. RFCARD Cardiologist Referral
- 5. RFCHIR Chiropractor Referral
- 6. RFDERM Dermatologist Referral
- 7. RFENDO Endocrinologist Referral
- 8. RFENT ENT Referral
- 9. RFEYE Ophthalmologist Referral
- 10. RFGAS Gastroenterologist Referral
- 11. RFGERI Gerontologist Referral
- 12. RFHEME Hematologist Referral

- 13. RFHOME Home Health Referral
- 14. RFINT Internist Referral
- 15. RFNEPH Nephrologist Referral
- 16. RFNEUR Neurologist Referral
- 17. RFNSUR Neurosurgeon Referral
- 18. RFNUTR Nutritionist Referral
- 19. RFOB OB/GYN Referral
- 20. RFOCC Occupational Therapist Referral
- 21. RFONCO Oncologist Referral
- 22. RFPAIN Pain Specialist Referral
- 23. RFPEDI Pediatrician Referral
- 24. RFPOD Podiatrist Referral
- 25. RFPSY1 Psychiatrist Referral
- 26. RFPSYO Psychologist Referral
- 27. RFPT Physical Therapist Referral
- 28. RFPULM Pulmonogist Referral
- 29. RFRHEM Rheumatologist Referral
- 30. RFSPE Speech Therapist Referral
- 31. RFSURG General Surgeon Referral
- 32. RFURO Urologist Referral

#### Numerator:

The patient must meet the following criteria to be considered for the Numerator section of this measure.

- The Patient qualifies for the numerator section of this report if the patient's Chart Summary (CCD) has been exported from their chart within 30 days of an ADMITS or REFER documentation.
- When a provider transitions a patient to the care of another provider, an electronic copy of their records should be sent to the receiving facility or given to the patient to provide to the provider that they are transitioning to. The Chart Summary or CCD is an exportable copy of the patient's medical record that will provide the necessary information to properly continue the care of the patient, therefore should be provided in a timely fashion.

The report will query for the audit record description of CCD-Chart Summary. The provision of one Summary of Care can satisfy multiple referrals as long as it is provided within 30 days of the transition of care order. It is imperative that the Chart Audit remain on at all times to ensure the capture of this information.

### **Timely Electronic Access to Health Information**

### Provider Goal for Stage 1: >10%

**Meaningful Use Requirement for Stage 1:** More than 10% of all unique patients seen by the EP are provided timely (available to the patient within four business days of being updated in the certified EHR technology) electronic access to their health information subject to the EP's discretion to withhold certain information.

**Description:** Reports on unique patients seen by the EP who are provided timely electronic access to their Problem List, Medication Allergies, Medication List, and Lab Results.

### **Denominator:**

The denominator for this objective is the number of unique patients seen by the EP during the EHR reporting period.

In order to establish that the patient was seen by an eligible professional, the report is calculating qualifying E&M codes from chart visit notes, listed below. The patient must have at least one "qualifying visit code(s)" within the reporting period in order to be counted in the denominator of this report.

### Qualifying E&M Codes:

90801, 90805, 90862, 99201, 99202, 99203, 99204, 99205, 99212, 99213, 99214, 99215, 99241, 99242, 99243, 99244, 99245, 99354, 99355, 99381, 99382, 99383, 99384, 99385, 99386, 99387, 99391, 99392, 99393,99394, 99395, 99396, 99397, 99397, 99401, 99402, 99403, 99404, 99406, 99407, 99408, 99409, 99411, 99412, 99429, 99450, 99455, 99456, 99499

#### Numerator:

The patient must meet the following criteria to be considered for the Numerator section of this measure.

A patient in the denominator automatically qualifies for the numerator of this report if they are a registered portal patient.

### If the Provider orders no labs during the visit for a Portal Patient

If the patient during the reporting period had NO Labs during the Visit the patient is automatically placed in the numerator because the patient will have Timely Access through portal to the Medication List, Problem List, and Medication Allergy List.

### If the Provider orders labs during the visit for a Portal Patient

If a provider orders labs for a patient during the visit the provider is responsible for providing some information regarding those labs to the patient. Patients with labs ordered the provider must at least send one Taskman message to the patient's portal account with the Portal Lab/Test Result box selected within 4 business days of the lab being signed off. (The CMS does not state that the provider has to send the results but some information must be given about the labs). Sending one Taskman message with Portal Lab/Test Result checked with or without the results attached within 4 business days of the labs will meet this criterion.

### **Tobacco Use Assessment and Intervention**

**Purpose:** To calculate the percentage of patients aged 18 years and older who have been seen for at least 2 office visits, who were: a) Queried about tobacco use one or more times within 24 months, and b.) Percentage of patients aged 18 years and older identified as tobacco users within the past 24 months and have been seen for at least 2 office visits, who received cessation intervention.

An exception to this rule is the presence of a counseling or therapy encounter code, allowing for only 1 count. Since it is safe to assume that as a provider conducting this type of encounter then there is already a sufficient relationship established between the patient and provider.

**Description:** Percentage of patients aged 18 years or older who have been seen for at least 2 office visits, who were queried about tobacco use one or more times within 24 months and who received cessation intervention.

Crystal Report Title: Tobacco Use Assessment and Intervention

**Clinical Quality Measure Title:** Preventive Care and Screening Measure Pair: a. Tobacco Use Assessment b. Tobacco Cessation Intervention

### Numerator:

- Part A: The patient is in the numerator if they have one or more of the following codes within the past 24 months:1000F,1034F,1035F,1036F,DQ514P,G8455,G8456,G8457,G8686,G8687,G8688,G8689,G8692,G8693,SMOK01,SMOK02,SMOK03,SMOK04,SMOK05,SMOK09,4004F
- Part B: The patient is in the numerator if they have had Cessation counseling performed. This can be documented by one of the following CPT/HCPCS codes: 4000F, 4001F, TOBEDU, G8402, G8453, G0436, G0437, 4004F

### OR

Have a tobacco cessation medications prescribed: Nicoderm CQ patch, Nicotine patch, Nicotrol NS nasal spray, Nicotrol Inhaler oral inhaler, Nicotine Polacrilex, Commit gum, Nicorette gum, Nicorette gum, Nicorette gum, Nicotine Polacrilex gum, Thrive gum, Bupropion HCL, Zyban sustained-release tablet, Varenicline Tartrate, Chantix tablet within the reporting period.

### **Eligible Patient Criteria (Denominator):**

**Part A:** The eligible patient shall have a minimum of 2 encounters using one of the following codes: 90801, 90802, 90804, 90805, 90806, 90807, 90808, 90809, 90810, 90811, 90812, 90813, 90814, 90815, 90845, 90862, 99201, 99202, 99203, 99204, 99205, 99212, 99213, 99214, 99215, 97003, 97004, 96150, 96152

### OR

Have a minimum of 1 encounter using the following codes: 99411, 99412, 99420, 99429, 99385, 99386, 99387, 99395, 99396, 99397, 99401, 99402, 99403, 99404

**Part B:** The eligible patient shall meet Part A requirements as well as be identified as a smoker identified with one of the following CPT/HCPCS codes: 1034F, 1035F, G8455, G8456, SMOK01, SMOK02, SMOK05

### NQF/PQRI Number: NQF 0028a/NQF 0028b

### Exclusions: None

### PQRI Report Type: N/A

**Report Location:** Chart > Reports > Crystal Reports > Clinical Quality Reporting > Tobacco Use Assessment and Intervention

Valid on Product Versions: Solution Series 7.0 and later

### **Treatment of Alcoholic and Drug Dependence**

**Description:** The percentage of adolescent and adult patients with a new episode of alcohol and other drug (AOD) dependence who initiate treatment through an inpatient AOD admission, outpatient visit, intensive outpatient encounter or partial hospitalization within 14 days of the diagnosis and who initiated treatment and who had two or more additional services with an AOD diagnosis within 30 days of the initiation visit.

**Purpose:** Calculate percentage of adolescent and adult patients with a new episode of alcohol and other drug (AOD) dependence who initiate treatment through an inpatient AOD admission, outpatient visit, intensive outpatient encounter or partial hospitalization within 14 days of the diagnosis and who initiated treatment and who had two or more additional services with an AOD diagnosis within 30 days of the initiation visit.

### Crystal Report Title: Treatment of Alcohol and Drug Dependence

**Clinical Quality Measure:** Initiation and Engagement of Alcohol and Other Drug Dependence Treatment: (a) Initiation, (b) Engagement.

#### NQF/PQRI Number: NQF 0004

#### Numerator:

• Numerator #1:

**FIRST, Encounter:** acute inpt <= 1 year and >=45 days before or simultaneously to the reporting period end date = FIRST TREATMENT AND Procedure performed: alcohol, drug rehab and detox interventions.

#### OR

**FIRST, Encounter:** non-acute inpatient" <= 1 year and >=45 days before or simultaneously to the reporting period end date = FIRST TREATMENT AND Procedure performed: alcohol, drug rehab and detox interventions.

### OR

**Encounter:** non-acute inpatient <=(14, "days") AFTER FIRST, Diagnosis active: alcohol or drug dependence = FIRST TREATMENT; AND Diagnosis active: alcohol or drug dependence.

### OR

**Encounter:** acute inpatient <=(14, "days") AFTER FIRST, Diagnosis active: alcohol or drug dependence = FIRST TREATMENT AND Diagnosis active: alcohol or drug dependence.

### OR

**Encounter:** outpatient BH <=(14, "days") AFTER FIRST, Diagnosis active: alcohol or drug dependence = FIRST TREATMENT AND Diagnosis active: alcohol or drug dependence.

### OR

**Encounter:** outpatient BH req POS <=(14, "days") AFTER FIRST, Diagnosis active: alcohol or drug dependence = "FIRST\_TREATMENT AND Encounter: encounter point of service modifier AND Diagnosis active: alcohol or drug dependence.

- Numerator #2: COUNT ≥2 AND (One of the 4 options listed below)
  - Encounter: non-acute inpatient <= (30, "days") AFTER FIRST TREATMENT AND Diagnosis active: alcohol or drug dependence
  - Encounter: acute inpatient <= (30, "days") AFTER FIRST TREATMENT AND Diagnosis active: alcohol or drug dependence
  - Encounter: outpatient BH<= (30, "days") AFTER FIRST TREATMENT

OR

- Encounter: outpatient BH req POS <= (30, "days") AFTER "FIRST TREATMENT AND Diagnosis active: alcohol or drug dependence AND Encounter: encounter point of service modifier.
- Numerator #2: COUNT ≥2 AND (One of the 4 options listed below)
  - Encounter: non-acute inpatient <= (30, "days") AFTER FIRST TREATMENT AND Diagnosis active: alcohol or drug dependence
  - Encounter: acute inpatient <= (30, "days") AFTER FIRST TREATMENT AND Diagnosis active: alcohol or drug dependence
  - Encounter: outpatient BH<= (30, "days") AFTER FIRST TREATMENT OR

**Encounter:** outpatient BH req POS <= (30, "days") AFTER "FIRST TREATMENT AND Diagnosis active: alcohol or drug dependence AND Encounter: encounter point of service modifier.

### Eligible patient Criteria (Denominator):

- **Population #1:** all patients who will reach ages 13 through 17 years during the reporting period *AND* (choose one option from the list below).
  - **FIRST, Diagnosis:** alcohol or drug dependence <= 1 year and >=45 days before or simultaneously to the reporting period end date"; DURING either an inpatient or outpatient encounter.
  - **FIRST**, "**Encounter**: acute inpt<= 1 year and >=45 days before or simultaneously to the reporting period end date AND Procedure performed: alcohol, drug rehab and detox interventions.
  - **FIRST,** "**Encounter:** non-acute inpatient<= 1 year and >=45 days before or simultaneously to the reporting period end date AND Procedure performed: alcohol, drug rehab and detox interventions.
  - **FIRST, Procedure performed:** detoxification intervention<= 1 year and >=45 days before or simultaneously to the reporting period end date.
  - DENOMINATOR = All patients in Population #1 that did not have a diagnosis of alcohol or drug dependence ≤ 60 days before the FIRST active diagnosis of alcohol or drug dependence
- Population #2: all patients who will reach age 18 or greater during the reporting period AND (choose one option from the list below)
  - FIRST, Diagnosis: alcohol or drug dependence <= 1 year and >=45 days before or simultaneously to the reporting period end date DURING an ED, non-acute, acute, outpatient BH or outpatient BH req POS and POS modifier, OR,
  - FIRST, Encounter: acute inpt <= 1 year and >=45 days before or simultaneously to the reporting period end date AND Procedure performed: alcohol, drug rehab and detox interventions;

OR

**Encounter:** non-acute inpatient <= 1 year and >=45 days before or simultaneously to the reporting period end date AND Procedure performed: alcohol, drug rehab and detox interventions;

OR

• **FIRST, Procedure performed:** detoxification intervention <= 1 year and >=45 days before or simultaneously to the reporting period end date

- **Denominator:** All patients in the initial patient population AND NOT Diagnosis active: alcohol or drug dependence
- **BEFORE FIRST, Diagnosis active:** alcohol or drug dependence <= 60 days.

**Report Location:** Chart > Reports > Crystal Reports > Clinical Quality Reporting > Treatment of Alcoholic and Drug Dependence

Typical Frequency: As Needed

Valid on Product Versions: Solution Series 7.0 and later

### **Un-Signed Notes: Log/Phone**

**Purpose:** Display only the unsigned Log Notes and Phone Notes created by the user logged into the application at the time this module is accessed.

**Report Location:** Chart > Reports > Un-signed Notes Reports > My Log/Phone/Rx Notes

|            | Un-signed Notes      |            |                     |                             |  |  |  |  |
|------------|----------------------|------------|---------------------|-----------------------------|--|--|--|--|
| Author     | Patient              | Account #  | Date                | Note Type                   |  |  |  |  |
| Nurse, Ima | Achy, Betty          | ACHBET0001 | 7/1/2008 3:28:46 PM | Permanent Prescription Note |  |  |  |  |
| Nurse, Ima | Acuna, Brandon B     | MITJO000   | 7/1/2008 3:29:20 PM | Permanent Phone Note        |  |  |  |  |
| Nurse, Ima | Mercier, Leah M      | 1236547    | 7/1/2008 3:30:07 PM | Permanent Log Note          |  |  |  |  |
| Nurse, Ima | Mercier, Leah M      | 1236547    | 7/1/2008 3:30:12 PM | Permanent Phone Note        |  |  |  |  |
| Nurse, Ima | TesterBWAGNER111, AI | TESAL00006 | 7/1/2008 3:28:14 PM | Permanent Log Note          |  |  |  |  |
| Nurse, Ima | TesterBWAGNER111, AI | TESAL00006 | 7/1/2008 3:28:22 PM | Permanent Phone Note        |  |  |  |  |

### **Un-Signed Notes: Visit/Order**

**Purpose:** Display only the unsigned Visit or Order Notes created by the user logged into the application at the time this module is accessed.

**Report Location:** Chart > Reports > Un-signed Notes Reports > My Visit Notes

|            | 1 of 1<br>7/1/2008   |            |                       |             |
|------------|----------------------|------------|-----------------------|-------------|
| Author     | Patient              | Account #  | Date                  | Note Type   |
| Nurse, Ima | TesterBWAGNER159, AI | TESAL00053 | 10/2/2007 10:05:16 AM | Doctor Note |
| Nurse, Ima | TesterBWAGNER160, AI | TESAL00054 | 10/2/2007 10:28:11 AM | Doctor Note |
| Nurse, Ima | TesterBWAGNER161, AI | TESAL00055 | 10/2/2007 10:31:38 AM | Doctor Note |
| Nurse, Ima | TesterBWAGNER162, Al | TESAL00056 | 10/2/2007 10:45:42 AM | Doctor Note |
| Nurse, Ima | TesterBWAGNER163, AI | TESAL00057 | 10/2/2007 1:20:30 PM  | Doctor Note |
| Nurse, Ima | TesterBWAGNER164, AI | TESAL00058 | 10/2/2007 1:39:51 PM  | Doctor Note |
| Nurse, Ima | TesterBWAGNER165, AI | TESAL00059 | 10/2/2007 2:22:48 PM  | Doctor Note |
| Nurse, Ima | TesterBWAGNER166, AI | TESAL00060 | 10/2/2007 2:37:21 PM  | Doctor Note |
| Nurse, Ima | TesterBWAGNER167, AI | TESAL00061 | 10/2/2007 2:54:40 PM  | Doctor Note |
| Nurse, Ima | TesterBWAGNER168, AI | TESAL00062 | 10/2/2007 4:10:19 PM  | Doctor Note |
| Nurse, Ima | TesterBWAGNER170, AI | TESAL00064 | 10/3/2007 9:23:44 AM  | Doctor Note |
| Nurse, Ima | TesterBWAGNER171, AI | TESAL00065 | 10/3/2007 9:49:30 AM  | Doctor Note |
| Nurse, Ima | TesterBWAGNER172, Al | TESAL00066 | 10/3/2007 10:47:25 AM | Doctor Note |
| Nurse, Ima | TesterBWAGNER173, AI | TESAL00067 | 10/3/2007 10:58:45 AM | Doctor Note |
| Nurse, Ima | TesterBWAGNER174, AI | TESAL00068 | 10/4/2007 10:46:18 AM | Doctor Note |
| Nurse, Ima | TesterBWAGNER175, AI | TESAL00069 | 10/4/2007 1:25:07 PM  | Doctor Note |
| Nurse, Ima | TesterBWAGNER179, AI | TESAL00071 | 10/5/2007 6:28:32 AM  | Doctor Note |

### **Uncontrolled BP**

**Purpose:** Identify hypertensive patients with Systolic > 140 or Diastolic > 90. Pie chart shows percentage controlled vs. uncontrolled along with a count of each. A hyperlink in the report allows the user to drill down to show a list of patients with poorly controlled blood pressure showing patient name, BP and date taken.

**Report Location:** Chart > Reports > Crystal Reports > CHART – Charting/Clinical Reports > Uncontrolled BP

**Data:** Based on patients with a Chart ICD-9 code starting with 401 and blood pressure readings entered in the vitals module.

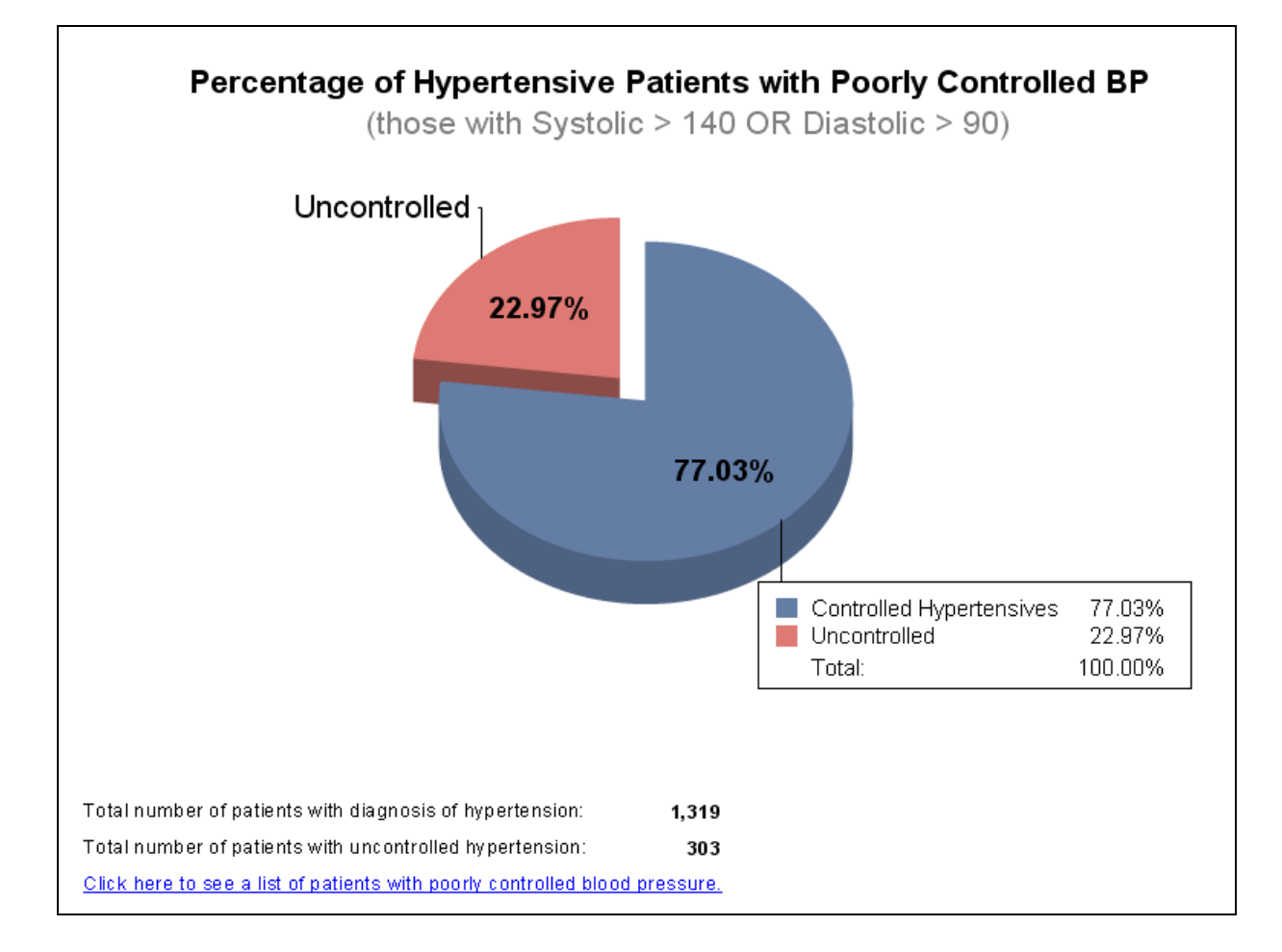

### List of Patients with Systolic > 140 or Diastolic > 90

Print Date: 6/27/2008, 2:39:16 PM Page 1 of 6

| Patient Name       | <b>Blood Pressure</b> | <u>Date Taken</u> |
|--------------------|-----------------------|-------------------|
| Acuna, Benjamin L  | 170 / 60              | 09/27/2007        |
| Alexander, Holly   | 145 / 81              | 03/31/2003        |
| Alexander, Wayne D | 124 / 92              | 12/20/2002        |
| Allen, Andrew A    | 174 / 114             | 03/21/2003        |
| Allen, Jeann H     | 124/98                | 10/21/2002        |
| Almond, Damian N   | 132 / 110             | 11/13/2002        |
| Almond, Rachel H   | 138 / 94              | 06/03/2003        |
| Almond, Robert R   | 142 / 90              | 02/28/2003        |
| Ancira, Delona M   | 174 / 80              | 06/03/2003        |
| Ancira, Scott B    | 142 / 82              | 05/09/2003        |
| Anderson, Gregg    | 186 / 92              | 08/27/2001        |
| Anderson, Kelly N  | 138 / 98              | 06/11/2003        |
| Anderson, Tamm y W | 160 / 100             | 03/12/2003        |
| Antle, Vicki       | 150 / 100             | 05/29/2003        |
| Askew, Jesse A     | 124/92                | 06/16/2003        |
| Askew, McKenzi A   | 141 / 85              | 04/26/2003        |
| Assistant, Alan J  | 150 / 88              | 06/11/2003        |
| Assistant, Jorge G | 150 / 90              | 10/09/2001        |

### **Unsigned Notes: Crystal Reports Version**

**Purpose:** Expand the function of the existing Unsigned Notes (available in the Chart module under the drop-down **Reports** menu). This Crystal Report provides the option to search the database by:

- Date of Service (start and end dates)
- Note Supervisor
- Note Provider
- Note Type
- Facility

It also extends the types of notes accessible to include:

- Doctor Notes
- Nurse Notes
- Phone Notes
- Log Notes
- Prescription Notes
- OB Notes

Users can also filter unsigned notes by facility for provider, nurse, pregnancy notes, and patient charts identified as "ready to bill."

**Report Location:** Chart > Reports > Crystal Reports > CHART – Charting/Clinical Reports > Unsigned Notes

Valid for Solution Series: 6.3.0 and later

Typical Frequency: As Needed

**Parameters Used for Sample Report:** DOS Start (04/01/2009), DOS End (05/31/2009), Supervisor (Blank), Provider (Blank), Note Type (All), Facility (Blank)

| Date Range: 4/1/2009 - 6/31/2009                          | Unsigned Notes                |             | Printed: U3/1U/2U1U 1U:13AM<br>Page: 1 of 1 |
|-----------------------------------------------------------|-------------------------------|-------------|---------------------------------------------|
| Supervisor: All                                           |                               |             | Print User: Adams, Garth                    |
| Provider: Au                                              |                               |             |                                             |
| Note Type: All                                            |                               |             |                                             |
| Facility: All                                             |                               |             |                                             |
| Visit Date                                                | Patient Name (DOB)            | Note Type   |                                             |
| Facility: Heal with Steel He<br>Supervisor: Killdear, Kel | alth Center<br>sey            |             |                                             |
| Provider/Author: Allt                                     | hework, Dew                   |             |                                             |
| 04/07/2009                                                | Deptford, Dupree (12/25/1978) | Doctor Note |                                             |
| Supervisor: none                                          |                               |             |                                             |
| Provider/Author: Kill                                     | dear, Kelsey                  |             |                                             |
| 04/09/2009                                                | Head, Heather (11/12/1981)    | OB Note     |                                             |
| 04/07/2009                                                | Jones, Brian (09/12/1968)     | Doctor Note |                                             |
| 04/07/2009                                                | Jones, Brian (09/12/1968)     | Doctor Note |                                             |
| 04/07/2009                                                | White, Eva (02/04/2002)       | Doctor Note |                                             |
| 04/06/2009                                                | Head, Heather (11/12/1981)    | OB Note     |                                             |
| 04/06/2009                                                | Head, Heather (11/12/1981)    | OB Note     |                                             |
| 04/03/2009                                                | Jones, Brian (09/12/1968)     | Doctor Note |                                             |
| 04/02/2009                                                | Head, Heather (11/12/1981)    | Doctor Note |                                             |
| 04/01/2009                                                | Hyper, Horatio (08/27/1944)   | Doctor Note |                                             |
| 04/01/2009                                                | Hyper, Horatio (08/27/1944)   | Doctor Note |                                             |
|                                                           |                               |             |                                             |
|                                                           |                               |             |                                             |
|                                                           |                               |             |                                             |
|                                                           |                               |             | Total: 1                                    |

### **Use of Appropriate Medications for Asthma**

**Purpose:** Calculate the percentage of patients of a specified age range with a diagnosis of persistent asthma who were appropriately prescribed medication during the measurement year (measurement year equals the date range entered when running the report).

**Description:** The percentage of patients 5-50 years of age during the measurement year who were identified as having persistent asthma and were appropriately prescribed medication during the measurement year. Report three age stratifications (5-11 years, 12-50 years, and total).

Crystal Report Title: Use of Appropriate Medications for Asthma

Clinical Quality Measure Title: Use of Appropriate Medications for Asthma

**Numerator:** The patient qualifies for the numerator if they have an ACTIVE medication or were PRESCRIBED the asthma medication during the selected date range.

**Medications:** Xolair, QVAR, Pulmicort Flexhaler, Pulmicort Respules, Budesonide (inhalation suspension), Alvesco, AeroBid, AeroBid M, Flovent Diskus, Flovent HFA, Asmanex Twisthaler, Symbicort, Advair Diskus, Advair HFA 115/21, Advair HFA 230/21, Advair HFA 45/21, Dulera, Singulair, Accolate, Zyflo, Zyflo CR, Serevent Diskus, Brovana, Foradil Aerolizer, Cromolyn Sodium, Lufyllin, Lufyllin-400, Aminophylline, Elixophylline, Theo-24, Theochron, Theophylline, Theophylline ER, Theophylline SR, Uniphyl, Accuneb, albuterol, ProAir HFA, Proventil, Proventil HFA, Ventolin, Ventolin HFA, VoSpire ER, Combivent, DuoNeb, Ipratropium Bromide/albuterol, Xopenex, Xopenex HFA, Levalbuterol, Metaproterenol sulfate, Maxair Autohaler, Brethine, Terbutaline Sulfate

### **Eligible Patient Criteria (Denominator):**

Age Range: 5-50 years

Denominator = Eligible patient Population + all patients who meet *EITHER* 1, 2, 3, 4, or 5 listed below.

- 1. The patient has to have an encounter from an Emergency Department (99281, 99282, 99283, 99284, 99285) in the past year up to the end date stated and have an active asthma diagnosis(493.00, 493.01, 493.02, 493.10, 493.11, 493.12, 493.20, 493.21, 493.22, 493.81, 493.82, 493.90, 493.91, 493.92) in the same year.
- 2. The patient has to have an encounter for an acute inpatient visit (99221, 99222, 99223, 99231, 99232, 99233, 99238, 99239, 99251, 99252, 99253, 99254, 99255, 99291) in the past year up to the end date stated and have an active asthma diagnosis (see above) in the same year.
- 3. The patient has to have 4 or more counts of any encounter code that consists of emergency department (see list above), acute inpatient (see list above), or outpatient visits (99201, 99202, 99203, 99204, 99205, 99211, 99212, 99213, 99214, 99215, 99217, 99218, 99219, 99220, 99241, 99242, 99243, 99244, 99245, 99341, 99342, 99343, 99344, 99345, 99347-99350, 99384, 99385, 99386, 99387, 99394, 99395, 99396, 99397, 99401, 99402, 99403, 99404, 99411, 99412, 99420, 99429, 99455, 99456) in the past year up to the end date stated and have an active asthma diagnosis (see list above) in the same year, which also have two or more counts of any of the listed asthma medications (Xolair, QVAR, Pulmicort Flexhaler, Pulmicort Respules, Budesonide (inhalation suspension), Alvesco, AeroBid, AeroBid M, Flovent Diskus, Flovent HFA, Asmanex Twisthaler, Symbicort, Advair Diskus, Advair HFA 115/21, Advair HFA 230/21, Advair HFA 45/21, Dulera, Singulair, Accolate, Zyflo, Zyflo CR, Serevent Diskus, Brovana, Foradil Aerolizer, Cromolyn Sodium, Lufyllin, Lufyllin-400, Aminophylline, Elixophyllin, Theo-24, Theochron, Theophylline, Theophylline ER, Theophylline SR, Uniphyl, AccuNeb, albuterol, ProAir HFA, Proventil, Proventil HFA, Ventolin, Ventolin HFA, VoSpire ER, Combivent, DuoNeb, Ipratropium bromide/Albuterol, Xopenex, Xopenex HFA, Levalbuterol, Metaproterenol sulfate, Maxair Autohaler, Brethine, Terbutaline Sulfate)

- 4. Have 4 or more counts of Any Listed medication prescribed within a year of the end date of the reporting period. A refill of the medication will count as another count after the first prescription is given (see list above).
- 5. Have active diagnosis of one of the following within a year of the end date of the reporting period: 493.00, 493.01, 493.02, 493.10, 493.11, 493.12, 493.20, 493.21, 493.22, 493.81, 493.82, 493.90, 493.91, 493.92

### AND

Have 4 or more counts of any medication listed below prescribed within a year of the end date of the reporting period. A refill of the medication will count as another count after the first prescription is given. Medications include: Singulair, Accolate, Zyflo, Zyflo CR

### NQF/PQRI Number: NQF0036

**Exclusions:** Active diagnosis of COPD (491.2, 491.21, 491.22, 492.0, 493.2, 493.20, 493.21, 493.22, 496, 506.4), cystic fibrosis (277.0, 277.00, 277.01, 277.02, 277.03, 277.09), emphysema (492, 492.8, 518.1, 518.2) and/or acute respiratory failure (518.81)

#### PQRI Report Type: Report Location: N/A

Typical Frequency: As Needed

Valid on Product Versions: Solution Series 7.0 and later

### **Visit and Order Notes**

**Purpose:** Show Patient Visit and Order Notes in printable format. Sections that are not addressed in the note do not appear as headings in the final note. Click the **Print Preview** button (at the top of Visit and Order Notes) to see an accurate representation of the final note.

Report Location: Chart > Chart View > Click a Visit Note > Print > Click a Visit Note > OK

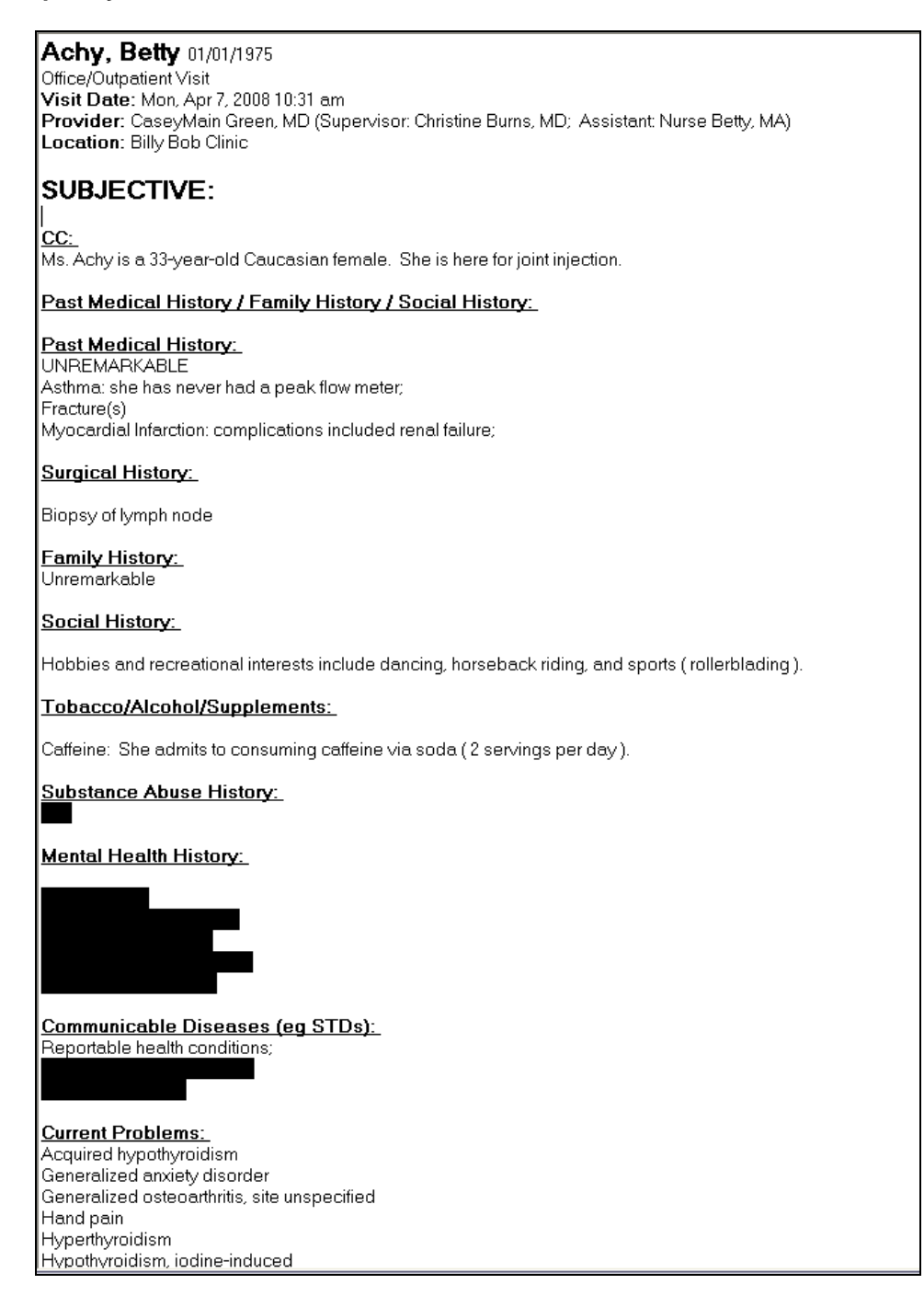

### Visits by Assistant

Purpose: Track patient Chart Visits by assistant including date, provider, supervisor and sign-off status.

**Report Location:** Chart > Reports > Crystal Reports > CHART – Charting/Clinical Reports > Visits by Assistant

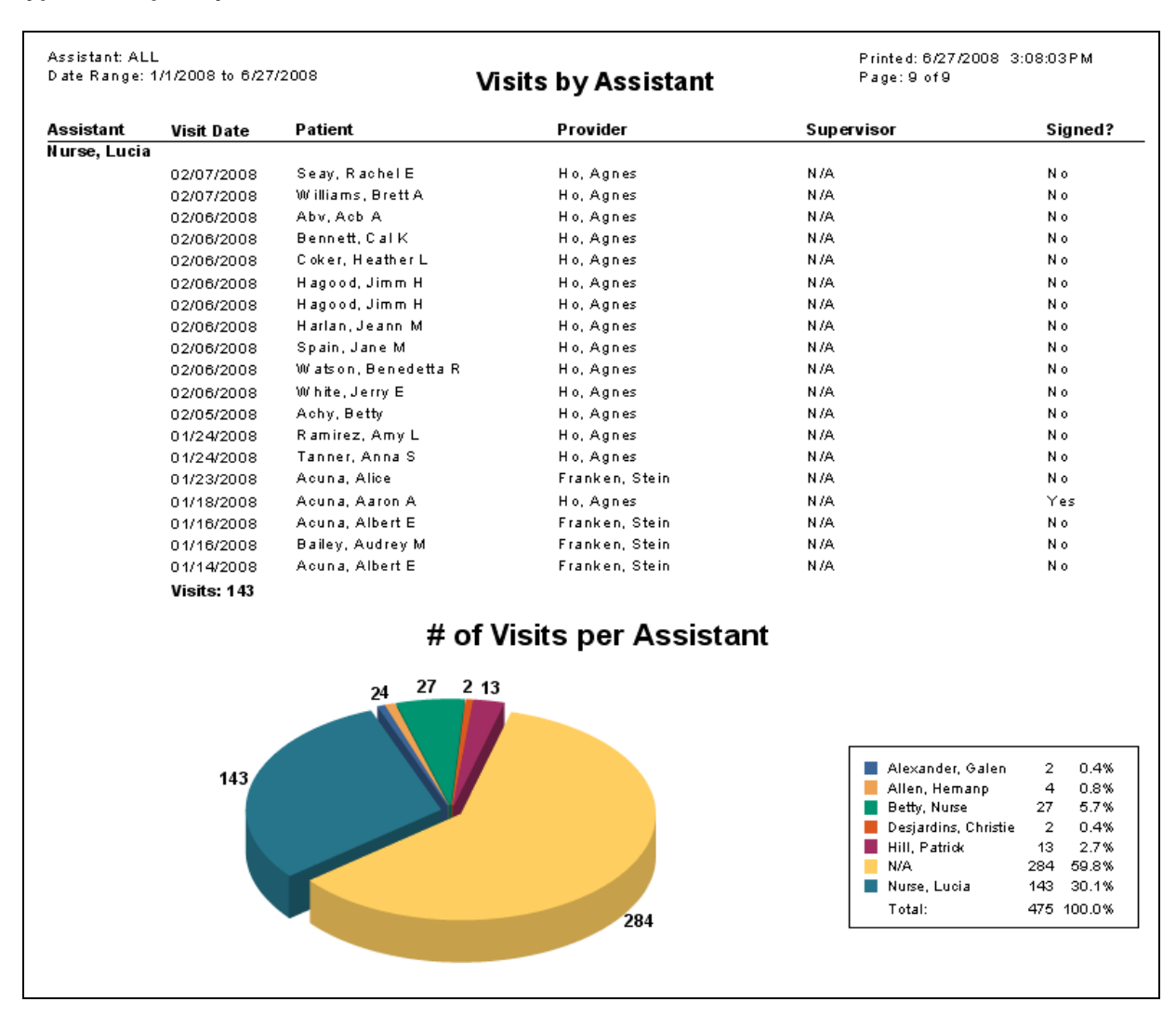

### **Visit Summary Provided to the Patient**

### Provider Goal for Stage 1: >50%

*Meaningful Use Requirement for Stage 1:* Clinical summaries provided to patients for more than 50% of all office visits within 3 business days.

**Description:** Reports on percentage of clinical summaries provided to patients for more than 50 percent of all office visits within 3 business days. A clinical summary within Solution Series is called a *Visit Summary*. This report tracks the period of time between when an office visit with an EP occurred to the date a Visit Summary was printed or exported from Solution-Series.

### **Denominator:**

The patient must meet the following criteria to be considered for the denominator section of this measure.

The denominator for this objective is the number of visits during the EHR reporting period.

In order to establish that the patient was seen by an eligible professional, the report is calculating qualifying E&M codes from chart visit notes, listed below. Each visit including a qualifying E&M code shall be counted as a "visit" for the denominator of this measure.

Qualifying E&M Codes:

90801, 90805, 90862,99201, 99202, 99203, 99204, 99205, 99212, 99213, 99214, 99215, 99241, 99242, 99243, 99244, 99245, 99354, 99355, 99381, 99382, 99383, 99384, 99385, 99386, 99387, 99391, 99392, 99393, 99394, 99395, 99396, 99397, 99401, 99402, 99403, 99404, 99406, 99407, 99408, 99409, 99411, 99412, 99429, 99450, 99455, 99456, 99499

### Numerator:

The patient must meet the following criteria to be considered for the Numerator section of this measure.

Patient qualifies for the numerator of this report if the patient was provided a Visit Summary within 3 days of the encounter. The Visit Summary can be provided by any of the following actions:

- Printing the Visit Summary at Note Conclusion
- Exporting the Visit Summary (CCD) at Note Conclusion
- Printing the Visit Summary from DocMan after the Visit Note has been signed off
- Exporting the Visit Summary to Patient Portal after Visit Note has been signed off

The report query reads the AUDIT trail to determine if the Visit Summary was printed/exported, so it is *imperative* that the chart Audit trails remain ON at all times during the reporting period.

### **Vital Signs Recorded**

### Provider Goal for Stage 1: >50%

**Meaningful Use Requirement for Stage 1:** More than 50% of all unique patients age 2 and over seen by the EP or admitted to eligible hospital's or CAH's inpatient or emergency department (POS 21 or 23), height, weight and blood pressure are recorded as structured data.

**Description:** Reports on unique patients aged 2 and older seen by the EP that have height, weight, and blood pressure recorded as structured data.

### **Denominator:**

The denominator for this objective is the number of unique patients seen by the EP during the EHR reporting period.

In order to establish that the patient was seen by an eligible professional, the report is calculating qualifying E&M codes from chart visit notes, listed below. The patient must have at least one "qualifying visit code(s)" within the reporting period in order to be counted in the denominator of this report.

Qualifying E&M Codes:

90801, 90805, 90862, 99201, 99202, 99203, 99204, 99205, 99212, 99213, 99214, 99215, 99241, 99242, 99243, 99244, 99245, 99354, 99355, 99381, 99382, 99383, 99384, 99385, 99386, 99387, 99391, 99392, 99393, 99394, 99395, 99396, 99397, 99401, 99402, 99403, 99404, 99406, 99407, 99408, 99409, 99411, 99412, 99429, 99450, 99455, 99456, 99499

### Numerator:

The patient must meet the following criteria to be considered for the Numerator section of this measure.

The Patient will appear in the numerator of this report if they have height, weight and blood pressure recorded in the vitals section of their chart. This does not require that these vitals are recorded in every visit. The height may be self-reported by the patient and entered in as structured data by the clinic staff.

### **Vitals Summary Report**

**Purpose:** With no user preferences set, the Vital Signs window displays General Vitals, consisting of weight, height, body mass index, temperature, respiration, blood pressure, and pulse. The default data entry mode is for Standard (rather than Metric) units of measurement. Only one type of measurement can be defaulted and it defaults for all vitals.

**Report Location:** Chart > Open Patient Chart > Vitals > Print > Check vital types to display on report > Print

|                                                                   |                     | Vitals S     | ummary Report |                |
|-------------------------------------------------------------------|---------------------|--------------|---------------|----------------|
| Patient Name: Achy, Betty<br>Date Of Birth: 1/1/1950<br>Gender: F | ,                   |              |               |                |
| Vital Type                                                        | Date and Time       | Results      | Attributes    | Comments       |
| Height                                                            | May 15 2008 12:55PM | 150 inches   |               | Default Height |
| Weight                                                            | Dec 10 2007 10:23AM | 135 lbs      |               |                |
| Weight                                                            | Dec 10 2007 12:00AM | 150 lbs      |               |                |
| Weight                                                            | Feb 12 2008 12:00AM | -1 lbs       |               |                |
| Weight                                                            | May 14 2008 12:23PM | 50 kg        |               |                |
| Weight                                                            | Oct 2 2007 12:00AM  | 145 lbs      |               |                |
| Weight                                                            | Sep 30 2007 12:00AM | 135 lbs      |               |                |
| Blood Pressure                                                    | Dec 10 2007 12:00AM | 120/80 mm Hg |               |                |
| Blood Pressure                                                    | Feb 12 2008 12:00AM | -1/-1 mm Hg  |               |                |
| Blood Pressure                                                    | Oct 2 2007 12:00AM  | -1/-1 mm Hg  |               |                |
| Blood Pressure                                                    | Sep 26 2007 2:56PM  | 150/90 mm Hg |               |                |
| Blood Pressure                                                    | Sep 26 2007 2:57PM  | 120/70 mm Hg |               |                |
| Blood Pressure                                                    | Sep 30 2007 12:00AM | -1/-1 mm Hg  |               |                |
| Pulse                                                             | Dec 5 2007 3:08PM   | 100 bpm      |               |                |
| Pulse                                                             | Sep 27 2007 3:41PM  |              |               |                |

### Warfarin Therapy Patients with Atrial Fibrillation

**Purpose:** Calculate the percentage of all patients aged 18-110 with an active diagnosis of heart failure and paroxysmal or chronic atrial fibrillation who were prescribed Warfarin therapy.

### **Description:**

Crystal Report Title: Warfarin Therapy for Patients with Atrial Fibrillation

Clinical Quality Measure Title: Heart Failure (HF): Warfarin Therapy Patients with Atrial Fibrillation

**Numerator:** The patient will appear in the numerator of the report if they are prescribed Warfarin Therapy documented by one of the following medications: Warfarin Sodium: Coumadin, Jantoven, Warfarin Sodium

**Eligible Patient Criteria (Denominator):** The eligible Patient is in the initial patient population and will have an active diagnosis of Atrial Fibrillation before or during the measurement period: 427.31

#### NQF/PQRI Number: NQF 0084/PQRI 200

**Exclusions:** The patient is excluded from the report if they have an active diagnosis of anemia's and bleeding disorders, esophageal and GI bleed, intracranial hemorrhage, leukemias/myeloproliferative disorders, hematuria, hemoptysis, hemorrhage, liver disorders.

The ICD-9 codes for the above diagnosis include: 530.7, 531.00, 531.01, 531.20, 531.21, 531.40, 531.41, 531.60, 531.61, 532.00, 532.01, 532.20, 532.21, 532.40, 532.41, 532.60, 532.61, 533.00, 533.01, 533.20, 533.21, 533.40, 533.41, 533.60, 533.61, 534.00, 534.01, 534.20, 534.21, 534.40, 534.41, 534.60, 534.61, 569.3, 578.0, 578.1, 578.9, 599.7, 786.3, 459.0, 430, 431, 432.0, 432.1, 432.9, 437.3, 203.00, 203.01, 203.10, 203.11, 203.80, 203.81, 204.00, 204.01, 204.10, 204.11, 204.20, 204.21, 204.80, 204.81, 204.90, 204.91, 205.00, 205.01, 205.10, 205.11, 205.20, 205.21, 205.30, 205.31, 205.80, 205.81, 205.90, 205.91, 206.00, 206.01, 206.11, 206.20, 206.21, 206.80, 206.81, 206.90, 206.91, 207.00, 207.01, 207.10, 207.11, 207.20, 207.21, 207.80, 207.81, 208.00, 208.01, 208.10, 208.11, 208.20, 208.21, 208.80, 208.81, 208.90, 208.91, 570, 571.2, 571.5, 280.0, 280.9, 285.1, 286.0, 286.1, 286.2, 286.3, 286.4, 286.5, 286.6, 286.7, 286.9, 287.30, 287.31, 287.32, 287.33, 287.39, 287.4, 287.5, 287.41, 289.49, 786.30, 786.39

OR:

The patient may be excluded from this report if they have an allergy to **Coumadin, Jantoven, Warfarin Sodium** 

OR:

The patient may be excluded from this report if they have documentation for not being prescribed Warfrin Therapy due to system reason, medical reason, or patient reason. This is documented by the addition of one of the following CPT II codes: 4012F1P. 4012F2P, 4012F3P found in the CHRT\_VisitCPT table before the end of the reporting period.

#### PQRI Report Type: N/A

**Report Location:** Chart > Reports > Crystal Reports > Clinical Quality Reporting > Warfarin Therapy Patients with Atrial Fibrillation

Typical Frequency: As Needed.

Valid on Product Versions: Solution Series 7.0 and later

### **Washington Prescription Log**

**Purpose:** Provide an audit trail of prescriptions based on a date range. The report has a signature line at the bottom for user review and verification signoff, and is intended to be used to satisfy legal requirements for faxed prescriptions in the state of Washington.

**Note:** This report satisfies the certification requirement of the Washington State Board of Pharmacy as an approved electronic transmission system.

**Report Location:** Chart > Reports > Crystal Reports > CHART – Charting/Clinical Reports > Washington Prescription Log

#### Typical Frequency: As Needed

**Parameters Used for Sample Report:** Start Date (07/01/2009), End Date (09/30/2009), Schedule (All Drugs), Prescriber (Blank), Agent (Blank), Patient (Blank)

| Date Range: 07/01/2<br>Schedule: All Drugs<br>Prescriber: ALL<br>Agent: ALL<br>Patient: ALL | 009 to 09/30/20 | 99       | Report last run on 03/1        | Report last run on 03/11/2010 10:46:00AM for date range 03/24/2009 3:25:00PM to 08/05/2009 4:25:00PM   |      |     |      |                          |          |          |                     |
|---------------------------------------------------------------------------------------------|-----------------|----------|--------------------------------|----------------------------------------------------------------------------------------------------|------|-----|------|--------------------------|----------|----------|---------------------|
| Туре                                                                                        | D ate           | Time     | Patient/Account                | Prescription                                                                                           | Qty. | Rf. | Sch. | Prescriber               | Agent    | Method   | Pharmacy            |
| New Med                                                                                     | 07/31/2009      | 09:52:36 | Deptford, Dupree<br>DEPDUP0001 | Celebrex 200 mg Capsules<br>Take 1 capsule(s) by mouth<br>bid<br>#60 (Sixtv) capsule(s)                | 60   | 2   | 0    | Killdear, Kebey          | killdear | P R IN T |                     |
| New Med                                                                                     | 07/31/2009      | 09:55:54 | Deptford, Dupree<br>DEPDUP0001 | Wellbutrin 100mg Tablet Take<br>1 tablet(s) by mouth bid                                               | 60   | 0   | 0    | •                        | killdear |          |                     |
| Denied Refill                                                                               | 07/31/2009      | 09:56:06 | Deptford, Dupree<br>DEPDUP0001 | Wellbutrin SR 200mg Tablets,<br>Sustained Release Take 1<br>tablet(s) by mouth bid                     | 0    | 0   | 0    | Clinic,<br>Unknown/Other | killdear |          |                     |
| Refill Med                                                                                  | 08/05/2009      | 16:25:14 | Head, Heather<br>HEAHEA0001    | Celebrex (Celecoxib) 100 mg<br>Capsules<br>Take 1 capsule(s) by mouth<br>bid<br>#60 (Sixty) capsule(s) | 60   | 0   | 0    | Killdear, Kelsey         | killdear | FAX      | Phil's Fly-by-night |
| Saved NotSent                                                                               | 08/05/2009      | 16:25:15 | Head, Heather<br>HEAHEA0001    | Celebrex (Celecoxib) 100 mg<br>Capsules<br>Take 1 capsule(s) by mouth<br>bid<br>#60 (Sixty) capsule(s) | 60   | 0   | 0    | Killdear, Kelsey         | killdear | FAX      | Phil's Fly-by-night |
| Refill Med                                                                                  | 07/01/2009      | 13:03:25 | Head, Heather<br>HEAHEA0001    | Celebrex 100 mg Capsules<br>Take 1 capsule(s) by mouth<br>bid<br>#60 (Sixtv) capsule(s)                | 60   | 0   | 0    | Killdear, Kelsey         | killdear | FAX      | Phil's Fly-by-night |
| Stop Med                                                                                    | 07/01/2009      | 13:03:25 | Head, Heather<br>HEAHEA0001    | Celebrex 100 mg Capsules<br>Take 1 capsule(s) by mouth<br>bid                                          | 60   | 0   | 0    | Killdear, Kelsey         | killdear |          |                     |
| Stop Med                                                                                    | 08/05/2009      | 16:25:14 | Head, Heather<br>HEAHEA0001    | Take 1 capsule(s)<br>Take 1 capsule(s) by mouth<br>bid                                                 | 60   | 0   | 0    | Killdear, Kelsey         | killdear |          |                     |
| Refill Med                                                                                  | 07/01/2009      | 13:02:30 | Head, Heather<br>HEAHEA0001    | Toprol XL 200 mg Tablets,<br>Extended Release<br>Take 1 tablet(s) by mouth<br>daily                    | 30   | 0   | 0    | Killdear, Kelsey         | killdear | PRINT    |                     |
| Stop Med                                                                                    | 07/01/2009      | 13:02:30 | Head, Heather<br>HEAHEA0001    | #30 (Thirty) tablet(s)<br>Toprol XL 25mg Tablets,<br>Extended Release Take 1                           | 30   | 0   | 0    |                          | killdear |          |                     |

## Weight Assessment and Counseling for Children and Adolescents

**Purpose:** To calculate the percentage of patients of a given age range who have had their BMI classified based on a BMI percentile for their age and gender during the measurement period OR counseled on nutrition or physical activity during the measure period.

**Description:** The percentage of patients 2-17 years of age who had an outpatient visit with a PCP or OB/GYN and who had evidence of BMI percentile documentation, counseling for nutrition and counseling for physical activity during the measurement year.

There are three intended patient populations for this report. The age parameters on the report will allow the user to report on all three patient populations without having to hard code the 3 populations in the report query.

Population #1: Patients age 2-17

Population #2: Patients age 2-10

Population #3: Patients age 11-17

Crystal Report Title: Weight Assessment and Counseling for Children and Adolescents

Clinical Quality Measure Title: Weight Assessment and Counseling for Children and Adolescents

#### Numerator:

1. The patient is in Numerator 1 if they have documentation of BMI percentile during the reporting period indicated by one of the following ICD-9 codes: V85.5, V85.51, V85.52, V85.53, V85.54

2. The patient is in Numerator 2 if they have received counseling for nutrition during the reporting period. This is indicated by one of the following CPT, HCPCS or ICD-9 codes:

- Nutrition CPT/HCPCS Codes: 97802, 97803, 97804, G0270, G0271, S9449, S9452, S9470
- Nutrition ICD-9 Codes: V65.3

\* Note that the HCPCS codes that are created as custom CPT codes should also satisfy the numerator, as users may create one of the above codes as a custom CPT code.

3. The patient is in Numerator 3 if they have received counseling for physical activity during the reporting period. This is indicated by one of the following CPT, HCPCS or ICD-9 codes:

- Physical Activity CPT/HCPCS Codes: HCPCS: S9451
- Physical Activity ICD-9 Codes: V65.41

\* Note that the HCPCS codes that are created as custom CPT codes should also satisfy the numerator, as users may create one of the above codes as a custom CPT code.

**Eligible Patient Criteria (Denominator):** The eligible patient shall have a minimum of 1 encounter using one of the following encounter codes: 99201, 99202, 99203, 99204, 99205, 99211, 99212, 99213, 99214, 99215, 99217, 99218, 99219, 99220, 99241, 99242, 99243, 99244, 99245, 99341, 99342, 99343, 99344, 99345, 99347, 99348, 99349, 99350, 99382, 99383, 99384, 99385, 99392, 99393, 99394, 99395, 99401, 99402, 99403, 99404, 99411, 99412, 99420, 99429, 99455, 99456 V20.2, V70.0, V70.3, V70.5, V70.6, V70.8, V70.9

### NQF/PQRI Number: NQF 0024

**Exclusions:** The patient is excluded from this report if the patient did not have a calculated BMI documented in the medical record OR was not counseled on nutrition or physical activity. This is documented by the CPT/HCPCS code: G8422.

The patient is also excluded from this report if they have an active pregnancy diagnosis during the reporting period using the standard pregnancy ICD-9 code list.

**PQRI Report Type:** When the report type PQRI is selected, the qualifying encounters should include: 99201, 99202, 99203, 99204, 99205, 99211, 99212, 99213, 99214, 99215, 99217, 99218, 99219, 99220, 99341, 99342, 99343, 99344, 99345, 99347, 99348, 99349, 99350, 99455, 99456

**Report Location:** Chart > Reports > Crystal Reports > Clinical Quality Reporting > Weight Assessment and Counseling for Children and Adolescents

Typical Frequency: As Needed

Valid on Product Versions: Solution Series 7.0 and later

# 5 Schedule Reports

The reports in this section are generally related to how appointments and office visits are managed. For example, these reports track how appointments are scheduled, confirmed, cancelled, and status checked. Other Schedule reports track the number of no-shows for appointments, who is currently waiting, reasons for office visits, and many other schedule-related activities.

Most of these reports are accessed through the Schedule main page and a few are accessed directly from a patient's chart. See the *e-MDs Schedule User Guide* for more information about the information contained in these reports.

Continued on the next page ...

### **Appointment Confirmation Report**

**Purpose:** Show appointment confirmation status in preview or printed format. The on-screen display is interactive and can be used as a work list by users. For example, a user can filter by type of response to create prioritized lists based on contacting patients who were not reached before reviewing those who were. A printed version can also be generated. The results are sorted by type of confirmation including:

- Unconfirmed appointments.
- Manually confirmed appointments (if the appointment is confirmed manually, confirmed appointments are displayed with a yellow telephone handset icon).
- TeleVox Automatic Confirmation offers a telephony confirmation service. Daily appointment lists can be uploaded to TeleVox. Results obtained by TeleVox are downloaded which updates the confirmation status. There are a number of confirmation types based on patient interaction or system/network messages such as invalid numbers. TeleVox responses are displayed with green, red and blue handset icons.
- e-MDs Patient Portal Confirmations: Patients confirming through a Portal request are displayed with purple handset icons.
- No call made

### **Report Location:** Schedule > Reports > Appointment Confirmation Report

| Facility: Northwe:<br>Date Range: 01/0<br>Resource: All<br>Patient: All | st Diagnostic Clinic<br>11/2000 to 07/01/20 | ns Results     | Page 1 of<br>7/1/2008<br>' | f1<br>5:28 pm        |               |               |                |
|-------------------------------------------------------------------------|---------------------------------------------|----------------|----------------------------|----------------------|---------------|---------------|----------------|
| Response                                                                | App Date                                    | Resource       |                            | Patient              | Telephone     | Visit Reason  | Call Date/Time |
| No call made                                                            | 12/26/00 08:00 a                            | Drobnica, John | P.A.                       | White, Marsha K      | (455)670-4362 | <none></none> |                |
| No call made                                                            | 01/02/01 08:00 a                            | Drobnica, John | P.A.                       | Thomas, Jesse        | (849)025-6601 | <none></none> |                |
| No call made                                                            | 01/02/01 08:30 a                            | Drobnica, John | P.A.                       | Miauel. Cypher W     | r3921279-2831 | <none></none> |                |
| No call made                                                            | 01/02/01 08:30 a                            | Drobnica, John | P.A.                       | Hill. Damon D        | (515)096-0279 | <none></none> |                |
| No call made                                                            | 01/02/01 08:45 a                            | Drobnica, John | P.A.                       | Morgan, Amanda L     | (925)203-1754 | <none></none> |                |
| No call made                                                            | 01/02/01 09:00 a                            | Drobnica, John | P.A.                       | Gleinser, Harold J   | (109)882-1817 | <none></none> |                |
| No call made                                                            | 01/02/01 09:45 a                            | Drobnica, John | P.A.                       | Garza, Mary          | (034)022-9524 | <none></none> |                |
| No call made                                                            | 01/02/01 10:00 a                            | Drobnica, John | P.A.                       | Witt. Peter R        | 16961708-4910 | <none></none> |                |
| No call made                                                            | 01/02/01 10:20 a                            | Drobnica. John | P.A.                       | Maunder, Lenore J    | (165)591-5932 | <none></none> |                |
| No call made                                                            | 01/02/01 10:40 a                            | Drobnica, John | P.A.                       | Witt, Am             | (408)393-1082 | <none></none> |                |
| No call made                                                            | 01/02/01 11:00 a                            | Drobnica, John | P.A.                       | Kallmer, Vaughn E    | (067)435-1374 | <none></none> |                |
| No call made                                                            | 01/02/01 11:15 a                            | Drobnica, John | P.A.                       | Bryant, Alexander S  | (751)973-6984 | <none></none> |                |
| No call made                                                            | 01/02/01 11:30 a                            | Drobnica, John | P.A.                       | Clawson, Sara J      | 17601740-8285 | <none></none> |                |
| No call made                                                            | 01/02/01 11:30 a                            | Drobnica, John | P.A.                       | Sanderlin, Miranda A | (375)030-6577 | <none></none> |                |
| No call made                                                            | 01/02/01 11:45 a                            | Drobnica, John | P.A.                       | Chapman, Harold A    | (794)888-0082 | <none></none> |                |
| No call made                                                            | 01/02/01 01:40 p                            | Drobnica, John | P.A.                       | Bailey, Diane E      | (545)182-9615 | <none></none> |                |
| No call made                                                            | 01/02/01 02:00 p                            | Drobnica, John | P.A.                       | Hernandez, Ismeta L  | (634)668-8267 | <none></none> |                |
| No call made                                                            | 01/02/01 02:20 p                            | Drobnica, John | P.A.                       | Douglas, Am L        | 1624)510-9362 | <none></none> |                |
| No call made                                                            | 01/02/01 02:40 p                            | Drobnica, John | P.A.                       | Campbell, Wavne B    | (529)733-6066 | <none></none> |                |
| No call made                                                            | 01/02/01 03:00 p                            | Drobnica, John | P.A.                       | Nelson, David W      | (166)563-8121 | <none></none> |                |
| No call made                                                            | 01/02/01 03:20 p                            | Drobnica, John | P.A.                       | Fine, Gle L          | (692)210-7118 | <none></none> |                |
| No call made                                                            | 01/02/01 03:40 p                            | Drobnica, John | P.A.                       | Garza, Clayton       | (986)359-5621 | <none></none> |                |
| No call made                                                            | 01/02/01 04:00 p                            | Drobnica, John | P.A.                       | Sturdivant. Jeann M  | 1799)621-0190 | <none></none> |                |
| No call made                                                            | 01/02/01 04:15 в                            | Drobnica, John | P.A.                       | Peterson. Howard J   | (410)764-6411 | <none></none> |                |
| No call made                                                            | 01/02/01 04:30 p                            | Drobnica, John | P.A.                       | Wyatt, Judy          | (289)477-8782 | <none></none> |                |
| No call made                                                            | 01/02/01 04:45 p                            | Drobnica, John | P.A.                       | Bueltel, Kelley S    | (147)418-1086 | <none></none> |                |
| No call made                                                            | 01/03/01 08:00 a                            | Drobnica, John | P.A.                       | Gonzales, Willie K   | (455)905-6837 | <none></none> |                |
| No call made                                                            | 01/03/01 08:20 a                            | Drobnica, John | P.A.                       | Torrance. Madelvn R  | (523)051-2501 | <none></none> |                |
| No call made                                                            | 01/03/01 08:40 a                            | Drobnica. John | P.A.                       | Hoeft. Billv E       | (559)099-2848 | <none></none> |                |
| No call made                                                            | 01/03/01 09:00 a                            | Drobnica, John | P.A.                       | Lee, Arthur M        | (339)173-4612 | <none></none> |                |
| No call made                                                            | 01/03/01 09:40 a                            | Drobnica, John | P.A.                       | Wood, Kathleen L     | (612)633-1318 | <none></none> |                |
| No call made                                                            | 01/03/01 10:00 a                            | Drobnica, John | P.A.                       | Molchanova, Helen E  | (087)921-2749 | <none></none> |                |
| No call made                                                            | 01/03/01 10:20 a                            | Drobnica, John | P.A.                       | Endelke, Adam R      | 19091652-8419 | <none></none> |                |
| No call made                                                            | 01/03/01 10:40 a                            | Drobnica, John | Р.А.<br>Б.А                | Yount. Jackie R      | 18491283-1181 | <none></none> |                |
| No call made                                                            | 01/03/01 11:00 a                            | Drobnica, John | P.A.                       | Ponder, Jessic M     | (802)/38-5608 | <none></none> |                |
| Manual confirm                                                          | 01/04/01 08:00 a                            | Drobnica, John | P.A.                       | Seav, Kuby M         | (214)183-2325 | <none></none> |                |
| Manual confirm                                                          | 01/04/01 08:15 a                            | Drobnica, John | P.A.                       | Perez, Ann E         | (461)555-8037 | <none></none> |                |

### **Appointment History**

г

**Purpose:** Give users the flexibility of looking up a history for a time range. It can also be used to generate results similar to the By-Patient Search, except this report can be printed. It includes patient and appointment information, the check-in time and the emergency level. The on-screen preview also shows the reason for cancelled appointments. This report is sorted in date/time order.

| Facility: Northwest<br>Date Range: 01/01/<br>Resource: All | Diagnostic<br>2008 to 07 | Clinic @e-MDs<br>/01/2008 | Appointment History |        |           | Page 1<br>7/1/200<br>1         | Page 1 of 11<br>7/1/2008 5:22 pm |  |  |
|------------------------------------------------------------|--------------------------|---------------------------|---------------------|--------|-----------|--------------------------------|----------------------------------|--|--|
| Patient: All                                               | DOB                      | Date/Time                 | Resource            | Level  | Check In  | Type/Reason (Detail            | Note                             |  |  |
| Plummer, SK                                                | 02/27/60                 | 01/02/08 10:00 A          | Franken, Stein J    | Routhe |           | P E Acte                       |                                  |  |  |
| Tester BWAG NER 443, AI                                    | 01/01/51                 | 01/02/08 03:00 P          | Abbott, Abby        | Routhe | Cancelled | ov                             |                                  |  |  |
| Tester BWAG NER 444, AI                                    | 01/01/51                 | 01.02.08 03:00 P          | Abbott, Abby        | Routhe | Carcelled | ov                             |                                  |  |  |
| Tester BWAG NER 445, AI                                    | 01/01/51                 | 01.02.08 03:00 P          | Abbott, Abby        | Routhe | Cancelled | ov                             |                                  |  |  |
| Tester BWAG NER 446, AI                                    | 01/01/51                 | 01.02.08 03:00 P          | Abbott, Abby        | Routhe | 03:49 P   | ov                             |                                  |  |  |
| Smith, Annie A                                             | 06/27/66                 | 01/03/08 08:00 A          | Chapman, William K  | Rottie |           | OV OB 12-14 weeks              |                                  |  |  |
| Jones, Betsy                                               | 08/29/64                 | 01/03/08 08:20 A          | Chapman, William K  | Routhe |           | OV OB 12-14 weeks              |                                  |  |  |
| Tester BWAG NER 447, AI                                    | 01/01/51                 | 01.03.08 03:00 P          | Abbott, Abby        | Routhe | Carcelled | ov                             |                                  |  |  |
| Tester BWAG NER 448, AI                                    | 01/01/51                 | 01.03.08 03:00 P          | Abbott, Abby        | Routhe | Carcelled | ov                             |                                  |  |  |
| Tester BWAG NER 449, AI                                    | 01/01/51                 | 01/03/08 03:00 P          | Abbott, Abby        | Routhe | Cancelled | ov                             |                                  |  |  |
| TesterBWAG NER 450, AI                                     | 01/01/51                 | 01/03/08 03:00 P          | Abbott, Abby        | Routhe | Carcelled | ov                             |                                  |  |  |
| Tester BWAG NER 451, AI                                    | 01/01/51                 | 01.03.08 03:00 P          | Abbott, Abby        | Routhe | Carcelled | ov                             |                                  |  |  |
| Tester BWAG NER 452, AI                                    | 01/01/51                 | 01/03/08 03:00 P          | Abbott, Abby        | Routhe | Cancelled | ov                             |                                  |  |  |
| Tester BWAG NER 453, AI                                    | 01/01/51                 | 01.03.08 03:00 P          | Abbott, Abby        | Routhe | 04:00 P   | ov                             |                                  |  |  |
| Plummer, Artemuse J                                        | 02/27/60                 | 01.04.08.08.00 A          | Abbott, Abby        | Routhe |           | O V Abdom In all cramps        |                                  |  |  |
| Plummer, Boyo                                              | 02/27/60                 | 01/04/08 08:20 A          | Abbott, Abby        | Routhe |           | o∨x-ray#ollowup                | These are appointment<br>notes   |  |  |
| Plummer, Greystoke J                                       | 02/27/60                 | 01/04/08 08:40 A          | Abbott, Abby        | Routhe |           | o∨x-raynbilowup                |                                  |  |  |
| Mercler, Leak M                                            | 05/23/55                 | 01/04/08 10:00 A          | Abbott, Abby        | Urgent |           | OVX-raγtollowup (Visit Detail) | Appointment Notes                |  |  |
| Plammer, Boyo                                              | 02/27/60                 | 01/04/08 11:00 A          | Abbott, Abby        | Rottie |           | SDA X-ray followup             | [0]] IO                          |  |  |
| Plummer, Artemuse J                                        | 02/27/60                 | 01/04/08 11:30 A          | Abbott, Abby        | Routhe |           | SDA X-ray tollow up            |                                  |  |  |
| TesterBWAG NER 454, AI                                     | 01/01/51                 | 01/04/08 03:00 P          | Abbott, Abby        | Routhe | Cancelled | ov                             |                                  |  |  |

**Report Location:** Schedule > Reports > Appointment History

### **Appointment Schedule**

**Purpose:** List appointments for a given date based on provider and facility. A total of appointments is included. This report is a simple, chronological list of appointments for a particular resource on a particular day. Open slots are not printed. If a slot is blocked, the word "BLOCKED" appears in the Patient column, with the block type and note specifics in the Visit Reason and Note columns. An asterisk precedes new patient names. Ages less than 2 years old are in months and less than 1 month in days. The patient's primary insurance is also shown. In the time column, all top-of-the-hour times are in bold.

**Report Location:** Schedule > Reports > Crystal Reports > SCHED – Schedule Reports > Appointment Schedule

**Parameters Used for Sample Report:** Appointment Date (11/04/2003), Facility (All), Provider (All), Show Patient Detail (No), Show Appointment Notes (No)

| Facilty: A<br>Provider<br>Show Pa<br>Show Ap | ALL<br>: ALL<br>attent Details: Yes<br>opointment Notes: No                                                           |             | Appointment Schedule<br>Wednesday, May 5, 2010 |                |                                    |         |            |                 | Page: 1 of 1<br>Print User: Adams, Garth |                           |
|----------------------------------------------|----------------------------------------------------------------------------------------------------|-------------|------------------------------------------------|----------------|------------------------------------|---------|------------|-----------------|------------------------------------------|---------------------------|
|                                              |                                                                                                    |             |                                                |                | Bowling, Bernard                   |         |            |                 |                                          |                           |
| Time                                         | Patient (Gender/Age)                                                                                                  | Account #   | Primary<br>Insurance                           | Patien<br>Type | it<br>(Visit Type) Reason (Detail) | Copay   | Gum<br>Bal | Last<br>Gum Pmt | Pat B al                                 | Last<br>Pat Pmt Total Bal |
| Heal w                                       | rith Steel Health Center                                                                                              |             |                                                |                |                                    |         |            |                 |                                          |                           |
| 9:00AM                                       | l Alzhorn, Andrew (M89)<br>Address: 1 Heavenly Barnboo<br>Blvd., Hye, TX 78635<br>Pat Phone: (116)611-6135            | ALZAND0001  | Medicare Part B                                | EXT            | (0V)                               | \$0.00  | \$127.78   | 10/10/03        | \$127.78                                 | \$422.04                  |
| 9:15AM                                       | l Beeman, Emily (F35)<br>Address: 500 West Dr., Cedar<br>Park, TX 78613<br>Pat Phone: (555)265-3563                   | BEEEM 10001 | Blue Crossand<br>Blue Shield                   |                | (0V)                               | \$20.00 | \$40.00    |                 | \$40.00                                  | \$183.08                  |
| 9:45AM                                       | l Congreve, Harold (M79)<br>Address: 21 Forget-Me-Not<br>Street, Cedar Creek, TX<br>78612<br>Pat Phone: (512)638-2992 | CONHARODO1  | l General American                             |                | (0V)                               | \$15.00 | \$15.00    | 11/26/03        | \$15.00                                  | 09/25/03 \$412.29         |

### **Appointment Schedule Next 2 Years**

Purpose: Show future appointments scheduled.

**Report Location:** Schedule > Reports > Crystal Reports > SCHED – Schedule Reports > Appointment Schedule Next 2 Years

| Facilty: AL<br>Date: 05/0<br>Provider: A<br>Show Deta | L<br>1/2008<br>ALL<br>III: Yes                                                                           | l <b>e Next 2 Years</b><br>nday, May 2, 2010<br>by | Printed: 07/02/2008 09:22AM<br>Page: 2 of 10 |                  |     |                                        |  |  |  |  |  |  |
|-------------------------------------------------------|----------------------------------------------------------------------------------------------------|----------------------------------------------------|----------------------------------------------|------------------|-----|----------------------------------------|--|--|--|--|--|--|
| Date and 1                                            | Date and Time Patient (Gender Age) Phone Primary Ins Type (Visit Type) Reason (Detail) Appointment Notes |                                                    |                                              |                  |     |                                        |  |  |  |  |  |  |
| Northw                                                | Northwest Diagnostic Clinic @e-MDs                                                                       |                                                    |                                              |                  |     |                                        |  |  |  |  |  |  |
| May 8, 200                                            | 8 3:00PM                                                                                                 | TesterBWAGNER642, AI (M                            | 58(512)555-1212                              | Aetna            | DEP | (0∨) (Office Visit)                    |  |  |  |  |  |  |
| _                                                     | Address:                                                                                                 | 1567 Main St, Apt 555 Austin, TX 78717             |                                              |                  |     |                                        |  |  |  |  |  |  |
| May 21, 20                                            | 08 8:40AM                                                                                                | Davis, Brianna N (F 28)                            | (781)740-7002                                | United Health Ca | 1   | (0∨) Aone (Office Visit)               |  |  |  |  |  |  |
|                                                       | Address:                                                                                                 | 275 A Amarillis, Cedar Park, TX 78613              |                                              |                  |     |                                        |  |  |  |  |  |  |
| June 20, 2                                            | 008 8:00AN                                                                                               | Davis, Brianna N (F 28)                            | (781)740-7002                                | United HealthCa  | 1   | (0∨) Aone (Office Visit)               |  |  |  |  |  |  |
|                                                       | Address:                                                                                                 | 275 A Amarillis, Cedar Park, TX 78613              |                                              |                  |     |                                        |  |  |  |  |  |  |
| July 21, 20                                           | 008 8:00AM                                                                                               | Davis, Christie M (F 33)                           |                                              | Humana           |     | (0∨) Aone (Office Visit)               |  |  |  |  |  |  |
|                                                       | Address:                                                                                                 | 43225 Pike Avenue, Austin, TX 78759                |                                              |                  |     |                                        |  |  |  |  |  |  |
| July 21, 20                                           | 008 8:20AM                                                                                               | Saathoff, Barry (M 41)                             |                                              | Cigna            |     | (0∨) (Office Visit)                    |  |  |  |  |  |  |
|                                                       | Address:                                                                                                 | 987 Blue Oak Circle, Austin, TX 78717              |                                              |                  |     |                                        |  |  |  |  |  |  |
|                                                       |                                                                                                    | Davis, Cheryl M (F14)                              | (822)086-0330                                | United Health C  |     | (0∨) Abdominal pain (Office Visit)     |  |  |  |  |  |  |
|                                                       | Address:                                                                                                 | 96 51 st Street, Cedar Park, TX 78613              |                                              |                  |     |                                        |  |  |  |  |  |  |
| July 21, 20                                           | 008 8:40AM                                                                                               | Davis, Brianna N (F 28)                            | (781)740-7002                                | United Health Ca | 1   | (0∨) Acne (Office Visit)               |  |  |  |  |  |  |
|                                                       | Address:                                                                                                 | 275 A Amarillis, Cedar Park, TX 78613              |                                              |                  |     |                                        |  |  |  |  |  |  |
| July 22, 20                                           | 008 8:40AM                                                                                               | Saathoff, Anne M (F 50)                            |                                              | Humana           |     | (PE) A O B, Ultrasound (Physical Exam) |  |  |  |  |  |  |
|                                                       | Address:                                                                                                 |                                                    |                                              |                  |     |                                        |  |  |  |  |  |  |
|                                                       |                                                                                                    | Saathoff, Anne M (F 5D)                            |                                              | Humana           |     | (0∨) 0B20-22 weeks (Office Visit)      |  |  |  |  |  |  |
|                                                       | Address:                                                                                                 |                                                    |                                              |                  |     |                                        |  |  |  |  |  |  |
| Total App                                             | ointments fo                                                                                             | r Resource: 9                                      |                                              |                  |     |                                        |  |  |  |  |  |  |

### **Appointment Status Summary**

**Purpose:** List number of blocked, cancelled, no-show, new patient appointment and normal appointments by resource.

**Report Location:** Schedule > Reports > Crystal Reports > SCHED – Schedule Reports > Appointment Status Summary

Filters: Date Range, Resource and Facility

**Parameters Used for Sample Report:** Start Date (1/1/2009), End Date (12/31/2009), Facility (Blank), Provider (Blank), Include Inactive Appointment Resources? (Yes), Show Detail (Yes)

| Filters:<br>Show Detail: Yes<br>Date Range: 1/1/2009 to 12/31/2009<br>Provider: ALL<br>Facility:<br>Include Inactive Appointment Resources?: Ye |                      | Appointment Status Summary & Detail | Print Date/Time: 2/25/2010, 12:16:38PM<br>Page 2 of 3 |
|----------------------------------------------------------------------------------------------------|----------------------|-------------------------------------|-------------------------------------------------------|
| Start Time                                                                                                    | Patient              | Type, Reason, Detail, Notes         | Facility                                              |
| Killdear, Kelsey                                                                                                    |                      |                                     |                                                       |
| 03/24/09 10:30AM                                                                                                    | Brown, Andy          | OV Back pain, ,                     | Heal with Steel Health Center                         |
| 03/24/09 11:00 AM                                                                                                    | Allgood, Ivan        | OV Back pain, ,                     | Heal with Steel Health Center                         |
| 03/25/09 02:15PM                                                                                                    | Brown, Andy          | OV Hearing loss, ,                  | Heal with Steel Health Center                         |
| 04/03/09 08:30AM                                                                                                    | Jones, Brian         |                                     | Heal with Steel Health Center                         |
| 04/08/09 02:15PM                                                                                                    | Wilder, Kenneth      | OV Attention deficit disorder, ,    | Heal with Steel Health Center                         |
| 04/10/09 08:00 AM                                                                                                    | Brown, Andy          | New Chestpain,,                     | Heal with Steel Health Center                         |
| 04/10/09 02:00PM                                                                                                    | Brown, Andy          | OV Ear in fection, ,                | Heal with Steel Health Center                         |
| New Patient                                                                                                    |                      | 5                                   |                                                       |
| 03/26/09 08:30 AM                                                                                                    | Coronado, Cal        | 0 ∨ Chest pain, ,                   | Heal with Steel Health Center                         |
| 03/30/09 11:45 AM                                                                                                    | Smith, Bryan H       | OV Weightloss counseling, ,         | Heal with Steel Health Center                         |
| 04/06/09 02:00PM                                                                                                    | Fitch, Vera          | O∨ Wellwoman exam, ,                | Heal with Steel Health Center                         |
| 04/07/09 10:00 AM                                                                                                    | Barnes, Chris        | SD Physical Exam, ,                 | Heal with Steel Health Center                         |
| 04/07/09 11:45AM                                                                                                    | Phillips, Brian      | OV Physical Exam, ,                 | Heal with Steel Health Center                         |
| Normal                                                                                                    |                      | 98                                  |                                                       |
| 03/24/09 08:00 AM                                                                                                    | Jones, Brian         | New Backpain, example,              | Heal with Steel Health Center                         |
| 03/24/09 09:00 AM                                                                                                    | Brown, Andy          | OV Back pain, ,                     | Heal with Steel Health Center                         |
| 03/24/09 09:30 AM                                                                                                    | Wellington, Gertrude | O∨ Neck pain, ,                     | Heal with Steel Health Center                         |
| 03/24/09 10:00 AM                                                                                                    | Welton, Florencia    | SD Follow-up exam,,                 | Heal with Steel Health Center                         |
| 03/24/09 10:30 AM                                                                                                    | Adams, Agnus         | OV fracture follow up,,             | Heal with Steel Health Center                         |
#### **Appointment Survey Randomized Patient Labels**

**Purpose:** Generate Avery 5160 sheet labels for patients who have historical appointments. The labels enable users to generate a list of all or portions of the scheduled population to participate in a randomized quality survey by mail.

**Report Location:** Schedule > Reports > Crystal Reports > SCHED – Schedule Reports > Appointment Survey Randomized Patient Labels

Filters: Appointment date and % of scheduled patients

| Jones, Betsy         | Ruckert, Ashley A    | Ruckert, Beatrice L   |
|----------------------|----------------------|-----------------------|
| 356 Brook Meadow,    | 740 17th Street,     | 9971 Colver Ln.       |
| Austin, TX 78729-    | Cedar Park, TX 78613 | Lago Vista, TX 78645- |
| 5/22/2008 8:20:00 At | 5/22/2008 8:40:00 At | 5/22/2008 10:00:00A   |
| Sanchez , Cathy A    | Smith, Annie A       |                       |
|                      |                      |                       |
| 365 Laurel Lane,     | 34334 Forest Trail,  |                       |
| Cedar Park, TX 78613 | Cedar Park, TX 78613 |                       |
| 5/2/2008 10:20:00A   | 5/22/2008 8:00:00 At |                       |

### **Cancelled Appointments**

**Purpose:** List all patients who have cancelled appointments in a particular time period. This report is particularly useful for tracking patients that cancel often. The on-screen preview includes the cancellation reason. The report also prints a summary of cancellations by how far in advance of the appointment they were cancelled.

| Rep | ort Location: | Schedule > Re | ports > Cancelle | d Appointments |
|-----|---------------|---------------|------------------|----------------|
|-----|---------------|---------------|------------------|----------------|

| Facility: Northwest<br>Date Range: 01/01/<br>Resource: All<br>Patient: All | Diagnostic<br>2008 to 07 | Clinic @e-MDs<br>/01/2008 | Cance        | lled Appoii | ntments       | Page 1<br>7/1/20<br>' | 1 of 5<br>08 5:24 pm                  |
|----------------------------------------------------------------------------|--------------------------|---------------------------|--------------|-------------|---------------|-----------------------|---------------------------------------|
| Patient                                                                    | DOB                      | Date/Time                 | Resource     | Level       | Home #        | Type/Reason (Detail   | Cancellation Reason                   |
| Tester BWAG NER 443, AI                                                    | 01/01/51                 | 01/02/08 03:00 P          | Abbott, Abby | Routhe      | (512)555-1212 | ov                    | Patient unable to make appointment    |
| Tester BWAG NER 444, AI                                                    | 01/01/51                 | 01/02/08 03:00 P          | Abbott, Abby | Routhe      | (512)555-1212 | ov                    | Patient unable to make appointment    |
| Tester BWAG NER 445, AI                                                    | 01/01/51                 | 01.02.08 03:00 P          | Abbott, Abby | Routhe      | (512)555-1212 | ov                    | Patient unable to make appointment    |
| Tester BWAG NER 447, AI                                                    | 01/01/51                 | 01/03/08 03:00 P          | Abbott, Abby | Routhe      | (512)555-1212 | ov                    | Patient unable to make appointment    |
| Tester BWAG NER 448, AI                                                    | 01/01/51                 | 01/03/08 03:00 P          | Abbott, Abby | Routhe      | (512)555-1212 | ov                    | Patient unable to make appointment    |
| Tester BWAG NER 449, AI                                                    | 01/01/51                 | 01/03/08 03:00 P          | Abbott, Abby | Routhe      | (512)555-1212 | ov                    | Patient unable to make appointment    |
| TesterBWAG NER 450, AI                                                     | 01/01/51                 | 01/03/08 03:00 P          | Abbott, Abby | Routhe      | (512)555-1212 | ov                    | Patient unable to make appointment    |
| Tester BWAG NER 451, AI                                                    | 01/01/51                 | 01/03/08 03:00 P          | Abbott, Abby | Routine     | (512)555-1212 | ov                    | Patient unable to make appointment    |
| TesterBWAG NER 452, AI                                                     | 01/01/51                 | 01/03/08 03:00 P          | Abbott, Abby | Routhe      | (512)555-1212 | ov                    | Patient unable to make appointment    |
| TesterBWAG NER 454, AI                                                     | 01/01/51                 | 01/04/08 03:00 P          | Abbott, Abby | Routhe      | (512)555-1212 | ov                    | Patient unable to make appointment    |
| Tester BWAG NER 455, AI                                                    | 01/01/51                 | 01/04/08 03:00 P          | Abbott, Abby | Routine     | (512)555-1212 | ov                    | Patient unable to make appointment    |
| TesterBWAG NER 455, AI                                                     | 01/01/51                 | 01/04/08 03:00 P          | Abbott, Abby | Routhe      | (512)555-1212 | ov                    | Patient unable to make appointment    |
| Tester BWAG NER 457, AI                                                    | 01/01/51                 | 01/04/08 03:00 P          | Abbott, Abby | Routhe      | (512)555-1212 | ov                    | Patient unable to make appointment    |
| Tester BWAG NER 458, AI                                                    | 01/01/51                 | 01/04/08 03:00 P          | Abbott, Abby | Routine     | (512)555-1212 | ov                    | Patient unable to make appointment    |
| Tester BWAG NER 459, AI                                                    | 01/01/51                 | 01/04/08 03:00 P          | Abbott, Abby | Routhe      | (512)555-1212 | ov                    | Patient unable to make<br>appointment |

#### **Chart Cover**

Purpose: Generate a patient detail sheet that includes:

- Patient demographics including guarantor and employment information.
- Patient insurance information including scanned images of insurance cards.
- A section in which clinics can hand write any allergies, clinic alerts and drug reactions, and any notes. This option is useful for clinics that still have paper charts and want to clip this kind of report to the chart inside cover.
- Optional ability to print health summary data from e-MDs Chart. This follows the same format as the standard Health Summary report available in Chart.

Report Location: Schedule > Reports > Chart Cover

| Northwest Diagnostic Clinic @e-MD<br>1531 49th Street<br>Cedar Park, TX 78613             | s                        | Chart Cover                                                                    |                             |                    | Print Date : 06/3<br>Print Time : 10:0<br>Print User: ,                             | 30/2008<br>30 am                              |
|-------------------------------------------------------------------------------------------|--------------------------|--------------------------------------------------------------------------------|-----------------------------|--------------------|-------------------------------------------------------------------------------------|-----------------------------------------------|
| Achy, Betty<br>234 Test<br>Bastrop, TX 78602<br>Provider Burns, Christine<br>Referral N/A |                          | Account No<br>Home Phone<br>Cell Phone<br>Home Fax<br>Pager<br>Financial Grouj | ACHBET0001<br>(512)222-2222 |                    | Date of Birth<br>SSN<br>Gender<br>DL <i>#</i><br>Marital Status<br>First Visit Date | 01/01/1950<br>XXX-XX-<br>F<br>M<br>09/20/2007 |
| Employment Information                                                                    |                          | Patient Position                                                               | n                           |                    | Office Phone                                                                        |                                               |
|                                                                                           |                          | e-mail                                                                         |                             |                    | Office Fax                                                                          |                                               |
| Guarantor Information<br>Achy, Betty<br>234 Test<br>Bastrop, TX 78602                     |                          | Account No<br>Home Phone<br>Home Fax<br>e-mail                                 | ACHBET0001<br>(512)222-2222 |                    | Gender<br>Date of Birth<br>DL <i>#</i><br>SSN                                       | F<br>01/01/1950<br>XXX-XX-                    |
| Insurance Information<br>Insurance Company<br>Address                                     | Office Phone<br>City     | Code<br>State                                                                  | Policy Holder<br>Zip        | Policy Numb        | er Copayment                                                                        | Deductible % Ins                              |
| AARP<br>9371 Brook Meadow                                                                 | Lakewood                 | MG<br>TX                                                                       | Achy, Betty<br>90712        | adsf3<br>test      | \$0.00                                                                              | ) \$0.00 100 <i>%</i>                         |
| AAPG Insurance Program<br>429 Rocky Mound Ln                                              | (931)052-9439<br>Phoneix | IP<br>AZ                                                                       | Achy, Betty<br>85068-9060   | 2342342324<br>aapg | \$20.00                                                                             | ) \$2,000.00 100%                             |

#### **Daily Schedule Portrait**

**Purpose:** Show appointments grouped by start time with name, DOB and visit information. There is no resource display. This report is useful for urgent care clinics and/or clinics that do not schedule appointments prior to arrival.

**Report Location:** Schedule > Reports > Crystal Reports > SCHED – Schedule Reports > Daily Schedule Portrait

|                   |                      |     | Daily Schedu<br>1/4/2008                                               | ule for                        | Page<br>Printe | 1 of 1<br>d on 6/27/2008 |
|-------------------|----------------------|-----|------------------------------------------------------------------------|--------------------------------|----------------|--------------------------|
| Appointme<br>Time | ent<br>Patient       | Age | Visit Type<br>Visit Notes                                              | Appointment Notes              | Rm             | Provider                 |
| 8:00AM            | Plummer, Artemuse J  | 48  | Abdominal cramps<br>See ASAP if severe or<br>vomiting or fever present |                                |                |                          |
| 8:20AM            | Plummer, Boyo        | 48  | X-ray followup                                                         | These are appointment<br>notes |                |                          |
| 8:40AM            | Plummer, Greystoke J | 48  | X-ray followup                                                         |                                |                |                          |
| 10:00AM           | Mercier, Leah M      | 53  | X-ray followup                                                         | Appointment Notes              |                |                          |
| 11:00AM           | Plummer, Boyo        | 48  | X-ray followup                                                         | jojjuo                         |                |                          |
| 11:30AM           | Plummer, Artemuse J  | 48  | X-ray followup                                                         |                                |                |                          |
| 3:00PM            | TesterBWAGNER464, /  | 57  |                                                                        |                                |                |                          |

#### **Deleted Appointments**

**Purpose:** Show all appointments that have been deleted. In e-MDs Schedule, all deletes are "soft." That is, they are not really deleted but simply hidden from view. This maintains better audit trails. This report can be very useful for resolving inadvertent deletions. It includes the user, date/time entered, action (delete), appointment date/time, resource, patient, and appointment information. The report is sorted in date/time order.

Report Location: Schedule > Reports > Deleted Appointments

| Facility: Northwest Diagnostic Clinic @e-MDs Deleted Appointments Date Range: 01/01/2008 to 07/01/2008 Resource: All Patient: All |                                                                                     |                                  |                                                                                |                                                                  |                                                                      | Pa <u>o</u><br>7/1<br>,                      | ge 1 of 1<br>/2008 5:24 pm                                                             |
|----------------------------------------------------------------------------------------------------|-------------------------------------------------------------------------------------|----------------------------------|--------------------------------------------------------------------------------|------------------------------------------------------------------|----------------------------------------------------------------------|----------------------------------------------|----------------------------------------------------------------------------------------|
| User                                                                                                    | Date/Time                                                                           | Action                           | Appt Date/Time                                                                 | Resource                                                         | Patient                                                              | DOB                                          | Type/Reason (Detail)                                                                   |
| m iller<br>m iller<br>m iller<br>m iller                                                                                          | 01/2308 04:41:43 P<br>01/2408 1006:24 A<br>01/2408 1009:15 A<br>02/01/08 01:02:30 P | Dekte<br>Dekte<br>Dekte<br>Dekte | 01.30.05 05:00 P<br>01./24:05 04:30 P<br>01./24:05 05:00 P<br>02:01.08 01:45 P | Abbott, Abby<br>Abbott, Abby<br>Abbott, Abby<br>Franken, Stein J | Miller, Adait<br>Miller, Eleven<br>Miller, Shibad Y<br>Miller, Adait | 01.01/45<br>01.01.03<br>01.01.80<br>01.01/45 | P E Abdom hai eramps<br>P E Abdom hai eramps<br>P E Abdom hai pah<br>P E Abdom hai pah |

#### **No Shows**

**Purpose:** Show a history of all patients marked as "no show." It serves as a good work list to follow up on patients who need to be called to find out why they didn't arrive for their appointment. This is a very important activity for practices, particularly as litigation becomes more prevalent in health care. It includes patient and appointment information, the resource, and a telephone number for follow up. The report is sorted in date/time order.

Report Location: Schedule > Reports > No Shows

| Facility: Northwest<br>Date Range: 01/01/<br>Resource: All<br>Patient: All | Diagnostic<br>/2008 to 07. | Clinic @e-MDs<br>/01/2008 | s No Show Report   |        |               | Page 1 of 1<br>7/1/2008 5:25 pm<br>' |
|----------------------------------------------------------------------------|----------------------------|---------------------------|--------------------|--------|---------------|--------------------------------------|
| Patient                                                                    | DOB                        | Date/Time                 | Resource           | Level  | Home #        | Type/Reason (Detail Note             |
| Mercler, Leali M                                                           | 05/23/55                   | 03/07/08 08:00 A          | Chapman, William K | Rottie | (512)879-7545 | ov                                   |
|                                                                            |                            |                           |                    |        |               |                                      |

#### **Patient Recall Dates**

**Purpose:** Lists patients based on recalls entered into the fields located under the miscellaneous tab of patient demographics. Clinics can use these recalls to store and print other date-specific information required.

For example, an obstetrician might have created recall types based on the five important OB dates. Using this report, you can see all the patients who expect to deliver in the next month, or all those due for a 36-week sonogram. A diabetes clinic, on the other hand, may have named the fields for important dates such as eye and foot checks, or a primary care clinic would have physical exams. This enables the clinic to call those patients to remind them to perform the checks or schedule a visit.

**Data:** Patients in alphabetical order, home, office and cell phone numbers, recall type for the patient along with the recall date, provider who requested the recall, and information in the memo of the recall is printed in this report.

If using e-MDs Chart, the clinical rules engine can be used to populate patient charts with overdue items which can also be used for recalls.

| Northwest Diagnostic Clinic @e-MDs<br>1531 49th Street<br>Cedar Park, TX 78613 | Patient                   | Recall Da        | tes Report                   | Prin<br>Prin | t Date: 06/27/2008<br>t User: , |
|--------------------------------------------------------------------------------|---------------------------|------------------|------------------------------|--------------|---------------------------------|
| Patient Name: Ammons, Carol M                                                  | Home Phone: (512)032-5920 | 0 Office F       | hone:                        | Merno:       | Cell Phone:                     |
| Annual Checkup                                                                 | 01/01/2008                | Recall Provider: | Abbott, Abby                 |              | Skipped last year               |
| Patient Name: Bailey, Alice L                                                  | Home Phone:               | Office F         | 'hone:                       | Merno:       | Cell Phone:                     |
| kim                                                                            | 01/01/2010                | Recall Provider: | Woods, Vaughn W              |              | jhvjhvl                         |
| Patient Name: Gibbs, Leroy J                                                   | Home Phone: (202)555-111- | 1 Office F       | hone:(202)555-2222 Ext. 444  | 4            | Cell Phone: (202)655-3333       |
| Annual Checkup                                                                 | 03/31/2008                | Recall Provider: | Trauterman, Timmy B          | Merno:       | Annual Physical                 |
| Patient Name: Mercier, Leah M                                                  | Home Phone: (512)879-754  | 5 Office F       | hone:(512)767-6108 Ext. 610  | 8            | Cell Phone: (512)879-8262       |
| Annual Checkup                                                                 | 12/01/2008                | Recall Provider: | Franken, Stein J             | Merno:       |                                 |
| Patient Name: Plummer, Karma K                                                 | Home Phone: (512)864-654  | 4 Office F       | 'hone:(512)545-7777 Ext. 411 | Memo:        | Cell Phone: (512)564-4744       |
| kim                                                                            | 12/01/2008                | Recall Provider: | Franken, Stein J             |              | note                            |
|                                                                                |                           |                  |                              |              |                                 |

#### **Rounds List**

**Purpose:** List rounds in a format similar to a printed copy of an appointment schedule. It is a good way to ensure all patients are seen when doing rounds if the provider is not using an e-MDs mobile device.

The Rounds List gives the user an option to print spaces between each round so that the provider can enter some minor notes. This serves as a good alternative to index cards.

The report is grouped by external facility and shows the Room #, Patient, Provider, Admitting and Referring Providers, Admit Date, Estimated Days, round type and reason, etc.

Report Location: Schedule > Rounds > Report

**Filters:** Provider (users can get their own list, and the list of other providers when covering for another provider)

| Northwe<br>Date Ran<br>Provider<br>Location | st Diagnostic Clinic @e-f<br>ige 07/03/2008 - 07/03<br>ALL<br>ALL | MDs<br>3/2008          | Rounds Report                |            | Page 1 of 1<br>7 <i>/3/</i> 2008 2:51 pm<br>' |           |
|---------------------------------------------|-------------------------------------------------------------------|------------------------|------------------------------|------------|-----------------------------------------------|-----------|
| Location<br>Room #<br>Type                  | Patient<br>Reason                                                 | Provider<br>Start Time | Admitting<br>Scheduler Notes | Admit Date | Referring                                     | Est. Days |
| A BARTO<br>ACTM                             | N HEPBURN HOSPITAL<br>Plummer, Karma Kitty<br>Acute bronchitis    | Franken, Stein J       | Rounds                       | 12/04/2007 |                                               | 0         |
|                                             |                                                                   |                        |                              |            |                                               |           |

### **Surgery Schedule**

**Purpose:** List the date, time, description, location, patient and appointment notes of surgeries for the day as well as meetings.

#### Shared by: Advanced Surgeons

| D ate: 3/7<br>Facilty: A<br>Provider:<br>Group by | //2008<br>ALL<br>: ALL<br>y: Facility then Provider                             | Surgery Schedule<br>3/7/2008                                    | Printed: 6/27/2008 3:24:09PM<br>Page: 1 of 1 |
|---------------------------------------------------|---------------------------------------------------------------------------------|-----------------------------------------------------------------|----------------------------------------------|
| Time                                              | Patient (Age Gender)                                                            | Visit Detail / Notes                                            | (Visit Type) Reason                          |
| 0AKDA                                             | LE COMMUNITY HOSP                                                               | ITAL                                                            |                                              |
| Abbott,                                           | Abby                                                                            |                                                                 |                                              |
| 8:40 am                                           | Acuna, Aaron A (5M)<br>60 minutes<br>Location: 0AKDALE COMMUNI                  | T Y HOSPITAL                                                    | (PE) <none></none>                           |
| 11:15 am                                          | Yanko, Aileen H (51F)<br>15 minutes<br>Location: OAKDALE COMMUNI                | adfgadsfgsjggagf<br>Notes: Referred by Dr. aldjf<br>TY HOSPITAL | (SDA) X-ray follow up                        |
| 45TH S                                            | TREET MENTAL HEAL                                                               | TH CENTER                                                       |                                              |
| Adams,                                            | Robert C                                                                        |                                                                 |                                              |
| 9:00 am                                           | Tam, River (28F)<br>30 minutes<br>Location: 45TH STREET MENT                    | AL HEALTH CENTER                                                | (PE) Heart flutters                          |
| Adult A                                           | And Pediatric Urology                                                           |                                                                 |                                              |
| Abbott,                                           | Abby                                                                            |                                                                 |                                              |
| 10:00 am                                          | Bailey, Albert Alphonse (48M)<br>20 minutes<br>Location: Adult And Pediatric Ur | rology                                                          | (OV) ≺none>                                  |
| Allergy                                           | / & Asthma Associates                                                           | PLLC                                                            |                                              |
| Abbott,                                           | Abby                                                                            |                                                                 |                                              |
| 8:00 am                                           | Mercier, Leah M (53F)<br>20 minutes<br>Location: Allergy & Asthma Ass           | Detail<br>Notes: This is appointment Notes<br>ociates PLLC      | (OV) Abdominal pain                          |
|                                                   |                                                                                 |                                                                 |                                              |
| Northw                                            | vest Diagnostic Clinic @                                                        | ĝe-MD s                                                         |                                              |
| Chapma                                            | an, William K                                                                   |                                                                 |                                              |
| 8:00 am                                           | Mercier, Leah M (53F)<br>20 minutes<br>Location: Northwest Diagnostic           | Clinic @ e-M Ds                                                 | (OV) <none></none>                           |
| 8:40 am                                           | , (19,394d)<br>20 minutes<br>Location: Northwest Diagnostic                     | -<br>Clinic @e.MDs                                              | (BLKD) <none></none>                         |
| 10:00 am                                          | , (19,394d)<br>20 minutes<br>Location: Northwest Diagnostic                     | Clinic @e-MDs                                                   | (VAC) <none></none>                          |

#### **TeleVox LabCalls Patient Export**

**Purpose:** Provide a demographics list that can be exported as a file in a format required by TeleVox to populate the patient list that is used for their LabCalls results notification system.

Note: Contact e-MDs or TeleVox for more information about this service.

**Report Location:** Schedule > Reports > Crystal Reports > SCHED – Schedule Reports > TeleVox LabCalls Patient Export

#### Typical Frequency: Daily

| ABVACB0001 | Acb              | Abv       | 023556767 | 020271 | (512)342-5555 | 123 abv way          | Austin      | ТX | 78746 |
|------------|------------------|-----------|-----------|--------|---------------|----------------------|-------------|----|-------|
| HAMAM000   | Alice            | Acuna     | 900600864 | 051681 | (034)884-6773 | 432 Arcola Road      | Round Rock  | TX | 78664 |
| MOYLAU0001 | Anne             | Acuna     |           | 042940 | (971)293-0307 | 9367 6th Street      | Leander     | TX | 78641 |
| BARRI030   | George           | Adams     | 794695928 | 022661 | (441)762-3337 | 104 Goldrush Dr      | Jonestown   | TX | 78645 |
| \$9999999  | Albert           | Campbell  | 566928489 | 101164 | (512)512-5121 | 121 West 6th Street  | Austin      | TX | 78750 |
| ROGUE0001  | Anna Marie       | D'ancanto | 579421578 | 052777 | (847)545-7431 | 1406 Greymalkin Ln   | Salem       | NY | 18608 |
| DEHEST0001 | Annie            | Davis     | 050435726 | 010471 | (845)691-2681 | 146 13th Street      | Cedar Park  | TX | 78613 |
| SIMTI010   | Anthony          | Davis     | 518311854 | 072085 | (033)438-4669 | 6544 B Stonehenge Cv | Cedar Park  | TX | 78613 |
| PINRIC0001 | Brian            | Davis     | 659783702 | 061885 | (983)191-0942 | 885 Duval Rd         | Cedar Park  | TX | 78613 |
| WOOAN000   | Brianna          | Davis     | 725899112 | 081180 | (781)740-7002 | 275 A Amarillis      | Cedar Park  | TX | 78613 |
| LACIVE0001 | Cheryl           | Davis     | 605726086 | 030194 | (822)086-0330 | 96 51 st Street      | Cedar Park  | TX | 78613 |
| TOREMA0001 | Albert           | Fegan     | 204260131 | 070601 | (665)664-8312 | 406 Huger St         | Round Rock  | TX | 78681 |
| GRUZZ00001 | Pgone            | Grubbs    | 454654985 | 112180 | (512)259-2356 |                      |             |    |       |
| JACKE010   | Albert           | Miller    | 874342387 | 071059 | (110)620-7946 | 8763 Kollarney       | Cedar Park  | TX | 78613 |
| MILBIL0001 | BillFin1         | Miller    | 000000020 | 011159 | (512)300-9000 | 202 Ridgeway Ave     | Austin      | TX | 78728 |
| MILADU0001 | Confidentaladult | Miller    | 000000047 | 010179 | (512)300-9501 | 2112 Ridgeway Ave    | Austin      | TX | 78728 |
| PLUART0001 | Artemuse         | Plummer   | 907070900 | 022760 | (512)564-6545 | 111 musey lane       | Canyon Lake | TX | 78133 |

#### **Time Tracking**

**Purpose:** Show statistics on the time a patient is in the clinic, as well as the times between check in, in room, treatment start, and check out activities. It is a very useful way to measure patient flow through the clinic. This report can help identify bottlenecks that require process improvements. These improvements may be staff training, changing default appointment times, or altering staff functional tasks.

The following are some of the summary statistics and how they can be used:

- **Total Appointments:** Schedule volume. This number may tell a lot. If a resource has too few or too many appointments, it may explain why other statistics look good or bad.
- Average Wait: Ask patients to arrive at least this far before their appointment time. This is how
  long it is taking to collect information. You can filter the report for new and established visit types
  since new patients typically take longer to check in. If the average wait is too long it is possible
  that your check in procedures need to be evaluated, or that too many appointments are
  scheduled for available resources (and therefore, the practice is running behind).
- Average In Room Time: This is the time from when the patient is taken to a room to when the doctor starts treatment. Again, it may indicate a practice running behind.
- Average Treatment Time: Shows how long each visit takes. Filtering by visit type makes the process of determining how long should be allocated for each visit a much more scientific task. Additionally, it may show which resources are more efficient at particular visit types.
- App Start/Check In: The average time between when the patient visit is scheduled to start and when the patient checked in. A negative number indicates patients arrive later than the start time on average. Schedulers should make it clear to patients that they should arrive early.
- **App Start/Treat:** Measures the difference between the expected start time in the scheduler and the time treatment actually started. Ideally, this should be 0.
- App End/Check Out: The time between the scheduled end time and the actual check out time. Make allowance for the time that it takes for a person to get back to the check out desk and whether or not doctors in your clinic accompany the patients.

| Rei | port Location: | Schedule > | <ul> <li>Reports &gt;</li> </ul> | Time <sup>-</sup> | Tracking |
|-----|----------------|------------|----------------------------------|-------------------|----------|
|     |                |            |                                  |                   |          |

| Facility: Northwest E<br>Date Range: 01/01/<br>Financial Group: AL<br>Insurance Class: AL<br>Invoice CPT: ALL | Diagnostic Clinic @e<br>/2000 to 07/01/2008<br>J Visit Reason: ALL<br>J Insurance: ALL<br>Invoice ICD: ALL | e-MDs<br>3 | Time Tracking Page 7/1/20 |            |         |           |           | ige 1 of 1<br>1/2008 5:30 pm |              |                |            |
|----------------------------------------------------------------------------------------------------|----------------------------------------------------------------------------------------------------|------------|---------------------------|------------|---------|-----------|-----------|------------------------------|--------------|----------------|------------|
| Resource                                                                                                    | App Date/Time                                                                                              | Duration   | Patient                   | Check In   | In Room | Treatment | Check Out | Wait Time                    | In Room Time | Treatment Time | Total Time |
| Abbott, Abby                                                                                                  | 12/12/07 03:00 p                                                                                           | 20         | TesterBWAGNER411,         | Al 3:44 p  | 3:46 p  | 3:46 p    | 3:59 p    | 0 h 2 m                      |              | 0 h 13 m       | 0 h 15 m   |
| Abbott, Abby                                                                                                  | 12/13/07 03:00 p                                                                                           | 20         | TesterBWAGNER416,         | Al 10:27 a | 10:29 a | 10:29 a   | 10:42 a   | 0 h 2 m                      |              | 0 h 13 m       | 0 h 15 m   |
| Abbott, Abby                                                                                                  | 12/14/07 03:00 p                                                                                           | 20         | TesterBWAGNER424,.        | Al 2:28 p  | 2:30 p  | 2:30 p    | 2:40 p    | 0 h 2 m                      |              | 0 h 10 m       | 0 h 12 m   |
| Abbott, Abby                                                                                                  | 12/19/07 03:00 p                                                                                           | 20         | TesterBWAGNER426,         | Al 9:16 a  | 9:17 a  | 9:17 a    | 12:39 a   | 0 h 1 m                      |              | 3 h 22 m       | 3 h 23 m   |
| Abbott, Abby                                                                                                  | 12/26/07 03:00 p                                                                                           | 20         | TesterBWAGNER432,         | Al 1:15 p  | 1:17 p  | 1:17 p    | 1:30 p    | 0 h 2 m                      |              | 0 h 13 m       | 0 h 15 m   |
| Abbott, Abby                                                                                                  | 12/27/07 03:00 p                                                                                           | 20         | TesterBWAGNER438,         | Al 4:05 p  | 4:07 p  | 4:08 p    | 4:20 p    | 0 h 2 m                      | 0 h 1 m      | 0 h 12 m       | 0 h 15 m   |
| Abbott, Abby                                                                                                  | 12/28/07 03:00 p                                                                                           | 20         | TesterBWAGNER442,         | Al 1:17 p  | 1:19 p  | 1:19 p    | 1:31 p    | 0 h 2 m                      |              | 0 h 12 m       | 0 h 14 m   |
| Abbott, Abby                                                                                                  | 01/04/08 03:00 p                                                                                           | 20         | TesterBWAGNER464,         | Al 4:08 p  | 4:09 p  | 4:09 p    | 4:16 p    | 0 h 1 m                      |              | 0 h 7 m        | 0 h 8 m    |
| Abbott, Abby                                                                                                  | 01/07/08 03:00 p                                                                                           | 20         | TesterBWAGNER474,         | Al 3:38 p  | 3:41 p  | 3:41 p    | 3:53 p    | 0 h 3 m                      |              | 0 h 12 m       | 0 h 15 m   |
| Abbott, Abby                                                                                                  | 01/08/08 03:00 p                                                                                           | 20         | TesterBWAGNER481,         | Al 1:51 p  | 1:54 p  | 1:54 p    | 2:06 p    | 0 h 3 m                      |              | 0 h 12 m       | 0 h 15 m   |
| Abbott, Abby                                                                                                  | 01/09/08 03:00 p                                                                                           | 20         | TesterBWAGNER486,         | Al 3:55 p  | 3:57 p  | 3:57 p    | 4:10 p    | 0 h 2 m                      |              | 0 h 13 m       | 0 h 15 m   |
| Abbott, Abby                                                                                                  | 01/11/08 03:00 p                                                                                           | 20         | TesterBWAGNER501,         | Al 3:43 p  | 3:46 p  | 3:46 p    | 3:55 p    | 0 h 3 m                      |              | 0 h 9 m        | 0 h 12 m   |
| Abbott, Abby                                                                                                  | 01/14/08 03:00 p                                                                                           | 20         | TesterBWAGNER507          | Al 12:54 a | 12:57 a | 12:57 a   | 1:06 p    | 0 h 3 m                      |              | 0 h 9 m        | 0 h 12 m   |
| Abbott, Abby                                                                                                  | 01/16/08 03:00 p                                                                                           | 20         | TesterBWAGNER523,         | Al 3:36 p  | 3:38 p  | 3:38 p    | 3:47 p    | 0 h 2 m                      |              | 0 h 9 m        | 0 h 11 m   |
| Abbott, Abby                                                                                                  | 01/17/08 03:00 p                                                                                           | 20         | TesterBWAGNER530          | Al 3:46 p  | 3:48 p  | 3:48 p    | 3:54 p    | 0 h 2 m                      |              | 0 h 6 m        | 0 h 8 m    |
| Abbott, Abby                                                                                                  | 01/21/08 03:00 p                                                                                           | 20         | TesterBWAGNER544,         | Al 3:54 p  | 3:57 p  | 3:57 p    | 4:06 p    | 0 h 3 m                      |              | 0 h 9 m        | 0 h 12 m   |
| Abbott, Abby                                                                                                  | 01/22/08 03:00 p                                                                                           | 20         | TesterBWAGNER551          | Al 2:42 p  | 2:45 p  | 2:45 p    | 2:55 p    | 0 h 3 m                      |              | 0 h 10 m       | 0 h 13 m   |
| Abbott, Abby                                                                                                  | 01/23/08 03:00 p                                                                                           | 20         | TesterBWAGNER555          | Al 3:44 p  | 3:46 p  | 3:46 p    | 3:55 p    | 0 h 2 m                      |              | 0 h 9 m        | 0 h 11 m   |
| Abbott, Abby                                                                                                  | 01/24/08 03:00 p                                                                                           | 20         | TesterBWAGNER564          | Al 4:15 p  | 4:17 p  | 4:17 p    | 4:23 p    | 0 h 2 m                      |              | 0 h 6 m        | 0 h 8 m    |
| Abbott, Abby                                                                                                  | 01/25/08 03:00 p                                                                                           | 20         | TesterBWAGNER574          | Al 2:54 p  | 2:56 p  | 2:56 p    | 3:02 p    | 0 h 2 m                      |              | 0 h 6 m        | 0 h 8 m    |
| Abbott, Abby                                                                                                  | 01/28/08 03:00 p                                                                                           | 20         | TesterBWAGNER580,         | Al 3:45 p  | 3:47 p  | 3:47 p    | 3:54 p    | 0 h 2 m                      |              | 0 h 7 m        | 0 h 9 m    |
| Abbott, Abby                                                                                                  | 01/29/08 03:00 p                                                                                           | 20         | TesterBWAGNER582,         | Al 9:13 a  | 9:14 a  | 9:14 a    | 9:17 a    | 0 h 1 m                      |              | 0 h 3 m        | 0 h 4 m    |
| Amanda Gay                                                                                                    | 11/11/02 01:30 p                                                                                           | 30         | Hudson, Kristy R          | 1:39 p     | 2:35 p  | 2:35 p    | 2:35 p    | 0 h 56 m                     |              |                | 0 h 56 m   |
| Chapman, William K.                                                                                           | 06/17/03 11:00 a                                                                                           | 15         | Trauterman, Tina E        | 11:06 a    | 11:17 a | 11:23 a   | 11:24 a   | 0 h 11 m                     | 0 h 6 m      | 0 h 1 m        | 0 h 18 m   |
| Chapman, William K.                                                                                           | 09/19/07 03:40 p                                                                                           | 30         | Acuna, Aaron A            | 1:44 p     | 2:01 p  | 2:01 p    | 2:01 p    | 0 h 17 m                     |              |                | 0 h 17 m   |
| Chapman, William K.                                                                                           | 09/25/07 03:00 p                                                                                           | 20         | TesterBWAGNER136,         | Al 2:27 p  | 2:28 p  | 2:28 p    | 2:50 p    | 0 h 1 m                      |              | 0 h 22 m       | 0 h 23 m   |

#### Visit Reason List

**Purpose:** List appointment visit reasons with default duration, mini-triage notes, emergency level, eligibility check requirement, and portal enabled status listed.

**Report Location:** Schedule > Reports > Crystal Reports > SCHED – Schedule Reports > Visit Reason List

|                                   |          |                                                                        | 6/27/2008             |  |
|-----------------------------------|----------|------------------------------------------------------------------------|-----------------------|--|
|                                   | Арро     | intment Visit Type and Duration List                                   | Page 1 of 8           |  |
| Visit Reason                      | Duration | Mini-Triage Note                                                       | E-Level Elig? Portal? |  |
|                                   | 20       |                                                                        | Routine False False   |  |
| A O B, Ultrasound                 | 30       |                                                                        | Routine False False   |  |
| Abdominal cramps                  | 10       | See ASAP if severe or vorniting or fever present                       | Routine False False   |  |
| Abdominal pain                    | 10       | See ASAP if severe or vorniting or fever present                       | Routine False False   |  |
| Abdominal Pain (mild to moderate) | 20       |                                                                        | Routine False False   |  |
| Abdominal typhoid fever           | 20       |                                                                        | Urgent False False    |  |
| Acne                              | 20       |                                                                        | Routine False False   |  |
| Acne-Est Dx-Est Pt                | 15       |                                                                        | Routine False False   |  |
| Acne-Est Dx-New Pt                | 20       |                                                                        | Routine False False   |  |
| Acute bronchitis                  | 20       | see ASAP if wheezing, short of breath, blood in sputum - soon if fever | Routine False False   |  |
| ADD/ADHD-initial visit            | 40       |                                                                        | Routine False False   |  |
| ADD/ADHD-maintenance visit        | 20       |                                                                        | Routine False False   |  |
| Allergies                         | 15       |                                                                        | Routine False False   |  |
| Allergy Sxs                       | 15       |                                                                        | Routine False False   |  |
| Allergy Testing                   | 15       |                                                                        | Routine False False   |  |
| Allergy testing                   | 45       | No antihistamines for 2 weeks prior to testing                         | Routine False False   |  |
| Ankle sprain                      | 15       |                                                                        | Routine False False   |  |
| Anorexia nervosa                  | 15       |                                                                        | Routine False False   |  |
| Anxiety                           | 20       |                                                                        | Routine False False   |  |
| Anxiety/Stress                    | 20       |                                                                        | Routine False False   |  |
| Arthritis                         | 20       |                                                                        | Routine False False   |  |
| Asthma                            | 20       | See immediately if severe or patient using inhaler often/little relief | Routine False False   |  |

#### Wait List

**Purpose:** Provide a hard-copy printout of the on-screen wait list tool output. When the schedule changes suddenly, this report can be utilized to call patients who want an appointment.

Report Location: Schedule > Wait List > Print

| Facility: Northwest Diagnostic Clinic @e-MDs<br>Requested Date: 01/01/2000 - 07/03/2008<br>Resource: All<br>Patient: All |                 |          |          |            | Wait List |        |             | Page 1 of 1<br>7/3/2008 11:56 am<br>' |      |
|----------------------------------------------------------------------------------------------------|-----------------|----------|----------|------------|-----------|--------|-------------|---------------------------------------|------|
| Patient                                                                                                    | Resource        | Added    | Date Ra  | Date Range |           | Reason | ason Detail |                                       | User |
| Balley, Bonnie J                                                                                                    | First Available | 06/26/08 | 05/25/08 | 05/25/08   | Routhe    | Other  |             |                                       |      |
|                                                                                                    |                 |          |          |            |           |        |             |                                       |      |
|                                                                                                    |                 |          |          |            |           |        |             |                                       |      |
|                                                                                                    |                 |          |          |            |           |        |             |                                       |      |

# **6** Demographics Reports

Demographic information about each patient is maintained and accessed in multiple modules in e-MDs Solution Series. For that reason, you can generally view and print most of the demographics reports from any module's Reports drop-down list from the main module screen.

Continued on the next page ...

#### **Patient Count by Insurance**

**Purpose:** List insurance companies with addresses and a count of patients who have this as current insurance. Count includes breakout by primary, secondary or tertiary assignment.

**Report Location:** Reports > Crystal Reports > DMG – Demographics > Patient Count by Insurance Class & Company

Filters: Patient account status and grouped by insurance class and company, or just the class.

| Patient Account Status: ALL<br>Grouping: Show Class and Company | Patient Count by Insurance Class & (             | P ri<br>Paj | Printed: 6/26/2008 11:39AM<br>Page:9 of9 |           |          |
|-----------------------------------------------------------------|--------------------------------------------------|-------------|------------------------------------------|-----------|----------|
|                                                                 |                                                  | Total Cnt   | Primary                                  | Secondary | Tertiary |
| BCS                                                             |                                                  | 27          | 25                                       | 2         | 0        |
| Aetna                                                           | 13058 Knoll Ridge Dr. Allentown, PA 18106        | 8           | 8                                        | 0         | D        |
| TriCare Prime Remote                                            | 74432 14th Street, Madison, WI 53708-8997        | 19          | 17                                       | 2         | D        |
| CIG                                                             |                                                  | 473         | 468                                      | 5         | 0        |
| Aetna                                                           | 600 Washington Highway, San Antonio, TX 78279-51 | 429         | 426                                      | 3         | D        |
| Cigna                                                           | 424 27th Street, Chattanooga, TN 37422-8013      | 44          | 42                                       | 2         | D        |
| MDC                                                             |                                                  | 413         | 383                                      | 27        | 3        |
| Medcorp                                                         | 774 B 18th Street, Austin, TX 78766              | 38          | 36                                       | 2         | D        |
| Medicare - Part B                                               | 93 Brushy Creek Rd, Dallas, TX 75266-0031        | 369         | 342                                      | 24        | 3        |
| Medicare Railroad                                               | 404 W. Lakeland Drive, Augusta, GA 30999-0001    | 6           | 5                                        | 1         | D        |
| MDD                                                             |                                                  | 15          | 4                                        | 10        | 1        |
| Medicaid NHIC                                                   | 9826 Coronado Dr. Austin, TX 78720               | 13          | 3                                        | 9         | 1        |
| Medicaid Pca Star                                               | 1235 West 8 Mile Road, Austin, TX 78766          | 2           | 1                                        | 1         | 0        |
|                                                                 | Totals for All Companies/Classes:                | 16984       | 16484                                    | 464       | 35       |

#### **Patient Demographics**

**Purpose:** Lists patient names, gender codes, ages, account numbers, default facility codes, and optionally the patient addresses, home phone numbers, and a count of records in the list.

**Report Location:** Reports > Crystal Reports > DMG – Demographics Reports > Patient Demographics **Filters:** Gender, age range, exempt from reporting\*, deceased.

| Gender: Female<br>Age Range: 25 to 28<br>Exempt patients: Included<br>Expired patients: Included | Hidea<br>Hidec<br>Hidep | iddress: No<br>ity/state/zip: No<br>hone∦: No | Printed: 06/26/2008 11:41AM<br>Page: 5 of 5 |         |               |  |  |  |  |  |
|--------------------------------------------------------------------------------------------------|-------------------------|-----------------------------------------------|---------------------------------------------|---------|---------------|--|--|--|--|--|
| Patient Dem ographics                                                                            |                         |                                               |                                             |         |               |  |  |  |  |  |
| Patient                                                                                          | Acct#                   | Address                                       | CityStZip                                   | Med Fac | H m Phone     |  |  |  |  |  |
| Twardowski, Beverly N (F25)                                                                      | FARASH0001              | 3957 Coriander Cv                             | Rock dale, TX 76567                         |         | (552)243-2850 |  |  |  |  |  |
| Twardowski, Melissa R (F25)                                                                      | PAPCAR0001              |                                               |                                             |         |               |  |  |  |  |  |
| Vora, Ellen E (F26)                                                                              | SAN TEROOO1             | 987 Coachlamp Dr                              | Cedar Park, TX 78613-                       |         | (643)833-58D3 |  |  |  |  |  |
| Waker, McKenzi D (F25)                                                                           | FOWDE000                | 9285 Foster Avenue                            | Austin, TX 78729                            |         | (863)182-2344 |  |  |  |  |  |
| Waker, Sandra A (F25)                                                                            | WITTAS0001              | 893 Wild Rock Cove                            | Leander, TX 78641                           |         | (326)949-2007 |  |  |  |  |  |
| Wallace, Rachel D (F26)                                                                          | CARSAN0001              | 397 C Northern Tr                             | Leander, TX 78641-                          |         | (504)037-2212 |  |  |  |  |  |
| Ward, Betty K (F26)                                                                              | MUEAU000                | 97 Mesa Verde                                 | Leander, TX 78641                           |         | (895)916-6237 |  |  |  |  |  |
| Ward, Catherine R (F26)                                                                          | MEIC ROOO               | 24889 Ellason                                 | Cedar Park, TX 78613                        |         | (207)385-8903 |  |  |  |  |  |
| Ward, Miranda L (F26)                                                                            | HIGCA000                | 7745 12th Street                              | Austin, TX 78717                            |         | (110)930-9124 |  |  |  |  |  |
| Washington, Irene N (F26)                                                                        | BAXKAL0001              | 13 Brandywine Parkway                         | Cedar Park, TX 78613-                       |         | (127)531-3513 |  |  |  |  |  |
| Washington, Sunny (F25)                                                                          | CASSAN0001              | 9380 D Williamsboro Street                    | Cedar Park, TX 78613-                       |         | (107)435-2061 |  |  |  |  |  |
| White, Carol (F26)                                                                               | DELJAI0001              | 9378 Hymeadow                                 | Round Rock, TX 78664                        |         | (608)327-2480 |  |  |  |  |  |
| Williams, Julie A (F25)                                                                          | R OD LE SOOO1           | 98412 Morgan Lane                             | Cedar Park, TX 78613-                       |         | (665)607-6838 |  |  |  |  |  |
| Wilson, Betty L (F26)                                                                            | TR OJE000               | 428 Pines Boulevard                           | Georgetown, TX 78628                        |         | (984)403-6683 |  |  |  |  |  |
| Winn, Lenore P (F26)                                                                             | 9793                    | 98417 Del Roy Dr                              | Cedar Park, TX 78613-                       |         | (975)298-9980 |  |  |  |  |  |
| Witt, Dorothy M (F26)                                                                            | HIC LAY0001             | 13058 Eagles Nest                             | Elgin, TX 78621-                            |         | (633)807-8455 |  |  |  |  |  |
| Wood, Megan L (F26)                                                                              | SMORIC0001              | 9969 Forest Trail                             | Austin, TX 78729                            |         | (876)576-4117 |  |  |  |  |  |
| Wood, Melissa D (F25)                                                                            | NEW CHOOO               | 508 Benedict Place                            | Cedar Park, TX 78613                        |         | (575)684-9645 |  |  |  |  |  |
| Woods, Ann L (F26)                                                                               | KEIKR000                | 146 Sandra Dr                                 | Leander, TX 78641                           |         | (689)749-3156 |  |  |  |  |  |
| Wright, Kerin N (F25)                                                                            | ROUANG0001              | 413 Cardinal Lane                             | Cedar Park, TX 78613-                       |         | (655)073-5800 |  |  |  |  |  |
| Wright, Mona M (F26)                                                                             | FONPAU0001              | 9724 Rupp Drive                               | Austin, TX 78729-                           |         | (609)476-0730 |  |  |  |  |  |
| Wyatt, Anna C (F25)                                                                              | HENPA030                | 98413 10th Street                             | Leander, TX 78641                           |         | (939)940-2710 |  |  |  |  |  |
| Wyatt, Lucill L (F25)                                                                            | D IXAM000               | 400 Huger St                                  | Leander, TX 78641                           |         | (367)716-1636 |  |  |  |  |  |
| Wyatt, Maria E (F25)                                                                             | WAGEMOOD                | 85903 Abbey Lane                              | Lago Vista, TX 78645                        |         | (623)480-8427 |  |  |  |  |  |
| Wyatt, Robin R (F26)                                                                             | COVRIC0001              | 887 24th Street                               | Cedar Park, TX 78613-                       |         | (007)564-1994 |  |  |  |  |  |
| Wyatt, Shirley Y (F25)                                                                           | 009951                  | 43225 Copper Ln                               | Leander, TX 78641-                          |         | (495)606-5179 |  |  |  |  |  |
| Yanko, Joan M (F25)                                                                              | 10100                   | 9378 Mockingbird                              | Leander, TX 78641-                          |         | (830)603-8844 |  |  |  |  |  |
| Young, Rhonda L (F26)                                                                            | HANMIOOO                | 98417 North Torrey Pines Court                | LIBER TY HILL, TX 7864                      | 2       | (485)437-4246 |  |  |  |  |  |
| Yount, Jackie R (F26)                                                                            | KAPKRY0001              | 57365 Brashear Ln                             | Cedar Park, TX 78613-                       |         | (849)283-1181 |  |  |  |  |  |
| Yount, Shelleen M (F26)                                                                          | RIVEV000                | 32 E Rochelle Boulevard                       | Leander, TX 78613                           |         | (454)720-0737 |  |  |  |  |  |
| Patient Count: 272                                                                               |                         |                                               |                                             |         |               |  |  |  |  |  |

### Patient E-Mail List

**Purpose:** List patient names, account numbers, and e-mail and confidential e-mail addresses.

**Report Location:** Reports > Crystal Reports > DMG – Demographics > Patient E-Mail List

| Account Status: ALL<br>Name Starts With: ALL | Pa            | tient E-Mail List     | Printed: 6/26/2008 11:47:39AM<br>Page 1 of 1 |
|----------------------------------------------|---------------|-----------------------|----------------------------------------------|
| Only Patients with Email?: YES               |               |                       |                                              |
| Patient                                      | Account #     | E- Mail               | Confidential E-Mail                          |
| AAP , Female                                 | AAP FEM0001   | AAP @AAP.com          |                                              |
| Abv, Acb A                                   | ABVACB0001    | abv@abc.com           |                                              |
| Anthony, Susan                               | ANTS US 000 1 | cjames@e-mds.com      |                                              |
| Bailey, Brianna C                            | SW IASODD     | bbailey@yahoo.com     |                                              |
| Bradley, Alexandra                           | BRAALE0001    | cjames@e-mds.com      |                                              |
| Brown, Warrick                               | 1234567892    | skuebler@e-mds.com    |                                              |
| D'ancanto, Anna Marie                        | R O G U E0001 | whatup@x-men.com      |                                              |
| Gibbs, Leroy Jethro                          | G IB LE R0001 | ljgibbs@ncis.gov      | leroyjethro@secret.gov                       |
| Hall, Patrick C                              | BIR G E000    | phall@e-mds.com       |                                              |
| Hall, Peter T                                | EUBGR000      | phall@e-mds.com       |                                              |
| Howser, Doogie Chas                          | HOW DO 00001  | dhowser@gmail.com     |                                              |
| Mercier, Leah M                              | 1236547       | LMMercier@hotmail.com | Imercier@e-MDs.com                           |
| Miller, Adult                                | MILFO R0001   | 12345@yahoo.com       | rmiller@e-mds.com                            |
| Miller, Confidentaladult                     | MILAD U0001   |                       | 1111111abc@yahoo.com                         |
| Miller, Eleven                               | MILFO U0001   | 56789a@yahoo.com      |                                              |
| Miller, Felicia123456789                     | MILFO U0002   | 67891@yahoo.com       |                                              |
| Miller, Sinbad Y                             | MILSIN0001    |                       | sinbad11@yahoo.com                           |
| Plummer, Blackie Cat                         | PLUBLA0001    | blackcat @yahoo.com   |                                              |
| Plummer, Climber J                           | PLUCLI0001    | climber@yahoo.com     |                                              |
| Plummer, Greystoke J                         | PLUGRE0001    | greystoke@yahoo.com   |                                              |
| Plummer, Karma Kitty                         | PLUKAR0001    | karmakitty@yahoo.com  | karma@yahoo.com                              |
| Plummer, Zorro Bud                           | PLUZO RODD1   | zorro@yahoo.com       |                                              |
| PO RAL, MAN                                  | P 0 RM A00001 | ffavacho@e-mds.com    |                                              |
| Pussycat, Josie                              | PUSJOS0001    | wgray@e-mds.com       |                                              |
| Rachel, Smith                                | RAC SM IDDD 1 |                       | srachel001@yahoo.com                         |
| Tam , River                                  | TAM RIV0001   | wgray@e-mds.com       |                                              |

## 7 Security/Audit Reports

A critical part of any records management system is the ability to track and audit activities that take place on a daily, weekly, monthly, quarterly and annual basis. The reports in this section are used to track system user activity, billing transactions, patient demographics, documentation activity, logon access, user access privileges, and many other tasks.

You may notice that most of these reports apply to specific e-MDs Solution Series modules and may be referenced elsewhere in this guide. Since these reports are all related to system security and audit activities, they are grouped here for easy access and reference.

Continued on the next page ...

#### Audit Report – Schedule

**Purpose:** Track user activity in the system for productivity and other reasons. The report displays all inserts, updates or edits to appointments, as well as blocking and unblocking of slots. It includes a date/time stamp, the type of audit (inserts/additions, updates/edits, and deletes), patient and appointment details. The report is sorted in date/time order.

| Report Location: S | Schedule > | Reports > | Audit F | Report |
|--------------------|------------|-----------|---------|--------|
|--------------------|------------|-----------|---------|--------|

| Facility: North | hwest Diagnostic Clir                      | nic @e-MD:             | s 4              | Audit Report                           |                                                       | Pag      | ge 6 of 9<br>2000 - C-24 mm             |
|-----------------|--------------------------------------------|------------------------|------------------|----------------------------------------|-------------------------------------------------------|----------|-----------------------------------------|
| Date Range:     | 0170172008 to 077017<br>"                  | 2008                   |                  |                                        |                                                       | 711      | 72008 5:21 pm                           |
| Resource: A     | II                                         |                        |                  |                                        |                                                       |          |                                         |
| Patient: All    |                                            |                        |                  |                                        |                                                       |          |                                         |
| User            | Date/Time                                  | Action                 | Appt Date/Time   | Resource                               | Patient                                               | DOB      | Type/Reason (Detail)                    |
|                 | 01/25/08 01:08:01 P                        | insert                 | 01/25/08 03:00 P | Abbott, Abby                           | TesterBWAG NER571, AI                                 | 01/01/51 | ov                                      |
|                 | 01/25/08 01:36:10 P                        | Carcelled              | 01/25/08 03:00 P | Abbott, Abby                           | TesterBWAG NER571, AI                                 | 01/01/51 | ov                                      |
| •               | 01/25/08 01:37:38 P<br>01/25/08 02:07:58 P | linse rt<br>Conce lied | 01/25/08 03:00 P | Abbott, Abby<br>Abbott, Abby           | TesterBIVIAG NER572, Al<br>TesterBIVIAG NER572, Al    | 01/01/51 | ov                                      |
|                 | 01/25/06/02/01/36 P                        | lacart                 | 01/25/08/03/00 P | Abbott Abby                            | Tester BIMAG NER 572, AL                              | 010151   | 07                                      |
|                 | 01/2508 02:16:39 P                         | Insert                 | 01/25/08 11:00 A | Franken, Stein J                       | Smith, Austh                                          | 02/24/10 | SDA (AAC: BUD)                          |
|                 | 01/25/08 02:21:09 P                        | Update                 | 01/25/08 11:00 A | Franken, Stein J                       | Smith, Austh                                          | 02/24/10 | SDA (VC: BUD)                           |
|                 | 01/25/08 02:52:05 P                        | Carcelled              | 01/25/08 03:00 P | Abbott, Abby                           | TesterBWAG NER573, AI                                 | 01/01/51 | ov                                      |
|                 | 01/25/08 02:53:29 P                        | insert.                | 01/25/08 03:00 P | Abbott, Abby                           | TesterBWAG NER574, AI                                 | 01/01/51 | ov                                      |
|                 | 01/28/08 10:13:55 A                        | lasert                 | 01/28/08 03:00 P | Abbott, Abby                           | TesterBWAG NER575, AI                                 | 01/01/51 | ov                                      |
|                 | 01/28/08 10:22:05 A                        | Carcelled              | 01/28/08 03:00 P | Abbott, Abby                           | TesterBWAG NER 575, AI                                | 01/01/51 | ov                                      |
|                 | 01/28/08 10:23:35 A                        | lasert                 | 01/28/08 03:00 P | Abbott, Abby                           | Tester BWAG NER 576, AI                               | 01/01/51 | ov                                      |
|                 | 01/28/08 10:31:34 A                        | Carcelled              | 01/28/08 03:00 P | Abbott, Abby                           | TesterBWAG NER 576, Al                                | 01/01/51 | ov<br>av                                |
|                 | 01/28/08 10:32:55 A                        | insert<br>Coversiliset | 01/28/08 03:00 P | ADDOT, ADDy                            | TesterBWAG NER577, Al                                 | 01/01/51 | 07                                      |
| •               | 01/28/08 10:49:33 A<br>01/28/08 10:51:13 A | Cancelled<br>Incert    | 01/2000 0300 P   | Abbott Abby                            | Tester DIVING NERSTI, AL<br>Tester BIVIAC NERSTIS, AL | 01/01/51 | OV<br>OV                                |
| •               | 01/2808 03:31:17 P                         | Carcelled              | 01/2808 0300 P   | Abbott Abby                            | TesterBIMAG NER578 AL                                 | 010151   | ov                                      |
| :               | 01/28/08 03:35:59 P                        | Insert                 | 01/28/08 03:00 P | Abbott, Abby                           | Tester BWAG NER 579, AI                               | 01/01/51 | ov                                      |
|                 | 01/28/08 03:42:01 P                        | Carcelled              | 01/28/08 03:00 P | Abbott, Abby                           | TesterBWAG NER579, AI                                 | 01/01/51 | ov                                      |
|                 | 01/28/08 03:43:41 P                        | Insert                 | 01/28/08 03:00 P | Abbott, Abby                           | TesterBWAG NER580, AI                                 | 01/01/51 | ov                                      |
|                 | 01/29/08 07 :28:22 A                       | Insert                 | 01/29/08 03:00 P | Abbott, Abby                           | TesterBWAG NER581, AI                                 | 01/01/51 | ov                                      |
|                 | 01/29/08 09:11:41 A                        | Carcelled              | 01/29/08 03:00 P | Abbott, Abby                           | TesterBWAG NER581, AI                                 | 01/01/51 | ov                                      |
|                 | 01/29/08 09:12:21 A                        | insert.                | 01/29/08 03:00 P | Abbott, Abby                           | TesterBWAG NER582, AI                                 | 01/01/51 | ov                                      |
|                 | 01/29/08 03:35:54 P                        | Insert                 | 01/29/08 08:20 A | Franken, Stein J                       | TesterBWAG NER 107, AI                                | 01/01/51 | OV Abdominal pain                       |
|                 | 01/30/08 10:37 :19 A                       | lisert                 | 01/30/08 08:40 A | Franken, Stein J                       | Acuta, Alice                                          | 05/16/81 | PEC fronte Jointpain                    |
|                 | 01/30/08 11:27:50 A                        | Insert                 | 01/30/08 08:20 A | Franken, Stein J                       | Mercler, Leak M                                       | 05/23/55 | OV Acute brouch this                    |
|                 | 01/30/08 11:40:15 A                        | insert<br>Insert       | 01/30/08 09:20 A | Franken, Stein J<br>Franken, Stein J   | Miller, Advit<br>Miller, Albort B                     | 01/01/46 | OV Abdominal cramps                     |
|                 | 01/30/06 12:16/36 P                        | lecort                 | 01/30/08 09:40 A | Franken, Stelling<br>Franken, Stelling | Miller, Albert D<br>Miller, BillElst I                | 01/11/59 | 10/C Abdom Isol nois                    |
|                 | 01/30/08 02:17:26 P                        | lasert                 | 01/30/08 11:00 A | Franken, Stein J                       | Miller, Confidentaladult                              | 01/01/79 | SDA Acute brouch the                    |
|                 | 01/30/08 02:31:32 P                        | Insert                 | 01/30/08 11:15 A | Franken, Stein J                       | Miller, BillFin 1 L                                   | 01/11/59 | SDA Acute brouch the                    |
| Miller, Ro      | 01/31/08 04:41:48 P                        | Insert                 | 02/01/08 05:00 P | Enders, Jackle                         | Grubbs, Pigone P                                      | 11/21/80 | Pregnancy                               |
| Miller, Ro      | 01/31/08 04:42:44 P                        | Update                 | 02/01/08 05:00 P | Enders, Jackle                         | Grubbs, Pgone P                                       | 11/21/80 | Pregnancy                               |
| Miller, Ro      | 01/31/08 04:46:29 P                        | Update                 | 02/01/08 05:00 P | Enders , Jackle                        | Grubbs, Pgone P                                       | 11/21/80 | Pregnancy                               |
| Miller, Ro      | 01/31/08 04:47:52 P                        | Update                 | 02/01/08 05:00 P | Enders , Jackie                        | Grubbs, Pgone P                                       | 11/21/80 | Preghanov                               |
| Miller, Ro      | 01/31/08 04:51:33 P                        | Insert                 | 01/31/08 05:00 P | Enders , Jackle                        | Grubbs, Pgone P                                       | 11/21/80 | NOB Pregnancy                           |
|                 | 02/01/08 10:21:04 A                        | lasert                 | 02/01/08 03:00 P | Abbott, Abby                           | TesterBWAG NER 626, AI                                | 01/01/51 | ov                                      |
| •               | 02/01/08 01:01:12 P                        | insert<br>De late      | 02/01/08 01:45 P | Franken, Steln J<br>Franken, Steln J   | Miller, Adult                                         | 01/01/46 | PE Abdominal pain                       |
| Ho ártes        | 02/01/08 01:02:30 P                        | Delete                 | 02/01/08 01:45 P | Prankeli, Stelli J<br>Abbott Abby      | Miné F, AOUIC<br>Abw. Acto A                          | 01/01/46 | PE ADOOM Ital pain<br>OVE (lipid pawa b |
| Ho Adves        | 020000 112400 A                            | incert.                | 02.06.08.08.10 A | Eranken Steln I                        | Acity Betty                                           | 01/01/50 | o a (operpare)<br>PE                    |
|                 | 02/07/08 10:14:58 A                        | Insert                 | 02/20/08 08:00 A | Franken, Stein J                       | BLOCKED                                               | 010100   | VAC                                     |
|                 | 02/07/08 10:14:59 A                        | Insert                 | 02/20/08 08:20 A | Franken, Stein J                       | BLOCKED                                               |          | VAC                                     |
|                 | 02/07/08 10:14:59 A                        | Insert                 | 02/20/08 08:40 A | Franken, Stein J                       | BLOCKED                                               |          | VAC                                     |
|                 | 02/07/08 10:14:59 A                        | insert.                | 02/20/08 09:20 A | Franken, Stein J                       | BLOCKED                                               |          | VAC                                     |
|                 | 02/07/08 10:14:59 A                        | Insert                 | 02/20/08 09:40 A | Franken, Stein J                       | BLOCKED                                               |          | VAC                                     |
|                 | 02/07/08 10:14:59 A                        | Insert                 | 02/20/08 10:00 A | Franken, Stein J                       | BLOCKED                                               |          | VAC                                     |
|                 | 02/07/08 10:14:59 A                        | Insert                 | 02/20/08 10:40 A | Franken, Stein J                       | BLOCKED                                               |          | VAC                                     |
|                 | 02/07/08 10:14:59 A                        | insert                 | 02/20/08 11:00 A | Franken, Stein J<br>Franken, Stein J   | BLOCKED                                               |          | VAC                                     |
| •               | 02/07/08 10:14:59 A                        | insert                 | 02/20/08 11:15 A | Franken, Stellij<br>Franken, Stellij   | BLOCKED                                               |          | VAC                                     |
|                 | 02/07/08 10:14:59 A                        | insert<br>Incort       | 02/20/06 11:30 A | Franken, Stellij<br>Franken, Stellij   | BLOCKED                                               |          | VAC                                     |
|                 | 020000010.14.39 A                          | incert.                | 02/20/05 11.45 M | Franken, Stells I                      | BLOCKED                                               |          | VAC                                     |
|                 | 0207/08 10:14:59 A                         | insert.                | 02/20/08 02:00 P | Franken, Steln J                       | BLOCKED                                               |          | VAC                                     |
|                 | 02/07/08 10:14:59 A                        | lasert                 | 02/20/08 02:20 P | Franken, Stein J                       | BLOCKED                                               |          | VAC                                     |
|                 | 02/07/08 10:14:59 A                        | Insert                 | 02/20/08 02:40 P | Franken, Stein J                       | BLOCKED                                               |          | VAC                                     |
|                 | 02/07/08 10:14:59 A                        | Insert                 | 02/20/08 03:00 P | Franken, Stein J                       | BLOCKED                                               |          | VAC                                     |
|                 | 02/07/08 10:14:59 A                        | Insert                 | 02/20/08 03:20 P | Franken, Stein J                       | BLOCKED                                               |          | VAC                                     |
|                 | 02/07/08 10:14:59 A                        | Insert                 | 02/20/08 03:40 P | Franken, Stein J                       | BLOCKED                                               |          | VAC                                     |
|                 | 02/07/08 10:14:59 A                        | insert.                | 02/20/08 04:00 P | Franken, Stein J                       | BLOCKED                                               |          | VAC                                     |
|                 | 02/07/08 10:15:00 A                        | lase rt                | 02/20/08 04:15 P | Franken, Stein J                       | BLOCKED                                               |          | VAC                                     |

### **Billing Audit**

**Purpose:** Track transaction activity by user. It shows any additions, changes or deletions to both invoice and payment records, as well as the date and time the entry was made and the user that recorded the transaction. This report can only be viewed by a user with the Auditing security privilege.

#### **Report Location:** Bill > Reports > Audit Trails > Legacy > Bill Audit

| Login Name = All Pati           Show Invoice Inserts E           Show Payment Inserts           Invoice#           Creat           81870         TC I           81871         TC I           81872         TC I           81874         TC I           81875         TC I           81876         TC I           81877         TC I           81878         TC I           81879         TC I           818878         TC I           818878         TC I           818878         TC I           818878         TC I           818878         TC I           818878         TC I           81888         TC I           81888         adm           81888         TC I           81888         TC I           81888         TC I           81888         TC I           81888         TC I           81888         TC I           81889         adm           81889         adm | ient Name = All Date<br>dits Deletes<br>:Edits Deletes<br>:Edits Deletes<br>:S<br>ated By C<br>Biller 1<br>Biller 1<br>Bille 1<br>Biller 1<br>Biller 1<br>Biller 1<br>Biller 1<br>Bille 1<br>Biller 1           | e Range: 01/01/2008 - (<br>Date/Time Created<br>/2/2008 10:06:12 AM<br>/2/2008 1:14:48 PM<br>/2/2008 2:11:12 PM<br>/3/2008 1:25:31 PM<br>/3/2008 3:50:42 PM<br>/4/2008 10:13:22 AM<br>/4/2008 10:13:22 AM<br>/4/2008 3:52:55 PM<br>/4/2008 3:52:55 PM<br>/4/2008 4:17:58 PM<br>/4/2008 11:05:50 AM<br>/7/2008 11:05:50 AM                                                                      | 06/27/2008                                                                                                    |  |
|----------------------------------------------------------------------------------------------------|----------------------------------------------------------------------------------------------------|----------------------------------------------------------------------------------------------------|----------------------------------------------------------------------------------------------------|--|
| .ogin Name = All Pati           Show Payment Inserts           Invoice Inserts           Invoice Inserts           Invoice Inserts           1nvoice Inserts           1nvoice Inserts           1nvoice Inserts           1nvoice Inserts           11001           1110           1111           1111           1111           1111           1111           1111           1111           1111           1111           1111           1111           1111           1111           1111           1111           1111           1111           1111           1111           1111           1111           1111           1111           1111           1111           1111           1111           1111           1111           1111           1111           1111           1111           1111           11111           1111      <                                    | ient Name = All Date<br>dits Deletes<br><u>Edits Deletes</u><br><b>S</b><br>ated By <u>D</u><br>Biller 1<br>Biller 1<br>Bille                                                                                                    | e Range: 01/01/2008 - (<br><u>ate/Time Created</u><br>/2/2008 10:06:12 AM<br>/2/2008 1:14:48 PM<br>/2/2008 2:11:12 PM<br>/3/2008 1:26:31 PM<br>/3/2008 3:50:42 PM<br>/4/2008 3:50:42 PM<br>/4/2008 11:20:59 AM<br>/4/2008 2:52:55 PM<br>/4/2008 3:52:55 PM<br>/4/2008 3:52:55 PM<br>/4/2008 3:52:55 PM<br>/4/2008 4:17:58 PM<br>/4/2008 1:05:50 AM<br>/7/2008 9:44:55 AM<br>/7/2008 1:05:50 AM | Inv. Date<br>01/02/2008<br>01/02/2008<br>01/02/2008<br>01/02/2008<br>01/02/2008<br>01/02/2008<br>01/02/2008<br>01/04/2008<br>01/04/2008<br>01/04/2008<br>01/04/2008<br>01/04/2008<br>01/04/2008<br>01/04/2008 |  |
| Show Payment insets           nvoice         Creat           81870         TC           81871         TC           81872         TC           81873         TC           81874         TC           81875         TC           81876         TC           81877         TC           81876         TC           81877         TC           818876         TC           818877         TC           818878         TC           81882         rmill           81882         adm           81886         adm           81887         adm           81889         adm                                                                                                    | te dits Deletes                                                                                                    | Date/Time Created<br>/2/2008 10:06:12 AM<br>/2/2008 1:14:48 PM<br>/2/2008 2:11:12 PM<br>/3/2008 1:25:31 PM<br>/3/2008 1:25:31 PM<br>/4/2008 2:949:08 AM<br>/4/2008 10:13:22 AM<br>/4/2008 10:13:22 AM<br>/4/2008 3:52:55 PM<br>/4/2008 3:52:55 PM<br>/4/2008 4:17:58 PM<br>/4/2008 11:05:50 AM<br>/7/2008 11:05:50 AM                                                                          | Inv. Date<br>01/02/2008<br>01/02/2008<br>01/02/2008<br>01/03/2008<br>01/03/2008<br>01/04/2008<br>01/04/2008<br>01/04/2008<br>01/04/2008<br>01/04/2008<br>01/04/2008<br>01/04/2008<br>01/04/2008               |  |
| Invoice#         Crea           81870         TC           81871         TC           81872         TC           81873         TC           81874         TC           81875         TC           81876         TC           81877         TC           81876         TC           81877         TC           81878         TC           81879         TC           81880         TC           81881         TC           81882         mmill           81883         adm           81884         adm           81885         mill           81886         adm           81887         adm           81889         TC           81889         adm           81891         adm                                                                                                    | ated By C<br>Biller 1<br>Biller 1<br>Biller 1<br>Biller 1<br>Biller 1<br>Biller 1<br>Biller 1<br>Biller 1<br>Biller 1<br>Biller 1<br>Biller 1<br>Biller 1<br>Biller 1<br>biller 1<br>bi | Date/Time Created<br>/2/2008 10:06:12 AM<br>/2/2008 1:14:48 PM<br>/2/2008 2:11:12 PM<br>/2/2008 3:50:42 PM<br>/4/2008 3:50:42 PM<br>/4/2008 10:13:22 AM<br>/4/2008 10:13:22 AM<br>/4/2008 10:13:25 AM<br>/4/2008 3:52:55 PM<br>/4/2008 3:52:55 PM<br>/4/2008 3:52:55 PM<br>/4/2008 4:17:58 PM<br>/4/2008 11:05:50 AM<br>/7/2008 11:05:50 AM                                                    | Inv. Date<br>01/02/2008<br>01/02/2008<br>01/03/2008<br>01/03/2008<br>01/04/2008<br>01/04/2008<br>01/04/2008<br>01/04/2008<br>01/04/2008<br>01/04/2008<br>01/04/2008<br>01/04/2008                             |  |
| 81870         TC           81871         TC           81873         TC           81873         TC           81874         TC           81875         TC           81876         TC           81877         TC           81878         TC           81879         TC           818873         adm           81882         rmill           81884         adm           81885         rmill           81886         adm           81887         TC           81886         adm           81887         adm           81887         adm           81888         TC           81889         adm           81889         adm                                                                                                    | Biller 1<br>Biller 1<br>Biller 1<br>Biller 1<br>Biller 1<br>Biller 1<br>Biller 1<br>Biller 1<br>Biller 1<br>Biller 1<br>Biller 1<br>Biller 1<br>biller 1<br>bil | /2/2008 10:06:12 AM<br>/2/2008 1:14:48 PM<br>/2/2008 2:11:12 PM<br>/3/2008 3:50:42 PM<br>/4/2008 9:50:42 PM<br>/4/2008 10:13:22 AM<br>/4/2008 10:13:22 AM<br>/4/2008 10:13:25 AM<br>/4/2008 3:52:55 PM<br>/4/2008 3:52:55 PM<br>/4/2008 4:17:58 PM<br>/4/2008 4:17:58 PM                                                                                                    | 01/02/2008<br>01/02/2008<br>01/02/2008<br>01/03/2008<br>01/03/2008<br>01/04/2008<br>01/04/2008<br>01/04/2008<br>01/04/2008<br>01/04/2008<br>01/04/2008<br>01/04/2008<br>01/04/2008                            |  |
| 81871         TC           81872         TC           81873         TC           81873         TC           81874         TC           81875         TC           81876         TC           81877         TC           81878         TC           81879         TC           81881         TC           81882         mill           81883         adm           81884         adm           81885         mill           81886         adm           81887         adm           81889         TC           81889         adm           81891         adm                                                                                                    | Biller     1       Biller     1                                                                                                    | /2/2008 1:14:48 PM<br>/2/2008 2:11:12 PM<br>/3/2008 1:25:31 PM<br>/3/2008 3:50:42 PM<br>/4/2008 9:49:08 AM<br>/4/2008 10:13:22 AM<br>/4/2008 10:13:22 AM<br>/4/2008 10:13:25 PM<br>/4/2008 3:52:55 PM<br>/4/2008 3:52:55 PM<br>/4/2008 4:17:58 PM<br>/7/2008 9:44:45 AM<br>/7/2008 11:05:50 AM                                                                                                 | 01/02/2008<br>01/02/2008<br>01/03/2008<br>01/03/2008<br>01/04/2008<br>01/04/2008<br>01/04/2008<br>01/04/2008<br>01/04/2008<br>01/04/2008<br>01/04/2008                                                        |  |
| 81872         TC           81873         TC           81874         TC           81875         TC           81876         TC           81877         TC           81877         TC           81877         TC           81877         TC           81878         TC           818878         TC           81882         mill           81882         adm           81885         mill           81886         adm           81887         adm           81888         TC           81889         TC           81889         adm           81889         adm           81891         adm                                                                                                    | Biller 1<br>Biller 1<br>Biller 1<br>Biller 1<br>Biller 1<br>Biller 1<br>Biller 1<br>Biller 1<br>Biller 1<br>Biller 1<br>Inistrator 1<br>Inistrator 1                                                                                                    | /2/2008 2:11:12 PM<br>/3/2008 1:25:31 PM<br>/4/2008 3:50:42 PM<br>/4/2008 9:49:08 AM<br>/4/2008 0:13:22 AM<br>/4/2008 11:20:59 AM<br>/4/2008 2:58:29 PM<br>/4/2008 3:52:55 PM<br>/4/2008 3:42:56 PM<br>/7/2008 9:44:45 AM<br>/7/2008 9:44:45 AM                                                                                                    | 01/02/2008<br>01/03/2008<br>01/04/2008<br>01/04/2008<br>01/04/2008<br>01/04/2008<br>01/04/2008<br>01/04/2008<br>01/04/2008<br>01/04/2008                                                                      |  |
| 81873 TC<br>81874 TC<br>81875 TC<br>81875 TC<br>81877 TC<br>81877 TC<br>81879 TC<br>81880 TC<br>81880 TC<br>81881 TC<br>81882 rmill<br>81883 adm<br>81885 rmill<br>81886 adm<br>81887 adm<br>81887 adm<br>81889 TC<br>81899 adm                                                                                                    | Biller 1<br>Biller 1<br>Biller 1<br>Biller 1<br>Biller 1<br>Biller 1<br>Biller 1<br>Biller 1<br>Biller 1<br>Inistrator 1<br>Inistrator 1                                                                                                    | 73/2008 1:26:31 PM<br>73/2008 3:50:42 PM<br>74/2008 9:49:08 AM<br>74/2008 10:13:22 AM<br>74/2008 11:20:59 AM<br>74/2008 2:58:29 PM<br>74/2008 3:52:55 PM<br>74/2008 3:42:55 PM<br>77/2008 9:44:45 AM<br>77/2008 9:44:45 AM                                                                                                    | 01/03/2008<br>01/03/2008<br>01/04/2008<br>01/04/2008<br>01/04/2008<br>01/04/2008<br>01/04/2008<br>01/04/2008                                                                                                  |  |
| 81875 TC<br>81876 TC<br>81877 TC<br>81877 TC<br>81879 TC<br>81880 TC<br>81881 TC<br>81882 rmill<br>81882 adm<br>81885 rmill<br>81886 adm<br>81885 adm<br>81887 adm<br>81888 TC<br>81889 adm                                                                                                    | Biller 1<br>Biller 1<br>Biller 1<br>Biller 1<br>Biller 1<br>Biller 1<br>Biller 1<br>Biller 1<br>Inistrator 1<br>Inistrator 1                                                                                                    | 7/2008 3:39:49:08 AM<br>/4/2008 3:49:08 AM<br>/4/2008 10:13:22 AM<br>/4/2008 11:20:59 AM<br>/4/2008 2:58:29 PM<br>/4/2008 3:52:55 PM<br>/4/2008 4:17:58 PM<br>/7/2008 9:44:45 AM<br>/7/2008 11:05:50 AM                                                                                                    | 01/04/2008<br>01/04/2008<br>01/04/2008<br>01/04/2008<br>01/04/2008<br>01/04/2008<br>01/04/2008                                                                                                    |  |
| 81876         TC           81877         TC           81878         TC           81879         TC           81880         TC           81881         TC           81882         rmill           81883         adm           81884         adm           81885         rmill           81886         adm           81887         adm           81886         adm           81887         adm           81887         adm           81888         TC           81889         adm           81891         adm                                                                                                    | Biller 1<br>Biller 1<br>Biller 1<br>Biller 1<br>Biller 1<br>Biller 1<br>Biller 1<br>Inistrator 1<br>Inistrator 1                                                                                                    | /4/2008 10:13:22 AM<br>/4/2008 11:20:59 AM<br>/4/2008 2:58:29 PM<br>/4/2008 3:52:55 PM<br>/4/2008 4:17:58 PM<br>/7/2008 9:44:45 AM<br>/7/2008 11:05:50 AM                                                                                                    | 01/04/2008<br>01/04/2008<br>01/04/2008<br>01/04/2008<br>01/04/2008<br>01/04/2008                                                                                                    |  |
| 81877 TC  <br>81878 TC  <br>81879 TC  <br>81880 TC  <br>81881 TC  <br>81882 rmill<br>81883 adm<br>81885 rmill<br>81886 adm<br>81886 adm<br>81887 adm<br>81888 TC  <br>81889 adm                                                                                                    | Biller 1<br>Biller 1<br>Biller 1<br>Biller 1<br>Biller 1<br>Ier 1<br>inistrator 1<br>inistrator 1                                                                                                    | /4/2008 11:20:59 AM<br>/4/2008 2:58:29 PM<br>/4/2008 3:52:55 PM<br>/4/2008 4:17:58 PM<br>/7/2008 9:44:45 AM<br>/7/2008 11:05:50 AM                                                                                                    | 01/04/2008<br>01/04/2008<br>01/04/2008<br>01/04/2008                                                                                                    |  |
| 81878 TC<br>81879 TC<br>81880 TC<br>81881 TC<br>81882 rmill<br>81883 adm<br>81884 adm<br>81885 rmill<br>81886 adm<br>81886 adm<br>81887 rC<br>81887 adm<br>81888 TC<br>81889 adm                                                                                                    | Biller 1<br>Biller 1<br>Biller 1<br>Biller 1<br>Ier 1<br>inistrator 1<br>inistrator 1                                                                                                    | /4/2008 2:58:29 PM<br>/4/2008 3:52:55 PM<br>/4/2008 4:17:58 PM<br>/7/2008 9:44:45 AM<br>/7/2008 11:05:50 AM                                                                                                    | 01/04/2008<br>01/04/2008<br>01/04/2008                                                                                                    |  |
| 81880 TC<br>81881 TC<br>81882 mill<br>81882 adm<br>81884 adm<br>81885 mill<br>81886 adm<br>81887 adm<br>81888 TC<br>81889 adm<br>81899 adm                                                                                                    | Biller 1<br>Biller 1<br>Ier 1<br>Ninistrator 1<br>Ier 1<br>Ier 1                                                                                                    | /4/2008 3:32:35 PM<br>/4/2008 4:17:58 PM<br>/7/2008 9:44:45 AM<br>/7/2008 1:105:55 AM                                                                                                    | 01/04/2008                                                                                                    |  |
| 81881 TC<br>81882 rmill<br>81883 adm<br>81884 adm<br>81885 rmill<br>81885 adm<br>81885 adm<br>81888 TC 1<br>81889 adm<br>81889 adm                                                                                                    | Biller 1<br>ler 1<br>ninistrator 1<br>ninistrator 1                                                                                                    | /7/2008 9:44:45 AM<br>/7/2008 11:05:50 AM                                                                                                    |                                                                                                    |  |
| 81882 rmill<br>81883 adm<br>81884 adm<br>81885 rmill<br>81886 adm<br>81887 adm<br>81888 TC 1<br>81889 adm<br>81891 adm                                                                                                    | ler 1<br>hinistrator 1<br>hinistrator 1                                                                                                    | /7/2008 11:05:50 AM                                                                                                    | 01/07/2008                                                                                                    |  |
| 81883 adm<br>81884 adm<br>81885 mmill<br>81885 adm<br>81887 adm<br>81888 TC 1<br>81889 adm<br>81899 adm                                                                                                    | ninistrator 1<br>ninistrator 1                                                                                                    | A 20000 44 28 28 411                                                                                                    | 01/07/2008                                                                                                    |  |
| 81885 rmill<br>81886 adm<br>81887 adm<br>81888 TC1<br>81889 adm<br>81899 adm                                                                                                    | Infistrator 1                                                                                                    | 772008 11:06:25 AM                                                                                                    | 04/30/2008                                                                                                    |  |
| 81886 adm<br>81887 adm<br>81888 TC  <br>81889 adm<br>81891 adm                                                                                                    | iei i                                                                                                    | /7/2008 11:30:43 AM                                                                                                    | 01/07/2008                                                                                                    |  |
| 81887 adm<br>81888 TC I<br>81889 adm<br>81891 adm                                                                                                    | ninistrator 1                                                                                                    | /7/2008 1:52:30 PM                                                                                                    | 01/07/2008                                                                                                    |  |
| 81888 TC<br>81889 adm<br>81891 adm                                                                                                    | ninistrator 1                                                                                                    | /7/2008 1:56:28 PM                                                                                                    | 01/07/2008                                                                                                    |  |
| 01009 adm<br>81891 adm                                                                                                    | Biller 1                                                                                                    | 7772008 3:56:18 PM                                                                                                    | 01/07/2008                                                                                                    |  |
|                                                                                                    | ninistrator 1<br>ninistrator 1                                                                                                    | /7/2008 5:38:39 PM                                                                                                    | 01/07/2008                                                                                                    |  |
| 81892 adm                                                                                                    | ninistrator 1                                                                                                    | /7/2008 5:44:17 PM                                                                                                    | 01/07/2008                                                                                                    |  |
| 81893 adm                                                                                                    | ninistrator 1                                                                                                    | /7/2008 5:44:37 PM                                                                                                    | 01/07/2008                                                                                                    |  |
| 81894 adm<br>91905 adm                                                                                                    | ninistrator 1<br>Ninistrator 1                                                                                                    | /7/2008 5:45:36 PM                                                                                                    | 01/07/2008                                                                                                    |  |
| 81896 TC /                                                                                                    | Biller 1                                                                                                    | /8/2008 9:16:13 AM                                                                                                    | 01/08/2008                                                                                                    |  |
| 81897 TC                                                                                                    | Biller 1                                                                                                    | /8/2008 9:57:58 AM                                                                                                    | 01/08/2008                                                                                                    |  |
| 81898 TC I                                                                                                    | Biller 1                                                                                                    | /8/2008 10:39:16 AM                                                                                                    | 01/08/2008                                                                                                    |  |
| 81899 adm<br>91990 adm                                                                                                    | vinistrator 1                                                                                                    | /8/2008 11:08:40 AM                                                                                                    | 01/08/2008                                                                                                    |  |
| 81901 adm                                                                                                    | ninistrator 1                                                                                                    | /8/2008 11:10:32 AM                                                                                                    | 01/08/2008                                                                                                    |  |
| 81902 TC I                                                                                                    | Biller 1                                                                                                    | /8/2008 11:16:45 AM                                                                                                    | 01/08/2008                                                                                                    |  |
| 81903 TC I                                                                                                    | Biller 1                                                                                                    | /8/2008 2:09:15 PM                                                                                                    | 01/08/2008                                                                                                    |  |
| 81905 TC 1                                                                                                    | Biller 1                                                                                                    | /9/2008 12:46:57 PM                                                                                                    | 01/09/2008                                                                                                    |  |
| 81906 TC                                                                                                    | Biller 1                                                                                                    | /9/2008 1:14:46 PM                                                                                                    | 01/09/2008                                                                                                    |  |
| 81907 TC I                                                                                                    | Biller 1                                                                                                    | /9/2008 2:11:21 PM                                                                                                    | 01/09/2008                                                                                                    |  |
| 81908 TC I<br>94999 TC I                                                                                                    | Biller 1                                                                                                    | /9/2008 4:13:09 PM                                                                                                    | 01/09/2008                                                                                                    |  |
| 81910 rmill                                                                                                    | ler 1                                                                                                    | /10/2008 9:46:36 AM                                                                                                    | 01/24/2008                                                                                                    |  |
| 81911 TC                                                                                                    | Biller 1                                                                                                    | /10/2008 10:56:53 AM                                                                                                    | 01/10/2008                                                                                                    |  |
| 81912 TC I                                                                                                    | Biller 1                                                                                                    | /11/2008 9:31:01 AM                                                                                                    | 01/11/2008                                                                                                    |  |
| anena ICI<br>81914 TCI                                                                                                    | Biller 1                                                                                                    | /11/2008 10:11:26 AM<br>/11/2008 11:05:30 AM                                                                                                    | 01/11/2008                                                                                                    |  |
| 81915 TC                                                                                                    | Biller 1                                                                                                    | /11/2008 2:19:57 PM                                                                                                    | 01/11/2008                                                                                                    |  |
| 81916 TC                                                                                                    | Biller 1                                                                                                    | /11/2008 3:57:55 PM                                                                                                    | 01/11/2008                                                                                                    |  |
| 81917 TC I                                                                                                    | Biller 1                                                                                                    | /14/2008 9:09:39 AM                                                                                                    | 01/14/2008                                                                                                    |  |
| 81918 ICT<br>81919 TCT                                                                                                    | Biller 1<br>Biller 1                                                                                                    | /14/2008 9:52:26 AM<br>/14/2008 10:27:28 AM                                                                                                    | 01/14/2008                                                                                                    |  |
| 81920 TC                                                                                                    | Biller 1                                                                                                    | /14/2008 1:08:47 PM                                                                                                    | 01/14/2008                                                                                                    |  |
| 81921 adm                                                                                                    | ninistrator 1                                                                                                    | /14/2008 5:44:20 PM                                                                                                    | 01/14/2008                                                                                                    |  |
| 81922 TC I<br>94022 TC                                                                                                    | Biller 1                                                                                                    | /15/2008 9:53:02 AM                                                                                                    | 01/15/2008                                                                                                    |  |
| 81923 TC /                                                                                                    | Biller 1                                                                                                    | /15/2008 1:24:40 PM                                                                                                    | 01/15/2008                                                                                                    |  |
| 81925 adm                                                                                                    | ninistrator 1                                                                                                    | /15/2008 2:48:15 PM                                                                                                    | 01/15/2008                                                                                                    |  |
| 81926 adm                                                                                                    | ninistrator 1                                                                                                    | /15/2008 2:48:54 PM                                                                                                    | 01/15/2008                                                                                                    |  |
| 81927 TC  <br>81928 TC                                                                                                    | Biller 1                                                                                                    | /15/2008 3:35:02 PM                                                                                                    | 01/15/2008                                                                                                    |  |
| 01820 ICI<br>81929 adm                                                                                                    | ninistrator 1                                                                                                    | /16/2008 9:24:20 AM                                                                                                    | 01/16/2008                                                                                                    |  |
| 81930 TC                                                                                                    | Biller 1                                                                                                    | /16/2008 9:45:17 AM                                                                                                    | 01/16/2008                                                                                                    |  |
| 81931 TC I                                                                                                    | Biller 1                                                                                                    | /16/2008 10:24:14 AM                                                                                                    | 01/16/2008                                                                                                    |  |
| 81932 TC I                                                                                                    | Biller 1                                                                                                    | /16/2008 11:13:51 AM                                                                                                    | 01/16/2008                                                                                                    |  |
| o 1933 adm<br>81934 TC (                                                                                                    | nnistrator 1<br>Biller 1                                                                                                    | /16/2008 1:21:20 PM<br>/16/2008 1:28:12 PM                                                                                                    | 01/16/2008                                                                                                    |  |
| 81935 TC                                                                                                    | Biller 1                                                                                                    | /16/2008 2:09:55 PM                                                                                                    | 01/16/2008                                                                                                    |  |
| 81936 TC I                                                                                                    | Biller 1                                                                                                    | /16/2008 2:45:50 PM                                                                                                    | 01/16/2008                                                                                                    |  |
| 81937 TC I                                                                                                    | Biller 1                                                                                                    | /16/2008 3:50:00 PM                                                                                                    | 01/16/2008                                                                                                    |  |

#### **Chart Audit**

**Purpose:** Capture changes that are made to a patient chart. This audit trail captures information about clinical information that is added to a patient chart. In order for the information to be tracked, the Chart Audit option must be turned on.

Note: This option is a Global one and affects every user of the system.

Report Location: Chart > Reports > Chart Audit

|                                                        | Chart Audit Report |             |                     |                        |                                                               |                                                          |                     |              |  |  |  |
|--------------------------------------------------------|--------------------|-------------|---------------------|------------------------|---------------------------------------------------------------|----------------------------------------------------------|---------------------|--------------|--|--|--|
| Search Parameters:<br>Date Range = 6/1/2008 - 7/1/2008 |                    |             |                     | Bi<br>990<br>Aus<br>(5 | lly Bob Clinic<br>0 Spectrum I<br>tin, TX 7871<br>12)111-1111 | Dr Print Date<br>7 Print User                            | 7/1/2008 3:21:42 PM |              |  |  |  |
| DATE                                                   | LOGIN              | WORKSTATION | PATIENT             | ACTION                 | TYPE                                                          | DESCRIPTION                                              | SEND METHOD         | AUDIT REASON |  |  |  |
| 07/01/2008 15:19:09                                    | administra         | LMERCIER2   | TesterBWAGNER107, A | View                   | Patient Chart                                                 | Chart Accessed                                           |                     |              |  |  |  |
| 07/01/2008 15:18:58                                    | administra         | LMERCIER2   | Mercier, Leah M     | View                   | Patient Chart                                                 | Chart Accessed                                           |                     |              |  |  |  |
| 07/01/2008 14:46:18                                    | Imercier           | LMERCIER2   | Achy, Betty         | View                   | Patient Chart                                                 | Chart Accessed                                           |                     |              |  |  |  |
| 07/01/2008 14:39:21                                    | Imercier           | LMERCIER2   | Achy, Betty         | View                   | Immunization                                                  | View of Patient Immunizations                            |                     |              |  |  |  |
| 07/01/2008 14:39:20                                    | Imercier           | LMERCIER2   | Achy, Betty         | View                   | Immunization                                                  | View of Patient Immunizations                            |                     |              |  |  |  |
| 07/01/2008 14:36:21                                    | Imercier           | LMERCIER2   | Achy, Betty         | Update                 | Pregnancy                                                     | Updated pregnancy                                        |                     |              |  |  |  |
| 07/01/2008 14:36:21                                    | Imercier           | LMERCIER2   | Achy, Betty         | Update                 | Pregnancy O                                                   | Updated pregnancy overview                               |                     |              |  |  |  |
| 07/01/2008 14:21:48                                    | Imercier           | LMERCIER2   | Achy, Betty         | View                   | Pregnancy                                                     | Viewed Pregnancy                                         |                     |              |  |  |  |
| 07/01/2008 12:47:16                                    | Imercier           | LMERCIER2   | Achy, Betty         | View                   | Patient Chart                                                 | Chart Accessed                                           |                     |              |  |  |  |
| 07/01/2008 12:40:07                                    | administra         | LMERCIER2   | Acuna, Aaron A      | Update                 | Visit Note                                                    | Chart Note 07/01/2008 12:35pm                            |                     |              |  |  |  |
| 07/01/2008 12:36:05                                    | administra         | LMERCIER2   | Acuna, Aaron A      | Insert                 | Visit Note                                                    | Chart Note 07/01/2008 12:35pm                            |                     |              |  |  |  |
| 07/01/2008 12:35:40                                    | administra         | LMERCIER2   | Acuna, Aaron A      | Grant Access           | Patient Chart                                                 | Break Chart Security: Chart Accessed                     |                     |              |  |  |  |
| 07/01/2008 12:35:40                                    | administra         | LMERCIER2   | Acuna, Aaron A      | View                   | Patient Chart                                                 | Chart Accessed                                           |                     |              |  |  |  |
| 07/01/2008 12:34:49                                    | Imercier           | LMERCIER2   | Mercier, Leah M     | View                   | Patient Chart                                                 | Chart Accessed                                           |                     |              |  |  |  |
| 07/01/2008 12:34:23                                    | Imercier           | LMERCIER2   | Achy, Betty         | Update                 | Visit Note                                                    | Chart Note 07/01/2008 12:30pm                            |                     |              |  |  |  |
| 07/01/2008 12:34:22                                    | Imercier           | LMERCIER2   | Achy, Betty         | Insert                 | CPT                                                           | Office/outpatient visit; established patient, level<br>1 |                     |              |  |  |  |
| 07/01/2008 12:31:14                                    | Imercier           | LMERCIER2   | Achy, Betty         | Insert                 | HCPCS                                                         | Syringe with needle, sterile 2 cc. each                  |                     |              |  |  |  |
| 07/01/2008 12:31:12                                    | Imercier           | LMERCIER2   | Achy, Betty         | Insert                 | CPT                                                           | Comprehensive metabolic panel                            |                     |              |  |  |  |
| 07/01/2008 12:31:12                                    | Imercier           | LMERCIER2   | Achy, Betty         | Insert                 | CPT                                                           | Flexible sigmoidoscopy, diagnostic                       |                     |              |  |  |  |
| 07/01/2008 12:31:12                                    | Imercier           | LMERCIER2   | Achy, Betty         | Insert                 | CPT                                                           | Lipid panel (total cholesterol, HDL,<br>triglycerides)   |                     |              |  |  |  |
| 07/01/2008 12:31:03                                    | Imercier           | LMERCIER2   | Achy, Betty         | Insert                 | ICD                                                           | Coronary artery disease, of native coronar<br>artery     | à                   |              |  |  |  |
| 07/01/2008 12:30:51                                    | Imercier           | LMERCIER2   | Achy, Betty         | Update                 | Visit Note                                                    | Chart Note 05/15/2008 12:55pm                            |                     |              |  |  |  |
| 07/01/2008 12:30:50                                    | Imercier           | LMERCIER2   | Achy, Betty         | Insert                 | Visit Note                                                    | Chart Note 07/01/2008 12:30pm                            |                     |              |  |  |  |
| 07/01/2008 12:30:34                                    | Imercier           | LMERCIER2   | Achy, Betty         | Insert                 | CPT                                                           | Microalbumin, semiquantitative                           |                     |              |  |  |  |
| 07/01/2008 12:30:33                                    | Imercier           | LMERCIER2   | Achy, Betty         | Insert                 | HCPCS                                                         | Syringe with needle, sterile 2 cc, each                  |                     |              |  |  |  |
| 07/01/2008 12:30:29                                    | Imercier           | LMERCIER2   | Achy, Betty         | Insert                 | CPT                                                           | Lipid panel (total cholesterol, HDL,<br>triglycerides)   |                     |              |  |  |  |
| 07/01/2008 12:30:29                                    | Imercier           | LMERCIER2   | Achy, Betty         | Insert                 | CPT                                                           | Urine microalbumin, quantitative                         |                     |              |  |  |  |
| 07/01/2008 12:30:26                                    | Imercier           | LMERCIER2   | Achy, Betty         | Insert                 | CPT                                                           | BMP panel Ca 82310, CO2 82374, CI 824                    | 35,                 |              |  |  |  |

#### **Demographics Audit**

**Purpose:** Review inserts, updates, and deletes made to most demographics tables and applies to all e-MDs Solution Series modules. It also includes a number of other reference tables used in general demographics forms. Examples of these are insurance filing methods, address and phone types, comments, relationship codes, zip codes and so on. This report can be used to provide documentation of HIPAA compliance. *(Also available via Schedule.)* 

|                        | Audit Report     |             |        |                |                                       |  |  |  |  |  |
|------------------------|------------------|-------------|--------|----------------|---------------------------------------|--|--|--|--|--|
| Date of Activity: 7/1/ | ′2008 - 7/1/2008 |             |        | Prin<br>Prin   | tDate 7/1/2008 4:14:26 PM<br>t User , |  |  |  |  |  |
| Date                   | Login Name       | Workstation | Action | Type of Record | Entity Description                    |  |  |  |  |  |
| 07/01/2008 16:10:28    |                  | AROBERTS    | View   | Patient        | Query : Name = achy                   |  |  |  |  |  |
| 07/01/2008 16:03:04    | Nurse, Ima       | LMERCIER2   | View   | Patient        | Query : Name = acuna                  |  |  |  |  |  |
| 07/01/2008 15:29:34    | Nurse, Ima       | LMERCIER2   | View   | Patient        | Query : Name = mercier                |  |  |  |  |  |
| 07/01/2008 15:28:59    | Nurse, Ima       | LMERCIER2   | View   | Patient        | Query : Name = acuna                  |  |  |  |  |  |
| 07/01/2008 15:28:33    | Nurse, Ima       | LMERCIER2   | View   | Patient        | Query : Name = achy                   |  |  |  |  |  |
| 07/01/2008 15:28:02    | Nurse, Ima       | LMERCIER2   | View   | Patient        | Query : Name = tester                 |  |  |  |  |  |
| 07/01/2008 15:19:05    | 1                | LMERCIER2   | View   | Patient        | Query : Name = test                   |  |  |  |  |  |
| 07/01/2008 15:18:56    | 1                | LMERCIER2   | View   | Patient        | Query : Name = mercier                |  |  |  |  |  |
| 07/01/2008 12:47:14    | Mercier, Leah M  | LMERCIER2   | View   | Patient        | Query : Name = achy                   |  |  |  |  |  |
| 07/01/2008 12:43:01    |                  | JCOLLIER    | View   | Patient        | Query : Name = shoul                  |  |  |  |  |  |
| 07/01/2008 12:42:43    |                  | JCOLLIER    | View   | Patient        | Query : Name = sh                     |  |  |  |  |  |
| 07/01/2008 12:35:37    | 1                | LMERCIER2   | View   | Patient        | Query : Name = acuna                  |  |  |  |  |  |
| 07/01/2008 12:34:47    | Mercier, Leah M  | LMERCIER2   | View   | Patient        | Query : Name = mercier                |  |  |  |  |  |
| 07/01/2008 12:29:43    | Mercier, Leah M  | LMERCIER2   | View   | Patient        | Query : Name = achy                   |  |  |  |  |  |
| 07/01/2008 12:27:11    | Mercier, Leah M  | LMERCIER2   | View   | Patient        | Query: Name = acuna                   |  |  |  |  |  |

**Report Location:** Chart > Reports > Demographics Audit

#### DocMan Audit Trail

**Purpose:** Record every action taken in the DocMan application. Users with the DocMan Log Viewer privilege can view the audit log. This is the report necessary when a HIPAA violation occurs and an OIG inspector requests the required logs.

**Report Location:** DocMan > Reports > DocMan Audit > DocMan Audit All (or DocMan Audit Patient)

| DocMan Application Log |            |             |            |             |              |             |                       |                   |  |  |  |
|------------------------|------------|-------------|------------|-------------|--------------|-------------|-----------------------|-------------------|--|--|--|
| Туре                   | Start Date | start Time  | e End Date | e End Time  | Time Diff    | Patient     | Reason                | User              |  |  |  |
| View                   | 06/25/2008 | 1:09:58 pm  | 06/25/2008 | 1:10:06 pm  | 0 min 8 sec  |             | <none></none>         | , (administrator) |  |  |  |
| View                   | 06/25/2008 | 1:09:36 pm  | 06/25/2008 | 1:10:08 pm  | 0 min 32 sec |             | <none></none>         | , (administrator) |  |  |  |
| Insert                 | 06/25/2008 | 1:09:04 pm  | 06/25/2008 | 1:09:04 pm  | 0 min 0 sec  |             | <none></none>         | , (administrator) |  |  |  |
| Update                 | 06/24/2008 | 4:45:10 pm  | 06/24/2008 | 4:45:10 pm  | 0 min 0 sec  | McCoy, Hank | <none></none>         | Z, Farid (farid)  |  |  |  |
| Update                 | 06/24/2008 | 4:45:01 pm  | 06/24/2008 | 4:45:02 pm  | 0 min 1 sec  | McCoy, Hank | <none></none>         | Z, Farid (farid)  |  |  |  |
| Update                 | 06/24/2008 | 4:43:50 pm  | 06/24/2008 | 4:43:50 pm  | 0 min 0 sec  | McCoy, Hank | <none></none>         | Z, Farid (farid)  |  |  |  |
| View                   | 06/24/2008 | 4:43:19 pm  | 06/24/2008 | 4:43:24 pm  | 0 min 5 sec  | McCoy, Hank | <none></none>         | Z, Farid (farid)  |  |  |  |
| Update                 | 06/24/2008 | 4:36:50 pm  | 06/24/2008 | 4:36:50 pm  | 0 min 0 sec  | McCoy, Hank | <none></none>         | Z, Farid (farid)  |  |  |  |
| Update                 | 06/24/2008 | 4:36:33 pm  | 06/24/2008 | 4:36:33 pm  | 0 min 0 sec  | McCoy, Hank | <none></none>         | Z, Farid (farid)  |  |  |  |
| Update                 | 06/24/2008 | 4:36:17 pm  | 06/24/2008 | 4:36:18 pm  | 0 min 1 sec  | McCoy, Hank | <none></none>         | Z, Farid (farid)  |  |  |  |
| Print                  | 06/20/2008 | 10:55:55 am | 06/20/2008 | 10:55:55 am | 0 min 0 sec  | McCoy, Hank | Cancelled Appointment | Z, Farid (farid)  |  |  |  |
| Insert                 | 06/20/2008 | 10:55:32 am | 06/20/2008 | 10:55:32 am | 0 min 0 sec  | McCoy, Hank | <none></none>         | Z, Farid (farid)  |  |  |  |
| View                   | 06/20/2008 | 10:55:19 am | 06/20/2008 | 10:56:52 am | 1 min 33 sec | McCoy, Hank | <none></none>         | Z, Farid (farid)  |  |  |  |
| View                   | 06/19/2008 | 4:25:52 pm  | 06/19/2008 | 4:26:00 pm  | 0 min 8 sec  | McCoy, Hank | <none></none>         | Z, Farid (farid)  |  |  |  |
| Insert                 | 06/17/2008 | 4:38:20 pm  | 06/17/2008 | 4:36:20 pm  | 0 min 0 sec  | McCoy, Hank | <none></none>         | Z, Farid (farid)  |  |  |  |
| View                   | 06/17/2008 | 2:15:31 pm  | 06/17/2008 | 2:15:34 pm  | 0 min 3 sec  | McCoy, Hank | <none></none>         | Z, Farid (farid)  |  |  |  |
| Fax                    | 06/13/2008 | 2:06:41 pm  | 06/13/2008 | 2:06:41 pm  | 0 min 0 sec  |             | mailed to patient     | , (administrator) |  |  |  |

#### Login Attempts & Password Change Audit Report

**Purpose:** Shows all logins, logouts and login failures. It also includes password changes, and login additions, deletes, edits and changes to security groups.

**Report Location:** Chart > Reports > Crystal Reports > SECUR – Audit and Security Reports > Login Attempts & Password Change Audit Report

| Date Range: 06/01/2008 to 06<br>User: ALL<br>Log Type: ALL | 3/26/2008                   |                  |                    |             | Printed: 06/26/2008 3:19 pm<br>Page 15 of 18 |
|------------------------------------------------------------|-----------------------------|------------------|--------------------|-------------|----------------------------------------------|
|                                                            |                             | Login Attemp     | t & Password Chang | ge Audit    |                                              |
| Audit Timestamp                                            | User Name                   | Log Type         | Login Edited By    | Workstation |                                              |
| 2008-06-03T10:03:00-05:00                                  | Grubbs, Shannon<br>Michelle | Logged Out       |                    | SGRUBBS     |                                              |
| 2008-06-03 T09:58:00-05:00                                 | Grubbs, Shannon<br>Michelle | Login Successful |                    | SGRUBBS     |                                              |
| 2008-06-03 T09:56:00-05:00                                 | Burns, Christine            | Login Successful |                    | JHYDER_QA   |                                              |
| 2008-06-03 T09:50:00-05:00                                 | Burns, Christine            | Login Successful |                    | JHYDER_QA   |                                              |
| 2008-06-03 T09:44:00-05:00                                 | Burns, Christine            | Logged Out       |                    | JHYDER_QA   |                                              |
| 2008-06-02T16:19:00-05:00                                  | Administrator               | Logged Out       |                    | JCOLLIER    |                                              |
| 2008-06-02 T09:28:00-05:00                                 | Administrator               | Login Successful |                    | JCOLLIER    |                                              |

| Security Audit Report     |                 |                                                                                     |                                                |             |                      |  |
|---------------------------|-----------------|-------------------------------------------------------------------------------------|------------------------------------------------|-------------|----------------------|--|
| Timestamp                 | Login Changed   | Action                                                                              | Change Made By                                 | Workstation | SecurityGrp Changed  |  |
| 2008-06-23T14:58:00-05:00 | Mercier, Leah M | Edit Privilege in Login                                                             | Mercier, Leah M                                | LMERCIER2   |                      |  |
|                           | Old ⊏> New      | Crystal Report Setup: Read 🗢 Cry                                                    | stal Report Setup: ReadAW rite                 |             |                      |  |
| 2008-06-23T14:57:00-05:00 | Mercier, Leah M | Edit Privilege in Login                                                             | Mercier, Leah M                                | LMER CIER 2 |                      |  |
|                           | Old ⊏> New      | Crystal Report Setup: Read/W rite 뵥                                                 | <ul> <li>Crystal Report Setup: Read</li> </ul> |             |                      |  |
| 2008-06-23T14:56:00-05:00 | Mercier, Leah M | Edit Privilege in Login                                                             | Mercier, Leah M                                | LMERCIER2   |                      |  |
|                           | Old ⊏> New      | Crystal Report Setup: Read 🗢 Cry                                                    | stal Report Setup∶Read/Write                   |             |                      |  |
| 2008-06-23T14:40:00-05:00 | Mercier, Leah M | Edit Privilege in Login                                                             | Mercier, Leah M                                | LMERCIER2   |                      |  |
|                           | Old ⊏> New      | Crystal Report Setup: Den y 🗢 🛛 Cry                                                 | stal Report Setup: Read                        |             |                      |  |
| 2008-06-23T14:39:00-05:00 | Mercier, Leah M | Edit Privilege in Login                                                             | Mercier, Leah M                                | LMERCIER2   |                      |  |
|                           | Old ⊏> New      | Crystal Report Setup: Read 🗢 Cry                                                    | stal Report Setup: Deny                        |             |                      |  |
| 2008-06-23T14:35:00-05:00 | Mercier, Leah M | Edit Privilege in Login                                                             | Mercier, Leah M                                | LMERCIER2   |                      |  |
|                           | Old ⊏> New      | Crystal Report Setup: Read/Write/De                                                 | elete 🗢 Crystal Report Setup: Read             |             |                      |  |
| 2008-06-23T14:25:00-05:00 | Mercier, Leah M | Add Privilege to Login                                                              | Mercier, Leah M                                | LMER CIER 2 |                      |  |
|                           | Old ⊏⇒ New      | 🖌 Crystal Report Setup: Read/Write/Delete 🗢 Crystal Report Setup: Read/Write/Delete |                                                |             |                      |  |
| 2008-06-23T14:19:00-05:00 | Mercier, Leah M | Add Login to Security Group                                                         | Mercier, Leah M                                | LMERCIER2   | Scheduler Supervisor |  |
|                           |                 |                                                                                     |                                                |             |                      |  |

#### **Password Reset Audit**

**Purpose:** Track the use of the Reset Password function in a user login file. The report shows when it was used, the name of the user affected, the login of the user who reset and the workstation on which that person was working.

| Date Range: 03/01/2008 to 06/26/2008<br>User: ALL | 3                | Ρ                   | rinted: 06/26/2008 3:26 pm |
|---------------------------------------------------|------------------|---------------------|----------------------------|
|                                                   | Password Re      | eset Audit          |                            |
| Reset Date                                        | User Name        | Password Changed By | Workstation                |
| 2008-06-23T14:12:00-05:00                         | Mercier, Leah M  | Administrator       | LMERCIER2                  |
| 2008-05-22T10:35:00-05:00                         | Burns, Christine | Administrator       | JHYDER_QA                  |
| 2008-05-15T12:44:00-05:00                         | Burns, Christine | Administrator       | BCRANE_T                   |
| 2008-05-07T10:06:00-05:00                         | Test-Doctor, Fox | Administrator       | KSKOWRONSKI                |
| 2008-05-07T10:01:00-05:00                         | Test-Doctor, Fox | Administrator       | KSKOWRONSKI                |
| 2008-05-07T10:00:00-05:00                         | Test-Doctor, Fox | Administrator       | KSKOWRONSKI                |
| 2008-05-06T15:11:00-05:00                         | Test-Doctor, Fox | Ho, Agnes           | PHARMACY1                  |

#### **Security Audit Report**

**Purpose:** Track changes to master security groups, privileges and access levels added to the groups. In addition, privilege changes for specific users are tracked and listed on this report.

**Report Location:** Chart > Reports > Crystal Reports > SECUR – Audit and Security Reports > Security Audit Report

| Date Range: 06/15/2008 to<br>User: ALL | Date Range: 06/15/2008 to 06/26/2008 Printed: 06/26/2008 3:33 pm<br>User: ALL |               |                             |                                          |                      |             |
|----------------------------------------|-------------------------------------------------------------------------------|---------------|-----------------------------|------------------------------------------|----------------------|-------------|
| Security Audit Report                  |                                                                               |               |                             |                                          |                      |             |
|                                        |                                                                               |               |                             |                                          |                      |             |
| Time Stamp                             | Change Made By                                                                | Action        | 0ld ⇔New                    | Login Changed                            | SecurityGrp Changed  | Workstation |
| 2008-06-23T14:58:00-05:00              | Mercier, Leah M                                                               | E dit Privile | ege in Login                | Mercier, Leah M                          |                      | LMERCIER2   |
|                                        |                                                                               |               | Crystal Report Setup: Read  | 🗢 Crystal Report Setup: Read AW rite     |                      |             |
| 2008-06-23T14:57:00-05:00              | Mercier, Leah M                                                               | E dit Privile | ege in Login                | Mercier, Leah M                          |                      | LMERCIER2   |
|                                        |                                                                               |               | Crystal Report Setup: Read/ | Write 🗢 Crystal Report Setup: Read       |                      |             |
| 2008-06-23T14:56:00-05:00              | Mercier, Leah M                                                               | E dit Privile | ege in Login                | Mercier, Leah M                          |                      | LMERCIER2   |
|                                        |                                                                               |               | Crystal Report Setup: Read  | 🗢 Crystal Report Setup: Read AW rite     |                      |             |
| 2008-06-23T14:40:00-05:00              | Mercier, Leah M                                                               | E dit Privile | ege in Login                | Mercier, Leah M                          |                      | LMERCIER2   |
|                                        |                                                                               |               | Crystal Report Setup: Deny  | 🗢 Crystal Report Setup: Read             |                      |             |
| 2008-06-23T14:39:00-05:00              | Mercier, Leah M                                                               | E dit Privile | ege in Login                | Mercier, Leah M                          |                      | LMERCIER2   |
|                                        |                                                                               |               | Crystal Report Setup: Read  | 🗢 🛛 Crystal Report Setup: Deny           |                      |             |
| 2008-06-23T14:35:00-05:00              | Mercier, Leah M                                                               | E dit Privile | ege in Login                | Mercier, Leah M                          |                      | LMERCIER2   |
|                                        |                                                                               |               | Crystal Report Setup: Read/ | Write/Delete 🗢 Crystal Report Setup: Rea | ıd                   |             |
| 2008-06-23T14:25:00-05:00              | Mercier, Leah M                                                               | Add Privile   | ege to Login                | Mercier, Leah M                          |                      | LMERCIER2   |
|                                        |                                                                               |               | Crystal Report Setup: Read/ | Write/Delete 🗢 Crystal Report Setup: Rea | ad/W rite/D elete    |             |
| 2008-06-23T14:19:00-05:00              | Mercier, Leah M                                                               | Add Login     | ı to Security Group         | Mercier, Leah M                          | Scheduler Supervisor | LMERCIER2   |
|                                        |                                                                               |               | \$                          |                                          |                      |             |
| 2008-06-23T14:19:00-05:00              | Mercier, Leah M                                                               | Delete Log    | jin from Security Group     | Mercier, Leah M                          | All privileges       | LMERCIER2   |
|                                        |                                                                               |               | \$                          |                                          |                      |             |
| 2008-06-20 T17:10:00-05:00             | Administrator                                                                 | Delete Priv   | vilege from Login           | Mercier, Leah M                          |                      | LMERCIER2   |
|                                        |                                                                               |               | Crystal Report Setup: Read/ | Write/Delete 🗢 Crystal Report Setup: Rea | ad/Write/Delete      |             |
| 2008-06-20T14:10:00-05:00              | Administrator                                                                 | Add Privile   | ege to Login                | ,                                        |                      | LMERCIER2   |
|                                        |                                                                               |               | Crystal Report Setup: Read/ | Write/Delete 🗢 Crystal Report Setup: Rea | ad/W rite/D elete    |             |
| 2008-06-20T14:09:00-05:00              | Administrator                                                                 | Add Privile   | ege to Login                | Mercier, Leah M                          |                      | LMERCIER2   |
|                                        |                                                                               |               | Crystal Report Setup: Read/ | Write/Delete 🗢 Crystal Report Setup: Rea | ad/W rite/D elete    |             |
| 2008-06-20T14:08:00-05:00              | Administrator                                                                 | Add Medic     | al Facility to Login        | Mercier, Leah M                          |                      | LMERCIER2   |
|                                        |                                                                               |               | Adult And Pediatric Urology | Adult And Pediatric Urology              |                      |             |
|                                        |                                                                               |               |                             |                                          |                      |             |

#### **Security Groups and Privileges**

**Purpose:** List security groups in the system with an option to show the privileges and access levels within the groups. Double-clicking on a privilege will allow the user to drill down to show the Login and Users with that privilege.

**Report Location:** Chart > Reports > Crystal Reports > SECUR – Audit and Security Reports > Security Groups and Privileges

| Security Group:ALL Security G<br>Privilege:ALL Privileges | iroups                         |               | Print Date: 6/26/2008, 3:34:42 PM<br>Page 12 of 12 |
|-----------------------------------------------------------|--------------------------------|---------------|----------------------------------------------------|
| User: ALL Users                                           | Security Groups a              | nd Privileges |                                                    |
| Security Group                                            | Privilege                      | Access Level  |                                                    |
| Scheduler Appointment                                     | ts                             |               |                                                    |
|                                                           | Scheduler Reference Data       | в             |                                                    |
|                                                           | Scheduler Reporting            | R AV          |                                                    |
|                                                           | Scheduler Resource Data        | в             |                                                    |
|                                                           | Scheduler Template Data        | R             |                                                    |
| Scheduler Auditor                                         |                                |               |                                                    |
|                                                           | Chart View Patient Charts      | R AW /D       |                                                    |
|                                                           | DashBoard Schedule             | R AW /D       |                                                    |
|                                                           | Demographics: Non-Staff Provid | R             |                                                    |
|                                                           | Demographics: Patients         | R AW /D       |                                                    |
|                                                           | Demographics: Staff Providers  | R             |                                                    |
|                                                           | Scheduler Appointment D ata    | R AV          |                                                    |
|                                                           | Scheduler Auditing             | RAV           |                                                    |
|                                                           | Scheduler Change Times         | RAV           |                                                    |
|                                                           | Scheduler Reference Data       | R AV          |                                                    |
|                                                           | Scheduler Reporting            | RAV           |                                                    |
|                                                           | Scheduler Resource Data        | BAW           |                                                    |
|                                                           | Scheduler Template Data        | RAV           |                                                    |
| Scheduler Public                                          |                                |               |                                                    |
|                                                           | Chart View Patient Charts      | R AW /D       |                                                    |
|                                                           | DashBoard Schedule             | R             |                                                    |
|                                                           | Demographics: Patients         | R AW /D       |                                                    |
|                                                           | Scheduler Appointment D ata    | R             |                                                    |
| Scheduler Supervisor                                      |                                |               |                                                    |
|                                                           | Chart View Patient Charts      | R AW /D       |                                                    |
|                                                           | DashBoard Schedule             | R AW /D       |                                                    |
|                                                           | Demographics: Non-Staff Provid | R             |                                                    |
|                                                           | Demographics: Patients         | RAV           |                                                    |
|                                                           | Demographics: Staff Providers  | R             |                                                    |

## **User Activity**

**Purpose:** Show a count of activity by type and by user and is a good measure of productivity, as well as spotting trends in the practice. It can also be useful for allocating of staff to particular resources. It includes the user name and login, the type of action (insert, edit and delete) and a count of that activity for each resource. The report is sorted by action and then by user.

| Date Range: 01/01/2008 to 07/01/200<br>Resource: All<br>Patient: All                                                                                                    | 18                                                                                                    |                                                                                                    | 7/1/2008 5:26 pm |
|----------------------------------------------------------------------------------------------------|----------------------------------------------------------------------------------------------------|----------------------------------------------------------------------------------------------------|------------------|
| User Action                                                                                                    | Resource                                                                                                    | Count                                                                                                    |                  |
| Insert       Insert       Insert       Insert       Insert       Insert       Insert       Insert       Insert       Insert       Insert       Strist, Christine       Insert       Strist, Christine       Franker, Stein J       Insert       Green, CaseyMain       Ho, Agnes       Insert       Miller, Ro       Baitt       State       Baitt       Baitt       Baitt       Baitt       Baitt       Baitt       Baitt       Baitt | Abbott, Abby<br>Ethands, Carler M<br>Hitdson, Beijamin L<br>Ciapman, William K<br>Franken, Stein J<br>Abbott, Abby<br>Franken, Stein J<br>Abbott, Abby<br>Binns, Christine<br>Enders, Jackle<br>Franken, Stein J<br>Abbott, Abby<br>Franken, Stein J<br>Enders, Jackle<br>Jabbott, Abby<br>Franken, Stein J<br>Abbott, Abby<br>Ethands, Carler M<br>Ciapman, William K<br>Franken, Stein J<br>Abbott, Abby<br>Franken, Stein J<br>Abbott, Abby<br>Franken, Stein J<br>Abbott, Abby<br>Franken, Stein J<br>Abbott, Abby<br>Franken, Stein J<br>Abbott, Abby<br>Ethanen, Stein J<br>Abbott, Abby<br>Enders, Jackle | 21<br>4<br>2<br>30<br>185<br>8<br>2<br>149<br>1<br>1<br>3<br>8<br>1<br>2<br>3<br>1<br>2<br>3<br>1<br>2<br>7<br>1<br>2<br>8<br>1<br>1<br>2<br>7<br>1<br>2<br>8<br>1<br>1<br>2<br>5<br>3 |                  |

### **User Login List**

**Purpose:** List users in the system. It displays the name of the person, the login ID, whether the account is active or inactive, and if it has been deleted. There is an option to show the security groups to which the user is linked.

**Report Location:** Chart > Reports > Crystal Reports > SECUR – Audit and Security Reports > User Login List

|                            | User Login List              | Prin<br>Pag      | : Date: 6/26/2008, 3:38:42PM<br>e: Page 1 of 2 |
|----------------------------|------------------------------|------------------|------------------------------------------------|
| Person Name                | Login                        | Active/Inactive? | Deleted?                                       |
| 1                          | administrator                | Active           | No                                             |
| Assigned Security Grou     | ups: Scheduler Supervisor    |                  |                                                |
|                            | Scheduler Administrator      |                  |                                                |
|                            | All privileges               |                  |                                                |
| Allthework, Dew            | allthework                   | Active           | No                                             |
| Assigned Security Grou     | ups: Chart Administrator     |                  |                                                |
|                            | Scheduler Appointments       |                  |                                                |
|                            | Billing Administrator        |                  |                                                |
|                            | Healthcare Providers         |                  |                                                |
|                            | All privileges               |                  |                                                |
| Biller, Betty              | biller                       | Active           | No                                             |
| Assigned Security Grou     | ups: Scheduler Administrator |                  |                                                |
|                            | Billing Administrator        |                  |                                                |
|                            | Scanning Personnel           |                  |                                                |
|                            | All privileges               |                  |                                                |
| Bowels, Bernard            | bowels                       | Active           | No                                             |
| Assigned Security Grou     | ups: Scheduler Appointments  |                  |                                                |
|                            | Billing Public               |                  |                                                |
|                            | Healthcare Providers         |                  |                                                |
| Brainiac, Nanette          | brainiac                     | Active           | No                                             |
| Assigned Security Grou     | ups: All privileges          |                  |                                                |
| Cardio, Kevin              | cardio                       | Active           | No                                             |
| Assigned Security Grou     | ups: All privileges          |                  |                                                |
| Educator, Elle             | educator                     | Active           | No                                             |
| Assigned Security Grou     | ups: All privileges          |                  |                                                |
| Endocrin, Edward           | Endocrin                     | Active           | No                                             |
| Assigned Security Grou     | ıps: All privileges          |                  |                                                |
| Gyneco, Stephanie          | gyneco                       | Active           | No                                             |
| Assigned Security Grou     | ups: All privileges          |                  |                                                |
| Helper, Heather            | helper                       | Active           | No                                             |
| <br>Assigned Security Grou | ups: Medical Assistants      |                  |                                                |

# 8 TaskMan Reports

With TaskMan, you can manage task activities including task creation, assignment, and completion. With the reporting function, you can track and report either a single task's status or view information about all tasks for your facility.

Continued on the next page ...

#### **Task Audit**

**Purpose:** Provide detail of all task activities and changes made to a specific task, including who made the change, when the change was made and exactly what changes were made.

**Report Location:** TaskMan > Tasks (*Orange Bar*) > Select Task > Edit > Edit Task > Show History

|                                                                                        |                                                                                                    | Task History                                                                                                    | Print Date:<br>Print Name: | 7/3/2008 |
|----------------------------------------------------------------------------------------|----------------------------------------------------------------------------------------------------|----------------------------------------------------------------------------------------------------|----------------------------|----------|
| Date                                                                                   | User                                                                                                    | Task Activity                                                                                                    |                            |          |
| 09/19/07 1:<br>09/19/07 1:<br>09/19/07 1:<br>09/19/07 1:<br>09/19/07 1:<br>09/19/07 1: | 3:54:5: Edwards, Carter M<br>3:54:5: Edwards, Carter M<br>3:54:5: Edwards, Carter M<br>3:54:5: Edwards, Carter M<br>3:54:5: Edwards, Carter M<br>3:54:5: Edwards, Carter M | Task Created on 09/19/07 by Edwards, Carter M<br>Task Subject set to<br>Task Priority set to Normal<br>Task Memo set to test<br>Task Status set to Not Started<br>Task Percentage Completed set to 0 |                            |          |
| 09/19/07 13                                                                            | 3:55:0⊢Edwards, Carter M                                                                                                    | Task Assigned to Edwards, Carter M                                                                                                    |                            |          |
| 09/19/07 1:<br>09/19/07 1:<br>09/19/07 1:<br>09/19/07 1:                               | 3:59:41 Edwards, Carter M<br>3:59:41 Edwards, Carter M<br>3:59:41 Edwards, Carter M<br>3:59:41 Edwards, Carter M                                                           | Task set to Completed<br>Task Date Completed set to 09/19/2007<br>Task Percentage Completed set to 100<br>Task Status set to Completed                                                               |                            |          |

#### **Task Printout**

**Purpose:** Generate a printed version of a task and include all the information from the fields that can be seen when a task is opened in edit mode.

Report Location: TaskMan > Tasks (Orange Bar) > Select Task > Printer

| Taskman Task No.8             | Print Date: 7/3/2008 1;*<br>Print Name: , | 14:44 PM |
|-------------------------------|-------------------------------------------|----------|
| Subject:                      |                                           |          |
| Created On: 09/19/2007        |                                           |          |
| Created By: Edwards, Carter M |                                           |          |
| Owner: Edwards, Carter M      | Pct. Completed: 100                       |          |
| Priority: Normal              | Due Date: none                            |          |
| Status: Completed             | Start Date: none                          |          |
| test                          |                                           |          |
|                               |                                           |          |
|                               |                                           |          |
|                               |                                           |          |

#### TaskMan Audit Report

**Purpose:** Show activities such as task creation, assignment and completion. The audit report includes manually and automatically created tasks from TaskMan, Rule Manager and Report Manager. The date and time of activities as well as user names are tracked. The granular detail level of the actual activity can also be viewed.

For example, the system logs multiple entries for each person to which a task is sent, changes to due dates and the text in the task. This is a great report to evaluate employee productivity and accountability in an objective manner.

|                   |                   | Task Audit Report                                                         | Print Date: 7/3/2008<br>Print Name: , |
|-------------------|-------------------|---------------------------------------------------------------------------|---------------------------------------|
| Date              | User              | Task Activity                                                             |                                       |
| 09/19/07 13:54:59 | Edwards, Carter M | Task No.8 Created on 09/19/07 by Edwards, Carter M                        |                                       |
| 09/19/07 13:54:59 | Edwards, Carter M | Task No.8 Subject set to                                                  |                                       |
| 09/19/07 13:54:59 | Edwards, Carter M | Task No.8 Priority set to Normal                                          |                                       |
| 09/19/07 13:54:59 | Edwards, Carter M | Task No.8 Memo set to test                                                |                                       |
| 09/19/07 13:54:59 | Edwards, Carter M | Task No.8 Status set to Not Started                                       |                                       |
| 09/19/07 13:54:59 | Edwards, Carter M | Task No.8 Percentage Completed set to 0                                   |                                       |
| 09/19/07 13:55:00 | Edwards, Carter M | Task No.8 Assigned to Edwards, Carter M                                   |                                       |
| 09/19/07 13:59:40 | Edwards, Carter M | Task No.8 set to Completed                                                |                                       |
| 09/19/07 13:59:40 | Edwards, Carter M | Task No.8 Date Completed set to 09/19/2007                                |                                       |
| 09/19/07 13:59:40 | Edwards, Carter M | Task No.8 Percentage Completed set to 100                                 |                                       |
| 09/19/07 13:59:40 | Edwards, Carter M | Task No.8 Status set to Completed                                         |                                       |
| 09/19/07 14:00:40 | Edwards, Carter M | Task No.9 for editing tasks. Created on 09/19/07 by Edwards, Carter M     |                                       |
| 09/19/07 14:00:40 | Edwards, Carter M | Task No.9 for editing tasks Subject set to for editing tasks              |                                       |
| 09/19/07 14:00:40 | Edwards, Carter M | Task No.9 for editing tasks Due Date set to 08/23/2007                    |                                       |
| 09/19/07 14:00:40 | Edwards, Carter M | Task No.9 for editing tasks Priority set to Low                           |                                       |
| 09/19/07 14:00:40 | Edwards, Carter M | Task No.9 for editing tasks Memo set to testing the task editing function |                                       |
| 09/19/07 14:00:40 | Edwards, Carter M | Task No.9 for editing tasks Start Date set to 09/12/2007                  |                                       |
| 09/19/07 14:00:40 | Edwards, Carter M | Task No.9 for editing tasks Status set to Not Started                     |                                       |
| 09/19/07 14:00:40 | Edwards, Carter M | Task No.9 for editing tasks Percentage Completed set to 50                |                                       |
| 09/19/07 14:00:40 | Edwards, Carter M | Task No.9 for editing tasks Assigned to Edwards, Carter M                 |                                       |

Report Location: TaskMan > Tasks (Orange Bar) > Reports > Preview

# **9** DocMan Reports

DocMan reports are accessible from the DocMan main page or from a patient's chart. These reports are used to manage images of scanned documents or test results stored in graphic format. When a report is related to a specific patient, that report must be opened by clicking the **DocMan** button on the Chart main menu. See *e-MDs Solution Series DocMan User Guide* for more information on managing this material.

Continued on the next page ...

#### All Images for a Patient

**Purpose:** List all images contained in the selected patient's record, including items such as date and time entered, description, number of pages, Type, and Scanned by. The user must open a patient record to run this report and display results. If this report is run in the Fax Filing window, a message is launched indicating **Please open a patient before running this report**. This report can be accessed from the control panel within DocMan.

**Report Location:** Chart > Open Patient Chart > Reports > DocMan Reports > QRPATIMAGEDATE > View Report

| IMA(<br>Patie | GE FILING<br>ent   |                           |       |      | 6/30/2008 5:26:25 PM |
|---------------|--------------------|---------------------------|-------|------|----------------------|
| No.           | Date/Time          | Description               | Pages | Туре | Scanned By           |
| 1             | 4/29/2008 11:18:48 | Refiled to chart #        | 0     |      | administrator        |
| 2             | 2/25/2008 10:11:39 | Prenatal Record: 10:11 AM | 1     | PDF  |                      |
| 3             | 2/5/2008 12:03:00  | Prenatal Record: 12:03 PM | 1     | PDF  |                      |
| 4             | 12/10/2007 2:34:32 | Prenatal Record: 2:34 PM  | 1     | PDF  |                      |
| 5             | 12/5/2007 3:09:09  | Regular ECG               | 1     | WAX  |                      |
| 6             | 12/5/2007 10:56:24 | Prenatal Record: 10:56 AM | 1     | PDF  |                      |
| 7             | 9/27/2007 3:41:45  | Regular ECG               | 1     | WAX  |                      |
# **All Images for All Patients**

**Purpose:** List all patients who currently have images associated with their charts. This report can be accessed from the control panel within DocMan.

**Report Location:** DocMan > Reports > DocMan Reports > QRPATIMAGE

| NO       | PATIENT                  | DOB                  |  |
|----------|--------------------------|----------------------|--|
| 1        | Adams, Agnus             | 1/16/1965            |  |
| 2        | Addigment lines.         | 9/9/1959             |  |
| 3        | Alpham, Andrew           | 1/1/1921             |  |
| 4        | Auton, Hales             | 1/1/1982             |  |
| 5        | Elseman, Emily           | 9/20/1974            |  |
| 6        | Elimantion, Infeliance   | 6/27/1972            |  |
| 7        | Brown, Andy              | 9/8/1978             |  |
| 8        | Campbell, Betroy         | 1/1/1921             |  |
| 9        | Cheatham, Plaune         | 11/12/1964           |  |
| 10       | Childen, fiderilyn       | 1/1/1938             |  |
| 11       | C congresses, Intercetal | 1/1/1931             |  |
| 12       | Connor, Constience       | 1/16/1966            |  |
| 13       | Coronado, Cal            | 1/9/1955             |  |
| 14       | Coughtin, Carrier        | 4/24/1943            |  |
| 15       | Dispittorii, Duprese     | 12/25/1978           |  |
| 16       | Devlin, Diane            | 4/4/1978             |  |
| 17       | Distribution, Lipty      | 9/12/1952            |  |
| 18       | Elisnaddison, Dudlery    | 1/12/1976            |  |
| 19       | Diotocon, Dietotore      | 1/1/1971             |  |
| 20       | Division, Dualities      | 2/9/1945             |  |
| 21       | E pp_ Clame              | 1/9/1962             |  |
| 22       | E plen, Anneph           | 3/16/1945            |  |
| 23       | Functs, Freedolly        | 2/5/1968             |  |
| 24       | Finnes, Philipmene       | 1/8/1933             |  |
| 25       | Filten, viere            | 1/3/19/3             |  |
| 26       | Green, Antes             | 1/2/1949             |  |
| 27       | mead, meather            | 11/12/1981           |  |
| 28       | mempolead, menny         | 1/29/19/9            |  |
| 29       | muper, moratio           | 8/2//1944            |  |
| 3U<br>34 | migram, manula           | 1/12/1967            |  |
| 31<br>22 | Contractory (Charleson   | 1/29/1945            |  |
| J∠<br>22 | in pagestre. (unitery    | 5/4/19/U<br>0/13/060 |  |
| 33<br>34 | Adventure (Thereit       | 9/12/1966            |  |
| 04<br>05 | interaction, Contest     | 2/9/1990             |  |

# Audit All (Log Viewer)

**Purpose:** Access the Log Viewer, which is the security audit trail of all actions taken within the application. This is a HIPAA compliance report. This report can be accessed from the control panel within DocMan.

Report Location: DocMan > Reports > DocMan Audit > DocMan Audit All > List All

| DocMan Application Log |            |             |            |             |              |                  |                         |                    |  |
|------------------------|------------|-------------|------------|-------------|--------------|------------------|-------------------------|--------------------|--|
| Туре                   | Start Date | Start Time  | End Date   | End Time    | Time Diff    | Patient          | Reason                  | User               |  |
| View                   | 06/25/2008 | 1:09:58 pm  | 06/25/2008 | 1:10:06 pm  | 0 min 8 sec  |                  | <none></none>           | , (administrator)  |  |
| View                   | 06/25/2008 | 1:09:36 pm  | 06/25/2008 | 1:10:08 pm  | 0 min 32 sec |                  | <none></none>           | , (administrator)  |  |
| Insert                 | 06/25/2008 | 1:09:04 pm  | 06/25/2008 | 1:09:04 pm  | 0 min 0 sec  | ,                | <none></none>           | , (administrator)  |  |
| Update                 | 06/24/2008 | 4:45:10 pm  | 06/24/2008 | 4:45:10 pm  | 0 min 0 sec  | WoCey Hank       | <none></none>           | Z, Farid (farid)   |  |
| Update                 | 06/24/2008 | 4:45:01 pm  | 06/24/2008 | 4:45:02 pm  | 0 min 1 sec  | Weiting Itemie   | <none></none>           | Z, Farid (farid)   |  |
| Update                 | 06/24/2008 | 4:43:50 pm  | 06/24/2008 | 4:43:50 pm  | 0 min 0 sec  | WoCoy Harts      | <none></none>           | Z, Farid (farid)   |  |
| View                   | 06/24/2008 | 4:43:19 pm  | 06/24/2008 | 4:43:24 pm  | 0 min 5 sec  | Wollogy Hamis    | <none></none>           | Z, Farid (farid)   |  |
| Update                 | 06/24/2008 | 4:36:50 pm  | 06/24/2008 | 4:36:50 pm  | 0 min 0 sec  | Wollog Joans     | <none></none>           | Z, Farid (farid)   |  |
| Update                 | 06/24/2008 | 4:36:33 pm  | 06/24/2008 | 4:36:33 pm  | 0 min 0 sec  | Wollogy Hamile   | <none></none>           | Z, Farid (farid)   |  |
| Update                 | 06/24/2008 | 4:36:17 pm  | 06/24/2008 | 4:36:18 pm  | 0 min 1 sec  | WoCoy Hank       | <none></none>           | Z, Farid (farid)   |  |
| Print                  | 06/20/2008 | 10:55:55 am | 06/20/2008 | 10:55:55 am | 0 min 0 sec  | WoCoy Harts      | Cancelled Appointment   | Z, Farid (farid)   |  |
| Insert                 | 06/20/2008 | 10:55:32 am | 06/20/2008 | 10:55:32 am | 0 min 0 sec  | WoCoy Hank       | <none></none>           | Z, Farid (farid)   |  |
| View                   | 06/20/2008 | 10:55:19 am | 06/20/2008 | 10:56:52 am | 1 min 33 sec | WoCoy Harts      | <none></none>           | Z, Farid (farid)   |  |
| View                   | 06/19/2008 | 4:25:52 pm  | 06/19/2008 | 4:26:00 pm  | 0 min 8 sec  | WoCoy Harts      | <none></none>           | Z, Farid (farid)   |  |
| Insert                 | 06/17/2008 | 4:36:20 pm  | 06/17/2008 | 4:36:20 pm  | 0 min 0 sec  | Wollogy Hamis    | <none></none>           | Z, Farid (farid)   |  |
| View                   | 06/17/2008 | 2:15:31 pm  | 06/17/2008 | 2:15:34 pm  | 0 min 3 sec  | Wollogy Hamit    | <none></none>           | Z, Farid (farid)   |  |
| Fax                    | 06/13/2008 | 2:06:41 pm  | 06/13/2008 | 2:06:41 pm  | 0 min 0 sec  |                  | mailed to patient       | , (administrator)  |  |
| View                   | 05/23/2008 | 4:36:16 pm  | 05/23/2008 | 4:36:56 pm  | 0 min 40 sec |                  | <none></none>           | Ho, Agnes (agnesho |  |
| Insert                 | 05/20/2008 | 9:49:25 am  | 05/20/2008 | 9:49:25 am  | 0 min 0 sec  | Asura Barjanini, | <none></none>           | , (administrator)  |  |
| Insert                 | 05/15/2008 | 1:34:55 pm  | 05/15/2008 | 1:34:55 pm  | 0 min 0 sec  |                  | <none></none>           | , (administrator)  |  |
| Print                  | 05/15/2008 | 8:57:26 am  | 05/15/2008 | 8:57:26 am  | 0 min 0 sec  | Fagar, Albert D  | printed for paper chart | , (administrator)  |  |
|                        |            |             |            |             |              |                  |                         |                    |  |

# Audit Patient (Log Viewer)

**Purpose:** Display a security audit trail of all actions taken within the application for a specific patient. This is a HIPAA compliance report. This report can be accessed from the control panel within DocMan.

Report Location: DocMan > Reports > DocMan Audit > DocMan Audit Patient > List All

| DocMan Application Log |            |             |            |             |             |             |               |                       |
|------------------------|------------|-------------|------------|-------------|-------------|-------------|---------------|-----------------------|
| Туре                   | Start Date | Start Time  | End Date   | End Time    | Time Diff   | Patient     | Reason        | User                  |
| View                   | 05/02/2008 | 3:43:28 pm  | 05/02/2008 | 3:43:28 pm  | 0 min 0 sec | Adity Daily | <none></none> | , (administrator)     |
| View                   | 04/29/2008 | 10:50:00 am | 04/29/2008 | 10:50:00 am | 0 min 0 sec | Addy Dally  | <none></none> | , (administrator)     |
| View                   | 12/10/2007 | 3:48:25 pm  | 12/10/2007 | 3:48:25 pm  | 0 min 0 sec | Auty Bally  | <none></none> | Burns, Christine (cbu |
| View                   | 12/10/2007 | 3:45:31 pm  | 12/10/2007 | 3:45:32 pm  | 0 min 1 sec | Adly Belly  | <none></none> | Burns, Christine (cbu |
| View                   | 12/10/2007 | 2:35:32 pm  | 12/10/2007 | 2:35:32 pm  | 0 min 0 sec | Adly Dely   | <none></none> | Ho, Agnes (agnesho)   |
| View                   | 12/10/2007 | 2:35:30 pm  | 12/10/2007 | 2:35:31 pm  | 0 min 1 sec | Adly Belly  | <none></none> | Ho, Agnes (agnesho)   |
|                        |            |             |            |             |             |             |               |                       |
|                        |            |             |            |             |             |             |               |                       |
|                        |            |             |            |             |             |             |               |                       |

# **DocMan Unsigned Images**

**Purpose:** List all unsigned images in DocMan grouped by provider and showing the assigned patient, DOS and document description.

Filters: Provider, page count and patient

**Report Location:** DocMan > Reports > Crystal Reports > DMAN – DocMan Reports > DocMan Unsigned Images

| Provider: ALL<br>Patient: ALL |                      | DocMan Unsigned Images Report | Print Date: 6/26/2008 11:27 AM<br>Page 1 of 137 |
|-------------------------------|----------------------|-------------------------------|-------------------------------------------------|
| Cardio, Kev                   | /in                  |                               |                                                 |
| Patient                       |                      | DOB                           |                                                 |
| Arthralgia                    | I, Agnus             | January 16, 1965              |                                                 |
|                               | Document description |                               |                                                 |
|                               | Welch Allyn ECG      |                               |                                                 |
| Chest, Pa                     | Iyne                 | November 12, 1964             |                                                 |
|                               | Document description |                               |                                                 |
|                               | Brentwood ECG        |                               |                                                 |
|                               | Welch Allyn ECG      |                               |                                                 |

# 10 Master Table/Reference Data Reports

# Fee Schedule Linkage by Insurance Company

**Purpose:** Display the Insurance Company, Billed Fee schedule, Allowed Fee Schedule, and contract linked to this insurance company. This report can be used to determine if creation and data entry for insurance carriers has been performed accurately.

**Report Location:** Chart > Reports > Crystal Reports > ALL – All Reports > Fee Schedule Linkage by Insurance Company

**Parameters Used for Sample Report:** 01 Insurance Company (Blank), 02 Billed Fee Schedule (Blank), 03 Allowed Fee Schedule (Blank), 04 Contract (Blank)

| mpany:                          |                           | Print                | Date: 2/26/2010, 3:50:34PM |
|---------------------------------|---------------------------|----------------------|----------------------------|
| led:<br>lowed:                  |                           | Page                 | 2: Page 1 of 1             |
| ontract:                        |                           |                      |                            |
| Insurance                       | Contract                  | Billed Fee Schedule  | Allowed Fee Schedule       |
| AARP                            | AARP                      | Default Fee Schedule | Default Fee Schedule       |
| Aetna                           | Aetna                     | Default Fee Schedule | Blue Cross S               |
| Amerihealth                     | Amerihealth               | Default Fee Schedule | Default Fee Schedule       |
| Amil                            | Amil                      | Default Fee Schedule | Default Fee Schedule       |
| Blue Cross and Blue Shield      | Blue Cross Insurance Plan | Default Fee Schedule | Affiliated Physicians      |
| Blue Cross S                    | Blue Cross Insurance Plan | Default Fee Schedule | Affiliated Physicians      |
| Cigna                           | Cigna Plan                | Default Fee Schedule | Blue Cross P               |
| First Health                    | First Health              | Default Fee Schedule | Default Fee Schedule       |
| General American                | General American          | Default Fee Schedule | Default Fee Schedule       |
| Humana                          | Humana Plan               | Default Fee Schedule | Humana                     |
| Medicaid                        | Medicaid RHC/FQ HC        | Default Fee Schedule | Medicaid RHC/FQ HC         |
| Medicaid RHC/FQHC               | Medicaid RHC/FQ HC        | Default Fee Schedule | Medicaid RHC/FQ HC         |
| Medicare Part B                 | CMS (Medicare & Medicaid  | Default Fee Schedule | Medicare                   |
| Principal                       | Principal/PHCS            | Default Fee Schedule | Default Fee Schedule       |
| Test                            |                           | <none></none>        | <none></none>              |
| United Health Care              | UHC                       | Default Fee Schedule | United                     |
| Workers Compensation Commission |                           | <none></none>        | <none></none>              |

# **Financial Group List**

**Purpose:** List the financial groups in the master reference tables.

**Report Location:** Chart > Reports > Crystal Reports > OTHER – Other Reports & Master Lists > Financial Group List

| Sort Order: Code | Financial Group List                   | Print Date/Time: 6/25/2008, 3:01:51PM<br>Page 1 of 1 |
|------------------|----------------------------------------|------------------------------------------------------|
| Code             | Description                            |                                                      |
| 888              | wtfmf                                  |                                                      |
| AAA              | AAA                                    |                                                      |
| ASU              | Dell Self Funded HMO                   |                                                      |
| BUS              | Blue Cross/Blue Shield                 |                                                      |
| CAP              | Capitated Insurance                    |                                                      |
| CHP              | CHAMPUS                                |                                                      |
| CHV              | CHAMP VA                               |                                                      |
| CUL              | Collections                            |                                                      |
| C03              | Collections                            |                                                      |
|                  | Cash Only-NU CHECKS                    |                                                      |
| DEC              | EBO                                    |                                                      |
|                  | Eru<br>Health Maintenance Organization |                                                      |
| нме              | HMO Plus No PCP Required (No Referral  |                                                      |
| IHC              | In House Collections                   |                                                      |
| IND              | In nouse conections                    |                                                      |
| LEG              | lenal                                  |                                                      |
| MDC              | Medicare                               |                                                      |
| MDD              | Medicaid                               |                                                      |
| MGC              | Managed Care                           |                                                      |
| MID              | Managed Indemnity Plan-R&C             |                                                      |
| MIX              | Mixed For Electronic Filing            |                                                      |
| MVA              | Motor Vehicle Accident                 |                                                      |
| NSF              | NSF Check Returned                     |                                                      |
| PAT              | Holding For Pathology                  |                                                      |
| PIN              | Personal Insurance                     |                                                      |
| POS              | Point Of Service                       |                                                      |
| PPO              | Preferred Provider Organization        |                                                      |
| PVI              | Private Pay Insurance                  |                                                      |
| P∨P              | Private Pay Patient (Cash)             |                                                      |
| SBW              | Small Balance Write Off                |                                                      |
| TRI              | TRICARE                                |                                                      |
| TST              | Test                                   |                                                      |
| WMC              | Workers Compensation                   |                                                      |

### **Guarantor Roster**

**Purpose:** List guarantors including name, account #, account status, DOB, address, type (person or organization), and the last statement date.

**Report Location:** Chart > Reports > Crystal Reports > DMG - Demographics > Guarantor Roster

Filters: Name starts with and account status

| Filters:<br>Name Starts With: ALL |              | Print Date/Time: 6/26/2008, 3:11:46PM |            |                                              |             |            |
|-----------------------------------|--------------|---------------------------------------|------------|----------------------------------------------|-------------|------------|
| Account Status: Hold              |              |                                       |            |                                              | Page 5 of 5 |            |
| Name                              | Account#     | Status                                | DOB        | Address                                      | Туре        | LastStmt   |
| Wood, Nichola A                   | ZUHJAM0001   | Hold                                  | 02/19/1946 | 96 Powder Horn Drive, Leander, TX 78641      | P           | 08/13/2001 |
| Yanko, Jerry                      | GUZMAN0001   | Hold                                  | 09/05/1958 | 108 South Mt Rushmore, Cedar Park, TX 78613- | P           | 08/13/2001 |
| Yanko, Nichola E                  | YANN IC 0001 | Hold                                  | 08/05/1981 | 501 W est 109th Street, Austin, TX 78750     | P           | 08/13/2001 |
| Young, Michael                    | LARAL000     | Hold                                  | 08/15/1959 | 502 Wild Rock Cove, Cedar Park, TX 78613     | P           | 08/13/2001 |
| Yount, Audrey H                   | AU GKA000    | Hold                                  | 10/13/1953 | 970 Orville Drive, Cedar Park, TX 78613      | Р           | 08/13/2001 |
| Guarantor Count: 263              |              |                                       |            |                                              |             |            |
|                                   |              |                                       |            |                                              |             |            |

# **Insurance Class List**

Purpose: List the insurance classes in the master reference table.

**Report Location:** Chart > Reports > Crystal Reports > OTHER – Other Reports & Master Lists > Insurance Class List

| Sort Order: Code      |             | Insurance Class List            | Print Date/Time: 6/26/2008, 3:12:34PM |
|-----------------------|-------------|---------------------------------|---------------------------------------|
| Record State: Current |             |                                 | Page 1 of 1                           |
|                       | <b>-</b> .  |                                 |                                       |
|                       | <u>Code</u> | Description                     |                                       |
|                       | BCS         | Blue Cross/Blue Shield          |                                       |
|                       | BCS         | Blue Cross Blue Sheild          |                                       |
|                       | CAP         | Capitated Insurance             |                                       |
|                       | СНР         | CHAMPUS                         |                                       |
|                       | CHV         | C HAMP VA                       |                                       |
|                       | CIG         | Cigna                           |                                       |
|                       | COS         | Collections                     |                                       |
|                       | нмо         | Health Maintenance Organization |                                       |
|                       | MDC         | Medicare                        |                                       |
|                       | MDD         | Medicaid                        |                                       |
|                       | MDD         | Medicaid                        |                                       |
|                       | PPO         | Preferred Provider Organization |                                       |
|                       | PVI         | Private Pay Insurance           |                                       |
|                       | TRI         | TRICARE                         |                                       |
|                       | WMC         | Workers Compensation            |                                       |
|                       |             |                                 |                                       |

### **Insurance Company Roster**

**Purpose:** Show name, address, claims phone, class, type, origin ID/indicator code, default file method, payer ID, Medigap ID, formulary ID and PAR setting.

**Report Location:** Chart > Reports > Crystal Reports > DMG - Demographics > Insurance Company Roster

**Parameters Used in Sample Report:** Sort Field (Name), Address (All), Class (All), Default File Method (All), Indicator Code (All), Insurance Type Code (All), Medigap ID (All), Name (All), Payor ID (All)

| Sort Bud Name              | Insurance Company Roster      |                               |                          |       |      |    |    |          |          |             |
|----------------------------|-------------------------------|-------------------------------|--------------------------|-------|------|----|----|----------|----------|-------------|
| Name :<br>Address :        | File Method:<br>Class:        | Indicator Code:<br>Type Code: | Payor ID:<br>Medigap ID: |       |      |    |    |          |          |             |
| Name                       | Address                       |                               | Claims Phone             | Class | Туре | 07 | FM | Payor ID | Gap ID   | Form ID Par |
| AARP                       | PO Box 740819, Atlanta, GA    | 303740819                     | (800)523-5802x           | сом   | C1   | CI | NF |          |          | Т           |
| Aetna                      | PO Box 28905, San Antonio,    | TX 78228-0905                 | (800)255-2388x           | AET   | C 1  | CI | EF | 60054    |          | т           |
| Amerihealth                | PO Box 41574, Philadelphia,   | PA 19101-1574                 | (800)309-2311x           | сом   | C 1  | CI | NF | 64168468 |          | т           |
| Amil                       | PO Box 200579, Austin, TX 7   | 8720-0579                     | (512)349-2646x           | сом   | C 1  | CI | NF |          |          | т           |
| Blue Cross and Blue Shield | PO Box 660044, Dallas, TX 7   | 5266-0044                     | (800)451-0288x           | BCS   | C1   | ΒL | EF | 84980    |          | т           |
| Blue Cross S               | PO Box 660044, Dallas, TX 7   | 5266-0044                     | (800)451-0287x           | BCS   | C 1  | ΒL | EF | 8498D    |          | т           |
| Cigna                      | PO Box 30948098, Austin, TX   | 78703                         | (800)239-0485x           | C16   | C 1  | CI | EF | 50090    |          | т           |
| First Health               | PO Box 23550, Tucson, AZ 8    | 57343550                      | (800)654-5323x           | сом   | C1   | CI | EF | 87043    |          | т           |
| General American           | PO Box 5180, Des Plaines, IL  | . 60017                       | (800)441-3236x           | PHC   | C 1  | CI | EF | PAPER    |          | т           |
| Humana                     | PO Box 2199, Louisville, KY 4 | 40201-2199                    | (800)852-8262x           | HUM   | C1   | CI | EF | 95885    |          | т           |
| Medicaid                   | PO Box 200555, Austin, TX 7   | 8720-0555                     | (512)343-4902x           | MDD   | мс   | мс | EF | 86916    |          | т           |
| Medicaid RHC/FQ HC         | PO Box 200555, Austin, TX 7   | 8720-0555                     | (512)343-4900x           | MDD   | МC   | мс | UB | 86916    |          | т           |
| Medicare Part B            | PO Box 660031, Dallas, TX 7   | 5266-0031                     | (214)390-2940x           | MDC   | МB   | МB | EF | 00900    |          | т           |
| Principal                  | PO Box 39710, Colorado Spri   | ings, CO 80949-3910           | (800)533-5044x           | PHC   | C 1  | CI | EF | 61271    |          | т           |
| United Health Care         | PO Box 740800, Atlanta, GA    | 303740800                     | (800)842-6204x           | UTD   | C 1  | CI | EF | 87726    | M G 3902 | ! т         |
| Workers Compensation Con   | PO Box 340809 Austin TX 7     | 8709                          | (512)309-8321x           | WMC   | C1   | wc | NF |          |          | т           |

# Insurance Type List

**Purpose:** List insurance types in the master reference table.

**Report Location:** Chart > Reports > Crystal Reports > OTHER – Other Reports & Master Lists > Insurance Type List

| Sort Order: Code      | Insurance Type List      | Print Date/Time: 6/26/2008, 3:16:18PM |
|-----------------------|--------------------------|---------------------------------------|
| Record State: Current |                          | Page 1 of 1                           |
|                       |                          |                                       |
| Code                  | <u>Description</u>       |                                       |
| 12                    | ANSIMDC2 Working Benef   |                                       |
| 13                    | ANSIMDC2 ESRD            |                                       |
| 14                    | ANSIMDC2 No Fault/AP 1   |                                       |
| 15                    | ANSIMDC2 WMC             |                                       |
| 16                    | ANSIMDC2 PHS             |                                       |
| 41                    | ANSIMDC2 Black Lung      |                                       |
| 42                    | ANSIMDC2 VA              |                                       |
| 43                    | ANSIMDC2 <65 LG HP       |                                       |
| 47                    | ANSIMDC2 Other Liability |                                       |
| AP                    | Auto Insurance Policy    |                                       |
| C1                    | ANSI Commercial Ins      |                                       |
| CP                    | Medicare Cond. Primary   |                                       |
| GP                    | Group Policy             |                                       |
| HM                    | Health Maintenance Org   |                                       |
| IP                    | Individual Policy        |                                       |
| LD                    | Long Term Policy         |                                       |
| LT                    | Litigation               |                                       |
| MB                    | ANSI Medicare Part B     |                                       |
| MC                    | ANSIMedicaid             |                                       |
| MG                    | NSF Medigap Policy       |                                       |
| MI                    | ANSI Medigap Part B      |                                       |
| MP                    | NSF MDC/MDD Primary      |                                       |
| ОТ                    | Other                    |                                       |
| PP                    | Personal Payment         |                                       |
| SP                    | Supplemental Policy      |                                       |
|                       |                          |                                       |

### Labels

Purpose: Print a single one-inch high labels. There are two labels offered:

- Address: Prints patient name and address
- File: Prints patient name, account number, date of birth, guarantor and primary insurance

**Report Location:** Bill > Reports > Labels

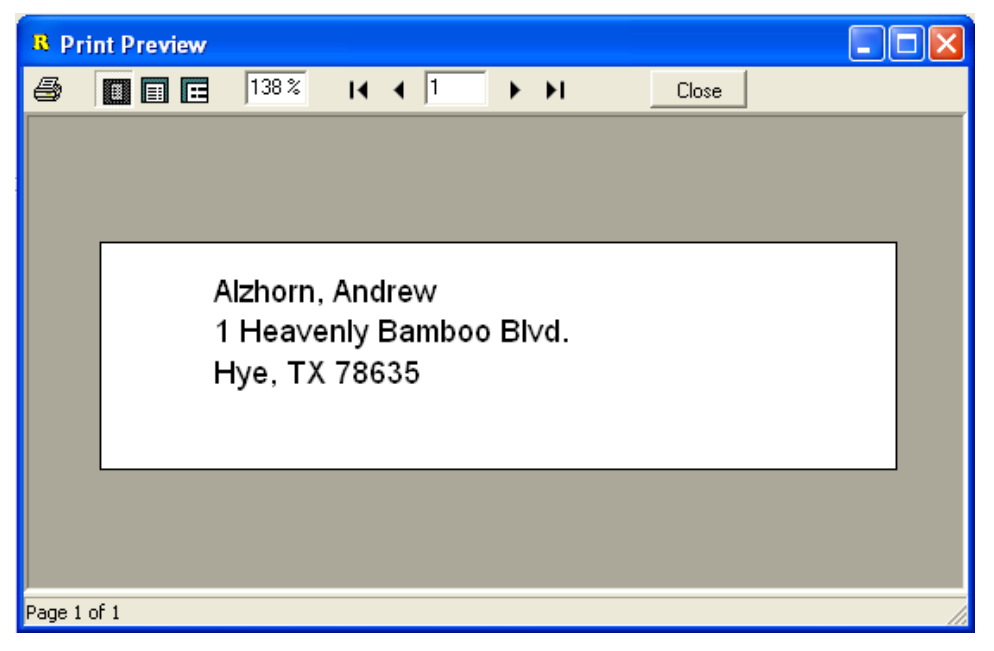

# **Origin ID List**

**Purpose:** List the master origin IDs/Indicator codes in the master reference tables.

**Report Location:** Chart > Reports > Crystal Reports > OTHER – Other Reports & Master Lists > Origin ID List

| Sort Order: Code     | Or      | igin ID/Indicator Code List      | Print Date/Time: 6/26/2008, 3:23:39PM |
|----------------------|---------|----------------------------------|---------------------------------------|
| Record State:Current |         |                                  | Page 1 of 1                           |
|                      | Code    | Description                      |                                       |
|                      | 09      | ANSI Self Pay                    |                                       |
|                      | 10      | ANSI Central Certification       |                                       |
|                      | 11      | ANSIOther Non-Fed Program s      |                                       |
|                      | 12      | ANSIPPO                          |                                       |
|                      | 13      | ANSIPOS                          |                                       |
|                      | 14      | ANSIEPO                          |                                       |
|                      | 15      | ANSI Indemnity Insurance         |                                       |
|                      | 16      | ANSI HMO Medicare Risk           |                                       |
|                      | A       | NSF Self Pay                     |                                       |
|                      | AM      | ANSI Automobile Medical          |                                       |
|                      | в       | NSF Workers Compensation         |                                       |
|                      | BL      | ANSI Blue Cross/Blue Shield      |                                       |
|                      | С       | NSF Medicare                     |                                       |
|                      | СН      | ANSICHAMPUS                      |                                       |
|                      | CI      | ANSI Commercial Insurance        |                                       |
|                      | D       | NSF Medicaid                     |                                       |
|                      | DS      | ANSI Disability                  |                                       |
|                      | E       | NSF Other Federal Program        |                                       |
|                      | F       | NSF Commercial Insurance Company |                                       |
|                      | G       | NSF Blue Cross/Blue Shield       |                                       |
|                      | н       | NSFCHAMPUS                       |                                       |
|                      | HM      | ANSIHMO                          |                                       |
|                      | 1       | NSF HMO                          |                                       |
|                      | J       | NSF Federal Employees Program    |                                       |
|                      | к       | NSF Central Certification        |                                       |
|                      | L       | NSF Self Administered            |                                       |
|                      | LI      | ANSI Liability                   |                                       |
|                      | LM      | ANSI Liability Medical           |                                       |
|                      | м       | NSF Family or Friends            |                                       |
|                      | MA      | Medicare Part A                  |                                       |
|                      | MB      | ANSI Medicare Part B             |                                       |
|                      | MC      | ANSIMedicaid                     |                                       |
|                      | N       | NSF Managed Care - Non-HMO       |                                       |
|                      | OF      | ANSI Other Federal Program       |                                       |
|                      | P       | NSF Blue Cross                   |                                       |
|                      | T       | NSF Title V                      |                                       |
|                      | TV      | ANSI Title V                     |                                       |
|                      | V       | NSE Veterans Administration Plan |                                       |
|                      | VA      | ANSI Veterans Administration     |                                       |
|                      | WC<br>7 | ANSIWorkers' Compensation        |                                       |
|                      | ے<br>   | NSP UTNER                        |                                       |
|                      | ZZ      | ANSI Mutually Defined            |                                       |

## **Patient List**

Г

**Purpose:** Display a report similar to the patient roster, but with more selection filters as well as the ability to print mailing labels. The report itself contains less data. The patient list can also be used for recall purposes. It can also be used to identify new patient listings, listings of patients who visited in a certain date range, and birthday lists. (Refer also to the patient recall dates report.)

#### Report Location: Bill > Reports > Patient List

**Data:** Patient account number, name, address, city, state, zip and home telephone and a count of the patients in the list

**Note:** The Patient List can be printed from the Registry Processor too where a great deal more filtering options are available.

| Northwest Diagnostic Clinic @e-MDs<br>1531 49th Street<br>Coder Bark, TM 78612 |                                      | Pati                                            | ent List                             | Print Date: 06/2<br>Print User: , | 27/2008            |
|--------------------------------------------------------------------------------|--------------------------------------|-------------------------------------------------|--------------------------------------|-----------------------------------|--------------------|
| Cedar Park, T                                                                  | X 78613                              |                                                 |                                      |                                   |                    |
| Account No                                                                     | Patient Name                         | Address                                         | City, State, Zip                     | Phone (Home)                      | Account Balance    |
| 08A80002                                                                       | 1, Baby                              | 123 go away lane                                | Austin, TX 78717                     | (512)407-5061                     | \$77.00            |
| AB C0000005                                                                    | 123, 123                             | 123                                             | Cedar Creek, TX 78612                |                                   | \$0.00             |
| 0BAB0001                                                                       | 2, Baby                              |                                                 |                                      | (512)224-5534                     | \$0.00             |
|                                                                                | 3, Baby                              | Still acting funny                              | Austin, TX 78712-                    | (512)111-1113                     | \$0.00             |
|                                                                                | 6, Baby                              |                                                 |                                      |                                   | \$0.00             |
| AAPF EM0001                                                                    | AAP, Female                          | 20 Audrey Avenue                                | Oyster Bay, NY 11771                 | (512)654-8977                     | \$0.00             |
| ABVAC BDDD1                                                                    | Aby, Acb A                           | 123 aby way                                     | Austin, TX 78746                     | (512)342-5555                     | 90.00              |
| ACHBEIDDD1                                                                     | Achy, Betty                          | 234 lest<br>439 Desmand Drive                   | Bastrop, TX 78602                    | (512)222-2222                     | \$2,317.46         |
| BOTODEDDD<br>DAIDAN0001                                                        | Acuna, Aaron A                       | 42D Dogwood Drive                               | Leander, 1X /8041                    | (320)399-0179                     | \$420.00           |
| AVIZAC0001                                                                     | Aduna, Abert E<br>Aduna, Alexander T | 146 ) bliox Boulovard                           | Coder Bady TV 79812                  | (904)272-8015                     | \$77.00<br>\$42.00 |
| HAMAMOOD                                                                       | Aduna, Alexander 1<br>Aduna, Alice   | 422 Amola Road                                  | Deupd Pack, TV 79684                 | (034)272-3808                     | \$940.00<br>\$0.00 |
| GEAC ATTOON                                                                    | Acupa Appa V                         | 7214 Iris In                                    | Cedar Park TX 78613                  | (263)001-0505                     | \$0.00<br>\$147.00 |
| MOVI ALI0001                                                                   | Acupa Appe                           | 0367 6th Street                                 | Leander TX 78641                     | (071)203.0307                     | 9841 74            |
| CONR080002                                                                     | Acupa Anthony P                      | 146 Cambridge Center                            | Leander, TX 78641-                   | (868)445.0303                     | \$0.00             |
| CRACH030                                                                       | Acupa Benjamin I                     | 7625 North Fort Meer Drive                      | Cedar Park TX 78613                  | (346)224-7431                     | \$966.44           |
| MITJODDD                                                                       | Acuna, Brandon B                     | 9967 Swift Drive                                | Cedar Park, TX 78613                 | (593)531-8832                     | \$0.00             |
| CAR9R010                                                                       | Acuna, Brett W                       | 96 Smith St                                     | Cedar Park, TX 78613                 | (296)696-4130                     | \$0.00             |
| EUBCA000                                                                       | Acuna, Brianna C                     | 325 A San Pablo Avenue                          | Cedar Park, TX 78613                 | (332)584-6118                     | \$0.00             |
| 1234567893                                                                     | Acuna, Chris                         | Oiuwu                                           | Burnet, TX 78611                     |                                   | \$0.00             |
| SAUDA000                                                                       | Acuna, Craig E                       | 584 Live Oak Trl                                | Cedar Park, TX 78613                 | (163)103-2930                     | \$0.00             |
| HAVDAV0001                                                                     | Acuna, Damon V                       | 2352 A Kristen Ln                               | Austin, TX 78759-                    | (005)851-4412                     | \$0.00             |
| ACUDEL0001                                                                     | Acuna, Delona L                      | 96 Luitpold Drive                               | Burnet, TX 78611                     | (407)637-9681                     | \$0.00             |
| POTLO G0001                                                                    | Acuna, Doctor V                      | 9357 Bysiean Fields                             | Cedar Park, TX 78613-                | (359)686-4566                     | \$0.00             |
| WYSSHA0001                                                                     | Acuna, Dolores S                     | 24 West Fulton St                               | Cedar Park, TX 78613-                | (758)466-0763                     | \$0.00             |
| VARJ0010                                                                       | Acuna, Edward                        | 401 Swift Drive                                 | Cedar Park, TX 78613                 | (460)255-3853                     | (\$15.00)          |
| LUNANG0001                                                                     | Acuna, Elyna                         | 8497 Brookhollow                                | Austin, TX 78731-                    | (754)452-7711                     | \$211.00           |
| KINCA000                                                                       | Acuna, Erica                         | 8494 County Rd 335                              | Cedar Park, TX 78613                 | (560)829-2556                     | \$0.00             |
| CATKA000                                                                       | Acuna, Evadna M                      | 9694 Washington Highway                         | Leander, TX 78641                    | (825)848-7942                     | \$0.00             |
| SANTAR0001                                                                     | Acuna, Evadna B                      | 9373 2nd Street                                 | Lago Vista, TX 78645                 | (587)183-1977                     | \$0.00             |
| MARMI C0002                                                                    | Acuna, Evelyn                        | 8492 Sanders Road                               | Round Rock, TX 78664                 | (048)446-4303                     | \$0.00             |
| BARRIC0001                                                                     | Acuna, Ford K                        | 9965 Edwards Avenue                             | Leander, TX 78641-7727               | (557)730-1703                     | \$0.00             |
| RANJO SODD1                                                                    | Acuna, Henry A                       | 426 Forest Oaks Path                            | LEANDER, TX 78641-                   | (137)020-5134                     | \$0.00             |
| LUEDAMUUU1                                                                     | Acuna, Howard                        | 408 Fuller Road                                 | Cedar Park, 1X 78613-                | (404)196-9020                     | \$7.46             |
| ACOJACODD1                                                                     | Acuna, Jackie M                      | 428 44th Street                                 | Leander, 1X 78641-                   | (890)004-4128                     | \$0.00             |
| CHIKENDUDI<br>MON LO 50001                                                     | Acuna, Jackson                       | 418 Koute 94                                    | Austin, 1X 78759-                    | (151)197-0825                     | \$U.UU<br>(177.01) |
|                                                                                | Aduna, James<br>Aduna Jimmy J        | 2046 C Catalina Dr<br>07207 Wort Addison Street | Aurtin TV 79760                      | (000)009-2917<br>(288)705 7224    | (@r.21)<br>\$0.00  |
| MCCDE000                                                                       | Aduna, Jimmy E<br>Aduna, June A      | 252 Eact Main Street                            | Austin, TA 76759<br>Kiloop, TV 79745 | (200)/105-7224<br>(010)018 8297   | \$U.UU<br>\$0.00   |
| ACT UIS0001                                                                    | Acupa Justin                         | 98 Chechire Bridge Road                         | Auctio TX 78729                      | (002)784-1640                     | \$0.00<br>\$0.00   |
| KNECHR0001                                                                     | Acupa Kaci                           | 9274 Kollamey                                   | Lago Vista TX 78645-                 | (790)704-6770                     | \$0.00<br>\$0.00   |
| RIDTE000                                                                       | Acuna, Karen G                       | 8503 A High Mew Dr                              | Georgetown, TX 78628                 | (814)486-1766                     | \$0.00             |
| SMITIN0001                                                                     | Acuna, Kathleen M                    | 23904 Parkway Dr                                | Cedar Park, TX 78613-                | (477)179-5910                     | \$0.00             |
| RIODEB0001                                                                     | Acuna, Kelli                         | 987 Copper Ln                                   | Austin, TX 78753                     | (014)745-9367                     | \$44,94            |
| DBMGRE0001                                                                     | Acuna, Kenneth B                     | 359 Fall Creek Loop                             | Leander, TX 78641-2901               | (262)480-0491                     | \$0.00             |
| SANANA0001                                                                     | Acuna, Kerin L                       | 25 Lone Peak Parkway                            | Austin, TX 78758-                    | (931)287-9255                     | \$0.00             |
| WILAA010                                                                       | Acuna, Kevin M                       | 9358 Sanders Road                               | Leander, TX 78641                    | (371)778-6804                     | \$0.00             |
| LEIDEV0001                                                                     | Acuna, Larry A                       | 414 Alfred Street                               | Austin, TX 78759                     | (190)774-2509                     | \$0.00             |
| GAYCYN0001                                                                     | Acuna, Lauren K                      | 9365 Doss Rd                                    | Austin, TX 78729-                    | (616)638-3755                     | \$70.85            |
| STEKHI0001                                                                     | Acuna, Lenore N                      | 970 Wippoorwill Trl                             | Cedar Park, TX 78613-                | (123)838-0043                     | \$0.00             |
| PULJ0000                                                                       | Acuna, Lois A                        | 882 Abbey Lane                                  | Cedar Park, TX 78613-                | (775)741-0758                     | \$0.00             |
| FUNASH0001                                                                     | Acuna, Lou K                         | 2048 C Sharon Place                             | Austin, TX 78726-                    | (871)767-9465                     | \$0.00             |
| ZIEKEN0001                                                                     | Acuna, Lu S                          | 101 B 32nd Street                               | Austin, TX 78750-                    | (095)417-9110                     | \$0.00             |
| SANMOL0001                                                                     | Acuna, Lynette C                     | 418 Candlelighrt Dr                             | Cedar Park, TX 78613-                | (509)713-5496                     | \$0.00             |
| MILKR010                                                                       | Acuna, Lynn S                        | 275 A Orchard Ridge Drive                       | Lago Vista, TX 78645                 | (929)778-9551                     | \$0.00             |
| MORHEA0001                                                                     | Acuna, Madelyn A                     | 12 D Laurel Lane                                | Lago Vista, TX 78645-                | (082)997-4184                     | \$0.00             |

# Patient List by Eligibility Date

**Purpose:** List patients based on insurance eligibility termination date. This report prints the termination date and the patient name.

**Report Location:** Chart > Reports > Crystal Reports > DMG – Demographics Reports > Patient List by Eligibility Date

Shared by: Volunteers in Medicine

| Termination Date On or After: 06<br>Count: 16 | Printed: 6/25/2008 4:05:33PM<br>Page: 1 of 1 |                    |                        |  |  |  |  |  |
|-----------------------------------------------|----------------------------------------------|--------------------|------------------------|--|--|--|--|--|
| Patient Eligibility by Date                   |                                              |                    |                        |  |  |  |  |  |
| Insurance Termination Date                    | Patient Last Name                            | Patient First Name | Insurance Company      |  |  |  |  |  |
| 11/20/2010                                    | 1                                            | Baby               | AARP                   |  |  |  |  |  |
| 12/31/3000                                    | Adams                                        | Richard            | Medicare - Part B      |  |  |  |  |  |
| 12/31/9999                                    | Alexander                                    | Joseph             | United Health Care     |  |  |  |  |  |
| 12/01/2009                                    | Andrews                                      | Sunny              | Great West/Gen Am PHCS |  |  |  |  |  |
| 12/05/2010                                    | Asher                                        | Evelyn             | BCBS of TX             |  |  |  |  |  |
| 02/01/2009 Command.Insurance                  | _DateTerminated (DateTime)                   | Daw                | BCBS of TX             |  |  |  |  |  |
| 12/31/2010                                    | Bradley                                      | Alexandra          | Aetna                  |  |  |  |  |  |
| 12/31/2012                                    | Campbell                                     | Ruby               | Cigna                  |  |  |  |  |  |
| 12/31/2009                                    | Engelke                                      | Ту                 | Great West             |  |  |  |  |  |
| 01/01/2099                                    | Kelly                                        | Darryl             | BCBS of TX             |  |  |  |  |  |
| 04/01/2099                                    | Kelly                                        | Darryl             | Medicare - Part B      |  |  |  |  |  |
| 12/31/2012                                    | Mercier                                      | Leah               | Aetna                  |  |  |  |  |  |
| 12/31/2050                                    | Mercier                                      | Leah               | Medicare - Part B      |  |  |  |  |  |
| 08/31/2025                                    | Torres                                       | Kelli              | Aetna                  |  |  |  |  |  |
| 01/01/2009                                    | Woods                                        | Walter             | Aetna US Healthcare    |  |  |  |  |  |
| 01/01/2009                                    | Woods                                        | Walter             | BCBS of TX             |  |  |  |  |  |
| Count:                                        | 16                                           |                    |                        |  |  |  |  |  |

### **Patient Master List**

**Purpose:** List patients with name, account number, date of birth, gender, financial group, type, account status, employment status, first and last visit dates, and default provider, all with a total count.

**Report Location:** Chart > Reports > Crystal Reports > DMG – Demographics Reports > Patient Master List

Sorts: Name, Account, Provider, FinGroup, Facility, Next Visit Date

Parameters Used for Sample Report: SortField (Name), Gender (Both), DOB Range Start (1/1/1850), DOB Range End (4/7/2010), First Visit Date Since (1/1/1850), Last Visit Since (1/1/1850), Default Provider (Blank), Patient Registration Facility (Blank), Financial Group (Blank), Show Financial Group Summary (No), Race (All), Show Race Summary (No), Language (All), Show Home Language Summary (No), Account Status (All), Show Account Status Summary (No), Type (All), Show Patient Type Summary (No), Employment (All), Show Employment Summary (No), Living Arrangement (All), Show Living Arrangement Summary (No), Ethnicity (All), Show Ethnicity Summary (No), Primary Insurance (Blank), Primary Group Number (Blank), Include New Patients? (Yes)

|                                                                                          |                                                          |          | _                       |                                              |                                   | Pa     | atient Master                                                    | List          |                                           |                                                      |                   | Printed: 4/7/2010 11:36:1<br>Page: 1 of 2 | 4AM           |
|------------------------------------------------------------------------------------------|----------------------------------------------------------|----------|-------------------------|----------------------------------------------|-----------------------------------|--------|------------------------------------------------------------------|---------------|-------------------------------------------|------------------------------------------------------|-------------------|-------------------------------------------|---------------|
| sont Under: Name<br>Gender: Both<br>DOB: 1/1/1850 to 4/7/2010<br>Living Arrangement: ALL | Provider: ALL<br>Provider: ALL<br>Type: ALL<br>Race: ALL | L        | Em<br>Aco<br>Nat<br>Lar | pi. statu<br>st Statu:<br>ionality<br>guage: | us: ALL<br>s: ALL<br>: ALL<br>ALL |        | Include New Patients<br>Ethnicity: ALL<br>Registration Facility: | s: Yes<br>ALL | First Visit<br>Last Visit ∶<br>P-ln s Co, | Since: 1/1/185(<br>Since: 1/1/185(<br>Group: ALL, Al | L                 |                                           |               |
| Patient                                                                                  | Account #                                                | DOB      | G                       | FGP                                          | Туре                              | Status | Employment                                                       | First Visit   | Last Visit                                | Next Visit                                           | Default Provid    | er Fac Code                               | Maiden Name   |
| MARTIN / MARINE                                                                          | AD AAG N0001                                             | 01/16/65 | F                       | BCS                                          | H₩C                               | Active | Employed full-time                                               | 09/25/03      | 03/24/09                                  |                                                      | Rooney, Arthur    |                                           | Arthralgia    |
| Wildowski, / term                                                                        | ALLIVA0001                                               | 09/09/59 | м                       | BCS                                          |                                   | Active | Full-Time Student                                                | 09/11/03      | 03/30/09                                  |                                                      | Rooney, Arthur    |                                           | Allergy       |
| (MERING), /MODELEN                                                                       | ALZAN D0001                                              | 01/01/21 | м                       | MDC                                          | EXT                               | Active | Retired                                                          | 09/25/03      | 02/26/10                                  |                                                      | Brainiac, Nanet   | te                                        | Alzheimer     |
| (964940), (#\$\$\$\$\$\$)                                                                | AST HALDOD1                                              | 01/01/82 | F                       | PVI                                          |                                   | Active | Full-Time Student                                                | 09/15/03      | 06/24/08                                  |                                                      | Killdear, Kelsey  | /                                         | Asthma        |
| Harton, /Piers                                                                           | BARCHR0001                                               | 11/02/65 | м                       | PPO                                          |                                   | Active | Unknown                                                          | 04/07/09      | 04/07/09                                  |                                                      | Killdear, Kelsey  | (                                         |               |
| BARRINGS, BRIDE                                                                          | 8 E E E M 1000 1                                         | 09/20/74 | F                       | BCS                                          |                                   | Active | Unknown                                                          | 06/27/08      | 06/27/08                                  |                                                      | Butler, Internist | E                                         |               |
| Wearder, Melina                                                                          | BREMAS0001                                               | 06/27/72 | F                       | PPO                                          |                                   | Active | Employed full-time                                               | 09/26/03      | 04/06/09                                  |                                                      | Smythe, Sherri    |                                           |               |
| WARMEN, /WARKS                                                                           | BROAND0001                                               | 09/08/78 | м                       | PPO                                          |                                   | Active | Unknown                                                          | 09/25/03      | 04/03/09                                  |                                                      | Killdear, Kelsey  | 1                                         | Anxiety       |
| Campinal Resto                                                                           | CAMBET0001                                               | 01/01/21 | F                       | MDC                                          |                                   | Active | Retired                                                          | 09/26/03      | 09/26/03                                  |                                                      | Killdear, Kelsey  | <i>i</i>                                  | Cournadin     |
| Conditional Anna Constru                                                                 | CASIV00001                                               | 03/18/50 | м                       | P∨P                                          |                                   | Active | Not employed                                                     |               |                                           |                                                      | Althework, Deu    | Ų                                         | Nodollar      |
| Giudian, Reau                                                                            | CHEPAY0001                                               | 11/12/64 | м                       | BCS                                          |                                   | Active | On active military du                                            | ty 09/25/03   | 10/21/03                                  |                                                      | Cardio, Kevin     |                                           | Chest         |
| COMMENTS ADDRESS                                                                         | CHIMAR0001                                               | 01/01/38 | F                       | BCS                                          |                                   | Active | Unknown                                                          |               |                                           |                                                      | Duitrite, Thom a  | is D                                      |               |
| Company, Associat                                                                        | CONHAR0001                                               | 01/01/31 | м                       | PPO                                          |                                   | Active | Unknown                                                          | 09/25/03      | 02/26/10                                  |                                                      | Killdear, Kelsey  | (                                         | Congestion    |
| Same Same                                                                                | CON CO N0001                                             | D1/16/66 | F                       | нмо                                          |                                   | Active | Unknown                                                          | 09/25/03      | 09/25/03                                  |                                                      | Killdear, Kelsey  | (                                         | Constipation  |
| Exercited in the                                                                         | CORCAL0001                                               | 01/09/55 | м                       | MDD                                          |                                   | Active | Unknown                                                          | 09/08/03      | 03/26/09                                  |                                                      | Cardio, Kevin     |                                           | Coronary      |
| Consultation, /Constitut                                                                 | COUCALDOD1                                               | 04/24/43 | F                       | PVI                                          | GEN                               | Active | Unknown                                                          | 09/05/03      | 09/05/03                                  |                                                      | Smythe, Sherri    |                                           | Cough         |
| Tappitosi /Tappes                                                                        | DEPDUP0001                                               | 12/25/78 | F                       | PPO                                          |                                   | Active | Unknown                                                          | 09/26/03      | 07/31/09                                  |                                                      | Killdear, Kelsey  | (                                         | Depression    |
| Wanters, /Wanter                                                                         | DEVDIA0001                                               | 04/04/78 | F                       | нмо                                          |                                   | Active | Employed full-time                                               | 09/03/03      | 09/15/03                                  |                                                      | Endocrin. Edwa    | ard                                       | Diabetes      |
| Weikers, Hersey                                                                          | DICLIZ0001                                               | 09/12/52 | F                       | BCS                                          | GEN                               | Active | Unknown                                                          | 09/26/03      | 04/10/09                                  |                                                      | Smythe, Sherri    |                                           | Dizz v        |
| Thereaddlesses, (The different                                                           | DONDUD0001                                               | 01/12/76 | м                       | BCS                                          |                                   | Active | Unknown                                                          | 09/26/03      | 09/26/03                                  |                                                      | Smythe, Sherri    |                                           | Diarmea       |
| Tananan, /Tanànan                                                                        | DOT DEB0001                                              | 01/01/71 | F                       | PPO                                          |                                   | Active | Unknown                                                          | 09/26/03      | 10/30/03                                  |                                                      | Smythe, Sherri    |                                           | D ysm en      |
| Tagano, Taulikas                                                                         | DYSDUD0001                                               | 02/09/45 | м                       | нмо                                          |                                   | Active | Unknown                                                          |               |                                           |                                                      | Smythe, Sherri    |                                           | Dysphagia     |
| These of Participants                                                                    | EPPELA0001                                               | 01/09/62 | F                       | нмо                                          | HWC                               | Active | Unknown                                                          | 12/15/03      | 03/21/06                                  |                                                      | Brainiac, Nanet   | te                                        | Epilepsy      |
| Hater                                                                                    | EYLJOS0001                                               | 03/16/45 | м                       | PVI                                          |                                   | Active | Employed full-time                                               |               |                                           |                                                      | Killdear, Kelsev  | (                                         | Evepain       |
| Figuli, Figulitic                                                                        | F INF R E0001                                            | 02/05/68 | м                       | BCS                                          |                                   | Active | Unknown                                                          |               |                                           |                                                      | Smythe, Sherri    |                                           | Fibrom valgia |
| Witness Witnessen                                                                        | F INP H 10001                                            | 01/08/33 | F                       | MDC                                          | MMP                               | Active | Retired                                                          | 09/25/03      | 09/25/03                                  |                                                      | Cardio. Kevin     |                                           | A-fib         |
| PERSONAL PROPERTY.                                                                       | FITVE R0001                                              | 01/03/73 | F                       | MDD                                          |                                   | Active | Unknown                                                          | 09/26/03      | 09/26/03                                  |                                                      | Smvthe, Sherri    |                                           | Fatique       |
| Witness (Walking)                                                                        | GREANK0001                                               | 01/02/49 | м                       | PPO                                          | VIP                               | Active | Full-Time Student                                                | 11/04/03      | 12/15/03                                  |                                                      | Killdear, Kelser  | <i>(</i>                                  | Ankle pain    |
| Recall Recalling                                                                         | HEAHEA0001                                               | 11/12/81 | F                       | BCS                                          |                                   | Active | Unknown                                                          | 03/21/06      | 07/01/09                                  |                                                      | Butler, Internist | E                                         | Headache      |
| Renautional Sterry                                                                       | HEM HE N0001                                             | 01/29/79 | м                       | PPO                                          | MMP                               | Active | Unknown                                                          | 09/11/03      | 09/11/03                                  |                                                      | Killdear, Kelsey  | ,                                         | hemord        |
| Time: Bostin                                                                             | HYPHOR0001                                               | 08/27/44 | M                       | PPO                                          |                                   | Active | Employed full-time                                               | 09/25/03      | 04/03/09                                  |                                                      | Smythe, Sherri    |                                           | Htn           |
| Westmann, Westmann                                                                       | INGPAR0001                                               | 01/12/87 | F                       | PPO                                          |                                   | Active | Unknown                                                          | 12/15/03      | 12/15/03                                  |                                                      | Killdear, Kelses  | (                                         | nail          |
| Warners Menolities                                                                       | INNVER0001                                               | 01/29/45 | F                       | PPO                                          |                                   | Active | Unknown                                                          | 12/15/03      | 12/15/03                                  |                                                      | Smuthe Sherri     |                                           | influenza     |
| incompany, Widday                                                                        | IZZAS H0001                                              | 05/04/70 | F                       | PPO                                          |                                   | Active | Unknown                                                          | 03/12/03      | 03/12/03                                  |                                                      | Duitrite Thoma    | is D                                      | Imasikuun     |
| Access Miller                                                                            | JO NB BIODO 1                                            | 09/12/68 | M                       | - MOMO                                       |                                   | Active | Employed full-time                                               | 09/11/03      | 07/31/09                                  |                                                      | Killdear Kelses   | <br>(                                     | Back          |

### **Patient Roster**

**Purpose:** Produce a summary report containing two lines for each patient with the patient's name, account number, address, home phone, provider, gender, marital status, financial group, DOB and current age. Up to three insurance companies with relevant details of each are also included.

A further benefit of the roster is that it can be used to show a breakout of the patient population by age and gender. This report can also be used to show a list of all new patients. An account status listing is also available.

The roster can be saved to file in text format. This is useful for utilization of the mail merge features found in word processing packages. Keep in mind, creation of mailing labels based on a large number of criteria is available by using the Registry Processor.

Report Location: Bill > Reports > Patient Roster

| Heal with Steel Health Cent<br>8789 Apple Blossom<br>Cedar Park, TX 78613-1234<br>Search Criteria | er<br>I          | Pat                  |                                   |                    | ient Roster              |                  |                                  | Print Date: 02/22/2010<br>Print User: Adams, Garth |                              |                   |
|---------------------------------------------------------------------------------------------------|------------------|----------------------|-----------------------------------|--------------------|--------------------------|------------------|----------------------------------|----------------------------------------------------|------------------------------|-------------------|
| Provider = ALL Insurance Com                                                                      | nany = All Fin   | ancial Gr            | oup = ALL Insurance A             | ssianmen           | t level = :              | <u>م</u> ا ا     |                                  |                                                    |                              |                   |
| Patient Birth Dates = ALL DATE                                                                    | ES, Account Stat | us = ALL             | ., Billing Block = ALL            | ooigninen          |                          |                  |                                  |                                                    |                              |                   |
| Patient                                                                                           | Account No       | Addres:<br>Provide   | s<br>er                           | 1                  | City, State<br>Gender Mi | e, Zip<br>arital | •                                | Home Phone<br>FGP                                  | DriverLicNo<br>Date of Birth | SSN<br>Age        |
| Adams, Agnus                                                                                      | ADAAG N0001      | 113 Ane<br>Rooney    | ernone Avenue<br>, Arthur         | I                  | eander, T.<br>F          | X, 78<br>M       | 646                              | (512)373-8939<br>BCS                               | 1236784500<br>01/16/1965     | 367-38-2900<br>45 |
| Insurance<br>Blue Cross and Blue Shield                                                           |                  | Type<br>C1           | Group#<br>000012                  | Policy#<br>XG,A237 | 498379                   |                  | Policy Holder<br>Adams, Garth    |                                                    |                              |                   |
| Algood, Ivan                                                                                      | ALLIVA0001       | 111 Car<br>Rooney    | olina Jessamine Court<br>, Arthur | ١                  | Mimberley<br>M           | , TX,<br>S       | 78676                            | (878)908-0990<br>BCS                               | 2243098098<br>09/09/1959     | 987-02-7588<br>50 |
| Insurance<br>Blue Cross and Blue Shield                                                           |                  | Type<br>C1           | Group#<br>000010                  | Policy#<br>9870275 | 88                       |                  | Policy Holder<br>Allgood, Ivan   |                                                    |                              |                   |
| Alzhorn, Andrew                                                                                   | ALZAN D0001      | 1 Heavo<br>Brainiac  | enly Bamboo Blvd.<br>:, Nanette   | I                  | łye, TX, 7<br>M          | 8635<br>D        |                                  | (116)511-6135<br>MDC                               | 2873948729<br>01/01/1921     | 110-21-3981<br>89 |
| Insurance<br>Medicare Part B                                                                      |                  | Type<br>MB           | Group#<br>None                    | Policy#<br>3897439 | 89A                      |                  | Policy Holder<br>Alzhorn, Andrew |                                                    |                              |                   |
| United Health Care                                                                                |                  | C1                   | U80010                            | 3897439            | 8904                     |                  | Alzhorn, Adrian                  |                                                    |                              |                   |
| Aston, Haley                                                                                      | ASTHAL0001       | 100 Mei<br>Killdear, | on Meander<br>, Kelsey            | :                  | andy For<br>F            | k, TX<br>S       | , 78632                          | (512)345-9087<br>PM                                | 1236784500<br>01/01/1982     | 124-29-1020<br>28 |
| Insurance<br>Amil                                                                                 |                  | Type<br>C1           | Group#<br>01220934                | Policy#<br>8938473 | 98                       |                  | Policy Holder<br>Aston, Harold   |                                                    |                              |                   |
| Barnes, Chris                                                                                     | BARCHR0001       | 5161<br>Killdear,    | , Kelsey                          | ,                  | Austin, TX,<br>M         | 7871<br>M        | 17                               | (512)541-5321<br>PPO                               | 11/02/1965                   | 44                |
| Insurance<br>Workers Compensation Commi                                                           | ssion            | Type<br>C1           | Group#<br>Andrew                  | Policy#<br>1681566 | 5                        |                  | Policy Holder                    |                                                    |                              |                   |
| Beeman, Emily                                                                                     | BEEBMI0001       | 500 We<br>Butler, I  | st Dr.<br>Intemist E              | 1                  | Cedar Park<br>F          | c, TX,<br>M      | 78613                            | (555)265-3563<br>BCS                               | 09/20/1974                   | 555-12-5356<br>35 |
| Insurance<br>Blue Cross and Blue Shield                                                           |                  | Type<br>C1           | Group#<br>000011                  | Policy#<br>0125358 |                          |                  | Policy Holder<br>Beeman, Emily   |                                                    |                              |                   |
| Breaston, Melissa                                                                                 | BREMAS0001       | 34 Hydi<br>Smythe    | rangea Hollow<br>:, Sherri        | I                  | .ockhart, 1<br>F         | DX, 78<br>M      | 3644                             | (512)360-8097<br>PPO                               | 1236784500<br>06/27/1972     | 258-29-9277<br>37 |
| I                                                                                                 |                  | Turne                | Course                            | PL - 11            |                          |                  |                                  |                                                    |                              |                   |

# Patient Type List

**Purpose:** List patient types from the reference table.

**Report Location:** Chart > Reports > Crystal Reports > OTHER – Other Reports & Master Lists > Patient Type List

| Sort Order: Code      | Patient Type List                       | Print Date/Time: 6/26/2008, 3:28:58 PM |
|-----------------------|-----------------------------------------|----------------------------------------|
| Record State: Current |                                         | Page 1 of 1                            |
|                       |                                         |                                        |
| Code                  | Description                             |                                        |
| ADU                   | Adult Patient                           |                                        |
| COL                   | IC System & Terminated                  |                                        |
| Con                   | Confidental Patient                     |                                        |
| DEM                   | Update Demo Info                        |                                        |
| DEP                   | Employee Dependent                      |                                        |
| EMP                   | Employee                                |                                        |
| EXT                   | Extended Time                           |                                        |
| GEN                   | General                                 |                                        |
| HWC                   | Handle With Care                        |                                        |
| IHC                   | In House Collections                    |                                        |
| kim                   | kims patient type                       |                                        |
| NSF                   | Nonsufficient Funds                     |                                        |
| PPD                   | Prompt Pay Discount                     |                                        |
| Ros                   | Ros Te <i>s</i> ting                    |                                        |
| SBW                   | Small Balance Write/Off-Ba Must Be Paid |                                        |
| VIP                   | Very Important Person                   |                                        |

# **Pharmacy Roster**

**Purpose:** List pharmacy organizations in the database with option to show patients per pharmacy. **Report Location:** Chart > Reports > Crystal Reports > DMG – Demographics > Pharmacy Roster

| Pharmacy Name Starts With: ALL<br>Parent Organization: ALL<br>Patient Drilldown: Yes<br>Hide Patient Demographics: No<br>Hide Exempt Patients: No |                                                              | Pharma                                                                   | cy Roster                                |                                  |                                                         |                                                                             | Printed: 6/26/2008 3:3<br>Page: 1 of 2 | 27:49PM    |
|----------------------------------------------------------------------------------------------------|--------------------------------------------------------------|--------------------------------------------------------------------------|------------------------------------------|----------------------------------|---------------------------------------------------------|-----------------------------------------------------------------------------|----------------------------------------|------------|
| Name                                                                                                    | Address Line One                                             | Address Line Two                                                         | City                                     | State                            | Zip                                                     | Office Phone                                                                | Fax Number                             | # Patients |
| Patient                                                                                                    | Account #                                                    | DOB                                                                      | Home Phone                               | Addre                            | SS                                                      |                                                                             |                                        |            |
| *Fox Test Pharmacy                                                                                                    | 123 Test drive                                               |                                                                          | Austin                                   | ТΧ                               | 78729                                                   | (000)000-0000                                                               | (000)000-0000                          | 0          |
| *Test 2 Pharmacy                                                                                                    | 1 NDC Plaza; Prabha DT                                       | ST                                                                       | Atlanta                                  | GA                               | 30329                                                   | (404)152-4587                                                               |                                        | 0          |
| *Test 3 Pharmacy                                                                                                    | 1 NDC Plaza; Prabha DT                                       | ST                                                                       | Atlanta                                  | GA                               | 30329                                                   | (404)728-3939                                                               |                                        | D          |
| *Test 4 Pharmacy                                                                                                    |                                                              |                                                                          |                                          |                                  |                                                         |                                                                             |                                        | 0          |
| *Test ALBERTSON'S Cedar Park                                                                                                    | 123 test drive                                               |                                                                          | Austin                                   | ТΧ                               | 78729                                                   | (249)063-7082                                                               | (512)462-3846                          | 1          |
| Acuna, Anna V                                                                                                    | GEACAT0001                                                   | 06/13/2005                                                               | (263)001-9595                            | 7214 li                          | is Ln Cedar P                                           | ark TX 78613                                                                |                                        |            |
| 123 People's Pharmacy                                                                                                    |                                                              |                                                                          |                                          |                                  |                                                         |                                                                             |                                        | 0          |
| 4 R× Pharmacy<br>Acuna, Aaron A<br>King, Bonnie<br>Johnson, Angelina                                                                              | <b>123 Test Drive</b><br>BUTW E000<br>BROR0010<br>JOHANG0001 | <b>Building #5. Suite #345</b><br>03/03/2003<br>02/15/1956<br>10/19/1968 | Austin<br>(320)399-0179<br>(792)135-5946 | TX<br>420 Do<br>1513 N<br>123 ab | 78729<br>Igwood Drive<br>Noorberry St C<br>Ivway Austin | <b>(512)145-1256</b><br>Leander TX 78641<br>Cedar Park TX 78613<br>TX 78746 | (512)555-5555                          | 3          |
| ALBERTSON'S Ohlen at Research                                                                                                    |                                                              |                                                                          |                                          |                                  |                                                         | (542)352-3033                                                               |                                        | 0          |
| ALBERTSON'S Round Rock                                                                                                    |                                                              |                                                                          |                                          |                                  |                                                         | (314)114-3496                                                               |                                        | 0          |
| ALBERTSON'S Spicewood at Research                                                                                                    |                                                              |                                                                          |                                          |                                  |                                                         | (518)359-4624                                                               |                                        | 0          |
| Brookshire Test Store                                                                                                    | 1 NDC Plaza                                                  | Prabha DTS Test                                                          | Atlanta                                  | GA                               | 30329                                                   |                                                                             |                                        | 0          |
| DataScop text 2                                                                                                    | 1 I don't Know Where                                         |                                                                          | Atlanta                                  | G A                              | 20220                                                   |                                                                             | (40.4)555.1225                         | 0          |

# Place of Service List

**Purpose:** List the place of service codes in the master reference table.

**Report Location:** Chart > Reports > Crystal Reports > OTHER – Other Reports & Master Lists > Place of Service List

| Sort Order: Code |      | Place of Service List                         | Brint Date (Time : 6/26/2008 - 3:30:27 BM |
|------------------|------|-----------------------------------------------|-------------------------------------------|
| Solt older. Code |      |                                               |                                           |
|                  |      |                                               | Page 1 of 1                               |
|                  |      |                                               |                                           |
|                  | Code | Description                                   |                                           |
|                  | 01   | Pharmacy                                      |                                           |
|                  | 03   | School                                        |                                           |
|                  | 04   | Homeless Shelter                              |                                           |
|                  | 05   | Indian Health Service Free-standing Facility  |                                           |
|                  | 06   | Indian Health Service Provider-based Facility |                                           |
|                  | 07   | Tribal 638 Free-standing Facility             |                                           |
|                  | 08   | Tribal 638 Provider-based Facility            |                                           |
|                  | 09   | Prison/Correctional Facility                  |                                           |
|                  | 11   | Office                                        |                                           |
|                  | 12   | Home                                          |                                           |
|                  | 13   | Assisted Living Facility                      |                                           |
|                  | 14   | Group Home                                    |                                           |
|                  | 15   | Mobile Unit                                   |                                           |
|                  | 20   | Urgent Care Facility                          |                                           |
|                  | 21   | Inpatient Hospital                            |                                           |
|                  | 22   | Outpatient Hospital                           |                                           |
|                  | 23   | Emergency Room - Hospital                     |                                           |
|                  | 24   | Ambulatory Surgical Center                    |                                           |
|                  | 25   | Birthing Center                               |                                           |
|                  | 26   | Military Treatment Facililty                  |                                           |
|                  | 31   | Skilled Nursing Facility                      |                                           |
|                  | 32   | Nursing Home                                  |                                           |
|                  | 33   | Custodial Care Facility                       |                                           |

## **Referral Labels Avery 5160**

**Purpose:** Generate Avery 5160 3x10 sheet formatted labels, then print a mailing label for referring physicians based on them being listed as the default referral in patient demographics.

**Report Location:** Chart > Reports > Crystal Reports > OTHER – Other Reports & Master Lists > Referral Labels Avery 5160

**Filters:** Patient first visit date range, patient default provider, and minimum number of patients referred from provider.

Bowels, Bemard 1611 Gastro Parkway, Cedar Park, TX 78613 Gyneco, Stephanie 1234 Informed Consent Blvd, Cedar Park, TX 78613 Killdear, Kelsey 1234 Informed Consent Blvd, Cedar Park, TX 78613

Smythe, Sherri 100 Slice and Dice Drive, Cedar Park, TX 78613

## **Referral List**

Purpose: List referring physicians with phone, address, primary specialty, UPIN and NPI.

**Report Location:** Chart > Reports > Crystal Reports > DMG – Demographics Reports > Referral List

Summary Table: Count of referrals by specialty

**Parameters Used for Sample Report:** Name (A), Primary Specialty (Blank), Zip Starts With (Blank), Sort Order (Name)

| Sort Order: Name<br>Provider Name: A<br>Specialty: All<br>Zip Starts With: All |               |       |                                                            | Printed:6/26<br>Page:1 of 1 | /2008 11 | :57:51 AM   |
|--------------------------------------------------------------------------------|---------------|-------|------------------------------------------------------------|-----------------------------|----------|-------------|
|                                                                                |               |       | Referral List                                              |                             |          |             |
| Referring Provider Name                                                        | Phone         | Add   | ress                                                       | Specialty                   | UPIN     | NPI         |
| Adams, Casev J                                                                 | (211)412-8281 | 3433  | 4 Biscavne Boulevard , Austin, TX 78758-                   | Otolarvngology              | AdamU    | P Adams 123 |
| Adams, Ford                                                                    | (264)428-7066 | 432   | 35th Street , Austin, TX 78701                             | Infectious Diseases         |          |             |
| Alexander, Hemanp                                                              | (943)575-3712 | 9765  | 2 Audrey Avenue , Austin, TX 78701                         | Urology                     |          |             |
| Allen, Jeffrey                                                                 | (224)381-7421 | 6424  | Brushy Creek Rd , , 78                                     | Neurology                   |          |             |
| Almond, Henry J                                                                | (916)957-6371 | 93 V  | /hite Post Rd , Austin, TX 78701                           | Orthopedic Surgery          |          |             |
| Almond, Tracy T                                                                | (851)061-2360 | 9359  | ) Snelling Dr., Round Rock, TX 78                          | Allergy/Immunology          |          |             |
| Almond, Ty M                                                                   | (680)288-8614 | 973   | E Rochelle Boulevard , Austin, TX 78759                    | Opthalmology                |          |             |
| Alvarez, Jacob                                                                 | (571)633-7471 | 9370  | Rupp Drive, Austin, TX 78759                               | Dermatology                 |          |             |
| Amaro, Wayne                                                                   | (989)921-0175 | 882   | Spicewood Springs Rd , Austin, TX 78759                    | Urology                     |          |             |
| Ancira, Benjamin J                                                             | (107)060-8172 | 884   | Arngen Center, Austin, TX 78705                            | Plastic and Reconstructiv   |          |             |
| Anderson, Anthony<br>Anderson, Bruco                                           | (099)190-1000 | 7040  | ) Auneu Sureet, Austin, 18,78799<br>) A DeForect Ave 79819 | Gastroenterology            |          |             |
| Anderson, Bruce                                                                | (503)755-2518 | 0261  | Redden Cy. Round Rock TX 78681                             | Otolappidology              |          |             |
| Angelocci Victor                                                               | (184)869-6539 | 8502  | A Simbrah Dr. Geometown TX 78627                           | Neumlogy                    |          |             |
| Antle, Corev J                                                                 | (827)161-7468 | 246   | Rambling Trail, Austin, TX 78705-                          | Vascular Surgerv            |          |             |
| Antle, Raibon                                                                  | (591)341-9619 | 137   | Fantail Loop, Austin, TX 78751                             | Opthalmology                |          |             |
| Asher, Carlos M                                                                | (128)689-8994 | 8495  | Alguno Rd , Round Rock, TX 78681                           | Urology                     |          |             |
| Asher, Howard                                                                  | (095)245-3928 | 3957  | Clearview Court, Austin, TX 78746                          | Opthalmology                |          |             |
| Asher, Jimm                                                                    | (347)677-3926 | 884   | Shields Drive , Austin, TX 78705                           | Cardiology                  |          |             |
| Asher, Ro                                                                      | (413)609-4820 | 234   | Woodhollow Ln , Austin, TX 78705                           | Gastroenterology            |          |             |
| Askew, Vasilios                                                                | (296)625-9766 | 9694  | Cardinal Lane, Austin, TX 78756                            | Opthalmology                |          |             |
| 1                                                                              | Г             | T-4-1 | 1                                                          |                             |          |             |
| Primary Specialty                                                              |               | Iotal |                                                            |                             |          |             |
|                                                                                |               | 1     |                                                            |                             |          |             |
| Allergy/Immunology                                                             |               | 1     |                                                            |                             |          |             |
| Cardiology                                                                     |               | 1     |                                                            |                             |          |             |
| Dermatology                                                                    |               | 1     |                                                            |                             |          |             |
| Gastroenterology                                                               |               | 2     |                                                            |                             |          |             |
| Infectious Diseases                                                            |               | 1     |                                                            |                             |          |             |
| Neurology                                                                      |               | 2     |                                                            |                             |          |             |
| Opthalmology                                                                   |               | 4     |                                                            |                             |          |             |
| Orthopedic Surgery                                                             |               | 1     |                                                            |                             |          |             |
| Otolaryngology                                                                 |               | 2     |                                                            |                             |          |             |
| Plastic and Reconstructive S                                                   | urgery        | 1     |                                                            |                             |          |             |
| Urology                                                                        |               | 3     |                                                            |                             |          |             |
| Vascular Surgery                                                               |               | 1     |                                                            |                             |          |             |
| Total                                                                          |               | 21    |                                                            |                             |          |             |

## **Referrals – Patient Default Summary**

**Purpose:** List patients grouped by the default referral in the patient demographics as well as a group for patients with no default referral. Show account #, name, and first and last visit dates.

**Report Location:** Chart > Reports > Crystal Reports > OTHER – Other Reports & Master Lists > Referrals – Patient Default Summary

**Filters:** Default referral provider, first and last (updated when invoice is saved) visit date ranges (from the Miscellaneous tab in patient demographics).

| Parameters:<br>Referral:<br>1st Visit Dates:01/01/20<br>Last Visit Dates:01/01/2 | <b>Ref</b><br>007 to 06/26/2008<br>2007 to 06/26/2008 | errals - Patient [<br>₃ | Default Summary       | Print Date/Time: 6/26/2008, 11:54:29AM<br>Page: 11 of 11 |
|----------------------------------------------------------------------------------|-------------------------------------------------------|-------------------------|-----------------------|----------------------------------------------------------|
| <u>Account #</u>                                                                 | <u>Patient</u>                                        |                         | <u>1st Visit Date</u> | Last Visit Date                                          |
| Antle, Corey J                                                                   |                                                       |                         |                       |                                                          |
| TESAL00040                                                                       | TesterBWAG                                            | NER145, AI              | 09/27/2007            | 09/27/2007                                               |
|                                                                                  |                                                       | Count for Antle, Corey  | / J: 1                |                                                          |
| Butler, Jonatha                                                                  | n                                                     |                         |                       |                                                          |
| MILFOR0001                                                                       | Miller, Adult                                         |                         | 10/10/2007            | 03/03/2008                                               |
|                                                                                  |                                                       | Count for Butler, Jona  | than: 1               |                                                          |
| Franken, Stein                                                                   | J                                                     |                         |                       |                                                          |
| PLUKAR0001                                                                       | Plummer, Ka                                           | rma Kitty               | 10/31/2007            | 10/31/2007                                               |
| PLUZOR0001                                                                       | Plummer, Zoi                                          | rro Bud                 | 10/30/2007            | 10/30/2007                                               |
|                                                                                  |                                                       | Count for Franken, St   | ein J: 2              |                                                          |
| Garcia, Jim my                                                                   |                                                       |                         |                       |                                                          |
| PLUBIL0001                                                                       | Plummer, Bill                                         | IW                      | 09/20/2007            | 10/29/2007                                               |
|                                                                                  |                                                       | Count for Garcia, Jim   | my: 1                 |                                                          |
| Parker, Andrea                                                                   |                                                       |                         |                       |                                                          |
| 1236547                                                                          | Mercier, Leah                                         | n M                     | 01/08/2007            | 06/09/2008                                               |
|                                                                                  |                                                       | Count for Parker, And   | rea: 1                |                                                          |
| Stein, Franken                                                                   | J                                                     |                         |                       |                                                          |
| PLUART0001                                                                       | Plummer, Art                                          | emuse J                 | 11/07/2007            | 01/15/2008                                               |
|                                                                                  |                                                       | Count for Stein, Frank  | (en J: 1              |                                                          |
|                                                                                  |                                                       |                         |                       |                                                          |

# Type of Service List

**Purpose:** List the master type of service reference table entries.

**Report Location:** Chart > Reports > Crystal Reports > OTHER – Other Reports & Master Lists > Type of Service List

| Sort Order: Code |      | Type of Service List          | Print Date/Time:6/26/2008, 3:37:59PM<br>Page 3 of 3 |
|------------------|------|-------------------------------|-----------------------------------------------------|
|                  | Code | Description                   |                                                     |
|                  | BC   | Day Care (Psychiatric)        |                                                     |
|                  | BD   | Cognitive Therapy             |                                                     |
|                  | BE   | Massage Therapy               |                                                     |
|                  | BF   | Pulmonary Rehabilitation      |                                                     |
|                  | BG   | Cardiac Rehabilitation        |                                                     |
|                  | вн   | Pediatric                     |                                                     |
|                  | BI   | Nursery                       |                                                     |
|                  | BJ   | Skin                          |                                                     |
|                  | вк   | Orthopedic                    |                                                     |
|                  | BL   | Cardiac                       |                                                     |
|                  | BM   | Lymphatic                     |                                                     |
|                  | BN   | Gastrointestinal              |                                                     |
|                  | BP   | Endocrine                     |                                                     |
|                  | BQ   | Neurology                     |                                                     |
|                  | BR   | Eye                           |                                                     |
|                  | BS   | Invasive Procedures           |                                                     |
|                  | н    | DME (Rental)                  |                                                     |
|                  | I    | Professional Component        |                                                     |
|                  | L    | Installments of Purchased DME |                                                     |
|                  | Р    | Prescription DME              |                                                     |
|                  | т    | Technical Component           |                                                     |

## Visit Reason List

**Purpose:** List appointment visit reasons with default duration, mini-triage note, emergency level, eligibility check requirement, and portal enabled status.

**Report Location:** Chart > Reports > Crystal Reports > OTHER – Other Reports & Master Lists > Visit Reason List

|                                   |          |                                                                         | 6/27/2008             |
|-----------------------------------|----------|-------------------------------------------------------------------------|-----------------------|
|                                   | Арро     | intment Visit Type and Duration List                                    | Page 1 of 8           |
| Visit Reason                      | Duration | Mini-Triage Note                                                        | E-Level Elig? Portal? |
|                                   | 20       |                                                                         | Routine False False   |
| A O B, Ultrasound                 | 30       |                                                                         | Routine False False   |
| Abdominal cramps                  | 10       | See ASAP if severe or vorniting or fever present                        | Routine False False   |
| Abdominal pain                    | 10       | See ASAP if severe or vorniting or fever present                        | Routine False False   |
| Abdominal Pain (mild to moderate) | 20       |                                                                         | Routine False False   |
| Abdominal typhoid fever           | 20       |                                                                         | Urgent False False    |
| Acne                              | 20       |                                                                         | Routine False False   |
| Acne-Est Dx-Est Pt                | 15       |                                                                         | Routine False False   |
| Acne-Est Dx-New Pt                | 20       |                                                                         | Routine False False   |
| Acute bronchitis                  | 20       | see ASAP if wheezing, short of breath, blood in sputurn - soon if fever | Routine False False   |
| ADD/ADHD-initial visit            | 40       |                                                                         | Routine False False   |
| ADD/ADHD-maintenance visit        | 20       |                                                                         | Routine False False   |
| Allergies                         | 15       |                                                                         | Routine False False   |
| Allergy Sxs                       | 15       |                                                                         | Routine False False   |
| Allergy Testing                   | 15       |                                                                         | Routine False False   |
| Allergy testing                   | 45       | No antihistamines for 2 weeks prior to testing                          | Routine False False   |
| Ankle sprain                      | 15       |                                                                         | Routine False False   |
| Anorexia nervosa                  | 15       |                                                                         | Routine False False   |
| Anxiety                           | 20       |                                                                         | Routine False False   |
| Anxiety/Stress                    | 20       |                                                                         | Routine False False   |
| Arthritis                         | 20       |                                                                         | Routine False False   |
| Asthma                            | 20       | See immediately if severe or patient using inhaler often /little relief | Routine False False   |

# **Appendix A** Crystal Reports

The system includes the ability to view Crystal Reports. Crystal Reports has become the world standard for report building so this gives our users a great deal of flexibility in terms of resources. Additional features that Crystal offers are the ability to save copies of reports for archiving purposes, and exporting to different file formats such as Excel, PDF, HTML (web), e-mailing, etc. Users can also embed corporate logos into the reports.

Crystal Reports in the system can be standard reports supplied with the system by e-MDs, or you can import your own reports or those shared by other users which may be available in the **Downloads** section of e-MDs Support Center.

**Note:** You do not need to purchase Crystal Reports to view those supplied by e-MDs or shared by other users. This tool is only needed if you want to modify existing reports or write your own.

Continued on the next page ...

## **Reports Security**

The Crystal Reports system has two layers of security that give administrators the ability to control who can do reports maintenance and who can run reports.

- **Maintenance:** The Crystal Report Setup security privilege controls the ability to do report category maintenance and to import and export reports or change users and categories to which they are linked.
- Report-Specific Security: Individual users must be linked to a report to be able to run it. This is
  done by selecting the report, clicking the Edit button in the middle of the window, then adding or
  removing users to the report.

### **New Crystal Reports Viewer**

Effective with Solution Series 6.32.0, a new version of the Crystal Reports Viewer will be used to generate and display all new Crystal Reports. This new viewer will have new input and output options not currently available for existing reports. If you notice different presentation of future reports, you will begin to see the enhancements available in this version. At the present time, existing reports will not be converted to use this viewer but may be updated in the future as other content enhancements are needed for those reports.

### **Reports Maintenance**

One advantage that the Crystal Reports viewer gives users is the ability to import custom reports and then store them in the database. This means that they can be opened from any workstation that is running e-MDs Solution Series, just like other reports. Administrators in your clinic can also assign access rights to each on a report-by-report basis.

All the reports written using the Crystal tool are located in a special window which is opened from the **Reports > Crystal Reports** menu in multiple modules. The window is broken into two sections:

- **Categories:** Reports are linked to one or more categories to make searching for them easier. When you click a category the list below filters to only show those that are in this category. The system ships with some default categories but you can also add your own. One of the default categories is "ALL." All master content reports are linked to this as well as one or more other specific categories so you can see a complete list of reports, or more filtered lists. If you delete all the category links from reports, the system automatically places them in a "NONE" category.
- **Reports:** The bottom section of the window shows a list of the reports for the category selected. Each has a report name and a brief description of the report.

The window and columns within it can be positioned and sized to your preference.

### To add a new Crystal Reports menu category:

- 1. Click **Reports > Crystal Reports**.
- 2. Click the New button above the category codes and descriptions.
- 3. Enter a unique Code and then a Description.
- 4. Click Save.

### To edit or delete Crystal Reports menu categories:

To edit, simply select the code, click the **Edit** button at the top of the window, make changes and save. Note that master content categories should not be modified since e-MDs will reverse your changes.

You must remove all reports in a category before it can be deleted. To do this, select each report in the category in turn, click the Edit button at the bottom, then remove the category link. After this is completed, click Save. If you don't assign the report to a different category it is automatically placed in "NONE."

### **Importing and Exporting Crystal Reports**

You can import reports shared by other users or export reports in the system if you are expert enough to be able to manipulate them. Keep in mind that if you make changes to e-MDs master content reports you should import them with a different name to avoid a content update overwriting your modifications. e-MDs is also unable to support or trouble-shoot your reports unless it is a custom project that you worked on under contract with e-MDs.

**Note:** When the standard set of Crystal Reports provided by e-MDs is updated or enhanced, the entire set of Crystal Reports will be included in the most current Solution Series release. For changes that occur between product releases, a KB article will be published on e-MDs Support Center. Using that article, you can download the instructions and installer to update all modified reports at one time. The instructions provided below should be used only for exporting and importing single, custom reports.

### To export a Crystal Report:

- 1. Select the report in the Crystal menu and click the Edit button in the middle of the window.
- 2. Click Export.
- 3. Browse for the folder where you want to save the report, give it a name and click **Save**.

### To import a new Crystal Report:

- 1. Select the report category, then click the **New** button in the middle of the window.
- 2. Click Import.
- 3. Browse for and select the report file, then click **Open**.
- 4. Add a description of up to 1,000 characters for the report.
- 5. Link the report to additional categories if needed.
- 6. Add users who can view the report.
- 7. Click Save.

# **Updating, Running and Viewing Crystal Reports**

Use these steps if you're importing a newer version of an existing report. The file you're importing must have exactly the same name as the report you're replacing otherwise the system will not permit the import. This is to prevent inadvertent overwriting of reports that may be master content or do not have backups. If you have modified a master content report, import it as a new report under a different name so that your changes are not overwritten in the next content update.

### To update a Crystal Report:

1. Select the report and click the Edit button in the middle of the window.

- 2. Click Import.
- 3. Search for and select the updated report with exactly the same file name.
- 4. Click **Open**. A success message appears. If you tried a different file name a prompt informs you that it can not be imported.
- 5. Click Save.

### To run and view a Crystal Report:

- 1. Click Reports > Crystal Reports.
- 2. Search for the report by category code and description, highlight it.
- 3. Click **Run**. Depending on the report design, you may be presented with a parameters window or, if there are no parameters, the report data. If you don't have security rights to run the report, a system message appears.
- 4. Set your parameters. If the report is already open, click the button with the lightning bolt to refresh the report data. An option to use the current parameters or set new ones appears. There are several parameter types that can be set depending on the report design.
  - Date or Date Range: Enter a date in free text. If the report has a calendar option, use this to select the dates. Some date parameters give users the option to include the start and end dates using the check boxes to the right of the fields. The No lower Bound and No upper Bound options in range selections let users set date ranges including anything after the start date, or anything up to the end date.
  - **String:** Allows a user enter a text string. This string can be one or more characters depending on the report design, permitting "starts with" filtering. Lower and upper bounds may also be available for range selections.
  - **Discrete or Range Values:** Users can enter text, or select from a list of options. Depending on the filter, there may be filters that have a single field that might be a starts-with filter, or ranges, or even the ability to set multiple or multi-select ranges. A *starts-with filter* is one that filters for any data that starts with the character combination. Where you have a filter for setting multiple ranges or values, an **Add** button must be clicked to accept each range.
- 5. After setting parameters, click the **OK** button. The system opens to the report preview window. The time it takes to run the report is dependent on its complexity and the amount of data to be retrieved. Some reports show a record count at the top of the preview window as the data is gathered. The preview window has a number of functions:
  - **Printer Setup:** The button at top left is used to select a different printer than the workstation default.
  - Print Report: This button sends the report to your printer or other print device.
  - **Export Report:** This option is used to export the report to another format such as PDF, Excel, delimited files, HTML, etc. The number of options varies depending on the report. See the next section for more details.
  - **Refresh:** The button with the lightning bolt is used to refresh the report. You have the option to use the same parameters or to make changes.
  - **Group Tree:** If a report has grouping levels such as "data by provider," the group tree at the left displays these levels. You can click on an item in this tree to go directly to that data. Depending on the levels in the report, you might also be able to click the plus sign (+) to the left of the group name to show other levels and drill down to those. The group tree can be disabled by clicking the **Toggle Group Tree** button to the left of the % magnification field.

- **Page Number:** You can see how many pages are in the report and can move backwards and forwards using the next, previous, first and last page functions, or by typing a specific page number in the field provided.
- Select Expert: This advanced function gives you the ability to add your own "on the fly" filtering to some reports. Click the button with the icon that looks like a hand and balls, then click New. Depending on the report, you can pull up fields on which to filter and can use selection criteria such as "contains," "greater than,"etc. The benefit of this tool is that you do not require the report to require the server; you just filter down the already retrieved data.
- Search Expert: This option functions in much the same way as the Select Expert, except that it is more of a locate tool and does not remove any of the data on the report. Click the button with the paper and magnifying glass icon.
- Search Text: Some reports have enormous amounts of data over many pages. The binoculars button at the top of the window lets you enter some characters and then quickly find where it is. For example, you may wish to see if a patient is in a list that is several hundred pages long.

Depending on how the report was designed there may be other functions you can use:

- **Drill Down:** If the report was created with drill down you can use this to open separate reports and navigate to different pages. Drill down capabilities let users double-click a record/line, or a segment of a graph, and create a separate report that just shows the subset or details of the data in a separate tab. When you hover over a field and the mouse icon turns to a magnifying glass, it typically means you can double-click to drill through. Some report designers may also add labels to tell you about this. Each drill down report appears in a new tab. To close each "drill down tab," click the red **X** when in that preview tab.
- Alerts & Colors: Some report designers build alerts into reports that you might even be able to set in the parameters window. These would notify the report viewer if certain data meets certain criteria. If alerts are enabled, they may pop-up when the report appears.
- **Tool Tips:** A report designer may build tool tips into the report to explain where data comes from. These can be viewed by moving the mouse over various fields. If tool tips weren't added, the query fieldname is displayed.

#### Notes:

- The report viewer remembers user sizing and positioning preferences. Use the maximize button, or drag the window edges, then click the **X** that closes the window to save the preference.
- Crystal reports can be shared with other users. They are located in the **Downloads** section of e-MDs Support Center. To send a report to be shared, e-mail it to <u>reportshare@e-mds.com</u>, and thank you for assisting the e-MDs user community.

# Saving, Exporting and Distributing Data in Crystal Reports

Among the many features Crystal Reports offers to users is the ability to easily save/export and distribute reports. Saving reports and then making them available on the network can save processing time since users don't have to rerun a report every time it is needed. Additionally, the report is maintained as an archive document. A final benefit is the cost savings that come from being able to distribute the report as an electronic to multiple recipients, thus eliminating the need to print multiple copies. A network administrator can create a shared folder on the network in which reports are saved. Once a report is saved, users can be notified with a TaskMan message and can then view the report at their leisure.

Crystal offers the following file saving/exporting options:

- Adobe PDF. "PDF:viewing reports": Readers of the reports require Adobe Acrobat Reader which is available for free download at <u>www.adobe.com</u>. A portable document format (PDF) file is also one of the best methods for distributing reports via e-mail, the web, or elsewhere since this is a universal format that also offers more security features than most other document types.
- **Crystal Reports File:** Saves the report in Crystal format. This requires a crystal viewer to be available to all report readers and therefore limits distribution capability.
- **MS Excel File** "*Excel:exporting report to*":. Users can save reports in report format, or as data only for further manipulation in Microsoft Excel.
- MS Word: "Word:exporting reports to": Creates a Microsoft Word file. Microsoft Word is a
  widely used word processing tool that makes this report easy to distribute, but does not have as
  good security as PDF.
- **ODBC:** Writes to a database file.
- **Rich Text Format:** Rich text is a text file format that includes formatting (bold, etc.). This can be opened by Word, as well as other word processing applications.
- **Tab Separated Text:** The structure of the separation depends on the report design, but this delimiting format permits advanced users to open the data in other programs for further manipulation.
- Text: A free-form format.
- XML: Generates a web layout. For organizations that distribute data via the web, this is an ideal tool.

### To save/export data in a Crystal Report:

- 1. Preview the report in Crystal.
- 2. Click the button with the envelope and downward pointing red arrow.
- 3. Select the output/export type and click OK.
- 4. Navigate to the folder in which the report is to be saved and give it a file name, making a note of the name and the extension so that it can be easily located later on.
- 5. Click Save/OK.

### To export a Crystal Report directly to Excel:

These instructions assume that you have a working knowledge of Microsoft Excel 2003<sup>®</sup>. If you need further support, contact Microsoft directly. While these instructions assume that you have exported the file as an Excel file, there are also several Crystal export functions that generate similar files which can be handled in much the same way.

- 1. Generate the report in Crystal.
- 2. Click the **Export Report** button.
- 3. Select the MS Excel 97-2000 Format, and Application as the Destination then click OK.
- 4. Set Excel Format Options to your preference.
- 5. Click **OK**. The system exports the report and automatically loads it into Excel (which you must already have installed on your workstation).

## **Creating Crystal Reports**

The Crystal Reports application that is used to create reports is a separate tool that must be purchased by users. Different licensing options are available. There are some basic steps worth noting when creating reports. Please note that e-MDs *does not* support this third-party tool. Crystal Reports training classes are offered at many different training institutions nationwide.

The most important thing a report designer must do is set up his/her report to use ADO as the connection. Although any Crystal Reports that address the e-MDs Solution Series database will work, only those that use the following method to connect are supported by the viewer embedded into the e-MDs modules. If set up correctly, our applications pass a connection string to the database so that no matter who designed the report, it can be exported and imported to any system and be able to run.

## **Basic Crystal Report Design Start Up Steps**

Use the following steps if you are using the report design wizard and have not already set up a favorite connection:

- 1. Click the Create New Connection folder.
- 2. Click the OLE DB (ADO) folder.
- 3. Select an existing connection (server), then select the tables and go to step 7, or double-click **Make New Connection**.
- 4. In the OLE DB (ADO) provider window, select Microsoft OLE DB Provider for SQL Server, then click Next.
- 5. In the **Connection Window**, enter the server and database name and login information.
- 6. Click **Next** and then click **Finish**.
- To gather data using a script, highlight Add Command, then click the > arrow to move it to the right (Selected Tables) section of the window. Here you can enter a script, set collection parameters, etc.

**Note**: When writing queries to create reports, do not include the database or server name in the query.

8. To select tables for your report and use the automated routines provided by Crystal to build a script, expand the database tree and then move selected tables or views to the right (**Selected Tables**) section.

**Note:** Ensure that your report *does not* save the data with the report (**File > Options**, click **Reporting Tab** and uncheck the **Save Data With Report** option).

### **Troubleshooting Crystal Reports**

The following Crystal error messages have been noted by users. If you receive an error that is not on this list, visit <u>www.businessobjects.com</u>. This is the company that owns Crystal Decisions, the developers of Crystal Reports. The Web site maintains a knowledgebase of error messages.

- Error 114: Report not found: Occurs when user highlights report and clicks Select. One reason for this error is that the report called by the user is not located in the directory specified. This is typically caused by the report path not being a UNC name, or because the computer on which the report is stored is not available to the network. The other reason is that the report name in the Crystal menu does not match the name of the file on disk. It is important that these match exactly, but without the file extension. For example, if the name of the report disk file is "report.rpt," you must have "report" in the Crystal viewer.
- Error 515E: Data presented in the report might be formatted in such a way as to exceed the printer/boundary margins. This has been known to occur with Cross-Tab tables and where the number of columns exceeds the page width due to the amount of data. Check the formatting and make sure the settings allow the data to flow across pages.
- Error 567E: This error is typically related to having a report that was created using a printer with invalid settings. If the report is one you have created yourself, check your margins (File > Page Setup), as well as the default page size and printer.
- Error 709E Execute: This error frequently occurs when a user attempts to retrieve data (after setting parameters). This is because the report designer has hard-coded a particular database into the report instead of using the ADO for Microsoft SQL Server connection string that is required to run Crystal reports from with e-MDs Crystal menus. The hard-coded database does not match the current e-MDs application connection string (that is the name of the database to which the application is pointed). The report designer needs to change the database connection from within the Crystal Reports development software.
- Error 723E: This error is typically related to computer printer setup issues. For example, you might not have a printer set up on the computer. It may also be because the report you are running is referencing a database that has a changed data structure. Verify that the report is compatible with the current version.
- Error 747E: This error has been known to occur if you do not have an updated program file (.dll) on the workstation. Completely uninstall and then reinstall the applications on that workstation using a Windows administrator login that gives you full rights to the e-MDs application directories.

# **Appendix B** Notice Processor

The notice processor is a very powerful tool for any practice. It is used to create custom notices that will mail merge with the patient file. The notice processor is designed to generate patient notices.

It can be used for standard back office functions such as collection letters, notices to patients for appointment recalls, insurance changes, birthday letters, finding patients with particular diagnoses, procedures or medications.

Continued on the next page ...

# Clinical

- Send a reminder to all patients who have preventive visits due
- Send a reminder to patients with a particular diagnosis
- Identify and notify patients with a particular CPT or ICD-9 code in either invoice or chart
- Identify and notify patients with a particular medication in either current or past medications (defined by date range, if desired)
- Identify and notify patients with a clinical rule that is overdue

# Scheduling

- Identify and notify patients with upcoming appointments by date range
- Identify and notify patients with expired referral/authorizations
- The notice processor supports multiple output types:
- Mail Merge Letters
- Mail Merge Labels (Custom label formats can be set up based on printing requirements)
- Patient Lists

Each of these items can be printed individually, or together. For example, you may wish to send a letter to patients who are overdue for a physical. The system can print the letter as well as mailing labels to stick onto your clinic's envelopes, and a master list can be used for telephone follow up.

It can also generate a list on its own, or mailing labels to stick on postcards.

The notice processor excludes patients marked as deceased.

Many of the filters in the report have date ranges which can be fixed or dynamic. If using TaskMan to send automatic tasks based on Notice Processor, use the dynamic dates.

In addition to the built in notice processor, e-MDs is integrated with Microsoft Word. You can print forms from many parts of the system. The benefit of using Word forms is accessing the advantages and features that are part of Word–the world's leading word processor (e.g. embedding logos, etc.). Currently, word forms cannot be printed in batches for multiple patients meeting filtering criteria such as those in the Notice Processor.

### Typical Frequency: As Needed
#### Northwest Diagnostic Clinic @e-MDs

1531 49th Street , Cedar Park, TX 78613 Phone: (30)613-5560 Fax: (683)144-8385

July 1, 2008

Northwest Diagnostic Clinic 500 W. Whitestone Blvd, Suite 100 Cedar Park, TX 78613 (512)250-3900 FAX (512)249-6563

Re: Final 10 Day Notice / ACCOUNT PAST DUE

Regarding: Achy, Betty

Dear Betty Achy,

After several attempts to collect the balane on your account, we are sorry to inform you that if the balance is not paid in ful within 10 days we will be forced to turn your account over to collections. Upon this collection action, we will end our Physician / Patient relationship for you and yourfamily members.

If payment has been made or you plan to pay he balance in full before the deadline, please disregard this notice.

We do accept cash, checks and major credit  $c_{\rm i} rd$  numbers over the phone for your convenience. A self-addressed return envelope is also enclosed.

Sincerely,

Diagnostic Clinic @e-MDs

Northwest

Patient Accounts

# Appendix C Report Manager

Report Manager is a utility that prints reports on a time based schedule. The advantages of using report manager is that it saves staff time, reduces the load on server resources during busy times of day, and makes reports available for reviewing at any time. It is well known that reprinting reports for users who lose their copies is time consuming and expensive (labor, stationery, etc.) so this tool should be used as much as possible for report distribution.

The automatically generated reports are saved as PDF files in predefined directories. Users can be instructed to open them from the directories but you can also automatically route a link to the report as a TaskMan task.

Continued on the next page ...

## **Reports Available for Scheduling**

There are several reports that can be scheduled using Report Manager.

- Accounts Receivable (patient, guarantor and invoice)
- Activity Analysis Reports (there are 11 in total)
- Case Tracking Report
- Eligibility Check
- HCFAs (paper claims)
- Injury & Illness Report
- Insurance AR
- Statements
- Work Restrictions Report
- DOQ-IT Reporting for Chart. (See *e-MDs Chart User Guide* for details.)
- Notice Processor (which provides interactive registries for patients meeting many different practice management and clinical criteria).

In order to accommodate repeat generations of a report over time, these will typically have special parameter options which you can set for date ranges. If you were to set a fixed date range for a report it would quickly become useless since the same report will be generated time and time again. But through the use of Dynamic Dates and On or Before a specific server date, a single report definition can be used to generate an output based on, for example, the previous month, or data up to a specific date and these are based on the server date when the report is run.

The report manager saves the reports in a user defined directory as PDF files. A .PDF viewer is required for all workstations that view and print these. Adobe offers a free download of Adobe Acrobat Reader at <u>www.acrobat.com</u>. Task Manager tasks are interactive attachments on tasks.

### **Setting Up Report Manager**

Report Manager requires some one-time set up tasks. These are setting up default save folders, and setting up Windows Scheduler to start the utility when users may not be in the clinic.

## **Running Reports Automatically**

Report Manager has a "silent mode" that allows the program to run automatically using Microsoft Windows Scheduler. This silent mode allows the program to run at a scheduled interval without user intervention. For Report Manager to run in silent mode, setup information must be entered in both Report Manager and in the Windows Scheduler.

**Important**: Report Manager setup can only be done on one computer on the network. Setting the silent mode on more than one computer can cause the program to fail to run.

The first step is to add storage folders on the network. This will be where report PDF files are stored. Keep in mind that you may have different communications tools set up for communicating with different insurances or clearing houses (for those "reports" that generate a claim file) and that have their own rules, so you may need a directory for each connection that you use.

#### To run reports automatically:

- 1. Open Windows Explorer. (One way of doing this is to right-click the **Start** button on the computer, then click **Explorer**.)
- Create directories on the network in which the PDF files generated will be stored. At a minimum you must have one directory which will be the default, but you can create others. When setting up a Report Manager definition, you can indicate a specific directory if it is not going into the default one.
- 3. A recommendation is to use share names on the network (e.g. a UNC path), not a specific path such as c:\program files\e-mds\reports. You must also add Windows network sharing rights for the folders which will give you an additional layer of security.

**Note**: You should consider using your DocMan image file server as a location for the reports. If you're backing up the entire MQ folder, you can create a shared directory for reports under this location.

- 4. In e-MDs, navigate to **Reports > Report Manager**.
- 5. In Report Manager, navigate to **Job** > **Setup Storage**.
- 6. Click New.
- 7. Enter the path name defined in step 1 above. Over time you may set up multiple storage folders. For example: a new one for each month or year.

Again, make sure that this path is one that is shared for the Windows login account that will be used in Windows Scheduled Tasks to run the job automatically).

- 8. Check the **Set Billing Path** box. Only one folder can be current and all reports that don't have their own directories will be saved into this folder.
- 9. Click **Save**, then click **Exit** to return to the main Report Manager window.

The next step is to set up your end-of-week and end-of-month information that determines the specific days on which jobs that are set up to run on a weekly or monthly cycle will run. This is used for all Report Manager jobs so while these may not be pertinent for some jobs (like eligibility), they are useful for other types. The settings can vary depending on how long it takes for a practice to close out the previous month. This step is important because running end-of-month Activity Analysis or Accounts Receivable reports should be done only when all the data is collected. An end-of-week day is also useful for statement cycle printing.

- 10. Navigate to **Job > Setup Schedule**.
- 11. In the **End of Week Day** section, click to select a day. This is the day on which jobs set to run weekly will actually be created. For example, you may want to run Monday through Sunday reports on the next Monday using a dynamic date of "Last Week."
- 12. Click to select an option in the End of Month section. The recommendation is to use the specific day that denotes a date. For example, 7 would be the 7th of a month. Thus, for certain jobs like financial reports you can give yourself a few days to close out the prior month, then set the job data range using a dynamic filter to pull data from, for example, the "Last Month." Last Day of Month will adjust to the 28th, 29th, 30th or 31st depending on the month and year. EOM Date is not really useful since it embeds a fixed date that will not be relevant once this date has passed and you would actually generate the same jobs over and over again.
- 13. Click Save.
- 14. Finally, Windows Scheduled Tasks (also known as Windows Scheduler depending on your operating system) must be set up so that it starts the Report Manager program and runs the reports.

- 15. Navigate to Start > All Programs > Accessories > System Tools > Scheduled Tasks. (This may be slightly different depending on your version of Windows.)
- 16. Double-click Add Scheduled Task to open the Scheduled Task Wizard.
- 17. Click Next in the first window.
- In the second window, click Browse, then navigate to the folder where the emdsReportManager.exe program file is stored (by default, the program is stored in the Program Files\e-MDs\Solution Series\Apps\ path).
- 19. Click the **emdsReportManager.exe** file to select it, then click **Open**. (If you are using these instructions to set up automatic Rule Manager tasks, select the **RuleManager.exe** file instead.)
- 20. If necessary, change the name of the task to something other than the file name.
- 21. Click one of the options that determines the frequency at which this will be run. We recommend **Daily** since Report Manager can be used to define weekly or monthly jobs.
- 22. Click Next.
- 23. Set a start time to run the task, the option to perform the task every day, and a start date, then click **Next**.

**Note**: The start time should be at night and should leave ample time for the task to be completed before other tasks begin. Since night time is also when most businesses run their database backups and other maintenance, be sure to separate the scheduled times of these tasks. For example if a typical database backup starts at 10 pm, and the backup takes about 2 hours, it would be necessary to either start the task after midnight or sometime well before 10 pm, depending on the amount of time you expect Report Manager to run.

24. When prompted on the next screen, enter a Windows network username and password, then click **Next**.

**Note**: This step is important because Windows Scheduled Tasks can log into a computer to run the task in silent mode. The task will run as if it were started by that user. This username and password is the same one that would be used to log into the Windows network. You may also need to enter a domain before the user name. For example, if the network domain is "NETWORK," and the user name is "BillX," enter **NETWORK/BillX**.

## 25. Click the **Open advanced properties for this task when I click Finish** check box, then click **Finish**.

#### OR

If this box is not available in your version of Windows:

- a. Right-click the scheduled task you just created and select Properties.
- b. In the **Properties** window there is a field labeled **Run:** with the path to the Report Manager file and another field below it labeled **Start in:**. The following is an example of what the two fields may look like (depending on your setup):

#### Run: "C:\Program Files\e-MDs\Solution Series\Apps\emdsReportManager.exe" Start in: "C:\Program Files\e-MDs\Solution Series\Apps"

c. For Report Manager to run in silent mode, a space, forward slash, and the letter "s" ( /s) must be added to the end of the Run: path. This needs to be added *outside* the quotation marks. The following is an example of what the complete path should look like (depending on your setup):

#### Run: "C:\Program Files\e-MDs\Solution Series\emdsReportManager.exe" /s

- d. Make sure the task is enabled, then click **OK**.
- e. If prompted, verify the Windows login and re-enter the Windows password. This properties window can also be used to change the time and frequency of the scheduled task at a later date if necessary.

# Running and Tasking Reports Automatically with Report Manager

Once Report Manager is set up to run as a scheduled task, it will generate PDFs for all active reports and save the files in directories specified by the user.

Report Manager will check each report job to see if it should be run weekly, monthly or daily and runs them based on the end of week and end of month days specified in the **Job** > **Setup Schedule** window. Daily reports are run every time Report Manager is run. Reports can also be set up to run once and Report Manager will run these on the date specified.

The files are saved into the directory specified for the report, or the default directory specified under the **Job** > **Setup Storage** window. The file name will be the report name specified by the user followed by the date and time. For example, if a report XXXX is run at 2:15am on 1/10/2004, the file name will be "**XXXX\_01102004\_021500.pdf**." You can optionally send the report to users as a TaskMan task attachment. If this is done, an icon on the task is a link which opens the PDF from the storage location. This makes it very easy to distribute copies of reports to users in the network.

Reports set up in Report Manager can also be run manually. The window has a **Run** button that will run all active reports, or users can select a particular report and click **Run** > **Run**.

#### To run Report Manager reports manually:

- 1. Navigate to **Reports > Report Manager**.
- 2. Click New.
- 3. Click to select the report.
- 4. Set up the report:
  - **Rule Active**: Ensure this option is checked. You can activate/deactivate reports at any time. Report Manager only runs active reports.

**Note**: If a report is inactive, it does not display in the main Report Manager window by default. To display inactive reports, click the **All** button. Click **Current** to display Active report jobs.

- Name: This defaults to the report type (such as "Activity Analysis"). This is the name that will be given to the file saved by Report Manager, so be sure to enter something that gives other users an idea of what data the report is generating and can be based on parameters/filters set for the report. For example, an Accounts Receivable job description may be "Guarantor Summary."
- **Description**: We recommend that the report type such as "Patient Statement" be part of this description so users know which report is being run.
- **Parameters**: Click this button to open the same report filter window that you normally get when you are printing the report manually. Set the parameters as desired, then click **Save**.
- Schedule/Run Once: Select when you want to run the report based on the settings under Job > Setup Storage. This determines if the report runs automatically every day, on the end of month date, or if it will only be run once on a specific date.
- Select a file path if this report is not going to use the default path set up in the main window under Job > Setup Storage. Keep in mind that the path you use must have appropriate Windows network privileges for users who you wish to see the reports.
- 6. To send a task with the report link click the Task Info tab and set the window options:
  - Enable Task: Check to enable task settings.
  - **Task Name**: This is the name that users will see in their TaskMan tasks Inbox.

- Attachment Description: This will be the name of the "attachment" (file link) which users see. For example, a monthly report might be titled "Monthly xxxx Report."
- Sender Name: Defaults to the logged in user setting up the task, but you can change this.
- **Priority**: Set the task priority.
- **Due Days**: Enter the number of days that a user has to read the report and complete the task.
- **Users**: Click Add/Modify and select users who will receive the report task.
- 7. Click Save.

## Index

Accounts Receivable by Insurance, 12 Accounts Receivable by Patient/Guarantor, 15 Accounts Receivable Summary by Provider, 16 Activity Analysis, 18 Additional Bill reports, 64 Adjustment Analysis, 21 Alabama. See HCFA Form by State All Images for a Patient, 348 All Images for All Patients, 349 All Unsigned Log/Phone Notes, 124 All Unsigned Notes, 125 All Unsigned Visit Notes, 126 Allergy List Maintenance, 127 Annual Reports, 7 App End/Check Out, 323 App Start/Check In, 323 App Start/Treat, 323 Appointment Confirmation Report, 308 Appointment History, 309 Appointment Schedule, 310 Appointment Schedule Next 2 Years, 311 Appointment Status Summary, 312 Appointment Survey Randomized Patient Labels, 313 Appointment Visit Type and Duration List, 324 Appropriate Testing for Children with Pharyngitis, 128 Asthma Assessment, 129 Asthma Pharmacologic Therapy, 130 Audit All, 350 Audit Patient, 351 Audit Report – Schedule, 332 Average In Room Time, 323 Average Treatment Time, 323 Average Wait, 323 Beta Blocker Therapy for CAD Patients with Prior MI, 131 Billing Audit, 23, 333 Billing Block Patient List, 64 BMI Patient List with Average, 136 Body Mass Index (BMI) Screening and Follow-up, 133 Breast Cancer Screening, 135 CAD - Antiplatelet Therapy, 137 CAD - Beta Blocker Prescribed, 138 CAD - LDL Control, 139 CAD - LDL Screening, 140 CAD - Oral Antiplatelet Therapy, 141 CAD - RX Therapy for Lowering LDL Cholesterol, 142 CAD - Smoking Cessation Education, 143 Cancelled Appointments, 314 Capitation Payment Report, 64 Case Mix, 65 Case Tracking, 67

Cervical Cancer Screening, 144 Charge Capture, 67 Charge Summary by Patient Zip and Age, 68 Chart Audit, 145, 334 Chart Cover, 69, 315 Chart Visit/Invoice Compare, 70 Chemotherapy for Stage III Colon Cancer, 147 CHF - ACEI Prescribed, 148 CHF - ARB Prescribed, 149 CHF - Beta Blocker Prescribed, 150 CHF - LVF Assessment, 151 Childhood Immunization Status, 152 Chlamydia Screening for Women, 156 Clinical notifications, 384 Clinical Reminders, 154 Clinical Rules Compliance Report, 155 Collections, 8 Collections Work List, 72 Colorado. See HCFA Form by State Colorectal Screening Cancer Screening, 157 Comparing Reports, 10 Contract Management, 72 Controlled Diabetes with Hemoglobin A1c, 158 COPD - Beta-agonists Prescribed, 159 COPD - SAo2 Measurement, 160 COPD - Smoking Cessation Education, 161 COPD - Spirometry, 162 CPL(R3) CPL(R5) CPL(R11) CPL(4). See Lab Reports CPOE (Computerized Physician Order Entry), 163 CPT Charge and Payment Analysis, 27 CPT Charge and Payment Analysis (Rev. 6.31), 25 CPT Frequency, 72 CPT Frequency in Order, 74 **CPT** Reimbursement, 74 CPT/ICD Claims, 29 creating Crystal Reports, 381 Crystal Reports basic design, 381 creating, 381 distributing data, 380 exporting, 377 exporting data, 380 importing, 377 maintenance, 376 running, 377 saving data, 380 security, 376 troubleshooting, 382 updating, 377 viewing, 377 Current & Past Patient Med List, 164

Current Med List, 165 customized reports, 10 Daily Reports, 6 Daily Schedule Portrait, 316 Data Includes, 39 Date of Service Income Analysis, 75 Deleted Appointments, 317 Deleted Invoices, 76 Demographics Audit, 166, 335 Diabetes Mellitus: Dilated Eye Exam, 168 Diabetes Mellitus: Foot Exam, 169 Diabetic – Creatinine Testing, 171 Diabetic - HbA1c Control, 172 Diabetic - HbA1c Screening, 173 Diabetic - LDL Screening, 174 Diabetic - Microalbuminuria, 177 Diabetic - Statin, 181 Diabetic Benchmarks, 170 Diabetic Medications, 175 Diabetic Mellitus: Urine Screening for Microalbumin, 176 Diabetic Patient Key Measures, 178 Diabetic Retinopathy - Macular Edema, 179 Diabetic Retinopathy – Ongoing Diabetes Care, 180 Diagnosis Breakdown, 182 DocMan Application Log, 350 DocMan Audit Trail, 336 DocMan Unsigned Images, 352 **Downloads**, 4 Electronic Copy of Health Information upon Request, 183 Entire Patient Chart, 184 EOB, 77 e-Prescribing, 185 exporting Crystal Reports, 377 Fee Schedule Comparison, 78 Fee Schedule Insurance, 79 Fee Schedule Linkage by Insurance Company, 354 Fee Schedule Office, 80 Fee Schedule Roster, 81 Financial Group Charge and Payment Statement, 82 Financial Group Charge Statement, 83 Financial Group List, 355 Formal Health Record, 186 Forums on-line support and chat, 4 Guarantor Roster, 356 HCFA Form by State, 85 HCFA Form by State (Rev. 6.31), 84 Health Summary, 184, 188 Health Summary a Hidden Health Summary, 189 Heart Failure - ACE Inhibitor or ARB Therapy for LVSD, 191 Heart Failure - Beta Blocker Therapy for Patients with LVSD, 192 Help knowledge base, 4 newsgroups, 3 online dowloads, 4 online forums, 4 online troubleshooter, 4

Hemoglobin A1c Poor Control in Diabetes Mellitus, 193 HF - Beta Blocker for LVSD, 194 High Blood Pressure Control in Diabetes Mellitus, 195 Hormonal Therapy for Stage IC-IIC Breast Cancer, 196 Hypertension: Blood Pressure Measurement, 198 Hypertension: Controlling High Blood Pressure, 199 ICD Frequency, 86 ICD Frequency in Order, 86 Immunization Certificate, 200 Immunization Detail Report, 201 Immunization Log, 202 Immunization Lot Number Report, 203 importing Crystal Reports, 377 Influenza Immunization, 204 Injury/Illness, 87 Insurance Analysis, 8 Insurance AR, 12 Insurance Claims Batch Summary, 89 Insurance Class List, 357 Insurance Company Roster, 358 Insurance Filing History, 89 Insurance Filing Hold, 90 Insurance Payment Aging Report, 91 Insurance Reimbursement Analysis, 30 Insurance Status, 91 Insurance Type List, 359 Invoice Audit, 92 invoice comparison, 70 Invoice Status Report, 31 IVD - Blood Pressure Management Control, 206 IVD - Complete Lipid Panel and LDL Control, 208 IVD - Use of Aspirin or another Antithrombotic, 210 Knowledge Base, 4 Lab Reports, 212 Lab Requisition, 215 Lab Results in EHR as Structured Data, 216 Lab Tracking, 217 Lab Tracking Analysis, 218 Labels, 360 LDL Control in Diabetes Mellitus, 219 locating reports, 6 Log Viewer, 350, See Audit All : Audit Patient Login Attempts & Password Change Audit Report, 337 Low Back Pain - Use of Imaging Studies, 221 maintaining reports, 376 Marketing Tracking, 93 Mass Health Form 5.95 Mass Health Form 5 (Rev. 6.31), 93 Massachusetts Coalition Patient Med List, 222 MDD: Antidepressant Medication During Acute Phase, 227 Medication Frequency by Provider, 224 Medication List Maintenance, 225 Medication Reconciliation Performed, 226 Medications Used to Treat Diabetes, 175 Monthly, 7 Monthly AR by Financial Group, 96 Monthly Billing Report Breakdown, 97 Monthly Financial Report, 98

Monthly Reports, 7 Monthly Work RVUs, 34 Monthly Work RVU's (Rev. 6.31), 32 New York. See HCFA Form by State Newsgroups, 3 No Shows, 318 OB - Monthly EDD Report, 230 **OB-Financial Analysis Report**, 229 Ohio Check Date, 231 Ohio Medicaid HCFA Form, 101 Ohio Prescription Log, 232 Origin ID List, 361 Overdue Rules Report, 233 Parkinson's Patient Falls from Current Problems, 234 Parkinson's Patients Fallen from PMH, 235 Parkinson's Patients Prescribed Ropinirole, 236 Password Reset Audit, 338 Patient Activity-Monthly Report, 101 Patient and Guarantor Account Analysis, 8 Patient BMI Percentile, 237 Patient BMI Percentiles Report, 252 Patient BP Results, 238 Patient Case, 103 Patient Chart Notes, 239 Patient Collections Report, 103 Patient Count by Insurance, 328 Patient Demographics, 329 Patient Diagnosis & Procedure by Referring MD, 240 Patient Diagnosis by Referring MD, 241 Patient E-Mail List, 330 Patient List, 362 Patient List by CPT & ICD by Provider, 242 Patient List by Diagnosis, 243 Patient List by Diagnosis and CPT by Provider, 104 Patient List by Eligibility Date, 363 Patient List by Flow Sheet Value, 244 Patient List by Medication and Diagnosis Code, 245 Patient List by Medication and Diagnosis Description, 246 Patient List by Multiple Diagnoses, 247 Patient Master List, 364 Patient Medications, 248 Patient Medications by Provider, 249 Patient Notes Report, 250 Patient Past Health Summary, 251 Patient Recall Dates, 319 Patient Reimbursement Report, 104 Patient Results ALL, 253 Patient Roster, 365 patient statement, 59 Patient Type List, 366 Patient Visit List, 255 Patient Walk-Out Reports, 6 Patient/Guarantor, 15 Patients with Allergies, 256 Patient-Specific Education Resources Provided, 254 Payment and Adjustment Summary, 109 Payment Source, 110 Payment/EOB Detail Report, 77 Percentage of Hypertensive Patients, 292 Periodic Facility Snapshot, 111 Periodic Financial Activity, 35

Pharmacy Roster, 367 Place of Service List, 368 PM - Breast Cancer Screening, 257 PM - Colorectal Cancer Screening, 258 PM – Depression Screening, 259 PM - Influenza Vaccine, 260 PM – Pneumococcal Vaccine, 261 PM - Prostate Screening Antigen, 262 Pneumococcal Vaccine, 263 POAG - Optic Nerve Head Evaluation, 264 Posting Closeout Audit, 38 Posting Closeout Audit (Rev. 6.31), 37 PQRI Community Acquired Bacterial Pneumonia Report. 265 Practice Summary (Rev. 6.31), 39 Pre Payment, 44 Prenatal Care Anti-D Immune Globulin, 266 Prenatal Record, 268 Prescription Activity, 269 Prescription Activity by Financial Group, 270 Prescription Audit, 271 Prescription Log, 272 Problem List Maintenance, 273 Procedure Reimbursement Summary, 111 Profit Center, 45 Prostate Cancer - Avoidance of Bone Scan Overuse, 274 Provider Production by Specialty and Code, 112 Provider Reimbursement by CPT, 47 Quest Diagnostic Report, 275 Receipt, 113 Recent BP by Diagnosis, 276 Referral Labels Avery 5160, 369 Referral List, 370 Referral/Authorization List, 114 Referral/Authorization Sheet, 114 Referrals - Patient Default Summary, 371 Referring Provider Revenue- Quarterly Report, 115 renatal Care Screening for HIV, 267 Report Manager, 116, 387, 388 reporting tools, 10 reports, locating, 6 Required Demographics Recorded, 277 Rev. 6.31 Reports CPT Charge and Payment Analysis, 25 HCFA Form by State, 84 Mass Health Form 5, 93 Monthly Work RVUs, 32 Posting Closeout Audit, 37 Practice Summary, 39 RVU Report, 48 Rounds List, 320 Rounds Report, 320 Run Reports Automatically, 388 Running and Tasking Reports, 391 **RVU** Report, 54 RVU Report (Rev. 6.31), 48 **RVU** Time Tracking, 116 RVU Tracking, 58 Scheduling notifications, 384 Security Audit Report, 339 Security Groups and Privileges, 340

Security/Audit Reports, 332 Single Drug Current & Past Medication Search, 278 Single Drug Current Medication Search, 279 Smoking and Tobacco User Cessation Medical Assistance, 280 Smoking Status Documented, 281 Statement, 59 Statement History, 117 sum of charges, 68 Summary of Care Provided, 282 Surgery Schedule, 321 Task Audit, 344 Task Printout, 345 TaskMan Audit Report, 346 TeleVox LabCalls Patient Export, 322 Till Reconciliation, 61 Time Tracking, 323 Timely Electronic Access to Health Information, 284 To Determine Benefits of Capitation, 19 To Determine Best Productivity/Utilization Practices, 19 Tobacco Use Assessment and Intervention, 285 **Total Appointments**, 323 Treatment of Alcoholic and Drug Dependence, 287 Trial Balance, 63 Troubleshooter, 4

troubleshooting Crystal Reports, 382 Type of Service List, 372 Uncontrolled BP, 292 Unsigned Notes (Crystal Reports Version), 294 Un-Signed Notes: Log/Phone, 290 Un-Signed Notes: Visit/Order, 291 Use of Appropriate Medications for Asthma, 295 User Activity, 341 User Login List, 342 Utility Reports, 9 Visit CPT List Report, 118 Visit Notes, 297 Visit Reason List, 324, 373 Visit Summary Provided to the Patient, 299 Visits by Assistant, 298 Vital Signs Recorded, 300 Vitals Summary Report, 301 Wait List, 325 Warfarin Therapy Patients with Atrial Fibrillation, 302 Washington Prescription Log, 303 Weight Assessment and Counseling for Children and Adolescents, 304 what to print, 6 when to print, 6 Withhold, 119 Work Restrictions, 121